# Oracle Fusion Middleware 11gR1 on SuSE Linux Enterprise Server 11 SP3 (Installation guide)

Wu Chen

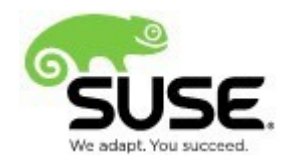

# **Table of Contents**

| Introduction                                        | 3   |
|-----------------------------------------------------|-----|
| Prerequisites                                       | 4   |
| Hardware                                            | 4   |
| Software                                            | 4   |
| SUSE Linux Enterprise Server 11 SP3 Installation    | 4   |
| Oracle Database 11gR2 Installation                  | 4   |
| Java Installation                                   | 4   |
| Repository Creation Utility(RCU) Installation       | 6   |
| WebLogic Installation                               | 13  |
| Identity Management(IDM) Installation               | 18  |
| Portals, Forms, Reports and Discoverer Installation | 49  |
| WebCenter Installation                              | 88  |
| WebTier Installation                                | 118 |
| Troubleshooting                                     | 146 |
| A.1 General questions                               | 147 |

### Introduction

Novell has partnered with Oracle to develop this document which describes the process by which an administrator may install Oracle FMW 11gR1 components on SLES 11 SP3.

Enterprise Linux Server solutions from Novell deliver the benefits of proprietary operating systems with greater freedom and lower costs. Novell offers the most interoperable Linux server solutions on the market, powered by SUSE Linux Enterprise and backed by our unparalleled expertise and support.

Oracle Fusion Middleware 11*g* is an application infrastructure foundation. It enables enterprises to create and run agile and intelligent business applications and maximize IT efficiency by exploiting modern hardware and software architectures. Oracle Fusion Middleware includes WebLogic, WebCenter, SOA Suite, Oracle Identity Management among many other tools.

Oracle Identity Management enables customers to meet compliance efficiently, secure their critical applications and sensitive data, and lower operational costs. IdM solutions can manage the end-to-end lifecycle of user identities across all enterprise resources both within and beyond the firewall.

Oracle WebCenter Services 11*g* provides a comprehensive set of standards-based components that enrich existing portals and Web sites with the industry's most complete and open set of Enterprise 2.0 capabilities. These Enterprise 2.0 services include social computing services, personal productivity services, online awareness and communications, content integration, and Web analytics. Oracle WebCenter Services 11*g* works with all Oracle portal offerings and enables organizations to enrich their current portals and Web sites to empower their end users with Enterprise 2.0 services that work with their existing information systems.

Oracle Portal 11*g* offers a complete portal framework for building, deploying, and managing portals that are tightly integrated with Oracle WebLogic Server. Oracle Portal 11*g* provides a rich, declarative environment for creating a portal Web interface and accessing dynamic data with an extensible framework for J2EE-based enterprise application access.

This document is not a replacement of official Oracle Installation manual but provided to help you to get Oracle FWM 11gR1 components on SuSE Linux Enterprise Server 11 SP3 with minimal efforts. If you encounter any problem or have general question, please post your query to <u>suse-oracle@listx.novell.com</u>. The installation process is divided into the following sections:

## Prerequisites

### Hardware

The system must meet the following minimum hardware requirements:

| Requirement                   | Minimum                       |
|-------------------------------|-------------------------------|
| RAM                           | 1024 MB                       |
| Swap space                    | Approx. twice the size of RAM |
| Disk space in /tmp            | 1024 MB                       |
| Disk space for software files | 4 GB                          |
| Disk space for database files | 1.7 GB                        |

### Software

### Novell

• SUSE Linux Enterprise Server 11 Service Pack 3 (https://www.suse.com/products/server/)

### Oracle

Oracle Database 11g Release 2 (11.2.0.1) Enterprise Edition
 (http://www.oracle.com/technology/software/products/database/index.html)

Oracle Java

(http://www.oracle.com/technetwork/java/javase/downloads/index.html)

### SUSE Linux Enterprise Server 11 SP3 Installation

SUSE Linux Enterprise Server 11 SP3 Install, please refer to: (<u>https://www.suse.com/documentation/sles11/</u>).

### Oracle Database 11gR2 Installation

Oracle Database 11gR2 Install, please refer to: (http://ftp.novell.com/partners/oracle/docs/11gR2\_sles11\_sp1\_install.pdf)

### Java Installation

1. Login to a SLES 11 64-bit OS as a **non-admin user**. Download the latest Oracle Java from the URL <u>http://www.oracle.com/technetwork/java/javase/downloads/index.html</u>

2. On the 64-bit SLES 11 SP3 OS run the .bin file for JDK installation.

3. Once the installation is done, set the java Home and Path variables using the command as shown below, confirm the version number, and the location where the java is installed.

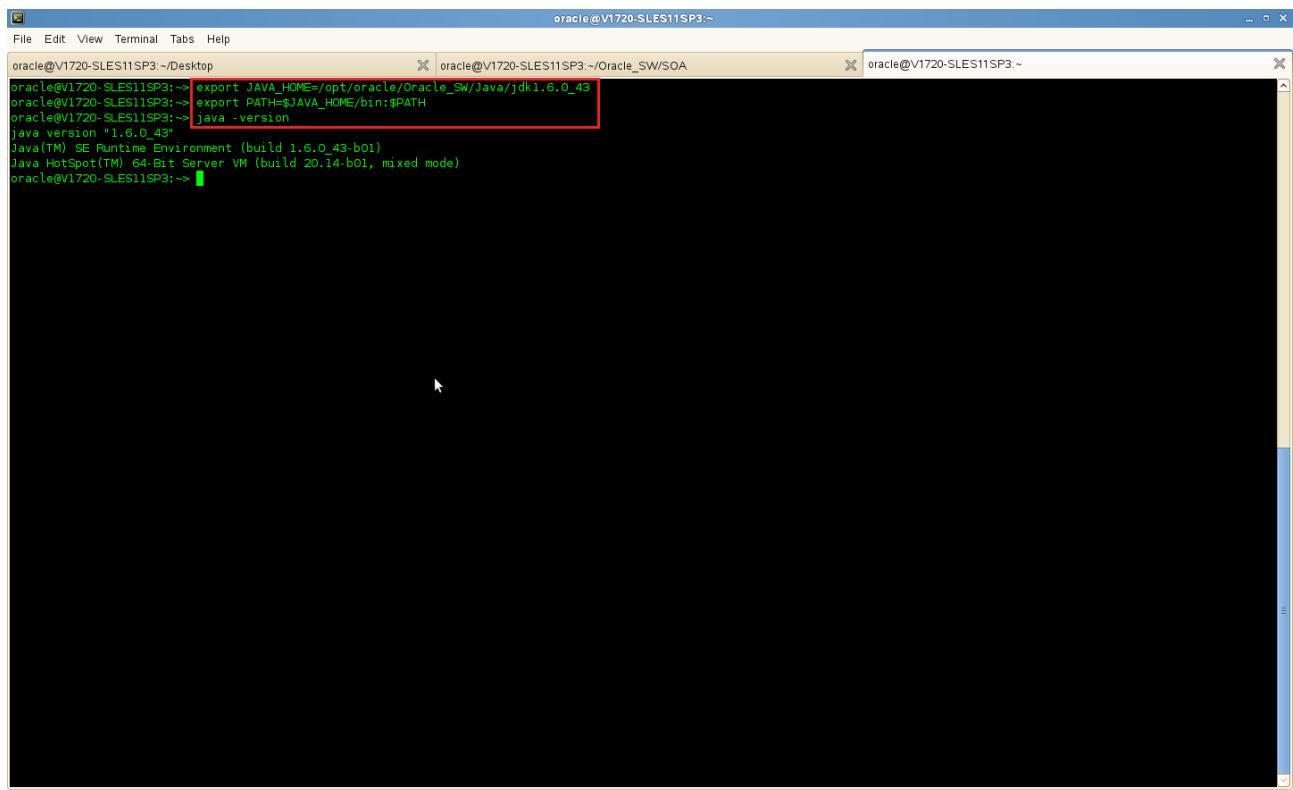

Computer V1720-SLES11SP3 🛅 04-Java\_pic - File Bro...

🔋 🕼 💆 🖾 🔲 👘 Fri Jul 19, 2:57 PM 🔛

# **RCU (Repository Creation Utility) Creation**

1. After the successful installation of Oracle 11gR2 separately on a 64-bit OS, download the latest RCU for 32-bit OS on a 32-bit SLES 11 server.

2. Oracle Repository Creation Utility(RCU) can be downloaded from the URL: (<u>http://www.oracle.com/technetwork/middleware/downloads/fusion-downloads-1714164.html</u>)

3. Extract the downloaded RCU installer and go to the bin folder and run the rcu file as ./rcu

### Install Flow:

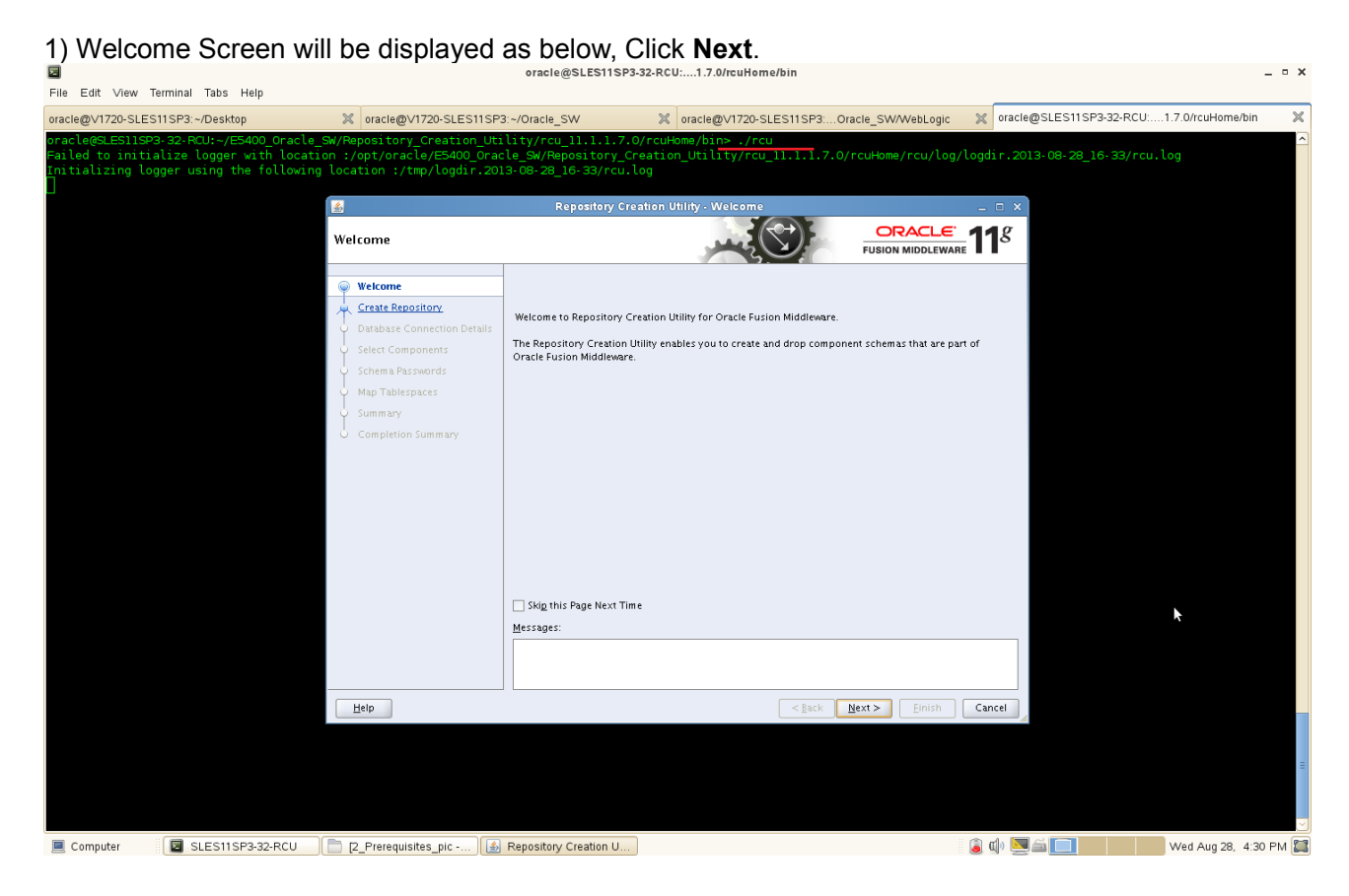

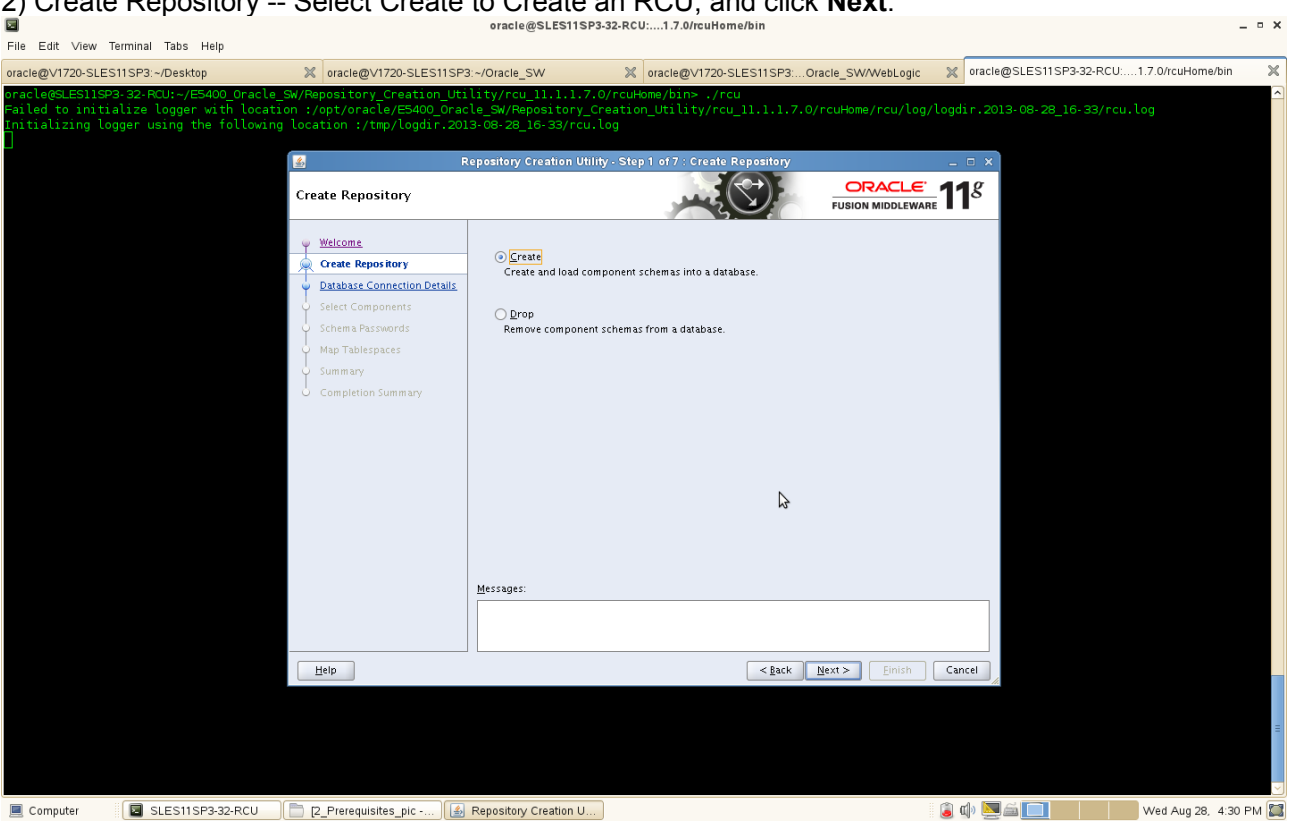

3) Database Connection Details and Prerequisite Check – Type the database connection details, click Next. Checking Prerequisites window will be displayed, once everything is success click OK. oracle@SLES11SP3-32-RCU:....1.7.0/rd I File Edit View Terminal Tabs Help

| oracle@V1720-SLES11SP3:~/Desktop                                                                                                    | oracle@V1720-SLES11SP3:~/Oracle                                                                 | _SW                                                   | oracle@V1720-SLES11SP3:Oracle_SW/V                                                                                    | VebLogic 💥 oracle@SLES1                    | 1 SP3-32-RCU:1.7.0/rcuHome/bin |
|----------------------------------------------------------------------------------------------------|-------------------------------------------------------------------------------------------------|-------------------------------------------------------|----------------------------------------------------------------------------------------------------|--------------------------------------------|--------------------------------|
| oracle@SLES11SP3-32-RCU:-/E5400_oracle_SM/R<br>Failed to initialize logger with location :,<br>Initializing logger using the following loca                                                                      | epository_Creation_Utility/rc<br>/opt/oracle/E5400_Oracle_SW/P<br>ation :/tmp/logdir.2013-08-28 | u_11.1.1.7.0/rd<br>Repository_Creat<br>_16-33/rcu.log | cuHome/bin> ./rcu<br>tion_Utility/rcu_11.1.1.7.0/rcuHome/                                                             | rcu/log/logdir.2013-08-20                  | 8_16-33/rcu.log                |
|                                                                                                    | Report Database Connection Deta                                                                 | sitory Creation Utili<br>ails                         | tty - Step 2 of 7 : Database Connection Details                                                                       |                                            |                                |
|                                                                                                    | Welcome                                                                                         | <u>D</u> atabase Type:                                | Oracle Database                                                                                                    | •                                          |                                |
|                                                                                                    | Database Connection Details     Select Components     Schema Passwords                          | Hos <u>t</u> Name:                                    | DB-ISV3.site<br>For RAC database, specify VIP name or one of the N<br>For SCAN enabled RAC database, specify SCAN hos | iode name as Host name.<br>t as Host name. |                                |
|                                                                                                    | Map Tablespaces<br>Summary<br>Completion Summary                                                | P <u>o</u> rt:<br><u>S</u> ervice Name:               | 1521<br>orci                                                                                                    |                                            |                                |
| Repository Creation Utility - Chec                                                                                                    | king Prerequisites ×                                                                            | <u>U</u> sername:                                     | sys<br>User with DBA or SYSDBA privileges, Example:sys                                                                |                                            |                                |
| Checking Global Prerequisites                                                                                                    | Anig Prerequisites X                                                                            | Password:                                             | •••••                                                                                                    |                                            |                                |
| <ul> <li>Initializing repository configuration metadata</li> <li>Obtain properties of the specified database</li> <li>Check requirement for specified database</li> <li>Execute pre create operations</li> </ul> | 00:05.188(sec)<br>00:00.214(ms)<br>00:00.403(ms)<br>00:00.115(ms)                               | <u>R</u> ole:                                         | SYSDBA<br>One or more components may require SYSDBA role                                                              | for the operation to succeed.              |                                |
| Operation completed. Click OK to continue to next page.                                                                                                    | Ōĸ                                                                                              | Messages:                                             |                                                                                                    |                                            |                                |
|                                                                                                    | Help                                                                                            |                                                       | < <u>Back</u>                                                                                                    | Next > Einish Cancel                       | <i>k</i>                       |
|                                                                                                    |                                                                                                 |                                                       | ĸ                                                                                                    |                                            |                                |
| Computer                                                                                                    | 2 Prereguisites pic - A Reposito                                                                | rv Creation U                                         |                                                                                                    | i 👔 🕼 💌 🚔 🔚                                | Wed Aug 28, 4:30 PM            |

4) Select Components -- Create a **new Prefix** and select the required components like **Identity Management** (Oracle Internet Directory and Oracle Identity Federation), WebCenter Suite, etc.

| contributions of the second second seco | :/opt/oracle/E5400_Oracle_SW/Reposi<br>cation :/tmp/loadir 2012_08_28_16_2 | Cry_Creation_Utility/rcu_11.1.1.7.0/rcuHome/rcu/log.           | /logdir.2013-08-28_16-33/rcu.lo | g                      |
|----------------------------------------------------------------------------------------------------|----------------------------------------------------------------------------|----------------------------------------------------------------|---------------------------------|------------------------|
|                                                                                                    | 1<br>1<br>1                                                                | Repository Creation Utility - Step 3 of 7 : Select Compone     | ints                            | ×                      |
|                                                                                                    | Select Components                                                          |                                                                |                                 | 11 <sup><i>g</i></sup> |
|                                                                                                    | O Welcome                                                                  | A Prefix groups the components associated with one deployment. |                                 |                        |
|                                                                                                    | Y welcome                                                                  | Select an existing Prefix                                      |                                 | -                      |
|                                                                                                    | Create Repository                                                          |                                                                |                                 |                        |
|                                                                                                    | Database Connection Details                                                |                                                                |                                 |                        |
|                                                                                                    | Select Components                                                          | Prefix can contain only alpha-numeric                          | characters. Prefix should not   |                        |
|                                                                                                    | Schema Passwords                                                           | start with a number and should not co                          | ntain any special characters.   |                        |
|                                                                                                    | Man Tablesnares                                                            | Component                                                      | Schoma Owner                    |                        |
|                                                                                                    | Y map rabiespaces                                                          | BIR AS Common Schemas                                          | Schema Owner                    |                        |
|                                                                                                    | Q Summary                                                                  | Metadata Services                                              | DEV MDS                         |                        |
|                                                                                                    | Completion Summary                                                         | Audit Services                                                 | DEV_IAU                         |                        |
|                                                                                                    |                                                                            | Audit Services For OES                                         | IAUOES                          |                        |
|                                                                                                    | W-                                                                         | Enterprise Scheduler Service                                   | ESS                             |                        |
|                                                                                                    |                                                                            | Oracle Platform Security Services                              | OPSS                            |                        |
| Benerikan Cartin Ukilika                                                                                                    | Charling Devery subsition                                                  | 🖃 🗹 Identity Management                                        |                                 |                        |
| Repository Creation Othiny                                                                                                    | - Checking Prerequisites X                                                 | Oracle Internet Directory                                      | ODS                             |                        |
| Checking Component Prerequisites                                                                                                    |                                                                            | Oracle Identity Federation                                     | DEV_OIF                         |                        |
| Metarlata Services                                                                                                    | 00:00 101(ms)                                                              | Oracle Identity Manager                                        | DEV_OIM                         |                        |
| Audit Services                                                                                                    | 00:00.101(ms)                                                              | Oracle Access Manager                                          | DEV_OAM                         |                        |
| Oracle Identity Federation                                                                                                    | 00:00 106(ms)                                                              | Oracle Adaptive Access Manager                                 | DEV_OAAM                        |                        |
| ✓ Oracle Identity Manager                                                                                                    | 00:00.304(ms)                                                              | Oracle Adaptive Access Manager(Partition Support)              | DEV_OAAM_PARTN                  |                        |
| ✓ Oracle Access Manager                                                                                                    | 00:00.103(ms)                                                              | Uracle Entitlements Server                                     | DEV_APM                         |                        |
| ✓ Oracle Adaptive Access Manager                                                                                                    | 00:00.102(ms)                                                              | WebCenter Content                                              |                                 |                        |
| Oracle Adaptive Access Manager(Partitio                                                                                                    | in Support) 00:00.105(ms)                                                  | B Oracle Data Integrator                                       |                                 |                        |
| <ul> <li>Oracle Entitlements Server</li> </ul>                                                                                                    | 00:00.100(ms)                                                              | Webl onic Communication Services                               |                                 |                        |
| SOA Infrastructure                                                                                                    | 00:00.114(ms)                                                              | SOA and BPM Infrastructure                                     |                                 |                        |
| ✓ User Messaging Service                                                                                                    | 00:00.103(ms)                                                              | SOA Infrastructure                                             | DEV SOAINFRA                    |                        |
|                                                                                                    |                                                                            | Business Activity Monitoring                                   | ORABAM                          |                        |
|                                                                                                    |                                                                            | El lloor Maccaging Convica                                     | DD/ OBASDBM                     | <b>_</b>               |
| Operation completed, Click OK to continue to pe                                                                                                    | vt nage                                                                    |                                                                |                                 |                        |
| operation completear energy of the contractorie                                                                                                    | , page.                                                                    | Messages:                                                      |                                 |                        |
|                                                                                                    | QK                                                                         |                                                                |                                 |                        |
|                                                                                                    |                                                                            |                                                                |                                 |                        |
|                                                                                                    |                                                                            |                                                                |                                 |                        |

Click **Next**, if an error message will be displayed as shown below:

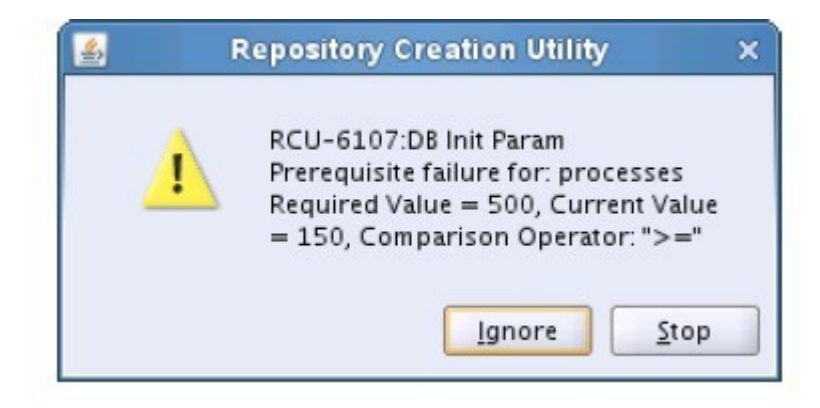

Open a separate terminal session, login to DB server as **root user** and execute the SQL command: "alter system set processes=500 scope=spfile;" and "alter system set open\_cursors=500 scope=spfile;" bounce the Database, and click Ignore. For example:

Altering the system processess:

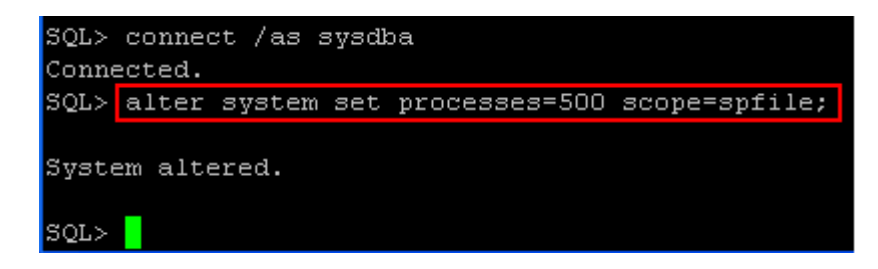

The database can be bounced as shown below:

```
SQL> shutdown immediate
Database closed.
Database dismounted.
ORACLE instance shut down.
SQL> starup
SP2-0042: unknown command "starup" - rest of line ignored.
SQL> startup
ORACLE instance started.
Total System Global Area 1202556928 bytes
Fixed Size 2212816 bytes
Variable Size 402656304 bytes
Database Buffers 788529152 bytes
Redo Buffers 9158656 bytes
Database mounted.
Database opened.
```

The prerequisites will be verified again. Click Ok.

|                                                     |                                                                          |                                                                                                    | oracle@SL                                                                                                    | ES11SP3-32-RCU:1                                                              | .7.0/rcuHome/bin                                                                                                    |                                                     |                       |                         | _ • ×           |
|-----------------------------------------------------|--------------------------------------------------------------------------|----------------------------------------------------------------------------------------------------|----------------------------------------------------------------------------------------------------|-------------------------------------------------------------------------------|----------------------------------------------------------------------------------------------------|-----------------------------------------------------|-----------------------|-------------------------|-----------------|
| File Edit View                                      | r Terminal Tabs Help                                                     |                                                                                                    |                                                                                                    |                                                                               |                                                                                                    |                                                     |                       |                         |                 |
| oracle@V1720-SL                                     | LES11SP3:~/Desktop                                                       | oracle@V1720-SLES                                                                                                    | S11SP3:~/Oracle_SW                                                                                                    | 🗙 orac                                                                        | :le@V1720-SLES11SP3:Orac                                                                                                    | :le_SW/WebLogic                                     | oracle@SLES11SF       | P3-32-RCU:1.7.0/rcuHome | e/bin 🛛 💥       |
| oracle@SLES11<br>Failed to ini<br>Initializing<br>] | SP3-32-RCU:~/E5400_Or.<br>tialize logger with l<br>logger using the foll | acle_SW/Repository_Creatio<br>ocation :/opt/oracle/E540C<br>owing location :/tmp/logdi                                  | n_Utility/rcu_11.<br>)_Oracle_SW/Reposi<br>r.2013-08-28_16-3                                                                                                    | 1.1.7.0/rcuHome/<br>tory_Creation_Ut<br>33/rcu.log                            | bin> ./rcu<br>iility/rcu_11.1.1.7.0/rd                                                                                                    | cuHome/rcu/log/l                                    | ogdir.2013-08-28_1    | 16-33/rcu.log           |                 |
|                                                     |                                                                          | <u>ه</u>                                                                                                    | Repository Ci                                                                                                    |                                                                               | l of 7 : Schema Passwords                                                                                                    |                                                     |                       | <                       |                 |
|                                                     |                                                                          | Schema Passwords                                                                                                    |                                                                                                    |                                                                               |                                                                                                    |                                                     |                       |                         |                 |
|                                                     |                                                                          | Welcome Create Repository Database Connection Details <u>Select Components</u> Schema Pass words <u>Map Tablespaces</u> | Please enter the passw<br>the following special ch<br><u>U</u> se same password<br><u>Password</u><br><u>Confirm</u> Password<br>Use <u>main</u> schema pa                                                                                                    | ords for the main and ad<br>naracters: \$, #,Passwo<br>is for all schemas<br> | ditional (auxiliary) schema users.<br>rd should not start with a number                                                                                                    | Password can contain a<br>r or a special character. | lphabets, numbers and |                         |                 |
|                                                     |                                                                          | y Summary                                                                                                    | Specify different pa:                                                                                                    | sswords for all schemas                                                       |                                                                                                    |                                                     |                       |                         |                 |
|                                                     |                                                                          | Completion Summary                                                                                                    | Specify anterent particles     Audit Services     Audit Services     Audit Services     Audits Services     Auxiliary Schema     Auxiliary Schema     Auxiliary Schema     Auxiliary Schema     Auxiliary Schema     Oracle Identity Manage     Oracle Identity Manage     Oracle Adaptive Acces     Oracle Entitlements Se     SOA Infrastructure     User Messaging Servic      Messages: | Component Ion Smager SManager (Partition Supp ver                             | Schema Owner<br>DEV_MOS<br>DEV_IAU_<br>DEV_IAU_APPEND<br>DEV_OIF<br>DEV_OIF<br>DEV_OIF<br>DEV_OAM_<br>DEV_OAM_<br>DEV_OAM_<br>DEV_OAM_<br>DEV_SOAM.PRA<br>DEV_SOAM.PRA<br>DEV_SOAM.PRA | Schema Password                                     | Confirm Password      |                         |                 |
|                                                     |                                                                          | Help                                                                                                    |                                                                                                    |                                                                               |                                                                                                    | < <u>B</u> ack <u>N</u> ext >                       | Einish Cancel         | 4                       |                 |
|                                                     |                                                                          |                                                                                                    |                                                                                                    |                                                                               |                                                                                                    |                                                     |                       |                         | =<br> <br> <br> |
| 📃 Computer                                          | SLES11SP3-32-RC                                                          | U [2_Prerequisites_pic                                                                                                  | . 🛃 Repository Crea                                                                                                    | ation U                                                                       |                                                                                                    |                                                     | گھ 🔄 🕲                | Wed Aug 28,             | 4:32 PM 🞇       |

6) Map Tablespaces -- An alert message will be displayed as "Any Tablespaces that do not already exist in the selected schemas will be created." Click **Ok**.

|                                                                   |                                                                    |                                   |                                                       | oracle@SLES11SP3-32-RCU                                                                                                    | 1.7.0/rcuHome/bin                                              |                                                           |                        |                         | _ • ×     |
|-------------------------------------------------------------------|--------------------------------------------------------------------|-----------------------------------|-------------------------------------------------------|----------------------------------------------------------------------------------------------------|----------------------------------------------------------------|-----------------------------------------------------------|------------------------|-------------------------|-----------|
| File Edit View Termin                                             | al Tabs Help                                                       |                                   |                                                       |                                                                                                    |                                                                |                                                           |                        |                         |           |
| oracle@V1720-SLES11SF                                             | 3:~/Desktop                                                        | × or                              | racle@V1720-SLES1                                     | 1SP3:~/Oracle_SW 🛛 🗶                                                                                                    | oracle@V1720-SLES11SP:                                         | 3:Oracle_SW/WebLogic                                      | oracle@SLES11SI        | P3-32-RCU:1.7.0/rcuHome | /bin 💥    |
| oracle@SLES11SP3-32<br>Failed to initializ<br>Initializing logger | RCU:~/E5400_Oracle_<br>e logger with locati<br>using the following | SW/Repos<br>on :/opt<br>  locatio | sitory_Creation<br>t/oracle/E5400_<br>on :/tmp/logdir | _Utility/rcu_11.1.1.7.0/rcuHc<br>Oracle_SW/Repository_Creation<br>.2013-08-28_16-33/rcu.log                                                                                    | me/bin> ./rcu<br>_Utility/rcu_11.1.1.                          | .7.0/rcuHome/rcu/log                                      | g/logdir.2013-08-28_   | 16-33/rcu.log           |           |
|                                                                   | 1                                                                  |                                   |                                                       | Repository Creation Utility - S                                                                                                    | tep 5 of 7 : Map Tablespa                                      | aces                                                      | ,                      | <                       |           |
|                                                                   | Map                                                                | p Tablesj                         | paces                                                 |                                                                                                    | يعبر                                                           | FU                                                        |                        | _                       |           |
|                                                                   | Ŷ                                                                  | Welcome                           |                                                       | Choose tablespaces for the selected comp<br>To create new tablespaces or modify existi                                                                                         | nents. The default and tempo<br>ng tablespaces click the 'Mana | orary tablespaces are specifi<br>age Tablespaces' button. | ed in the table below. |                         |           |
|                                                                   | - 一                                                                | Create Rep                        | oository                                              | Component                                                                                                    | Schema Owner                                                   | Default Tablespace                                        | Temp Tablespace        |                         |           |
|                                                                   | 4                                                                  | Database C                        | Connection Details                                    | Metadata Services                                                                                                    | DEV. MDS                                                       | *DEV_MDS                                                  | DEV JAS TEMP           |                         |           |
|                                                                   |                                                                    | Salact Com                        | mononto                                               | Audit Services                                                                                                    | DEV JAU                                                        | *DEV JAS JALI                                             | DEV JAS TEMP           |                         |           |
|                                                                   | Ĭ                                                                  |                                   | rponents                                              | Oracle Identity Federation                                                                                                    | DEV_OIF                                                        | *DEV_IAS_OIF                                              | DEV_IAS_TEMP           |                         |           |
|                                                                   | Ψ                                                                  | Schema Pas                        | sswords                                               | Oracle Identity Manager                                                                                                    | DEV_OIM                                                        | *DEV_OIM                                                  | *DEV_OIM_TEMP          |                         |           |
|                                                                   |                                                                    | Map Table                         | spaces                                                | Oracle Access Manager                                                                                                    | DEV_OAM                                                        | *DEV_OAM                                                  | *DEV_OAM_TEMP          |                         |           |
|                                                                   | - I                                                                | C                                 |                                                       | Oracle Adaptive Access Manager                                                                                                    | DEV_OAAM                                                       | *DEV_BRSADATA                                             | *DEV_BRSATEMP          |                         |           |
|                                                                   | Ϋ́                                                                 | Summary                           |                                                       | Oracle Adaptive Access Manager(Partit                                                                                                    | on DEV_OAAM_PARTN                                              | *DEV_TBS_OAAM_DATA                                        | *DEV_TBS_OAAM_TEMP     |                         |           |
|                                                                   | Ċ.                                                                 | Completion                        | n Summary                                             | Oracle Entitlements Server                                                                                                    | DEV_APM                                                        | *DEV_APM                                                  | *DEV_APM_TEMP          |                         |           |
|                                                                   |                                                                    |                                   |                                                       | SOA Infrastructure                                                                                                    | DEV_SOAINFRA                                                   | *DEV_SOAINFRA                                             | DEV_IAS_TEMP           |                         |           |
|                                                                   |                                                                    |                                   |                                                       | User Messaging Service                                                                                                    | DEV_ORASDPM                                                    | *DEV_IAS_ORASDPM                                          | DEV_IAS_TEMP           |                         |           |
|                                                                   |                                                                    |                                   | ?                                                     | Repository Creation Utility - Com<br>Any tablespaces that do not already exist<br>will be created.<br>Click OK to create tablespaces.<br>Click Cancel to return to the wizard. | Irmation X                                                     | Jupon confirmation.                                       | s Manage Tablespaces   |                         |           |
|                                                                   | E                                                                  | Help                              |                                                       |                                                                                                    |                                                                | < <u>B</u> ack Next >                                     | Einish Cancel          |                         | =         |
| Computer                                                          | SLES11SP3-32-RCU                                                   | [2_Pr                             | rerequisites_pic                                      | Repository Creation U                                                                                                    |                                                                |                                                           | â d) 💆 🛋 📄             | Wed Aug 28,             | 4:33 PM 🧮 |

### 5) Schema Passwords -- Give the Password and click Next button.

Validating and Creating Tablespaces will auto run. After operation completed, click **OK** to continue to next page.

|                                                                                                    |                                                                                                    | oracle@SLES11SP3-32-RCU                                                                                                    | :1.7.0/rcuHome/bin                                                                                                    |                                                                                                    |                                                                                                    |                        | _ = ×     |
|----------------------------------------------------------------------------------------------------|----------------------------------------------------------------------------------------------------|----------------------------------------------------------------------------------------------------|----------------------------------------------------------------------------------------------------|----------------------------------------------------------------------------------------------------|----------------------------------------------------------------------------------------------------|------------------------|-----------|
| File Edit View Terminal Tabs Help                                                                                          |                                                                                                    |                                                                                                    |                                                                                                    |                                                                                                    |                                                                                                    |                        |           |
| oracle@V1720-SLES11SP3:~/Desktop                                                                                           | oracle@V1720-SLES                                                                                                    | 11SP3:~/Oracle_SW 🛛 💥                                                                                                    | oracle@V1720-SLES11SP                                                                                                    | 3:Oracle_SW/WebLogic                                                                                                    | oracle@SLES11SP                                                                                                    | 3-32-RCU:1.7.0/rcuHome | /bin 🗙    |
| oracle@SLES11SP3-32-RCU:~/E5400_Oracle<br>Failed to initialize logger with locat<br>Initializing logger using the followir | SW/Repository_Creation<br>ion :/opt/oracle/E5400<br>ng location :/tmp/logdin                                                                                                    | n_Utility/rcu_11.1.1.7.0/rcuHo<br>Oracle_SW/Repository_Creation<br>.2013-08-28_16-33/rcu.log                                                                                                    | me/bin> ./rcu<br>_Utility/rcu_11.1.1                                                                                                    | .7.0/rcuHome/rcu/log                                                                                                    | g/logdir.2013-08-28_1                                                                                                    | 6-33/rcu.log           |           |
| iiž)<br>Mi                                                                                                    | ap Tablespaces                                                                                                    | Repository creation officers                                                                                                    | nep 5 017 . map rablesp                                                                                                    | FU:                                                                                                    |                                                                                                    | _                      |           |
| ч<br>Ч                                                                                                    | Welcome                                                                                                    | Choose tablespaces for the selected comp<br>To create new tablespaces or modify existi                                                                                                    | onents. The default and temp<br>ng tablespaces click the 'Man                                                                                                    | orary tablespaces are specifi<br>age Tablespaces' button.                                                                                                    | ed in the table below.                                                                                                    |                        |           |
|                                                                                                    | Create Repository Database Connection Details Select Components Schema Rasswords Map Tablespace Summary Completion Summary Completion Summary Completion Summary Check tablespace Create tablespace | Component<br>Metadata Services<br>Audit Services<br>Oracle Identity Federation<br>Oracle Identity Federation<br>Oracle Access Manager<br>Oracle Acaptive Access Manager(Partit<br>Oracle Entitlements Server<br>SOA Infrastructure<br>User Messaging Service<br>User Messaging Service<br>Identity Creation Utility - Creating Tal<br>g Tablespaces<br>ce requirements for selected component<br>ces in the repository database | Schema Owner           DEV_MDS           DEV_LOL           DEV_OLF           DEV_OLMU           DEV_OLMU           DEV_OLMU           DEV_OLAM           DEV_OLAM | Default Tablespace<br>*DEV, MDS<br>*DEV, JAJ<br>*DEV, JAS, JAU<br>*DEV, JAS, OIF<br>*DEV, JAS, OIF<br>*DEV, SKS, DATA<br>*DEV, SKS, DATA<br>*DEV, SKS, OAM, DATA<br>*DEV, JAS, ORASDPM<br>*DEV, LAS, ORASDPM | Temp Tablespace           DEV_LAS_TEMP           DEV_LAS_TEMP           DEV_LAS_TEMP           *DEV_OAM_TEMP           *DEV_OAM_TEMP           *DEV_OAM_TEMP           *DEV_APS_ACAAM_TEMP           *DEV_TEM_APM_TEMP           *DEV_APM_TEMP           *DEV_APM_TEMP           DEV_LAS_TEMP           DEV_LAS_TEMP           DEV_STEMP |                        |           |
|                                                                                                    | Operation completed.                                                                                                    | Click OK to continue to next page.                                                                                                    | QK                                                                                                    | upon confirmation.                                                                                                    | s <u>M</u> anage Tablespaces                                                                                                    |                        |           |
|                                                                                                    | Help                                                                                                    |                                                                                                    |                                                                                                    | < <u>§</u> ack Next >                                                                                                    | Einish Cancel                                                                                                    | 88                     | ≡         |
| Computer SLES11SP3-32-RCU                                                                                                  | [2_Prerequisites_pic                                                                                                    | Repository Creation U                                                                                                    |                                                                                                    |                                                                                                    | i d) 🚬 i 🗐                                                                                                    | Wed Aug 28,            | 4:44 PM 🗮 |

7) Summary -- A summary will be displayed with respective Host Name, Port no., Service Name, Connected As, and Operation. Review the summary details and click **Create**.

| File                 | Edit                        | View Te                      | erminal Ta                          | abs Help                                  |                                                                                                    |                                                                                                    |                              |                                                  |                                                                |                        |                     |           |
|----------------------|-----------------------------|------------------------------|-------------------------------------|-------------------------------------------|----------------------------------------------------------------------------------------------------|----------------------------------------------------------------------------------------------------|------------------------------|--------------------------------------------------|----------------------------------------------------------------|------------------------|---------------------|-----------|
| orac                 | le@∨17:                     | 20-SLES                      | 11 SP3: ~/D                         | esktop                                    | oracle@V1720-SLES                                                                                                    | oracle@                                                                                                    | Ø√1720-SLES11SP3:            | Oracle_SW/W                                      | ebLogic 💥 oracle@                                              | SLES11SP3-32           | -RCU:1.7.0/rcuHome/ | bin 🗙     |
| orac<br>Fail<br>Init | le@SLI<br>.ed to<br>:ializ: | ES11SP3<br>initia<br>ing log | 3-32-RCU:<br>alize log<br>gger usir | :~/E5400_Or<br>gger with l<br>ng the foll | acle_SW/Repository_Creatio<br>ocation :/opt/oracle/E5400<br>owing location :/tmp/logdi                                       | n_Utility/rcu_11.1.1.7.0/rcuHome/bi<br>_Oracle_SW/Repository_Creation_Util:<br>r.2013-08-28_16-33/rcu.log                                                              | n> ./rcu<br>ity/rcu_11.1.1.7 | 7.0/rcuHome/r                                    | cu/log/logdir.201                                              | 3-08-28_16-3           | 3/rcu.log           |           |
|                      |                             |                              |                                     |                                           | <u>\$</u>                                                                                                    | Repository Creation Utility - Step                                                                                                    | 6 of 7 : Summary             |                                                  |                                                                | _ = ×                  |                     |           |
|                      |                             |                              |                                     |                                           | Summary                                                                                                    |                                                                                                    |                              |                                                  |                                                                | <b>11</b> <sup>g</sup> |                     |           |
|                      |                             |                              |                                     |                                           | Welcome     Greate Repository     Database Connection Details     Select Components     Schema Passwords     Map Tablespaces | Database details:<br>Host Name: D8-JSV3.site<br>Port: 1521<br>Service Name ORCL<br>Connected As: sys<br>Operation: Create<br>Prefix for (prefixable) Schema Owners:DEV |                              |                                                  |                                                                |                        |                     |           |
|                      |                             |                              |                                     |                                           | 🧅 Summary                                                                                                    | Component                                                                                                    | Schema Owner                 | Tablespace Typ                                   | e Tablespace Nam                                               | e                      |                     |           |
|                      |                             |                              |                                     |                                           | Completion Summary                                                                                                    | Metadata Services<br>Audit Services                                                                                                    | DEV_MDS<br>DEV_IAU           | Default<br>Temp<br>Additional<br>Default<br>Temp | DEV_MDS<br>DEV_IAS_TEMP<br>None<br>DEV_IAS_IAU<br>DEV_IAS_TEMP |                        |                     |           |
|                      |                             |                              |                                     |                                           |                                                                                                    | Oracle Identity Federation                                                                                                    | DEV_OIF                      | Additional<br>Default<br>Temp<br>Additional      | None<br>DEV_IAS_OIF<br>DEV_IAS_TEMP<br>None                    |                        |                     |           |
|                      |                             |                              |                                     |                                           |                                                                                                    | Oracle Identity Manager                                                                                                    | DEV_OIM                      | Default<br>Temp<br>Additional                    | DEV_OIM<br>DEV_OIM_TEMP<br>DEV_OIM_LOB                         |                        |                     | k         |
|                      |                             |                              |                                     |                                           |                                                                                                    | Oracle Access Manager                                                                                                    | DEV_OAM                      | Default<br>Temp<br>Additional                    | DEV_OAM<br>DEV_OAM_TEMP<br>None                                |                        |                     |           |
|                      |                             |                              |                                     |                                           |                                                                                                    | Oracle Adaptive Access Manager                                                                                                    | DEV_OAAM                     | Default<br>Temp<br>Additional                    | DEV_BRSADATA<br>DEV_BRSATEMP<br>DEV_BRSAINDX                   |                        |                     |           |
|                      |                             |                              |                                     |                                           |                                                                                                    | Oracle Adaptive Access Manager(Partition Support                                                                                                    | ) DEV_OAAM_PARTN             | Default<br>Temp<br>Additional                    | DEV_TBS_OAAM_DATA<br>DEV_TBS_OAAM_TEMP<br>DEV_TBS_OAAM_INDX    |                        |                     |           |
|                      |                             |                              |                                     |                                           | Help                                                                                                    |                                                                                                    |                              | < <u>B</u> ack                                   | Next > Create                                                  | Cancel                 |                     |           |
|                      |                             |                              |                                     |                                           |                                                                                                    |                                                                                                    |                              |                                                  |                                                                |                        |                     |           |
|                      | Compute                     | er                           | SLE                                 | S11SP3-32-RC                              | U [2_Prerequisites_pic                                                                                                    | Repository Creation U                                                                                                    |                              |                                                  | 🥫 🕼 💹 I                                                        | Ĩ                      | Wed Aug 28,         | 4:44 PM 😭 |

- ×

### Monitor the progress of RCU creation.

| I File Edit View Terminal Tabs Help                                                                                                    | ora                                                                                                    | acle@SLES11SP3-32                                                                                                    | 2-RCU:1.7.0/rcuHome/bin                                                                                                    |                                                                  |                                                                                                    |                                                                                                    | _ • ×            |
|----------------------------------------------------------------------------------------------------|----------------------------------------------------------------------------------------------------|----------------------------------------------------------------------------------------------------|----------------------------------------------------------------------------------------------------|------------------------------------------------------------------|----------------------------------------------------------------------------------------------------|----------------------------------------------------------------------------------------------------|------------------|
| oracle@V1720-SLES11SP3:~/Desktop                                                                                                    | oracle@V1720-SLES11SP3:~/Ora                                                                                                    | cle_SW                                                                                                    | oracle@V1720-SLES11SP3:Oracle                                                                                                    | SW/WebLogic                                                      | 🗙 oracle@SLES                                                                                                    | S11 SP3-32-RCU:1.7.0                                                                                                    | /rcuHome/bin 🛛 💥 |
| oracle@SLES11SP3-32-RCU:-/E5400_Oracle_SW/<br>Failed to initialize logger with location<br>Initializing logger using the following lo<br>Aug 28, 2013 4:56:37 PM org.quartz.core.QU<br>INFO: Quartz Scheduler v.1.6.0 created.<br>Aug 28, 2013 4:56:37 PM org.quartz.impl.jd<br>INFO: Using thread monitor-based data acce                                                                                                    | Repository_Creation_Utility/<br>//opt/oracle/E5400_Oracle_Sw<br>cation :/tmp/logdir.2013-08-<br>artzScheduler :init3-<br>ocjobstore.Jot<br>so locking (sy Summary | rcu_11.1.1.7.0/1<br>/Repository_Crea<br>28_16-33/rcu.log                                                                                                    | rcuHome/bin> ./rcu<br>ation_Utility/rcu_11.1.1.7.0/rcu<br>g<br>Repository Creation Utility - Step                                                        | Home/rcu/log/lo<br>6 of 7 : Summary                              | gdir.2013-08-                                                                                                    | ORACLE                                                                                                    | - • ×            |
| Aug 28, 2013 4:56:48 FM org.quartz.impl.jd<br>INFO: Removed O Volatile Trigger(s).<br>Aug 28, 2013 4:56:48 FM org.quartz.impl.jd<br>INFO: Removed O Volatile Job(s).<br>Aug 28, 2013 4:56:48 FM org.quartz.impl.jd<br>INFO: JobStoreTX initialized.<br>Aug 28, 2013 4:56:48 FM org.quartz.impl.st<br>INFO: Quartz scheduler 'OIMQuartzScheduler<br>Aug 28, 2013 4:56:48 M org.quartz.impl.st<br>INFO: Quartz scheduler version: 1.6.0                                                  | cjobstore.Jot<br>cjobstore.Jot<br>dSchedulerFact<br>initialized<br>y Map Tablespac                                                                                | tory Host<br>hection Details Con-<br>ords Perfi-<br>tes                                                                                                    | base details:<br>Name: D8-ISV3.site<br>: 1521<br>Lice Name: ORCL<br>nected As: sys<br>ration: Create<br>x for (prefixable) Schema Owners:DEV             |                                                                  |                                                                                                    | FUSION MIDDLEWARE                                                                                                    |                  |
|                                                                                                    | 🧅 Summary                                                                                                    |                                                                                                    | Component                                                                                                    | Schema Owner                                                     | Tablespace Type                                                                                                    | Tablespace Name                                                                                                    |                  |
| Repository     Repository     Create in progress.     Metadata Services     Audi Services     Oracle identity Federation     Oracle Actess Manager     Oracle Adaptive Access Manager     Oracle Adaptive Access Manager     Oracle Adaptive Access Manager     Oracle Adaptive Access Manager     Oracle Adaptive Access Manager     Oracle Adaptive Access Manager     Oracle Identity Manager     SoA Infrastructure     Oracle Identity Manager     Execute post create operations | Completion Su<br>Creation Utility - Create<br>00:18.2<br>00:50.2<br>00:15.1<br>00:19.9<br>r(Partition Support)<br>01:03.9<br>00:20.2<br>01:12.6<br>02:33.5<br>0   | mm ay         Meta           X         Aud           13 (sec)         Orau           80 (sec)         Orau           23 (sec)         Orau           20 (sec)         Orau           12 (min)         Orau           13 (sec)         Orau           36 (min)         Orau           36 (min)         Orau           5 (op)         Orau           5 (op)         Orau | idata Services<br>it Services<br>cle Identity Federation<br>cle Identity Manager<br>cle Access Manager<br>cle Adaptive Access Manager(Partition Support) | DEV_IAU<br>DEV_OIF<br>DEV_OIM<br>DEV_OAM<br>DEV_OAAM<br>DEV_OAAM | Default<br>Temp<br>Additional<br>Default<br>Temp<br>Additional<br>Default<br>Temp<br>Additional<br>Default<br>Temp<br>Additional<br>Default<br>Temp<br>Additional<br>Default<br>Temp<br>Additional<br>Default<br>Temp<br>Additional<br>Default | DEV_MOS<br>DEV_MOS<br>DEV_IAS_TEMP<br>None<br>DEV_IAS_TEMP<br>DEV_IAS_TEMP<br>DEV_IAS_TEMP<br>DEV_IAS_TEMP<br>None<br>DEV_ONM<br>DEV_ONM_TEMP<br>DEV_ONM_TEMP<br>DEV_ONM_TEMP<br>DEV_ONM_TEMP<br>DEV_ONM_TEMP<br>DEV_ONM_TEMP<br>DEV_BESATEMP<br>DEV_BESATEMP<br>DEV_BESATEMP<br>DEV_BESATEM<br>DEV_SOAAM_TEMP<br>DEV_SOAAM_TEMP |                  |
| Computer                                                                                                    | <br>[2_Prerequisites_pic]                                                                                                    | itory Creation U                                                                                                    |                                                                                                    |                                                                  | < <u>B</u> ack                                                                                                    | <u>Next</u> > <u>Create</u>                                                                                                    | Cancel ,         |

### 8) Completion Summary -- A "Completion Summary" will be displayed of the RCU. Click **Close**.

|                                                                                                    | oracle@SLES115                                                                                                    | SP3-32-RCU:1.7.0/rcuHome/bin                                                                                                    | of the re-                                                                                     | 50. Olic                                                                                                    |                                                                                                    | - • ×     |
|----------------------------------------------------------------------------------------------------|----------------------------------------------------------------------------------------------------|----------------------------------------------------------------------------------------------------|------------------------------------------------------------------------------------------------|----------------------------------------------------------------------------------------------------|----------------------------------------------------------------------------------------------------|-----------|
| File Edit View Terminal Tabs Help<br>oracle@V1720-SLES11SP3:~/Desktop                                                                                                    | oracle@V1720-SLES11SP3:~/Oracle_SW                                                                                                    | oracle@V1720-SLES11SP3:Oracle_SW                                                                                                    | //WebLogic 🛛 💥                                                                                 | oracle@SLES11SF                                                                                                    | P3-32-RCU:1.7.0/rcuHome/b                                                                                                    | in 🗙      |
| oraclegSLE5115P3-32.RCU:-/E5400_Oracle_SW/RW<br>Failed to initialize logger with location :,<br>Initializing logger using the following loc:<br>Aug 28, 2013 4:56:37 PM org.quartz.core.Quar<br>INFO: Quartz Scheduler v.1.6.0 created.<br>Aug 28, 2013 4:56:37 PM org.quartz.impl.jdb<br>INFO: Using thread monitor-based data access<br>Aug 28, 2013 4:56:48 PM org.quartz.impl.jdb<br>INFO: Bended Volatile Triager(s).                                                                             | pository_Creation_Utility/rcu_ll.il.<br>/opt/oracle/E5400_Oracle_SW/Repository<br>stion :/tmp/logdir.2013-08-28_16-33/rc<br>ttScheduler :inita<br>ejobstore.Jot<br>= Jocking (sp<br>; Jobstore.Jot                                                                                                    | 7.0/rcuHome/bin> ./rcu<br>Greation_Utility/rcu_11.1.1.7.0/rcuHom<br>Llog<br>Repository Creation Utility-Step 7 of7 %Cc                                                                                                    | e/rcu/log/logdi                                                                                | r.2013-08-28_1                                                                                                    | (6-33/rcu.log<br>- • ×<br>ORACLE:<br>USION MIDDLEWARE 118                                                                                                    |           |
| Aug 28, 2013 4:56:48 PM org.quartz.impl.jdbo<br>INFO: Pemoved O Volatile Job(s).<br>Aug 28, 2013 4:56:48 PM org.quartz.impl.jdb<br>INFO: JobStoreTK initialized.<br>Aug 28, 2013 4:56:48 PM org.quartz.impl.Std<br>INFO: Quartz scheduler 'OIMQuartzScheduler'<br>Aug 28, 2013 4:56:48 PM org.quartz.impl.Std<br>INFO: Quartz scheduler version: 1.6.0<br>Aug 28, 2013 5:00:16 PM org.quartz.core.Quar<br>INFO: Scheduler OIMQuartzScheduler_\$_NON_CL<br>Aug 28, 2013 5:00:16 PM org.quartz.core.Quar | :jobstore.Job<br>sjobstore.Job<br>SchedulerFact<br>initialized<br>SchedulerFact<br>SchedulerFact<br>SchedulerFact<br>SchedulerFact<br>SchedulerFact<br>Schema Passwords<br>Map Tablespaces<br>StrESC shutt<br>Schema Passwords<br>Map Tablespaces<br>StrESC shutt<br>Schema Passwords<br>Schema Passwords<br>Schema Password | Database details:<br>Host Name: DB-ISV3,site<br>Port: 1521<br>Service Name: ORCL<br>Connected As: 5y5<br>Operation: Create<br>RCU LogDite: //mp/logdir.2013-08-20,1<br>Execution Time: 23 minutes 29 seconds<br>Prefix for (prefixable) Schema Owners:DEV                                                               | .6-33/rcu.log<br>6-33                                                                          |                                                                                                    |                                                                                                    |           |
| INFO: Scheduler OTMQuartzScheduler_t_NON_CLL<br>Aug 28, 2013 S:00:16 Morg.quartzScheduler_t_NON_CLL<br>INFO: Scheduler OTMQuartzScheduler_t_NON_CLL<br>[EL_Info]: 2013-08-28 17:00:45.214ServerSt<br>[EL_Info]: 2013-08-28 17:00:45.207ServerSt<br>/ext/jps-internal.jar-JpsDEDataManager logir                                                                                                    | USTERED pause<br>TESChalue<br>USTERED shutc<br>ission(315075<br>ission(315075<br>isuccessful                                                                                                    | Component<br>Metadara Services<br>Audit Services<br>Oracle Identity Federation<br>Oracle Identity Manager<br>Oracle Access Manager<br>Oracle Adaptive Access Manager(Partition Support)<br>Oracle Adaptive Access Manager(Partition Support)<br>Oracle Entitment Server<br>SOA Infrastructure<br>User Messaging Service | Status<br>Success<br>Success<br>Success<br>Success<br>Success<br>Success<br>Success<br>Success | Logfile<br>mds.log<br>oifi.log<br>oifi.log<br>oam.log<br>oaam.log<br>oaam.partn.log<br>apm.log<br>orasdpm.log<br>orasdpm.log | Time           01:51.124(sec)           00:51.184(sec)           00:51.084(sec)           00:15.061(sec)           00:19.902(sec)           01:03.879(min)           00:38.792(sec)           01:12.517(min)           00:20.155(sec) | J_Comp    |
|                                                                                                    | Help                                                                                                    |                                                                                                    |                                                                                                | Sack Next                                                                                                    | > <u>C</u> reate <u>Close</u>                                                                                                    | #<br>=    |
| Computer                                                                                                    | 2_Prerequisites_pic 🥵 Repository Creation U                                                                                                    |                                                                                                    | i 🗐 🗐                                                                                          | » 🔽 🛋 🔲                                                                                                    | Wed Aug 28, 5                                                                                                    | 5:01 PM 🖾 |

## **WebLogic Installation**

1. Login as the non-admin user and downlaod Oracle WebLogic 12.1.2.0.0 generic installer from: (<u>http://www.oracle.com/technetwork/middleware/downloads/fusion-downloads-1714164.html</u>)

2. Execute the WebLogic generic installer using the command java -jar <WebLogic jar installer>.

#### **Install Flow:**

1). Oracle Fusion Middleware 12c Installation Inventory Setup. Click **Ok** to continue.

| File Edit View Terminal Tabs Help                                                                                                    | oracie                                                                                                    | gvi/z0-3L25113F5Ofacle_SW/WebLogh                                                                                                    |                                            |            |                         |
|----------------------------------------------------------------------------------------------------|----------------------------------------------------------------------------------------------------|----------------------------------------------------------------------------------------------------|--------------------------------------------|------------|-------------------------|
| oracle@V1720-SLES11SP3:~/Desktop                                                                                                    | oracle@V1720-SI                                                                                                    | .ES11SP3:Oracle_SW/WebLogic                                                                                                    | oracle@V1720-SLES                          | 11SP3:~    | ×                       |
| oracle@V1720-SLES11SP3:~/Oracle_SW/Web<br>Extracting files<br>Starting Oracle Universal Installer                                                                                                    | oLogic>_java -jar wls_121200.jar                                                                                                    |                                                                                                    |                                            |            | ^                       |
| Checking if CPU speed is above 300 MH<br>Checking monitor: must be configured t<br>Checking swap space: must be greater<br>Checking if this platform requires a<br>Checking temp space: must be greater t | z. Actual 2001.000 MHz Passed<br>to display at least 256 colors. Ac<br>than 512 MB. Actual 8385892 MB<br>45-bit JVM. Actual 64 Passed (6<br>than 300 MB. Actual 3970 MB Pas | tual 16777216 Passed<br>Passed<br>4-bit not required)<br>sed                                                                                                    |                                            |            |                         |
| Preparing to launch the Oracle Univers                                                                                                    | sal Installer from /tmp/OraInstall20                                                                                                    | 13-09-27_07-43-43PM                                                                                                    | v Sotun                                    |            |                         |
|                                                                                                    | Installation Inve                                                                                                    | entory Setup                                                                                                    |                                            |            |                         |
|                                                                                                    | Central Inventory Director<br>Enter the Central inventory<br>central inventory directory                                                                                    | <b>y</b><br>directory for all your oracle installations.The instal<br>if it does not exist.                                                                        | ller will create a new                     |            |                         |
|                                                                                                    | Inventory <u>D</u> irectory:                                                                                                    | /opt/oracle/orainventory<br>Enter the full path for the directory.                                                                                                 | Browse                                     |            |                         |
|                                                                                                    | Operating <u>S</u> ystem Group :                                                                                                    | oinstall<br>Specify a group with write permission to the inven                                                                                                    | itory                                      | *          |                         |
|                                                                                                    | Central Inventory Pointer                                                                                                    | File                                                                                                    |                                            |            |                         |
|                                                                                                    | Click OK to create a script<br>create a pointer file, which<br>installations and administr                                                                                  | (createCentralInventory.sh) in the inventory director<br>is used to identity the location of the central invent<br>ative operations, such as patching and upgrade. | ory. Run this script to<br>tory for future |            |                         |
|                                                                                                    | Help                                                                                                    |                                                                                                    | QK Cancel                                  |            |                         |
|                                                                                                    |                                                                                                    |                                                                                                    |                                            |            |                         |
|                                                                                                    |                                                                                                    |                                                                                                    |                                            |            |                         |
|                                                                                                    |                                                                                                    |                                                                                                    |                                            |            |                         |
| Computer V1720-SLES11SP3                                                                                                    | 🕘 [Install and Patch: Ins                                                                                                    |                                                                                                    | ١                                          | d) 🗖 🖆 📄 👘 | 📕 Fri Sep 27, 7:46 PM 📓 |

- X

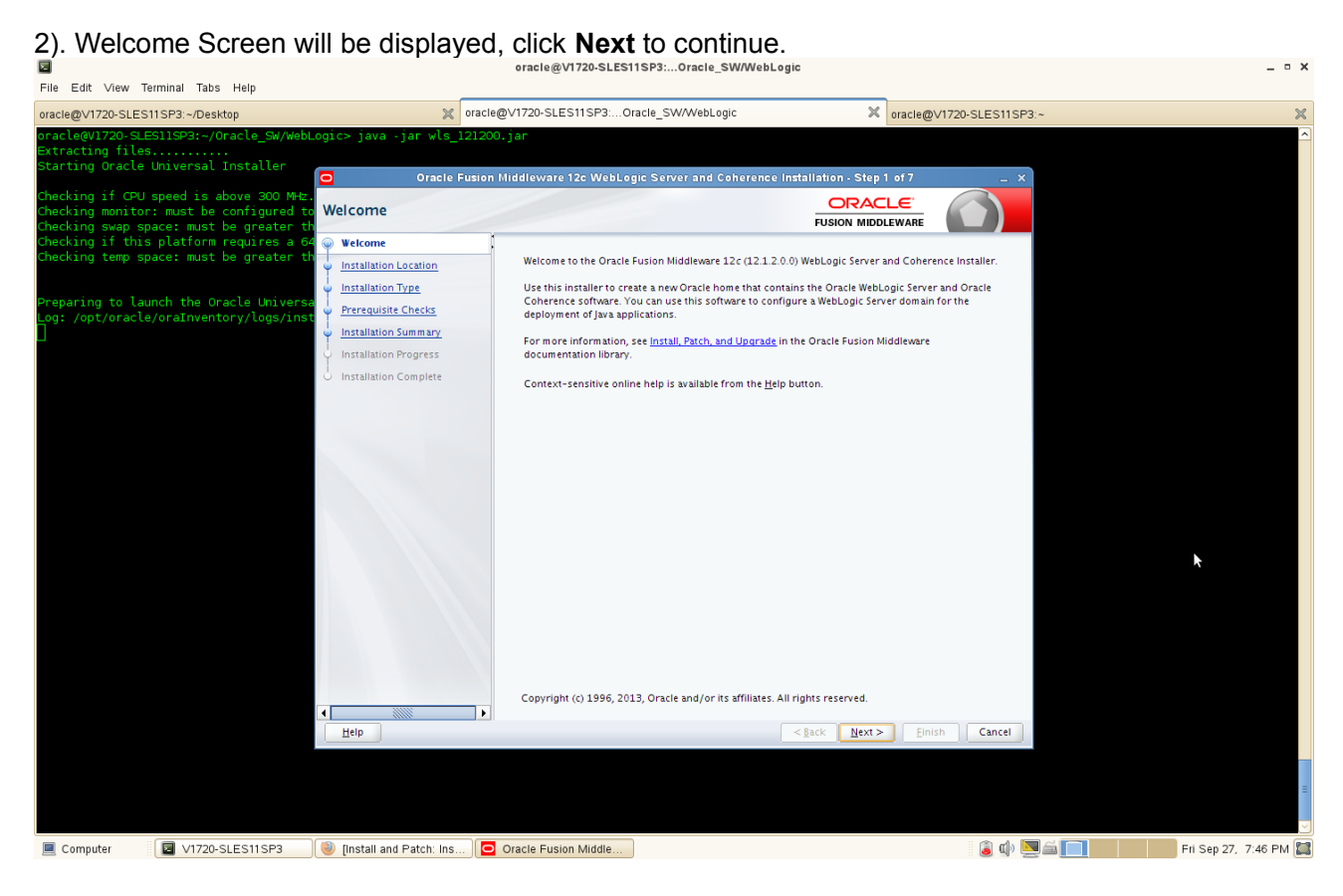

3). Installation Lacation Screen will be displayed. Give the path of the Middleware Home Directory (path will be displayed by default) as shown below. Click **Next** to continue.

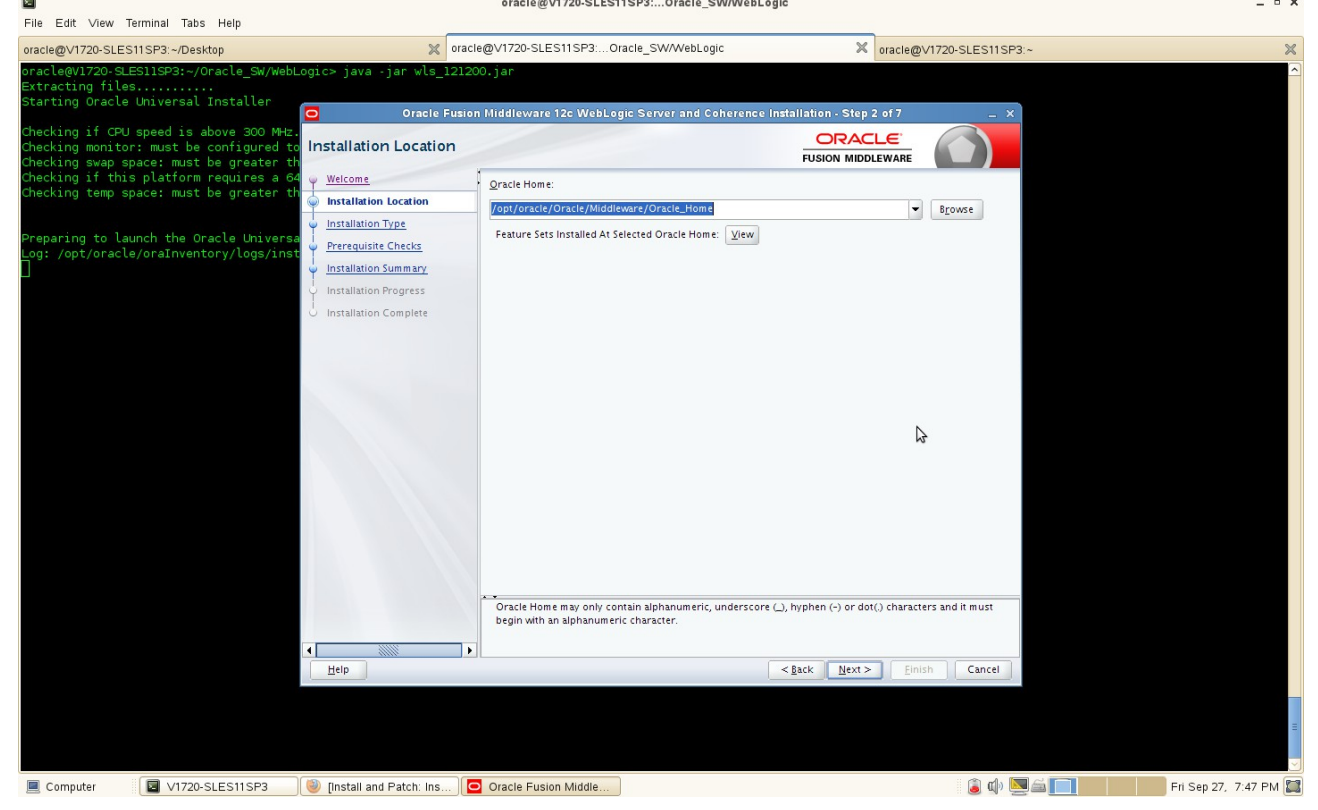

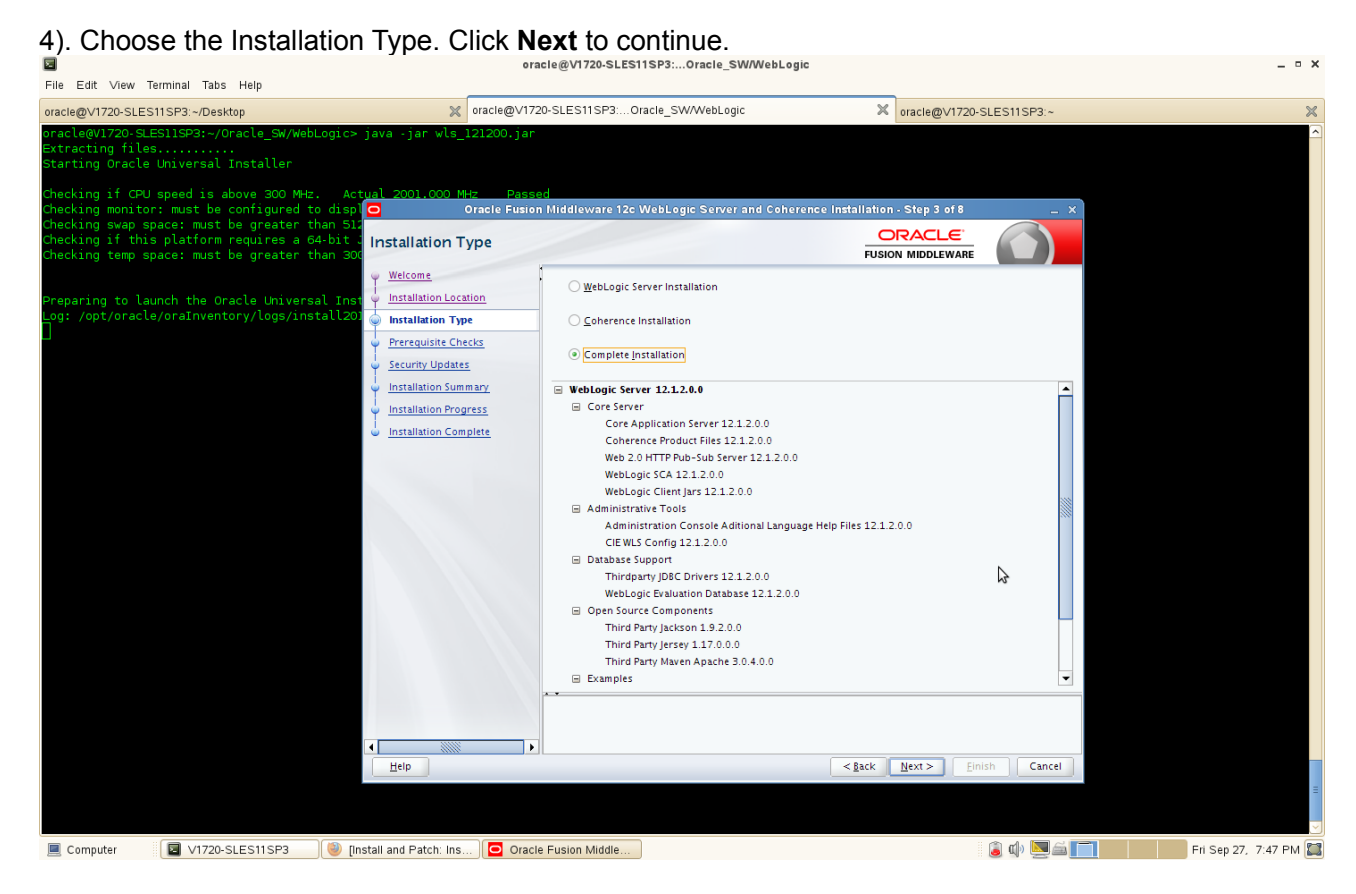

5). Prerequisite Checks Screen will be displayed. Checking all the requirements are passed. Click **Next** to continue.

| File Edit View Terminal Tabs Help                                                                                                    |                                                                    | -@                                                                                        |                                |                                 |
|----------------------------------------------------------------------------------------------------|--------------------------------------------------------------------|-------------------------------------------------------------------------------------------|--------------------------------|---------------------------------|
| oracle@V1720-SLES11SP3:~/Desktop                                                                                                    | oracle@V1720-                                                      | SLES11SP3:Oracle_SW/WebLogic                                                              | oracle@V1720-SLES11            | ISP3:~ 💥                        |
| oracle@V1720-SLES11SP3:~/Oracle_SW/WebLogic><br>Extracting files<br>Starting Oracle Universal Installer                                                                                    | java -jar wls_121200.jar                                           |                                                                                           |                                | <u>^</u>                        |
| Checking if CPU speed is above 300 MHz. Ac<br>Checking monitor: must be configured to disp<br>Checking swap space: must be greater than 51<br>Checking if this allaftorm requires a 64-bit | tual 2001.000 MHz Passed<br>Oracle Fusion N<br>Proroquicito Chocks | liddleware 12c WebLogic Server and Cohere                                                 | nce Installation - Step 4 of 8 | - ×                             |
| Checking temp space: must be greater than 30                                                                                                    | rrerequisite checks                                                |                                                                                           | FUSION MIDDLEWARE              |                                 |
|                                                                                                    | Welcome .                                                          |                                                                                           | AAN                            |                                 |
| Preparing to launch the Oracle Universal Inst<br>Log: /opt/oracle/oraInventory/logs/install201                                                                                             | Installation Location                                              |                                                                                           | 505a                           |                                 |
|                                                                                                    | Installation Type     Breenwisite Cheele                           | <ul> <li>Checking operating system certification</li> </ul>                               |                                |                                 |
|                                                                                                    | Security Undates                                                   | Checking Java version used to launch the in:                                              | staller.                       |                                 |
|                                                                                                    | Installation Summary                                               |                                                                                           |                                |                                 |
|                                                                                                    | Installation Progress                                              |                                                                                           |                                |                                 |
|                                                                                                    | O Installation Complete                                            |                                                                                           |                                |                                 |
|                                                                                                    |                                                                    |                                                                                           |                                |                                 |
|                                                                                                    |                                                                    |                                                                                           |                                |                                 |
|                                                                                                    |                                                                    |                                                                                           |                                |                                 |
|                                                                                                    |                                                                    |                                                                                           |                                |                                 |
|                                                                                                    |                                                                    |                                                                                           |                                |                                 |
|                                                                                                    |                                                                    |                                                                                           |                                |                                 |
|                                                                                                    |                                                                    |                                                                                           |                                |                                 |
|                                                                                                    |                                                                    |                                                                                           |                                |                                 |
|                                                                                                    |                                                                    |                                                                                           |                                |                                 |
|                                                                                                    |                                                                    | <u>Stop</u> <u>Rerun</u> Skip <b>View Successful Ta</b>                                   | sks                            | ViewLog                         |
|                                                                                                    | *                                                                  | -                                                                                         |                                |                                 |
|                                                                                                    |                                                                    | Checking operating system certification Checking lava version used to launch the installe | r,                             |                                 |
|                                                                                                    |                                                                    |                                                                                           |                                |                                 |
|                                                                                                    | Help                                                               |                                                                                           | <back next=""> Einish</back>   | Cancel                          |
|                                                                                                    |                                                                    |                                                                                           |                                |                                 |
|                                                                                                    |                                                                    |                                                                                           |                                |                                 |
| Computer                                                                                                    | nstall and Patch: Ins                                              | Fusion Middle                                                                             | i 🗊 🖉                          | ) 🔽 🚔 🧻 🔚 Fri Sep 27. 7:47 PM 🖾 |

(Note:Oracle Fusion Middleware WebLogic 12c(12.1.2.0.0) requires Java SE 7.)

6). Specify Security Updates. Register your email ID for security updates (optional). Click **Next** to continue.

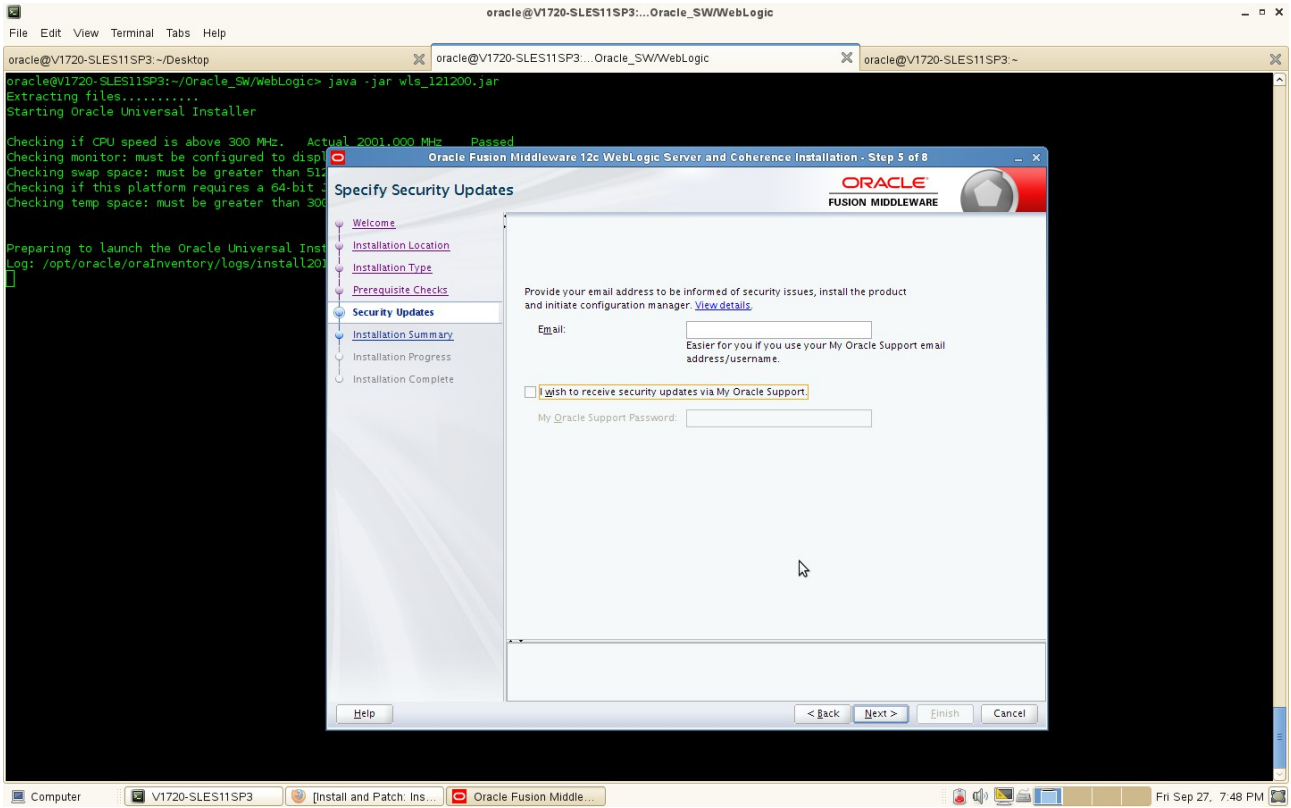

7). Installation summary will be listed as shown below, click **Install** to accept the displayed options and start the installation.

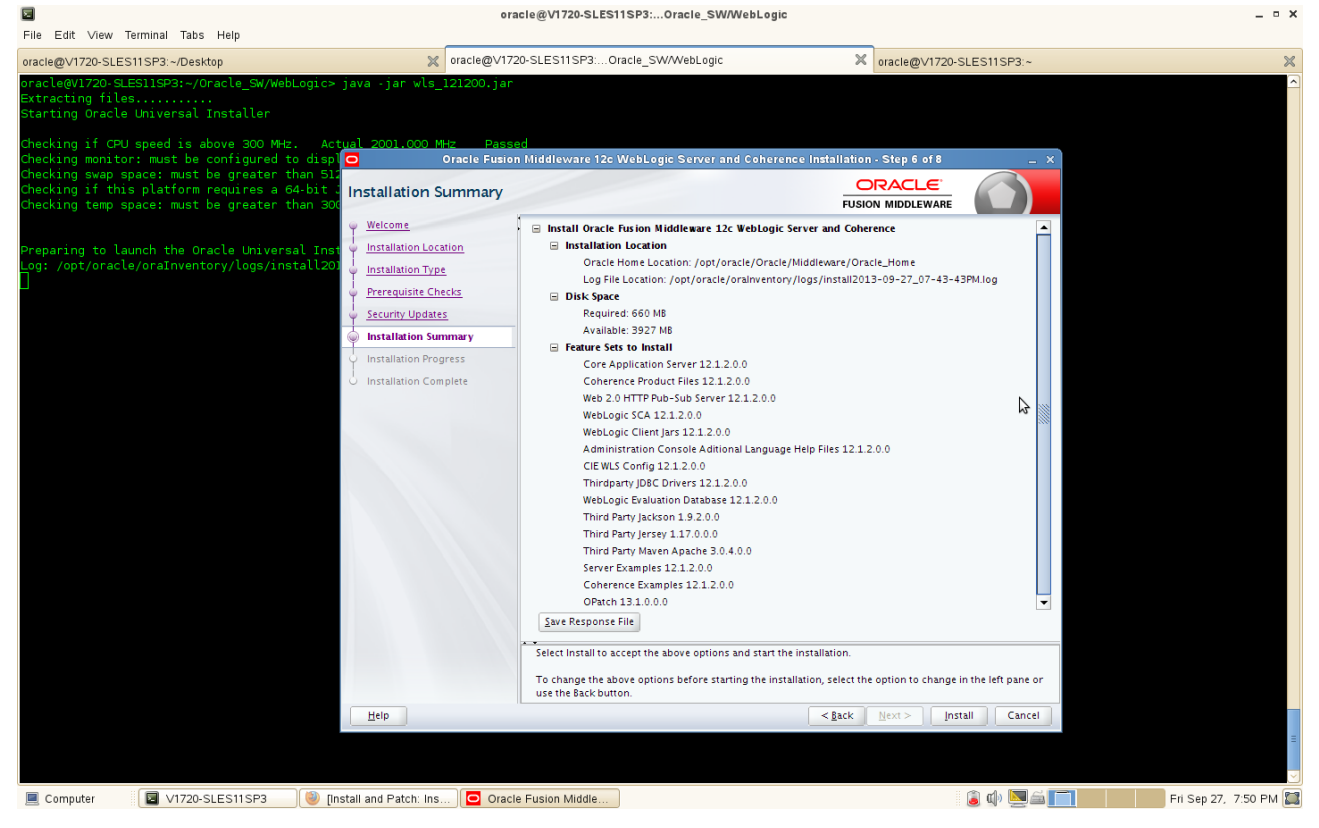

8). Installation Progress will be displayed as shown below. All of the tasks will be successful completed. Click **Next** to continue.

|                                                                                                    | oracle@                                                                 | V1720-SLES11SP3:Oracle_SW/WebLogi     | c                                                          | _ = ×                 |
|----------------------------------------------------------------------------------------------------|-------------------------------------------------------------------------|---------------------------------------|------------------------------------------------------------|-----------------------|
| File Edit View Terminal Tabs Help                                                                                                    | aracle@\/1720-SLE                                                       | S11SP2 Oracle SWAVebl agic            | 2 angle @ (170) SI ES11SED                                 | ~                     |
| oracle@V1/20-SLES1ISP3:~/Oracle_SW/WebLogic><br>Extracting files<br>Starting Oracle Universal Installer                                                                                                    | ∙ java -jar wls_121200.jar                                              | STISISOracle_SvvvvebLugic             | oracle@VI/20-SLESTISP3.∼                                   |                       |
| Checking if CPU speed is above 300 MHz. Ac<br>Checking monitor: must be configured to disp<br>Checking swap space: must be greater than 51<br>Checking if this platform requires a 64-bit<br>Checking temp space: must be greater than 30 | tual 2001.000 MHz Passed<br>Oracle Fusion Mide<br>Installation Progress | lleware 12c WebLogic Server and Coher | ence Installation - Step 7 of 8 X ORACLE FUSION MIDDLEWARE |                       |
|                                                                                                    | Y Welcome                                                               |                                       |                                                            |                       |
| Preparing to launch the Oracle Universal Ins                                                                                                    | Installation Location                                                   | 1                                     | 00%                                                        |                       |
| Log: /opt/oracle/oraInventory/logs/install20                                                                                                    | Installation Type     Prerequisite Checks                               | Prepare                               |                                                            |                       |
|                                                                                                    | Security Updates                                                        | Copy                                  |                                                            |                       |
|                                                                                                    | Installation Summary                                                    | Performing String Substitutions       |                                                            |                       |
|                                                                                                    | Installation Progress                                                   | Linking                               |                                                            |                       |
|                                                                                                    | Linstallation Complete                                                  | / Setup                               |                                                            |                       |
|                                                                                                    |                                                                         | Saving the inventory                  |                                                            |                       |
|                                                                                                    | •                                                                       | Post install scripts                  |                                                            |                       |
|                                                                                                    |                                                                         |                                       |                                                            |                       |
|                                                                                                    | -                                                                       |                                       | ₽                                                          |                       |
|                                                                                                    |                                                                         | /iew <u>H</u> essages ♥ Vie           | w Successful <u>T</u> asks View <u>Log</u>                 |                       |
|                                                                                                    |                                                                         |                                       | Hardware and Software<br>Engineered to Work Together       |                       |
|                                                                                                    | Help                                                                    |                                       | <gack next=""> Einish Cancel</gack>                        |                       |
|                                                                                                    |                                                                         |                                       |                                                            | =                     |
|                                                                                                    |                                                                         |                                       |                                                            |                       |
| Computer                                                                                                    | nstall and Patch: Ins 🖸 Oracle Fusio                                    | on Middle                             | 🚺 🖾 🛄 🔞 👔                                                  | Fri Sep 27, 7:58 PM 算 |

9). The **"Installation Complete"** message will be displayed. Click **Done** and close the installation. (Enabling "Automatically Launch the Quickstart Configuration Wizard" is optional).

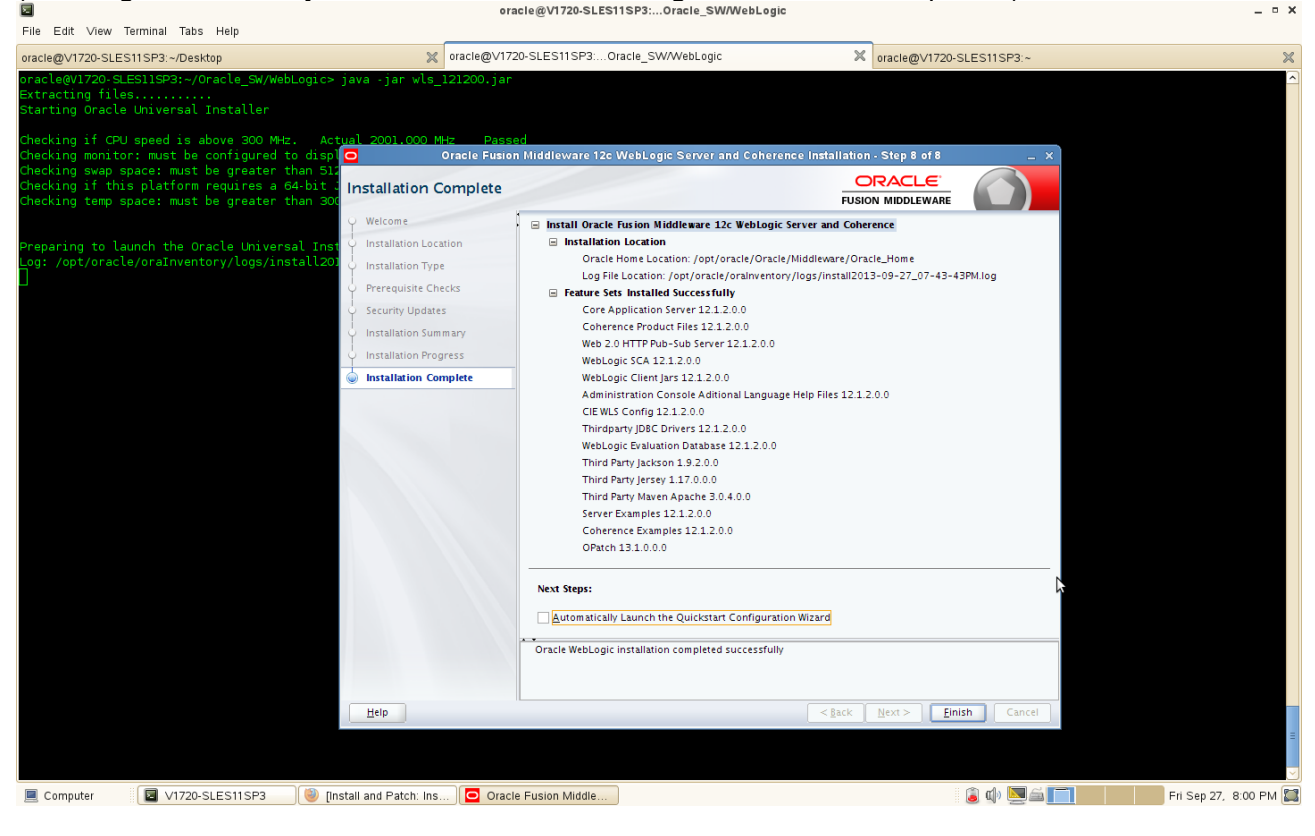

# Identity Management(IDM) Installation

### 1. Prerequisites

Installation of IDM requires:

- 1). Oracle Database 11gR2 installed on a SLES 11 SP3 64-bit OS
- 2). RCU (with IDM schema) created from a SLES 11 SP3 32-bit OS

### Screenshot: RCU with IDM schema

| 1720-SI ES11SP3:~/Deskton                      | aracle@\/1720-SLES11SP3:~/Oracle_SW    | ₩ oracle@\/1720-               | SLES11SP3: Oracle SW/WebLogic X              | oracle@SLES11SP3-32-RCU: | .1.7.0/rcuHome/ |
|------------------------------------------------|----------------------------------------|--------------------------------|----------------------------------------------|--------------------------|-----------------|
| SI ES11SB3.32.BCU:x/E5400_0racle_              | SW/Sepository Creation Utility/rcu 11  | 1 1 7 0/rcuHome/bips /r        |                                              | 6                        |                 |
| to initialize logger with locatio              | on :/opt/oracle/E5400_Oracle_SW/Repos: | itory_Creation_Utility/rc      | u_11.1.1.7.0/rcuHome/rcu/log/logo            | ir.2013-08-28_16-33/rcu. | log             |
| zing logger using the following                | location :/tro/locdic 2012 09 28 16 1  | Repository Creation L          | Hility - Stan 3 of 7 · Select Components     |                          |                 |
|                                                |                                        |                                |                                              |                          |                 |
|                                                | Select Components                      |                                |                                              |                          | <b>11</b> 8     |
|                                                |                                        | A Prefix groups the components | associated with one deployment.              |                          |                 |
|                                                | V welcome                              | Calert an existing Prefix      |                                              |                          |                 |
|                                                | Create Repository                      | O getter an existing rienx     |                                              |                          |                 |
|                                                | Database Connection Details            | Oreate a new Prefix            | DEV                                          |                          |                 |
|                                                | Select Components                      |                                | Prefix can contain only alpha-numeric chara  | cters. Prefix should not |                 |
|                                                | Schema Passwords                       |                                | start with a number and should not contain a | ny special characters.   |                 |
|                                                | Man Tablesnases                        | Component                      |                                              | Schome Ouror             |                 |
|                                                | Y Map Tablespaces                      | ERIAS Common Schem             | as                                           | Schema Owner             |                 |
|                                                | Q Summary                              | Metadata Servic                | es                                           | DEV_MDS                  | P               |
|                                                | Completion Summary                     | Audit Services                 |                                              | DEY_IAU                  |                 |
|                                                | Ν                                      | Audit Services F               | or OES                                       | IAUOES                   |                 |
|                                                | 45                                     | Enterprise Schee               | duler Service                                | ESS                      |                 |
|                                                |                                        | Oracle Platform                | Security Services                            | OPSS                     |                 |
| Benerikan Groeken III                          | ility Charleing Processisites          | 🖃 🗹 Identity Manageme          | nt                                           |                          |                 |
| Repository creation of                         | inty - checking Prerequisites          | 🖉 Oracle Internet I            | Directory                                    | ODS                      |                 |
| Checking Component Prerequisites               |                                        | Oracle Identity F              | ederation                                    | DEV_OIF                  |                 |
| Metadata Services                              | 00:00 101(ms)                          | Oracle Identity N              | Manager                                      | DEV_OIM                  |                 |
| Audit Services                                 | 00:00 101(ms)                          | Oracle Access M                | lanager                                      | DEY_OAM                  |                 |
| ✓ Oracle Identity Federation                   | 00:00.106(ms)                          | Oracle Adaptive                | Access Manager                               | DEV_OAAM                 |                 |
| Oracle Identity Manager                        | 00:00.304(ms)                          | Ø Oracle Adaptive              | Access Manager(Partition Support)            | DEV_OAAM_PARTN           |                 |
| Oracle Access Manager                          | 00:00.103(ms)                          | Unacle Entitieme               | ans server                                   | DEY_APM                  |                 |
| Oracle Adaptive Access Manager                 | 00:00.102(ms)                          | BD Oracle Date Integra         | tor                                          |                          |                 |
| Oracle Adaptive Access Manager(Pa              | rtition Support) 00:00.105(ms)         | I Oracle Data Integra          | elligence                                    |                          |                 |
| <ul> <li>Oracle Entitlements Server</li> </ul> | 00:00.100(ms)                          | I Webl agic Commun             | ication Services                             |                          |                 |
| SOA Infrastructure                             | 00:00.114(ms)                          | BRISOA and BPM Infras          | structure                                    |                          |                 |
| <ul> <li>User Messaging Service</li> </ul>     | 00:00.103(ms)                          | SOA Infrastructu               | re                                           | DEV SOAINERA             |                 |
|                                                |                                        | Business Activity              | / Monitorina                                 | ORABAM                   |                 |
|                                                |                                        | Elleor Morroging               | Canica                                       | DEV OBASDBM              |                 |
| Operation completed. Click OK to continue t    | in pext page                           |                                |                                              |                          |                 |
| operation completed, ener or to continue t     | is next page.                          | Messages:                      |                                              |                          |                 |
|                                                | QK                                     |                                |                                              |                          |                 |
|                                                |                                        |                                |                                              |                          |                 |
|                                                |                                        |                                |                                              |                          |                 |
|                                                |                                        |                                |                                              |                          |                 |
|                                                |                                        |                                |                                              |                          |                 |

3). JDK and WebLogic installed on a SLES11 SP3 64-bit OS where IDM will be installed.

2. Login to the SLES 11 SP3 64-bit OS as a non-admin user (same user with which Oracle, Java, and WebLogic were installed)

3. Download Oracle Identity Management(IDM) from: http://www.oracle.com/technetwork/middleware/downloads/fusion-downloads-1714164.html

4. Unzip the zip file and goto Disk1. Then run the installer with the command:

### ./runInstaller - ignoreSysPrereqs

### Install Flow:

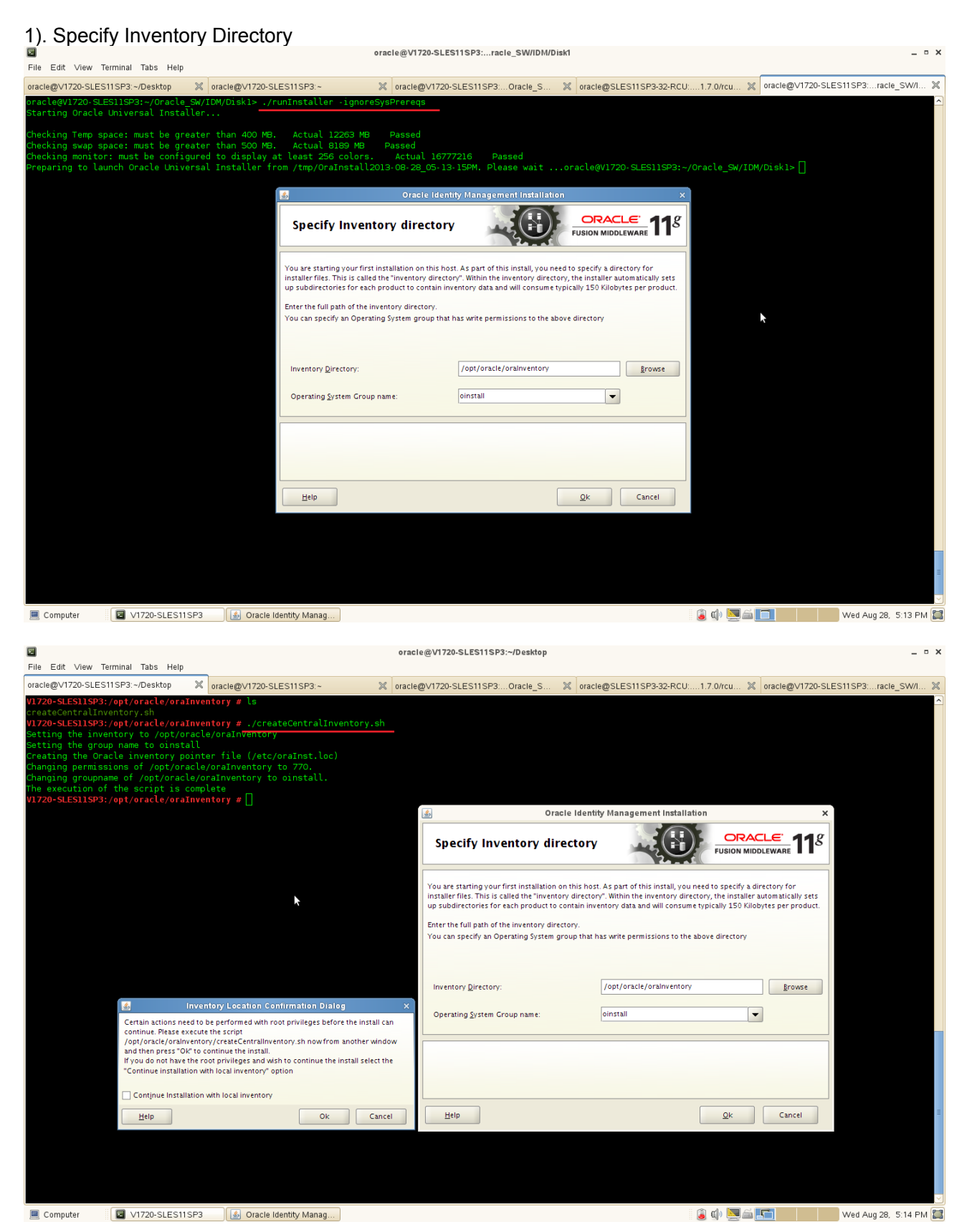

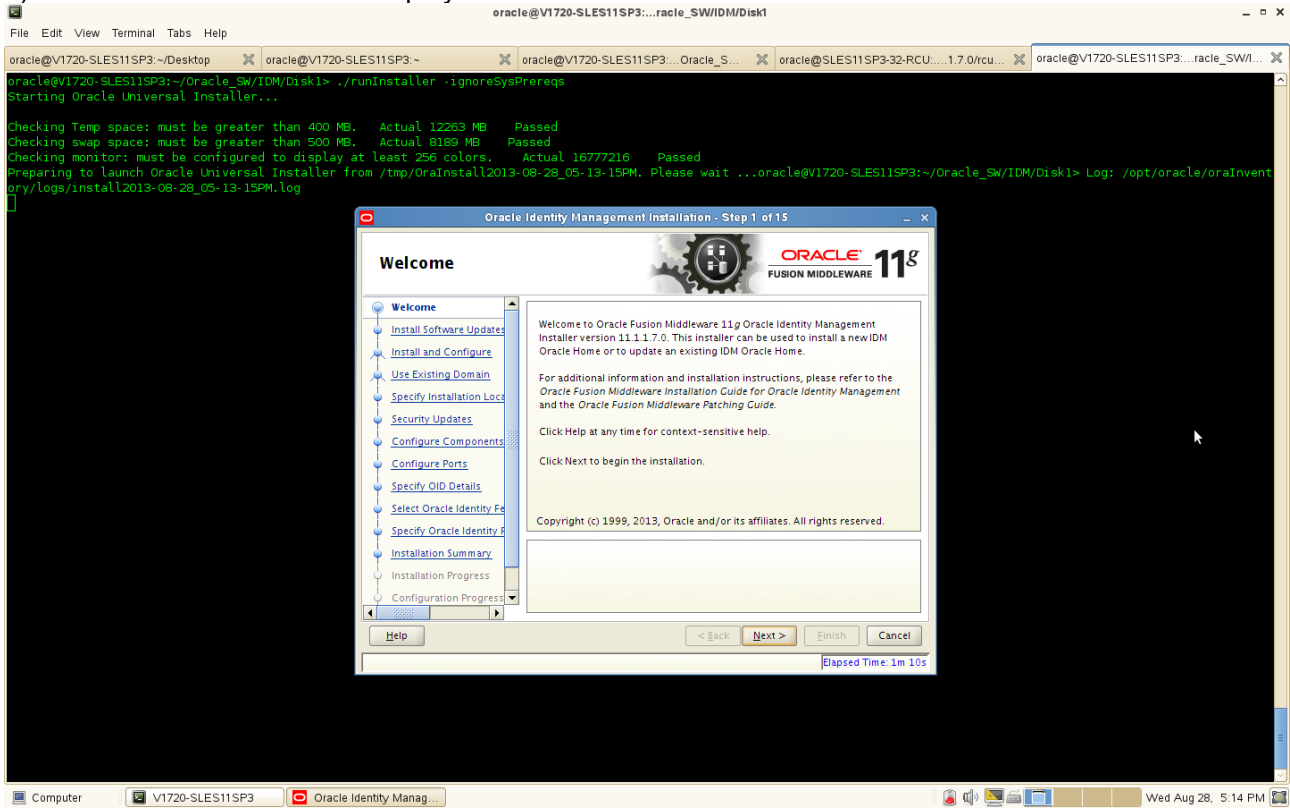

3). Install Software Updates. Selected "Skip Software Updates" then click Next to continue.

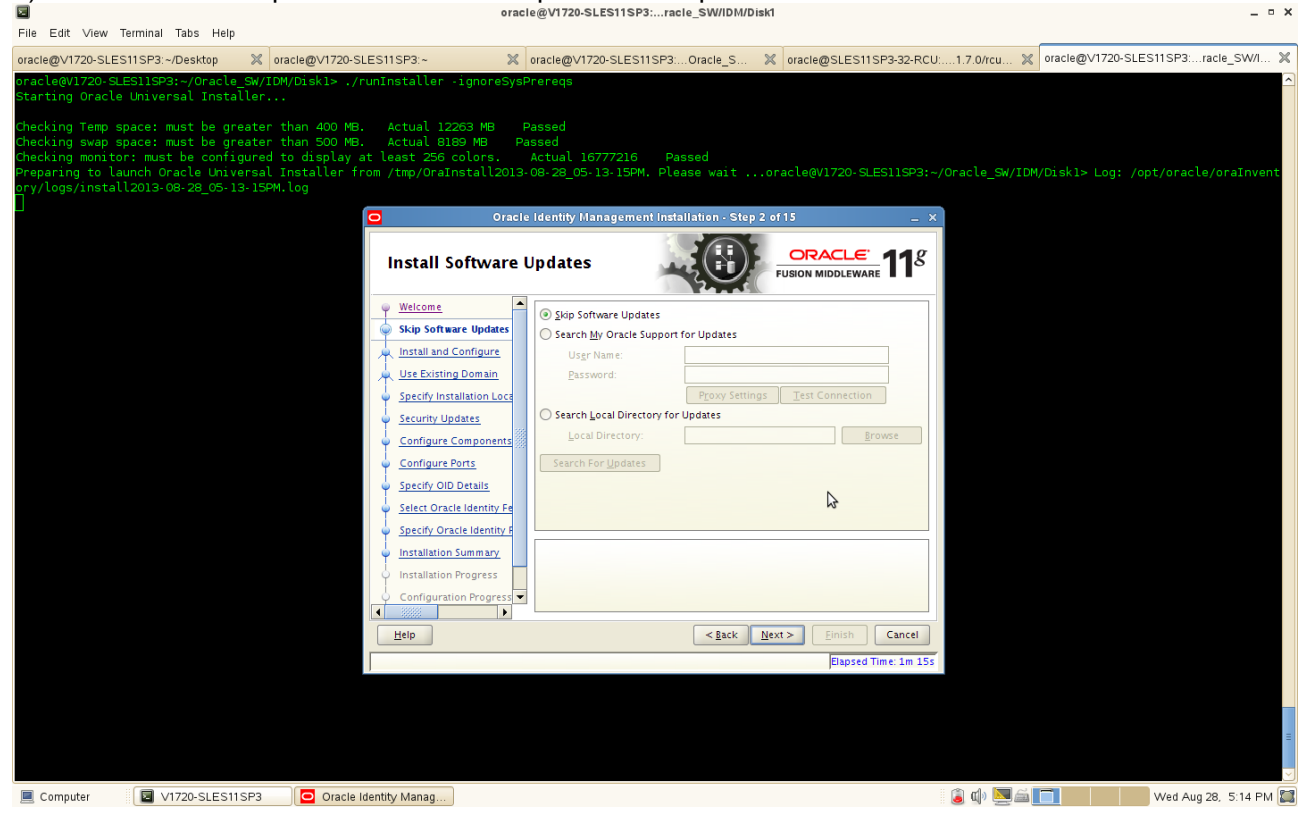

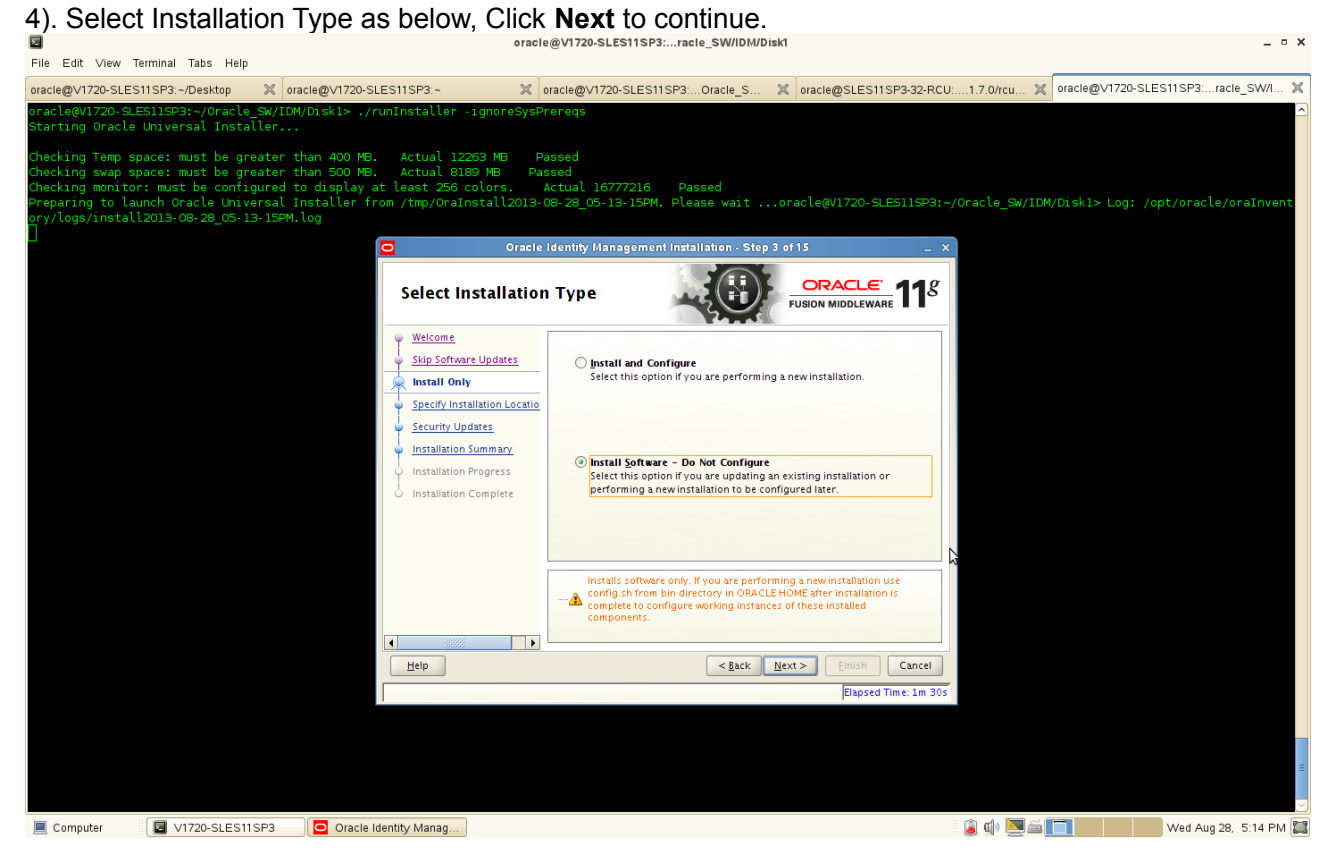

(Notes:

**a). Install and configure** - Choose the Install and Configure option to install Oracle Identity Management components and simultaneously configure some of their fundamental elements, such as passwords, user names, and so on. Oracle Identity Management components start running and are immediately ready for use after deploying them using the Install and Configure option.

If you choose the Install and Configure option, you will see additional Installer screens that will not appear using the Install Software - Do Not Configure option. These additional screens prompt you for information the Installer uses to configure Oracle Identity Management components.

**b). Install Software** - Choose the Install Software - Do Not Configure option to install Oracle Identity Management components without configuring them during installation. If you choose the Install Software - Do Not Configure option, the Installer installs the component software and then closes. Oracle Identity Management components will not start running after deploying them using the Install Software - Do Not Configure option, as additional configuration is needed

After you install components using the Install Software - Do Not Configure option, you can configure them at a later time using the Oracle Identity Management 11g Release 1 Configuration Wizard, which is included with the release media. To start the Oracle Identity Management 11g Release 1 Configuration Wizard, execute the ORACLE\_HOME/bin/config.sh script (config.bat on Windows)

)

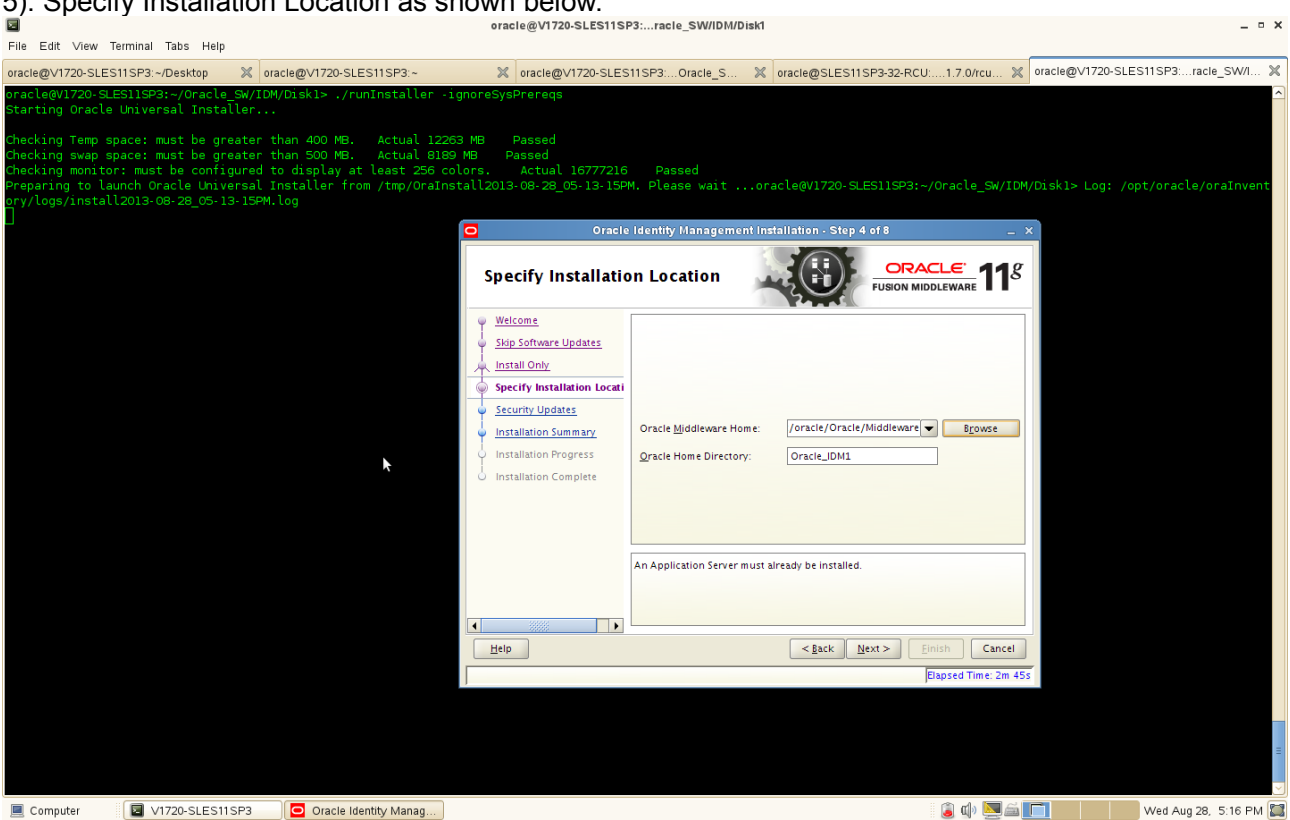

6). Specify Security Updates, provide the email address to specify the security updates.(Optional). Click Next to continue. 20 SI ES11SD2: reals SW//DM/Diaki

| Eile Edit View                   | Terminal Tabe Heln                           |                                                                  | of acted with the officer of                        | oiuore_ormona            |                                       |                                    |                                     |
|----------------------------------|----------------------------------------------|------------------------------------------------------------------|-----------------------------------------------------|--------------------------|---------------------------------------|------------------------------------|-------------------------------------|
| oracle@\/1720-SLF                | ES11SP3:~/Desktor                            | 2 oracle@\/1720-SLES11SP3:~                                      | 0racle@\/1720-SLES                                  | 11SP3 Oracle S           | ₩ oracle@SLES11S                      | P3-32-RCU: 1.7.0/rcu 🦋             | oracle@V1720-SLES11SP3:racle_SW/IX  |
| oracle@V1720-S                   | SLES11SP3:~/Oracle_S                         | SW/IDM/Disk1> ./runInstaller -                                   | ignoreSysPrereqs                                    | 1151 501acic_5           |                                       | 133211001.7.0/100 N                |                                     |
| Starting Oracl                   | le Universal Install                         | ler                                                              |                                                     |                          |                                       |                                    |                                     |
| Checking Temp<br>Checking swap   | space: must be grea<br>space: must be grea   | ater than 400 MB. Actual 122<br>ater than 500 MB. Actual 818     | 63 MB Passed<br>19 MB Passed                        |                          |                                       |                                    |                                     |
| Checking monit<br>Preparing to l | tor: must be configu<br>launch Oracle Univer | ured to display at least 256 c<br>rsal Installer from /tmp/OraIn | olors. Actual 16777216<br>stall2013-08-28 05-13-15P | Passed<br>M. Please wait | oracle@V1720-SLE                      | S11SP3:~/Oracle SW/IDM             | M/Diskl> Log: /opt/oracle/oraInvent |
| ory/logs/insta                   | all2013-08-28_05-13-                         | -15PM.log                                                        |                                                     |                          |                                       |                                    |                                     |
|                                  |                                              |                                                                  | Oracle                                              | Identity Managem         | ient Installation - Step 5            | of 8 _                             | ×                                   |
|                                  |                                              |                                                                  | Specify Security U                                  | pdates                   |                                       |                                    |                                     |
|                                  |                                              |                                                                  | Welcome                                             | Provide your email 7     | address to be informed of se          | curity issues, install the product |                                     |
|                                  |                                              |                                                                  | Skip Software Updates     Install Only              | and initiate configur    | ration manager. <u>View details</u> . |                                    |                                     |
|                                  |                                              |                                                                  | Specify Installation Locatio                        | E <u>m</u> ail:          | Easier for you if                     | you use your My Oracle             |                                     |
|                                  |                                              |                                                                  | Security Updates                                    |                          | Support email a                       | ddress/username.                   |                                     |
|                                  |                                              |                                                                  | Installation Summary     Installation Progress      | I wish to receive        | security updates via My Orac          | le Support.                        |                                     |
|                                  |                                              |                                                                  | Installation Complete                               | My <u>O</u> racle Suppo  | irt Password:                         |                                    |                                     |
|                                  |                                              |                                                                  |                                                     |                          |                                       |                                    |                                     |
|                                  |                                              |                                                                  |                                                     |                          |                                       |                                    |                                     |
|                                  |                                              |                                                                  |                                                     | 3                        |                                       |                                    |                                     |
|                                  |                                              |                                                                  |                                                     |                          |                                       |                                    |                                     |
|                                  |                                              |                                                                  |                                                     |                          |                                       |                                    |                                     |
|                                  |                                              |                                                                  | Help                                                |                          | < <u>B</u> ack <u>N</u> e             | xt > Einish Cancel                 |                                     |
|                                  |                                              |                                                                  |                                                     |                          |                                       | Elapsed Time: 2m 55                | 55                                  |
|                                  |                                              |                                                                  |                                                     |                          |                                       |                                    |                                     |
|                                  |                                              |                                                                  |                                                     |                          |                                       |                                    |                                     |
|                                  |                                              |                                                                  |                                                     |                          |                                       |                                    |                                     |
| Computer                         | V1720-SLES11S                                | P3 Oracle Identity Manag                                         |                                                     |                          |                                       | : 😭 📣 🕅 🏔                          | Wed Aug 28 5:16 PM                  |

(Notes:

a) If you want to be notified about security issues through email, enter your email address in the Email field.

b) If you want to be notified about security issues through My Oracle Support (formerly MetaLink), select the My Oracle Support option and enter your My Oracle Support Password.

c) If you do not want to be notified about security issues, leave all fields empty.

)

7). Installation Summary will be displayed. Click **"Save"** and save the response file which might be used for future reference, click **OK** and click **Install** to continue.

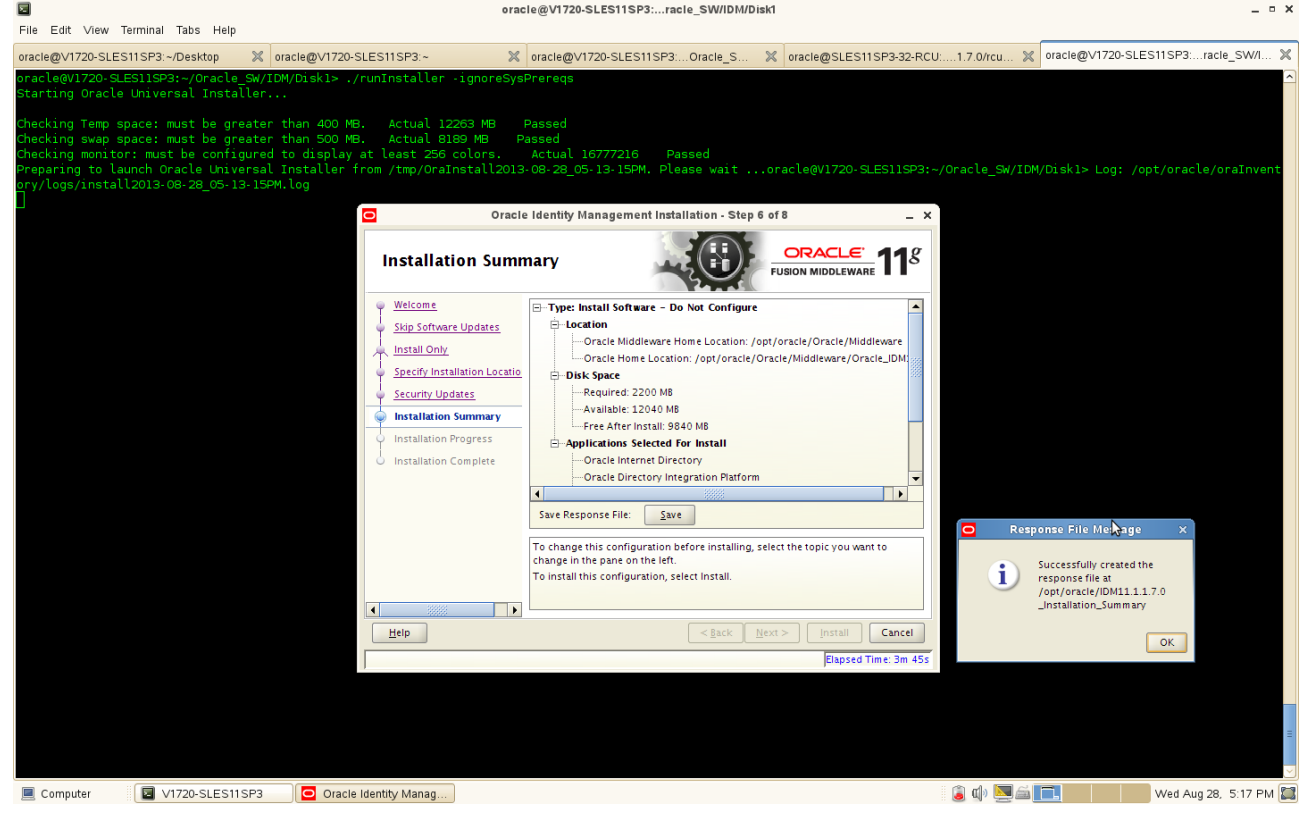

8). Installation Progress. This screen shows you the progress of the installation. (**Note:** If you want to quit before the installation is completed, click **Cancel**.)

| 2                                                                                                    |                                                                                                    |                                                                                                    | oracle@V1720-SLES11SP3:racle_SW/IDM/Disk1                                                                                                    | ×                                   |
|----------------------------------------------------------------------------------------------------|----------------------------------------------------------------------------------------------------|----------------------------------------------------------------------------------------------------|----------------------------------------------------------------------------------------------------|-------------------------------------|
| File Edit View Ter                                                                                    | rminal Tabs Help                                                                                                    |                                                                                                    |                                                                                                    |                                     |
| oracle@V1720-SLES1                                                                                    | 1SP3:~/Desktop 🛛 🗶 ora                                                                                                    | acle@V1720-SLES11SP3:~                                                                                     | x oracle@V1720-SLES11SP3:Oracle_S X oracle@SLES11SP3-32-RCU:1.7.0/rcu X                                                                                                    | oracle@V1720-SLES11SP3:racle_SW/I 💥 |
| oracle@V1720-SLES<br>Starting Oracle l                                                                | S11SP3:~/Oracle_SW/IDM<br>Jniversal Installer                                                                                  |                                                                                                    |                                                                                                    |                                     |
| Checking Temp spa<br>Checking swap spa<br>Checking monitor:<br>Preparing to laur<br>ory/logs/install2 | ace: must be greater t<br>ace: must be greater t<br>: must be configured t<br>nch Oracle Universal I<br>2013-08-28_05-13-15PM. | han 400 MB. Actual 12<br>han 500 MB. Actual 81<br>o display at least 256<br>nstaller from /tmp/OraI<br>log | 3 MB Passed<br>MB Passed<br>Jors. Actual 16777216 Passed<br>tall2013-08-28_05-13-15PM. Please waitoracle@v1720-SLES11SP3:~/Oracle_SW/IDM                                                                                                    | 4/Diskl> Log: /opt/oracle/oraInvent |
|                                                                                                    |                                                                                                    |                                                                                                    | Oracle identity Management Installation - Step 7 of 8 ×                                                                                                    |                                     |
|                                                                                                    |                                                                                                    | Installati                                                                                                 | n Progress                                                                                                    |                                     |
|                                                                                                    |                                                                                                    | Install Only<br>Specify Instal<br>Security Upp<br>Installation S                                           | pdates<br>Progress<br>Completed<br>Install Log /opt/oracle/oralnventory/logs/install2013-08-28_05-13-15PM.log<br>Installaton of post install scripts<br>Applying Oncert Patch<br>Execution of nost install scripts completed<br>Execution of nost install scripts completed<br>Execution of nost install scripts completed<br>Complete Fusion Middleware<br>Extreme Productivity |                                     |
|                                                                                                    |                                                                                                    | Help                                                                                                    | Lext>         Exch         Cancel           Flapsed Time: 18m 0s                                                                                                    |                                     |
|                                                                                                    |                                                                                                    |                                                                                                    |                                                                                                    | -                                   |
| Computer                                                                                              | V1720-SLES11SP3                                                                                                    | Oracle Identity Manag                                                                                      |                                                                                                    | Wed Aug 28, 5:31 PM                 |

After the progress completed. Click **Next** and a pop-up message will be displayed as belows. Open a separate terminal mode and login as **root** user and run the shell file oracleRoot.sh specified in the below location then click **OK** to continue.

| Eile Edit Mont                                                                              | Terminal Tabe Help                                                                                    |                                                                                                    | oracle@V1720-SLE                                      | S11SP3:racle_SW/IDM                                         | Disk1                                                                                                    |                                   |                          | _ • ×                 |
|---------------------------------------------------------------------------------------------|----------------------------------------------------------------------------------------------------|----------------------------------------------------------------------------------------------------|-------------------------------------------------------|-------------------------------------------------------------|----------------------------------------------------------------------------------------------------|-----------------------------------|--------------------------|-----------------------|
| oracle@V1720-SLE                                                                            | S11SP3:~/Desktop                                                                                      | oracle@V1720-SLES11SP3:~                                                                                                    | X oracle@∨1720                                        | -SLES11SP3:Oracle_S                                         | oracle@SLES11SF                                                                                                    | '3-32-RCU:1.7.0/rcu 💥             | oracle@V1720-SLES1       | I1SP3:racie_SW/I 💥    |
| oracle@V1720-SL<br>Starting Oracle                                                          | LES11SP3:~/Oracle<br>e Universal Insta                                                                | _SW/IDM/Diskl> ./runInstaller -ignor<br>ller                                                                                                    |                                                       |                                                             |                                                                                                    |                                   |                          | ^                     |
| Checking Temp s<br>Checking swap s<br>Checking monito<br>Preparing to la<br>ory/logs/instal | space: must be gr<br>space: must be gr<br>or: must be confi<br>aunch Oracle Univ<br>ll2013-08-28_05-1 | eater than 400 MB. Actual 12263 MB<br>eater than 500 MB. Actual 8189 MB<br>gured to display at least 255 colors<br>ersal Installer from /tmp/OraInstall<br>3-15PM.log                                | Passed<br>Passed<br>. Actual 1677<br>2013-08-28_05-13 | 77216 Passed<br>8-15PM. Please wait<br>Oracl                | oracle@V1720- SLES<br>e Identity Management Ir                                                                                               | 11SP3:~/Oracle_SW/IDM             | /Diskl> Log: /opt<br>_ × | /oracle/oraInvent     |
|                                                                                             |                                                                                                    |                                                                                                    |                                                       | Installation Prog                                           | Progress<br>Completed<br>Install Log /opt/oracle/or                                                                                          | 100%                              | ACLE 118                 |                       |
|                                                                                             |                                                                                                    | k                                                                                                    |                                                       | Security Updates Installation Summary Installation Progress | Installation Successful.<br>Starting execution of post i<br>Applying WebLogic Patch<br>Applying Oneoff Patch<br>Execution of post install sc | nstall scripts<br>ripts.completed | •                        |                       |
|                                                                                             | A configuratio<br>proceed. Leavi<br>'/opt/oracle/C                                                    | oracleRoot.sh.confirmation.dialog<br>hscript needs to be run as root before installation car<br>ig this windowopen, open another window and run<br>racle/Middleware/Oracle_DM1/oracleRoot.sh' as roo | x<br>t.                                               | Oracle Fo                                                   | usion Middlewa                                                                                                    | More Flex                         | ibility<br>ORACLE        |                       |
|                                                                                             |                                                                                                    |                                                                                                    | QK                                                    | Help                                                        |                                                                                                    | < <u>B</u> ack <u>N</u> ext >     | Elapsed Time: 18m 30s    |                       |
|                                                                                             |                                                                                                    |                                                                                                    |                                                       |                                                             |                                                                                                    |                                   |                          | =                     |
| Computer                                                                                    | V1720-SLES1                                                                                           | SP3 Oracle Identity Manag                                                                                                    |                                                       |                                                             |                                                                                                    | 👔 🕼 💌 🚔 🛛                         |                          | Wed Aug 28, 5:31 PM 🖉 |

9). Installation Complete. This screen summarizes the installation that was just completed. If you want to save this summary information to a text file for future reference, click **Save**. Then click **OK** on **Configuration File Message** popup and then click **Finish** to dismiss the screen.

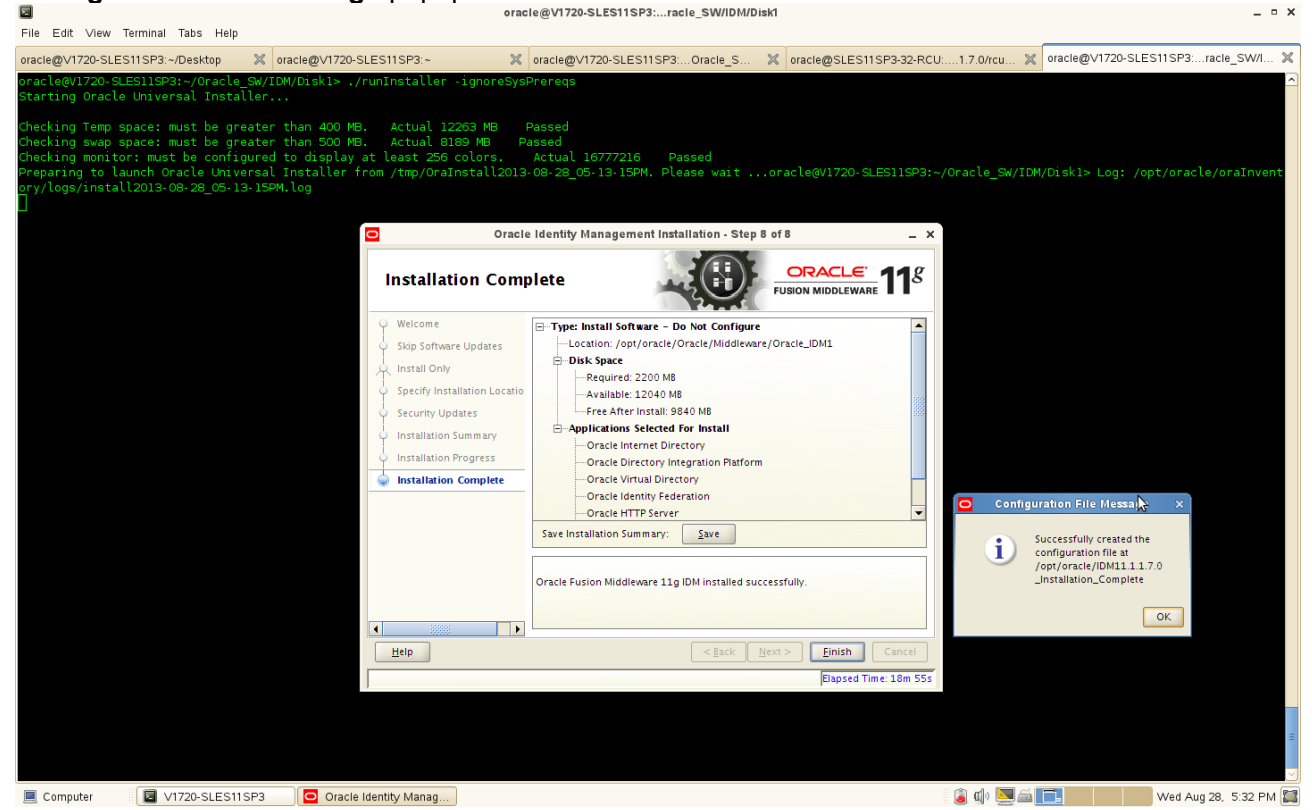

5. Oracle IDM Configuration. After the IDM installation is complete, use **config.sh** from **bin** directory in **ORACLE HOME** to configure working instances of these installed components.

#### **Configuration Steps:**

1). Welcome Screen will be displayed as shown below.

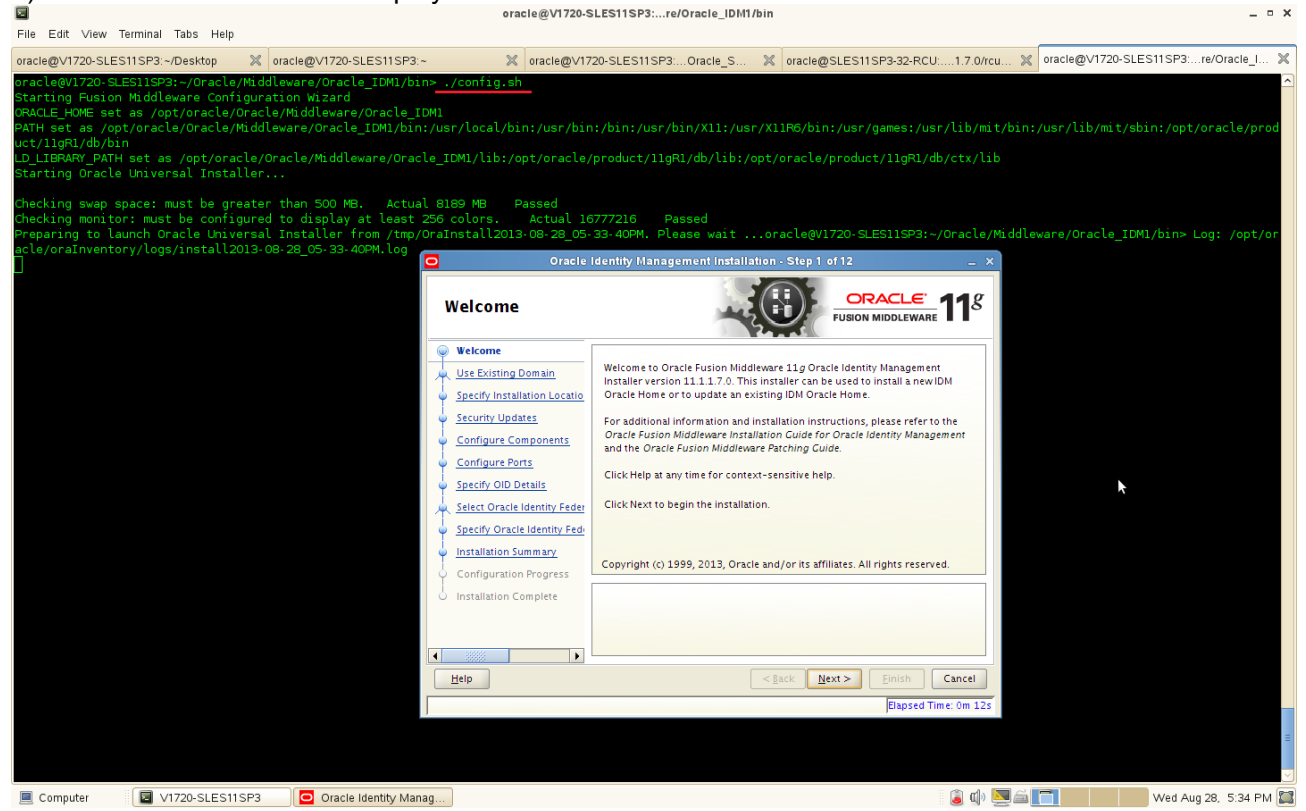

2). Select Domain. Creating the Domain, type the username, password, and Domain name. Click **Next** to continue.

#### (Notes:

- 1. In order to use an existing domain, the domain must be up and running
- 2. Only OID and OVD can be configured with No domain option
- 3. Don't give the username and domain name as keywords, i.e. Oracle, WebLogic, etc.,

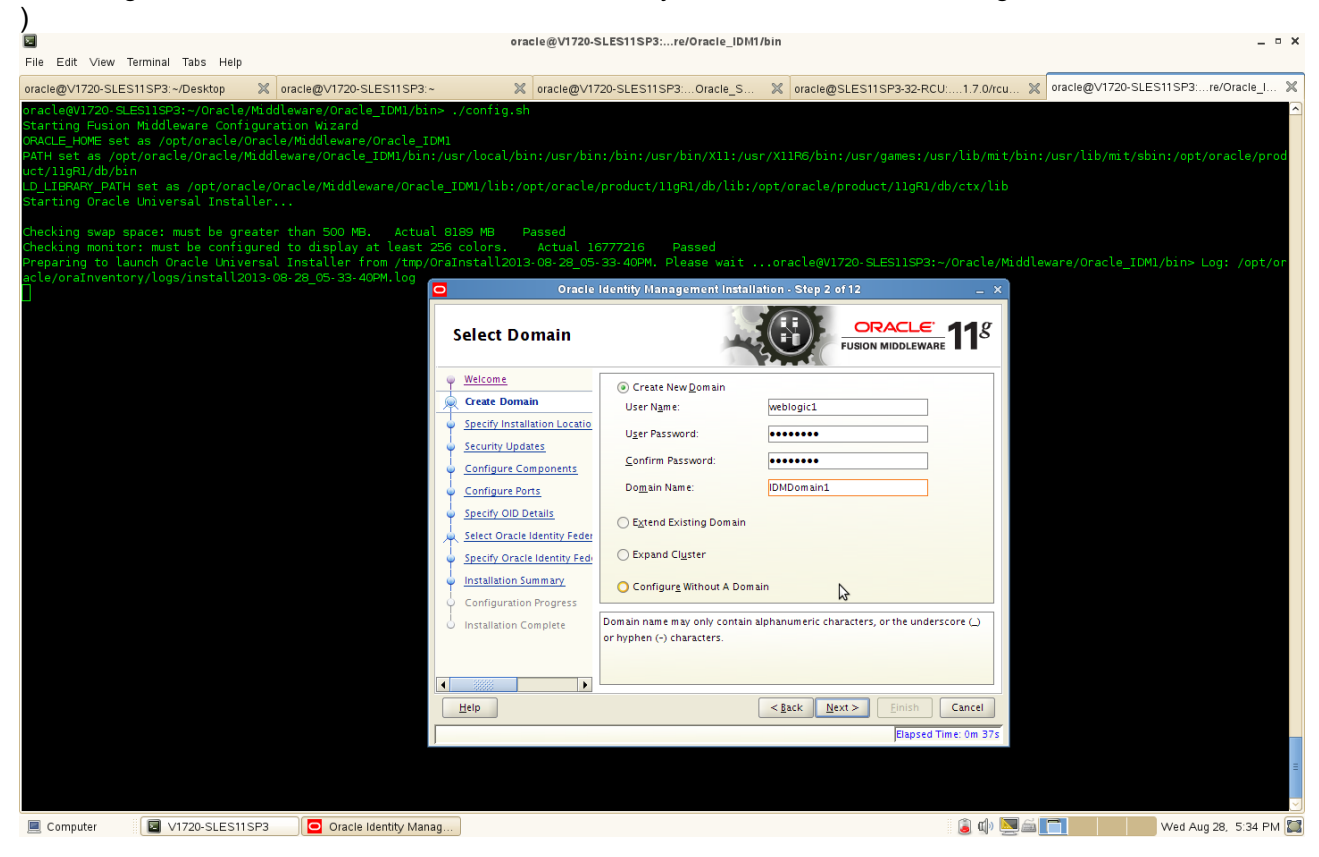

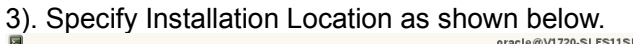

| Eile Edit View Terminal                                                                                                    | oracle@V1720-SLES11SP3:re/Oracle_IDM1/bin _ 0 X                                                                                                    |
|----------------------------------------------------------------------------------------------------|----------------------------------------------------------------------------------------------------|
| oracle@V1720-SLES11SP3:~                                                                                                    | op X oracle@V1720-SLES11SP3:~ X oracle@V1720-SLES11SP3Oracle_S X oracle@SLES11SP3-32-RCU1.7.0/rcu X oracle@V1720-SLES11SP3:re/Oracle_I X                                                                                                    |
| oracle@V1720-SLES11SP3<br>Starting Fusion Middle<br>ORACLE_HOME set as /op<br>PATH set as /opt/oracl<br>uct/11gR1/db/bin<br>LD_LIBRARY_PATH set as<br>Starting Oracle Univer | -acle/Middleware/Oracle_IDM1/bin> ./config.sh Configuration Wizard acle/Oracle/Middleware/Oracle_IDM1 acle/Middleware/Oracle_IDM1/bin:/usr/bin:/usr/bin:/usr/X11R6/bin:/usr/games:/usr/lib/mit/bin:/usr/lib/mit/sbin:/opt/oracle/prod t/oracle/Oracle/Middleware/Oracle_IDM1/lib:/opt/oracle/product/11gR1/db/lib:/opt/oracle/product/11gR1/db/ctx/lib tnstaller                                         |
| Checking swap space: m<br>Checking monitor: must<br>Preparing to launch or<br>acle/oraInventory/logs                                                                         | se greater than 500 MB. Actual 8189 MB Passed<br>configured to display at least 256 colors. Actual 16777216 Passed<br>Universal Installer from /tmp/OraInstall2013-08-28.05-33-40PM. Please waitoracle@V1720-SLES11SP3:~/Oracle/Middleware/Oracle_IDM1/bin> Log: /opt/or<br>tall2013-08-28_05-33-40PM.log<br>Oracle Identity Management Installation - Step 3 of 12 _ x<br>Specify Installation Location |
|                                                                                                    | Welcome         Create Domain         Specify Installation Locati         Security Updates         Configure Components         Configure Ports         Specify OID Details         Specify OID Details         Specify Oracle Identity Feder         Specify Oracle Identity Feder         Installation Complete    This is the location containing the WebLogic Server.                                |
|                                                                                                    | Help < Back Next > Finish Cancel                                                                                                    |
|                                                                                                    | Elapsed Time: 0m 52s                                                                                                    |
|                                                                                                    |                                                                                                    |
| Computer                                                                                                    | LES11SP3 🛛 🖸 Oracle Identity Manag 🛛 Wed Aug 28, 5:34 PM 🞇                                                                                                    |

- Select the Middleware Home Location (WLS Installed Location) from the available WLS location.
- Specify a directory name for Oracle Home. It creates a directory with the specified name inside the Middleware Home.
- Specify the Oracle Instance Location.
- Specify a unique name for Oracle Instance

Click Next to continue.

4). Specify Security Updates, provide the email address to specify the security updates.(Optional). Click **Next** to continue.

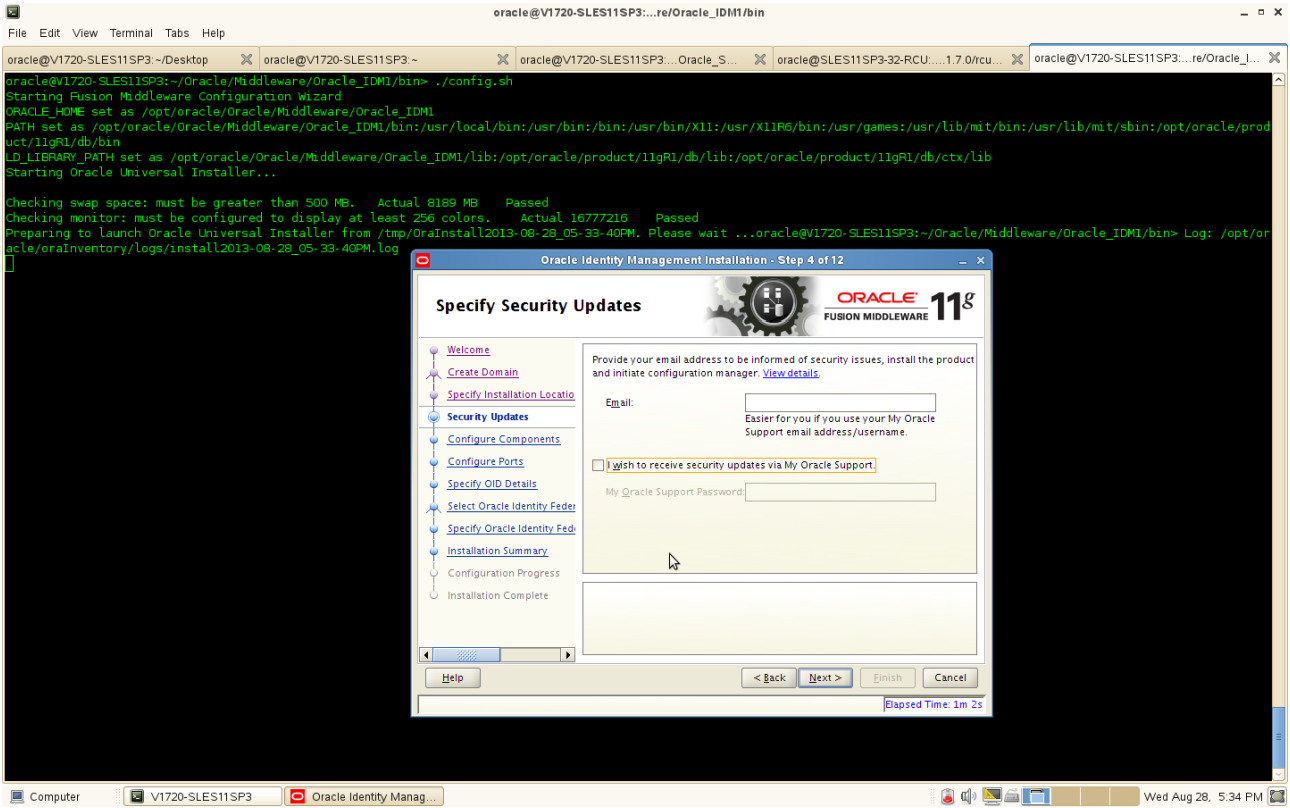

5). Configure Components, either select all the components or individual components for installation. Click **Next** to continue.

| <br>File Edit View                                                                                                    | Terminal Tabs Help                                                                                                    |                                                                                                    |                                                                                                    |                                                                       |                                      |
|----------------------------------------------------------------------------------------------------|----------------------------------------------------------------------------------------------------|----------------------------------------------------------------------------------------------------|----------------------------------------------------------------------------------------------------|-----------------------------------------------------------------------|--------------------------------------|
| oracle@V1720-SLE                                                                                                    | S11SP3:~/Desktop 🛛 💥                                                                                                    | oracle@V1720-SLES11SP3:~                                                                                                    | oracle@V1720-SLES11SP3:Oracle_S 💥                                                                                                    | oracle@SLES11SP3-32-RCU:1.7.0/rcu                                     | oracle@V1720-SLES11SP3:re/Oracle_I 🗙 |
| oracle@V1720-SL<br>Starting Fusion<br>ORACLE_HOME set<br>PATH set as /op<br>uct/11gR1/db/bi<br>LD_LIBRARY_PATH<br>Starting Oracle | ES11SP3:~/Oracle/Mid<br>Middleware Configura<br>tas /opt/oracle/Oracle/Orac<br>ot/oracle/Oracle/Midd<br>n<br>H set as /opt/oracle/M<br>Q Universal Installer | dleware/Oracle_IDM1/bin> ./<br>ation Wizard<br>Le/Niddleware/Oracle_IDM1<br>leware/Oracle_IDM1/bin:/usr<br>Oracle/Middleware/Oracle_IC<br> | ig.sh<br>cal/bin:/usr/bin:/bin:/usr/bin/X11:/usr/X1<br>kib:/opt/oracle/product/11gR1/db/lib:/opt/                                                                                                    | 1R6/bin:/usr/games:/usr/lib/mit/bi<br>oracle/product/l1gR1/db/ctx/lib | n:/usr/lib/mit/sbin:/opt/oracle/prod |
| Checking swap s<br>Checking monito<br>Preparing to la<br>acle/oraInvento                                                          | space: must be greater<br>pr: must be configurer<br>aunch Oracle Universa<br>pry/logs/install2013-(                                                          | r than 500 MB. Actual 818<br>d to display at least 256 c<br>l Installer from /tmp/OraIn<br>08-28_05-33-40PM.log                            | Passed<br>rs. Actual 16777216 Passed<br>l2013-08-28_05-33-40PM. Please waitor.<br>Oracle Identify Management Installation                                                                                                    | acle@V1720-SLES11SP3:~/Oracle/Midd<br>- Step 5 of 12 _ X              | leware/Oracle_IDM1/bin> Log: /opt/or |
|                                                                                                    |                                                                                                    | с                                                                                                    | igure Components                                                                                                    | FUSION MIDDLEWARE 118                                                 |                                      |
|                                                                                                    |                                                                                                    |                                                                                                    | me           P Oracle Identity Management Co         P Oracle Identity Management Co         P Oracle Identity Services Co         P Oracle Identity Federation         Oracle Identity Federation         Oracle Identity Fed | mponents mponents momponents m Manage                                 |                                      |
|                                                                                                    |                                                                                                    |                                                                                                    |                                                                                                    | ack Next> Einish Cancel<br>Elapsed Time: 1m 225                       |                                      |
| 📃 Computer                                                                                                    | V1720-SLES11SP3                                                                                                    | Oracle Identity Manag                                                                                                    |                                                                                                    | i 🗐 🗐 🛄 🗐 🗐                                                           | Wed Aug 28, 5:35 PM 📓                |

6). Configure Ports as shown below, select "Auto Port Configuration". Click Next to continue.

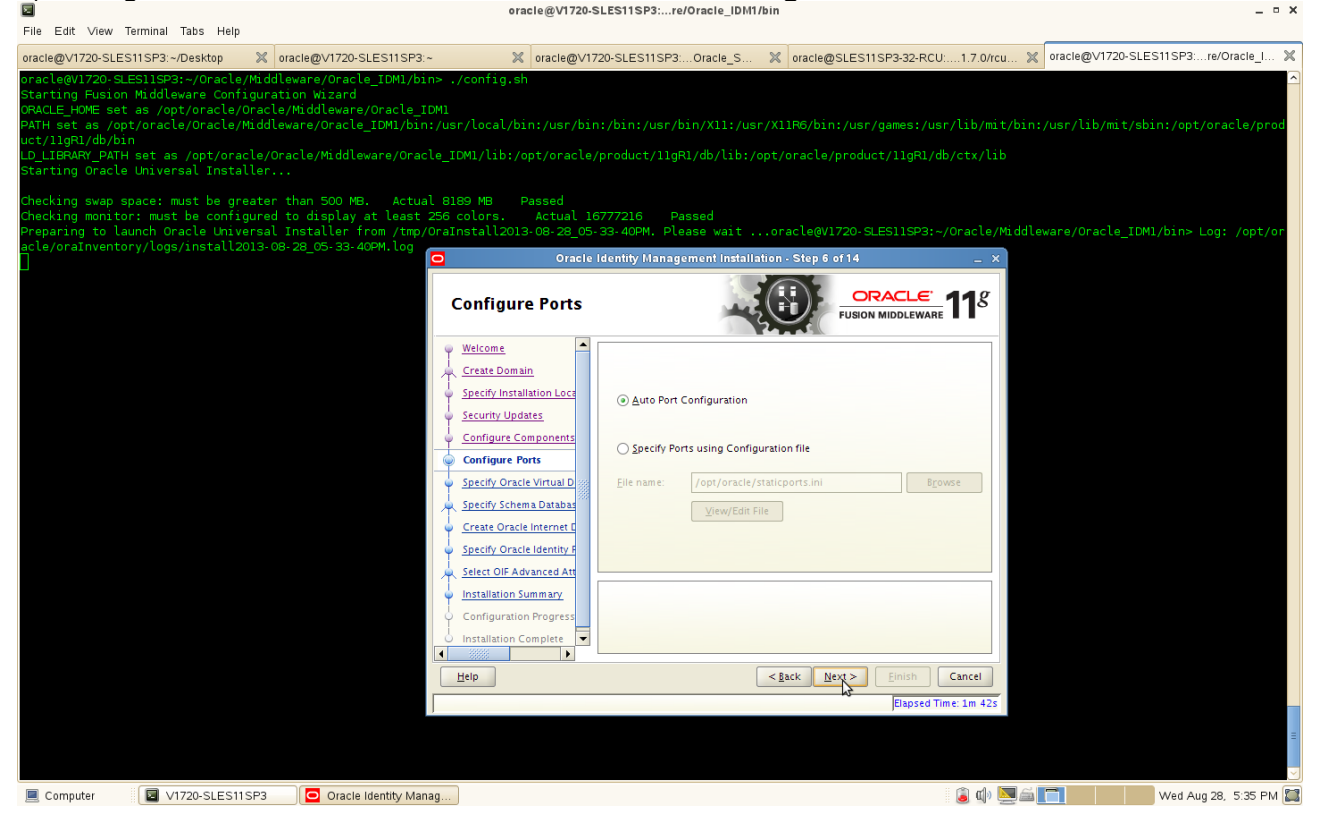

### (Notes:

a. **Auto Port Configuration:** When you use the Auto Port Configuration option during installation, the Installer follows specific steps to assign ports. The following information describes the default ports and port assignment logic the Installer uses to assign ports for various Oracle Identity Management components when you use the Auto Port Configuration option during installation.

### Oracle Virtual Directory:

Non-SSL port: 6501 SSL port: 7501 Admin port: 8899 HTTP port: 8080 First, the Installer attempts to assign the default port. If the default port is unavailable, the Installer tries ports within a range of 50 from the default port. For example, when the Installer assigns the non-SSL port for Oracle Virtual Directory, it first attempts to assign 6501. If 6501 is unavailable, it tries ports from 6501 to 6551. The Installer uses this approach to assign all Oracle Virtual Directory ports.

### Oracle Internet Directory:

Non-SSL port: 3060 SSL port: 3131

First, the Installer attempts to assign default ports. If the non-SSL port is unavailable, the Installer tries ports from 3061 to 3070, then from 13060 to 13070. Similarly, the Installer first attempts to assign 3131 as the SSL port, then ports from 3132 to 3141, and then from 13131 to 13141.

### • Oracle Identity Federation: 7499

First, the Installer attempts to assign the default port. If the default port is unavailable, the Installer tries ports in increments of one, that is: 7500, then 7501, then 7502, and so on. The Installer tries ports up until 9000 to find an available port.

### • Oracle Directory Services Manager: 7005

First, the Installer attempts to assign the default port. If the default port is unavailable, the Installer tries ports in increments of one, that is: 7006, then 7007, then 7007, and so on. The Installer tries ports up until 9000 to find an available port.

• Oracle WebLogic Administration Server: 7001

b. Select Specify Ports using Configuration File if you want the Installer to configure ports using the staticports.ini file. You can click View/Edit File to update the settings in the staticports.ini file.

7). For Specify Oracle Virtual Directory information, enter the details of LDAP v3 Name Space (by default dc=us,dc=oracle,dc=com is populated), enter OVD administrator user name (by default cn=orcladmin is populated), and type the password. Click **Next** to continue.

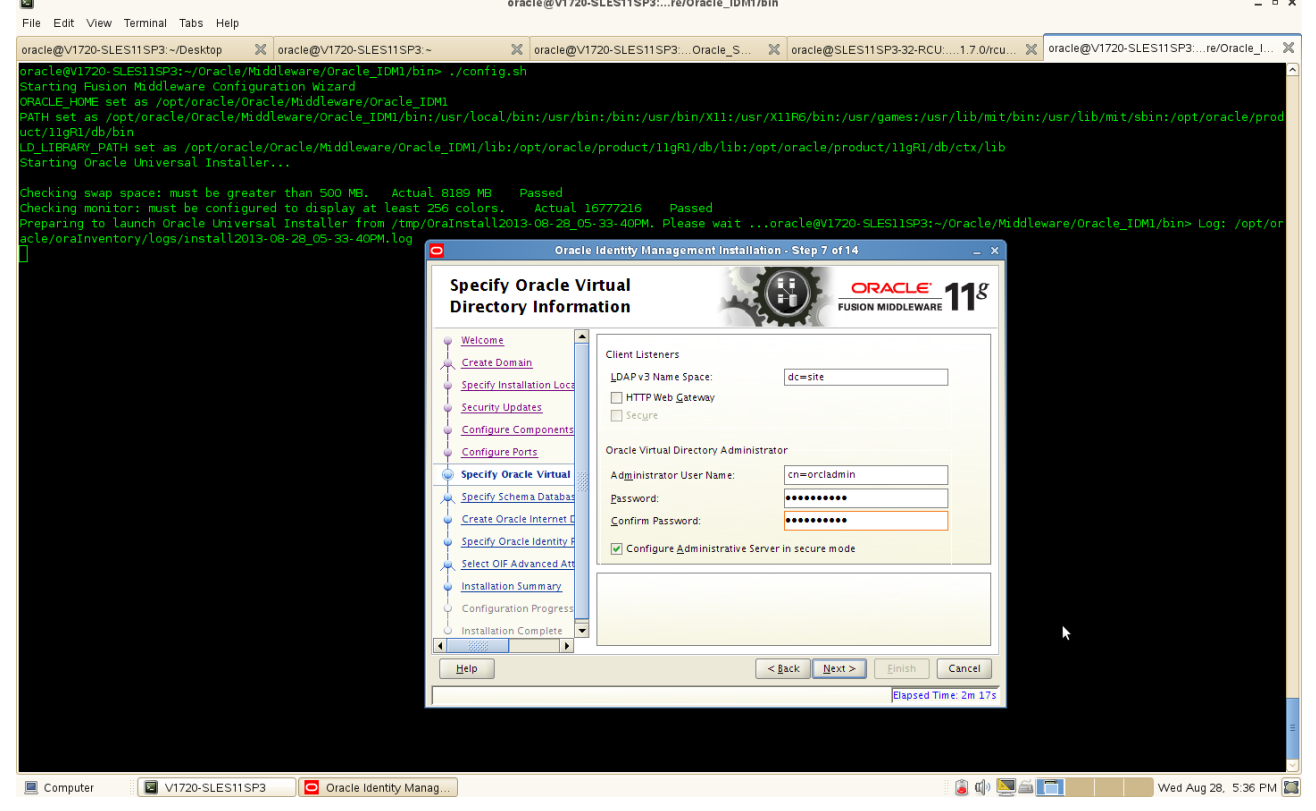

8). Specify Schema Database(where OID schema must be loaded in prior using RCU), use the existing schema connection string details in the format <hostname>:<port>:<service\_name>, type the password, and click **Next** to continue.

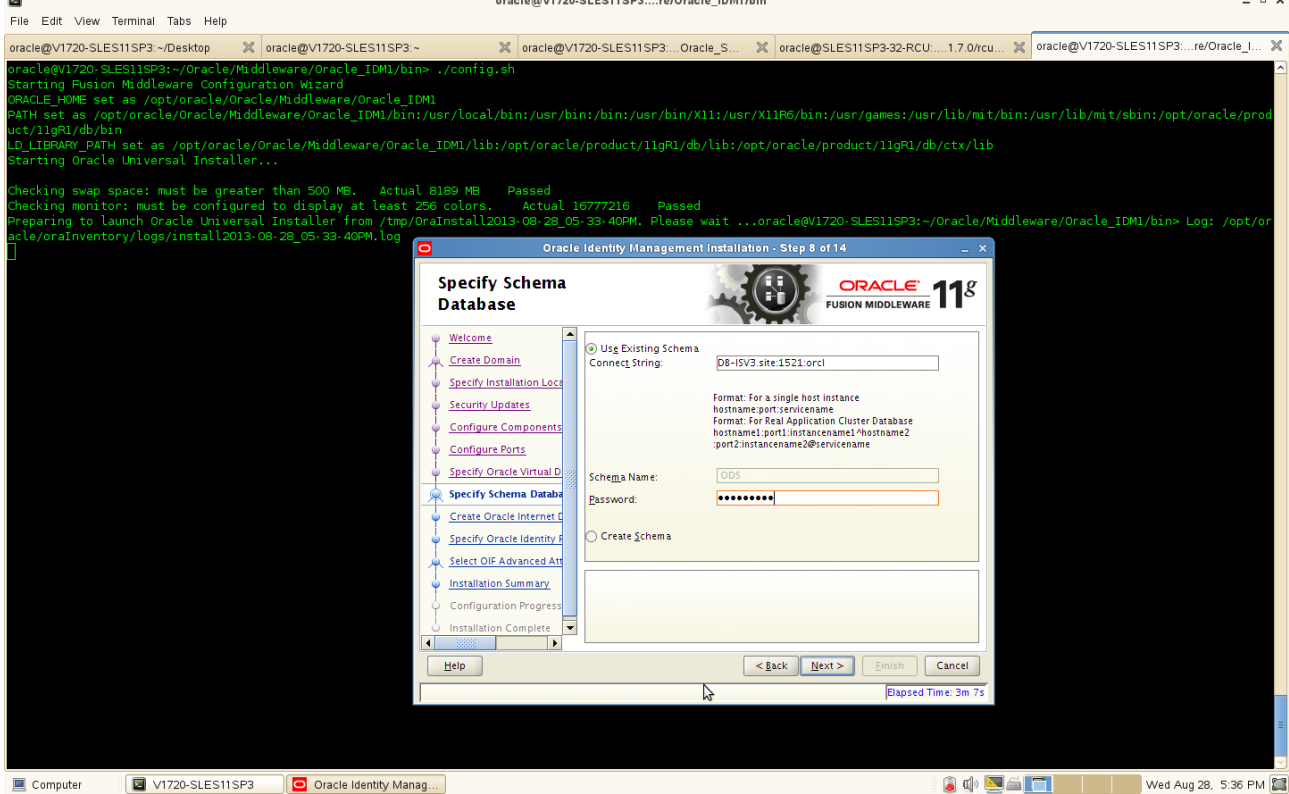

(Notes:

### Select Use Existing Schema:

- Enter the database connection information in the Connect String field. The connection string
  must be in the form of hostname:port:servicename. For Oracle Real Application Clusters (RAC),
  the connection string must be in the form of
  hostname:QuertOrienters2@eeervicename.
- hostname1:port1:instance1^hostname2:port2:instance2@servicename.
- Enter the password for the existing ODS schema in the Password field.
- Click Next.

### Select Create Schema:

- Enter the database connection information in the Connect String field. The connection string must be in the form of hostname:port:servicename. For Oracle Real Application Clusters (RAC), the connection string must be in the form of
- hostname1:port1:instance1^hostname2:port2:instance2@servicename.
- Enter the name of the database user in the User Name field. The user you identify must have DBA privileges.
- Enter the password for the database user in the Password field.
- Click Next. The Enter OID Passwords screen appears.
- Create a password for the new ODS schema by entering it in the ODS Schema Password field. Enter it again in the Confirm ODS Schema Password field.
- Create a password for the new ODSSM schema by entering it in the ODSSM Schema Password field. Enter it again in the Confirm ODSSM Schema Password field.
- Click Next. The Create Oracle Internet Directory screen appears

)

9). Create Oracle Internet Directory, realm text box will be populated by default, type the Administrator Password, and confirm the same. Click **Next** to continue.

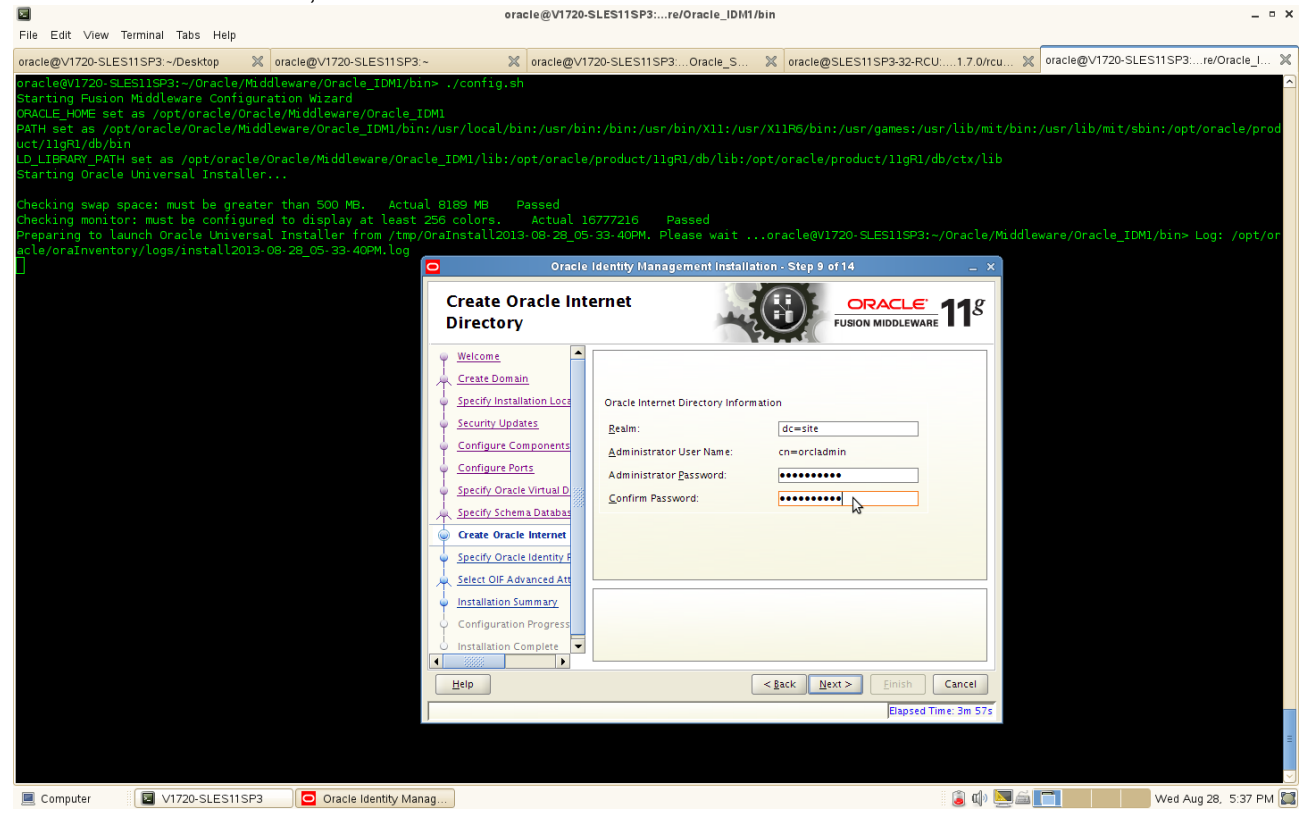

### 10). Specify Oracle Identity Federation Details as shown below, click **Next** to continue.

oracle@V1720-SLES11SP3:...re/Oracle\_IDM1/bin
File Edit View Terminal Tabs Help

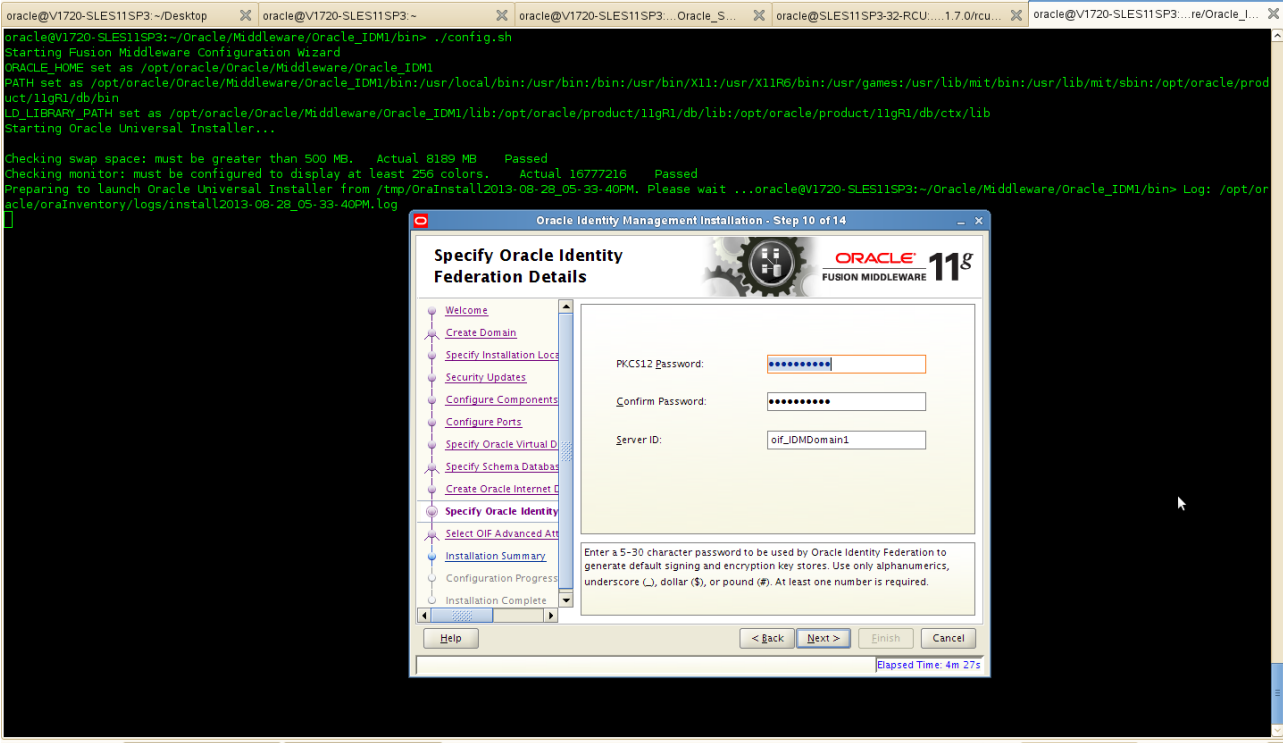

\_ = ×

11). Select OIF Advanced Flow Attributes (Accept the default values). Click Next to continue.

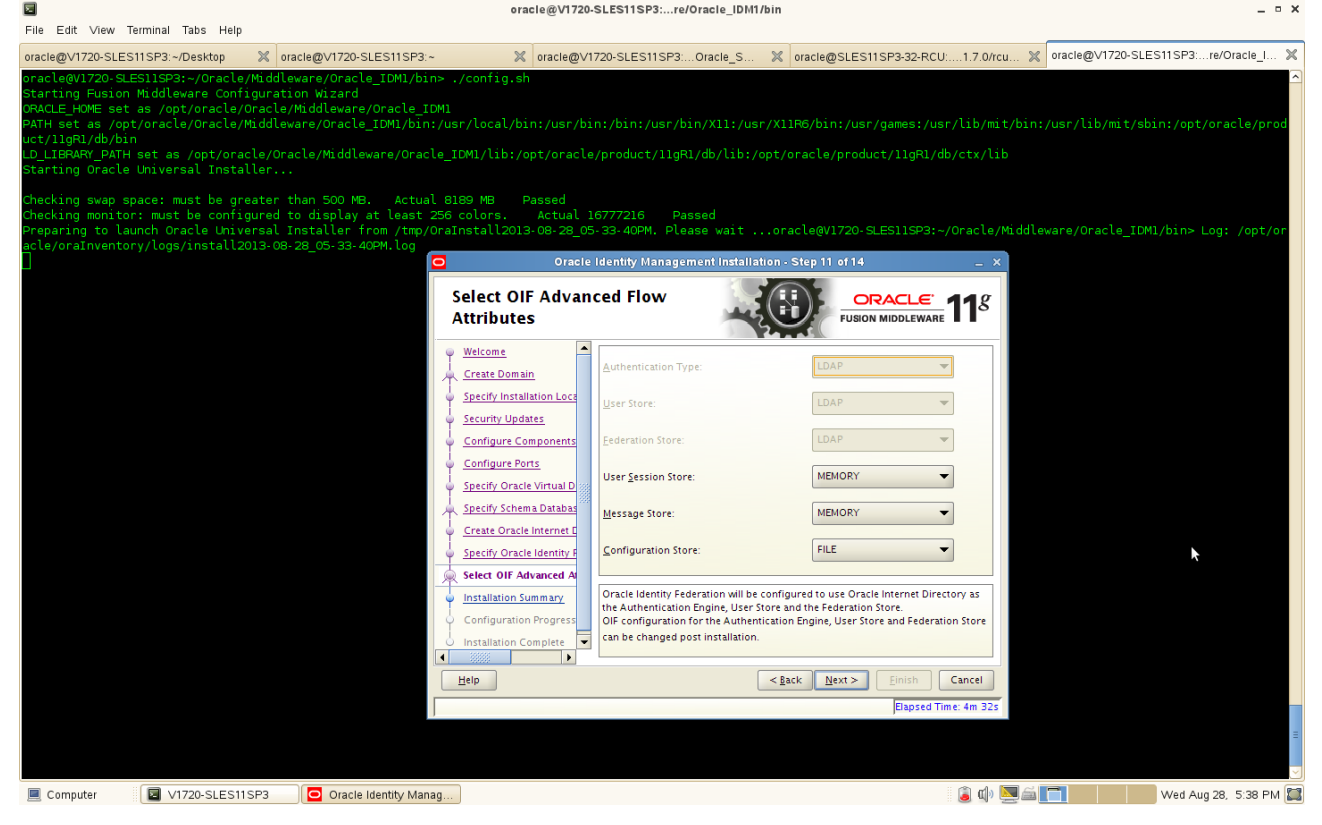

12). Installation Summary will be displayed. Click "Save" and save the response file which might be used for future reference, click OK and click Configure to continue. oracle@V1720-SLES11SP3:. 

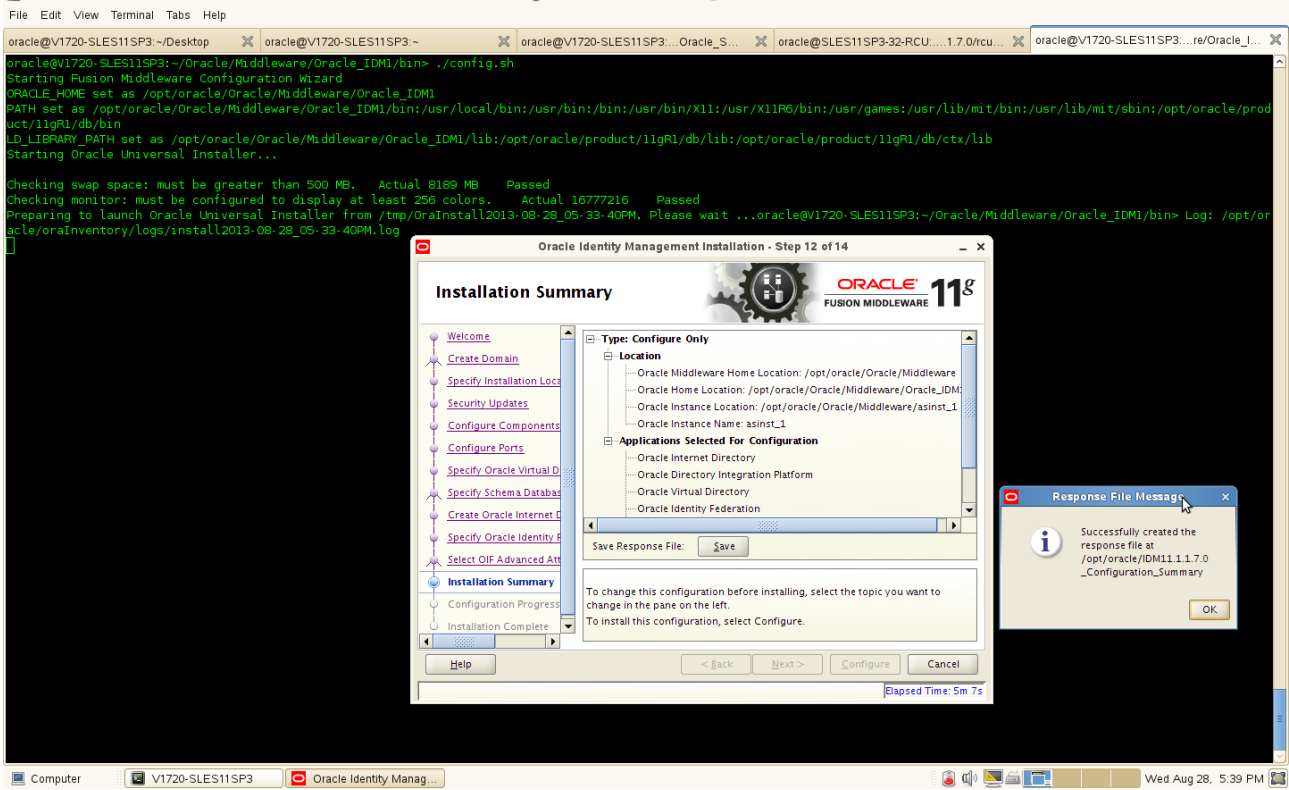

34

13). Configuration Progress will automatically completed. Please make sure all of the progress done and success. Click **Next** to continue.

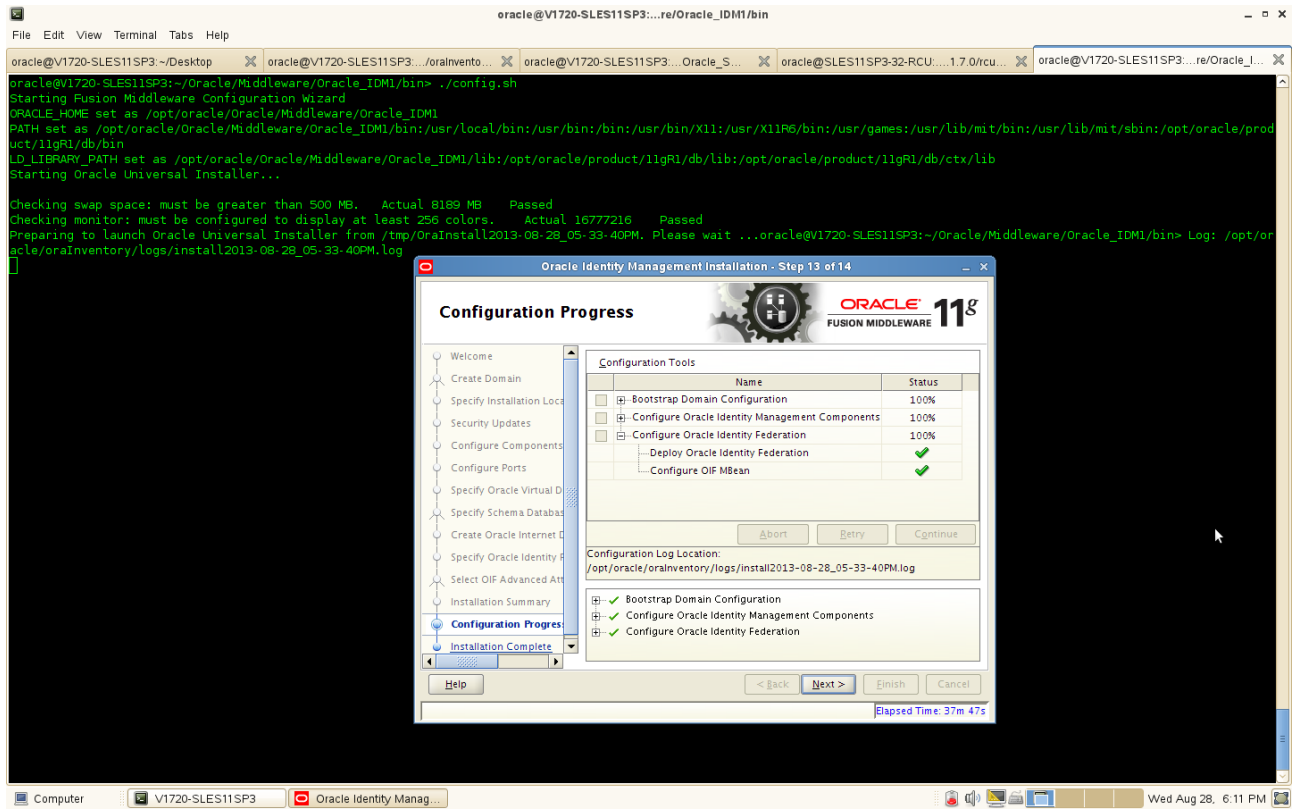

14). Installation complete message will be displayed, click the button **"Save"** to save the installation summary, which will be used to identify the port numbers for future reference, and click **OK**.

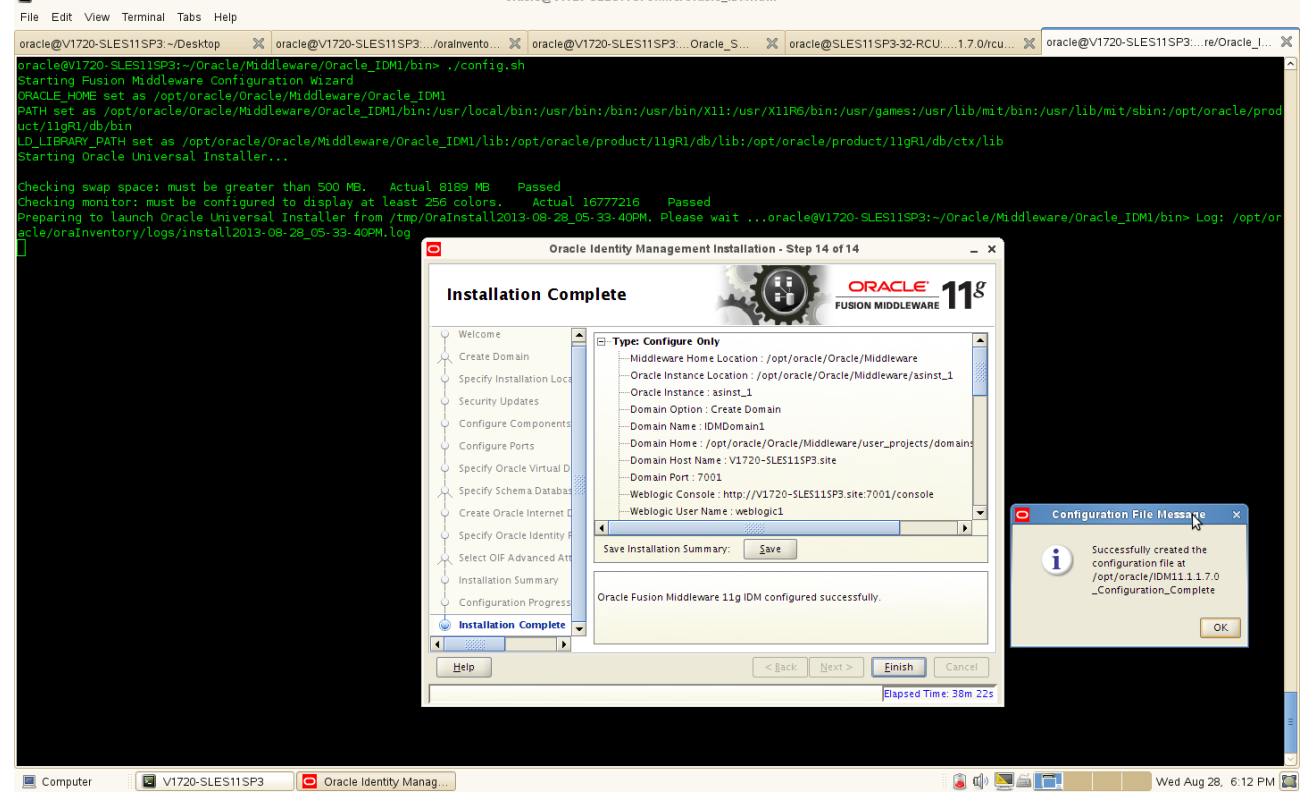

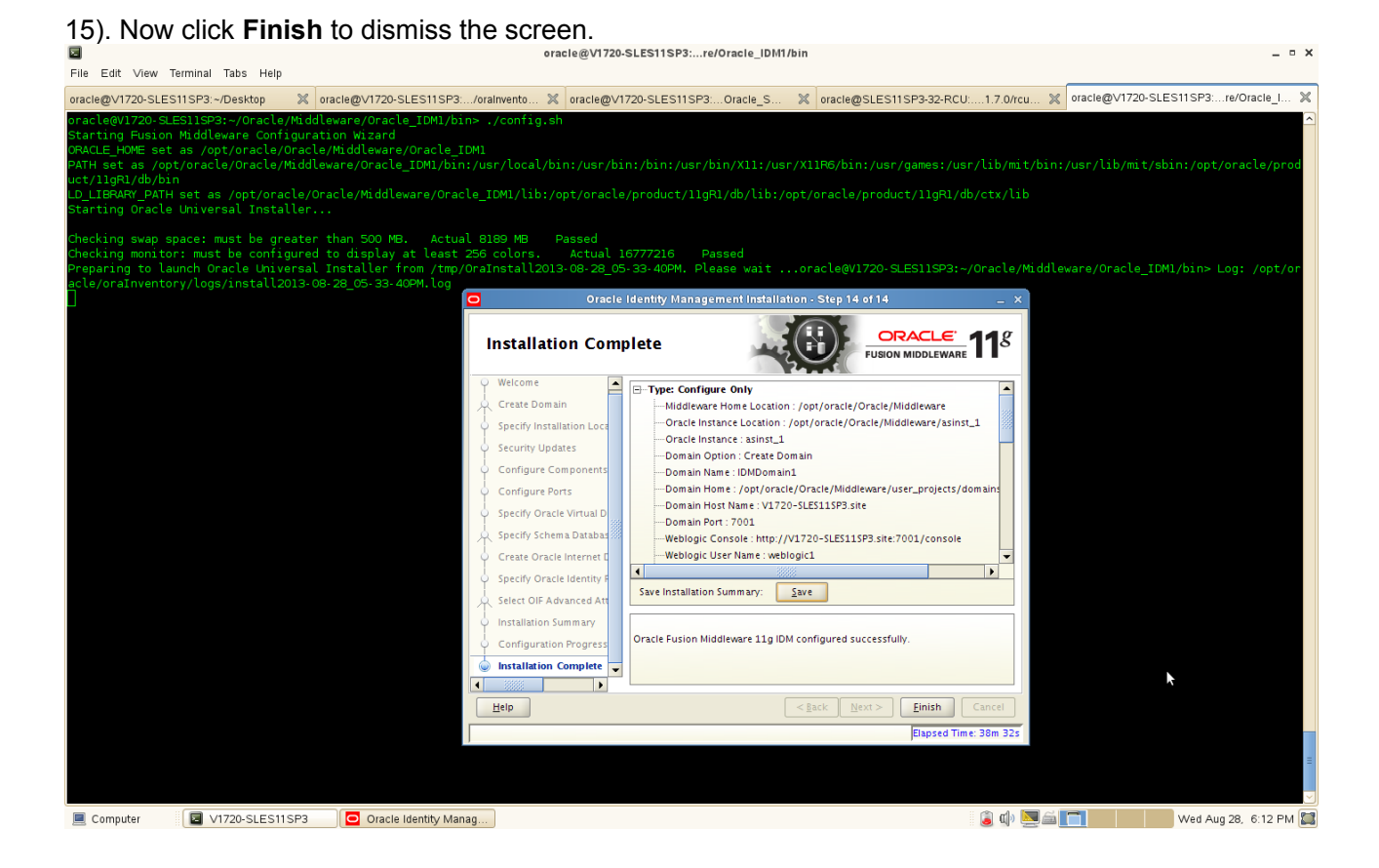
(Note:

You can view the installation summary file to get more details info, a complete installation summary file is similar like follows:

# The installation details as below:

Type: Configure Only Middleware Home Location : /opt/oracle/Oracle/Middleware Oracle Instance Location : /opt/oracle/Oracle/Middleware/asinst 1 Oracle Instance : asinst\_1 Domain Option : Create Domain Domain Name : IDMDomain1 Domain Home : /opt/oracle/Oracle/Middleware/user\_projects/domains/IDMDomain1 Domain Host Name : V1720-SLES11SP3.site Domain Port: 7001 Weblogic Console : http://V1720-SLES11SP3.site:7001/console Weblogic User Name : weblogic1 Automatic Port Detection : true Enterprise Manager : http://V1720-SLES11SP3.site:7001/em Enterprise Manager Agent http://V1720-SLES11SP3.site:5162/emd/main **Oracle Internet Directory** SSL Port : 3131 Non SSL Port : 3060 Database : DB-ISV3.site:1521:orcl **Oracle Virtual Directory** Admin SSL Port : 8899 SSL Port : 7501 Non SSL Port: 6501 Oracle Directory Services Manager : http://V1720-SLES11SP3.site:7005/odsm/faces/odsm.jspx **Directory Integration Platform** wls ods1 : 7005 **Oracle HTTP Server** Administrator Port: 9999 HTTPS Port : 4443 HTTP Port: 7777 Oracle Identity Federation http://V1720-SLES11SP3.site:7777/fed/user/testspsso wls oif1:7499

)

# 6. IDM Post Install Sanity Checks

1). Check the opmnctl status as shown below, Status should prompt as "Alive".

| File Edit View Ter                              | rminal Tabs Help   |                                                         |                                                    |                                                    | -                                                                                                    |                                                                   | _                                                              |                                                                                                    |                               |
|-------------------------------------------------|--------------------|---------------------------------------------------------|----------------------------------------------------|----------------------------------------------------|----------------------------------------------------------------------------------------------------|-------------------------------------------------------------------|----------------------------------------------------------------|----------------------------------------------------------------------------------------------------|-------------------------------|
| oracle@V1720-SLES1                              | 1SP3:~/Desktop 📎   | oracle@∨1720-SLES11S                                    | P3:/oralnver                                       | ito 🗶 ora                                          | acle@V1720-SLES11                                                                                          | SP3:Oracle_S                                                      | S 🗶 orac                                                       | le@SLES11SP3-32-RCU:1.7.0/rcu 💥 oracle@                                                                  | ≬V1720-SLES11SP3:eware/asin 💥 |
| oracle@V1720-SLES                               | SllSP3:~/Oracle/Mi | ddleware/asinst_1/bi                                    | n> ./opmnc                                         | tl status                                          | -1                                                                                                    |                                                                   |                                                                |                                                                                                    | ^                             |
| Processes in Inst                               |                    |                                                         | +                                                  |                                                    | -++                                                                                                    |                                                                   |                                                                | +                                                                                                    |                               |
| ias-component                                   |                    |                                                         |                                                    | status                                             |                                                                                                    | memused                                                           |                                                                | ports                                                                                                    |                               |
| ohsl<br>ovdl<br>oidl<br>oidl<br>oidl<br>EMAGENT |                    | OHS<br>OVD<br>oidldapd<br>oidldapd<br>oidmon<br>EMAGENT | 13358<br>12618<br>12569<br>12562<br>12555<br>12777 | Alive<br>Alive<br>Alive<br>Alive<br>Alive<br>Alive | 1205612425  <br>1205612415  <br>1205612414  <br>1205612414  <br>1205612413  <br>1205612412  <br>1205612416 | 366384  <br>686772  <br>779464  <br>288836  <br>363696  <br>12760 | 0:08:55<br>0:18:19<br>0:18:42<br>0:19:07<br>0:19:13<br>0:17:19 | https:9999,https:4443,http:7777<br>https:8899,ldaps:7501,ldap:6501<br>N/A<br>L/AFS:3131,LDAP:3060<br>N/A |                               |
| oracle@V1720-SLES                               | 511SP3:~/Oracle/Mi | ddleware/asinst_1/bi                                    | n>                                                 |                                                    |                                                                                                    |                                                                   |                                                                |                                                                                                    |                               |
|                                                 |                    |                                                         |                                                    |                                                    |                                                                                                    |                                                                   |                                                                |                                                                                                    |                               |
|                                                 |                    |                                                         |                                                    |                                                    |                                                                                                    |                                                                   |                                                                |                                                                                                    |                               |
|                                                 |                    |                                                         |                                                    |                                                    |                                                                                                    |                                                                   |                                                                |                                                                                                    |                               |
|                                                 |                    |                                                         |                                                    |                                                    |                                                                                                    |                                                                   |                                                                |                                                                                                    |                               |
|                                                 |                    |                                                         |                                                    |                                                    |                                                                                                    |                                                                   |                                                                |                                                                                                    |                               |
|                                                 |                    |                                                         |                                                    |                                                    |                                                                                                    |                                                                   |                                                                |                                                                                                    |                               |
|                                                 |                    |                                                         |                                                    |                                                    |                                                                                                    |                                                                   |                                                                |                                                                                                    |                               |
|                                                 |                    |                                                         |                                                    |                                                    |                                                                                                    |                                                                   |                                                                |                                                                                                    |                               |
|                                                 |                    |                                                         |                                                    |                                                    |                                                                                                    |                                                                   |                                                                |                                                                                                    |                               |
|                                                 |                    |                                                         |                                                    |                                                    |                                                                                                    |                                                                   |                                                                |                                                                                                    |                               |
|                                                 |                    |                                                         |                                                    |                                                    |                                                                                                    |                                                                   |                                                                | *                                                                                                    |                               |
|                                                 |                    |                                                         |                                                    |                                                    |                                                                                                    |                                                                   |                                                                |                                                                                                    |                               |
|                                                 |                    |                                                         |                                                    |                                                    |                                                                                                    |                                                                   |                                                                |                                                                                                    |                               |
|                                                 |                    |                                                         |                                                    |                                                    |                                                                                                    |                                                                   |                                                                |                                                                                                    |                               |
|                                                 |                    |                                                         |                                                    |                                                    |                                                                                                    |                                                                   |                                                                |                                                                                                    |                               |
|                                                 |                    |                                                         |                                                    |                                                    |                                                                                                    |                                                                   |                                                                |                                                                                                    | =                             |
|                                                 |                    |                                                         |                                                    |                                                    |                                                                                                    |                                                                   |                                                                |                                                                                                    |                               |
| Computer                                        | V1720-SLES11SP3    | 3                                                       |                                                    |                                                    |                                                                                                    |                                                                   |                                                                | ja 🕼 🔽 🛋 🔳                                                                                               | Ved Aug 28, 6:15 PM           |

2) Access to IDM console URL: http://<host>:<admin\_port>/console. Console page should get opened successfully as below.

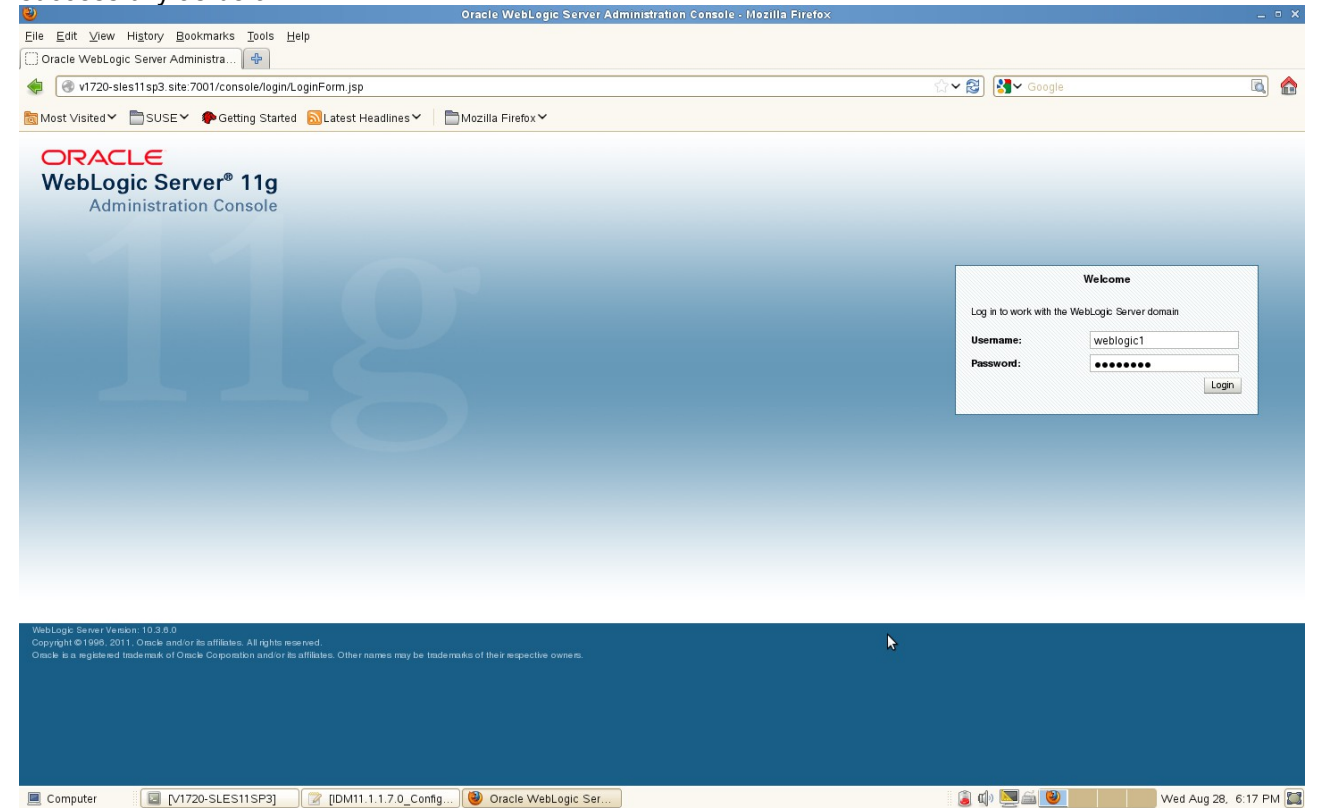

| ۵                                                                                            |          |                                                          | Home Page - IDMDoma                | ain1 - WLS Console - Mozilla Firefox                              |                                         |            | -                                     | • ×     |
|----------------------------------------------------------------------------------------------|----------|----------------------------------------------------------|------------------------------------|-------------------------------------------------------------------|-----------------------------------------|------------|---------------------------------------|---------|
| <u>Eile Edit View His</u> tory <u>B</u> ookmarks                                             | Tools    | <u>H</u> elp                                             |                                    |                                                                   |                                         |            |                                       |         |
| Home Page - IDMDomain1 - WLS                                                                 | ÷        |                                                          |                                    |                                                                   |                                         |            |                                       |         |
| 🔹 🕙 v1720-sles11sp3.site:7001/cons/                                                          | ole/cons | ole.portal?_nfpb=true&_pageLabel=1                       | HomePage1                          |                                                                   | ☆ 🛯 🚼                                   | ✓ Google   | <u> </u>                              |         |
| Most Visited ✓ ■SUSE ✓ ♣Gettir                                                               | na Start | ed 🔊 Latest Headlines 🗸 🛛 🖿 M                            | ozilla FirefoxƳ                    |                                                                   |                                         |            |                                       |         |
|                                                                                              | Admini   | stration Concella                                        |                                    |                                                                   |                                         |            | C                                     |         |
| WebLogic Server                                                                              | Admini   | dama Lan Out, Desfanance III Descui                      |                                    |                                                                   |                                         | Wala       |                                       |         |
| Change Center                                                                                | III I    | nome Log Out Preferences 🔊 Hecord                        |                                    | 4                                                                 |                                         | weice      | ome, weblogic I Connected to: IDMDoma | ain i   |
| View changes and restarts                                                                    | nor      |                                                          |                                    |                                                                   |                                         |            |                                       | _       |
| Click the Lock & Edit button to modify, add or<br>delete items in this domain.               | Home     | Page                                                     |                                    |                                                                   |                                         |            |                                       |         |
| Lock & Edit                                                                                  | — In     | formation and Resources                                  |                                    |                                                                   |                                         |            |                                       | -       |
| Delanes Configuration                                                                        | Help     | oful Tools                                               | G                                  | eneral Information                                                |                                         |            |                                       |         |
| Release conliguration                                                                        | - 0      | Configure applications                                   | •                                  | Common Administration Task Descriptions                           |                                         |            |                                       |         |
| Domain Structure                                                                             | - 0      | onfigure GridLink for RAC Data Source                    | •                                  | Read the documentation                                            |                                         |            |                                       |         |
| IDMDomain1                                                                                   | • F      | Recent Task Status                                       | •                                  | Ask a question on My Oracle Support                               |                                         |            |                                       |         |
| Environment     Deployments                                                                  |          | et your console preterences<br>)racle Enternrise Manager | •                                  | Oracle Guardian Overview                                          |                                         |            |                                       |         |
| - Services                                                                                   |          | nook Energine manager                                    |                                    |                                                                   |                                         |            |                                       |         |
| Security Healms     Interoperability                                                         | — D      | omain Configurations                                     |                                    | \$                                                                |                                         |            |                                       | - 11    |
| Diagnostics                                                                                  | Don      | ain                                                      | S                                  | ervices                                                           | Interoperability                        |            |                                       | =       |
|                                                                                              | • 0      | omain                                                    | •                                  | Messaging                                                         | WTC Servers                             |            |                                       |         |
|                                                                                              |          |                                                          |                                    | <ul> <li>JMS Servers</li> <li>Storp-and-Forward Agents</li> </ul> | <ul> <li>Jolt Connection</li> </ul>     | Pools      |                                       |         |
|                                                                                              | Env      | Ironment                                                 |                                    | JMS Modules                                                       | Disgnostics                             |            |                                       |         |
|                                                                                              | • •      | lusters                                                  |                                    | <ul> <li>Path Services</li> </ul>                                 | Log Files                               |            |                                       |         |
| line de l                                                                                    | • \      | /irtual Hosts                                            |                                    | <ul> <li>Bridges</li> </ul>                                       | Diagnostic Mor                          | tules      |                                       |         |
| How do L                                                                                     | • •      | ligratable Targets                                       | •                                  | Data Sources                                                      | <ul> <li>Diagnostic Ima</li> </ul>      | ges        |                                       |         |
| Search the configuration                                                                     | • 0      | oherence Servers                                         | •                                  | Persistent Stores                                                 | <ul> <li>Request Performance</li> </ul> | rmance     |                                       |         |
| Use the Change Center     Becord WLST Scripts                                                | • •      | coherence Clusters                                       |                                    | XML Registries                                                    | Archives                                |            |                                       |         |
| Change Console preferences                                                                   |          | nachines<br>Vork Managers                                |                                    | Foreign JNDI Providers                                            | SNMP                                    |            |                                       |         |
| Manage Console extensions                                                                    | • •      | startup And Shutdown Classes                             |                                    | Work Contexts                                                     |                                         |            |                                       |         |
| Monitor servers                                                                              |          |                                                          | •                                  | юм                                                                | Charts and Grap                         | hs         |                                       |         |
|                                                                                              | You      | r Deployed Resources                                     | •                                  | Mail Sessions                                                     | <ul> <li>Monitoring Das</li> </ul>      | hboard 🖾   |                                       |         |
| System Status                                                                                | • 0      | )eployments                                              |                                    | - He 13                                                           |                                         |            |                                       |         |
| Health of Running Servers                                                                    |          |                                                          |                                    |                                                                   |                                         |            |                                       |         |
| Failed (0)                                                                                   | You      | r Application's Security Settings                        |                                    |                                                                   |                                         |            |                                       |         |
| Critical (0)                                                                                 |          | ecunty nearns                                            |                                    |                                                                   |                                         |            |                                       |         |
| Computer                                                                                     | 10001    | DM11 1 1 7 0 Config                                      |                                    |                                                                   | i 🗊 də 🔽                                | - <b>(</b> | Wed Aug 29 6:19 P                     |         |
| <ul> <li>Summary of Servers - IDMDomain1</li> <li>v1720-sles11sp3.site:7001/const</li> </ul> | ole/cons | ole.portal?_nfpb=true&_pageLabel=+                       | CoreServerServerTablePag           | e                                                                 | ☆~ ≋) 😫                                 | ✓ Google   |                                       | ) 🏫     |
| Most ∨isited      ■ SUSE      ● Gettir                                                       | na Start | ed 🔊 Latest Headlines 🗸 🛛 🖿 M                            | ozilla Firefox 🗸                   |                                                                   |                                         |            |                                       |         |
|                                                                                              |          |                                                          |                                    |                                                                   |                                         |            | C                                     |         |
| CIEVACLE WebLogic Server                                                                     | Admini   | stration Console                                         |                                    |                                                                   |                                         |            |                                       |         |
| Change Center                                                                                |          | Home Log Out Preterences 🚵 Hecord                        | Help                               | 4                                                                 |                                         | Welco      | ome, weblogic1 Connected to: IDMDoma  | ain 1   |
| View changes and restarts                                                                    | HOI      | ne >Summary of Servers                                   |                                    |                                                                   |                                         |            |                                       | _       |
| Click the Lock & Edit button to modify, add or<br>delete items in this domain.               | Sumi     | nary of Servers                                          |                                    |                                                                   |                                         |            |                                       |         |
| Lock & Edit                                                                                  | Cor      | figuration Control                                       |                                    |                                                                   |                                         |            |                                       | _       |
| Dalassia Configuration                                                                       |          |                                                          |                                    |                                                                   |                                         |            |                                       |         |
| Notcase configuration                                                                        | A        | server is an instance of WebLogic Server th              | nat runs in its own Java Virtual N | Machine (JVM) and has its own configuration.                      |                                         |            |                                       |         |
| Domain Structure                                                                             | 1T       | is page summarizes each server that has I                | been configured in the current V   | VebLogic Server domain.                                           |                                         |            |                                       |         |
| IDMDomain1                                                                                   | 75       |                                                          |                                    |                                                                   |                                         |            |                                       |         |
| Deployments                                                                                  | 12       |                                                          |                                    |                                                                   |                                         |            |                                       | -       |
| Security Realms                                                                              | ₽ C      | ustomize this table                                      |                                    |                                                                   |                                         |            |                                       |         |
| Interoperability                                                                             | Se       | rvers (Filtered - More Columns Exist)                    |                                    |                                                                   |                                         |            |                                       |         |
| ⊞-Diagnostics                                                                                | с        | ick the <i>Lock &amp; Edit</i> button in the Change C    | enter to activate all the buttons. | on this page.                                                     |                                         |            |                                       |         |
|                                                                                              |          | N 01 Destantion                                          |                                    |                                                                   |                                         |            |                                       |         |
|                                                                                              |          | New Clone Odlete                                         |                                    |                                                                   |                                         |            | Showing 1 to 3 of 3 Previous   Next   |         |
|                                                                                              |          | Name 🗠                                                   | Cluster                            | Machine                                                           | State                                   | Health     | Listen Port                           |         |
|                                                                                              |          | AdminServer(admin)                                       |                                    | V1720-SLES11SP3.site                                              | RUNNING                                 | ✓ ок       | 7001                                  |         |
| How do L                                                                                     | (        | wls_ods1                                                 |                                    | V1720-SLES11SP3.site                                              | RUNNING                                 | ✓ ок       | 7005                                  |         |
| Create Managed Servers                                                                       |          | wis_oif1                                                 |                                    | V1720-SLES11SP3.site                                              | RUNNING                                 | ✓ OK       | 7499                                  | 11      |
| Clone Servers                                                                                |          | Clone Delete                                             |                                    |                                                                   |                                         |            | Showing 1 to 3 of 3 Previous   Next   |         |
| Delete Managed Servers                                                                       |          |                                                          |                                    |                                                                   |                                         |            |                                       |         |
| Delete the Administration Server                                                             |          |                                                          |                                    |                                                                   |                                         |            |                                       |         |
| <ul> <li>Start and stop servers</li> </ul>                                                   |          |                                                          |                                    |                                                                   |                                         |            |                                       |         |
| System Status                                                                                |          |                                                          |                                    |                                                                   |                                         |            |                                       |         |
| Health of Bunning Servers                                                                    |          |                                                          |                                    |                                                                   |                                         |            |                                       |         |
|                                                                                              |          |                                                          |                                    |                                                                   |                                         |            |                                       |         |
| Critical (0)                                                                                 |          |                                                          |                                    | M3                                                                |                                         |            |                                       |         |
| Overloaded (0)                                                                               |          |                                                          |                                    |                                                                   |                                         |            |                                       |         |
| Warning (O)                                                                                  |          |                                                          |                                    |                                                                   |                                         |            |                                       | ~       |
|                                                                                              |          |                                                          | A Commence of Commence             |                                                                   | 🗐 nh 🕅                                  | - 2        | Med Aug 29 6:10 P                     | 21.4 PT |
| System Status  Health of Running Sorvers Falad (0) Critical (0) Overbadded (0) Warning (0)   |          |                                                          |                                    | 4                                                                 | (D) min 10                              | -          | Wed Aug 20, 610 B                     | 214     |

3). Access to Enterprise Manager URL: http://<host>:<admin\_port>/em. The EM page should displayed as below.

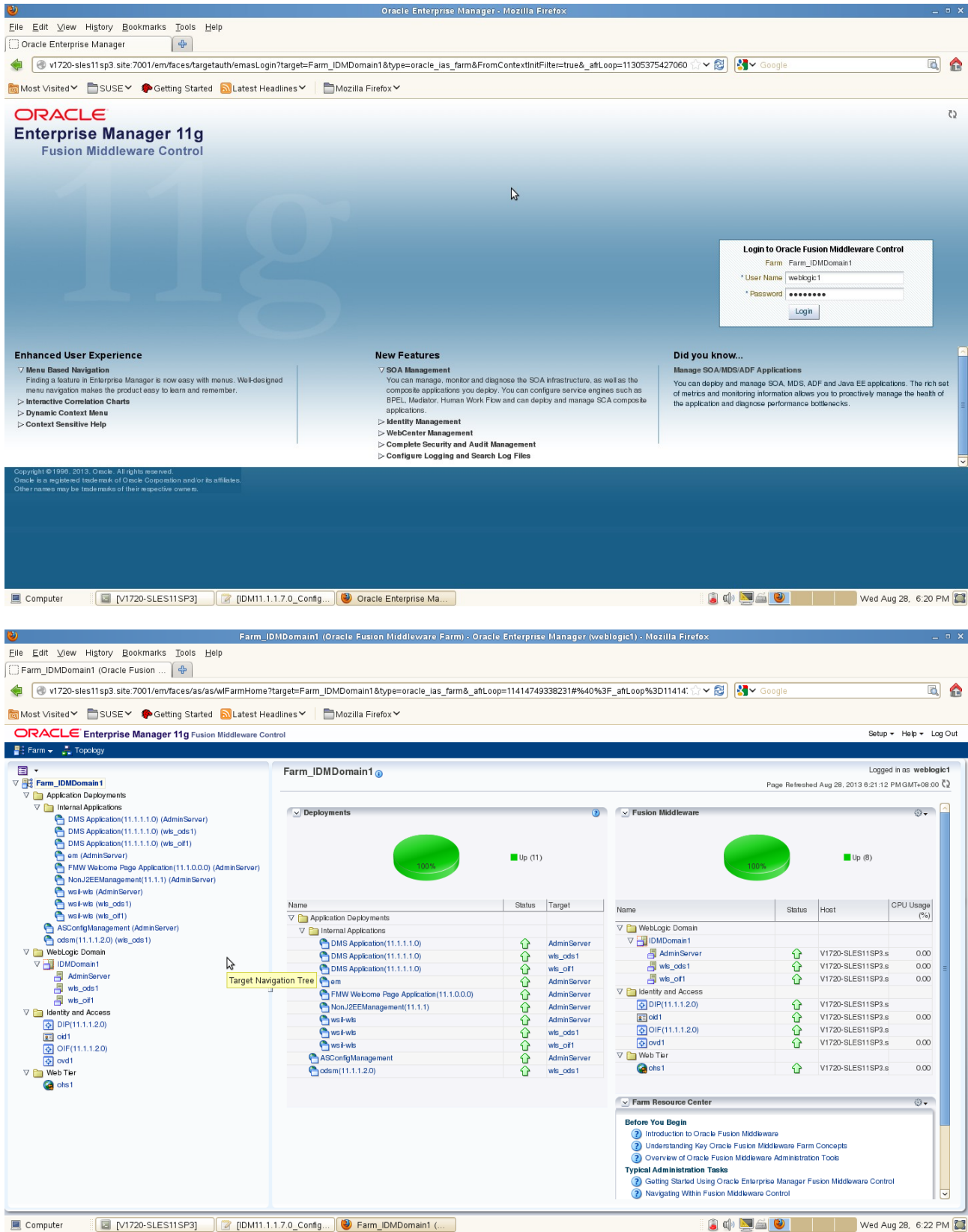

4). Access to Enterprise Manager Agent URL: http://<host>:<admin\_port>/emd/main. (The default server port is 5162.) The EMAgent page should displayed as below.

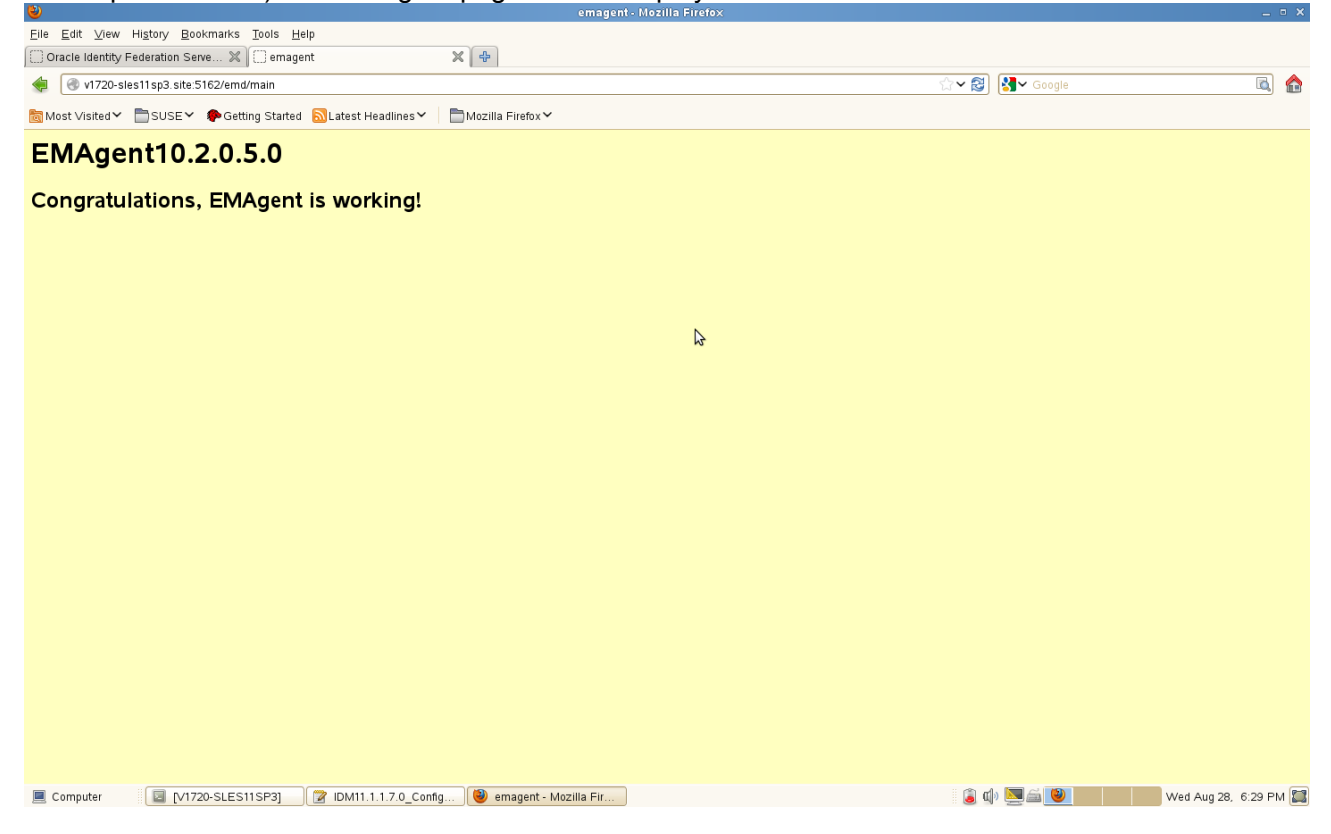

5). Open the Oracle Directory Services Manager(ODSM) page by typing the url: http://<host>:<admin\_port>/odsm/faces/odsm.jspx (The default server port is 7005), the ODSM Web Page should get opened as shown below.

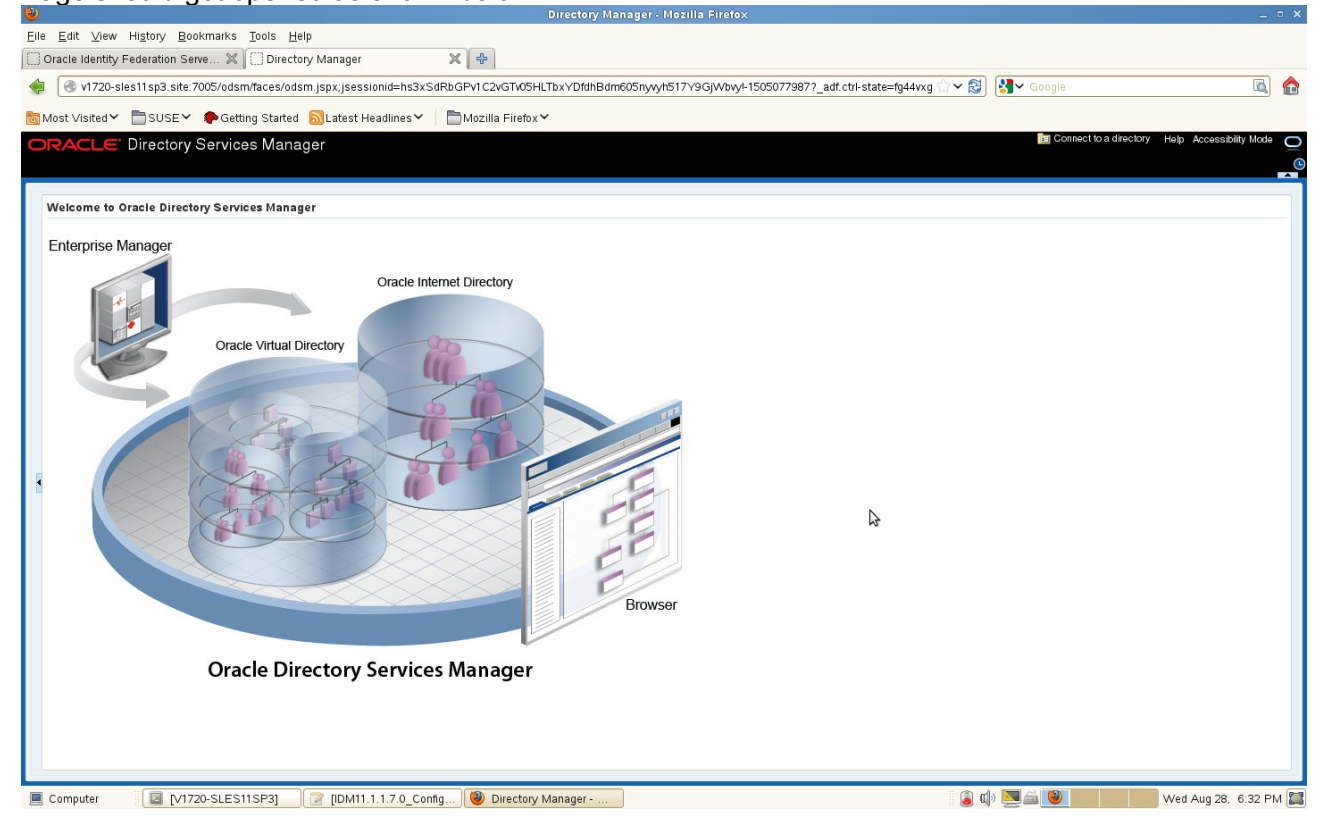

# a. ODSM connect OID Testing Create a new connection, click Connect.

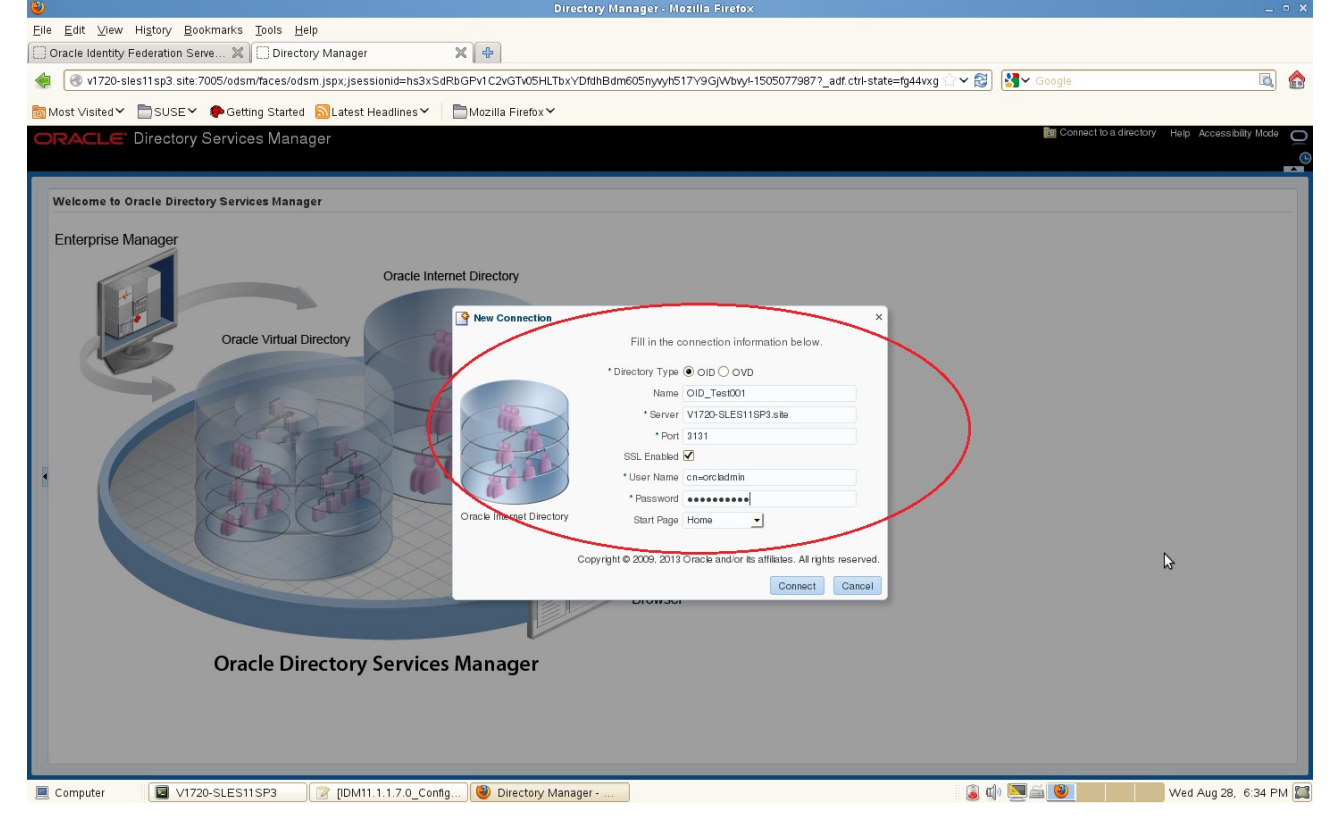

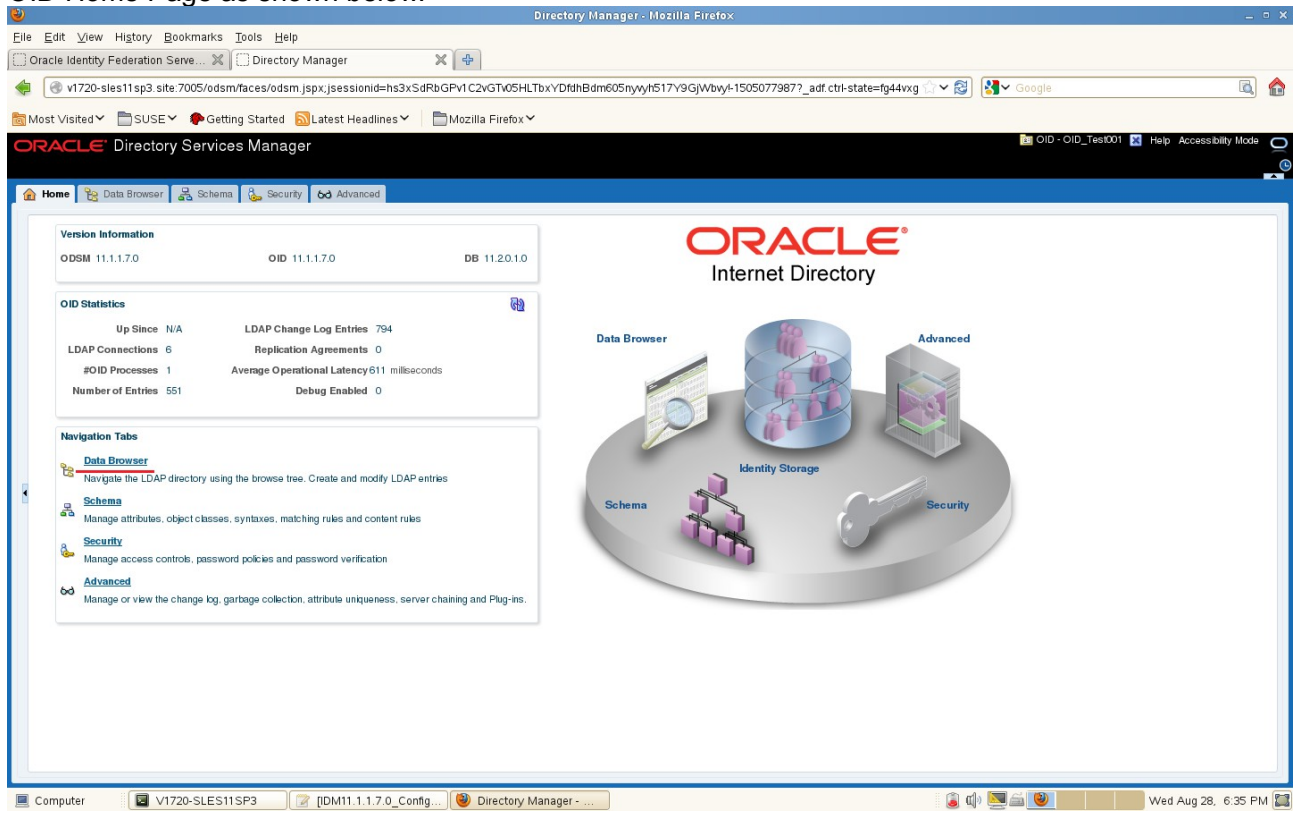

Click on "**Data Browser**" to navigate the LDAP directory using the browse tree. Traverse down to non-root entry "cn=Users" and add a new user as cn=<new\_user>. Created 'PUBLIC1' as shown below.

| <b>V</b>                                                                                                    |                                   | Directory wa                              | nager - mozina Pirelox               |                  |                                       |                                 |
|----------------------------------------------------------------------------------------------------|-----------------------------------|-------------------------------------------|--------------------------------------|------------------|---------------------------------------|---------------------------------|
| <u>Eile Edit ⊻iew His</u> tory <u>B</u> ookmarks <u>T</u> ools                                                                                                    | Help                              |                                           |                                      |                  |                                       |                                 |
| 🗍 Oracle Identity Federation Serve 💥 🗍 Dir                                                                                                    | rectory Manager                   | × +                                       |                                      |                  |                                       |                                 |
| / v1720_cloc11cn2_cito:7005/odem/facos                                                                                                    | Jodem icov2, adf.ctrl etato-fa44w | any A                                     |                                      | ~                |                                       |                                 |
| VIT20-sies insp3.site.7003/003/inflaces                                                                                                    | ousin.jspx :_au.cu+state=ig444    | .guy_4                                    |                                      | L.               |                                       |                                 |
| 👼 Most Visited 🌱 🛅 SUSE 🌱 🌻 Getting Star                                                                                                    | rted 🔊 Latest Headlines 🗸 🕴       | <sup>™</sup> Mozilla Firefox <del>Y</del> |                                      |                  |                                       |                                 |
| ORACLE Directory Services Ma                                                                                                    | anager                            |                                           |                                      |                  | OID - OID_Test0                       | 101 🐹 Help Accessibility Mode 🗲 |
|                                                                                                    |                                   |                                           |                                      |                  |                                       |                                 |
| A Harris Co Date Barriana R Calarina B                                                                                                    | Councilia And Advanced            |                                           |                                      |                  |                                       |                                 |
| Tre Home & Data Drowser and Schema 🦕                                                                                                    | Security OO Advanced              |                                           |                                      |                  |                                       |                                 |
| 🔍 💿 🔅 Advanced                                                                                                    | <b>O</b>                          |                                           |                                      |                  |                                       |                                 |
| R Data Tree                                                                                                    | PUBLIC1                           |                                           |                                      |                  |                                       | Apply Hevert                    |
|                                                                                                    | Distinguished Name: cn=PUBLIC     | C1,cn=Users,dc=site                       |                                      |                  |                                       |                                 |
|                                                                                                    | Created by: cn=orcladmin          | Modified by:                              | cn=orcladmin                         |                  |                                       |                                 |
| En cn=oracle internet directory                                                                                                    | Created at: August 28, 2013 6:4   | 0:19 PM GMT+08:00 Modified at:            | August 28, 2013 6:40:19 PM GMT+08:00 |                  |                                       |                                 |
| ▷ Image: Description of the provided and the provided and the provided |                                   |                                           |                                      |                  |                                       |                                 |
| Call Charles Chema Version                                                                                                    | Person Attributes Subtree Ac      | cess Local Access                         |                                      |                  |                                       |                                 |
| Cn=server Configurations                                                                                                    |                                   |                                           |                                      |                  |                                       |                                 |
| Call c n=s ubconfigs ubentry                                                                                                    | Basic User Information            | 1                                         |                                      |                  |                                       |                                 |
| ⊿ 🦚 dc=site                                                                                                    |                                   |                                           |                                      |                  |                                       |                                 |
| Cn=Calendar Server                                                                                                    | User Name                         | PUBLIC1                                   |                                      |                  |                                       |                                 |
| CaleContext                                                                                                    | First Name                        | PUBLIC1                                   |                                      |                  |                                       |                                 |
| ⊿ 🔯 cn=Users                                                                                                    | Last Name                         | PUBLIC                                    |                                      |                  |                                       |                                 |
| ▷ ऄ cn=orcladmin                                                                                                    | Titla                             |                                           |                                      |                  |                                       |                                 |
|                                                                                                    |                                   |                                           |                                      | N                |                                       |                                 |
|                                                                                                    | Manager                           |                                           |                                      | 14               |                                       |                                 |
|                                                                                                    | Employee Number                   |                                           |                                      |                  |                                       |                                 |
|                                                                                                    | Email Address                     | PUBLIC1                                   |                                      |                  |                                       |                                 |
|                                                                                                    | Upload Photo                      |                                           | Browse X                             |                  |                                       |                                 |
|                                                                                                    |                                   | ,                                         |                                      |                  |                                       |                                 |
|                                                                                                    | Contact Information               |                                           |                                      |                  |                                       |                                 |
|                                                                                                    |                                   |                                           |                                      |                  |                                       |                                 |
|                                                                                                    | Postal Address                    |                                           |                                      | Telephone Number |                                       |                                 |
|                                                                                                    | Home Postal Address               |                                           |                                      | Mobile           |                                       |                                 |
|                                                                                                    |                                   |                                           |                                      | -                |                                       |                                 |
|                                                                                                    | Zip Code                          |                                           |                                      | Fax              |                                       |                                 |
|                                                                                                    |                                   |                                           |                                      |                  |                                       |                                 |
| 1                                                                                                    |                                   |                                           |                                      |                  |                                       |                                 |
| Computer V1720-SLES11SP3                                                                                                    | DM11 1 1 7 0 Config               | Directory Manager -                       |                                      |                  | i 😩 do 🔽 🚔 🔕                          | Wed Aug 28 6:48 PM              |
| - Compater                                                                                                    |                                   | Sirectory manager                         |                                      |                  | · · · · · · · · · · · · · · · · · · · |                                 |

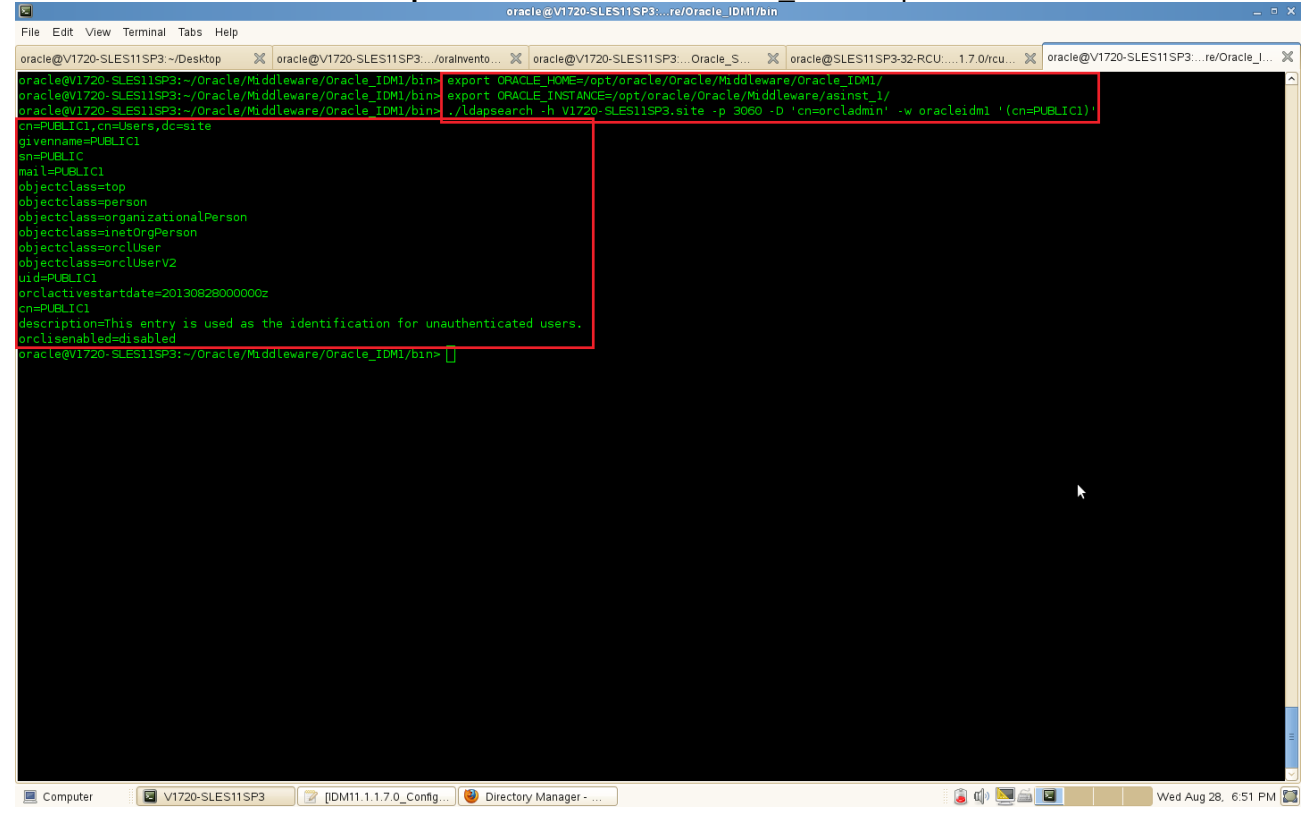

From the command line use **Idapsearch** to confirm that <new\_user> is present.

Next, Delete cn=<new\_user> using ODSM and using the command line **Idapsearch** to confirm that <new\_user> is not present.

| Eile Edit View History Bookmarks Tools Hel                                                                                    | р                                |                              |                                      |                  |              |                                   |
|----------------------------------------------------------------------------------------------------|----------------------------------|------------------------------|--------------------------------------|------------------|--------------|-----------------------------------|
| Oracle Identity Federation Serve 🗶 🔲 Director                                                                                 | y Manager 🛛 🔉                    | <b>《</b>                     |                                      |                  |              |                                   |
| < 🕢 v1720-sles11sp3.site:7005/odsm/faces/odsm                                                                                 | m.jspx?_adf.ctrl-state=fg44vx    | guy_4                        |                                      | کر<br>لک         | 🗸 🕄 🛃 Google | 🝙 🏠                               |
| 👼 Most Visited 🌱 🛅 SUSE 🌱 🌩 Getting Started                                                                                   | 🔊 Latest Headlines 🌱 📄           | ]Mozilla Firefox Ƴ           |                                      |                  |              | pet001 🕅 Hala Assacability Moda 🥌 |
| ORACLE <sup>®</sup> Directory Services Manag                                                                                  | ger                              |                              |                                      |                  |              |                                   |
| 🟦 Home   隆 Data Browser 😤 Schema 👌 Secur                                                                                      | rity 🐼 Advanced                  |                              |                                      |                  |              |                                   |
| Advanced                                                                                                    | PUBLIC1                          |                              |                                      |                  |              | Apply Revert                      |
|                                                                                                    | Distinguished Name: cn=PUBLIC    | 1,cn=Users.dc=site           |                                      |                  |              |                                   |
| ⊿ 🖾 Root                                                                                                    | Created by: cn=orcladmin         | Modified by                  | cn=orcladmin                         |                  |              |                                   |
| cn=oracle internet directory                                                                                                  | Created at: August 28, 2013 6:40 | :19 PM GMT+08:00 Modified at | August 28, 2013 6:40:19 PM GMT+08:00 |                  |              |                                   |
| CmacheContext      Cn=OracleSchemaVersion      Pe                                                                             | erson Attributes Subtree Acc     | ess Local Access             |                                      |                  |              |                                   |
| Cn=replication configuration     Cn=Server Configurations     Cn=Server Configurations     Cn=subconfiguuentry     Cn=de=dise | Basic User Information           |                              |                                      |                  |              |                                   |
| ⊳ 📴 cn=Calendar Server                                                                                                    | User Name                        | PUBLIC1                      |                                      |                  |              |                                   |
| ▷ Cn=Groups ▷ Cn=CrackeContext                                                                                                | First Name                       | PUBLIC1                      | ×                                    |                  |              |                                   |
| ⊿ 📴 cn=Users                                                                                                    | Last Name                        | PUBLIC Do you want t         | o delete?                            |                  |              |                                   |
| Cn=orcladmin                                                                                                    | Title                            |                              | Yes No                               |                  | A            |                                   |
| Cn=PUBLIC1                                                                                                    | Manager                          |                              |                                      |                  |              |                                   |
|                                                                                                    | Employee Number                  |                              |                                      |                  |              |                                   |
|                                                                                                    | Empil Address                    | DUDUDA                       |                                      | 3                |              |                                   |
|                                                                                                    | Linai Address                    | PUBLICI                      |                                      |                  |              |                                   |
|                                                                                                    | Upload Photo                     |                              | Browse 💥                             |                  |              |                                   |
|                                                                                                    | Contact Information              |                              |                                      |                  |              |                                   |
|                                                                                                    | Postal Address                   |                              |                                      | Telephone Number |              |                                   |
|                                                                                                    | Home Postal Address              |                              |                                      | Mobile           |              |                                   |
|                                                                                                    | Zip Code                         |                              |                                      | Fax              |              |                                   |
|                                                                                                    |                                  |                              |                                      |                  |              |                                   |
|                                                                                                    |                                  |                              |                                      |                  |              |                                   |
| VI/20-SIESTISP3.site:7005/odsm/faces/odsm.jspx?_ad                                                                            | r. ctn-state=fg44vxguy_4#        | Directory Manager            |                                      |                  | i 🗊 📣 🕅 🚔 🔞  | Wed Aug 28 6:51 PM                |

| Cracle Identity Federation Serve 💥 📋 Direction                                                                                                    |                                                                                                    |                                                                                                    |                 |
|----------------------------------------------------------------------------------------------------|----------------------------------------------------------------------------------------------------|----------------------------------------------------------------------------------------------------|-----------------|
| / v1720-elect1en3 site:7005/odem/faces/o                                                                                                    | tory Manager 🗶 🕁                                                                                                    | ් ද බ 🕅 🖓 Georgia                                                                                               |                 |
| Most Visited T SUSE C Getting Starts                                                                                                    | asin.jspx :_aul.curstate=ig+44xguy_4                                                                                                    |                                                                                                    |                 |
| ORACLE Directory Services Mar                                                                                                    | hager                                                                                                    | 🛅 OID - OID_Test001 🔀 Help Access                                                                               | sibility Mode 🧲 |
|                                                                                                    |                                                                                                    |                                                                                                    |                 |
| 🔐 Home 🛛 🎦 Data Browser 🛛 🚠 Schema 🔍 S                                                                                                    | Journy 66 Advanced                                                                                                    |                                                                                                    |                 |
| Advanced      Advanced      Advanced | No object selected<br>Please select an object from the left side navigation                                                                                                    |                                                                                                    |                 |
| Computer V1720-SLES11SP3                                                                                                    | Directory Manager                                                                                                    | 👔 🕼 💆 🚔 😻 🛛 🗤 Wed Aug 2                                                                                         | 8, 6:52 PM 🎽    |
| Eile Edit View Terminal Tabs Heln                                                                                                    | oracle@V1720-SLES11SP3:re/Orac                                                                                                    | ie_IDM1/bin                                                                                                    | _ • ×           |
| oracle@V1720-SLES11SP3:~/Desktop 💥 o                                                                                                    | racle@V1720-SLES11SP3:/oralnvento 💥 oracle@V1720-SLES11SP3:Ora                                                                                                    | cle_S 💥 oracle@SLES11SP3-32-RCU:1.7.0/rcu 💥 oracle@V1720-SLES11SP3:re                                           | /Oracle_I 🗙     |
| oracleQVIZO-SLESI19P3:-/Oracle/Middl<br>oracleQVIZO-SLESI19P3:-/Oracle/Middl<br>cn=PUBLIC1cn=Users,dc=site<br>givenname=PUBLIC1<br>sn=PUBLIC<br>mail=PUBLIC1<br>objectclass=top<br>objectclass=organizationalPerson                                                                                                    | aware/Oracle_IDM1/bin> export GRACLE_HOME=/opt/oracle/Oracle<br>ware/Oracle_IDM1/bin> export GRACLE_INSTANCE/opt/oracle/oracle<br>aware/Oracle_IDM1/bin> ./ldapsearch -h V1720-SLES11SP3.site | /Middleware/Oracle_IOM1/<br>acle/Middleware/asinst_l/<br>-p 3060 -D 'cn≃orcladmin' -w oracleidmi '(cn≃PUBLICI)' |                 |
| objectlass=netUorgPerson<br>objectlass=orclUserV2<br>uid=PUELIC1<br>orclactivestartdate=201308280000002<br>cn=PUELIC1<br>description=This entry is used as the<br>orclisenabled=disabled<br>oracle@V1720-SLES11SP3:-/Oracle/Middl<br>oracle@V1720-SLES11SP3:-/Oracle/Middl                                                                                                    | identification for unauthenticated users.<br>aware/Oracle_IDM1/bin> ./ldapsearch -h V1720-SLES11SP3.site<br>aware/Oracle_IDM1/bin> 🗄                                                          | -p 3060 -D 'cn=orcladmin' -w oracleidml '(cn=PUBLIC1)'                                                          |                 |

# b. ODSM connect OVD Testing

#### Create a new connection, click Connect. <u>File E</u>dit <u>V</u>iew Hi<u>s</u>tory <u>B</u>ookmarks <u>T</u>ools <u>H</u>elp 🗍 Oracle Identity Federation Serve... 💥 🏹 Directory Manager × + 7 🕶 🕄 🚼 🗸 Goog ۵ 🏠 🔹 🛞 v1720-sles11sp3.site:7005/odsm/faces/odsm.jspx?\_adf.ctrl-state=fg44vxguy\_4 📷 Most Visited 🌱 🛅 SUSE 🌱 🌘 Getting Started 🔊 Latest Headlines 🌱 📄 Mozilla Firefox 🌱 Directory Services Manager Welcome to Oracle Directory Services Manager Enterprise Manage Oracle Internet Directory New Connectio Oracle Virtual Directory Fill in the connection information below Directory Type OOD OVD Name OVD\_Test001 \* Server V1720-SLES11SP3.site \* Port 8899 SSL Enabled 🗹 \* User Name cn=orcladmir \* Password Start Page Home -Copyright @ 2009, 2013 Oracle and/or its a iliates. All rights res Connect Cancel **Oracle Directory Services Manager** 📃 Computer V1720-SLES11SP3] 🛛 📝 [IDM11.1.1.7.0\_Config...) 🗐 Directory Manager -۵ 🕼 🔜 🖾 🕑 Wed Aug 28, 6:53 PM 🔛

Certificate Trust Validation will be displayed. Click 'This Session Only' to continue.

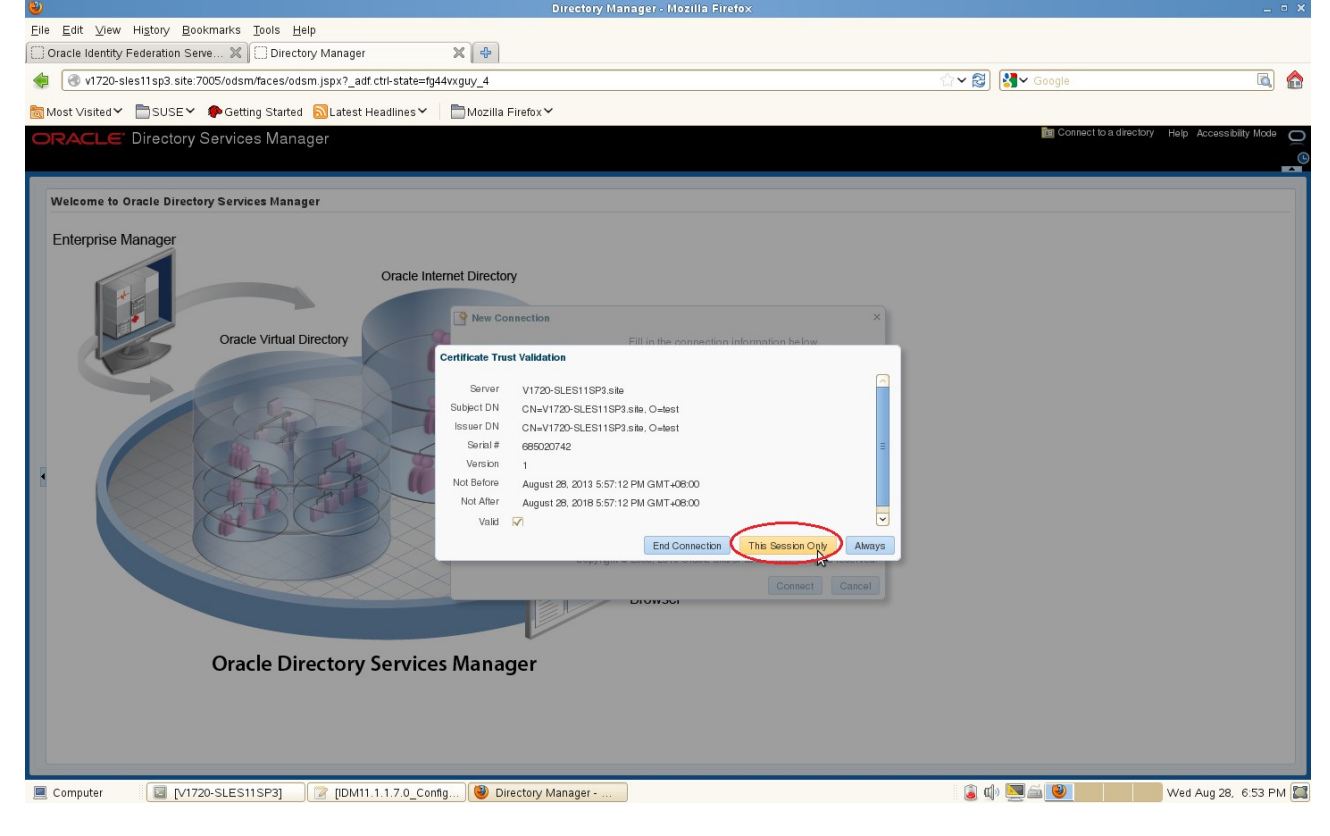

| Elle Edit View History Bookmarks                                                                                                    | s <u>T</u> ools <u>H</u> elp<br>C Directory Manager | ×+                                                                                                    |           |                |                               |
|----------------------------------------------------------------------------------------------------|-----------------------------------------------------|----------------------------------------------------------------------------------------------------|-----------|----------------|-------------------------------|
|                                                                                                    | sm/races/ousin.jspx /_au.cu-                        | state=ig44vxguy_4                                                                                                    |           |                |                               |
| Most Visited 🌱 🗍 SUSE 🌱 🌳 Ge                                                                                                    | etting Started  🕺 Latest Head                       | lines 🌱 🔚 Mozilla Firefox                                                                                                    | ~         |                |                               |
| ORACLE Directory Services                                                                                                    | Manager                                             |                                                                                                    |           |                |                               |
|                                                                                                    | A growthe bat damaged Bin to                        |                                                                                                    |           |                |                               |
| Ti Home C Data Blowber 62 ochemia                                                                                                    | Security 00 Advanced [04] Ad                        | and one of the second second se |           |                |                               |
| Version Information                                                                                                    |                                                     |                                                                                                    |           |                |                               |
| ODSM 11.1.1.7.0                                                                                                    | OVD 11.1.1.7.0                                      |                                                                                                    | Ada       | pter Package 1 | Virtual Directory             |
|                                                                                                    |                                                     |                                                                                                    |           |                | Virtual Directory             |
| Adapters                                                                                                    | Visibility Rost                                     |                                                                                                    |           | 63             |                               |
|                                                                                                    |                                                     |                                                                                                    |           |                |                               |
| Listeners                                                                                                    |                                                     |                                                                                                    |           | 69             | Identity Storage              |
| Name                                                                                                    | Enabled                                             | Туре                                                                                                    | Port S    | SL Embled      |                               |
| LDAP SSL Endpoint                                                                                                    |                                                     | LDAP                                                                                                    | 7501      |                |                               |
| DSML Gateway                                                                                                    | ×                                                   | HTTP                                                                                                    | 8080      | ×              |                               |
| LDAP Endpoint                                                                                                    | ~                                                   | LDAP                                                                                                    | 6501      | ×              | Adapter Security Schema       |
| Nevigation Tabe Nevigation Tabe Cate Booner Identity of the state the virtual LDAP directory using th Cate Cate Cate Cate Cate Cate Cate Cate | te bronse tree,                                     |                                                                                                    |           |                |                               |
| 64 <u>Advanced</u><br>Minoge mapping temptates, deployed mapp<br><mark>Adgots:</mark><br>Minoge adapters for LDAP, local store, cus           | sings, global plug-ins, libraries, server view      | is and configure wizards.                                                                                                    |           |                | 6                             |
| Computer V1720-SLE                                                                                                    | S11SP3] 🛛 😰 [IDM11.1.1.                             | 7.0_Config 🥘 Directory                                                                                                    | Manager - | ·              | 👔 🕼 💹 🖆 🚺 Wed Aug 28, 6:54 PM |

Next, OVD Home Page will be displayed. Click **Adapter** to create a new Adapter for testing.

A new Adapter Wizard will be displayed. Choose Adapter type as "Local Store" and fill in "Adapter Name" and click **Next** to move to "Settings".

| Eile Edit View History Bookmarks Tools H                           | Help<br>:tory Manager X +                                                                                                    |              |                    |                             |   |
|--------------------------------------------------------------------|----------------------------------------------------------------------------------------------------|--------------|--------------------|-----------------------------|---|
| v1720-sles11 sp3.site:7005/odsm/faces/o                            | dsm.jspx?_adf.ctri-state=fg44vxguy_4                                                                                                    | ☆ <b>~ 않</b> | Google             |                             |   |
| Most Visited      ■ SUSE      ● Getting Starte                     | d  SLatest Headlines ✓  The Mozilla Firefox ✓                                                                                                    |              |                    |                             |   |
| ORACLE <sup>®</sup> Directory Services Man                         | nager                                                                                                    |              | 📷 OVD - OVD_Test00 | 1 🔀 Help Accessibility Mode | 0 |
| 🟠 Home 🦌 Data Browser 🕌 Schema 💑 Se                                | curity 6d Advanced (j6 Adapter                                                                                                    |              |                    |                             |   |
| Percent       Percent       Name       Type       No results found | No object selected<br>Please select an object from the bit side mavigation<br>New Adapter Wizard<br>Type<br>Consolution: Consolution Consolution Technological Technological Selections<br>Select the adapter type and template. Give your adapter a unique name.<br>Type<br>* Adapter Type Local Store _<br>* Adapter Type Local Store _<br>* Adapter Template Default<br>Next Cancel |              | 2                  |                             |   |
|                                                                    |                                                                                                    | . A d        |                    | Mad Aug 20 SIFE DA          |   |

• ×

Fill in Namespace as "o=example" and verify that adapter is successfully created. Click **Next**.

| Eile Edit View History Bookmarks Tools    | Help                                                  |                    |                                                 |    |
|-------------------------------------------|-------------------------------------------------------|--------------------|-------------------------------------------------|----|
| Oracle Identity Federation Serve 💥 🗍 Dire | ictory Manager 🕺 🕂                                    |                    |                                                 |    |
| < 🔿 v1720-sles11sp3.site:7005/odsm/faces/ | odsm.jspx?_adf.ctrl-state=fg44vxguy_4                 | ☆                  | 🗸 🕄 Google 📃 🙀                                  |    |
| 🗟 Most Visited♀ 📄 SUSE♀ 争 Getting Start   | ted 🔊 Latest Headlines 🗸 📄 Mozilla Firefox 🗸          |                    |                                                 |    |
| ORACLE Directory Services Mar             | nager                                                 |                    | 🛅 OVD - OVD_Test001 🐹 Help Accessibility Mode 🏾 | ð  |
|                                           |                                                       |                    | _                                               | C  |
| 🔒 Home 隆 Data Browser 🛃 Schema 🐍 S        | ecurity 6d Advanced 📴 Adapter                         |                    |                                                 |    |
| 🖗 Adapter                                 | No object selected                                    |                    |                                                 |    |
| 🖪 🖗 🌽 🚾                                   |                                                       |                    |                                                 |    |
| Name Type                                 | Please select an object from the left side navigation |                    |                                                 |    |
| No results found                          |                                                       |                    |                                                 |    |
|                                           |                                                       |                    |                                                 |    |
|                                           |                                                       |                    |                                                 |    |
|                                           | New Local Store Adapter Wiza                          | ird ×              |                                                 |    |
|                                           |                                                       |                    |                                                 |    |
|                                           | Type Settings Summar                                  | y .                |                                                 |    |
|                                           | Settings                                              |                    |                                                 |    |
|                                           | * Adapter Suffix/Namespace                            | o=example          |                                                 |    |
|                                           | Create Adapter Suffix                                 |                    |                                                 |    |
|                                           | Database File                                         | data/localDB       |                                                 |    |
|                                           | Cache Size                                            | 1000               |                                                 |    |
|                                           | Password hash wode                                    | SSHA -             |                                                 |    |
|                                           | Dackup File                                           | bac kup/localDBbck |                                                 |    |
|                                           | Baskup Time - Hour                                    | 23                 |                                                 |    |
|                                           | * Max Backup File                                     | 45                 | M2                                              |    |
|                                           | Max backup i res                                      | <i>i</i>           |                                                 |    |
|                                           |                                                       | Back Next Cancel   |                                                 |    |
|                                           |                                                       |                    |                                                 |    |
|                                           |                                                       |                    |                                                 |    |
|                                           |                                                       |                    |                                                 |    |
|                                           |                                                       |                    |                                                 |    |
| Computer [V1/20-SLES11SP3]                | IDMIT.I.I.Z.O_Conng V Directory Manager               |                    | . (a) W/ 28, 6:55 PM                            | فت |

# Here, a summary will be displayed as below and click Finish.

| <u>File E</u> dit <u>V</u> iew Hi <u>s</u> tory <u>B</u> ookmarks <u>T</u> ools | Help                                                  |                                                                                                    |                            |                     |
|---------------------------------------------------------------------------------|-------------------------------------------------------|----------------------------------------------------------------------------------------------------|----------------------------|---------------------|
| 🗍 Oracle Identity Federation Serve 🗶 🌅 Dire                                     | ctory Manager 🗶 🕂                                     |                                                                                                    |                            |                     |
| 🔶 🛞 v1720-sles11sp3.site:7005/odsm/faces/d                                      | 슈 🛪 🛃 🚼 🖌 Google                                      | 🗟 🏠                                                                                                    |                            |                     |
| Most Visited ✓                                                                  | ed 🔊 Latest Headlines 🌱 📄 Mozilla Firefox 🌱           |                                                                                                    |                            |                     |
| ORACLE' Directory Services Mar                                                  | nager                                                 |                                                                                                    | 🛅 OVD - OVD_Test001 🔀 Help | Accessibility Mode  |
| ,                                                                               |                                                       |                                                                                                    |                            | G                   |
| 🙆 Home   隆 Data Browser 🛛 🖧 Schema 🕻 💩 Sc                                       | ocurity 68 Advanced 08 Adapter                        |                                                                                                    |                            |                     |
| De Adapter                                                                      | No object selected                                    |                                                                                                    |                            |                     |
| 🕜 🕸 🖉 🚾                                                                         |                                                       |                                                                                                    |                            |                     |
| Name Type                                                                       | Please select an object from the left side navigation |                                                                                                    |                            |                     |
| NO FESUES FOUND                                                                 |                                                       |                                                                                                    |                            |                     |
|                                                                                 |                                                       |                                                                                                    |                            |                     |
|                                                                                 |                                                       |                                                                                                    |                            |                     |
|                                                                                 | New Local Store Adapter Wiz                           | ard ×                                                                                                    |                            |                     |
|                                                                                 |                                                       |                                                                                                    |                            |                     |
|                                                                                 | Type Settings Summa                                   | ary and a second second second second second second second second second second second second second second se |                            |                     |
|                                                                                 | Summary                                               |                                                                                                    |                            |                     |
|                                                                                 | Adapter Template                                      | Default                                                                                                    |                            |                     |
|                                                                                 | Adapter Name                                          | OVD_Adapter_Test001                                                                                            |                            |                     |
| •                                                                               | Adapter Suffix/Namespace                              | o=example                                                                                                    |                            |                     |
|                                                                                 | Database File                                         |                                                                                                    |                            |                     |
|                                                                                 | Cache Size                                            | 1000                                                                                                    |                            |                     |
|                                                                                 | Password Hash Mode                                    | SSHA                                                                                                    |                            |                     |
|                                                                                 | Backup File                                           | backup/localDBbck                                                                                              |                            |                     |
|                                                                                 | Backup Time - Hour                                    | 23                                                                                                    |                            |                     |
|                                                                                 | Backup Time - Minute                                  | 45                                                                                                    |                            |                     |
|                                                                                 | Max Backup Files                                      | 7                                                                                                    |                            |                     |
|                                                                                 | Ba                                                    | ck Finish Cancel                                                                                               |                            |                     |
|                                                                                 |                                                       | ►<br>►                                                                                                    |                            |                     |
|                                                                                 |                                                       |                                                                                                    |                            |                     |
|                                                                                 |                                                       |                                                                                                    |                            |                     |
|                                                                                 |                                                       |                                                                                                    |                            |                     |
|                                                                                 |                                                       |                                                                                                    |                            |                     |
| Computer [V1720-SLES11SP3]                                                      | [IDM11.1.1.7.0_Config] 🥹 Directory Manager            |                                                                                                    | 🦲 🖤 🔜 🔛 🛛 Wed              | l Aug 28, 6:56 PM 🕎 |

|                                                                                                   |                                   | Directory Man          | ager - Mozilla Firefox |                       | _ = ×                     |
|---------------------------------------------------------------------------------------------------|-----------------------------------|------------------------|------------------------|-----------------------|---------------------------|
| <u>File</u> <u>E</u> dit <u>V</u> iew Hi <u>s</u> tory <u>B</u> ookmarks <u>T</u> ools <u>H</u> e | elp                               |                        |                        |                       |                           |
| 🗍 Oracle Identity Federation Serve 🗶 🏹 Directo                                                    | ory Manager 🛛 🗶                   | ÷                      |                        |                       |                           |
| < 🔿 v1720-sles11sp3.site:7005/odsm/faces/ods                                                      | sm.jspx?_adf.ctrl-state=fg44vxguy | _4                     |                        | ☆ ✔ 🔕 🚷 ✓ Google      | ۵ 🏠                       |
| 👼 Most Visited 🗸 📋 SUSE 🖌 🌘 Getting Started                                                       | 🔂 Latest Headlines 🗸 🛛 🛅 M        | lozilla Firefox 🗸      |                        |                       |                           |
| ORACLE Directory Services Mana                                                                    | lger                              |                        |                        | 🛅 OVD - OVD_Test001 🔀 | Help Accessibility Mode 🖸 |
|                                                                                                   |                                   |                        |                        |                       | C<br>C                    |
| 🙆 Home 隆 Data Browser 🛃 Schema 🐍 Secu                                                             | rity 6d Advanced 0 Adapter        |                        |                        |                       |                           |
| 🖗 Adapter                                                                                         | OVD Adapter Test001               |                        |                        |                       | Apply Revert              |
|                                                                                                   |                                   |                        |                        |                       |                           |
| OVD_Adapter_Test001 Local Store Adapter                                                           | General Routing Plug-ins          |                        |                        |                       |                           |
|                                                                                                   | Name                              | OVD_Adapter_Test001    |                        |                       |                           |
|                                                                                                   | * Root                            | o=example              |                        |                       |                           |
|                                                                                                   | Active                            | V                      |                        |                       |                           |
|                                                                                                   | Read-Only                         |                        |                        |                       | =                         |
|                                                                                                   | Indexes                           |                        |                        |                       |                           |
|                                                                                                   |                                   | sn                     | Add                    |                       |                           |
|                                                                                                   |                                   | description            |                        |                       |                           |
|                                                                                                   | Presence                          | objectclass            |                        |                       |                           |
|                                                                                                   |                                   | uid                    |                        |                       |                           |
|                                                                                                   |                                   | mail                   |                        |                       |                           |
|                                                                                                   |                                   |                        | Add                    |                       |                           |
|                                                                                                   | Exact                             |                        |                        |                       |                           |
|                                                                                                   | 3                                 | sn                     | Add                    |                       |                           |
|                                                                                                   |                                   | cn<br>description      |                        |                       |                           |
|                                                                                                   | Ordering                          | seeAlso<br>objectclass |                        |                       |                           |
|                                                                                                   |                                   | ou<br>uid              |                        |                       |                           |
|                                                                                                   |                                   | mail                   |                        |                       |                           |
|                                                                                                   |                                   |                        |                        |                       |                           |
| Computer                                                                                          | ( IDM11 1 1 7 0 Config            | Directory Managor      |                        | : 🗇 du 🔽 🌧 🚳          | Word Aug 29 6:56 PM       |
|                                                                                                   | [Comig                            | Directory Manager      |                        | : 🥘 🤟 🛁 💌             | weu Aug 20, 0.30 FW 🔛     |

# General of the new Adapter as shown below.

# Next, back to the OVD Home Page and Refresh Adapter area. The new Adapter will be displayed.

| Eile Edit View Higtory Bookman<br>Oracle Identity Federation Serve<br>() v1720-sles11sp3.site.7005/o<br>Most Visited ) SUSE ()<br>ORACLE: Directory Serve<br>() Home C Data Browson & Sch                                                                                                    | ks Iools Help<br>Directory Manager<br>Idsm/faces/odsm.jspx?_ad<br>Setting Started Statest I<br>Fices Manager<br>Imma & Socurity 60 Ad | ff.ctrl-state=fg44vxguy_4<br>Headlines Y Doz | a<br>illa Firefox ❤                  |                                     | ি ✔ 쥖) 됐 ✔ Google 🗟 🏠<br>■ OVD - OVD_Test001 🕱 Help Accessibility Mode 📿 |
|----------------------------------------------------------------------------------------------------|----------------------------------------------------------------------------------------------------|----------------------------------------------|--------------------------------------|-------------------------------------|--------------------------------------------------------------------------|
| Version Information<br>ODSM 11.1.1.7.0<br>Adapters<br>Memor Ty<br>☆ OVD_Adapter_Test001 Lo                                                                                                    | OVD 11.1.1                                                                                                    | 1.7.0<br>Silfy Root<br>is c⊸example          | ▲<br><b>&gt;</b>                     | dapter Package 1                    | Data Browser                                                             |
| Listeners<br>Name<br>Admin Gataway<br>LDAP SSL Endpoint<br>DSML Gataway<br>LDAP Endpoint                                                                                                    | Enabled<br>V<br>X<br>V                                                                                                    | Type ADMIN LDAP HTTP LDAP                    | Port<br>8899<br>7501<br>8080<br>6501 | Rabed<br>SSL Enabled<br>V<br>X<br>X | klentity Storage<br>Adapter Security Schema                              |
| Nevigation Tabs           Nevigation Tabs           State Browser           Navigation tritle LDAP directory           Statemail           Manage attributes and object class           Manage access control points.           Atvanced           Advanced           Advanced           Computer | rusing the browse tree.<br>es.<br>red mappings, global plag-ins, it<br>ES115P3)                                                       | bratiks, server views and cor                | nfgure wizards.<br>Directory Mana    | ager                                | 👔 🕼 🌉 🏭 Wed Aug 28, 6:56 PM 👔                                            |

6). Oracle Internet Directory(OID) and Oracle Virtual Directory(OVD) Sample Connect Testing.

# a. OID Sample Connect Testing

1. Download SampleConnectBy.zip from

<u>http://www.oracle.com/technology/sample\_code/products/id\_mgmt/javaapi/SampleConnectBy.zip</u> , which tests Oracle Internet Directory and unzip it into <SAMPLE\_HOME>

2. Create and load test specific entries using Idapadd and <SAMPLE\_HOME>/data/sample.ldif.

3. Follow instructions from Readme(Download URL:

<u>http://www.oracle.com/technology/sample\_code/products/id\_mgmt/javaapi/Readme\_connectby.doc</u>) to deploy and run the SampleConnectBySearch application.

4. The test deployment should run without errors. The output should match "OID Test Result" given in following pictures.

| File Edit View T                                                                                                    | erminal Tabs Help                                                                                                    |                                                                                                    |                                                                                                    |                                                                                                    |   |
|----------------------------------------------------------------------------------------------------|----------------------------------------------------------------------------------------------------|----------------------------------------------------------------------------------------------------|----------------------------------------------------------------------------------------------------|----------------------------------------------------------------------------------------------------|---|
| oracle@V1720-SLES                                                                                                    | 11 SP3: ~/Desktop                                                                                                    | ×                                                                                                    | oracle@V1720-SLES11SP3:pp/SampleConnectBy                                                                                                    | oracle@V1720-SLES11SP3:pp/SampleConnectBy                                                                                                    | × |
| oracle@V1720-SLE<br>data doc src<br>oracle@V1720-SLE<br>oracle@V1720-SLE<br>oracle@V1720-SLE<br>oracle@V1720-SLE<br>adding new entry | ESIISP3:-/Oracle_SW/OID_Po<br>ESIISP3:-/Oracle_SW/OID_Po<br>ESIISP3:-/Oracle_SW/OID_Po<br>ESIISP3:-/Oracle_SW/OID_Po<br>ESIISP3:-/Oracle_SW/OID_Po<br>/ "o=example" | stInstallTesting_ap<br>stInstallTesting_ap<br>stInstallTesting_ap<br>stInstallTesting_ap<br>stInstallTesting_ap<br>stInstallTesting_ap | p/SampleConnectBy> ls<br>p/SampleConnectBy> export ORACLE_HOME=/opt/<br>p/SampleConnectBy> export ORACLE_INSTAVEE-<br>p/SampleConnectBy> export JAVA_HOME/b<br>p/SampleConnectBy><br>dapadd -h V1720-SLESIIS | oracle/Oracle/Middleware/Oracle_IDM1/<br>opt/oracle/Oracle/Middleware/asinst_1/<br>acle/oracle_SW/Java/jdk1.6.0_43<br>in:\$PATH<br>P3.site -p 3060 -D 'cn=orcladmin' -w oracleidm1 -f ./data/sample.ldif |   |
| adding new entry                                                                                                    | / "cn=userAl,o=example"                                                                                                    |                                                                                                    |                                                                                                    |                                                                                                    |   |
| adding new entry                                                                                                    | / "cn=userB1,o=example"                                                                                                    |                                                                                                    |                                                                                                    |                                                                                                    |   |
| adding new entry                                                                                                    | / "cn=userB2,o=example"                                                                                                    |                                                                                                    |                                                                                                    |                                                                                                    |   |
| adding new entry                                                                                                    | / "cn=userCl,o=example"                                                                                                    |                                                                                                    |                                                                                                    |                                                                                                    |   |
| adding new entry                                                                                                    | / "cn=userC2,o=example"                                                                                                    |                                                                                                    |                                                                                                    |                                                                                                    |   |
| adding new entry                                                                                                    | / "cn=groupAl,o=example"                                                                                                    |                                                                                                    |                                                                                                    |                                                                                                    |   |
| adding new entry                                                                                                    | / "cn=groupBl,o=example"                                                                                                    |                                                                                                    |                                                                                                    |                                                                                                    |   |
| adding new entry                                                                                                    | / "cn=groupCl,o=example"                                                                                                    |                                                                                                    |                                                                                                    |                                                                                                    |   |
| oracle@V1720-SLE                                                                                                    | ES11SP3:~/Oracle_SW/OID_Po                                                                                                    | stInstallTesting_ap                                                                                                    | p/SampleConnectBy>                                                                                                    |                                                                                                    |   |
|                                                                                                    |                                                                                                    |                                                                                                    |                                                                                                    | k                                                                                                    |   |
| Computer                                                                                                    | V1720-SLES11SP3                                                                                                    | Directory Manager                                                                                                    |                                                                                                    | 🏮 🕼 🔜 🚔 🔽 🔰 Wed Aug 28, 8:06 PM                                                                                                    | 1 |

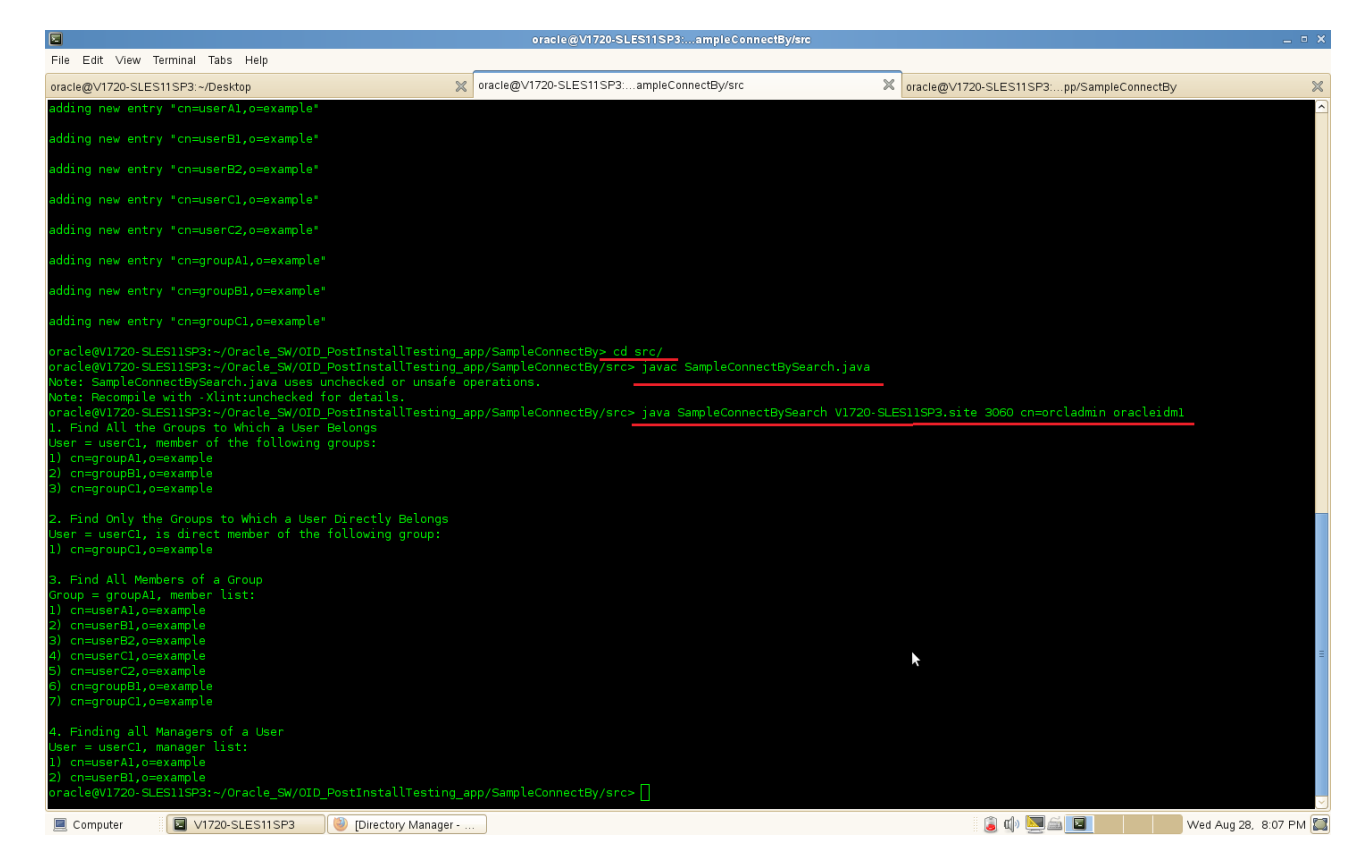

# 5. Delete test specific entries using Idapdelete and <SAMPLE\_HOME>/data/sample\_del.ldif.

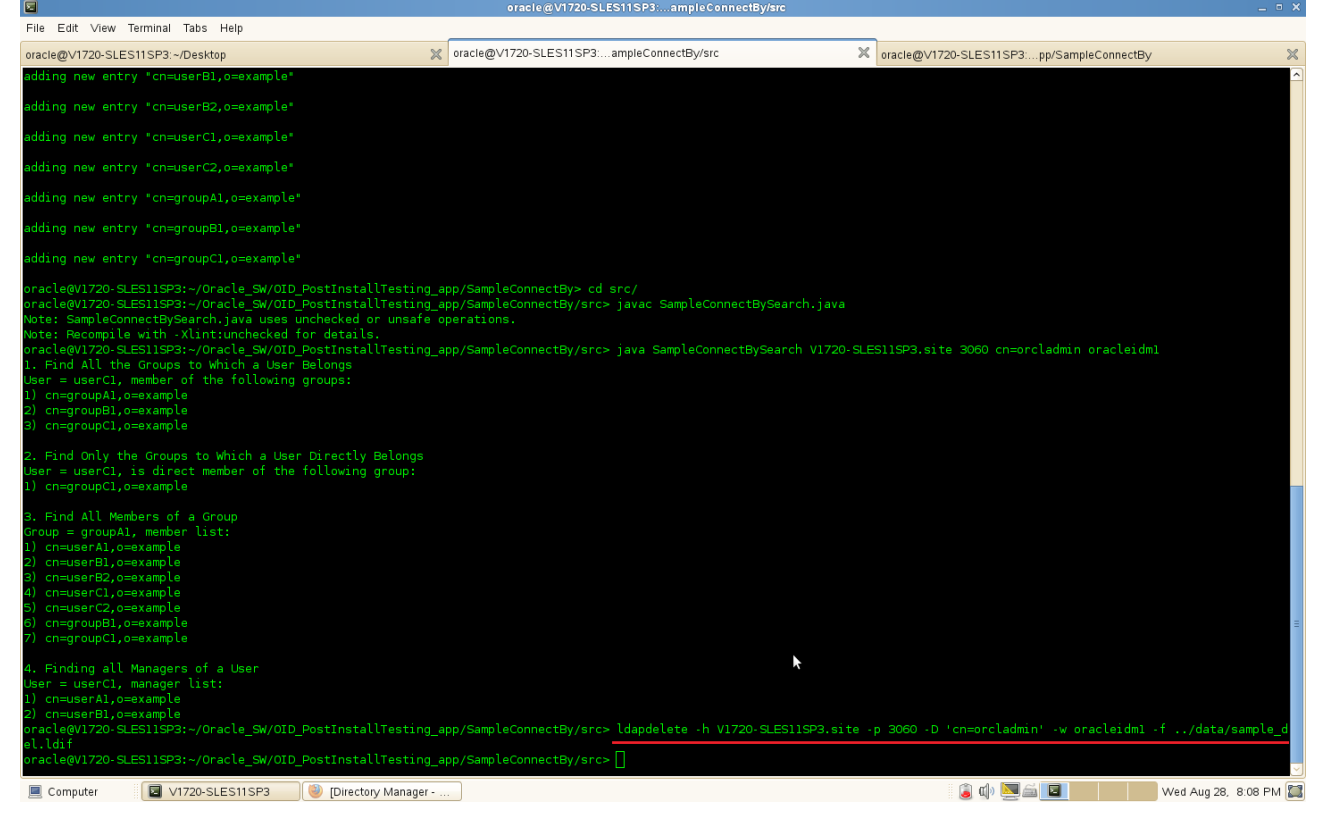

# b. OVD Sample Connect Testing

1. Connect to OVD through ODSM and create Local Store Adapter with the Namespace as "o=example". In addition, edit the adaptor and check the box "Auto RDN".

| <u>File E</u> dit <u>V</u> iew Hi <u>s</u> tory <u>B</u> ookmarks <u>T</u> ools | <u>H</u> elp                                           |                    |     |                                         |                         |
|---------------------------------------------------------------------------------|--------------------------------------------------------|--------------------|-----|-----------------------------------------|-------------------------|
| 🗍 Directory Manager 🕹                                                           |                                                        |                    |     |                                         |                         |
| < 🔇 v1720-sles11sp3.site:7005/odsm/faces/                                       | odsm.jspx?_adf.ctrl-state=18auf01i                     | 3_4                | Ę   | 🗇 🛛 🚼 Google                            | ۵ 🟠                     |
| 🗟 Most Visited 🗸 🛅 SUSE 🖌 🍫 Getting Start                                       | ed 🗟 Latest Headlines 🗸 📄 I                            | vlozilla FirefoxƳ  |     |                                         |                         |
| ORACLE Directory Services Mar                                                   | nager                                                  |                    |     | 🔯 OVD - OVD_Test001                     | Help Accessibility Mode |
| 🚹 Home   隆 Data Browser 🛛 🔒 Schema 👌 S                                          | ecurity 🐼 Advanced 📴 Adapter                           |                    |     |                                         |                         |
| 🖗 Adapter                                                                       |                                                        |                    |     |                                         |                         |
| 🕒 🐏 🗙 🄌 🔝                                                                       | OVD_Adapter_Test001                                    |                    |     |                                         | Apply Revert            |
| Name Type OVD Adapter Test001 Local Store Adapter                               | Confirmation                                           |                    |     |                                         | ₩<br>₩                  |
|                                                                                 | Changes have been applied success                      | fully.             |     |                                         |                         |
|                                                                                 |                                                        |                    |     |                                         |                         |
|                                                                                 | General Routing Plug-ins<br>Enable Sensitive Attribute |                    |     |                                         |                         |
|                                                                                 |                                                        |                    | Add |                                         |                         |
|                                                                                 | Sensitive Attributes                                   | javaSerializedData |     |                                         |                         |
|                                                                                 | Database                                               |                    |     |                                         |                         |
|                                                                                 | * Database File                                        | data/localDB       |     |                                         |                         |
|                                                                                 | * Password Hash Mode                                   | SSHA -             |     |                                         |                         |
|                                                                                 | Auto RDN                                               | V                  |     |                                         |                         |
|                                                                                 | Auto Compact                                           |                    |     |                                         |                         |
|                                                                                 | Transaction Log Size                                   |                    |     |                                         |                         |
|                                                                                 | *Cache Size                                            | 1000               |     |                                         |                         |
|                                                                                 | Backup                                                 | 1000               |     |                                         |                         |
|                                                                                 | * Backup File                                          | backup/localDBbck  |     |                                         | =                       |
|                                                                                 | * Backup Time - Hour                                   | 23                 |     |                                         |                         |
|                                                                                 | * Backup Time - Minute                                 | 45                 |     |                                         |                         |
|                                                                                 | the put of                                             | 40                 |     |                                         | ~                       |
|                                                                                 |                                                        |                    |     |                                         |                         |
| Computer                                                                        | 🕘 Directory Manager                                    |                    |     | ا الله الله الله الله الله الله الله ال | Wed Aug 28, 8:09 PM 🞇   |

#### 2. Download SampleConnectBy.zip from

<u>http://www.oracle.com/technology/sample\_code/products/id\_mgmt/javaapi/SampleConnectBy.zip</u>, which tests Oracle Virtual Directory and unzip it into <SAMPLE\_HOME>

3. Create and load test specific entries using Idapadd and <SAMPLE\_HOME>/data/sample.ldif.

#### 4. Follow instructions from Readme(Download URL:

http://www.oracle.com/technology/sample\_code/products/id\_mgmt/javaapi/Readme\_connectby.doc to deploy and run the SampleConnectBySearch application.

5. The test deployment should run without errors. The output should match "OVD Test Result" given in following pictures.

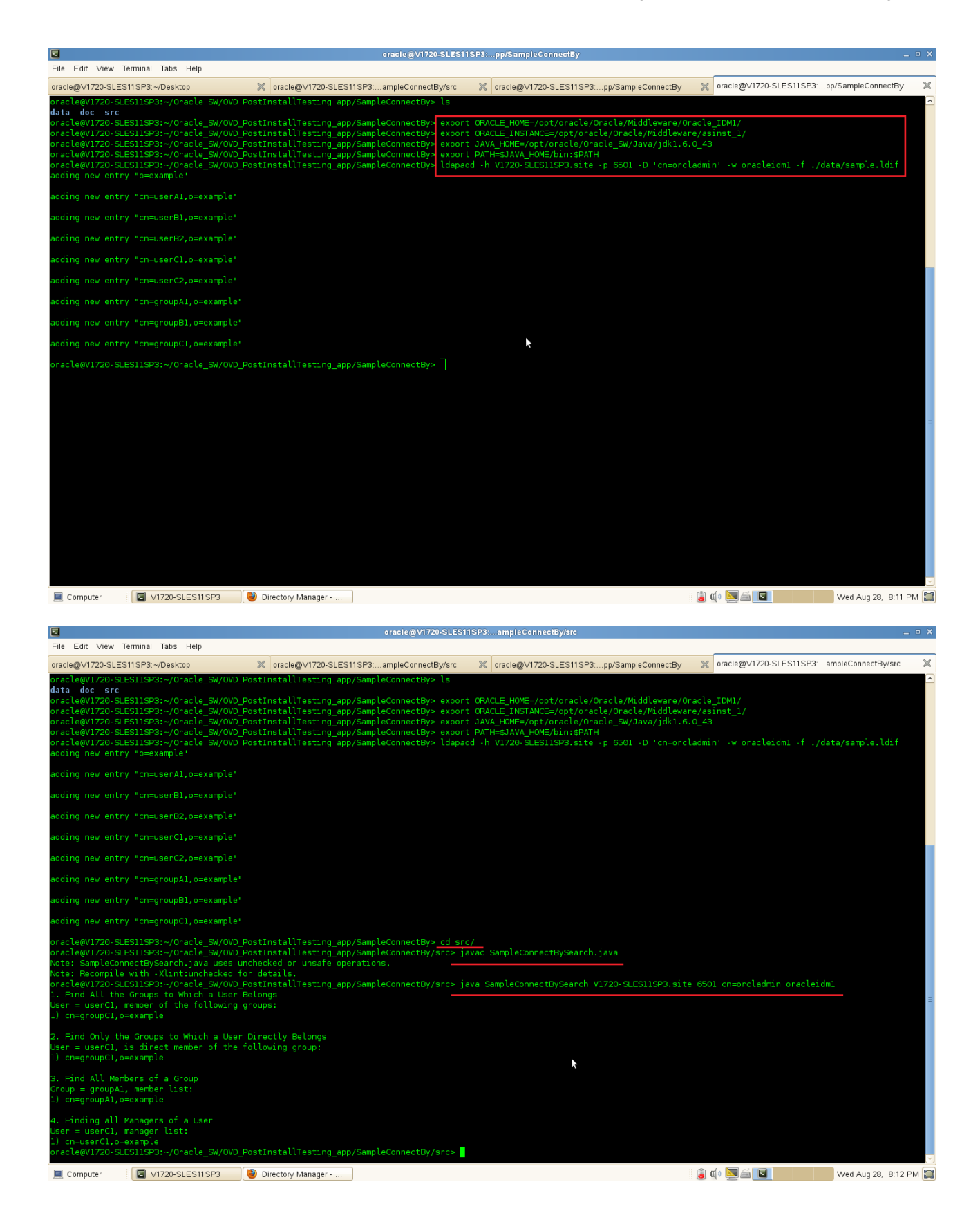

×

# 6. Delete test specific entries using "Idapdelete" and <SAMPLE\_HOME>/data/sample\_del.ldif.

| File Edit View                                                                                                    | Terminal Tabs                                                                                                    | Help                                                                                                    |                                                                             |                                                                                                  |                                                                         | -                                                                                 |                                               |                                                                                                    |                                                                          |                                                              |                  |           |
|----------------------------------------------------------------------------------------------------|----------------------------------------------------------------------------------------------------|----------------------------------------------------------------------------------------------------|-----------------------------------------------------------------------------|--------------------------------------------------------------------------------------------------|-------------------------------------------------------------------------|-----------------------------------------------------------------------------------|-----------------------------------------------|----------------------------------------------------------------------------------------------------|--------------------------------------------------------------------------|--------------------------------------------------------------|------------------|-----------|
| oracle@V1720-SLE                                                                                                    | S11SP3:~/Desk                                                                                                    | top                                                                                                    | × 01                                                                        | acle@V1720-SLES1                                                                                 | SP3:ampleC                                                              | onnectBy/src                                                                      | ×                                             | oracle@V1720-SLES11SP3:pp/Sam                                                                                                    | pleConnectBy                                                             | oracle@V1720-SLES11SP3:                                      | ampleConnectBy/s | src 🗙     |
| oracle@V1720-SL<br>oracle@V1720-SL<br>oracle@V1720-SL<br>oracle@V1720-SL<br>oracle@V1720-SL<br>adding new entr                                      | LES11SP3:~/0<br>LES11SP3:~/0<br>LES11SP3:~/0<br>LES11SP3:~/0<br>LES11SP3:~/0<br>Ty "o=exampl                          | racle_SW/OVD_F<br>racle_SW/OVD_F<br>racle_SW/OVD_F<br>racle_SW/OVD_F<br>e"                                                 | PostIns<br>PostIns<br>PostIns<br>PostIns<br>PostIns                         | tallTesting_app,<br>tallTesting_app,<br>tallTesting_app,<br>tallTesting_app,<br>tallTesting_app, | SampleConne<br>SampleConne<br>SampleConne<br>SampleConne<br>SampleConne | ectBy> export<br>ectBy> export<br>ectBy> export<br>ectBy> export<br>ectBy> ldapad | t ORAC<br>t ORAC<br>t JAVA<br>t PATH<br>dd -h | LE_HOME=/opt/oracle/Oracle/M<br>LE_INSTANCE=/opt/oracle/Orac<br>_HOME=/opt/oracle/Oracle_SW/<br>=5JAVA_HOME/bin:\$PATH<br>V1720-SLES11SP3.site -p 6501 | 4iddleware/Orac<br>cle/Middleware/<br>/Java/jdk1.6.0_<br>L -D 'cn=orclad | cle_IDM1/<br>/asinst_1/<br>_43<br>dmin' -w oracleidm1 -f ./d | ata/sample.ldi   | `∧<br>if  |
| adding new entr                                                                                                    | ry "cn=userA                                                                                                    | 1,o=example*                                                                                                    |                                                                             |                                                                                                  |                                                                         |                                                                                   |                                               |                                                                                                    |                                                                          |                                                              |                  |           |
| adding new entr                                                                                                    |                                                                                                    | l,o=example"                                                                                                    |                                                                             |                                                                                                  |                                                                         |                                                                                   |                                               |                                                                                                    |                                                                          |                                                              |                  |           |
| adding new entr                                                                                                    | ry "cn=user⊟<br>ry "cn=userC                                                                                          | 2,o=example"<br>1 o=example"                                                                                               |                                                                             |                                                                                                  |                                                                         |                                                                                   |                                               |                                                                                                    |                                                                          | *                                                            |                  |           |
| adding new entr                                                                                                    | ry "cn=userC                                                                                                    | 2,o=example"                                                                                                    |                                                                             |                                                                                                  |                                                                         |                                                                                   |                                               |                                                                                                    |                                                                          |                                                              |                  |           |
| adding new entr                                                                                                    | ry "cn=group                                                                                                    | Al,o=example"                                                                                                    |                                                                             |                                                                                                  |                                                                         |                                                                                   |                                               |                                                                                                    |                                                                          |                                                              |                  |           |
| adding new entr                                                                                                    |                                                                                                    | Bl,o=example"                                                                                                    |                                                                             |                                                                                                  |                                                                         |                                                                                   |                                               |                                                                                                    |                                                                          |                                                              |                  |           |
| adding new entr                                                                                                    |                                                                                                    | Cl,o=example"                                                                                                    |                                                                             |                                                                                                  |                                                                         |                                                                                   |                                               |                                                                                                    |                                                                          |                                                              |                  |           |
| oracle@V1720-SL<br>oracle@V1720-SL<br>Note: SampleCor<br>Note: Recompile<br>oracle@V1720-SL<br>1. Find All the<br>User = userCl,<br>1) cn=groupCl,0 | LESIISP3:~/C<br>LESIISP3:~/C<br>nnectBySearc<br>with -Xlin<br>LESIISP3:~/C<br>e Groups to<br>member of t<br>p=example | racle_SW/OVD_F<br>racle_SW/OVD_F<br>h.java uses ur<br>t:unchecked fo<br>racle_SW/OVD_F<br>Which a User E<br>he following o | PostIns<br>PostIns<br>Inchecker<br>Dr deta<br>PostIns<br>Belongs<br>groups: | tallTesting_app,<br>tallTesting_app,<br>d or unsafe open<br>ils.<br>tallTesting_app,             | SampleConne<br>SampleConne<br>ations.<br>SampleConne                    | ectBy> cd sro<br>ectBy/src> ja<br>ectBy/src> ja                                   | c/<br>avac S<br>ava Sa                        | ampleConnectBySearch.java<br>mpleConnectBySearch V1720-SL                                                                                              | ES115P3.site 6                                                           | 5501 cn=orcladmin oracleid                                   |                  |           |
| 2. Find Only th<br>User = userCl,<br>1) cn=groupCl,c                                                                                                | ne Groups to<br>is direct m<br>p=example                                                                              | Which a User<br>ember of the f                                                                                             | Direct<br>followin                                                          | ly Belongs<br>ng group:                                                                          |                                                                         |                                                                                   |                                               |                                                                                                    |                                                                          |                                                              |                  | -         |
| 3. Find All Mer<br>Group = groupA1<br>1) cn=groupA1,c                                                                                               | mbers of a C<br>1, member li<br>p=example                                                                             | roup<br>st:                                                                                                    |                                                                             |                                                                                                  |                                                                         |                                                                                   |                                               |                                                                                                    |                                                                          |                                                              |                  |           |
| <ol> <li>Finding all</li> <li>User = userCl,</li> <li>cn=userCl,os</li> <li>oracle@V1720-SL</li> <li>ol ldif</li> </ol>                             | Managers of<br>manager lis<br>=example<br>_ES11SP3:~/0                                                                | a User<br>t:<br>racle_SW/OVD_P                                                                                             |                                                                             | tallTesting_app,                                                                                 | SampleConne                                                             | ctBy/src> lo                                                                      | dapdel                                        | ete -h V1720-SLES11SP3.site                                                                                                    | -p 6501 -D 'cn                                                           | n=orcladmin' -w oracleidm1                                   | -f/data/sa       | ample_d   |
| oracle@V1720-SL                                                                                                    | _ES11SP3:~/0                                                                                                    | racle_SW/OVD_P                                                                                                    |                                                                             | tallTesting_app,                                                                                 | SampleConne                                                             | ctBy/src>                                                                         |                                               |                                                                                                    |                                                                          |                                                              |                  | ~         |
| 📃 Computer                                                                                                    | V1720-                                                                                                    | SLES11SP3                                                                                                    | 🥹 Direc                                                                     | tory Manager                                                                                     |                                                                         |                                                                                   |                                               |                                                                                                    |                                                                          | j 🕼 🔜 🔤 🔲                                                    | Wed Aug 28, 8    | 3:13 PM 🞇 |

# Portals, Forms, Reports and Discoverer Installation

1. Prerequisites

Installation of Portal, Forms, Reports, and Discoverer requires:

1). Oracle Database 11gR2 installed separate on a SLES 11 SP3 64-bit OS

2). RCU (with Portals, Forms, Reports and Discoverer schema) created from a SLES 11 SP3 32-bit OS

| Ele Edit View Terminal Tabs Heln                                                                                                | orac                                                                                                  | :le@SLES11SP3-32-RCU:1.6.0/rcuł                                                                                     | lome/bin                                                                                     |                                                    | _ = ×                                                                                                    |
|----------------------------------------------------------------------------------------------------|----------------------------------------------------------------------------------------------------|----------------------------------------------------------------------------------------------------|----------------------------------------------------------------------------------------------|----------------------------------------------------|----------------------------------------------------------------------------------------------------|
| oracle@V1720-SLES11SP3:~/Desktop                                                                                                | X oracle@V1720-SLES11SP3:1.1.6                                                                        | 5.0_patch-set 🛛 oracle@V172                                                                                         | 0-SLES11SP3:Oracle_SW/WebLogic                                                               | oracle@SLES11S                                     | P3-32-RCU:1.6.0/rcuHome/bin 🛛 🗶                                                                                                    |
| oracle@SLESIISP3-32-RCU:-/E5400_Oracle_S<br>Failed to initialize logger with locatio<br>Initializing logger using the following | W/Repository_Creation_Utility/r<br>n :/opt/oracle/E5400_Oracle_SW/<br>location :/tmp/logdir.2013-07-1 | cu_ll.l.l.6.0/rcuHome/bin><br>Repository_Creation_Utility/<br>0_16-32/rcu.log<br>Repository Creation Utility-Step 3 | /rcu<br>rcu_ll.l.l.6.0/rcuHome/rcu/log/<br>of7 : Select Components                           | logdir.2013-07-10_                                 | ▲                                                                                                    |
|                                                                                                    | Select Components                                                                                     |                                                                                                    | FUSION                                                                                       |                                                    |                                                                                                    |
|                                                                                                    | Q Welcome                                                                                             | A Prefix groups the components as:                                                                                  | ociated with one deployment.                                                                 |                                                    |                                                                                                    |
|                                                                                                    | Create Repository                                                                                     | O Select an existing Prefix                                                                                         |                                                                                              | -                                                  |                                                                                                    |
|                                                                                                    | Database Connection Deta                                                                              | ilis  O Create a new Prefix                                                                                         | DEV                                                                                          |                                                    |                                                                                                    |
|                                                                                                    | Select Components     Schema Passwords                                                                |                                                                                                    | Prefix can contain only alpha-numeric charas<br>start with a number and should not contain a | cters. Prefix should not<br>ny special characters. |                                                                                                    |
|                                                                                                    | Map Tablespaces                                                                                       | Component                                                                                                    | Schema Own                                                                                   | er                                                 |                                                                                                    |
|                                                                                                    | Summary                                                                                               | Image: Bata Integration Integration                                                                                 | r                                                                                            | <b>_</b>                                           |                                                                                                    |
|                                                                                                    | O Completion Summany                                                                                  | Oracle Business Intell                                                                                              | gence                                                                                        |                                                    |                                                                                                    |
|                                                                                                    | O Completion summary                                                                                  | BID So A and DDM Inference                                                                                          | ation Services                                                                               |                                                    |                                                                                                    |
|                                                                                                    |                                                                                                    | BU SUA and BPM Initiastr                                                                                            | ucture                                                                                       |                                                    |                                                                                                    |
| Repository Creation Utility - 0                                                                                                 | Checking Prerequisites ×                                                                              | Spaces and Senis                                                                                                    | WERCENTER                                                                                    |                                                    |                                                                                                    |
| Checking Component Prerequisites                                                                                                |                                                                                                    | Portiet Producers                                                                                                   | DEV PORTLE                                                                                   | т                                                  |                                                                                                    |
|                                                                                                    |                                                                                                    | Activity Graph and                                                                                                  | Anabrics ACTIVITIES                                                                          |                                                    |                                                                                                    |
| Portlet Producers                                                                                                    | 00:00.104(ms)                                                                                         |                                                                                                    | Analytics ACTIVITED                                                                          |                                                    |                                                                                                    |
| Portal                                                                                                    | 00:05.682(sec)                                                                                        | Pertal and Pl                                                                                                    | Discussions                                                                                  |                                                    |                                                                                                    |
| V Discoverer                                                                                                    | 00:00.100(ms)                                                                                         | R Portal                                                                                                    | DEV PORTAL                                                                                   |                                                    |                                                                                                    |
|                                                                                                    |                                                                                                    | M Discoverer                                                                                                    | DEV DISCOV                                                                                   | FRFR                                               |                                                                                                    |
|                                                                                                    |                                                                                                    | Enterprise Performan                                                                                                | ce Management                                                                                |                                                    |                                                                                                    |
| Operation completed. Click OK to continue to next                                                                               | page.                                                                                                 | <u>M</u> essages:                                                                                                   |                                                                                              |                                                    |                                                                                                    |
|                                                                                                    |                                                                                                    |                                                                                                    |                                                                                              |                                                    |                                                                                                    |
|                                                                                                    | Help                                                                                                  |                                                                                                    | < Back Next>                                                                                 | Einish Cancel                                      | а<br>- Солона Солона Солона Солона Солона Солона Солона Солона Солона Солона Солона Солона Солона Солона Солона Солон<br>- Солона Солона Солона Солона Солона Солона Солона Солона Солона Солона Солона Солона Солона Солона Солона Солон |
| Computer SLES11SP3-32-RCU                                                                                                    | 🛅 [1_System-info_pic 🛃 Repositi                                                                       | ory Creation U                                                                                                    |                                                                                              | o) 👔 🗖 🛋 📰 🗍                                       | Wed Jul 10, 4:30 PM 🞇                                                                                                    |

Screenshot: RCU with Portals, Forms, Reports and Discoverer schema

3). Oracle Internet Directory 10g **10.1.4.0.1** upgraded to **10.1.4.3** installed separately on a SLES **10** SP2 machine, follow the installation instructions in the url: (<u>http://download.oracle.com/docs/cd/B28196\_01/install.1014/b28194/title\_linux.htm</u>) for OID installation.

4). Login to the SLES 11 SP3 64-bit OS, install Java, WebLogic, and as an admin user install the following **openmotif** packages .

openmotif-libs-32bit-2.3.1-3.13.x86\_64.rpm openmotif-libs-2.3.1-3.13.x86\_64.rpm openmotif-2.3.1-3.13.x86\_64.rpm openmotif22-libs-32bit-2.2.4-139.1.x86\_64.rpm openmotif22-libs-2.2.4-139.1.x86\_64.rpm openmotif21-libs-32bit-2.1.30MLI4-0.1.1.x86\_64.rpm

These packages can be installed from **SLED 11 SP3 ISO DVD**. Or download from the URL: (<u>ftp://ftp.novell.com/partners/oracle/sles-11/openmotif\_FUSION\_SLES11.tgz</u>) Once the above packages were installed **reboot** the machine.

2. Now login as a non-admin user download the Portal, Forms, Reports, and Discoverer installer from the URL: (<u>http://www.oracle.com/technetwork/middleware/downloads/fusion-downloads-1714164.html</u>)

3. Unzip the zip file and go to Disk1/, run the installer with the parameters -ignoreSysPrereqs.

#### Install Flow:

1). Specify Inventory directory will be prompted

| <b>N</b>                                                                       |                                                                                                    | oracle@V1720-SL                                                                                                    | LES11SP3:verer_111160/Disk1                                                                                                    |                                                   |                               | _ = ×                 |
|--------------------------------------------------------------------------------|----------------------------------------------------------------------------------------------------|----------------------------------------------------------------------------------------------------|----------------------------------------------------------------------------------------------------|---------------------------------------------------|-------------------------------|-----------------------|
| File Edit View Te                                                              | rminal Tabs Help                                                                                         |                                                                                                    |                                                                                                    |                                                   |                               |                       |
| oracle@∨1720-SLES1                                                             | 1SP3:~/Desktop                                                                                           | oracle@V1720-SLES11SP3:Oracle_SW/WebLog                                                                                                    | gic 🗙 oracle@V1720-SLES11SP3:v                                                                                                    | erer_111160/Disk1                                 | oracle@SLES11SP3-32-RCU:      | 1.6.0/rcuHome/bin 🛛 💥 |
| oracle@V1720-SLE<br>Starting Oracle (                                          | S11SP3:~/Oracle_SW/Port<br>Universal Installer                                                           | al_FR_Discoverer_111160/Disk1> ./runInstall                                                                                                    | er -ignoreSysPrereqs                                                                                                    |                                                   |                               | <u>^</u>              |
| Checking Temp sp.<br>Checking swap sp.<br>Checking monitor<br>Preparing to lau | ace: must be greater th<br>ace: must be greater th<br>: must be configured to<br>nch Oracle Universal In | an 270 MB. Actual 45590 MB Passed<br>an 500 MB. Actual 8189 MB Passed<br>display at least 256 colors. Actual 167<br>staller from /tmp/OraInstall2013-07-10_05-1                | 777216 Passed<br>13-38PM. Please waitoracle@V                                                                                                    | 1720- SLES11SP3:                                  | ~/Oracle_SW/Portal_FR_Discove | rer_111160/Disk1>     |
|                                                                                |                                                                                                    | 🔊 Oracle Portal, Form                                                                                                    | is, Reports and Discoverer 11g                                                                                                    | ×                                                 |                               |                       |
|                                                                                |                                                                                                    | Specify Inventory directory                                                                                                    |                                                                                                    | <u>eware</u> <b>11</b> <i>g</i>                   |                               |                       |
|                                                                                |                                                                                                    | You are starting your first installation on this host. A<br>installer files. This is called the "inventory directory",<br>up subdirectories for each product to contain invent | As part of this install, you need to specify a dire<br>. Within the inventory directory, the installer au<br>tory data and will consume typically 150 Kiloby | ctory for<br>tomatically sets<br>tes per product. |                               |                       |
|                                                                                |                                                                                                    | Enter the full path of the inventory directory.<br>You can specify an Operating System group that has                                                                          | write permissions to the above directory                                                                                                    |                                                   | k                             |                       |
|                                                                                |                                                                                                    | Inventory Directory:                                                                                                    | /opt/oracle/orainventory                                                                                                    | Browse                                            |                               |                       |
|                                                                                |                                                                                                    | Operating System Group name:                                                                                                    | vinstall 🗨                                                                                                    |                                                   |                               |                       |
|                                                                                |                                                                                                    |                                                                                                    |                                                                                                    |                                                   |                               | ≡                     |
|                                                                                |                                                                                                    |                                                                                                    |                                                                                                    |                                                   |                               |                       |
|                                                                                |                                                                                                    | Help                                                                                                    | <u>O</u> k                                                                                                    | Cancel                                            |                               |                       |
|                                                                                |                                                                                                    |                                                                                                    |                                                                                                    |                                                   |                               |                       |
|                                                                                |                                                                                                    |                                                                                                    |                                                                                                    |                                                   |                               |                       |
|                                                                                |                                                                                                    |                                                                                                    |                                                                                                    |                                                   |                               |                       |
| Computer                                                                       | V1720-SLES11SP3                                                                                          | 🛅 [3_Portal-Install_pic 🛃 Oracle Portal, Forms,                                                                                                    |                                                                                                    |                                                   | 🕼 🔋 🖾 🖾 🔲                     | Wed Jul 10, 5:13 PM 🔛 |

(Note:

The above screen appears for UNIX systems only; if this is your first Oracle installation on this host, you must specify the location of the inventory directory. This inventory directory is used by the installer to keep track of all Oracle products installed on the computer.

The default inventory location is USER\_HOME/oraInventory.

In the Operating System Group name field, select the group whose members you want to grant access to the inventory directory; all members of this group will be able to install products on this machine.

Click **OK** to continue.

)

2). Inventory Location Confirmation Dialog will be displayed.

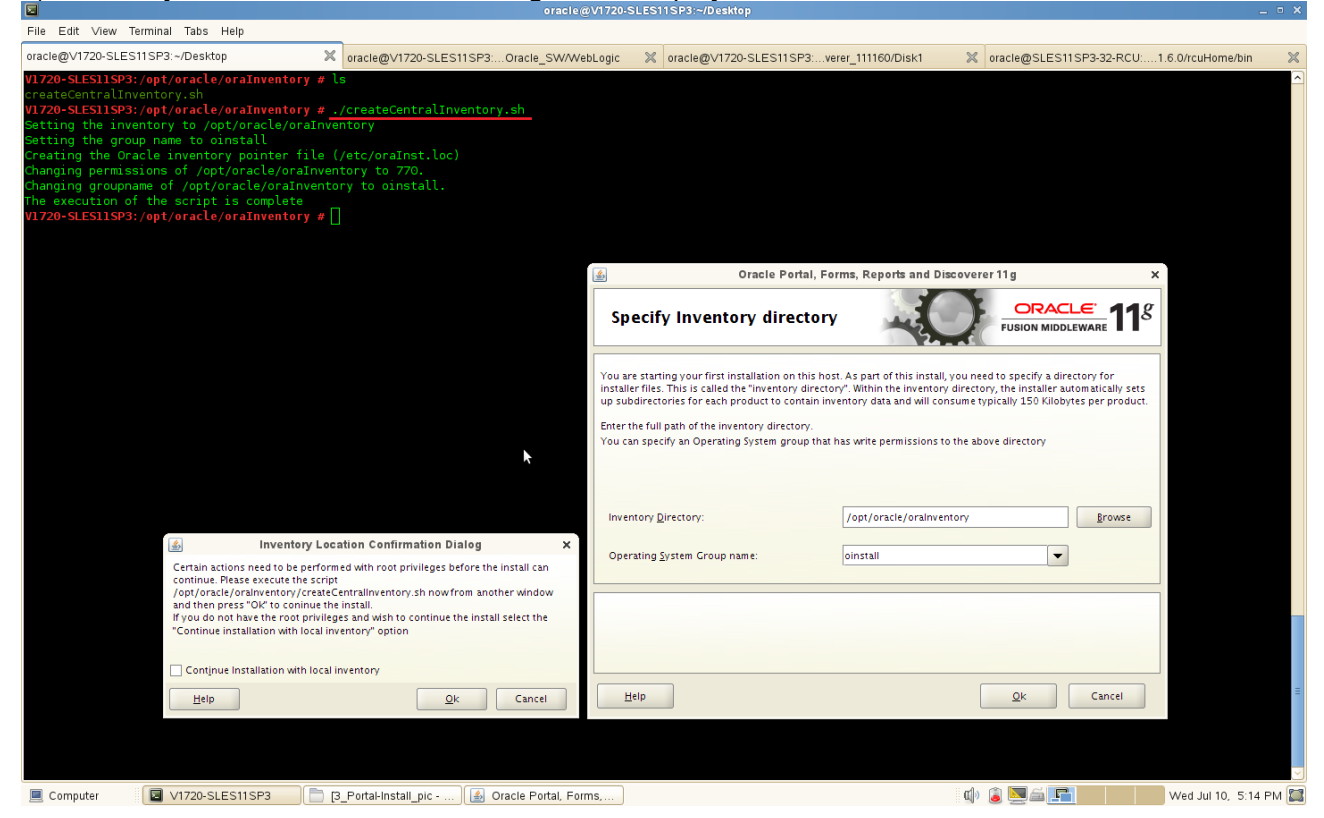

You are asked to run the inventory\_directory/createCentralInventory.sh script as root. If you do not have root access on this machine but wish to continue with the installation, select Continue installation with local inventory.

Click OK to continue.

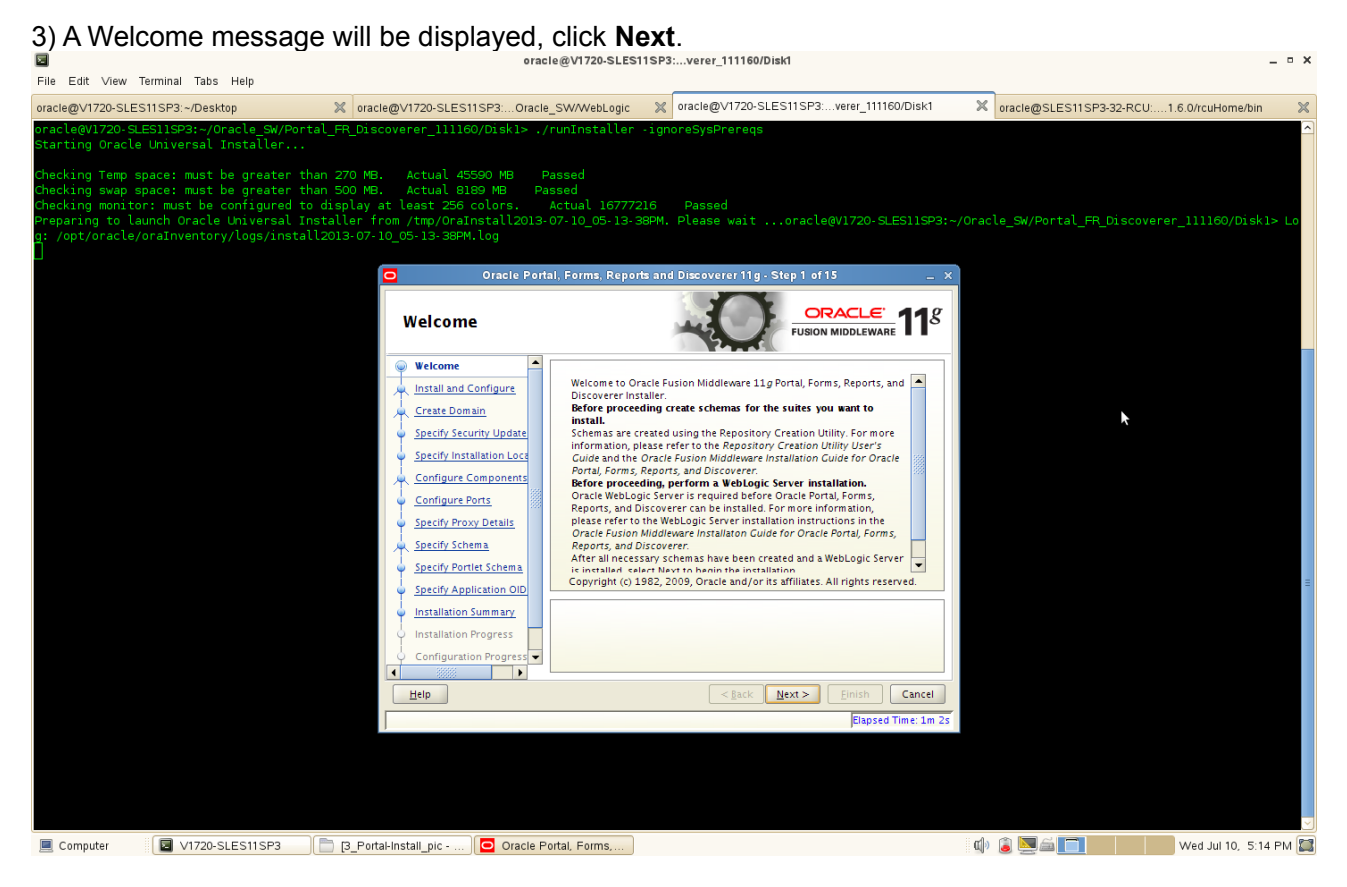

#### (Note:

Before continuing, make sure that you have created the necessary schemas for the "Portal, Forms, Reports, and Discoverer", OID 10.1.4.0.1 has been installed and upgraded to existing OID installation to 10.1.4.3, and also you have installed and configured WebLogic Server. Besides, enable Oracle DB server, OID server and Portal... Discoverer server know each other by Hostname.

)

| 4) Selecting the Installa                                                                                                    | ation Type as show                                                                                                    | n below.                                                                                                    |                                               |      |
|----------------------------------------------------------------------------------------------------|----------------------------------------------------------------------------------------------------|----------------------------------------------------------------------------------------------------|-----------------------------------------------|------|
| Elle Edit View Terminal Tabs Help                                                                                                    | oracle                                                                                                    | 2@V1720-SLES11SP3:verer_111160/Disk1                                                                                                    | -                                             | • ×  |
| oracle@V1720-SLES11SP3:~/Desktop                                                                                                    | oracle@V1720-SLES11SP3:Oracle                                                                                                    | SW/WebLogic X oracle@V1720-SLES11SP3:verer_111160/Disk1                                                                                                    | oracle@SLES11SP3-32-RCU:1.6.0/rcuHome/bin     | ×    |
| oracle@V1720-SLES11SP3:~/Oracle_SW/Porta<br>Starting Oracle Universal Installer                                                                                                    | L_FR_Discoverer_111160/Diskl> ./r                                                                                                    | unInstaller -ignoreSysPrereqs                                                                                                    |                                               |      |
| Checking Temp space: must be greater than<br>Checking swap space: must be greater than<br>Checking monitor: must be configured to<br>Preparing to launch Oracle Universal Ins<br>g: /opt/oracle/oraInventory/logs/install | n 270 MB. Actual 45590 MB Pa<br>n 500 MB. Actual 8189 MB Pas<br>display at least 256 colors. A<br>taller from /tmp/OraInstall2013-0<br>2013-07-10_05-13-38PM.log                | ssed<br>sed<br>ctual 16777216 Passed<br>7-10_05-13-38PM. Please waitoracle@V1720-SLES11SP3:~/                                                                                                    | /Oracle_SW/Portal_FR_Discoverer_111160/Disk1> | Lo   |
|                                                                                                    | Select Installation                                                                                                    | Type                                                                                                    |                                               |      |
|                                                                                                    | Weicome     installation Jocatio     Specify Installation Locatio     Specify Installation Locatio     Installation Summary     Installation Progress     Installation Complete | Install and Configure Installs binaries in an ORACLE HOME and configures working instance in an INSTANCE HOME      (or install Software - Do Not Configure     Refore these installed components will work; they must be configured     by running the configuration wizard. |                                               |      |
|                                                                                                    | <                                                                                                    | Installs software only. After installation is complete, use config.sh from<br>bin directory in ORACLE HOME to configure working instances of these<br>installed components.                                                                                                  | k                                             |      |
| Computer V1720-SLES11SP3                                                                                                    | ] [3_Portal-Install_pic O Oracle Por                                                                                                    | tal, Forms,                                                                                                    | 🕼 🔋 🖾 💼 🚺 Wed Jul 10, 5:14 F                  | РМ 🖾 |

Select the type of installation you want to perform.

• Install and Configure

Select this option to have the installer create an Oracle Home directory where the software will be installed, and an Oracle Instance directory where a working instance of the software will be created.

After the installation is complete, you can modify the configured instance using Enterprise Manager or WebLogic Server Administration Console.

• Install Software - Do Not Configure

Select this option to have the installer create an Oracle Home directory where the software will be installed. After the installation, you must run the Configuration Tool separately to configure a working instance.

|                                                                                                    | 5). Specify the Installation L                                                                                                    | ocations as sh                                                                                   | NOWN belo                                             | w, click <b>Next</b> to continu                                                                    | e.<br>-                                        | - ×        |
|----------------------------------------------------------------------------------------------------|----------------------------------------------------------------------------------------------------|--------------------------------------------------------------------------------------------------|-------------------------------------------------------|----------------------------------------------------------------------------------------------------|------------------------------------------------|------------|
| <pre>Water base water base water bas water base water base water base water base water b</pre>                                                                                                    | File Edit View Terminal Tabs Help oracle@V1720-SLES11SP3:~/Desktop X ora                                                                                                    | cle@V1720-SLES11SP3:Oracle                                                                       | _SW/WebLogic 🔉                                        | oracle@V1720-SLES11SP3:verer_111160/Disk1                                                          | oracle@SLES11SP3-32-RCU:1.6.0/rcuHome/bin      | ×          |
| <pre>Model and in and in a day of the second of the second</pre>                                                                                                    | Starting Oracle Universal Installer<br>Checking Temp space: must be greater than 270 M                                                                                                    | 3. Actual 45590 MB F                                                                             | Passed                                                |                                                                                                    |                                                |            |
| Compare in the Access of the Access of th                                                                                                    | Checking swap space: must be greater than 500 M<br>Checking monitor: must be configured to display<br>Preparing to launch Oracle Universal Installer                                                    | <ol> <li>Actual 8189 MB Pa<br/>at least 256 colors.</li> <li>rom /tmp/0raInstall2013-</li> </ol> | nssed<br>Actual 16777216<br>07-10_05-13-38PM          | Passed<br>. Please waitoracle@V1720-SLES11SP3:-                                                    | ~/Oracle_SW/Portal_FR_Discoverer_111160/Disk1> | Lo         |
| Specify installation Location                                                                                                    | g: /opt/oracle/oraInventory/logs/install2013-07                                                                                                    | Oracle Por                                                                                       | tal, Forms, Reports a                                 | nd Discoverer 11g · Step 3 of 7 _ ×                                                                |                                                |            |
|                                                                                                    |                                                                                                    | Specify Installation                                                                             | on Location                                           |                                                                                                    |                                                |            |
| Compare VIDE LESSING UNDER AND AND AND AND AND AND AND AND AND AND                                                                                                    |                                                                                                    | Welcome<br>Install Only                                                                          |                                                       |                                                                                                    |                                                |            |
| Complex VI22-SECSTOPY Producting of the state of the state of the sta                                                                                                    |                                                                                                    | Specify Installation Locati     Specify Security Updates                                         |                                                       |                                                                                                    |                                                |            |
| Computer  Computer Computer  Computer Computer C                                                                                                    |                                                                                                    | Installation Progress                                                                            | Oracle <u>M</u> iddleware Hor<br>Oracle Home Director | me: /oracle/Oracle/Middleware Browse                                                               |                                                |            |
| Compare In the problem of the series of the series of the seri                                                                                                    |                                                                                                    |                                                                                                  |                                                       |                                                                                                    |                                                |            |
| Compose Compose Compo                                                                                                    |                                                                                                    |                                                                                                  | The Webl onic S                                       | anuar muut aleandu ka installad in tka sawa Middleanna                                             | k                                              | =          |
| Computer Computer Co                                                                                                    |                                                                                                    |                                                                                                  | Home.                                                 | er fer musican eauy de misitaneu în the same muuneware                                             |                                                |            |
| Computer V1720 SLESTISP Provide the details and click Next to continue.<br>File Edit Vew Terminal Taks Hep<br>The Edit Vew Terminal Taks Hep<br>The Edit Vew Termina |                                                                                                    | Help                                                                                             |                                                       | <br><a href="mailto:kack">Einish</a> Cancel                                                        |                                                |            |
| Computer V1220-SLESSISP2 Perturbateur pc- Concer Penter Remm. Version 2010 Concert Penter Remm. Version 2010 Concert Penter Remm. Version 2010                                                                                                    |                                                                                                    |                                                                                                  |                                                       | Elapsed Time: 1m 22s                                                                               |                                                |            |
| Computer 1/1720-SLESISP2 Proteining up - Oracle Petral Rems. Or Additional State Petral Rems. Or Additional State Petral Rems. Or Additional Or Or Additional State Petral Rems. Or Additional State Petral Rems. Oracle Petral Rems. Oracl                                                                                                    |                                                                                                    |                                                                                                  |                                                       |                                                                                                    |                                                |            |
| 6). Specify Security Updates, provide the details and click Next to continue.<br>Provide Updates ESISPS - Oracle State State Sta                                                                                                    | Computer                                                                                                    | tal-Install pic -                                                                                | ortal Forms                                           |                                                                                                    | 🗐 🕼 🕅 🚔 🥅 🚺 🚺 Wed Jul 10, 5:15 F               | -<br>- M 🕅 |
| D. Supering Security Updates, provide Universal Table Universal Table Universal Universal Univer                                                                                                    |                                                                                                    | o provido tho                                                                                    | dataila an                                            | d aliak Next to continue                                                                           |                                                |            |
| oracleW1720-SLESTISF3-Oracle_SW/Pertal_FR_Dacovere_Litio/Diskls ./runiostaller       oracleW1720-SLESTISF3/rune_SLESTISF3                                                                                                    | File Edit View Terminal Tabs Help                                                                                                    |                                                                                                  | ILE @V1720-SLES11SP                                   | Guilling Guilling Continue                                                                         | -                                              | • *        |
| Starting Oracle Universal Installer<br>decking more greater than 200 MB. Actual 4500 MB Passed<br>Oracling more greater than 200 MB. Actual 4500 MB Passed<br>Oracle Dorigination Configuration Configuration Configuration Configuration Configuration Society and Discoverent 19:500 Add 7<br>Actual 4500 MB Passed<br>Oracle Dorigination Configuration Configuration Configuration Society Society (Society Updates<br>Weicons<br>Installation Progress<br>Installation Progress<br>Installation Progress<br>Installation Configuration Configuration Society Society Updates<br>Installation Progress<br>Installation Configuration Society Society Updates<br>Installation Configuration Society Society Updates<br>Installation Conf                                                    | oracle@V1720-SLES11SP3:~/Desktop X oracle@V1720-SLES11SP3:~/Oracle_SW/Portal_FR_Di                                                                                                    | cle@V1720-SLES11SP3:Oracle<br>scoverer_111160/Disk1> ./                                          | a_SW/WebLogic     ≫<br>(runInstaller -ig              | oracle@V1720-SLES11SP3:verer_111160/Disk1                                                          | oracle@SLES11SP3-32-RCU:1.6.0/rcuHome/bin      | ×          |
| Checking monitor: must be protection in the protection of the protection of the prot                                                                                                    | Starting Oracle Universal Installer<br>Checking Temp space: must be greater than 270 M                                                                                                    | 8. Actual 45590 MB F                                                                             | Passed                                                |                                                                                                    |                                                |            |
| Oracle Portal, Forms, Reports and Discoverer 11g - Stop 4 of 7       ×         Specify Security Updates       Image: Comparison of the product of the product of the produc                                                                                                    | Checking swap space: must be greater than 500 M<br>Checking monitor: must be configured to display<br>Preparing to launch Oracle Universal Installer<br>2: cont/oracle/oralmwantory/logs/install2013-07 | 3. Actual 8189 MB Pa<br>at least 256 colors.<br>from /tmp/OraInstall2013-                        | assed<br>Actual 16777216<br>07-10_05-13-38PM          | Passed<br>. Please waitoracle@V1720-SLES11SP3:-                                                    | ~/Oracle_SW/Portal_FR_Discoverer_111160/Disk1> | Lo         |
| Specify Security Updates       Image: The security succession and the product and initiate configuration manager. Year details         Specify Installation Locato       Forvide your email address to be informed of security issues, install the product and initiate configuration manager. Year details         Specify Installation Locato       Forvide your email address to be informed of security issues, install the product and initiate configuration manager. Year details         Specify Installation Computer       Forvide your email address to be informed of security issues, installation Summary         Installation Forgress       Installation Complete         Support Password       Support Password         Up gracke Support Password       Emistic         Lefe          Explore The support Password       Emistic                                                                                                    |                                                                                                    | Oracle Por                                                                                       | tal, Forms, Reports a                                 | nd Discoverer 11g - Step 4 of 7 ×                                                                  |                                                |            |
| Welcome         Installation Locatio         Specify Installation Locatio         Specify Installation Summary         Installation Summary         Installation Complete         Wg Cracle Support Password         Wy Oracle Support Password         Wg Cracle Support Password         Emplete         Emplete         Wg Cracle Support Password         Emplete         Emplete         Specify Installation Summary         Installation Complete                                                                                                    |                                                                                                    | Specify Security l                                                                               | Jpdates                                               |                                                                                                    |                                                |            |
| Specify Installation Locato     Specify Sectory Updates     Installation Summary     Installation Complete     My Qracle Support Password     My Qracle Support Password     Support Password                                                                                                    |                                                                                                    | <u>Welcome</u> <u>Install Only</u>                                                               | Provide your email add<br>and initiate configurat     | dress to be informed of security issues, install the product<br>ion manager. <u>View details</u> . |                                                |            |
|                                                                                                    |                                                                                                    | Specify Installation Locatio     Specify Security Updates     Installation Summany               | E <u>m</u> ail:                                       | Easier for you if you use your My Oracle<br>Support email address/username.                        |                                                |            |
|                                                                                                    |                                                                                                    | Installation Progress                                                                            | U wish to receive se                                  | curity updates via My Oracle Support.                                                              |                                                |            |
| Einish Cancel                                                                                                    |                                                                                                    |                                                                                                  |                                                       |                                                                                                    |                                                |            |
| Lep <gack< td="">     Next&gt;     Enrish     Cancel       Bapsed Time: 1m 325</gack<>                                                                                                    |                                                                                                    |                                                                                                  |                                                       |                                                                                                    |                                                |            |
| Help     < gack                                                                                                    |                                                                                                    |                                                                                                  |                                                       | \$                                                                                                 |                                                |            |
| Elapsed Time: 1m 32s                                                                                                    |                                                                                                    | ✓ → → → → → → → → → → → → → → → → → → →                                                          |                                                       | < <u>Back</u> Next > Einish Cancel                                                                 |                                                |            |
|                                                                                                    |                                                                                                    |                                                                                                  |                                                       | Elapsed Time: 1m 32s                                                                               |                                                |            |

60

# (Note:

Enter your E-mail address if you want to receive the latest product information and security updates. If you have a My Oracle account and wish to receive updates via this mechanism, select I wish to receive security updates via My Oracle Support, then enter your account password.

If you do not wish to register for Oracle Configuration Manager, leave all the fields on this screen blank. You will be prompted to confirm your selection with the following screen:

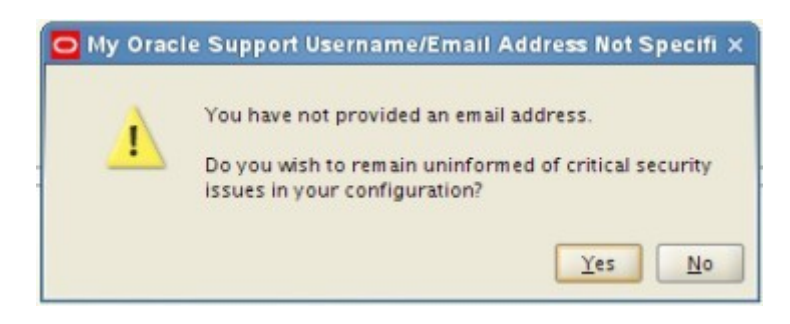

Click **Yes** to confirm that you do not want to register for security updates.

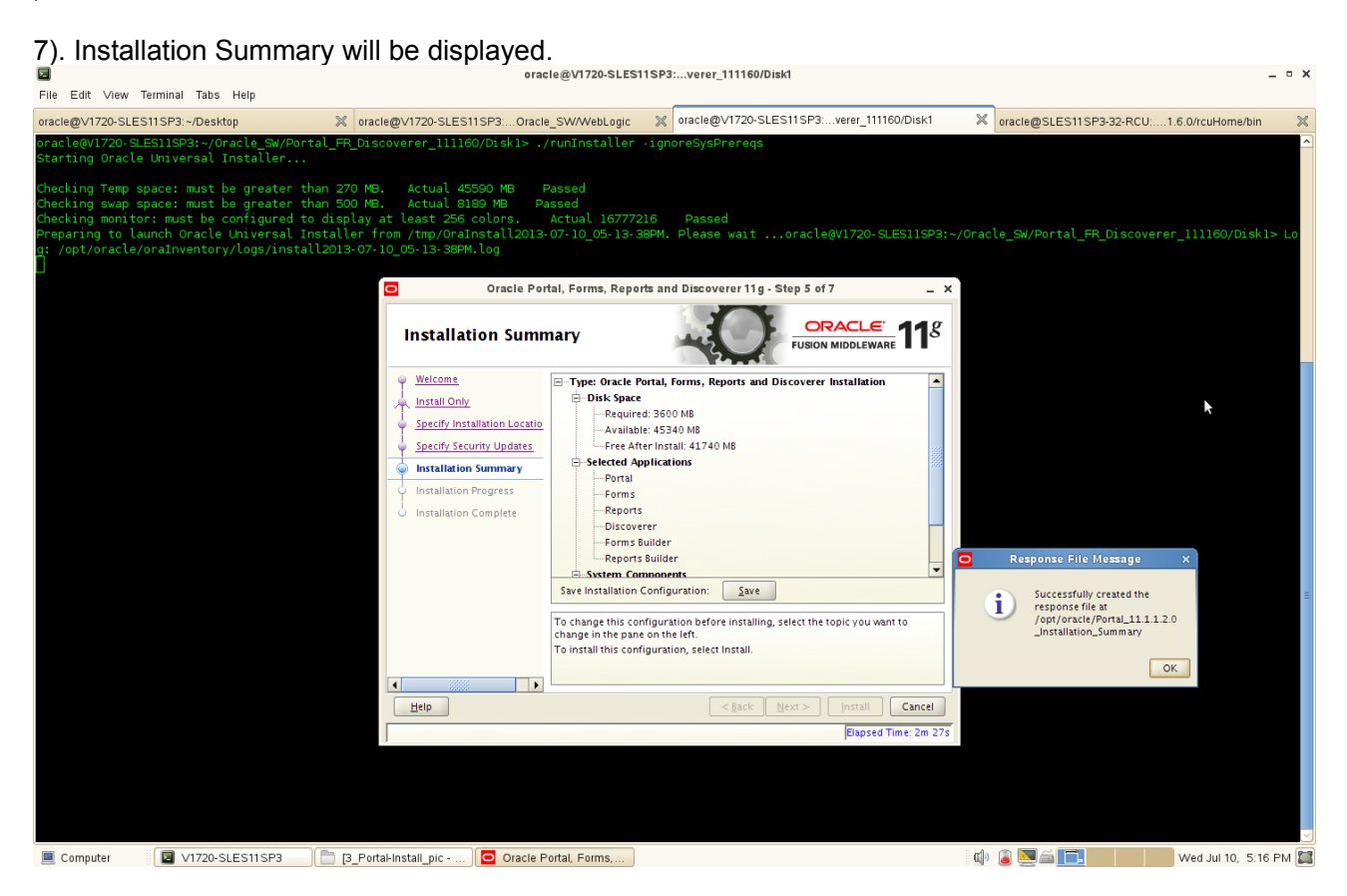

Review the information on this screen, and click **Install** to begin the installation. The operations summarized on this page will be performed when you click Install.

If you want to make any changes to the configuration before starting the installation, use the navigation pane and select the topic you want to edit.

If you want to save this configuration to a text file, click **Save**. This file can be used later if you choose to perform the same installation from the command line.

| 2                                                                                    |                                                                                                    |                                                                                                    | oracle@V1720-SLES11SF                                                                                                    | 23:verer_111160/Disk1                          |                |                     | _ • ×                    |
|--------------------------------------------------------------------------------------|----------------------------------------------------------------------------------------------------|----------------------------------------------------------------------------------------------------|----------------------------------------------------------------------------------------------------|------------------------------------------------|----------------|---------------------|--------------------------|
| File Edit View                                                                       | Terminal Tabs Help                                                                                                    |                                                                                                    |                                                                                                    |                                                |                |                     |                          |
| oracle@∨1720-SL                                                                      | ES11SP3:~/Desktop                                                                                                    | X oracle@∨1720-SLE                                                                                                    | S11SP3:Oracle_SW/WebLogic 🛛 🚿                                                                                                    | oracle@V1720-SLES11SP3:verer_111160/Disk1      | × oracle       | @SLES11SP3-32-RCU:  | 1.6.0/rcuHome/bin 🛛 💥    |
| oracle@V1720-9<br>Starting Oracl                                                     | GLES11SP3:~/Oracle_SW/Po<br>le Universal Installer                                                                                 | rtal_FR_Discoverer_111                                                                                                    | 160/Diskl> ./runInstaller -ig                                                                                                    | noreSysPrereqs                                 |                |                     |                          |
| Checking Temp<br>Checking swap<br>Checking monit<br>Preparing to 1<br>g: (opt/oracle | space: must be greater<br>space: must be greater<br>tor: must be configured<br>launch Oracle Universal<br>e/oraToventory/logs/ips/ | than 270 MB. Actual -<br>than 500 MB. Actual -<br>to display at least 250<br>Installer from /tmp/0r.<br>all2013-07-10.05-13-38 | 45590 MB Passed<br>3189 MB Passed<br>5 colors. Actual 16777216<br>31nstall2013-07-10_05-13-38PM<br>30100                                                                                                    | Passed<br>1. Please waitoracle@V1720-SLES11SP3 | 8:~/Oracle_SW/ | /Portal_FR_Discover | er_111160/Diskl> Lo      |
|                                                                                      |                                                                                                    |                                                                                                    |                                                                                                    |                                                |                |                     |                          |
|                                                                                      |                                                                                                    |                                                                                                    | Oracle Portal, Forms, Reports a                                                                                                    | nd Discoverer 11g - Step 6 of 7 _              | ×              |                     |                          |
|                                                                                      |                                                                                                    | Install                                                                                                    | ation Progress                                                                                                    |                                                |                |                     |                          |
|                                                                                      |                                                                                                    | Welcome     Install Or     Specify In     Installatio     Installatio     Installatio                                          | Average of the second second s | 1%                                             |                |                     |                          |
|                                                                                      |                                                                                                    |                                                                                                    | Oracle Fusion Middlev                                                                                                    | More Flexibility  CRACLE                       | 275            |                     | =                        |
|                                                                                      |                                                                                                    |                                                                                                    |                                                                                                    |                                                |                |                     |                          |
| 📃 Computer                                                                           | V1720-SLES11SP3                                                                                                    | [3_Portal-Install_pic .                                                                                                    | Oracle Portal, Forms,                                                                                                    |                                                | 🧟 🕼            | 16 <b>-</b>         | Wed Jul 10, 5:16 PM 📓    |
|                                                                                      | e installation is                                                                                                    | s complete, c                                                                                                    | lick Next to conti                                                                                                    | NUE.<br>33verer_111160/Disk1                   |                |                     | _ ¤ ×                    |
|                                                                                      |                                                                                                    | M                                                                                                    |                                                                                                    | aracle@\/1720.SLES11SB2:_verer_111160/Dick1    | ×              |                     | 1.0.0 for all large thin |

8). By clicking **Install**, an Installation Progress Screen will be displayed.

Oracle Universal Installe Installation Progress Progress Install Only Setting up Specify Insta Install Log /opt/oracle/oralnventory/logs/install2013-07-10\_05-13-38PM.log Specify Security Upd Installation Successful. Starting execution of post install scripts Applying Oneoff Patch... Execution of post install scripts complet Installation Progress **Oracle Fusion Middleware** Improved Experience < <u>B</u>ack Next > Cancel Help ed Time: 16 🗏 Computer 🛛 V1720-SLES11SP3 📄 3\_Portal-Install\_pic - ... 🖸 Oracle Portal, Forms,...

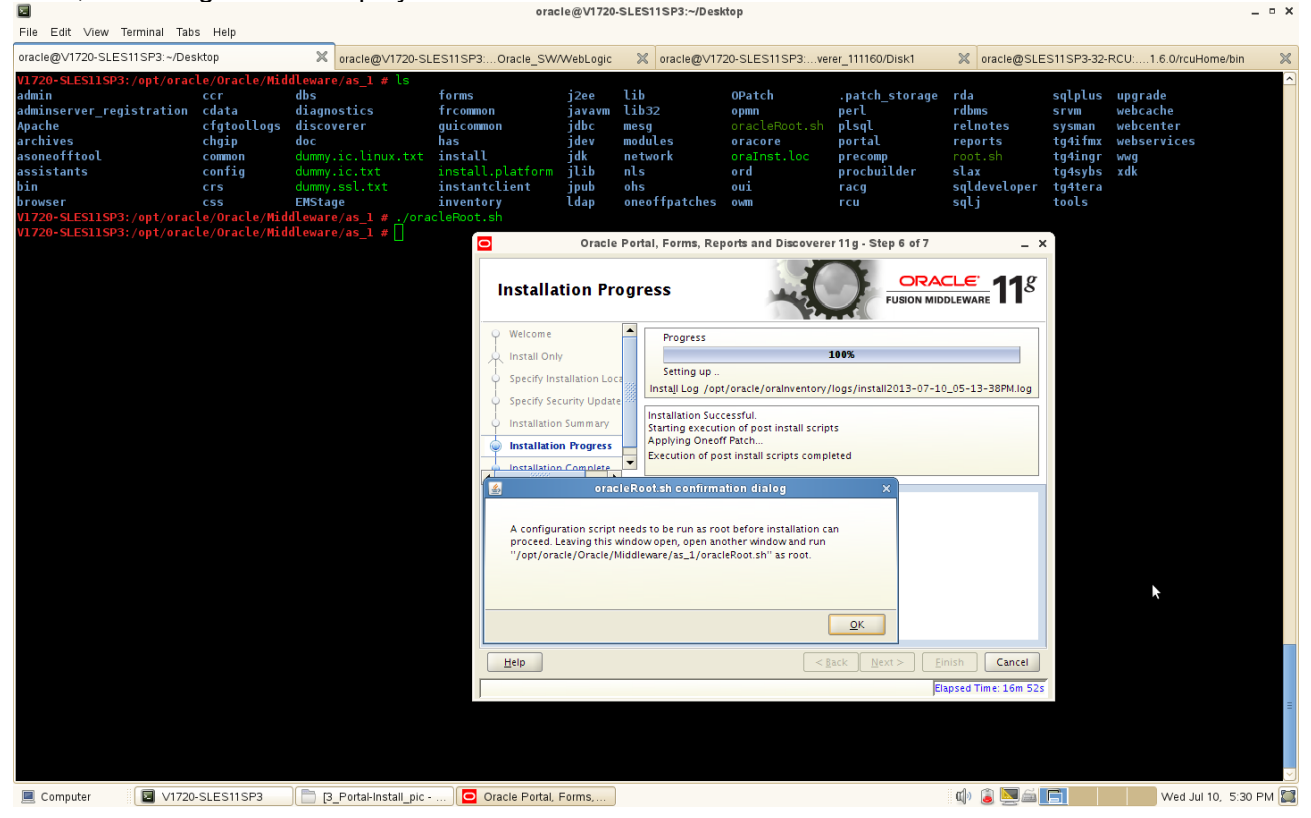

Then, a message will be displayed as oracleRoot.sh file needs to be executed with root user.

9). Installation Complete. You can click **Save** to save your configuration information to a file. Then, Click **Finish** to dismiss the screen.

|                                           |                                               |                                           |                                           |                            |                                                                        |                                        |                                      |                                                                |                                                          |                                           | oracle@V17                                                                                                    | 20-SLES1                                                    | 1SP3:.                  | vere                                                                                                    | r_111160                                                                                                    | /Disk1                                                                                            |                  |                 |                       |                  |                        |                      |        |                                       |                                                          |                                                            | -                   | ,    | ×                    |
|-------------------------------------------|-----------------------------------------------|-------------------------------------------|-------------------------------------------|----------------------------|------------------------------------------------------------------------|----------------------------------------|--------------------------------------|----------------------------------------------------------------|----------------------------------------------------------|-------------------------------------------|----------------------------------------------------------------------------------------------------|-------------------------------------------------------------|-------------------------|----------------------------------------------------------------------------------------------------|----------------------------------------------------------------------------------------------------|---------------------------------------------------------------------------------------------------|------------------|-----------------|-----------------------|------------------|------------------------|----------------------|--------|---------------------------------------|----------------------------------------------------------|------------------------------------------------------------|---------------------|------|----------------------|
| File                                      | Edit \<br>@√172                               | /iew<br>0-SLE                             | Termin<br>S11 SF                          | ial '<br>'3:~/             | Tabs Help<br>Desktop                                                   |                                        | ×                                    | oracle@∨17                                                     | 20-SLES1                                                 | SP3:C                                     | acle SW/W                                                                                                    | ebLogic                                                     | ×                       | oracle                                                                                                    | @√1720-9                                                                                                    | SLES11S                                                                                           | P3:ver           | er_11116        | 0/Disk1               | 3                | ≪ ora                  | icle@SLE             | S11SP3 | 3-32-RCI                              | U:1.6                                                    | 0/rcuHo                                                    | me/bin              | ×    | \$                   |
| oracl<br>Stari                            | .e@V17<br>ing 0                               | 20-SL<br>Iracle                           | ES11<br>Uni                               | SP3:<br>vers               | :~/Oracle_9<br>sal Instal)                                             | W/Port                                 | al_FR                                | _Discovere                                                     | r_111160                                                 | /Diskl:                                   | > ./runIns                                                                                                    | taller                                                      | -igno                   | reSys                                                                                                    | Prereqs                                                                                                    | 6                                                                                                 |                  | -               |                       | -                |                        |                      |        | 021101                                |                                                          |                                                            |                     |      | <ul> <li></li> </ul> |
| Check<br>Check<br>Check<br>Prepa<br>g: /o | cing T<br>cing s<br>cing m<br>aring<br>opt/or | emp s<br>wap s<br>onito<br>to la<br>acle/ | space<br>space<br>or: m<br>aunch<br>(oraI | : mu<br>ust<br>Ora<br>nver | ust be grea<br>ust be grea<br>be configu<br>acle Univen<br>ntory/logs, | iter th<br>ired to<br>sal Ir<br>instal | han 27<br>han 50<br>histall<br>12013 | 0 MB. Ac<br>0 MB. Ac<br>lay at lea<br>er from /t<br>-07-10_05- | tual 455<br>tual 818<br>st 256 c<br>mp/OraIr<br>13-38PM. | 90 MB<br>9 MB<br>colors.<br>stall2<br>log | Passed<br>Passed<br>Actual<br>013-07-10_                                                                            | 167772<br>05-13-3<br>Oracle I                               | 16<br>BPM. 1<br>Portal, | Pass<br>Pleas<br>Form:                                                                                                    | ed<br>e wait<br>s, Report                                                                                                    | ora                                                                                               | cle@V1           | 7 <b>20- SL</b> | tep 7 of              | 3:~/Ora<br>7     | acle_                  | SW/Port<br>_ X       | al_FR  |                                       |                                                          |                                                            |                     | > Lo |                      |
|                                           |                                               |                                           |                                           |                            |                                                                        |                                        |                                      |                                                                |                                                          | ı                                         | nstallatio                                                                                                    | on Coi                                                      | nple                    | te                                                                                                    |                                                                                                    | -                                                                                                 |                  | )               | FUSION                |                  | . <del>C</del><br>WARE | 11 <sup>g</sup>      |        |                                       |                                                          |                                                            |                     |      |                      |
|                                           |                                               |                                           |                                           |                            |                                                                        |                                        |                                      |                                                                |                                                          | <u>●</u> −−−−−−−−−−−−−−−−−−−−−−           | Welcome<br>Install Only<br>Specify Install<br>Specify Securi<br>Installation Su<br>Installation P<br>Installation C | lation Loca<br>ity Update:<br>ummary<br>rogress<br>Complete | tio<br>Si<br>Or<br>su   | Type:<br>-Ins<br>-Ins | Oracle Poi<br>talled App<br>-Portal<br>-Forms -<br>-Reports -<br>-Discoveris -<br>Reports -<br>-Reports -<br>-Reports -<br>-Web Cach<br>-Web Cach<br>-EM Agent<br>-allation Su<br>g Portal, F- | rtal, Form<br>plications<br>er<br>iilder<br>Builder<br>tem Com<br>ne<br>t<br>ummary:<br>orms, Rep | aponents<br>Save | s and Di        | scoverer<br>er Produc | Instaliat        | stalled                |                      | Conf   | succes<br>config<br>/opt/c<br>_Instal | on File<br>ssfully c<br>uration<br>oracle/P<br>llation_( | Message<br>reated the<br>file at<br>ortal_11.1<br>complete | е X<br>.1.2.0<br>ОК |      | 11                   |
|                                           |                                               |                                           |                                           |                            |                                                                        |                                        |                                      |                                                                |                                                          |                                           | Help                                                                                                    |                                                             |                         |                                                                                                    |                                                                                                    |                                                                                                   | < <u>B</u> 2     | ick <u>N</u>    | lext >                | Einish<br>Elapse | ed Time                | Cancel<br>:: 17m 17s |        |                                       |                                                          |                                                            |                     |      |                      |
|                                           | ompute                                        | r                                         |                                           | V1                         | 720-SLES11S                                                            | P3                                     | BB                                   | Portal-Instal                                                  | _pic                                                     | O Ora                                     | cle Portal, Fo                                                                                                    | rms,                                                        |                         |                                                                                                    |                                                                                                    |                                                                                                   |                  |                 |                       | Q                | þ 🔋                    |                      | С.     |                                       |                                                          | Wed Jul 1                                                  | 0, 5:31             | PM 🕻 |                      |

4. The Oracle Portal, Forms, Reports and Discoverer(11.1.1.2.0) installation is completed. Then upgrade to (11.1.1.6.0). Extract the "p13517084\_111160\_Linux-x86-64.zip" file to a separate directory and go to Disk1/, run the installer(./runInstaller) with the parameters -ignoreSysPrereqs.

#### **Install Flow:**

1). A Welcome message will be displayed, click **Next** to continue.

|                                      | gg                                                               | or                           | acle@V1720-SLES11SP3:0_patch-set/Disk1                                                                                   | _ • ×                                            |
|--------------------------------------|------------------------------------------------------------------|------------------------------|----------------------------------------------------------------------------------------------------|--------------------------------------------------|
| File Edit View T                     | erminal Tabs Help                                                |                              |                                                                                                    |                                                  |
| oracle@V1720-SLES                    | 11SP3:~/Desktop 💥                                                | oracle@V1720-SLES11SP3:Orac  | le_SW/WebLogic 🗶 oracle@V1720-SLES11SP3:0_patch-set/Disk1                                                                | oracle@SLES11SP3-32-RCU:1.6.0/rcuHome/bin 🛛 💥    |
| oracle@V1720-SLE                     | ES11SP3:~/Oracle_SW/Portal_FR_                                   | Discoverer_111160/Portal_    | 1.1.1.6.0_patch-set/Disk1> ./runInstaller -ignoreSysPrereqs                                                              |                                                  |
| Starting Oracle                      | Universal Installer                                              |                              |                                                                                                    |                                                  |
| Checking Temp sp<br>Checking swap sp | pace: must be greater than 80                                    | MB. Actual 41150 MB F        | Passed                                                                                                    |                                                  |
| Checking monitor                     | : must be configured to displ                                    | ay at least 256 colors.      | Actual 16777216 Passed                                                                                                   |                                                  |
| <u>.</u> 1.1.6.0_patch-s             | anch Oracle Universal installe<br>set/Diskl> Log: /opt/oracle/or | aInventory/logs/install201   | 3-07-10_05-32-02PM. Please waitoracle@v1720-SLESIISP3:~/<br>.3-07-10_05-32-02PM.log                                      | 'Oracle_Sw/Portal_FR_Discoverer_IIII60/Portal_II |
|                                      |                                                                  | O Oracle Portal Forms        | Reports and Discoverer 11g Patchset Installation - Step 1 of 6                                                           |                                                  |
|                                      |                                                                  |                              |                                                                                                    |                                                  |
|                                      |                                                                  | Welcome                      |                                                                                                    |                                                  |
|                                      |                                                                  | 🥥 Welcome                    |                                                                                                    |                                                  |
|                                      |                                                                  | Specify Installation Locatio | Welcome to Oracle Fusion Middleware 11g Portal, Forms, Reports, and<br>Discoverer Patchset Installer version 11.1.1.6.0. |                                                  |
|                                      |                                                                  | Security Updates             | You are about to patch the applications and components contained in                                                      |                                                  |
|                                      |                                                                  | Installation Summary         | Oracle Portal, Forms, Reports, and Discoverer                                                                            |                                                  |
|                                      |                                                                  | Installation Progress        | Before proceeding, make sure that you have installed and configured                                                      |                                                  |
|                                      |                                                                  | o instantion complete        | Reports, and Discoverer.                                                                                                 | t                                                |
|                                      |                                                                  |                              | Context-sensitive help is available by clicking Help                                                                     |                                                  |
|                                      |                                                                  |                              | Click Next to begin the installation.                                                                                    |                                                  |
|                                      |                                                                  |                              | Convright (c) 1982–2011. Oracle and/or its affiliates. All rights reserved                                               |                                                  |
|                                      |                                                                  |                              |                                                                                                    |                                                  |
|                                      |                                                                  |                              |                                                                                                    |                                                  |
|                                      |                                                                  |                              |                                                                                                    |                                                  |
|                                      |                                                                  |                              |                                                                                                    |                                                  |
|                                      |                                                                  | Help                         | < <u>Back</u> <u>Einish</u> Cancel                                                                                       |                                                  |
|                                      |                                                                  |                              | Elapsed Time: 0m 5s                                                                                                    | =                                                |
|                                      |                                                                  |                              |                                                                                                    |                                                  |
|                                      |                                                                  |                              |                                                                                                    |                                                  |
|                                      |                                                                  |                              |                                                                                                    |                                                  |
|                                      |                                                                  |                              |                                                                                                    |                                                  |
| 📃 Computer                           | V1720-SLES11SP3                                                  | Portal-Upgrade_pi Oracle     | Portal, Forms,                                                                                                    | 🕼 🚡 🖾 🥅 🚺 🚺 Wed Jul 10, 5:32 PM 🞇                |

| 2). Specify the Installation Locations as s                                                                                                    | shown below, click <b>Next</b> to continue.                                                                                                    |
|----------------------------------------------------------------------------------------------------|----------------------------------------------------------------------------------------------------|
| I and a second second | oracle@V1720-SLES11SP3:0_patch-set/Disk1 _ 0 X                                                                                                    |
| oracle@V1720-SLES11SP3:~/Desktop 🕺 oracle@V1720-SLES11SP3:Ora                                                                                                    | acle_SW/WebLogic 🕱 oracle@V1720-SLES11SP3:0_patch-set/Disk1 🕺 oracle@SLES11SP3-32-RCU:1.6.0/rcuHome/bin 🕺                                                                         |
| oracle@V1720-SLES11SP3:~/Oracle_SW/Portal_FR_Discoverer_111160/Portal_<br>Starting Oracle Universal Installer                                                                                                    | 11.1.1.6.0_patch-set/Disk1> ./runInstaller -ignoreSysPrereqs                                                                                                    |
| Checking Temp space: must be greater than 80 MB. Actual 41150 MB<br>Checking swap space: must be greater than 512 MB. Actual 8189 MB<br>Checking monitor: must be configured to display at least 256 colors.<br>Preparing to launch Oracle Universal Installer from /tmp/OraInstall20<br>.1.1.6.0_patch-set/Diskl> Log: /opt/oracle/oraInventory/logs/install2                                                                                                    | Passed<br>Passed<br>Actual 16777216 Passed<br>13-07-10_05-32-02PM.Please waitoracle@V1720-SLES11SP3:~/Oracle_SW/Portal_FR_Discoverer_111160/Portal_11<br>013-07-10_05-32-02PM.log |
| Specify Installati                                                                                                    |                                                                                                    |
| Welcome     Specify Installation Locat     Security Updates     Installation Summary     Installation Progress     Installation Complete                                                                                                    | Oracle Middleware Home: /oracle/Middleware V Browse<br>Oracle Home Directory: as_1                                                                                                |
|                                                                                                    | 🏦 Portal, Forms, Reports, and Discoverer must already be installed.                                                                                                    |
| Help                                                                                                    | <gack next=""> Einish Cancel</gack>                                                                                                    |
|                                                                                                    | Elapsed Time: Om 15s                                                                                                    |
| Computer                                                                                                    | e Portal, Forms 🕼 🖳 🛄 👘 Wed Jul 10, 5:32 PM 😭                                                                                                    |

(**Note:** Oracle Portal, Forms, Reports and Discoverer(11.1.1.2.0) must already be installed. Here specify Oracle Middleware Home and Oracle Home Directory same as 11.1.1.2.0.)

3). Specify Security Updates, provide the details and click **Next** to continue.

| File Edit View Terminal Tabs Help                                                                                                    | 01                                                                                                    | 1016@41720-51551                                                     | n SPS                                                                                                |             |                       | -                |      |
|----------------------------------------------------------------------------------------------------|----------------------------------------------------------------------------------------------------|----------------------------------------------------------------------|----------------------------------------------------------------------------------------------------|-------------|-----------------------|------------------|------|
| oracle@V1720-SLES11SP3:~/Desktop                                                                                                    | oracle@V1720-SLES11SP3:Orac                                                                                                    | e_SW/WebLogic                                                        | oracle@V1720-SLES11SP3:0_patch-set/Disk1                                                             | × oracle    | @SLES11SP3-32-RCU:1   | 6.0/rcuHome/bin  | ×    |
| oracle@V1720-SLES11SP3:~/Oracle_SW/Portal_FR_<br>Starting Oracle Universal Installer                                                                                                    | Discoverer_111160/Portal_1                                                                                                    | 1.1.1.6.0_patc                                                       | h-set/Diskl> ./runInstaller -ignoreSysPrereq                                                         | 5           |                       |                  | ^    |
| Checking Temp space: must be greater than 80 f<br>Checking swap space: must be greater than 512<br>Checking monitor: must be configured to displ.<br>Preparing to launch Oracle Universal Installer<br>.1.1.6.0_patch-set/Diskl> Log: /opt/oracle/or. | MB. Actual 41150 MB F<br>MB. Actual 8189 MB F<br>y at least 256 colors.<br>from /tmp/OraInstall2012<br>inventory/logs/install201 | assed<br>assed<br>Actual 167772<br>-07-10_05-32-0<br>3-07-10_05-32-1 | 16 Passed<br>2PM, Plaase waitoracle@v1720-SLES11SP3:~/<br>D2PM.log                                   | ′Oracle_SW/ | /Portal_FR_Discoverer | _111160/Porta    | L11  |
|                                                                                                    | Specify Security L                                                                                                    | pdates                                                               | CRACLE FUSION MIDLEWARE 118                                                                          |             |                       |                  |      |
|                                                                                                    |                                                                                                    | Provide your email<br>and initiate configu                           | address to be informed of security issues, install the product ration manager. <u>View details</u> . |             |                       |                  |      |
|                                                                                                    | Security Updates     Installation Summary     Installation Progress                                                              | E <u>m</u> ail:                                                      | Easier for you if you use your My Oracle<br>Support email address/username.                          |             |                       |                  |      |
|                                                                                                    | <ul> <li>Installation Complete</li> </ul>                                                                                        | My <u>Oracle</u> Suppo                                               | security updates via My Oracle Support.                                                              |             |                       |                  |      |
|                                                                                                    |                                                                                                    |                                                                      |                                                                                                    |             |                       |                  |      |
|                                                                                                    |                                                                                                    |                                                                      |                                                                                                    |             |                       |                  |      |
|                                                                                                    |                                                                                                    |                                                                      |                                                                                                    |             |                       |                  |      |
|                                                                                                    | Help                                                                                                    |                                                                      | < <u>Back</u> Next > Einish Cancel                                                                   |             |                       |                  |      |
|                                                                                                    |                                                                                                    |                                                                      | Elapsed Time: 0m 25s                                                                                 |             |                       |                  | =    |
|                                                                                                    |                                                                                                    |                                                                      |                                                                                                    |             |                       |                  |      |
|                                                                                                    |                                                                                                    |                                                                      |                                                                                                    |             |                       |                  |      |
| Computer                                                                                                    | Portal-Upgrade_pi Oracle                                                                                                    | Portal, Forms,                                                       |                                                                                                    | ۵ 🕼         |                       | Wed Jul 10, 5:32 | РМ 🖾 |

# (Note:

Enter your E-mail address if you want to receive the latest product information and security updates. If you have a My Oracle account and wish to receive updates via this mechanism, select I wish to receive security updates via My Oracle Support, then enter your account password.

If you do not wish to register for Oracle Configuration Manager, leave all the fields on this screen blank. You will be prompted to confirm your selection with the following screen:

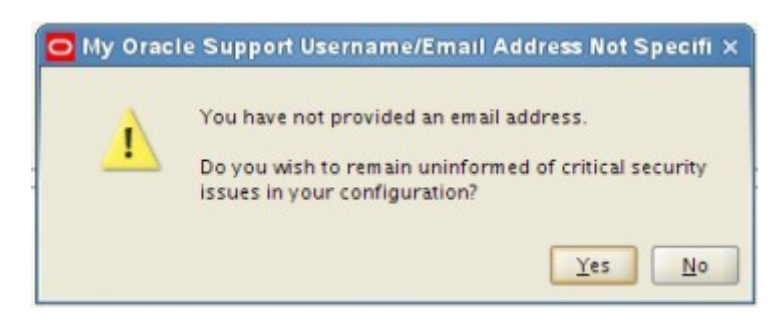

Click  $\ensuremath{\text{Yes}}$  to confirm that you do not want to register for security updates. )

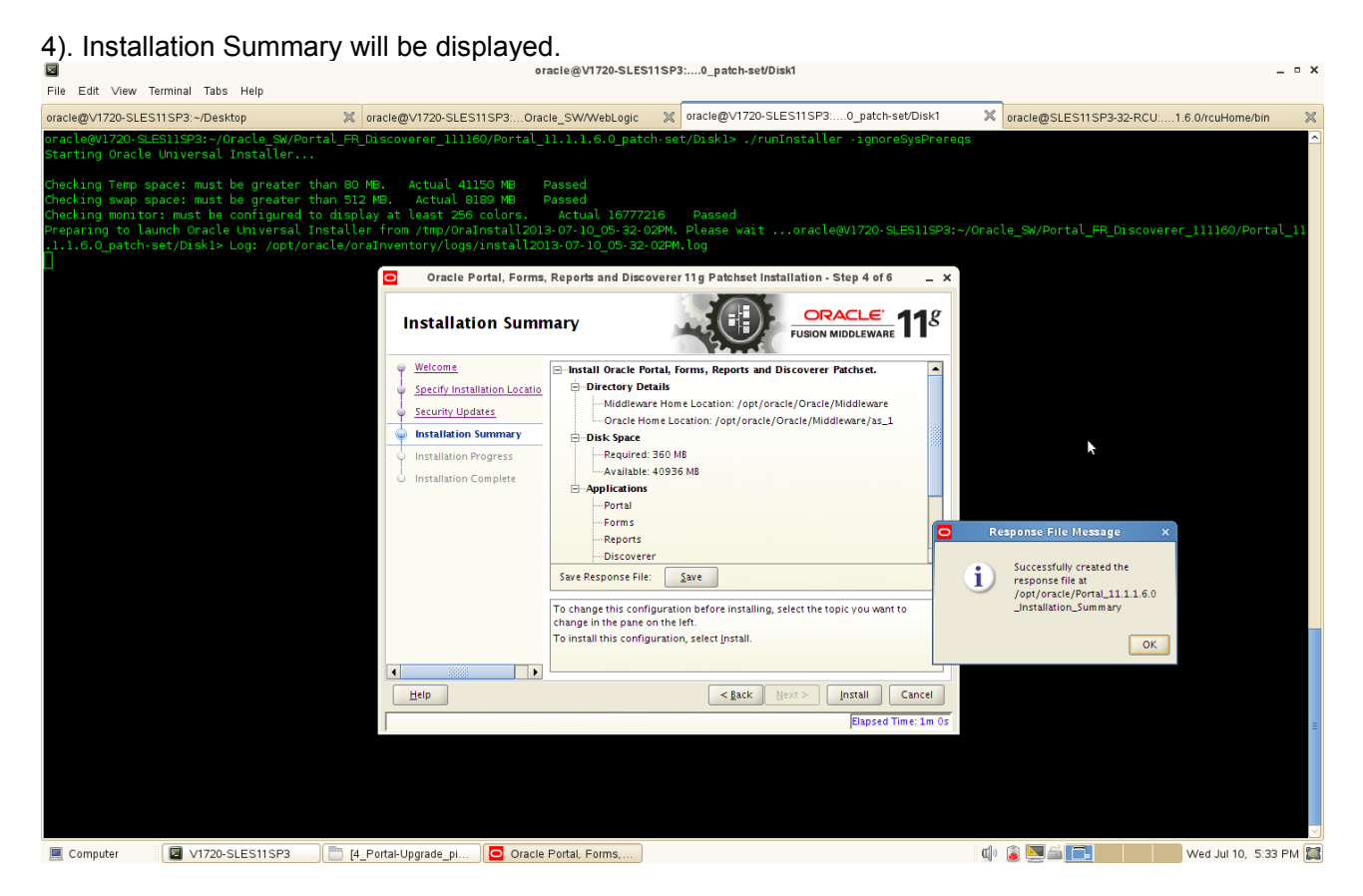

Review the information on this screen, and click **Install** to begin the installation. The operations summarized on this page will be performed when you click Install.

If you want to make any changes to the configuration before starting the installation, use the navigation pane and select the topic you want to edit.

If you want to save this configuration to a text file, click **Save**. This file can be used later if you choose to perform the same installation from the command line.

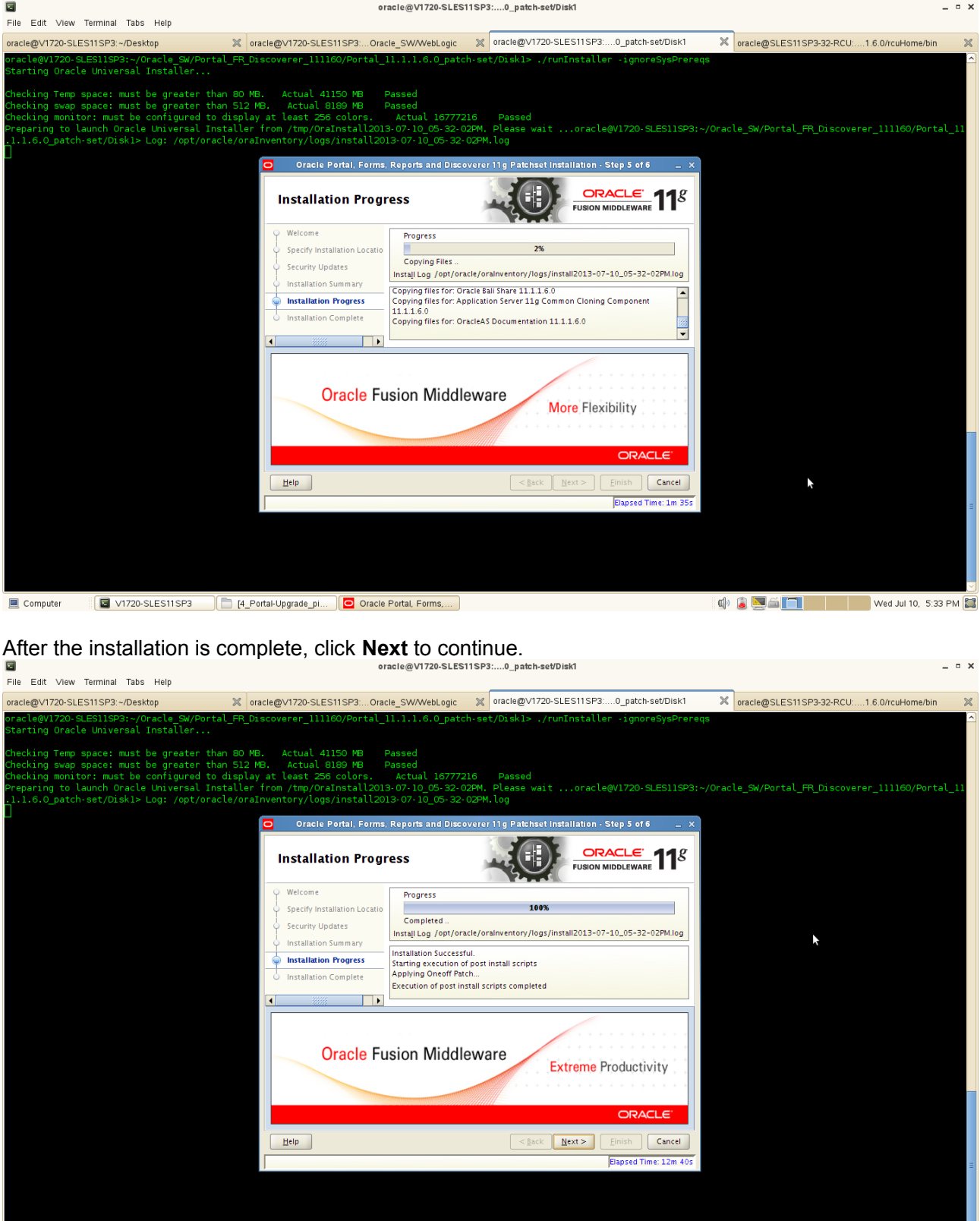

5). By clicking Install, an Installation Progress Screen will be displayed.

📃 Computer 🛛 😰 V1720-SLES11SP3 📄 [4\_Partal-Upgrade\_pl...] 🖸 Oracle Portal, Forms....

|                                                                                                    | eeeage m                                                                                                    |                                                                                                    | oración de la concelera                                                                                                    | cle@V1720-S                                                                       | LES11SP3:~/                                                                     | Desktop                                                                                              |                                                                                                    |                                                                               |                                                                               | a doon                                                    | -                 | • × |
|----------------------------------------------------------------------------------------------------|----------------------------------------------------------------------------------------------------|----------------------------------------------------------------------------------------------------|----------------------------------------------------------------------------------------------------|-----------------------------------------------------------------------------------|---------------------------------------------------------------------------------|----------------------------------------------------------------------------------------------------|----------------------------------------------------------------------------------------------------|-------------------------------------------------------------------------------|-------------------------------------------------------------------------------|-----------------------------------------------------------|-------------------|-----|
| File Edit View Terr                                                                                                    | minal Tabs Help                                                                                                    |                                                                                                    |                                                                                                    |                                                                                   |                                                                                 |                                                                                                    |                                                                                                    | · · · · ·                                                                     |                                                                               |                                                           |                   |     |
| oracle@V1720-SLES11                                                                                                    | SP3:~/Desktop                                                                                                    | × oracle@∨1720-SL                                                                                                    | ES11SP3:Oracle_SW                                                                                                    | //WebLogic                                                                        | 💥 oracle@                                                                       | V1720-SLES11SP3:                                                                                     | 0_patch-set/Disk1                                                                                                    | 🗙 oracle@                                                                     | SLES11SP                                                                      | 3-32-RCU:1.6.0/                                           | rcuHome/bin       | ×   |
| V1720-SLES11SP3://<br>admin<br>adminserver_regis:<br>Apache<br>archives<br>asoneofftool<br>assistants<br>bin<br>browser<br>V1720-SLES11SP3://<br>V1720-SLES11SP3:// | opt/oracle/Pracle/P<br>ccr<br>tration cdata<br>cfgtoollog<br>clone<br>common<br>config<br>crs<br>opt/oracle/Pracle/P | <pre>iiddleware/as_1 # ls     css     dbs     discoverer     doc     dummy.ic.linux.txt     dummy.isl.txt iiddleware/as_1 # _/ora iiddleware/as_1 # _/ora</pre> | EMStage<br>forms<br>frommon<br>guicommon<br>has<br>install.platform<br>install.platform<br>instantClient<br>cleRoot.sh     | inventory<br>j2ee<br>javavm<br>jdbev<br>jde<br>jdk<br>jlib<br>jpub                | v ldap<br>lib<br>lib32<br>medules<br>network<br>nls<br>ohs                      | oneoffpatches<br>OPatch<br>opmn<br>oracleRoot.sh<br>oracore<br>oraInst.loc<br>ord<br>oui             | owm<br>.patch_storage<br>perl<br>plsql<br>portal<br>precomp<br>procbuilder<br>racg                                                                                                    | rcu<br>rda<br>rdbms<br>relnotes<br>reports<br>root.sh<br>slax<br>sqldeveloper | sqlj<br>sqlplus<br>srvm<br>sysman<br>tg4ifmx<br>tg4ingr<br>tg4sybs<br>tg4tera | tools<br>upgrade<br>webcache<br>webservices<br>wwg<br>xdk |                   |     |
|                                                                                                    |                                                                                                    |                                                                                                    | Oracle Poi      Installatio      Welcome     Specify Installat      Security Updat     Installation Su     Installation Co | rtal, Forms, R<br>on Progree<br>ation Locatio<br>es<br>mmary<br>iogress<br>mplete | Progress<br>Completed<br>Install Log /op<br>Installation Succitarling execution | iscoverer 11 g Patcl<br>vioracle/oralnventory/<br>cessful.<br>no of post install scrip<br>f Patch    | to state installation - State installation - State instate installatio - State installation - State installation - | D_05-32-02PM.log                                                              | <b>-</b>                                                                      |                                                           |                   |     |
|                                                                                                    |                                                                                                    |                                                                                                    | A configuration sc<br>proceed. Leaving t<br>'/opt/oracle/Orac                                                              | E oot.sh                                                                          | confirmation<br>erun as root be<br>n, open anothe<br>as_1/oracleRoo             | at install scripts compl<br>n dialog<br>fore installation can<br>r window and run<br>rt.sh' as root. | re Flexib                                                                                                    | ility<br>ORACLE<br>nish Cancel<br>apsed Time: 13m 10s                         |                                                                               |                                                           |                   |     |
| Computer                                                                                                    | V1720-SLES11SP3                                                                                                    | 4_Portal-Upgrade_pi                                                                                                    | Oracle Portal,                                                                                                    | Forms,                                                                            |                                                                                 |                                                                                                    |                                                                                                    | ۵ 🗐                                                                           | ã <b>FI</b>                                                                   | We                                                        | d Jul 10, 5:45 PN | м 📰 |

Then, a message will be displayed as oracleRoot.sh file needs to be executed with **root** user.

6). Installation Complete. You can click **Save** to save your configuration information to a file. Then, Click **Finish** to dismiss the screen.

| File Edit View                                                                       | Terminal Tabs                                                               | Help                                                                             |                                                                                             |                                                                                                    |                                                                                                    |                                                                                                    |                                 |                 |                                                                                                    |                      |
|--------------------------------------------------------------------------------------|-----------------------------------------------------------------------------|----------------------------------------------------------------------------------|---------------------------------------------------------------------------------------------|----------------------------------------------------------------------------------------------------|----------------------------------------------------------------------------------------------------|----------------------------------------------------------------------------------------------------|---------------------------------|-----------------|----------------------------------------------------------------------------------------------------|----------------------|
| oracle@V1720-SL                                                                      | ES11SP3:~/Desk                                                              | top                                                                              | X oracle@∨172                                                                               | 0-SLES11SP3:Oracle_SW/We                                                                                                    | bLogic 🛛 💥                                                                                                    | oracle@V1720-SLES11SP3:.                                                                                                    | 0_patch-set/Disk1               | × o             | vracle@SLES11SP3-32-RCU:1.6.0/rcuHome/b                                                                                                    | in 🗙                 |
| oracle@V1720-9<br>Starting Oracl                                                     | GLES11SP3:~/O<br>le Universal                                               | racle_SW/Port<br>Installer                                                       | al_FR_Discoverer                                                                            | _111160/Portal_11.1.1.6.                                                                                                    | 0_patch-s                                                                                                    | et/Diskl> ./runInstalle                                                                                                    | r -ignoreSysPrerec              | qs.             |                                                                                                    | <ul> <li></li> </ul> |
| Checking Temp<br>Checking swap<br>Checking monit<br>Preparing to 1<br>.1.1.6.0_patch | space: must<br>space: must<br>tor: must be<br>Launch Oracle<br>h-set/Diskl> | be greater th<br>be greater th<br>configured to<br>Universal In<br>Log: /opt/ora | an 80 MB. Actu<br>an 512 MB. Act<br>display at leas<br>staller from /tm<br>cle/oraInventory | al 41150 MB Passed<br>ual 8189 MB Passed<br>t 256 colors. Actual<br>p/OraInstall2013-07-10_<br>/logs/install2013-07-10_                                                                                                    | 16777216<br>15-32-02PM<br>05-32-02PI<br>Reports and                                                                                     | Passed<br>. Please waitoracle<br>M.log<br>Discoverer 11g Patchset Insta                                                                                                    | av1720-SLES11SP3:-              | -/Oracle<br>_ X | _SW/Portal_FR_Discoverer_111160/Por                                                                                                    | tal_11               |
|                                                                                      |                                                                             |                                                                                  |                                                                                             | Welcome Specify Installation Locatio Compared Installation Summary Installation Progress Installation Complete Installation Complete Installation Complet | Install Ora     Directe     Disk S     Disk S     Applic     Por     Por     Por     Save Installat     Portal, Forms,     successfully | cle Portal, Forms, Reports and D<br>wy Details<br>dleware Home Location: / opt/orac<br>(el Home Location: / opt/oracie/O<br>ace<br>with the Size: 3475 MB<br>uitable: 40596 MB<br>tions<br>coverer<br>lion Summary: Save<br>Reports, and Discoverer patchest | FUSION MIDDLEWARE               |                 | Configuration File Message ×<br>Successfully created the<br>configuration file at<br>/opt/oracle/Portal_11_11.6.0<br>_installation_Complete<br>OK |                      |
|                                                                                      |                                                                             |                                                                                  |                                                                                             | Heip                                                                                                    |                                                                                                    | < <u>B</u> ack <u>N</u>                                                                                                    | ext > Einish C<br>Elapsed Time: | ancel           |                                                                                                    | ≡                    |
| 📃 Computer                                                                           | V1720-5                                                                     | SLES11SP3                                                                        | [] [4_Portal-Upgrad                                                                         | e_pi Oracle Portal, Forr                                                                                                    | ns,                                                                                                    |                                                                                                    |                                 | <b>(</b> )      | 🔋 🚬 🗐 Wed Jul 10, 5                                                                                                    | :46 PM 🞇             |

5. Oracle Portal, Forms, Reports, and Discoverer(11.1.1.6.0) installation is complete. Use **config.sh** with the parameters **-ignoreSysPrereqs** from bin directory in ORACLE\_HOME to configure working instances of these installed components.

1). A Welcome message will be displayed, click **Next** to continue.

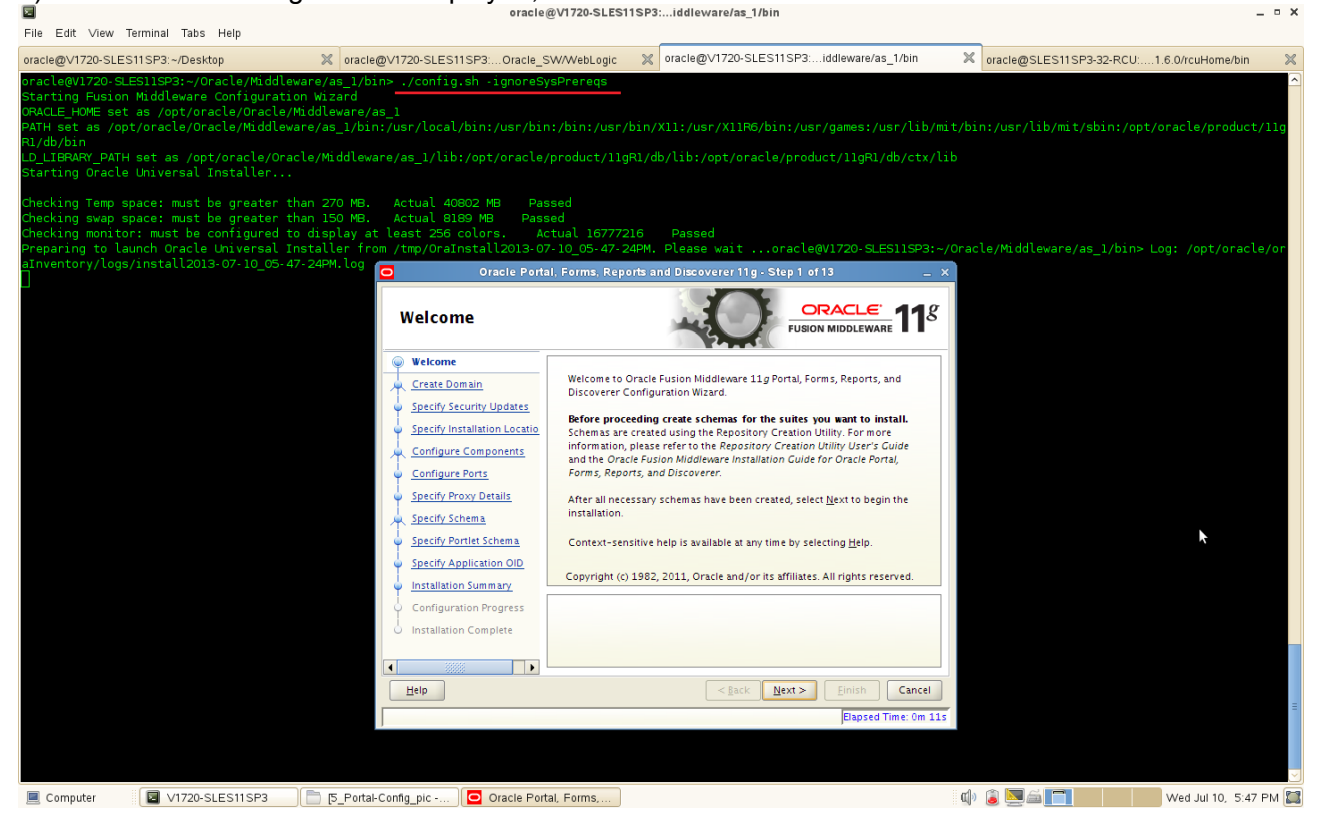

2). Selecting the domain type as shown below, input the user name, password, Domain Name, and click **Next** to continue.

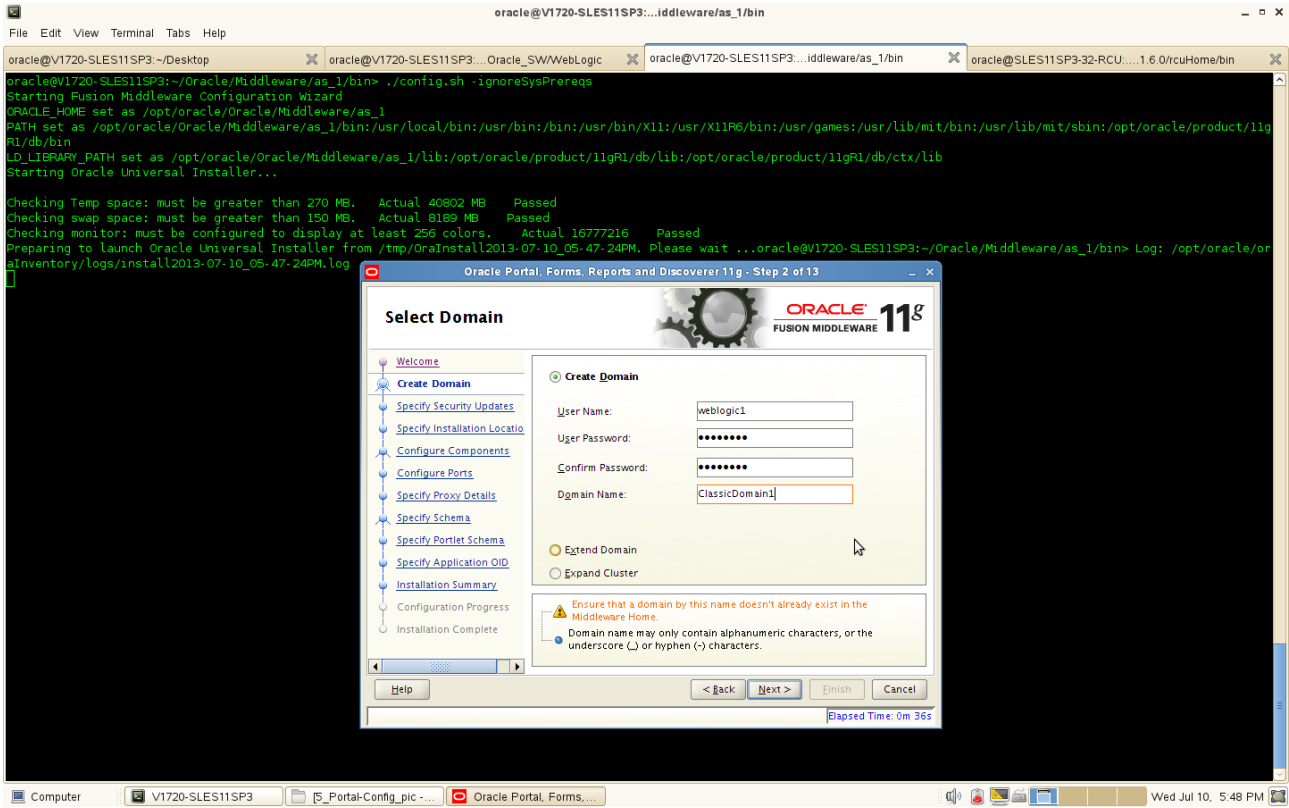

#### (Notes:

Use the above screen to create a **new WebLogic domain**, extend an existing domain, or expand a cluster.

Specify the following to create a new WebLogic domain:

• User Name

Specify the user name. The default user name is weblogic.

• User Password

Specify the user password. Valid passwords are 5 to 30 characters long, must begin with an alphabetic character, use only alphanumeric, underscore (\_), dollar (\$) or pound (#) characters and include at least one number.

Confirm Password

Enter the same user password again.

Domain Name

Specify the name of the domain you want to create. Domain names may only contain alphanumeric characters, or the underscore (\_) or hyphen (-) characters.

If an **existing domain** is detected, you will have the option of extending the existing domain to add the products and services you are installing. To extend an existing domain, select Extend Domain and specify the following:

Host Name

Specify the name of the machine where the domain is located.

Port

Specify the port number on the host where the domain can be accessed.

• User Name

Specify the user name. The default user name is weblogic.

User Password

Specify the user password. Valid passwords are 5 to 30 characters long, must begin with an alphabetic character, use only alphanumeric, underscore (\_), dollar (\$) or pound (#) characters and include at least one number.

You can also choose **Expand Cluster** to add managed servers for high availability and replication. Provide the following credentials:

Host Name

Specify the name of the machine where the cluster is located.

Port

Specify the port number on the host where the cluster can be accessed.

• User Name

Specify the user name. The default user name is weblogic.

User Password

Specify the user password. Valid passwords are 5 to 30 characters long, must begin with an alphabetic character, use only alphanumeric, underscore (\_), dollar (\$) or pound (#) characters and include at least one number.

)

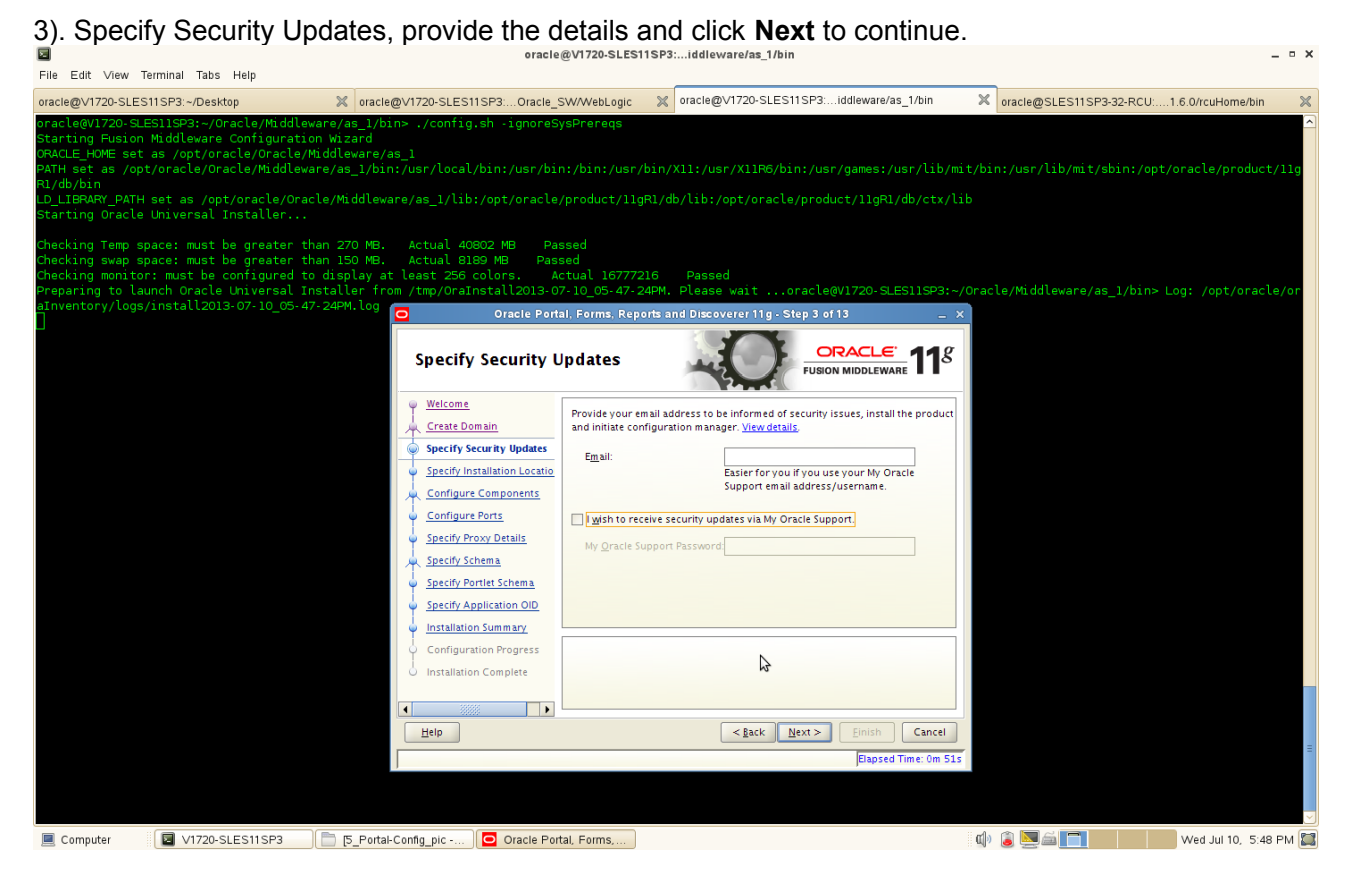

# (Note:

Enter your E-mail address if you want to receive the latest product information and security updates. If you have a My Oracle account and wish to receive updates via this mechanism, select I wish to receive security updates via My Oracle Support, then enter your account password.

If you do not wish to register for Oracle Configuration Manager, leave all the fields on this screen blank. You will be prompted to confirm your selection with the following screen:

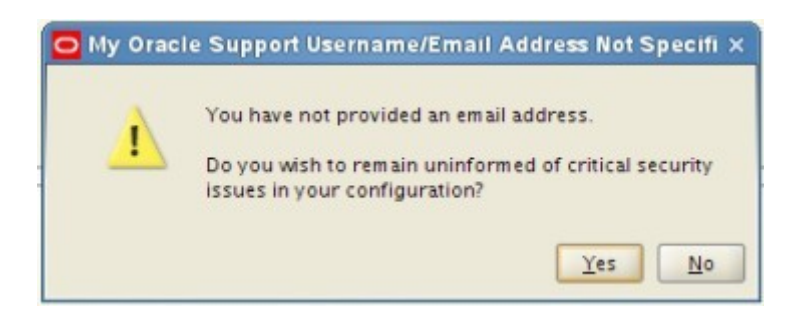

Click **Yes** to confirm that you do not want to register for security updates. )
4). Specify the Installation Locations as shown below, click **Next** to continue.

| File Edit View Terminal Tabs                                                                                                    | oracle@v1/zu-SLCS11SP3looleware/as_1/bin _ U A                                                                                                    |
|----------------------------------------------------------------------------------------------------|----------------------------------------------------------------------------------------------------|
| oracle@V1720-SLES11SP3:~/Deskto                                                                                                    | p 🔀 oracle@V1720-SLES11SP3Oracle_SV/WebLogic 💥 oracle@V1720-SLES11SP3iddleware/as_1/bin 🕱 oracle@SLES11SP3-32-RCU1.6.0/rcuHome/bin 💥                                                                                                    |
| oracle@V1720-SLES11SP3:~/Or<br>Starting Fusion Middleware &<br>ORACLE_HOME set as /opt/oracle/Orac<br>R1/db/bin<br>LD_LIBRARY_PATH set as /opt,<br>Starting Oracle Universal Ir<br>Checking Temp space: must br<br>Checking swap space: must br | <pre>scle/Middleware/as_1/bin&gt; ./config.sh -igmoreSysPrareqs configuration wizard le/oracle/Middleware/as_1 le/Middleware/as_1/bin:/usr/bin:/usr/bin:/usr/X11R6/bin:/usr/games:/usr/lib/mit/bin:/usr/lib/mit/sbin:/opt/oracle/product/11g le/Middleware/as_1/bin:/usr/local/bin:/usr/bin:/usr/X11R6/bin:/usr/games:/usr/lib/mit/bin:/usr/lib/mit/sbin:/opt/oracle/product/11g i/aracle/Middleware/as_1/lib:/opt/oracle/product/11gR1/db/lib:/opt/oracle/product/11gR1/db/ctx/lib staller s greater than 270 MB. Actual 40802 MB Passed greater than 150 MB. Actual 4080 MB Passed</pre>                                                                                                    |
| Checking monitor: must be co<br>Preparing to launch Oracle (                                                                                                    | nfigured to display at least 256 colors. Actual 16777216 Passed<br>Diversal Installer from /tmp/orainstall2013-0710 05-47-24PM. Please waitoracle@V1720-SLES11SP3:-/Oracle/Middleware/as 1/bin> Log: /opt/oracle/or                                                                                                    |
| aInventory/logs/install2013                                                                                                    | 07-10_05-47-24PM. log Oracle Portal, Forms, Reports and Discoverer 11g-Step 4 of 13 _ x                                                                                                    |
|                                                                                                    | Specify Installation Location                                                                                                    |
|                                                                                                    | versions                                                                                                    |
|                                                                                                    | Specify Security Updates Oracle Middleware Home // and /oracle Middleware Home // and /oracle Middleware                                                                                                    |
|                                                                                                    | Specify Installation Location: //pip/of acter/induceware     Location: //pip/of acter/induceware                                                                                                    |
|                                                                                                    | <u> Qracle Home Directory:</u> <u> <u> Pracle Home Directory:</u> <u> Pracle Home Directory:</u> <u> Pracle Home D</u></u> |
|                                                                                                    | Configure Ports Weblogic Server Location: /opt/oracle/Oracle/Niddleware/ Browge                                                                                                    |
|                                                                                                    | Specify Proxy Details                                                                                                    |
|                                                                                                    | Specify Schema Uracle Instance Location.                                                                                                    |
|                                                                                                    | Spatic Portiet Schema     Orgcle Instance Name: asinst_1     Statistic Applications of the state of the state of the                                                                                                    |
|                                                                                                    |                                                                                                    |
|                                                                                                    | Configuration Progress This is the location containing the Weblogic Server.                                                                                                    |
|                                                                                                    | Installation Complete                                                                                                    |
|                                                                                                    |                                                                                                    |
|                                                                                                    |                                                                                                    |
|                                                                                                    |                                                                                                    |
|                                                                                                    | ] [capsed rule: an ava                                                                                                    |
|                                                                                                    |                                                                                                    |
| Computer V1720-SL                                                                                                    | S11SP3 📄 🔁 Portal-Config_pic ) 🖸 Oracle Portal, Forms                                                                                                    |

### (Notes:

The contents of this screen differ depending on how you access this screen. There are three possibilities:

### First possibility: Install and Configure on the Select Installation Type Screen

If you selected the Install and Configure option on the Select Installation Type Screen, specify the following installation locations:

### Oracle Middleware Home Location

The absolute path to the directory where WebLogic Server was installed.

### • Oracle Home Directory

The directory name for your Oracle Home:

- You can specify a directory that already exists; this must be an empty directory inside the Oracle Middleware Home (for example, you have created an empty directory inside the Middleware Home in advance of this installation and should specify this directory here).
- You can specify a pre-existing Oracle Home directory (for example, you are reinstalling the software into an existing Oracle Home that was created from a previous installation that was incomplete).
- You can specify the name of a new directory that will be created for you inside the Middleware Home.

Your Oracle Home directory where your products will be installed. All software binaries will reside in this directory, and no runtime process can write to this directory.

Note: This installation directory will be referred to as ORACLE\_HOME throughout the remainder

of this document.

### • WebLogic Server Location

The directory name for your WebLogic Server Home. This directory will automatically be created inside the Middleware Home. The default name for this directory is wlserver\_10.3.

### Oracle Instance Location

The absolute path to the directory where your Oracle Instance will reside. This is where application configuration files reside and where the application process runs from. Runtime components write only to this location.

### Oracle Instance Name

• Specify the unique name of your Oracle Instance. The Oracle Instance name may only contain alphanumeric and underscore (\_) characters, it must begin with an alphabetic (a-z or A-Z) character, and must be 4 to 30 characters in length.

### Second possibility: Install Only - Do Not Configure Option

If you selected the Install Software - Do Not Configure option on the Select Installation Type Screen, you specify the following installation locations:

### • Oracle Middleware Home

The absolute path to the directory where WebLogic Server was installed.

### Oracle Home Directory

The directory name for your Oracle home:

- You can specify a pre-existing Oracle Home directory (for example, you are reinstalling the software into an existing Oracle Home that was created from a previous installation that was incomplete).
- You can specify the name of a new directory that will be created for you inside the Middleware Home.

Your Oracle Home directory where your products will be installed. All software binaries will reside in this directory, and no runtime process can write to this directory.

### Third possibility: Configuration Tool Option

If you are running the Configuration Tool from the ORACLE\_HOME/bin (on UNIX operating systems) or ORACLE\_HOME\bin (on Windows operating systems) directory, specify the following installation locations:

### WebLogic Server Location

The absolute path to the directory where WebLogic Server was installed.

### Oracle Instance Location

The absolute path to the directory where your Oracle Instance will reside. This is where application configuration files reside and where the application process runs from. Runtime components write only to this location.

### Oracle Instance Name

Specify the unique name of your Oracle Instance. The Oracle Instance name may only containalphanumeric and underscore (\_) characters, it must begin with an alphabetic (a-z or A

### -Z) character, and must be 4 to 30 characters in length.

)

5). Configuring the components as shown below. Click Next to continue.

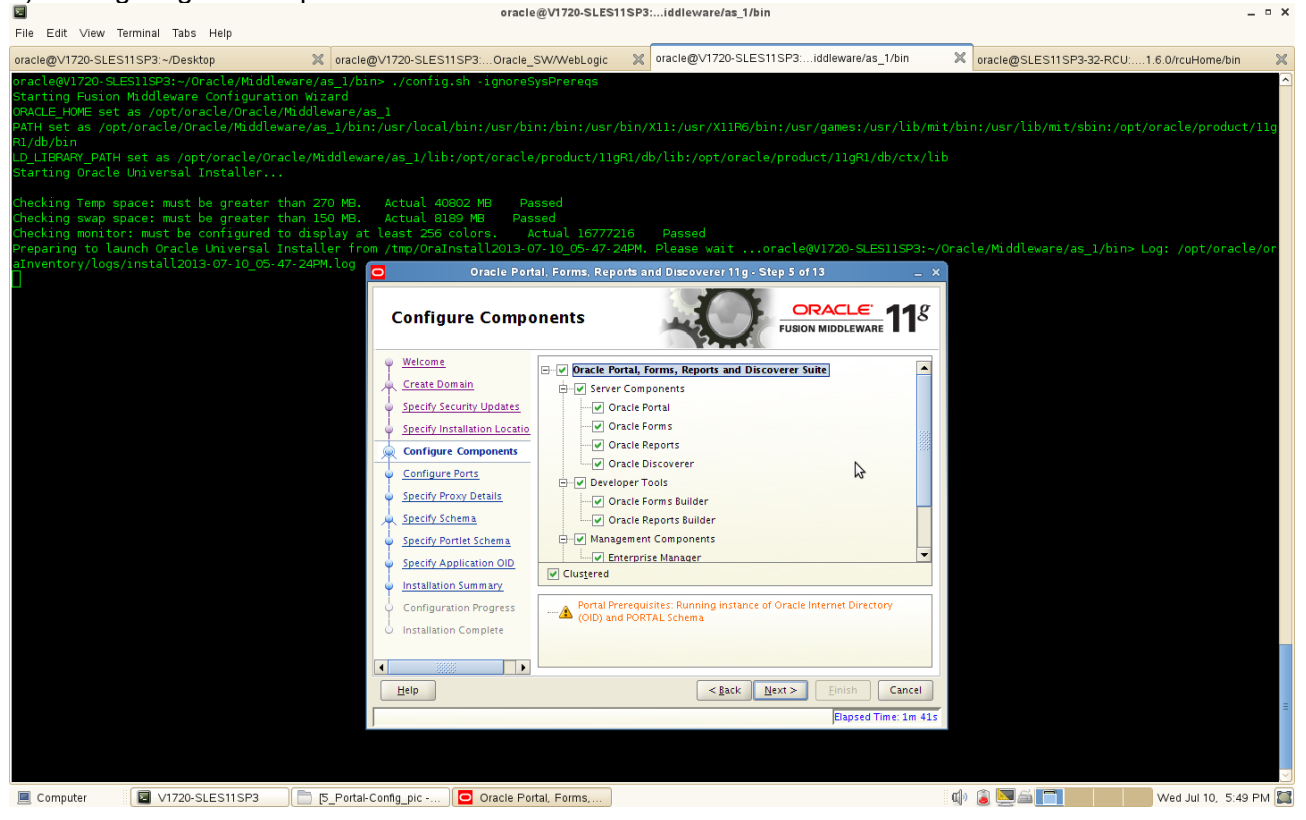

This screen shows the products and components that are available for configuration. What appears on this screen depends on what you selected on the **Select Domain Screen**:

- If you selected Create Domain on the **Select Domain Screen**, all components in the Oracle Portal, Forms, Reports, and Discoverer suite of products will appear on this screen.
- If you selected Extend Domain on the **Select Domain Screen**, only those components that do not already exist in the domain will be available on this screen, in order for you to add functionality and services to your existing domain.
- If you selected Expand Cluster on the **Select Domain Screen**, only those components that already exist in the domain will be available on this screen, in order for you to perform your replication for high availability.

Select the component(s) you want to configure. Notice in the bottom pane that there is prerequisite information depending on which component(s) you select. Be sure you read this information carefully before you continue.

Select Clustered if you want to be able to extend your domain or expand the cluster at some later point in time for the selected components. If this is a stand-alone installation on a single machine, then you can de-select this option.

6). Configuration of Port as shown below. Click Next to continue. \_ = × oracle@V1720-SLES11SP3:...Oracle\_SW/WebLogic 🗶 oracle@V1720-SLES11SP3:...iddleware/as\_1/bin oracle@V1720-SLES11SP3:~/Desktop oracle@SLES11SP3-32-RCU:....1.6.0/rcuHome/bin Temp space: must be greater th swap space: must be greater th monitor: must be configured to g to launch Oracle Universal Ir ry/logs/install2013-07-10\_05-47 Forms, Reports **Configure Ports** Welcome Create Domain Specify Security Updates Auto Port Configuration Specify Installation Locatio Configure Components Specify Ports using Configuration file Configure Ports Specify Proxy Details Specify Schema Specify Portlet Schema Specify Application OID Installation Summary Configuration Progress • 4 <<u>Back</u> Next > Cancel Help 📃 Computer 🛛 🔽 V1720-SLES11SP3 📄 (5\_Portal-Config\_pic -...) 🖸 Oracle Portal, Forms,.... 🕼 🥫 🔜 🚎 📑 👘 🔛 Wed Jul 10, 5:49 PM 🧱

Select **Auto Port Configuration** if you want the installer to automatically assign the default ports to the components.

Select **Specify Ports Using Configuration File** if you have already created a port configuration file that specifies the port numbers that you want to use for each component. Enter the full part and filename of this file in the **Filename** field, or click **Browse** to locate an existing file on your system.

A default file called **staticports.ini** is provided in the Disk1/stage/Response directory on the CD-ROM. You can use this file as a template to create your own custom ports file. 7). Specify Proxy Details as shown below. Click Next to continue. oracle@V1720-SLES11SP3....Oracle\_SW/WebLogic X oracle@V1720-SLES11SP3....iddleware/as\_1/bin oracle@SLES11SP3-32-RCU:....1.6.0/rcuHome/bin oracle@V1720-SLES11SP3:~/Desktop \_PATH set as /opt/oracle/Oracle/Middleware/as\_1/lib:/opt/oracle/produ racle Universal Installer... ace: must be greater ace: must be greater : must be configured **Specify Proxy Details** Welcome Create Domain Do Not Use Proxy Setting
 Specify Security Updates O Enable Proxy Specify Installation Locatio Configure Components Configure Ports Specify Proxy Details Specify Schema Specify Portlet Schema Specify Application OID Installation Summary Configuration Progress Use this screen to provide the details of your HTTP proxy if you do use one. The server will use this proxy to gain access to any web service that is not covered by the rules in the "Bypass proxy list" • < Back Next > Einish Cancel Help Elansed Ti 📃 Computer 🔄 V1720-SLES11SP3 📄 (5\_Portal-Config\_pic -... ) 🖸 Oracle Portal, Forms,... 🕼 🥫 🔜 🚎 📑 👘 🔛 Wed Jul 10, 5:49 PM 🧱

### (Notes:

This screen is only visible if Oracle Reports was selected on the Configure Components Screen.

If your computer is located behind a firewall you may need to route outgoing HTTP connections through a proxy server. If you have a direct connection to the Internet or if you do not wish to configure a proxy server at this time select "**Do Not Use Proxy Settings**" and click **Next**.

If you are configuring a proxy server, you must provide the following information:

HTTP Proxy Host

Enter the host name of your proxy server.

HTTP Proxy Port

Enter the port number of your proxy server.

Bypass proxy for address

Enter addresses for which the proxy server should be bypassed. Use commas (,) to separate multiple entries. Domains may be listed using asterisk (\*). For example: \*.us.oracle.com,\*.in.oracle.com

)

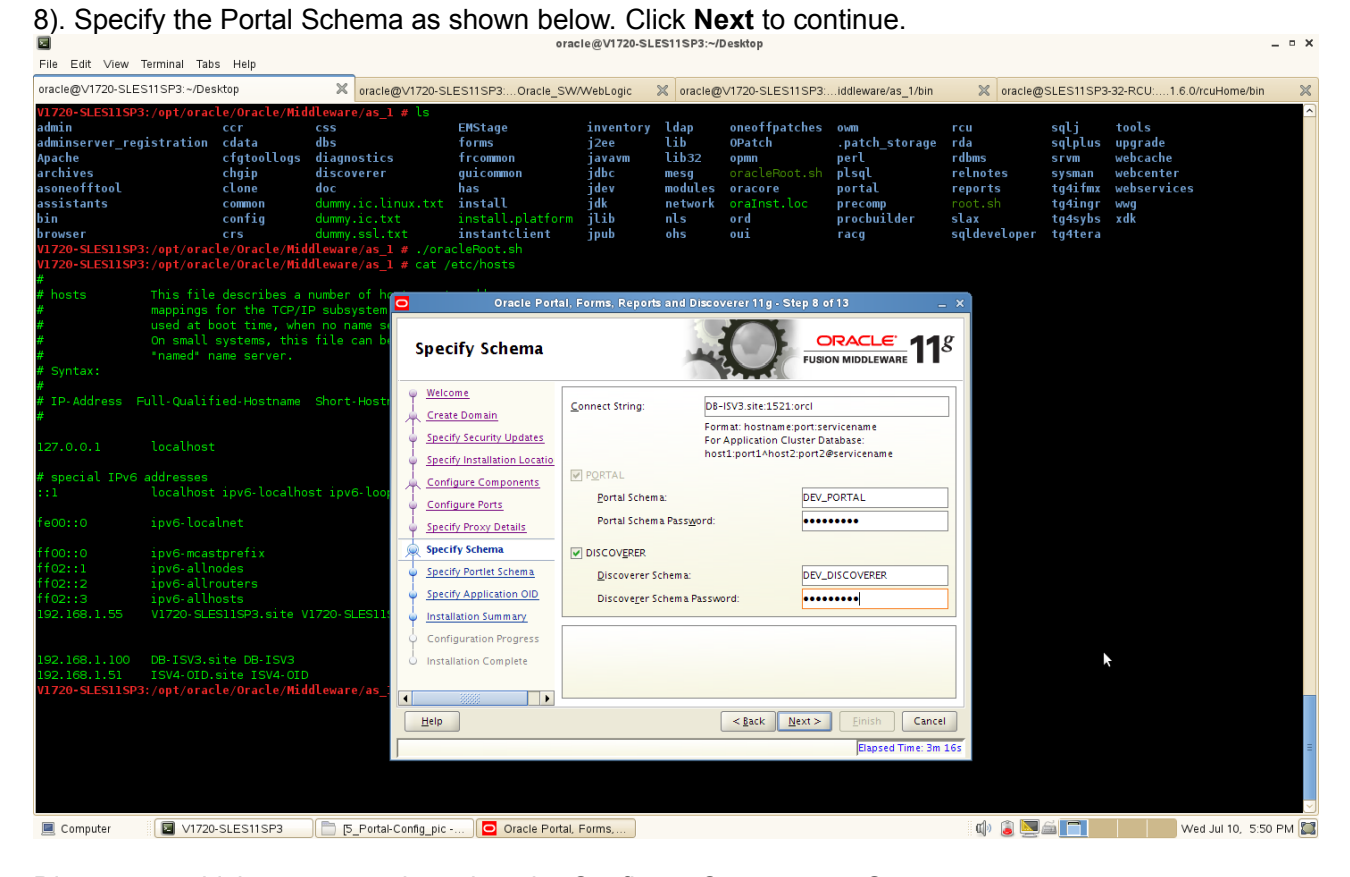

Discoverer, whichever was selected on the Configure Components Screen. In the Connect String field, specify the connection credentials to your database in the following format: **hostname:port:servicename** 

If you are configuring Oracle Portal, supply the Portal schema name and password that was used to create the **PORTAL schema** using Repository Creation Utility (RCU):

- Portal Schema
   Specify the name of your Oracle Portal schema. Use the format prefix\_PORTAL.
- Portal Schema Password

Specify the password for your Oracle Portal schema.

If you are configuring Oracle Discoverer, supply the Discoverer schema name and password that was used to create the **DISCOVERER schema** using Repository Creation Utility (RCU):

Discoverer Schema

Specify the name of your Oracle Discoverer schema. Use the format prefix\_DISCOVERER.

Discoverer Schema Password

Specify the password for your Oracle Discoverer schema.

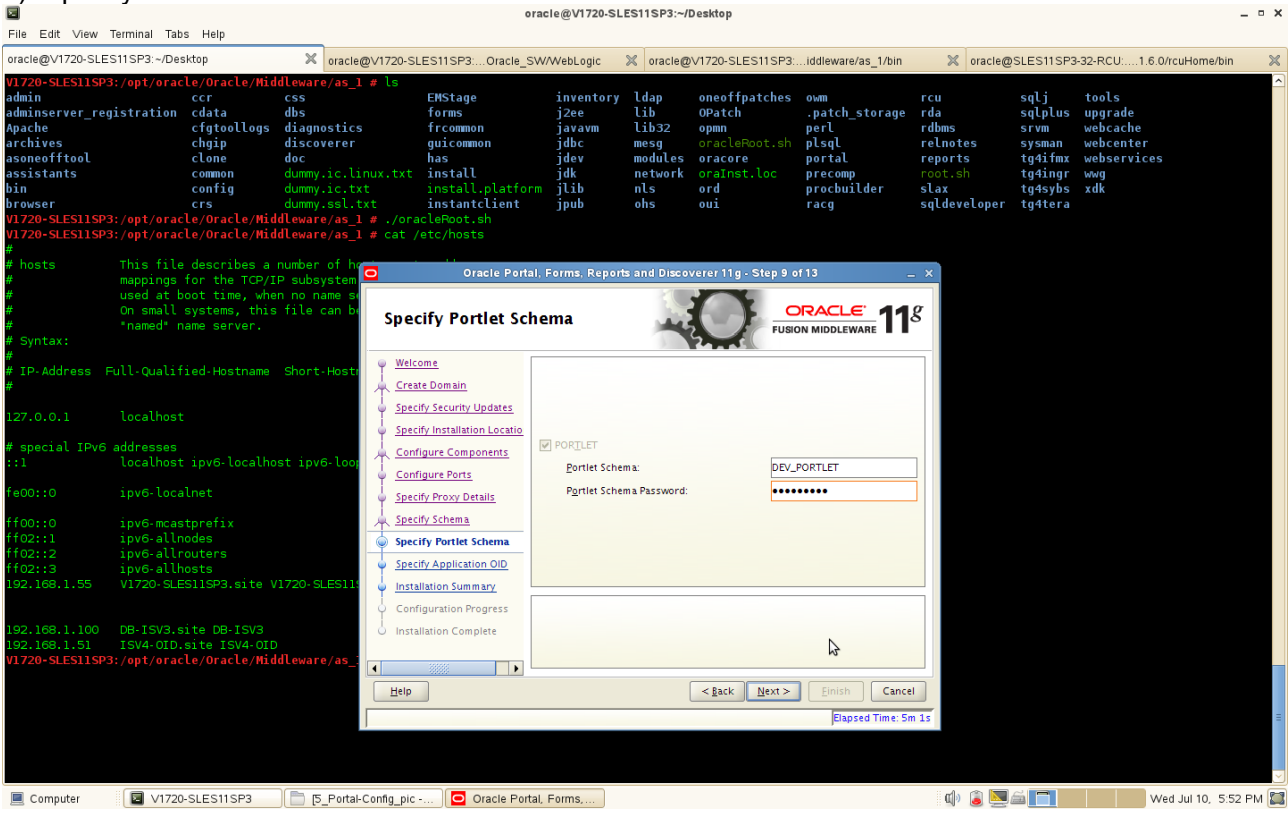

9). Specify the Portlet Schema as shown below. Click Next to continue.

This screen is only visible if Oracle Portal was selected on the Configure Components Screen, and your database contains 11g Release 1 (11.1.1) schemas. If your database contains schema from 10g Release 2 (10.1.2) or earlier, you will not see this screen.

Supply the Portlet schema name and password that was used to create the PORTLET schema using Repository Creation Utility (RCU):

• Portlet Schema

Specify the name of your Oracle Portlet schema. Use the format prefix\_PORTLET.

• Portlet Schema Password

Specify the password for your Oracle Portlet schema

oracle@V1720-SLES11SP3....Oracle\_SW/WebLogic X oracle@V1720-SLES11SP3....iddleware/as\_1/bin oracle@V1720-SLES11SP3:~/Desktop oracle@SLES11SP3-32-RCU:....1.6.0/rcuHome/bin (\_PATH set as /opt/oracle/Oracle/Middleware/as\_1/lib:/opt/oracle/product/11gR1/db/lib:/opt/oracle/product/11gR1/db/ctx/lib Dracle Universal Installer... Temp space: must be greater the swap space: must be greater the monitor: must be configured to g to launch Oracle Universal Ir ry/logs/install2013-07-10 05-47 Portal, Forms, Reports and **Specify Application OID** Welcome Create Domain Specify Security Updates Specify Oracle Internet Directory Information Specify Installation Locatio ISV4-OID.site Hostname: Configure Components Port: 636 Configure Ports User Name: cn=or Specify Proxy Details Password: ••••• Specify Schema Configure the LDAP Server in secure mode Specify Portlet Schema Specify Application OID Installation Summary Configuration Progress 3 <<u>Back</u> Next > Einish Cancel Help 📃 Computer 🛛 🔲 V1720-SLES11SP3 📄 🕞 [5\_Portal-Config\_pic -... ) 🖸 Oracle Portal, Forms,... 🕼 🥫 🔜 🖾 🔲 👘 🔛 Wed Jul 10, 5:53 PM 🔛

10). Specify Application OID as shown below. Click Next to continue.

If you selected Oracle Portal on the Configure Components Screen, you must provide credentials to connect to an Internet Directory server that is up and running. Specify the following credentials:

Hostname

Enter the host name of your LDAP server.

• Port

Enter the port number of your LDAP server. If you do not know the port number, you can run the netstat -an command from the command line to see the port numbers currently being used.

User Name

Enter an existing LDAP user name with superuser privileges. The default user name is cn=orcladmin.

Password

Enter the LDAP user password.

If you did not select **Oracle Portal** on the Configure Components Screen, and you want to configure your component to use an existing Internet Directory server, select **Use Application Level Identity Store** and enter the credentials to connect to the server.

Select **Configure the LDAP Server in secure mode** to configure the LDAP server in secure mode. Make sure to specify the secure port number in the Port field if you select this option.

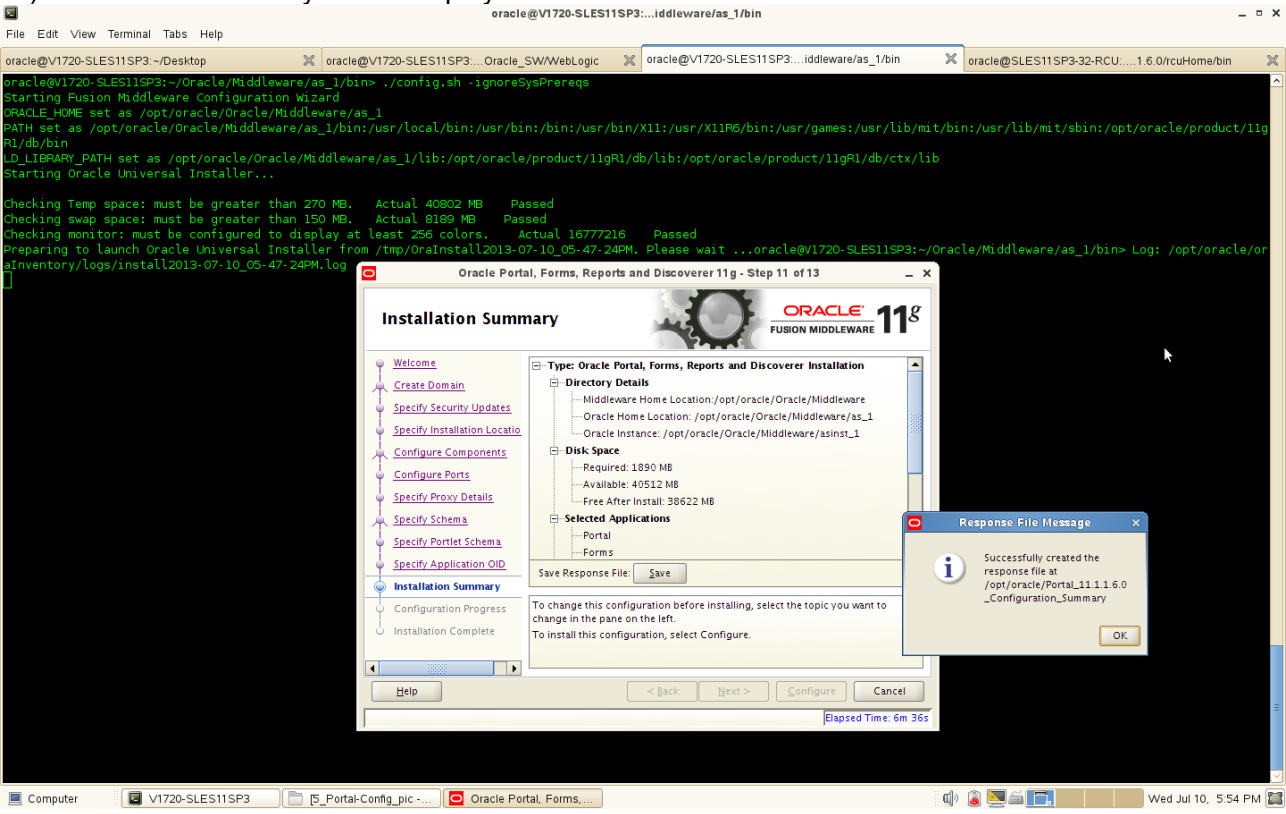

Review the information on this screen, and click **Configure** to begin the configuration. The operations summarized on this page will be performed when you click Install.

If you want to make any changes to the configuration before starting the installation, use the navigation pane and select the topic you want to edit.

If you want to save this configuration to a text file, click **Save**. This file can be used later if you choose to perform the same installation from the command line.

Click Configure to continue.

11). Installation Summary will be displayed.

12). By clicking **Configure**, configuration Process will be displayed as shown below. The configuration process screen shows you the progress of the component configuration.

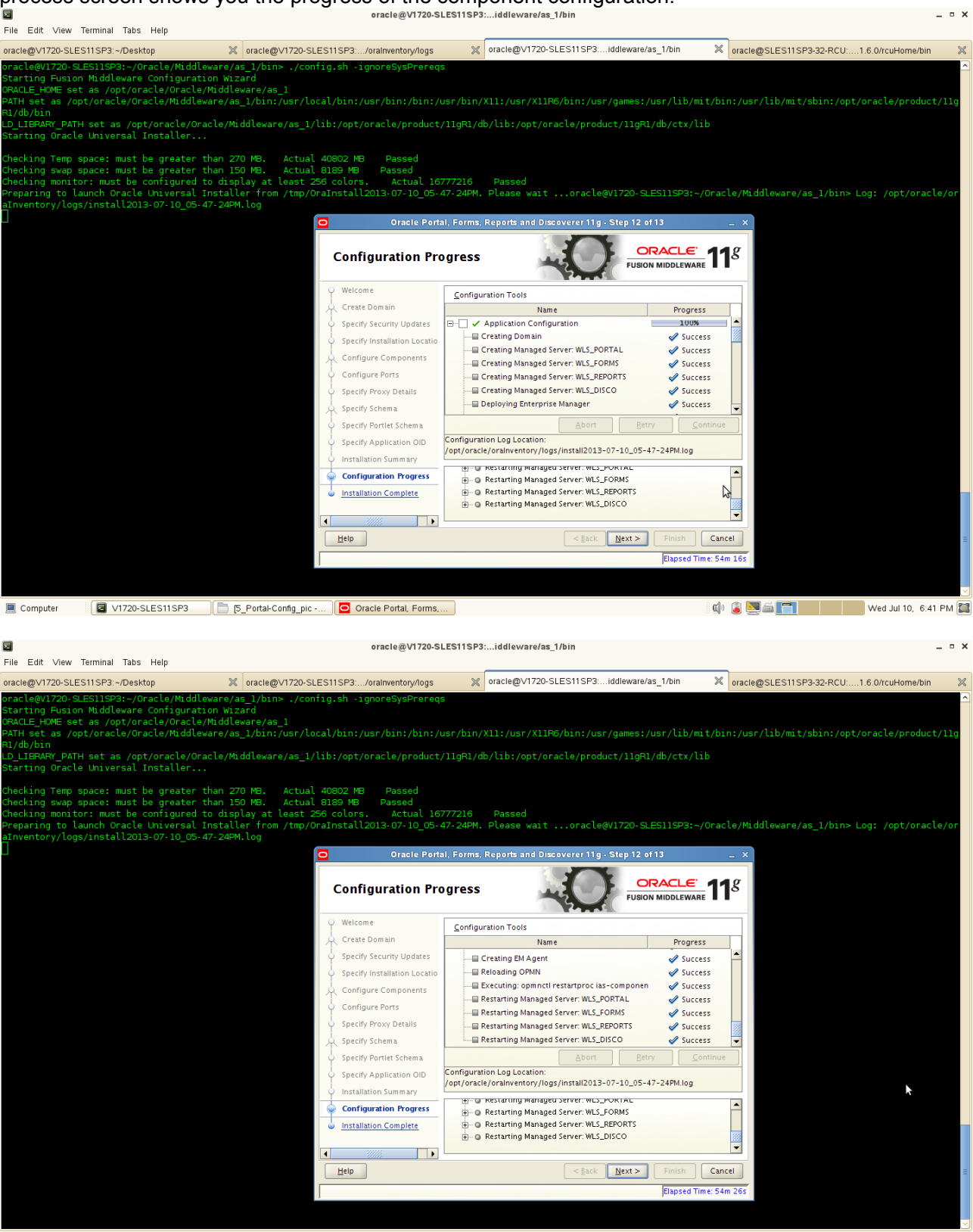

### (Notes:

If there is a problem, a short error message appears in the bottom portion of the screen. Fix the error and click **Retry** to try again.

If you want to ignore the error and warning messages and continue with the installation, click **Continue**. Click **Abort** to stop prerequisite checking for all components.

If you want to quit before the installation is completed, click **Cancel**.

Make sure all of the Configuration Progress are successful. Click Next to continue.

13). Installation Complete. Installation complete summarizes the installation that was just completed. The end of the summary information on this screen contains the various URLs to access the Administration Console as well as your installed products. You should write these URLs down so you can access your products later.

Or, you can click **Save** to save your configuration information to a file. This information includes port numbers, installation directories, disk space usage, URLs, and component names which you may need at a later time.

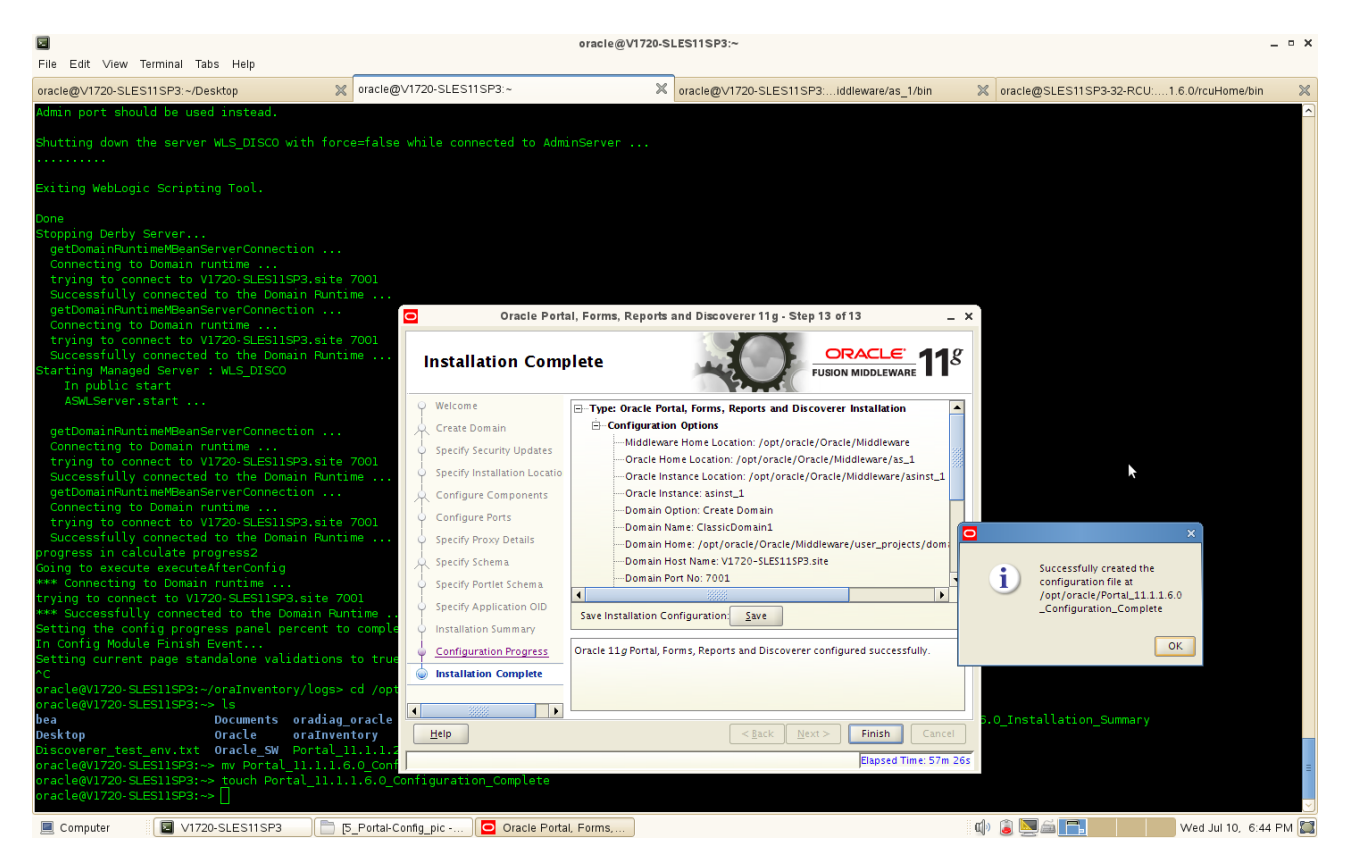

Click **Ok** to save the information. Then, Click **Finish** to dismiss the screen.

The Oracle Portal, Forms, Reports and Discoverer installation and configuration are completed, a installation configuration file as following:

Type: Oracle Portal, Forms, Reports and Discoverer Installation **Configuration Options** Middleware Home Location: /opt/oracle/Oracle/Middleware Oracle Home Location: /opt/oracle/Oracle/Middleware/as 1 Oracle Instance Location: /opt/oracle/Oracle/Middleware/asinst 1 Oracle Instance: asinst 1 Domain Option: Create Domain Domain Name: ClassicDomain1 Domain Home: /opt/oracle/Oracle/Middleware/user\_projects/domains/ClassicDomain1 Domain Host Name: V1720-SLES11SP3.site Domain Port No: 7001 User Name: weblogic1 Automatic Port Detection: true Administrator Console: http://V1720-SLES11SP3.site:7001/console EM Console: http://V1720-SLES11SP3.site:7001/em EMAgent URL: http://V1720-SLES11SP3.site:5155/emd/main Portal URL: http://V1720-SLES11SP3.site:8090/portal/pls/portal Forms URL: http://V1720-SLES11SP3.site:8090/forms/frmservlet Reports URL: http://V1720-SLES11SP3.site:8090/reports/rwservlet Discoverer Viewer URL: http://V1720-SLES11SP3.site:8090/discoverer/viewer Discoverer Plus URL: http://V1720-SLES11SP3.site:8090/discoverer/plus

### 6. Portal, Forms, Reports, and Discoverer Post-install Sanity tests

1). Check that all the instance processes are up

a. Go to <INSTANCE\_HOME>/bin and run the command "./opmnctl status -I" to see the status of the processes.

|                                    | viale@vii/20stcsris/sewale/aana_intrin                                                                                             |
|------------------------------------|----------------------------------------------------------------------------------------------------|
| File Edit ∨iew Terminal Tabs Help  |                                                                                                    |
| oracle@V1720-SLES11SP3:~/Desktop   | 💥 🚾 (acie@V1720-SLES11SP3evare/asinst_1/bin 🗶 oracle@V1720-SLES11SP3iddleware/as_1/bin 💥 oracle@SLES11SP3-32-RCU16.0/rcuHome/bin 💥 |
| oracle@V1720-SLES11SP3:~/Oracle/M  | ddleware/asinst_1/bin> ./opmnctl status .l                                                                                         |
| Processes in Instance: asinst 1    |                                                                                                    |
|                                    |                                                                                                    |
| ias-component                      | process-type   pid   status   uid   memused   uptime   ports                                                                       |
| emagent asinst l                   | EMAGENT   13654 Alive   851784239   12760   0:25:05   N/A                                                                          |
| RotSvr V1720-SLES11SP3 asinst      | ReportsServerComp~   13503   Alive   851784238   12760   0:26:55   N/A                                                             |
| Discoverer asinst 1                | PreferenceServer   13208 Alive   851784237   95192   0:36:36   N/A                                                                 |
| Discoverer_asinst_l                | ServicesStatus   13207   Alive   851784236   11472   0:36:36   N/A                                                                 |
| webcache1                          | WebCache-admin   13045   Alive   851784235   150708   0:37:00   http://admin.8091                                                  |
| webcache1                          | WebCache   13044 Alive / 851784234   171800   0:37:00   http_stat:8092,http_invalidation:8093,https_listen:8094,http_lis           |
| ten:8090                           |                                                                                                    |
| ohsl                               | 0HS   12925   Alive /   851784233   148360   0:37:33   https:8889,https:8889.https:8888                                            |
| onacle@V1720-SLES11SD2ter(Onacle/M | ddleware/asinst1/bin>1                                                                                                    |
| oractegvi/20-actoria-3/oracte/m    |                                                                                                    |
|                                    |                                                                                                    |
|                                    | *                                                                                                    |
|                                    |                                                                                                    |
|                                    |                                                                                                    |
|                                    |                                                                                                    |
|                                    |                                                                                                    |
|                                    |                                                                                                    |
|                                    |                                                                                                    |
|                                    |                                                                                                    |
|                                    |                                                                                                    |
|                                    |                                                                                                    |
|                                    |                                                                                                    |
|                                    |                                                                                                    |
|                                    |                                                                                                    |
|                                    |                                                                                                    |
|                                    |                                                                                                    |
|                                    |                                                                                                    |
|                                    |                                                                                                    |
|                                    |                                                                                                    |
|                                    |                                                                                                    |
|                                    |                                                                                                    |
|                                    |                                                                                                    |
|                                    |                                                                                                    |
|                                    |                                                                                                    |
|                                    |                                                                                                    |
|                                    |                                                                                                    |
|                                    |                                                                                                    |
|                                    |                                                                                                    |
|                                    |                                                                                                    |

📃 Computer 🛛 V1720-SLES11SP3 📝 [Portal\_11.1.1.6.0\_Co...) Wed Jul 10, 6:47 PM 🔛

b. Access the Weblogic Admin server URL http://<hostname>:<domain\_port>/console and check that the domain managed server are all up

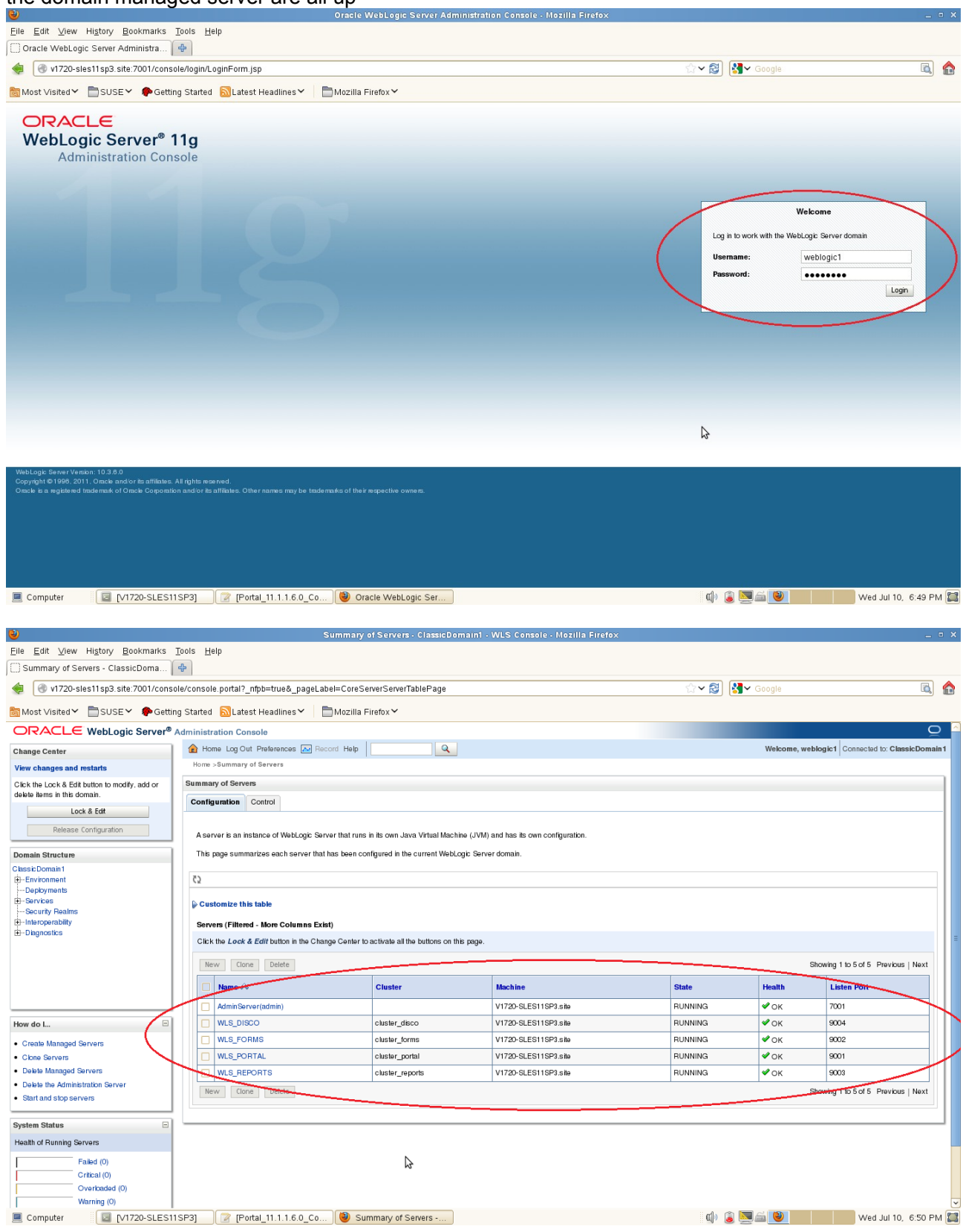

c. Access the Enterprise Manager (if this was selected and installed) and check that the instance is completely UP

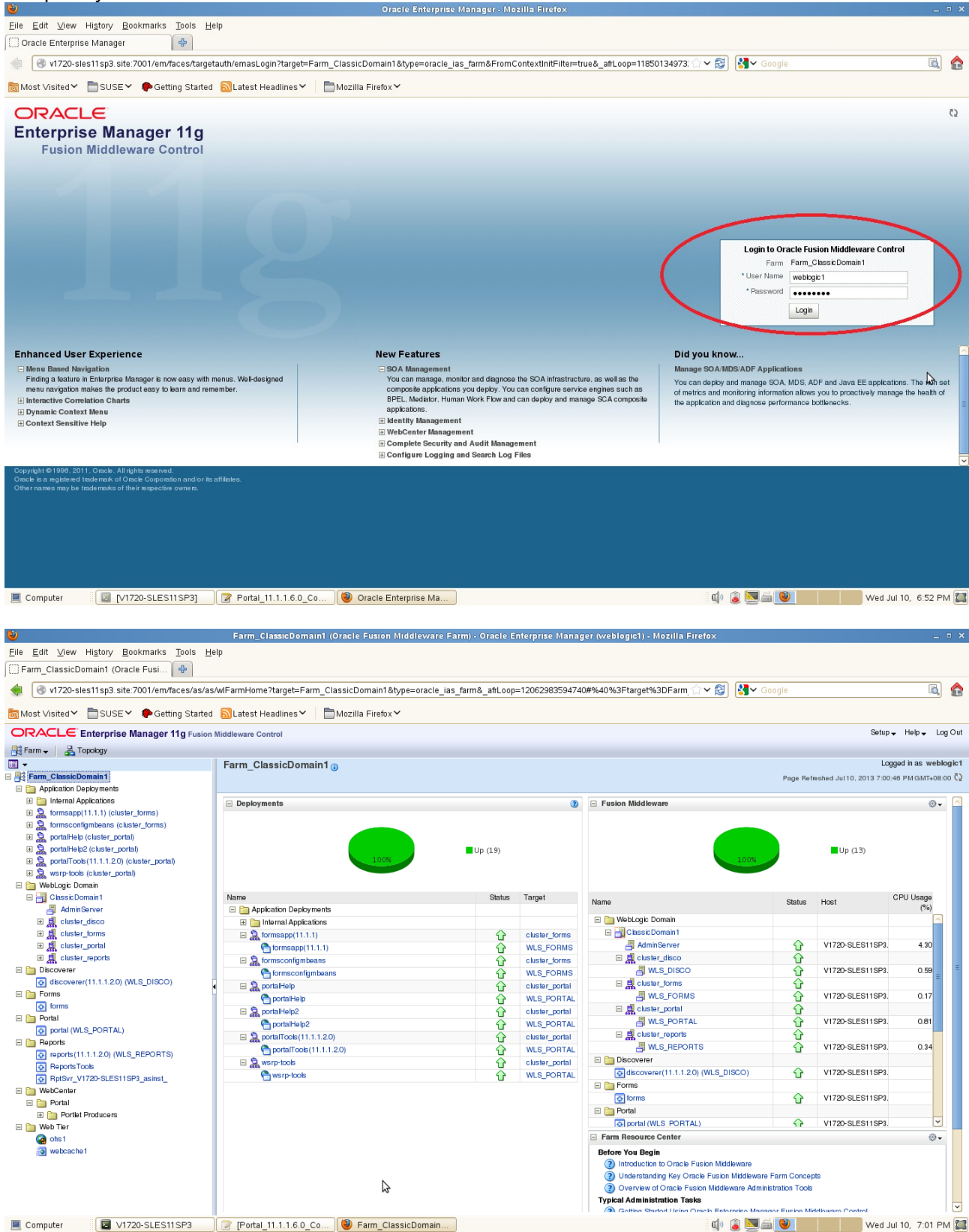

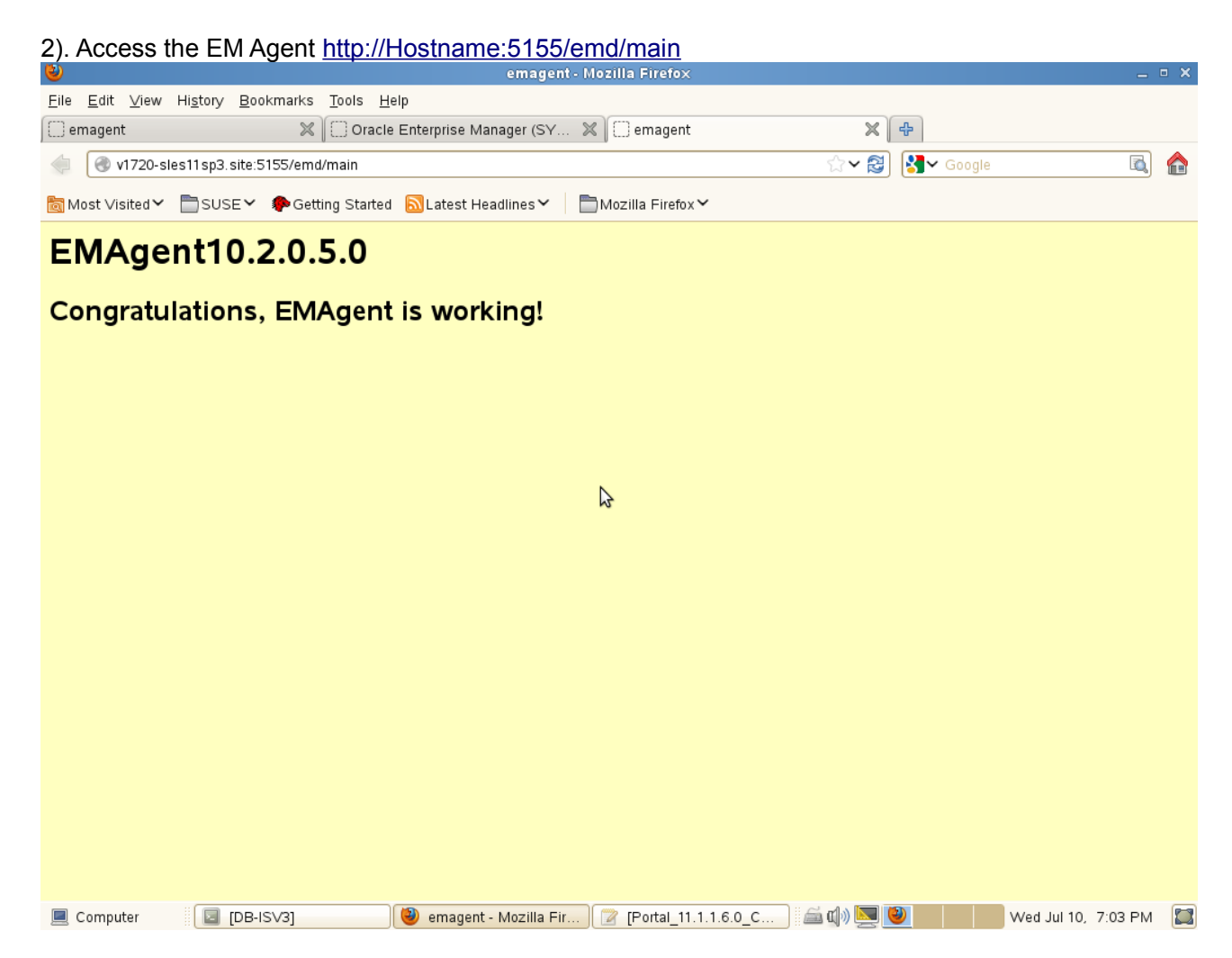

### 3). Tests for Portal

Portal can be accessed from the following URL,

(http://hostname :< webcache\_port>/portal/pls/portal) a page similar to the one below will appear, login with your SSO login details that was supplied during installation.

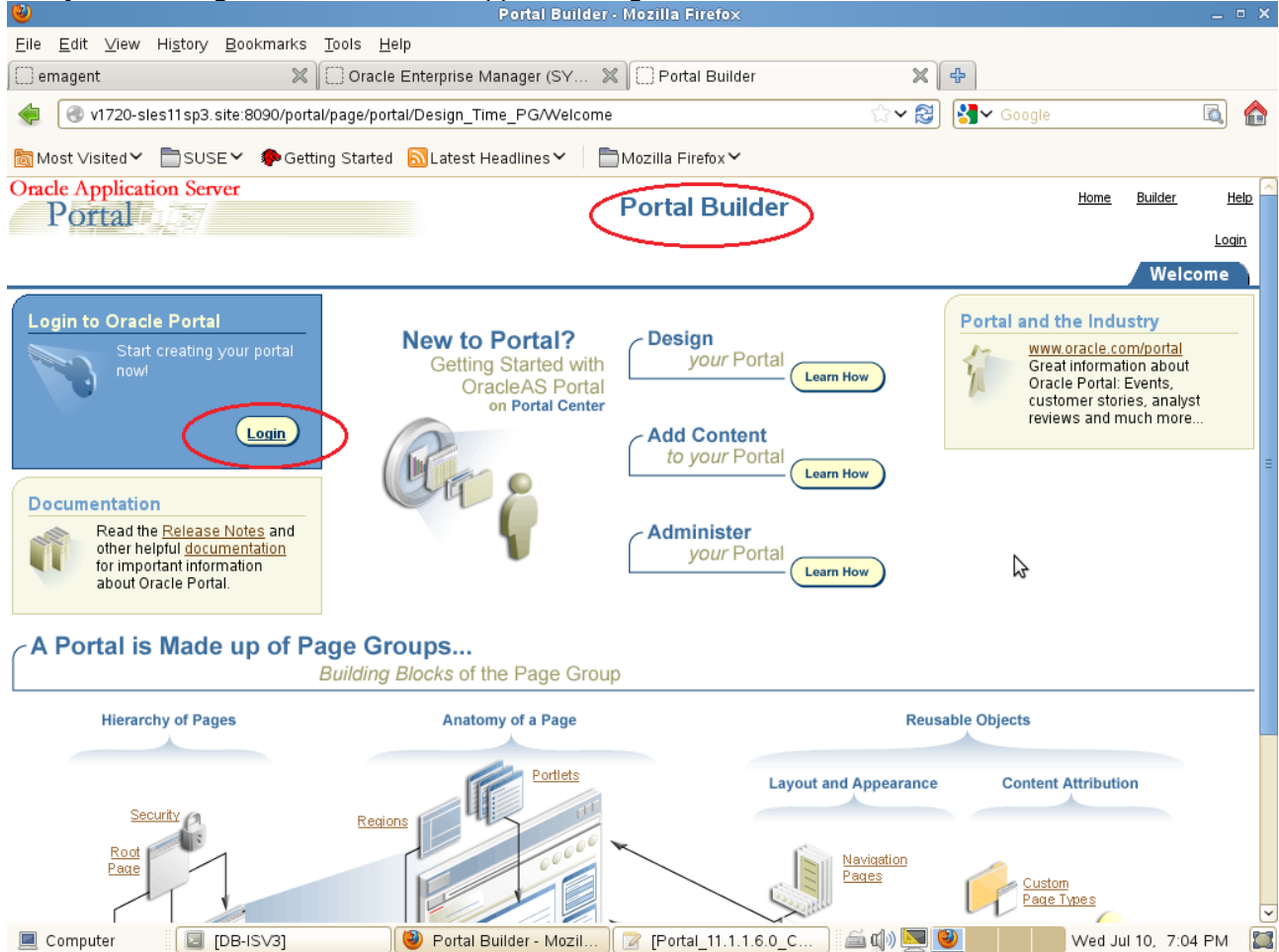

To verify that the product is working fine, you may perform the following tests after logging into the Portal page.

Action: Create PageGroup/Page

Result: Page group and page should get created without any errors

Action: Add regions/tabs to page Result: Region and tab should appear on the page

Action: Add file/text/image items to page Result: The added items should appear on the page

*Action:* Change the cache levels and add regions to see invalidations happening *Result:* No failures during the operation

*Action:* Register one jpdk/wsrp/tools producer and consume portlets on page *Result:* Registration should go thru fine

### 4). Tests for Forms

Access the Forms URL:(http://hostname:<webcache\_port>/forms/frmservlet) a page similar to the one below will be displayed.

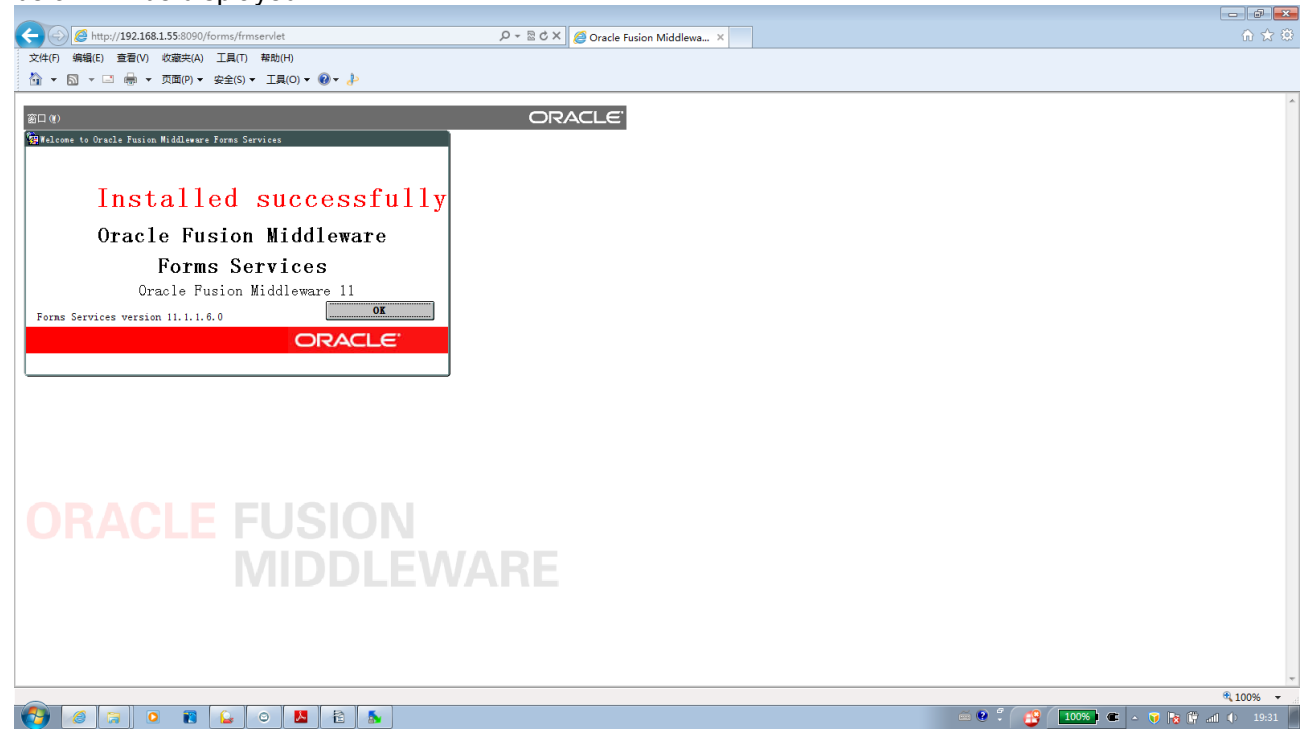

(Note: Before proceeding with the sanity tests for Forms, set ORACLE\_HOME and ORACLE\_INSTANCE environment variable as provided during installation.)

Now, click **Ok** the test will be closed.

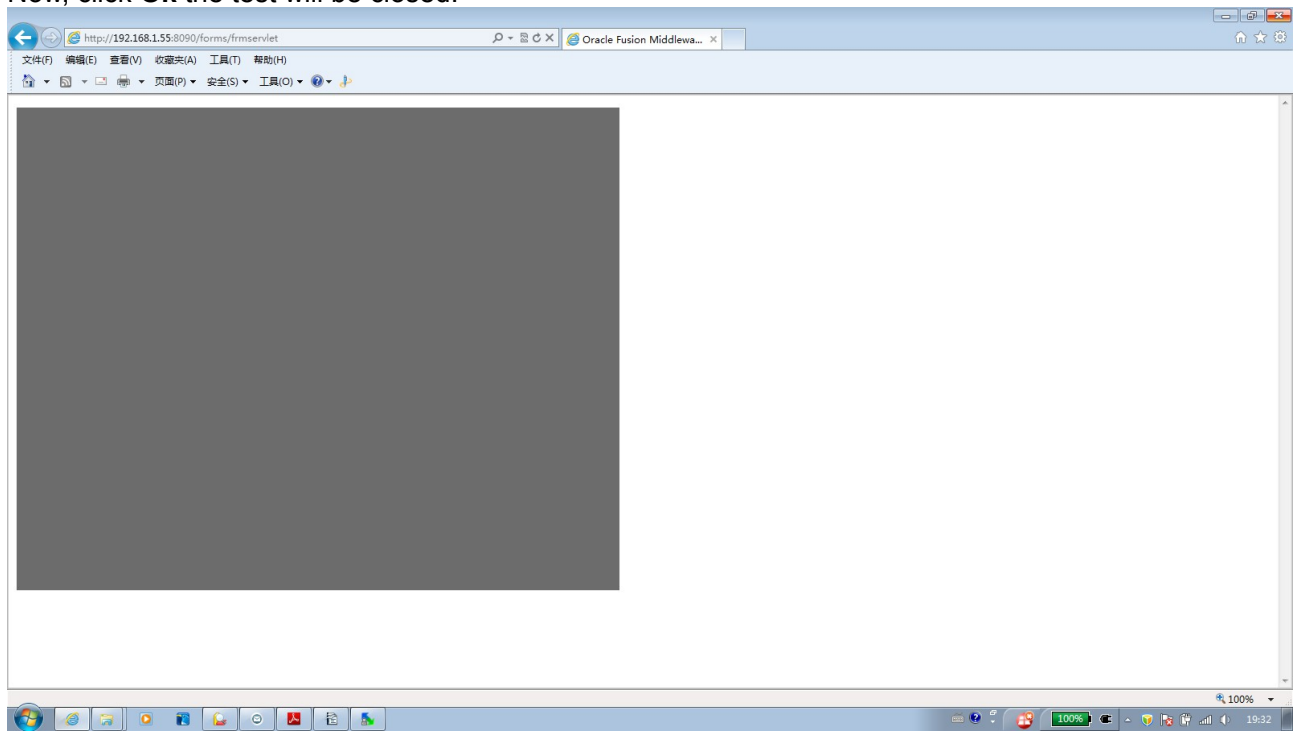

### 5). Tests for Reports

# a. Check Reports standalone Server: Type ./opmnctl status -I from the bin folder of ORACLE\_INSTANCE. Then Start-restart server.

|                                   |                          |                   | oracie@     | VI/20-SLESHSP.   | s:eware/asin  | SC1/DIN     |                                                                                  |
|-----------------------------------|--------------------------|-------------------|-------------|------------------|---------------|-------------|----------------------------------------------------------------------------------|
| File Edit ∨iew Terminal Tabs Help |                          |                   |             |                  |               |             |                                                                                  |
| oracle@V1720-SLES11SP3:~/Desktop  | oracle@V1720-SLES11S     | P3:eware/as       | in 🗶 ora    | cle@V1720-SLES11 | 1SP3:dleware  | /as 🗶 oracl | e@SLES11SP3-32-RCU:1.6.0/rcu 🕱 oracle@V1720-SLES11SP3:eware/asin 🗶               |
| oracle@V1720-SLES11SP3:~/Oracle/M | iddleware/asinst_1/bi    | n> ./opmnct       | tl status · | . L              |               |             |                                                                                  |
| Processes in Instance: asinst_1   |                          |                   |             |                  |               |             |                                                                                  |
|                                   |                          | +                 |             | ++               |               |             | +                                                                                |
| 1as-component                     | process-type             | pid               | status      | u1d              | memused       | uptime      | ports                                                                            |
| emagent asinst l                  | EMAGENT                  | 13654             | Alive       | 851784239        | 12760         | 1:21:43     | N/A                                                                              |
| RptSvr_V1720-SLES11SP3_asinst_    | ReportsServerComp~       | 13503             |             | 851784238        | 12760         | 1:23:33     | N/A                                                                              |
| Discoverer_asinst_l               | PreterenceServer         | 13208             | Alive       | 851784237        | 95192         | 1:33:14     | N/A                                                                              |
| Discoverer_asinst_l               |                          | 13207             |             | 851784236        |               |             | N/A                                                                              |
| webcache1                         | WebCache-admin           | 13045             |             | 851784235        | 150708        |             | http admin:8091                                                                  |
| webcache1                         | WebCache                 | 13044             |             | 851784234        | 180736        |             | http stat:8092,http invalidation:8093,https listen:8094,http lis                 |
| ten:8090                          |                          |                   |             |                  |               |             |                                                                                  |
| ohsl                              |                          |                   |             | 851784233        | 148360        |             | https:8889,https:8890,http:8888                                                  |
|                                   | iddlovaro(acinet 1/bi    |                   |             | ias component    | -DotSup V17   |             | 2 seinet                                                                         |
| opmnctl stopproc: stopping opmn m | anaged processes         | the try opinities | ee beopprot | a ras component  | c=ipcon_rin   | 20 00002101 |                                                                                  |
| oracle@V1720-SLES11SP3:~/Oracle/M | iddleware/asinst_1/bi    | n> ./opmnc1       | tl status - | -1               |               |             |                                                                                  |
| Processes in Instance: asinst_1   |                          |                   |             |                  |               |             |                                                                                  |
| ias-component                     | process-type             | pid               |             | uid              | memused       |             | ports                                                                            |
| emagent asinst l                  | +                        | 13654             | Alive       | 851784239        | 12760         | 1:22:15     | <br>N/A                                                                          |
| RotŠvr V1720-SLES11SP3 asinst     | ReportsServerComp~       | N/A               | Down        | N/A              | N/A           | N/A         | N/A                                                                              |
| Discoverer asinst l               | PreferenceServer         | 13208             | Alive       | 851784237        | 95192         | 1:33:46     | N/A                                                                              |
| Discoverer asinst 1               | ServicesStatus           | 13207             | Alive       | 851784236        | 11472         | 1:33:46     | N/A                                                                              |
| webcache1                         | WebCache-admin           | 13045             | Alive       | 851784235        | 150708        | 1:34:09     | http_admin:8091                                                                  |
| webcache1                         | WebCache                 | 13044             | Alive       | 851784234        | 180736        | 1:34:09     | http_stat:8092.http_invalidation:8093.https_listen:8094.http_lis                 |
| ten:8090                          |                          |                   |             |                  |               |             | ,                                                                                |
| ohsl                              |                          |                   |             | 851784233        | 148360        |             | https:8889,https:8890,http:8888                                                  |
|                                   | iddlowana (acinet 1 /bi) |                   | l stantar   | ac iac componen  | at=DatSva 1/1 | 700 8 58118 | 72 peipet                                                                        |
| opmostl startprost starting opmo  | managed pressones        | i > ./opiinei     | ce scarepro | oc ras-componer  | 10=rp13v1_v1  | 720-3LE3113 | -S_asinst_                                                                       |
| oracle@V1720-SLES11SP3:~/Oracle/M | iddleware/asinst_1/bi    | n> ./opmnct       | tl status · |                  |               |             | ,                                                                                |
| Processes in Instance: asinst_l   |                          |                   |             |                  |               |             |                                                                                  |
| ias-component                     | process-type             | pid               |             | uid              | memused       |             | ports                                                                            |
| emanent asingt 1                  |                          | 13654             | Alive       | 851784220        | 12760         | 1.22.50     |                                                                                  |
| PotSyr 1/1720 SLES11SD2 seinet    | RoporteSonvorComp.       | 17515             | Alive       | 051704239        | 12760         | 0:00:33     |                                                                                  |
| Discoveren asingt 1               | - Reportsbervercomp~     | 12208             | ALIVO       | 051704241        | 05102         | 1:24:20     |                                                                                  |
| Discoverer_asinst_1               | ServicesStatus           | 13208             | Alive       | 951794237        | 11472         | 1.34.29     |                                                                                  |
| wahcachal                         | WebCache_admin           | 13207             | Alive       | 051704230        | 150700        | 1.34.29     | http://dmin.t9001                                                                |
| webcachel                         | WebCache-aulium          | 13045             | Alive       | 051704233        | 190726        | 1.04.00     | http_stat:9002_http_ipvalidation:9002_https_listop:9004_http_lis                 |
| webcacher                         | webcache                 | 13044             | Acrive      | 001/04234        | 100/30        | 1.54.55     | <pre>inttp_stat.oos2,inttp_invatidation.oos3,inttps_tisten.oos4,inttp_tist</pre> |
| Computer                          | P3 [Portal_11.1.1.6      | .0_Co             |             |                  |               |             | 🕼 👔 🖾 🖬 🔽 🗰 Wed Jul 10, 7:45 PM 🞇                                                |

## b. Reports can be accessed from the URL, you will get a page similar to the one below

| (http://hostname: <webcache_port>/reports/rwservlet)</webcache_port>                                                                                                    |           |
|----------------------------------------------------------------------------------------------------|-----------|
| Oracle Reports Services - Serviet - Mozilla Firefox                                                                                                    |           |
| <u>E</u> ile <u>E</u> dit <u>V</u> iew Hi <u>s</u> tory <u>B</u> ookmarks <u>T</u> ools <u>H</u> elp                                                                                                    |           |
| 🗇 emagent 🛛 🗶 🗍 Oracle Enterprise Manager (SY 🗶 🗍 Oracle PortalDiscoverer with 🗶 🗍 Oracle Reports Services - Serviet                                                                                                    | ₩ ₽       |
| <ul> <li>         Image: with the second second se</li></ul> | ۵ 🔓       |
| 👼 Most Visited Υ 📄 SUSE Υ 🏟 Getting Started 🔝 Latest Headlines Υ 📄 Mozilla Firefox Υ                                                                                                    |           |
| Reports                                                                                                    | ?<br>Help |
| Oracle Reports Services - Servlet Command Help                                                                                                    |           |

URL for invoking rwservlet command request : http://yourwebserver/yourservletpath/rwservlet[/command]?[args] Where args are arguments for constructing a Reports Server run request, and optional command is a keyword, modifying request in some way (see list below)

For more information about how to setup and use Reports Servlet rwservlet, refer to the product documentation.

Valid Reports Servlet Commands In following commands, the name of the Reports Server (server=name) can be omitted rwservlet will try to use the default Reports Server specified in the servlet configuration file.

| <ul> <li>help</li> <li>showeny</li> <li>showiobs</li> <li>showmap</li> <li>showmyjobs</li> <li>showiobid</li> <li>killobid</li> <li>parsequery</li> <li>showauth</li> <li>delauth</li> <li>getjobid</li> <li>getserverinfo</li> <li>killengine</li> </ul> | ₽    |  |
|----------------------------------------------------------------------------------------------------|------|--|
| Copyright (c) 2000-2011, Oracle. All rights reserved.                                                                                                    | Help |  |

| 📃 Computer | DB-ISV3] | 🕘 Oracle Reports Servi | 😰 Portal_11.1.1.6.0_Co | ) 🛋 🕼 🔽 🕑 | Wed Jul 10, 7:47 PM |  |
|------------|----------|------------------------|------------------------|-----------|---------------------|--|
|------------|----------|------------------------|------------------------|-----------|---------------------|--|

## c. Servlet URL (URL's should show appropriate outputs)

| Checking http:                                                                                                    | // <hostname>:<p< th=""><th>ort&gt;/reports/rwse</th><th>rviet/snowenv</th><th></th><th></th></p<></hostname>                                                                                                    | ort>/reports/rwse                                                                                                    | rviet/snowenv                                                            |                                                                 |                                                         |
|----------------------------------------------------------------------------------------------------|----------------------------------------------------------------------------------------------------|----------------------------------------------------------------------------------------------------|--------------------------------------------------------------------------|-----------------------------------------------------------------|---------------------------------------------------------|
| ۵                                                                                                    |                                                                                                    | Oracle Reports Service                                                                                                    | s - Servlet - Mozilla Firefo×                                            |                                                                 | _ = ×                                                   |
| <u>F</u> ile <u>E</u> dit <u>∨</u> iew Hi <u>s</u> t                                                                                                    | ory <u>B</u> ookmarks <u>T</u> ools <u>H</u>                                                                                                    | elp                                                                                                    |                                                                          |                                                                 |                                                         |
| emagent                                                                                                    | 🗶 💭 Oracle                                                                                                    | Enterprise Manager (SY 🖇                                                                                                    | 🖇 📋 Oracle PortalDiscoverer                                              | with 🗶 🗍 Oracle Report                                          | s Services - Servlet  🛛 🕀                               |
| < 闭 v1720-sles11                                                                                                    | sp3.site:8090/reports/rwservl                                                                                                    | et/showenv                                                                                                    |                                                                          | ☆ ✔ 😂 🚼 ✔ Google                                                | ۵ 😭                                                     |
| 👼 Most Visited 🖌 📄                                                                                                    | SUSE 🖌 🌘 Getting Started                                                                                                    | I 🔂 Latest Headlines 🌱 🚦                                                                                                    | DMozilla FirefoxƳ                                                        |                                                                 |                                                         |
| ORACLE     Reports     Oracle Reports Services                                                                                                    | - Servlet Environment Variables 😵                                                                                                    | Oracle Reports Services - Server a                                                                                                    | nd Engine Environment Variables                                          |                                                                 |                                                         |
| Reports Servlet En                                                                                                    | vironment Variables 11                                                                                                    | 1.1.6.0                                                                                                    |                                                                          |                                                                 | =                                                       |
| Security Mode Secure                                                                                                    |                                                                                                    |                                                                                                    |                                                                          |                                                                 |                                                         |
| SERVER_NAME<br>SERVER_PORT<br>SCRIPT_NAME<br>SERVER_PROTOCOL                                                                                                    | v1720-sles11sp3.site<br>8090<br>/rwserviet<br>HTTP/1.1                                                                                                    |                                                                                                    |                                                                          |                                                                 |                                                         |
| GATEWAY_INTERFACE<br>GATEWAY_INTERFACE<br>SERVER_PORT_SECUES<br>REMOTE_ADDR<br>REMOTE_HOST<br>REMOTE_ADDR<br>REMOTE_USER<br>AUTH_TYPE<br>QUENT_LINEO<br>QATH_TRANSLATED<br>CONTENT_LENGTH<br>CONTENT_TYPE<br>HTTP_COOKE<br>HTTP_COOKE<br>AUTHORIZATION<br>USER-AGENT<br>REMOTE_IDENT<br>REFERER | undefined<br>undefined<br>text/html.application/xhtml+x<br>GET<br>V1720-SLES11SP3.site<br>192.168.1.53<br>ORCLADMIN<br>undefined<br>showenv<br>undefined<br>undefined<br>undefined<br>DEV_PORTAL=11.1+en-us+us-<br>0H5-V1720-SLES11SP3.site<br>8090=557925190438D09617811<br>undefined<br>Mozilla/S.0 (XT1; Linux x86_64<br>undefined<br>undefined | ml.application/xml:q=0.9.*/*;q=0.8<br>*AMERICA+E1273D23A00AC57EE0<br>:E431470B8F51BF106EEB95C39F1(<br>: rv:17.0) Gecko/20100101 Firefox | 40A8C0640175CD+7E9D34FA48FC53<br>3C43B6DFA547D779FD19042FBC8381<br>/17.0 | 5B18F3454AFFF55F7BD375D32A933<br>E8C3812C12E37E82E9D32F021EEB3/ | 6D15D435A4772CA7031C2CB91<br>A31171CEA8B0151FEBF24346C2 |
| Oracle Reports S<br>KeyM                                                                                                    | apFile /opt/oracle/Oracle/Middl<br>/configuration/cgicmd.d                                                                                                    | nment Variables<br>eware/user_projects/domains/0<br>at                                                                                  | ClassicDomain1/config/fmwconfig/s                                        | servers/WLS_REPORTS/application                                 | NS/reports_11.1.1.2.0                                   |
| < ··· ·· ·· ·· ·· ·· ·· ·· ·· ·· ·· ·· ·                                                                                                    | A LITU - Jame James I.a. Korra da Miladal                                                                                                    |                                                                                                    | dkdk                                                                     |                                                                 | >                                                       |
| 💻 Computer                                                                                                    | DB-ISV3                                                                                                    | 🥙 Oracle Reports Servi                                                                                                    | Portal_11.1.1.6.0_Co                                                     | 🛋 📣 🔜 🕙                                                         | Wed Jul 10, 7:49 PM 🛛 🔛                                 |

Append "showenv?server=<server name>" to the URL. The test page will be displayed as below:

| 🕑 Oracle Reports Services - Serviet - Mozilla Firefox 💷 🗆 🗶                                                                               |
|----------------------------------------------------------------------------------------------------|
| <u>E</u> lie <u>E</u> dit <u>V</u> iew Hi <u>s</u> tory <u>B</u> ookmarks <u>T</u> ools <u>H</u> elp                                      |
| 📄 emagent 🗶 🗋 Oracle Enterprise Manager (SY 🗶 🗍 Oracle Portal Discoverer with 🗶 🗍 Oracle Reports Services - Servicet 🗶 🗇                  |
| 🔺 🖉 v1770 elect1cp2 site/9090/monote/hverendet/chanvon/2con/m=PatSvr. \/1770 SLES11SP2 acinet                                             |
|                                                                                                    |
| 👼 Most Visited ∽ 📄 SUSE ∽ 🏚 Getting Started 🔊 Latest Headlines ∽ 📄 Mozilla Firefox ∽                                                      |
| ORACLE<br>Reports                                                                                                    |
| Нер                                                                                                    |
|                                                                                                    |
| Oracle Reports Services - Servlet Environment Variables Ø Oracle Reports Services - Server and Engine Environment Variables               |
| Reports Servlet Environment Variables 11.1.1.6.0                                                                                          |
| Security Mode Secure                                                                                                    |
| HTTP Environment Variables 11.1.1.6.0                                                                                                    |
| SERVER_NAME_v1720-sles11sp3.site                                                                                                    |
| SERVER_FOR I 0090                                                                                                    |
| SERVER_PROTOCOL HTTP/1.1                                                                                                    |
| SERVER_SOFTWARE undefined                                                                                                    |
| SERVER PORT SECURE undefined                                                                                                    |
| ACCEPT text/html,application/xhtml+xml,application/xml;q=0.9, <sup>/</sup> ;q=0.8                                                         |
| REQUEST_METHOD GET                                                                                                    |
| REMOTE ADDR 1921681.55                                                                                                    |
| REMOTE_USER ORCLADMIN                                                                                                    |
| AUTH_TYPE undefined                                                                                                    |
| PAIH_INFO showenv                                                                                                    |
| PATH TRANSLATED undefined                                                                                                    |
| CONTENT_LENGTH undefined                                                                                                    |
| CONTENT_TYPE undefined                                                                                                    |
|                                                                                                    |
| 8090-55792519D43BDD961781EE431470B8F51BF106EEB95C39F16C43B6DFA547D779FD19042FBC8381E8C3812C12E37E82E9D32F021EEB3A3171CEA8B0151FEBF24346C2 |
| AUTHORIZATION undefined                                                                                                    |
| USER-AGENT MOZINIAS.0 (XTI; LINUX X86_64; FV:17.0) GECKO/20100101 FIFETOX/17.0<br>REMOTE IDENT Undefined                                  |
| REFERER undefined                                                                                                    |
| Oracle Bonarde Son data Sin data Sin data Sin data Sin data bilan                                                                         |
| KeyMoDile /op/oracle/oracle/Middlewar/user projects/domains/ClassicDomain1/config/servers/MLS_REPORTS/annlications/reports 11.1.2.0       |
| /configuration/cgicmd.dat                                                                                                    |
|                                                                                                    |
| 📃 Computer 🛛 🔄 DB-ISV3 🛛 🧶 Oracle Reports Servi 📝 Portal_11.1.1.6.0_Co 🖾 🕼 🖳 🔮 👘 Wed Jul 10, 7:50 PM 🞇                                    |

To get Reports standalone Server name: Run ./opmnctl status -I from the bin folder of ORACLE\_INSTANCE.

| <u>File Edit View</u>                                                                                                    |                                                                                                    | (                                                                                                    |                                |                                                                                                    |                                                                                    |                     |                                                            |                                                                                       |                                                                                                    |
|----------------------------------------------------------------------------------------------------|----------------------------------------------------------------------------------------------------|----------------------------------------------------------------------------------------------------|--------------------------------|----------------------------------------------------------------------------------------------------|------------------------------------------------------------------------------------|---------------------|------------------------------------------------------------|---------------------------------------------------------------------------------------|----------------------------------------------------------------------------------------------------|
|                                                                                                    | Hi <u>s</u> tory <u>B</u> ookm                                                                                                    | 1arks <u>T</u> ools <u>H</u> e                                                                                                    | Ip                             | rvices - Serviet - N                                                                                               | lozilla Firetox                                                                    |                     |                                                            | -                                                                                     |                                                                                                    |
| emagent                                                                                                    |                                                                                                    | X Oracle                                                                                                    | Enterprise Manager (SY         | / 🗶 🗍 Oracle                                                                                                    | PortalDiscoverer                                                                   | with 🗶 🌔            | ] Oracle Reports                                           | Services - Servlet 🖇                                                                  | K 4                                                                                                    |
| < 🕙 v1720-sl                                                                                                    | les11sp3.site:8090                                                                                                    | 0/reports/rwservle                                                                                                    | t/showjobs                     |                                                                                                    |                                                                                    | ☆ ✔ 😂               | Soogle                                                     |                                                                                       |                                                                                                    |
| 🛅 Most Visited 🗸                                                                                                    | 🖹 SUSE 🖌 🦸                                                                                                    | Getting Started                                                                                                    | 🗟 Latest Headlines 🗸           | 🖿 Mozilla Firet                                                                                                    | ōx 🗸                                                                               |                     |                                                            |                                                                                       |                                                                                                    |
| ORACLE                                                                                                    |                                                                                                    |                                                                                                    |                                |                                                                                                    |                                                                                    |                     |                                                            |                                                                                       |                                                                                                    |
| Reports                                                                                                    |                                                                                                    |                                                                                                    |                                |                                                                                                    |                                                                                    |                     |                                                            |                                                                                       | ?<br>Help                                                                                                    |
|                                                                                                    |                                                                                                    |                                                                                                    |                                |                                                                                                    |                                                                                    |                     |                                                            |                                                                                       |                                                                                                    |
|                                                                                                    |                                                                                                    |                                                                                                    |                                |                                                                                                    |                                                                                    |                     |                                                            |                                                                                       |                                                                                                    |
| Reports Server                                                                                                    | · Queue Status                                                                                                    | ren wis renorts                                                                                                    | v1720-sles11sn3 asingt         | 1 op Wed Jul 10 19:4                                                                                               | 9-05 GMT+08-00 2013                                                                |                     |                                                            |                                                                                       |                                                                                                    |
| To kill a current (enque<br>Name hyperlink of that                                                                                                    | ued or scheduled) jol<br>job (if available)                                                                                                    | b, click on the status                                                                                                    | icon for the specific job. The | n click on Cancel Job b                                                                                            | utton in next page. To g                                                           | et a cached outpu   | of a successfully fir                                      | iished past job, click on t                                                           | he Job                                                                                                    |
| View                                                                                                    |                                                                                                    |                                                                                                    | $\frown$                       |                                                                                                    |                                                                                    |                     |                                                            |                                                                                       |                                                                                                    |
|                                                                                                    | View P                                                                                                    | ast Jobs 🗘                                                                                                    | <u>Go</u>                      |                                                                                                    |                                                                                    |                     |                                                            |                                                                                       |                                                                                                    |
| Result                                                                                                    |                                                                                                    |                                                                                                    |                                |                                                                                                    |                                                                                    |                     |                                                            | ©Previous []                                                                          | Next                                                                                                    |
| Job ID Master                                                                                                    |                                                                                                    | e Job Name                                                                                                    | Job Status Job Owne            | ar Output Type                                                                                                    | Output Name                                                                        | Server Name         | Queued At 5                                                | tarted At Finished                                                                    |                                                                                                    |
| None                                                                                                    | 50010 500 Iyp                                                                                                    |                                                                                                    | SOD Status SOD OVIIC           |                                                                                                    | output nume                                                                        | Server nume         | Queded At 3                                                |                                                                                       |                                                                                                    |
|                                                                                                    |                                                                                                    |                                                                                                    |                                | Help                                                                                                    |                                                                                    |                     |                                                            |                                                                                       |                                                                                                    |
| Copyright (c) 2000-2011, (                                                                                                    | Oracle. All rights reser∨e                                                                                                    | ed.                                                                                                    |                                |                                                                                                    |                                                                                    |                     |                                                            |                                                                                       |                                                                                                    |
|                                                                                                    |                                                                                                    |                                                                                                    |                                |                                                                                                    |                                                                                    |                     |                                                            |                                                                                       |                                                                                                    |
|                                                                                                    |                                                                                                    |                                                                                                    |                                |                                                                                                    |                                                                                    |                     |                                                            |                                                                                       |                                                                                                    |
|                                                                                                    |                                                                                                    |                                                                                                    |                                |                                                                                                    |                                                                                    |                     |                                                            |                                                                                       |                                                                                                    |
|                                                                                                    |                                                                                                    |                                                                                                    |                                | \$                                                                                                    |                                                                                    |                     |                                                            |                                                                                       |                                                                                                    |
|                                                                                                    |                                                                                                    |                                                                                                    |                                |                                                                                                    |                                                                                    |                     |                                                            |                                                                                       |                                                                                                    |
|                                                                                                    |                                                                                                    |                                                                                                    |                                |                                                                                                    |                                                                                    |                     |                                                            |                                                                                       |                                                                                                    |
|                                                                                                    |                                                                                                    |                                                                                                    |                                |                                                                                                    |                                                                                    |                     |                                                            |                                                                                       |                                                                                                    |
| 📃 Computer                                                                                                    | DB-ISV3                                                                                                    | 3                                                                                                    | 🥹 Oracle Reports Se            | rvi 😰 Portal_1                                                                                                    | 1.1.1.6.0_Co                                                                       | 🊎 🕼 💌 🚺             |                                                            | Wed Jul 10, 7:50 PN                                                                   | л 🖾                                                                                                    |
|                                                                                                    |                                                                                                    |                                                                                                    |                                |                                                                                                    |                                                                                    |                     |                                                            |                                                                                       |                                                                                                    |
| Append "sh                                                                                                    | owjobs?se                                                                                                    | erver= <ser< th=""><th>ver name&gt;" to</th><th>the URL. T</th><th>he test pag</th><th>ge will be</th><th>displayed</th><th>as below:</th><th></th></ser<>                                                                                                    | ver name>" to                  | the URL. T                                                                                                    | he test pag                                                                        | ge will be          | displayed                                                  | as below:                                                                             |                                                                                                    |
| Eile Edit View                                                                                                    | History Bookm                                                                                                    | arks Tools He                                                                                                    | Oracle Reports Se              | rvices - Servlet - N                                                                                               | lozilla Firefo×                                                                    |                     |                                                            | -                                                                                     | . • ×                                                                                                    |
| emagent                                                                                                    | The booking                                                                                                    | Coracle                                                                                                    | Enterprise Manager (SY         | ( 🗶 🗍 Oracle                                                                                                    | Doutol Discoverer                                                                  | with S              | Oracle Reports                                             |                                                                                       |                                                                                                    |
| v1720-sl                                                                                                    | les11sp3.site:8090                                                                                                    | O/reports/pwsep/le                                                                                                    |                                | 0                                                                                                    | FortalDiscoverer                                                                   | with A              | ; Oracle reporta                                           | Services - Servlet 🛛                                                                  | ≪ ₽                                                                                                    |
|                                                                                                    |                                                                                                    | 0/16/01(3/10/36/06                                                                                                    | t/showjobs?server=RptS         | Svr ∨1720-SLES11S                                                                                                  | PortalDiscoverer                                                                   | wiun ≫ [t.<br>☆ ✔ 🔁 |                                                            | Services - Serviet 3                                                                  | × 🕂 🕂                                                                                                    |
| Most Visited ¥                                                                                                    |                                                                                                    | Getting Started                                                                                                    | t/showjobs?server=RptS         | Svr_∨1720-SLES11S                                                                                                  | PortalDiscoverer                                                                   | ☆ <b>~ ⊗</b>        | Google                                                     | Services - Serviet 🤉                                                                  | × +                                                                                                    |
|                                                                                                    | 🖹 SUSE 🖌 🧃                                                                                                    | Getting Started                                                                                                    | t/showjobs?server=RptS         | Svr_∨1720-SLES11S                                                                                                  | PortalDiscoveren                                                                   | ☆ <b>~ ⊗</b>        | Google                                                     | Services - Serviet 3                                                                  | × 🕂 🕂                                                                                                    |
|                                                                                                    | ∎suse ¥ 🧃                                                                                                    | Getting Started                                                                                                    | t/showjobs?server=RptS         | Svr_V1720-SLES11S                                                                                                  | iP3_asinst                                                                         | ☆ <b>、</b> ⊗        | Google                                                     | Services - Serviet 3                                                                  | < +<br>] 🏠                                                                                                    |
| Most Visited                                                                                                    | ∎susev ¶                                                                                                    | Getting Started                                                                                                    | t/showjobs?server=RptS         | Svr_V1720-SLES11S                                                                                                  | P3_asinst_                                                                         |                     | Google                                                     | Services - Serviet 3                                                                  |                                                                                                    |
| Most Visited V                                                                                                    | Èsuse≻ ●                                                                                                    | Getting Started                                                                                                    | t/showjobs?server=RptS         | Svr_V1720-SLES11S                                                                                                  | PortalDiscoverer<br>P3_asinst<br>bx ❤                                              |                     | Google                                                     | Services - Serviet                                                                    |                                                                                                    |
| Most Visited<br>ORACLE<br>Reports<br>Paparts Sonor                                                                                                    |                                                                                                    | Contracting Started                                                                                                    | t/showjobs?server=RptS         | wr_V1720-SLES11S                                                                                                   | iP3_asinst                                                                         |                     | Google                                                     | Services - Serviet                                                                    | < +                                                                                                    |
| Most Visited<br>CRACLE<br>Reports<br>Reports<br>Security Mode Security                                                                                                    | Queue Status                                                                                                    | Getting Started Getting Started ; RptSvr_V1720-SLE                                                                                                    | Ushowjobs?server=RptS          | Svr_V1720-SLES11S                                                                                                  | 8:00 2013                                                                          |                     | Google                                                     | Services - Serviet                                                                    | < +                                                                                                    |
| Most Visited<br>CRACLE<br>Reports<br>Reports<br>Security Mode Secure<br>To kill a current (enque<br>Name hyperlink of that                                                                                                    | Queue Status<br>e Queue on server<br>plo (f available)                                                                                                    | S Construction Started S S RptSvr_V1720-SLE C Cick on the status                                                                                                    | Ushowjobs?server=RptS          | Svr_V1720-SLES11S<br>Mozilla Firet<br>Jal 10 19:49:19 GMT+0<br>In click on Cancel Job bi                           | e ortat Discoverer<br>iP3_asinst<br>tox ▼<br>8:00 2013<br>atton in next page. To g | et a cached output  | Google                                                     | Services - Serviet                                                                    | (+)<br>(+)<br>(+)<br>(+)<br>(+)<br>(+)<br>(+)<br>(+)<br>(+)<br>(+)                                                                                                    |
| Most Visited<br>CRACLE<br>Reports<br>Reports<br>Reports Server<br>Security Mode<br>Name hyperlink of that<br>View                                                                                                    | Queue Status<br>e Queue on server<br>job (f available)                                                                                                    | Setting Started  Setting Started  RptSyr_V1720-SLE b, cick on the status  ast lobs                                                                                                    | Ushowjobs?server=RptS          | Svr_V1720-SLES11S<br>Mozilla Firet<br>Jul 10 19:49:19 GMT+0<br>en click on Cancel Job br                           | e ortat Discoverer<br>iP3_asinst<br>tox ▼<br>8:00 2013<br>atton in next page. To g | et a cached outpu   | Google                                                     | Services - Serviet                                                                    | <                                                                                                    |
| Most Visited<br>CRACLE<br>Reports<br>Reports<br>Reports<br>Security Mode Secure<br>To kill a current (enque<br>Name hyperlink of that<br>View                                                                                                    | Queue Status<br>Queue on seture)<br>pob (f available)<br>View P                                                                                                    | S Cetting Started  Cetting Started  S RptSvr_V1720-SLE b, click on the status  ast Jobs  C                                                                                                    | Ushowjobs?server=RptS          | Svr_V1720-SLES11S<br>Mozilla Firef<br>Jul 10 19:49:19 GMT+0<br>en click on Cancel Job bi                           | B:00 2013<br>atton in next page. To g                                              | et a cached outpu   | Google                                                     | Services - Serviet                                                                    | the Job                                                                                                    |
| Most Visited<br>CRACLE<br>Reports<br>Reports<br>Reports<br>Secury Mode Secure<br>To kill a current (enque<br>New<br>View<br>Result                                                                                                    | Queue Status<br>Queue Status<br>Queue on seduel<br>ob (if available)<br>View                                                                                                    | Cetting Started  Cetting Started  Cetti | Ushowjobs?server=RptS          | Svr_V1720-SLES11S<br>Mozilla Firef<br>Jul 10 19:49:19 GMT+0<br>en click on Cancel Job bi                           | PortarDiscoverer<br>iP3_asinst<br>tox ▼<br>8:00 2013<br>atton in next page. To g   | et a cached outpu   | Google                                                     | ished past job, click on t                                                            | the Job                                                                                                    |
| Most Visited<br>CRACLE<br>Reports<br>Reports<br>Secury Mode Secure<br>To kill a current (enque<br>Name hyperlink of that<br>View<br>Result<br>Dob ID Master                                                                                                    | Queue Status<br>Queue Status<br>Queue on secure<br>Queue on secure<br>Queu | Cetting Started  Cetting Started  Cetti | Ushowjobs?server=RptS          | Svr_V1720-SLES11S<br>Mozilla Firef<br>Jul 10 19:49:19 GMT+0<br>en click on Cancel Job bi                           | PortalDiscoverer<br>P3_asinst<br>tox ~<br>8:00 2013<br>atton in next page. To g    | et a cached outpu   | Google<br>→ Google<br>of a successfully fir<br>Oueued At 5 | ished past job, click on t                                                            |                                                                                                    |
| Most Visited V<br>CRACLE<br>Reports<br>Reports<br>Secury Mode Secure<br>To kill a current (enque<br>Name hyperlink of that<br>View<br>Result<br>Job ID Master<br>None                                                                                                    | SUSE V                                                                                                    | Cetting Started  Cetting Started  Cetti | t/showjobs?server=RptS         | Svr_V1720-SLES11S<br>Mozilla Firef<br>Jul 10 19:49:19 GMT+0<br>en click on Cancel Job br                           | B:00 2013 atton in next page. To g Output Name                                     | et a cached outpu   | Google                                                     | ished past job, click on t<br>Previous                                                |                                                                                                    |
| Most Visited<br>CRACLE<br>Reports<br>Reports<br>Reports<br>Secury Mode Secure<br>To kill a current (enque<br>Name hyperlink of that<br>View<br>Result<br>Job ID<br>None<br>Master                                                                                                    | SUSE V                                                                                                    | Cetting Started  Cetting Started  Cetti | t/showjobs?server=RptS         | Svr_V1720-SLES11S<br>Mozilla Firef<br>Jul 10 19:49:19 GMT+0<br>en click on Cancel Job bi<br>er Output Type<br>Help | PortarDiscoverer<br>P3_asinst_<br>Tox ~<br>8:00 2013<br>atton in next page. To g   | et a cached outpu   | Google<br>of a successfully fir                            | ished past job, click on t<br>Previous                                                | the Job                                                                                                    |
| Most Visited<br>CRACLE<br>Reports<br>Reports<br>Reports<br>Recurry<br>Node<br>Securry<br>Node<br>Securry<br>Node<br>Securry<br>Node<br>Securry<br>Node<br>Securry<br>Node<br>Securry<br>Node<br>Securry<br>Node<br>Securry<br>Node<br>Securry<br>Node<br>Securry<br>Node<br>Securry<br>Node<br>Securry<br>Securry<br>Node<br>Securry<br>Securry<br>Securry<br>Node<br>Securry<br>Node<br>Securry<br>Securry<br>Node<br>Securry<br>Node<br>Securry<br>Node<br>Securry<br>Securry<br>Node<br>Securry<br>Node<br>Securry<br>Securry<br>Node<br>Securry<br>Node<br>Securry<br>Securry<br>Securry<br>Node<br>Securry<br>Securry<br>Secur | SUSE                                                                                                    | Cetting Started  Cetting Started  Cetti | t/showjobs?server=RptS         | Svr_V1720-SLES11S<br>Mozilla Firef<br>Jul 10 19:49:19 GMT+0<br>n click on Cancel Job bi<br>ar Output Type<br>Help  | B:00 2013<br>dton in next page. To g Output Name                                   | et a cached outpu   | Google                                                     | Services - Serviet                                                                    | A construction of the second second secon |
| Most Visited V<br>Reports Server<br>Security Mode Secure<br>Norme hyperink of that<br>View<br>Result<br>Job ID Master<br>None                                                                                                    | SUSE                                                                                                    | Cetting Started  Getting Started  Getti | t/showjobs?server=RptS         | Svr_V1720-SLES11S<br>Mozilla Firef<br>Jul 10 19:49:19 GMT+0<br>In click on Cancel Job bi<br>er Output Type<br>Help | B:00 2013       attorn in next page. To g                                          | et a cached outpu   | Google                                                     | Services - Serviet                                                                    | K +                                                                                                    |
| Most Visited V<br>Reports Server<br>Security Mode Secure<br>Name hyperink of that<br>View<br>Result<br>Job ID Master<br>None<br>Copyright (c) 2000-2011, (                                                                                                    | SUSE                                                                                                    | Cetting Started  Getting Started  Getti | t/showjobs?server=RptS         | Svr_V1720-SLES11S                                                                                                  | B:00 2013       attorn in next page. To g                                          | et a cached outpu   | Google                                                     | Services - Serviet                                                                    | K +                                                                                                    |
| Most Visited V<br>Reports Server<br>Security Mode Secure<br>To kill a current (enque<br>Name hyperink of that<br>View<br>Result<br>Job ID Master<br>None<br>Copyright (c) 2000-2011, (c)                                                                                                    | Cueue Statuse<br>Queue Statuse<br>Queue on server<br>equeue on server<br>view P<br>JobiD Job Type<br>Oracle. All rights reserve                                                                                                    | Celting Started  Getting Started  Getti | t/showjobs?server=RptS         | Svr_V1720-SLES11S                                                                                                  | B:00 2013       attorn in next page. To g                                          | et a cached outpu   | of a successfully fir                                      | ished past job, click on t                                                            | K +                                                                                                    |
| Most Visited V<br>Records Server<br>Security Mode Secure<br>To kill a current (enque<br>Name hyperink of that<br>View<br>Result<br>Job ID Master<br>None<br>Copyright (c) 2000-2011, (c)                                                                                                    | SUSE  SUSE  Queue Status  Queue on server  Queue or scheduled) jol  (f available)  View  DoblD Job Type  Oracle. All rights reserve                                                                                                    | Celting Started  Getting Started  Getti | t/showjobs?server=RptS         | Svr_V1720-SLES11S                                                                                                  | B:00 2013       atton in next page. To g                                           | et a cached outpu   | of a successfully fir                                      | ished past job, click on t                                                            | K +                                                                                                    |
| Most Visited V<br>RACLE<br>Reports<br>Reports<br>Security Mode Secure<br>To kill a current (enque<br>Name hyperlink of that<br>View<br>Result<br>Job ID Master<br>None<br>Copyright (c) 2000-2011, (c)                                                                                                    | Queue Status<br>e Queue on server<br>sed or scheduled) job<br>(f available)<br>View P<br>JobID Job Type<br>Oracle. All rights reserve                                                                                                    | Celting Started  Getting Started  Getti | t/showjobs?server=RptS         | Svr_V1720-SLES11S                                                                                                  | B:00 2013       atton in next page. To g                                           | et a cached outpu   | of a successfully fir                                      | ished past job, click on t                                                            | K + + + + + + + + + + + + + + + + + + +                                                                                                    |
| Most Visited V<br>RACLE<br>Reports Server<br>Security Mode Secure<br>Name hyperlink of that<br>View<br>Result<br>Job D Master<br>None<br>Copyright (c) 2000-2011, (                                                                                                    | Gueue Status<br>Queue Status<br>e Queue on server<br>used or scheduled) job<br>(f available)<br>View P<br>JobID Job Type<br>Oracle. All rights reserve                                                                                                    | Cetting Started  Cetting Started  Cetti | t/showjobs?server=RptS         | Svr_V1720-SLES11S                                                                                                  | B:00 2013 Atton in next page. To g Output Name                                     | et a cached outpu   | Google                                                     | ished past job, click on t                                                            | Control Control Con |
| Most Visited<br>CRACLE<br>Reports<br>Reports Server<br>Security Mode Secury<br>Name hyperlink of that<br>View<br>Result<br>Iob ID Master<br>None<br>Copyright (c) 2000-2011, (c)                                                                                                    | Queue Status<br>e Queue on server<br>used of scheduled) job<br>(f available)<br>View P<br>JobID Job Type<br>Oracle. All rights reserve                                                                                                    | Conspondence of the started  Conspondence of the started  Conspondence of the started  Conspondence of the startes  Conspondence of the startes  Conspondence of | Ushowjobs?server=RptS          | Svr_V1720-SLES11S                                                                                                  | B:00 2013       Attorn in next page. To g                                          | et a cached outpu   | Google                                                     | ished past job, click on t                                                            | <                                                                                                    |
| Most Visited<br>CRACLEC<br>Reports Server<br>Security Mode Secury<br>Security Mode Secury<br>Name hyperlink of hat<br>View<br>Result<br>Job ID Master<br>None<br>Copyright (c) 2000-2011, (C)                                                                                                    | Cueue Status<br>e Queue on server<br>used of scheduled) job<br>(f available)<br>View P<br>Job10 Job Type<br>Oracle. All rights reserve                                                                                                    | Celting Started  Celting Started  Celti | Vshowjobs?server=RptS          | Svr_V1720-SLES11S                                                                                                  | S:00 2013 atton in next page. To g Output Hame Output Hame I.1.1.6.0_Co            | et a cached outpu   | Google                                                     | ished past job, click on t<br>Previous C<br>tarted At Finished<br>Med Jul 10, 7:51 PM |                                                                                                    |

### Checking http://<Hostname>:<port>/reports/rwservlet/getserverinfo

| ۲                                                                        | Orac                                 | le Reports Services - S | ervlet - Mozilla Firefo× |                            |                                       |
|--------------------------------------------------------------------------|--------------------------------------|-------------------------|--------------------------|----------------------------|---------------------------------------|
| <u>F</u> ile <u>E</u> dit <u>∨</u> iew Hi <u>s</u> tory <u>B</u> ookmark | <s <u="">Tools <u>H</u>elp</s>       |                         |                          |                            |                                       |
| emagent 3                                                                | 🕷 🗍 🔅 Oracle Enterpris               | e Manager (SY 🗶 🗍       | Oracle PortalDiscoverer  | with 🕱 🔲 Oracle Reports    | s Services - Servlet  🛛 🕂             |
| < 🛞 v1720-sles11sp3.site:8090/re                                         | aports/rwservlet/getserv             | erinfo                  |                          | ☆ ✔ 🛃 😽 ✔ Google           | ۵ 😭                                   |
|                                                                          | atting Startad                       | at Llaadlings X         |                          |                            |                                       |
|                                                                          | etting Started MLate                 | st Headlines 👻 🔄 Mid    | zilia Firelox *          |                            |                                       |
| ORACLE<br>Bostoutto                                                      |                                      |                         |                          |                            |                                       |
| Reports                                                                  |                                      |                         |                          |                            | Help                                  |
|                                                                          |                                      |                         |                          |                            |                                       |
|                                                                          |                                      |                         |                          |                            |                                       |
| Performance      Engine                                                  |                                      |                         |                          |                            |                                       |
| Reports Server rep_wls_reports                                           | s_v1720-sles11sp3                    | _asinst_1 Informatio    | n                        |                            |                                       |
| Server<br>Name                                                           | rep_wis_reports_v1720-s              | sles11sp3_asinst_1      |                          |                            |                                       |
| Version 1<br>Security Mode 5                                             | 11.1.1.6.0<br>Secure                 |                         |                          |                            |                                       |
| Running Mode I<br>Host V                                                 | n-process<br>√1720-SLES11SP3         |                         |                          |                            |                                       |
| Process ld u<br>Start Time                                               | ındefined<br>Jul 10, 2013 7:46:42 PM |                         |                          |                            |                                       |
| Maximum Queue Size 1<br>Other Reports Servers in the Same                | 1000                                 |                         | N                        |                            |                                       |
| Cluster                                                                  |                                      |                         | 2                        |                            |                                       |
| Performance                                                              | •                                    |                         |                          |                            | 🔊 <u>Return to Top</u>                |
| Current Jobs                                                             | 0                                    |                         |                          |                            |                                       |
| Transferred Jobs                                                         | 0                                    |                         |                          |                            |                                       |
| Response Time(milliseconds)                                              | )<br>0.0                             |                         |                          |                            |                                       |
| Engine                                                                   |                                      |                         |                          |                            | 🔕 Return to Top                       |
|                                                                          | Running Job J                        | ob Running Idle Time    | Life<br>Remaining        |                            | Total Running<br>Time Total Idle Time |
| Name Process Id Status                                                   | ID                                   | Time (ms) (seconds)     | Jobs Run (jobs) N        | LS                         | (seconds) (minutes)                   |
| Tweng-o T7715 Ready                                                      | Tira                                 | 103                     | 0 50                     | MENCAN_AMENCA.WE0150005511 | Z                                     |
|                                                                          |                                      |                         |                          |                            |                                       |
|                                                                          |                                      | He                      | <u>lp</u>                |                            |                                       |
| Copyright (c) 2000-2011, Oracle. All rights reserved.                    |                                      | He                      |                          |                            |                                       |
| Copyright (c) 2000-2011, Oracle. All rights reserved.                    |                                      | <u>He</u>               | <u>lo</u>                |                            |                                       |

# Also append "getserverinfo?server=<server name>" to the URL. The test page will be displayed as below:

| 2                            |                                                                                                    | Or                                                                         | acle Reports Se   | rvices - Ser     | vlet - Mozili  | a Firefox         |                         |                       | _ = ×                  |
|------------------------------|----------------------------------------------------------------------------------------------------|----------------------------------------------------------------------------|-------------------|------------------|----------------|-------------------|-------------------------|-----------------------|------------------------|
| <u>E</u> ile <u>E</u> dit ⊻i | ew Hi <u>s</u> tory <u>B</u> ookm                                                                               | arks <u>T</u> ools <u>H</u> elp                                            |                   |                  |                |                   |                         |                       |                        |
| emagent                      |                                                                                                    | 🗶 🗍 Oracle Enterp                                                          | rise Manager (SY  | / 🗶 🗍            | Oracle Porta   | IDiscoverer       | with 🗶 🗍 Oracle R       | eports Services - Se  | ervlet 🗙 🔒             |
| < 🛞 v172                     | 20-sles11sp3.site:8090                                                                                          | /reports/rwservlet/getse                                                   | rverinfo?server=F | ptSvr_V1720      | SLES11SP       | 3_asinst_         | ි 🗸 🔁 🛃 🖌 Goo           | gle                   | ۵ 🏠                    |
| o Most Visite                | d~ 🗂 SUSE~ 🌻                                                                                                    | Getting Started  🔂 La                                                      | test Headlines 🗸  | Moz              | illa Firefox 🗸 |                   |                         |                       |                        |
| ORACL                        | .e <sup>.</sup>                                                                                                 |                                                                            |                   |                  |                |                   |                         |                       |                        |
| Repor                        | ts                                                                                                    |                                                                            |                   |                  |                |                   |                         |                       | ?                      |
| - Spinner                    | milles (COL)                                                                                                    |                                                                            |                   |                  |                |                   |                         |                       | Help                   |
|                              |                                                                                                    |                                                                            |                   |                  |                |                   |                         |                       |                        |
| Performance (                | 🛛 <u>Engine</u>                                                                                                 |                                                                            |                   |                  |                |                   |                         |                       |                        |
| Reports Ser                  | ver RptSvr_V1720                                                                                                | )-SLES11SP3_asir                                                           | nst_Informati     | on               |                |                   |                         |                       |                        |
| Server                       | Name                                                                                                    | untour #1720 clocition                                                     | aningt            |                  |                |                   |                         |                       |                        |
| Other Re                     | Running Mode<br>Host<br>Process Id<br>Start Time<br>Maximum Queue Size<br>sports Servers in the Same<br>Cluster | Stand-alone<br>V1720-SLES11SP3<br>17528<br>Jul 10, 2013 7:44:49 PM<br>1000 |                   |                  |                |                   |                         |                       |                        |
| Performar                    | nce                                                                                                    |                                                                            |                   |                  |                |                   |                         |                       | 🔊 <u>Return to Top</u> |
| Re                           | Successful Jobs<br>Current Jobs<br>Future Jobs<br>Transferred Jobs<br>Failed Jobs<br>sponse Time(milliseconds)  | 0<br>0<br>0<br>0<br>0<br>0.0                                               |                   |                  |                |                   |                         |                       |                        |
| Engine                       |                                                                                                    |                                                                            |                   |                  |                |                   |                         |                       | 🔊 <u>Return to Top</u> |
|                              |                                                                                                    | Running Job                                                                | Job Running       | Idle Time        |                | Life<br>Remaining |                         | Total Running<br>Time | Total Idle Time        |
| Name<br>rwEng-0              | 17596 Ready                                                                                                    | s ID<br>n/a                                                                | Time (ms)<br>n/a  | (seconds)<br>295 | Jobs Run<br>0  | (jobs)  <br>50 /  | NERICAN_AMERICA.WE8IS08 | (seconds)<br>859P1 0  | (minutes               |
|                              |                                                                                                    |                                                                            |                   |                  |                |                   |                         |                       |                        |
| Copyright (c) 2000-2         | 1011, Oracle. All rights reserved                                                                               | 1.                                                                         |                   | ⇒ Help           |                |                   |                         |                       |                        |
| Computer                     | DB-ISV3                                                                                                    | ( <b>2</b> ) o                                                             | racle Reports Se  | rvi 🍞 i          | Portal 11.1.1  | .6.0 Co           | 🚔 (1)) 💌 🕹              | Wed Jul 10.           | 7:52 PM 🛛 🖀            |
|                              |                                                                                                    |                                                                            |                   |                  | _              |                   |                         |                       | 6                      |

### d. Queue (Jobs should be displayed in the window)

### Screenshot: Queue command

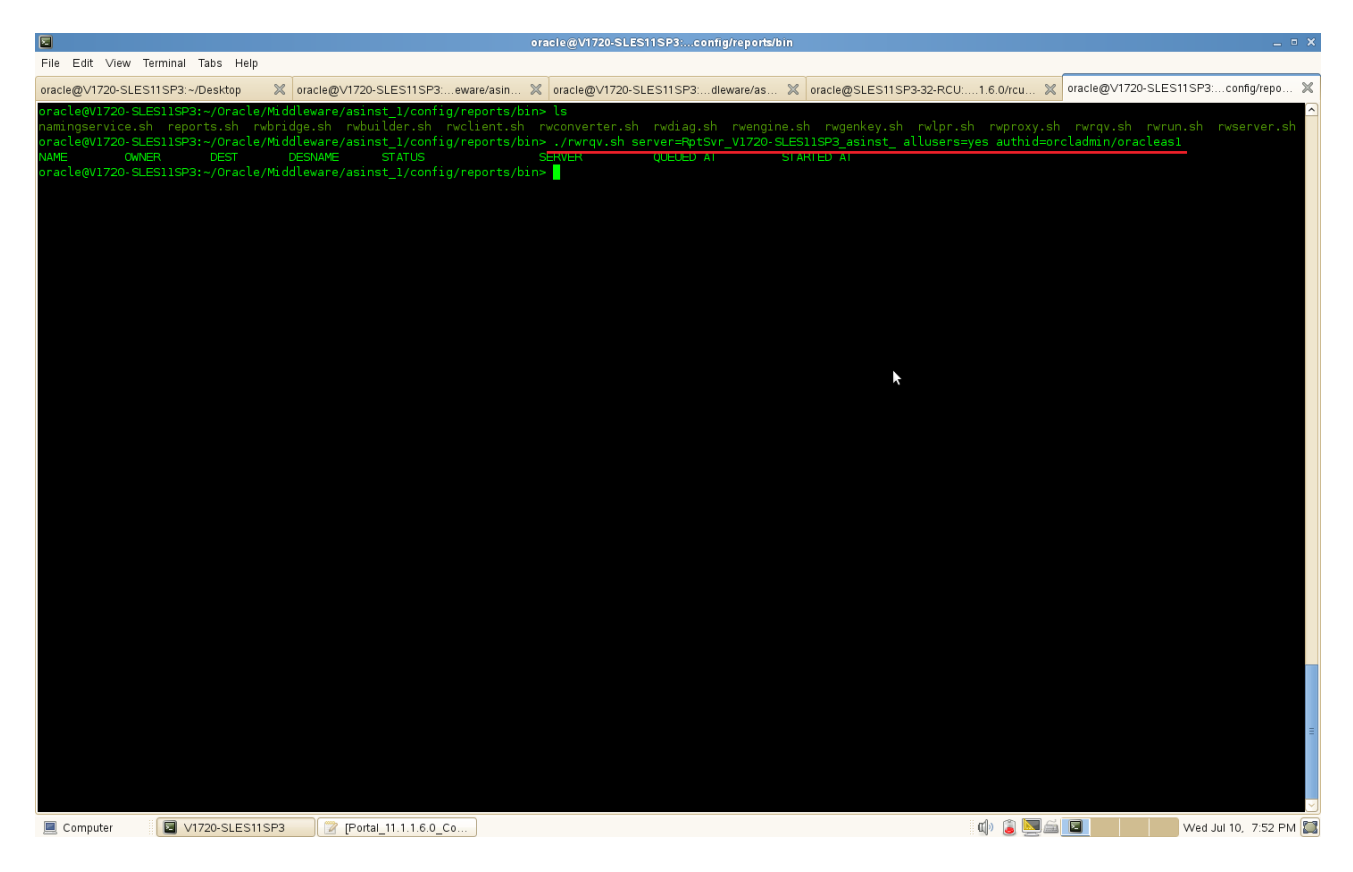

### 6). Tests for Discoverer

Discoverer Plus URL: http://Hostname:8090/discoverer/plus Discoverer Viewer URL: http://Hostname:8090/discoverer/viewer

### **Prerequisites:**

1. Export the following environment variables in your system where Portal...Discoverer installed.

export ORACLE\_HOME=/opt/oracle/Oracle/Middleware/as\_1 export ORACLE\_INSTANCE=/opt/oracle/Oracle/Middleware/asinst\_1 export TNS\_ADMIN=\$ORACLE\_INSTANCE/config export NLS\_LANG="AMERICAN\_AMERICA.UTF8" export JAVA\_HOME=\$ORACLE\_HOME/jdk export PATH=\$ORACLE\_HOME/jdk/bin:\$ORACLE\_HOME/bin:\$PATH export LD\_LIBRARY\_PATH=\$ORACLE\_HOME/lib:\$ORACLE\_HOME/discoverer/lib

2. Make sure that you were able to thsping (from ORACLE\_HOME/bin directory) with the alias name mentioned in the thsnames.ora file (thsnames.ora file in the location ORACLE\_INSTANCE/config). Then run the following command to create test user :

### #java -jar \$ORACLE\_HOME/discoverer/lib/eulbuilder.jar -create\_eul -connect system/ORACLEcom111@portal -user EULTEST3 -password EULTEST3 -temporary\_tablespace TEMP -default\_tablespace USERS -log test.log

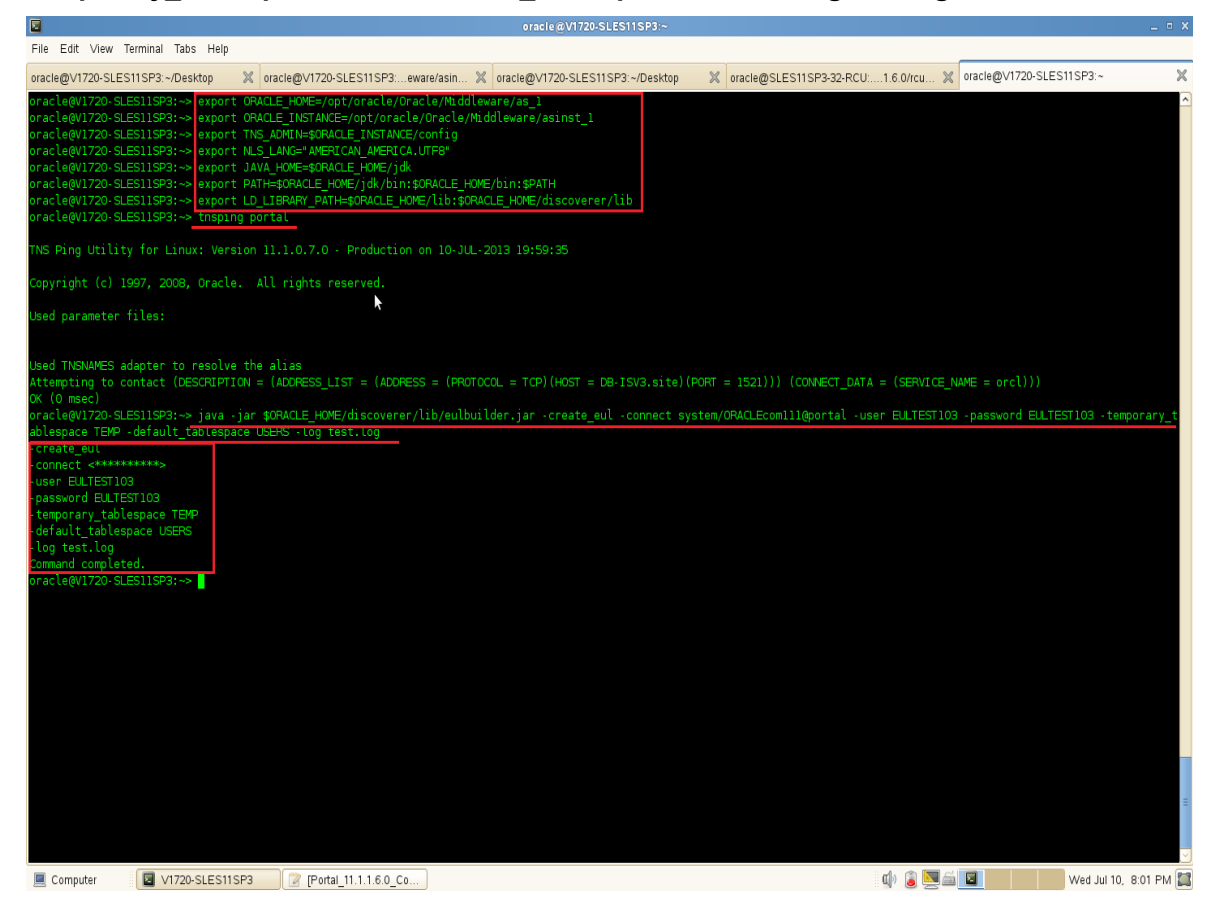

### a. Tests for Discoverer Plus

Access to Discoverer Plus URL: <u>http://Hostname:8090/discoverer/plus</u> and click 'Create Connection' button to create connection:

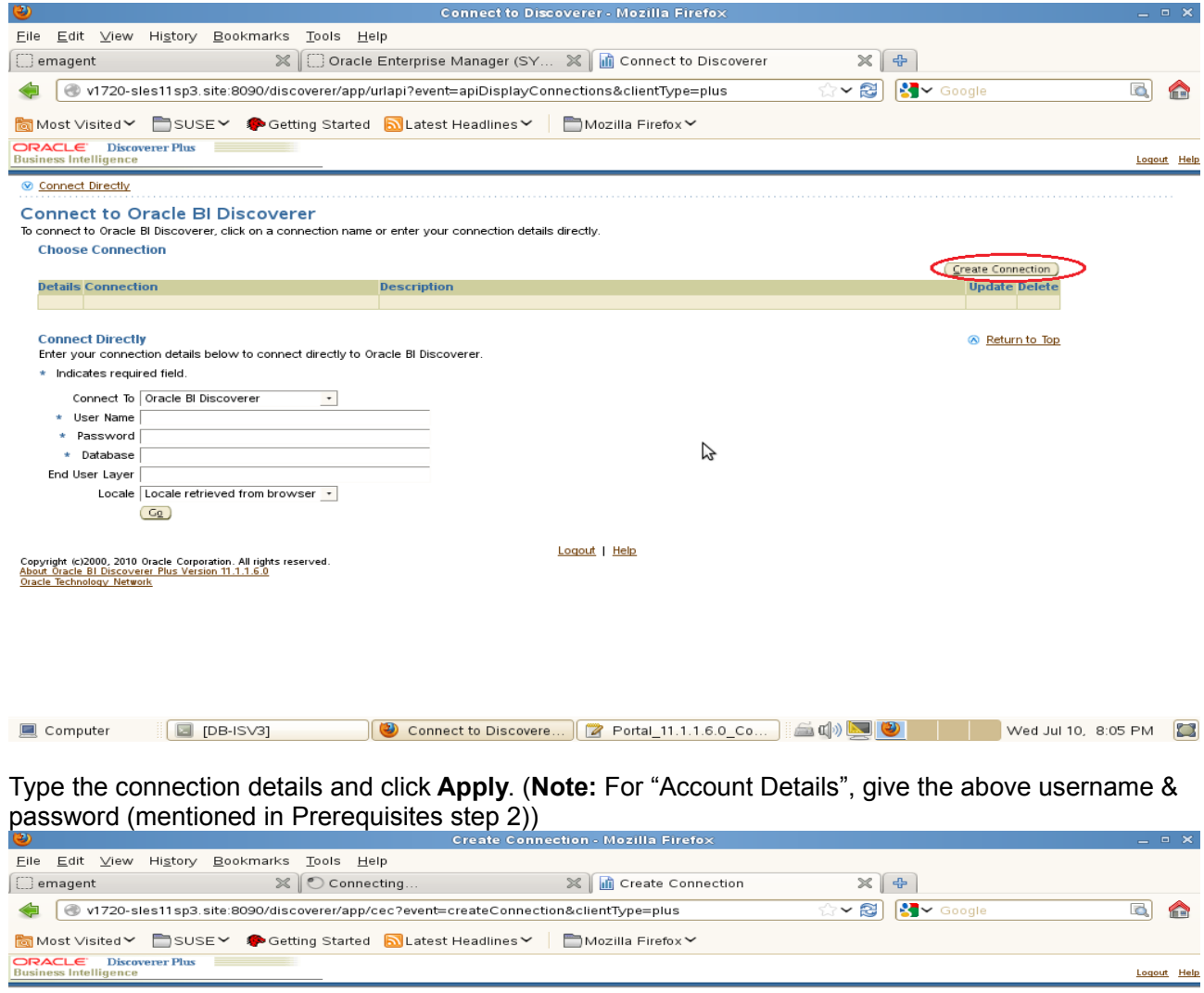

| Create Connection<br>Use this page to enter the details of the connection that you wish to create. Choose a name that is easy to remember, followed by an optional description and<br>locale. Enter the account details for this connection before proceeding. | Cancel Apply Apply and Connect |
|----------------------------------------------------------------------------------------------------|--------------------------------|
| Connection Details                                                                                                    |                                |
| * Indicates required field.                                                                                                    |                                |
| Connect To Oracle BI Discoverer                                                                                                    |                                |
| * Name Discoverer test with SLES 11 SP3                                                                                                    |                                |
| Description                                                                                                    |                                |
|                                                                                                    |                                |
|                                                                                                    |                                |
| lin.                                                                                                    |                                |
| Locale Locale retrieved from browser •                                                                                                    |                                |
|                                                                                                    |                                |
| Account Details                                                                                                    |                                |
|                                                                                                    |                                |
| * User Name   EULIESTIUS                                                                                                    |                                |
| * Password                                                                                                    |                                |
| * Database DB-ISV3.site:1521/orcl                                                                                                    |                                |
|                                                                                                    |                                |
| IP You will be prompted to select an End User Layer and/or an Applications Responsibility if more than one exists.                                                                                                    |                                |
|                                                                                                    | Cance! Apply Apply and Connect |
| Logout   Help                                                                                                    |                                |
| Copyright (c)2000, 2010 Oracle Corporation. All rights reserved.<br>About Oracle BL Discovere Plus Version 11.1.1.6.0                                                                                                    |                                |
| Oracle Technology Network                                                                                                    |                                |
|                                                                                                    |                                |
|                                                                                                    |                                |
|                                                                                                    |                                |
|                                                                                                    |                                |
| 📃 Computer 🛛 🔲 DB-ISV3 🛛 🔮 Create Connection 🛛 😰 [Portal_11.1.1.6.0_C ] 🖆 🕼 🖳 🥹                                                                                                    | Wed Jul 10, 8:07 PM            |

(Note: For "Account Details", give the above username & password (mentioned in Prerequisites step 2)) **Screenshot:** Creation Account Details

| Connect to Discoverer - Mozilla Firefox                                                                                                    |            |                   | _ 0    | ×             |
|----------------------------------------------------------------------------------------------------|------------|-------------------|--------|---------------|
| <u>F</u> ile <u>E</u> dit <u>V</u> iew Hi <u>s</u> tory <u>B</u> ookmarks <u>T</u> ools <u>H</u> elp                                                               |            |                   |        |               |
| 🗇 emagent 🛛 🗶 🗍 Oracle Enterprise Manager (SY 🗶 🖬 Connect to Discoverer                                                                                            | ×          |                   |        |               |
| v1720-sles11sp3.site:8090/discoverer/app/cec?connectionAccessType=RELATIONAL&appsSSOConnEn                                                                         | able 🖙 🛩 🔁 | Google            |        |               |
| 📷 Most Visited 🗙 📄 SUSE 🎽 🌲 Getting Started 🛛 Latest Headlines 🌱 📄 Mozilla Firefox 🌱                                                                               |            |                   |        |               |
| ORACLE Discoverer Plus Business Intelligence                                                                                                    |            |                   | Logout | t <u>Help</u> |
|                                                                                                    |            |                   |        |               |
| Connect to Oracle BI Discoverer                                                                                                    |            |                   |        |               |
| To connect to Oracle BI Discoverer, click on a connection name or enter your connection details directly.                                                          |            |                   |        |               |
|                                                                                                    |            | Create Connection |        |               |
| Details Connection<br>wHide Discoverer test with SLES 11 SP3                                                                                                    |            | Update Delete     |        |               |
| Connect To Oracle BI Discoverer Connection Key us_a101                                                                                                    |            |                   |        |               |
| User Name EULTEST103 Connection Type Private Database DB-ISV3 site 1521/ord End User Laver EULTEST103                                                              |            |                   |        |               |
| Locale English (United States)                                                                                                    |            |                   |        |               |
| Connect Directly                                                                                                    |            | 🔿 Return to Top   |        |               |
| Enter your connection details below to connect directly to Oracle BI Discoverer.                                                                                   |            |                   |        |               |
| * Indicates required field.                                                                                                    |            |                   |        |               |
| * User Name                                                                                                    |            |                   |        |               |
| * Password                                                                                                    |            |                   |        |               |
| * Database                                                                                                    |            |                   |        |               |
| Locale Locale retrieved from browser 👻                                                                                                    |            |                   |        |               |
|                                                                                                    |            |                   |        |               |
| Click connection button "Discoverer Test with SLES 11 SP3" to sta                                                                                                  | rt conne   | ecting.           | _ c    | • ×           |
| emagent                                                                                                    | ×          | ÷                 |        |               |
| v1720-sles11sp3.site:8090/discoverer/app/cec?connectionAccessType=RELATIONAL&appsSSOConnEn:                                                                        | able 😭 🗸 🔁 | Google            |        |               |
| 📷 Most Visited 🌱 🛅 SUSE 🌱 🌘 Getting Started 🔝 Latest Headlines 🌱 📄 Mozilla Firefox 🌱                                                                               |            |                   |        |               |
| Business Intelligence                                                                                                    |            |                   | Logout | t <u>Help</u> |
| S Connect Directly                                                                                                    |            |                   |        |               |
| Connect to Oracle BI Discoverer<br>To connect to Oracle BI Discoverer, click on a connection name or enter your connection details directly.                       |            |                   |        |               |
|                                                                                                    |            | Create Connection |        |               |
| Description         Description           Thide         Discoverer test with SLES 11 SP3                                                                           |            |                   |        |               |
| Connect To Oracle BI Discoverer Connection Key us_a101 User Name EULTEST103 Connection Type Private                                                                |            |                   |        |               |
| Database DB-ISV3 site:1521/orcl         End User Layer         EULTESTI03           Locale English (United States)         Find User Layer         Find User Layer |            |                   |        |               |
| Connect Directly<br>Enter your connection details below to connect directly to Oracle BLDiscoverer                                                                 |            | 🔕 Return to Top   |        |               |
| <ul> <li>Indicates required field.</li> </ul>                                                                                                    |            |                   |        |               |
| Connect To Oracle BI Discoverer                                                                                                    |            |                   |        |               |
| Password                                                                                                    |            |                   |        |               |
| Database End User Laver N                                                                                                    |            |                   |        |               |
| Locale retrieved from browser -                                                                                                    |            |                   |        |               |
|                                                                                                    |            |                   |        |               |
| Copyright (c)2000, 2010 Oracle Corporation: All rights reserved.                                                                                                   |            |                   |        |               |
| About vracie or uscoveler Mus Version 11.1.1.6.0<br>Oracle Technology Network                                                                                      |            |                   |        |               |
|                                                                                                    |            |                   |        |               |
|                                                                                                    |            |                   |        |               |

(Note: You will be prompted to re-enter the connection password if the browser does not save the password. In that case, type the password again, click **Go**.)

### Oracle BI Discoverer - Mozilla Firefox \_ 🗆 🗙 v1720-sles11sp3.site:8090/discoverer/app/plus?event=getPlusPlugin&remoteSessionID=1 <u>F</u>ile <u>E</u>dit <u>V</u>iew F<u>o</u>rmat <u>T</u>ools <u>H</u>elp 🌏 🥎 🧶 1111 A1 71 THE X 2 10 TO Step 1 of 5: Create/Open Workboo Available Items Create/Open Workbook \$ ₹ ₹ Items Con Connected to the Database: DB-ISV3.SITE:1521/ORCL (EUL:EULTEST103) L<u>i</u>st: What do you want to do? Open an existing workbook Recently <u>U</u>sed: There are no recently used workbooks. B<u>r</u>owse... $\square$ Create a new workbook Select the objects to display in the worksheet Example: 🗹 <u>T</u>itle ✓ Page Items 🔵 Cro<u>s</u>stab 💿 Tab<u>l</u>e 🗹 <u>G</u>raph Pla<u>c</u>ement: Graph below Table -☑ T<u>e</u>xt Area Selected Items **₹ / 6** <u>H</u>elp <<u>Back</u> <u>N</u>ext > <u>E</u>inish Cancel 📃 Computer 🛛 🔄 [DB-ISV3] 📝 [Portal\_1... ) 🕲 Connect ... ) 🕲 Oracle B... 🙆 Workboo... 🖆 🕼 🔤 📺 🚺 Wed Jul 10, 8:47 PM 🔛

### Successful connected will be displayed the following page. Click Finish to continue.

### Creating workbook to test.

| Oracle BI Discoverer - Mozilla Firefox                                                             | _ 🗆 ×  |
|----------------------------------------------------------------------------------------------------|--------|
| 🐨 v1720-sles11sp3.site:8090/discoverer/app/plus?event=getPlusPlugin&remoteSessionID=1              |        |
| <u>Eile E</u> dit <u>V</u> iew F <u>o</u> rmat <u>T</u> ools <u>H</u> elp                          |        |
| 🌸 🐑 🥙 🍰 🦓 🗔 To = To To 📶 🧐 24 K4 TH - Po = % = K = 76 = 78 = 98                                    |        |
| Albany AMT 🔻 8 💌 B 🖸 🖳 🚍 🐻 😫 🥠 😗 🕲 📴 🦉 🌺 🦛 🌆 🖬 🔳 🗐 📅                                               |        |
| Available Items: Oracle Discoverer Test with SLES 11 SP3                                           |        |
| $\pm = \sum_{i} \frac{1}{2} \sqrt{2} $                                                             |        |
| Items Conditions Calculations                                                                      |        |
| List:                                                                                              |        |
|                                                                                                    |        |
|                                                                                                    |        |
| Page Items:                                                                                        |        |
|                                                                                                    |        |
|                                                                                                    |        |
|                                                                                                    |        |
| This sheet currently contains no data                                                              |        |
|                                                                                                    |        |
| No graph is shown because the worksheet currently contains no data.                                |        |
|                                                                                                    |        |
|                                                                                                    |        |
|                                                                                                    |        |
| Sheet 1                                                                                            |        |
| 08.47.32 PM                                                                                        |        |
|                                                                                                    |        |
| Sheet 1                                                                                            |        |
|                                                                                                    |        |
| 📃 Computer 🛛 🔲 [DB-ISV3] 💦 [Portal_11.1) 🥙 Connect to Di 🕲 Oracle Bl Dis 🖆 🕼 💹 🗐 💓 Wed Jul 10, 8:4 | 9 PM 🖾 |

| Save the Workbook as 'Workbook 1 - Test01'.                                             |                         |
|-----------------------------------------------------------------------------------------|-------------------------|
| 🕘 Oracle BI Discoverer - Mozilla Firefox                                                | _ = ×                   |
|                                                                                         |                         |
| <u>E</u> ile <u>E</u> dit <u>V</u> iew F <u>o</u> rmat <u>T</u> ools <u>H</u> elp       |                         |
| 🗞 🏟 🍓 🍓 🛤 💵 🖬 🧐 😫 🔠 🐴 🌾 🌾 🦓 🖓 🖓                                                         |                         |
| Albany AMT 🔻 8 💌 B z Ц 📰 🚍 🖪 🕸 , 🕪 👀 🕞 🎲 🐘 🕼 🗽 📰 🖬 🗰                                    |                         |
| Available Items:                                                                        |                         |
| ± ∓ ∑o %                                                                                |                         |
| tems Conditions Calculations                                                            |                         |
| List:                                                                                   |                         |
|                                                                                         |                         |
|                                                                                         |                         |
|                                                                                         |                         |
|                                                                                         |                         |
|                                                                                         |                         |
|                                                                                         |                         |
|                                                                                         |                         |
|                                                                                         |                         |
| New name:                                                                               |                         |
| Workbook 1 Test01                                                                       |                         |
| Selected lama:                                                                          |                         |
|                                                                                         |                         |
| Sheet 1                                                                                 |                         |
| 08.46.39 PM<br>1                                                                        |                         |
| E Short 1                                                                               |                         |
|                                                                                         |                         |
|                                                                                         |                         |
| 📃 Computer 💦 🔲 [DB-ISV3] 🛛 🖉 [Portal_1 ] 🥹 Connect ] 🍓 Oracle B ] 🙆 Save Wo ] 🖆 🕼 🛄 🛄 🚺 | Wed Jul 10, 8:49 PM 🛛 🔛 |

### va tha Markhaak Workbook 1 Toot01 ~

### b. Tests for Discoverer Viewer

Access to Discoverer Viewer URL: <u>http://hostname:8090/discoverer/viewer</u>, the page as shown below. Click connection string **"Discoverer Test on SLES 11 SP3"** to continue.

| <u>E</u> ile <u>E</u> dit <u>V</u> iew Hi <u>s</u> tory <u>B</u> ookmarks <u>T</u> ools <u>H</u> elp                                                   |                     |                         |
|----------------------------------------------------------------------------------------------------|---------------------|-------------------------|
| 💭 Oracle Enterprise Manager (SY 🗶 👔 Connect to Discoverer 🛛 🗶 👔 Connect to Discoverer                                                                  | × +                 |                         |
| V1720-sles11sp3.site:8090/discoverer/viewer                                                                                                    | ☆ ✔ 🛃 🚼 ✔ Google    |                         |
| 📷 Most Visited 🌱 📄 SUSE 🌱 🌩 Getting Started 🔊 Latest Headlines 🌱 📄 Mozilla Firefox 🌱                                                                   |                     |                         |
| Business Intelligence                                                                                                    |                     | <u>Exit</u> <u>Help</u> |
| S Connect Directly                                                                                                    |                     |                         |
| Connect to Oracle BI Discoverer<br>To connect to Oracle BI Discoverer, click on a connection name or enter your connection details directly.           |                     |                         |
| Choose Connection                                                                                                    |                     |                         |
|                                                                                                    | (Create Connection) |                         |
| Details Connection                                                                                                    | Update Delete       |                         |
| Connect To Oracle BI Discoverer Connection Key us_a102                                                                                                 |                     |                         |
| User Name EULTEST103 Connection Type Private                                                                                                    |                     |                         |
| Database DB-ISV3.ste:1521/orcl End User Layer EULIES 1103<br>Locale English (United States)                                                            |                     |                         |
|                                                                                                    |                     |                         |
| Connect Directly                                                                                                    | Return to Top       |                         |
| Enter your connection details below to connect directly to Oracle BI Discoverer.                                                                       |                     |                         |
|                                                                                                    |                     |                         |
| * User Name                                                                                                    |                     |                         |
| * Password                                                                                                    |                     |                         |
| * Database                                                                                                    |                     |                         |
| End User Layer                                                                                                    |                     |                         |
| Locale Locale retrieved from browser 💌                                                                                                    |                     |                         |
| Gg                                                                                                    |                     |                         |
| Suit 1 Holo                                                                                                    |                     |                         |
| Copyright (±2000), 2010 Oracle Corporation. All rights reserved.<br>About Oracle 81 Discoverer Viewer Version 11.1.1.5.0<br>Oracle Rechnology Nettook: |                     |                         |
|                                                                                                    |                     |                         |
| Computer                                                                                                    | 🚔 📣 💌 😫             | 50 RM 🕅                 |
|                                                                                                    |                     |                         |

### Oracle FMW 11gR1 on SLES 11 SP3 Installation guide

| 🕹 Works                                                                                                    | sheet List - Mozilla Firefo×                       | ×                                             |
|----------------------------------------------------------------------------------------------------|----------------------------------------------------|-----------------------------------------------|
| <u>F</u> ile <u>E</u> dit <u>V</u> iew Hi <u>s</u> tory <u>B</u> ookmarks <u>T</u> ools <u>H</u> elp                                                   |                                                    |                                               |
| 🗍 Oracle Enterprise Manager (SY 🛛 🕅 Connect to Discoverer                                                                                              | 🔀 🚺 Worksheet List                                 | × +                                           |
| < 🕜 v1720-sles11sp3.site:8090/discoverer/app/explorer;jsessionid=\                                                                                     | wxvRdWR2P085xk8GsYbJ6pFy8TyW8yhMC                  | ्रे 🗙 🛃 🗸 Google 🔄 💼                          |
| 📷 Most Visited 🗸 📄 SUSE 🖌 🌩 Getting Started 🔊 Latest Headline:                                                                                         | s 🎽 Mozilla Firefox 🌱                              |                                               |
| ORACLE Discoverer Viewer<br>Business Intelligence                                                                                                    |                                                    | Preferences Exit Hel;                         |
| Connect >                                                                                                    |                                                    | Connected to Discoverer test with SLES 11 SP3 |
| Worksheet List                                                                                                    |                                                    |                                               |
| Search<br>Time in a castab string to find a specific workback or requit set. Use the drep down                                                         | manute chaose between Database and Scheduled We    | srkhosko                                      |
|                                                                                                    | ment to choose between batabase and scheduled wo   | JIRDOKS.                                      |
| Search All Workbooks                                                                                                    |                                                    |                                               |
| Result List                                                                                                    |                                                    |                                               |
| (Refresh)                                                                                                    |                                                    |                                               |
|                                                                                                    |                                                    |                                               |
| Focus Name Description Owne                                                                                                    | er Last Modified                                   |                                               |
| Discoverer Workbooks     Vorkbook 1 Test01                                                                                                    | ST103 Thursday, July 11, 2013 4:49:22 AM GMT+08:00 | ן                                             |
| Sheet 1                                                                                                    |                                                    | J                                             |
| Copyright (c)2000, 2010 Oracle Corporation. All rights reserved.<br>About Oracle Bl Discoverer Viewer Version 11.1.1.6.0<br>Oracle Technology. Network | <u>Preferences   Exit   Help</u>                   |                                               |
|                                                                                                    |                                                    |                                               |
|                                                                                                    |                                                    |                                               |
|                                                                                                    |                                                    |                                               |
|                                                                                                    | 3                                                  |                                               |
|                                                                                                    |                                                    |                                               |
|                                                                                                    |                                                    |                                               |
|                                                                                                    |                                                    |                                               |
|                                                                                                    |                                                    |                                               |
| 📃 Computer 🛛 🔄 [DB-ISV3] 💮 Portal_11.1.1 🥮 🕅                                                                                                    | Worksheet Li 🥮 [Oracle Bl Di ) 📠 (                 | 🕼 🔜 🥘 👘 Wed Jul 10, 8:51 PM 🛛 🔚               |
|                                                                                                    |                                                    |                                               |
| Next_click 'sheet 1' to view the sheet which                                                                                                    | was created by Plus conne                          | ection just now:                              |
| Sh                                                                                                    | neet 1 - Mozilla Firefox                           | _ = ×                                         |
| <u>F</u> ile <u>E</u> dit <u>V</u> iew Hi <u>s</u> tory <u>B</u> ookmarks <u>T</u> ools <u>H</u> elp                                                   |                                                    |                                               |
| 🖸 Oracle Enterprise Manager (SY 💥 🖬 Connect to Discoverer                                                                                              | 🔀 📊 Sheet 1                                        | × +                                           |

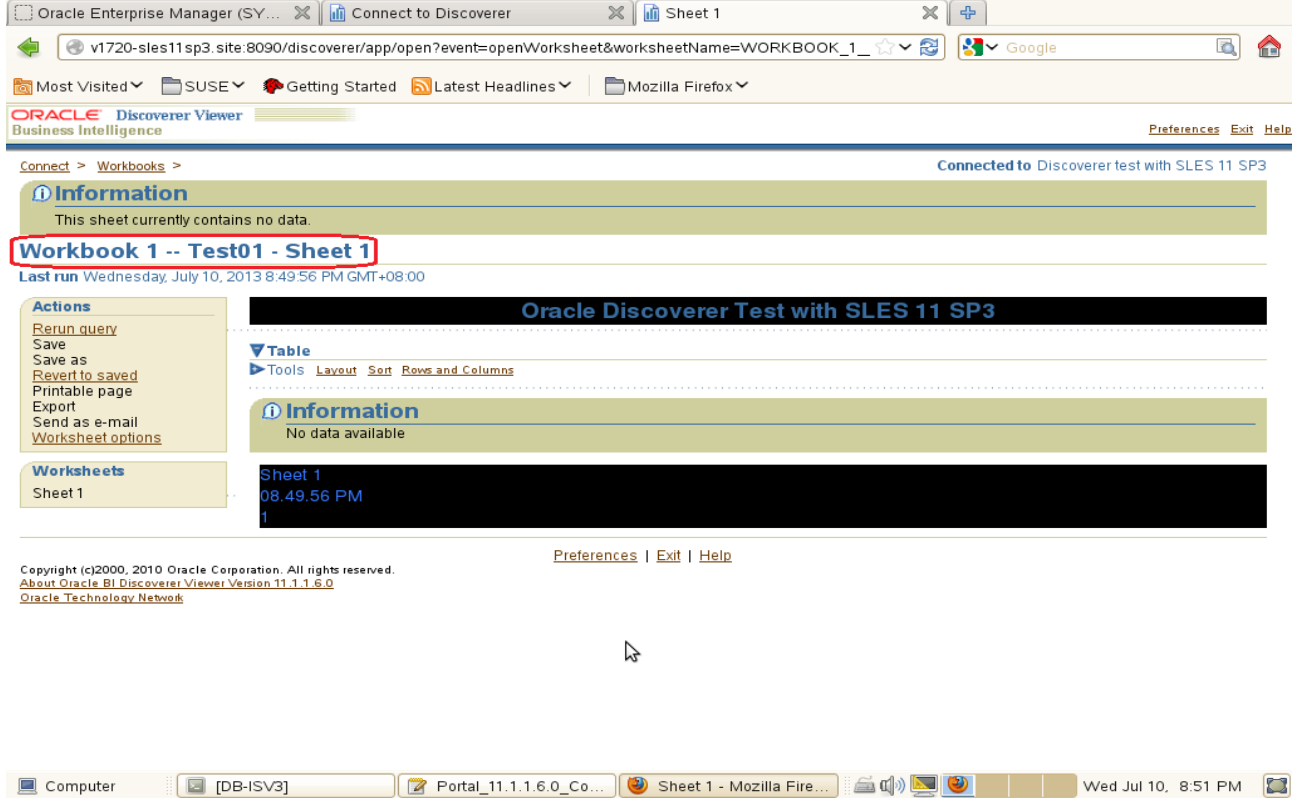

### c. Disco Portlet Provider link should be accessible

Access the URL http://hostname:<webcache port>/discoverer/portletprovider, should get a message as below:

| <b>e</b>                                                                                                 | JPDK Test F          | Page - Mozilla Firefo× |                    |     |
|----------------------------------------------------------------------------------------------------|----------------------|------------------------|--------------------|-----|
| <u>F</u> ile <u>E</u> dit <u>V</u> iew Hi <u>s</u> tory <u>B</u> ookmarks <u>T</u> ools <u>H</u> el      | p                    |                        |                    |     |
| [ 🛄 Oracle Enterprise Manager (SY 🗶 🚺 Connect                                                            | to Discoverer        | 🗙 📊 Sheet 1            | 🗶 🗍 JPDK Test Page | × + |
| 🔹 💽 v1720-sles11sp3.site:8090/discoverer/portle                                                          | provider             |                        | ☆ ✔ 😂 🚼 ✔ Google   | A 1 |
| 🛅 Most Visited 🌱 📄 SUSE 🌱 🍫 Getting Started                                                              | 🔂 Latest Headlines 🗸 | 🖿 Mozilla Firefox 🌱    |                    |     |
| Congratulations! You have successfully                                                                   | reached your Prov    | vider's Test Page.     |                    |     |
| Recognizing Portlets                                                                                     |                      |                        |                    |     |
| defauit_gauges_portlet_name<br>defauit_worksheet_portlet_name<br>defauit_list_of_worksheets_portlet_name |                      |                        |                    |     |
| Recognizing initialization parameters                                                                    | N                    |                        |                    |     |
| oracle.portal.log.LogLevel : 7                                                                           | 12                   |                        |                    |     |
| Recognizing component versions                                                                           |                      |                        |                    |     |
| ptishare.jar version: 11.1.1.3.0<br>pdkjava.jar version: 11.1.1.3.0                                      |                      |                        |                    |     |
|                                                                                                    |                      |                        |                    |     |
|                                                                                                    |                      |                        |                    |     |
|                                                                                                    |                      |                        |                    |     |
|                                                                                                    |                      |                        |                    |     |
|                                                                                                    |                      |                        |                    |     |
|                                                                                                    |                      |                        |                    |     |
|                                                                                                    |                      |                        |                    |     |
|                                                                                                    |                      |                        |                    |     |

| Computer | Portal 11 1 1 6 0 Co | IPDK Test Page - M   | i 🚔 📣 💌 🕑 | Wed Jul 10 8:53 PM  | 27 |
|----------|----------------------|----------------------|-----------|---------------------|----|
| Compater |                      | Si Dic react age - M |           | Wed Sul 10, 0.551 W |    |

# **WebCenter Installation**

1. Prerequisites

Installation of WebCerter requires:

- 1). Oracle Database 11gR2 installed on a SLES 11 SP3 64-bit OS
- 2). RCU (with WebCenter schema) created from a SLES 11 SP3 32-bit OS

### Screenshot: RCU with WebCenter schema

| 5                                                                                                    | oracle                                                                                                    | @SLES11SP3-32-RCU:1.7.0/rcuHor                                                                                  | ne/bin                                                   |                                                                                       | _ = ×                  |
|----------------------------------------------------------------------------------------------------|----------------------------------------------------------------------------------------------------|----------------------------------------------------------------------------------------------------|----------------------------------------------------------|---------------------------------------------------------------------------------------|------------------------|
| File Edit View Terminal Help<br>oracle@SLES11SP3-32-RCU-~/E5400_Oracle_SW/Reposi<br>Failed to initialize logger with location :/opt/<br>Initializing logger using the following location | tory_Creation_Utility/rcu<br>oracle/E5400_Oracle_SW/Re<br>: :/tmp/logdir.2013-08-02_                                                                                                    | _11.1.1.7.0/rcuHome/bin> ./rc<br>pository_Creation_Utility/rcu<br>17-56/rcu.log                                 | u<br>_11.1.1.7.0/rcuHome/rcu/log/lo                      | ogdir.2013-08-02_17-                                                                  | 56/rcu.log             |
| 4.                                                                                                    | Reposito                                                                                                    | ry Creation Utility - Step 3 of 7 : Sele                                                                        | ct Components                                            |                                                                                       | _ 0 ×                  |
| Select Components                                                                                                    |                                                                                                    |                                                                                                    |                                                          |                                                                                       | <b>11</b> <sup>g</sup> |
|                                                                                                    | A Prefix groups the components a                                                                                                    | sociated with one deployment.                                                                                   |                                                          |                                                                                       |                        |
| Q Welcome                                                                                                    |                                                                                                    |                                                                                                    |                                                          |                                                                                       |                        |
| 🔆 Create Repository                                                                                                    | <ul> <li>Select an existing Prefix</li> </ul>                                                                                                    |                                                                                                    |                                                          |                                                                                       | · ·                    |
| Database Connection Details                                                                                                    | Oreate a new Prefix                                                                                                    | DEV                                                                                                    |                                                          |                                                                                       |                        |
| Select Components                                                                                                    |                                                                                                    | Prefix can contain only alpha-numeric ch                                                                        | naracters. Prefix should not                             |                                                                                       |                        |
| Schema Passwords                                                                                                    |                                                                                                    | start with a number and should not cont                                                                         | ain any special characters.                              |                                                                                       |                        |
| Map Tablespaces                                                                                                    | Component                                                                                                    |                                                                                                    |                                                          | Schomo Ownor                                                                          |                        |
| C) Summan                                                                                                    | Dracle AS Repository C                                                                                                    | omponents                                                                                                    | 📕 🖉 Repository Creation                                  | Utility - Checking Prere                                                              | visites ×              |
| Summary                                                                                                    | 日配AS Common Schema                                                                                                    | s                                                                                                    | Checking Component Prerequisites                         |                                                                                       |                        |
| <ul> <li>Completion Summary</li> </ul>                                                                                                    | Metadata Service                                                                                                    | s                                                                                                    | Checking Component Per equisites                         |                                                                                       | 00000000000            |
|                                                                                                    | Audit Services                                                                                                    | Audit Services                                                                                                  |                                                          | Oracle Interest Directory     Oracle Interest Directory     Oracle Interest Directory |                        |
|                                                                                                    | Audit Services For OES  Check Construction  Check Construction  C |                                                                                                    | Oracle Internet Directory     Oracle Identity Enderation |                                                                                       | 00:00.104(ms)          |
|                                                                                                    |                                                                                                    |                                                                                                    | Spaces and Services                                      |                                                                                       | 00:00.103(ms)          |
|                                                                                                    |                                                                                                    |                                                                                                    | Portlet Producers                                        |                                                                                       | 00:00.102(ms)          |
|                                                                                                    | Bug identity Managemen                                                                                                    | t                                                                                                    | Activity Graph and Analytics                             | 00:00 100(ms)                                                                         |                        |
|                                                                                                    | Ø Oracle Internet D                                                                                                    | deration                                                                                                    | ✓ Discussions                                            |                                                                                       | 00:00.103(ms)          |
|                                                                                                    | Oracle Identity M                                                                                                    | anader                                                                                                    | -                                                        |                                                                                       |                        |
|                                                                                                    |                                                                                                    | inager                                                                                                    |                                                          |                                                                                       |                        |
|                                                                                                    | Oracle Adaptive                                                                                                    | Access Manager                                                                                                  |                                                          |                                                                                       |                        |
|                                                                                                    | Oracle Adaptive                                                                                                    | Access Manager(Partition Support)                                                                               | Operation completed. Click OK to contin                  |                                                                                       |                        |
|                                                                                                    | Oracle Entitlemen                                                                                                    | its Server                                                                                                    |                                                          |                                                                                       | OK                     |
|                                                                                                    | Image: Bernard Bernard Ber    | ⊞     WebCenter Content                                                                                         |                                                          |                                                                                       |                        |
|                                                                                                    | Image: Balance Bata Integrat                                                                                                    | or                                                                                                    |                                                          |                                                                                       |                        |
|                                                                                                    | Imit Oracle Business Intelling                                                                                                    | ligence                                                                                                    |                                                          |                                                                                       |                        |
|                                                                                                    | Image: Big WebLogic Communic                                                                                                    | ation Services                                                                                                  |                                                          |                                                                                       |                        |
|                                                                                                    | B SOA and BPM Infrast                                                                                                    | ructure                                                                                                    |                                                          |                                                                                       |                        |
|                                                                                                    | He webcenter Portal                                                                                                    |                                                                                                    |                                                          | DRV WERGENTER                                                                         |                        |
|                                                                                                    | Produces and services                                                                                                    | 162                                                                                                    |                                                          | DEV_WEBCENTER                                                                         |                        |
|                                                                                                    | En one en o                                                                                                    | e e constante de la constante de la constante de la constante de la constante de la constante de la constante d |                                                          |                                                                                       | <b>_</b>               |
|                                                                                                    |                                                                                                    |                                                                                                    |                                                          |                                                                                       |                        |
|                                                                                                    | Messages:                                                                                                    |                                                                                                    |                                                          |                                                                                       |                        |
|                                                                                                    | _                                                                                                    |                                                                                                    |                                                          |                                                                                       |                        |
|                                                                                                    |                                                                                                    |                                                                                                    |                                                          |                                                                                       |                        |
|                                                                                                    |                                                                                                    |                                                                                                    |                                                          |                                                                                       |                        |
|                                                                                                    |                                                                                                    |                                                                                                    |                                                          |                                                                                       |                        |
| Help                                                                                                    |                                                                                                    |                                                                                                    | < <u>B</u> ack                                           | <u>N</u> ext > <u>F</u> inish                                                         | Cancel                 |
| Computer                                                                                                    | 11SP3-32-RCU 🛛 🙆 Repository                                                                                                    | Creation U                                                                                                    |                                                          | i 🕼 🔜 🔤 🔳                                                                             | Fri Aug 2, 5:54 PM 🔛   |

3). JDK and WebLogic installed on a SLES11 SP3 64-bit OS where WebCerter will be installed.

2. Download Oracle WebCenter Suite from URL: (<u>http://www.oracle.com/technetwork/middleware/downloads/fusion-downloads-1714164.html</u>)

3. Unzip the WebCenter .zip file and go to /WebCenter\_Shiphome/Disk1. Launch the WebCenter installer with flags "-ignoreSysPrereqs" and "-jreLoc /JAVA\_HOME/jre" .

### Install Flow:

|                                                                                                    | aracle@\/1720-                                                                                                    | SI FS11SP3: SW/WebCenter/Disk1                                                                                                    |                                                                                             |                                       | _ T X                  |
|----------------------------------------------------------------------------------------------------|----------------------------------------------------------------------------------------------------|----------------------------------------------------------------------------------------------------|---------------------------------------------------------------------------------------------|---------------------------------------|------------------------|
| File Edit View Terminal Tabs Help                                                                                                    | 014016@01720-                                                                                                    | SELSTISFSSWWWEBCEINEI/Diaki                                                                                                    |                                                                                             |                                       |                        |
| oracle@V1720-SLES11SP3:~/Desktop                                                                                                    | oracle@V1720-SLES11SP3:~/Oracle_SW                                                                                                    | oracle@V1720-SLES11SP3                                                                                                    | 3:SW/WebCenter/Disk1                                                                        | oracle@V1720-SLES11SP3                | Oracle_SW/WebLogic 🛛 💥 |
| oracle@V1720-SLES11SP3:~/Oracle_SW/Web<br>Stating Oracle_Universal_Installer                                                                                                    | Center/Disk1> ./runInstaller -ignoreSysPr                                                                                                    | ereqs -jreLoc /opt/oracle/Oracl                                                                                                    | .e_SW/Java/jdk1.6.0_43                                                                      | /                                     | <u> </u>               |
| Checking if CPU speed is above 300 MHL<br>Checking Temp space: must be greater t<br>Checking swap space: must be greater t<br>Checking monitor: must be configured t<br>Preparing to launch Oracle Universal I | . Actual 2001 MHz Passed<br>han 150 MB. Actual 21229 MB Passed<br>han 512 MB. Actual 8189 MB Passed<br>o display at least 256 colors. Actual<br>nstaller from /tmp/oraInstall2013-08-02_0                                                 | 16777216 Passed<br>6-07-12PM. Please waitorac)                                                                                                    | .e@V1720-SLES11SP3:~/C                                                                      | racle_SW/WebCenter/Diskl>             |                        |
|                                                                                                    | S Oracle Fusion Mi                                                                                                    | ddieware 11 g WebCenter Portal Install                                                                                                    | ation ×                                                                                     |                                       |                        |
|                                                                                                    | Specify Inventory direc                                                                                                    | tory                                                                                                    |                                                                                             |                                       |                        |
|                                                                                                    | You are starting your first installation on th<br>installer files. This is called the inventory<br>up subdirectories for each product to con<br>Enter the full path of the inventory director<br>You can specify an Operating System grou | I shost. As part of this install, you need to sp<br>linectory. Within the inventory directory, the i<br>ain inventory data and will consume typically :<br>y.<br>p that has write permissions to the above dire | ecify a directory for<br>nstaller automatically sets<br>150 Kilobytes per product.<br>ctory |                                       |                        |
|                                                                                                    | Inventory <u>D</u> irectory:                                                                                                    | /opt/oracle/oralnventory                                                                                                    | Browse                                                                                      |                                       | k                      |
|                                                                                                    | Operating <u>S</u> ystem Group name:                                                                                                    | oinstall                                                                                                    | •                                                                                           |                                       |                        |
|                                                                                                    | Help                                                                                                    |                                                                                                    | k Cancel                                                                                    |                                       |                        |
| Computer V1720-SLES11SP3                                                                                                    | SLES11SP3-32-RCU] 🛃 Oracle Fusion Midd                                                                                                    | lle                                                                                                    |                                                                                             | ا ا ا ا ا ا ا ا ا ا ا ا ا ا ا ا ا ا ا | Fri Aug 2, 6:07 PM 🧱   |

## 1) Specify Inventory Directory

This will be ask for the first installation of **Oracle** product on **Unix** system. For every further installation of Oracle Product a subdirectory will be created under Inventory directory by oracle product installation wizard.

This inventory directory is used by the installer to keep track of all Oracle products installed on the computer.

In the Operating System Group name field, select the group whose members you want to grant access to the inventory directory; all members of this group will be able to install products on this machine. A message will be prompted to execute the script "**createCentralInventory.sh**" located in /opt/oracle/oralnventory.

Open a seperate terminal with **root** privileges and execute the above script.

|                                                                                                    |                                                                                                    |                                                                                                    |                                                                                                    | oracle@V1720-S                                                                                                    | LES11SP3:~/Desktop                                                                                                    |                                                                                                    |                                                                                                |                                                      |                     | - • ×  |
|----------------------------------------------------------------------------------------------------|----------------------------------------------------------------------------------------------------|----------------------------------------------------------------------------------------------------|----------------------------------------------------------------------------------------------------|----------------------------------------------------------------------------------------------------|----------------------------------------------------------------------------------------------------|----------------------------------------------------------------------------------------------------|------------------------------------------------------------------------------------------------|------------------------------------------------------|---------------------|--------|
| File Edit Viev                                                                                                    | v Terminal Tab                                                                                                    | s Help                                                                                                    |                                                                                                    |                                                                                                    |                                                                                                    |                                                                                                    |                                                                                                |                                                      |                     |        |
| oracle@∨1720-S                                                                                                    | SLES11SP3:~/Des                                                                                                    | ktop 🗶                                                                                                    | oracle@V1720-SLES11SP3:~/Oracl                                                                               | e_SW                                                                                                    | X oracle@∨1720-SLES                                                                                                    | 11SP3:SW/WebCenter/D                                                                                                    | Disk1 🗶 orac                                                                                   | le@V1720-SLES11SP3                                   | 3:Oracle_SW/WebLogi | ic 🗙   |
| V1720-SLESI1<br>createCentra<br>V1720-SLESI1<br>Setting the :<br>Setting the :<br>Creating the<br>Changing perr<br>Changing grou<br>The execution<br>V1720-SLESI1 | SP3:/opt/orac<br>linventory.sh<br>SP3:/opt/orac<br>inventory to<br>group name to<br>Oracle inven<br>missions of /<br>upname of /op<br>n of the scri<br>SP3:/opt/orac | <pre>le/oraInventory # ls le/oraInventory # .// opt/oracle/oraInvent oinstall tory pointer file (// opt/oracle/oraInvent t/oracle/oraInventory pt is complete Le/oraInventory # []</pre>  | createCentralInventory.sh<br>cory<br>etc/oraInst.loc)<br>ory to 770.<br>y to oinstall.                       |                                                                                                    |                                                                                                    |                                                                                                    |                                                                                                |                                                      |                     |        |
|                                                                                                    |                                                                                                    |                                                                                                    |                                                                                                    | <u>\$</u>                                                                                                    | Oracle Fusion Middlew                                                                                                    | are 11g WebCenter Port                                                                                                    | al Installation                                                                                | ×                                                    |                     |        |
|                                                                                                    |                                                                                                    |                                                                                                    |                                                                                                    | Specify In                                                                                                    | ventory directory                                                                                                    |                                                                                                    |                                                                                                | LE 11g                                               |                     |        |
|                                                                                                    |                                                                                                    |                                                                                                    |                                                                                                    | You are starting you<br>installer files. This i<br>up subdirectories fo<br>Enter the full path o<br>You can specify an | ur first installation on this hos<br>s called the "inventory director<br>or each product to contain inv<br>of the inventory directory.<br>Operating System group that P | t. As part of this install, you r<br>y". Within the inventory direc<br>entory data and will consume<br>has write permissions to the a | need to specify a diri<br>ctory, the installer au<br>e typically 150 Kiloby<br>above directory | ectory for<br>itomatically sets<br>rtes per product. |                     |        |
| 1                                                                                                    | <u>&amp;</u>                                                                                                    | Inventory Location Confi                                                                                                    | mation Dialog X                                                                                              |                                                                                                    |                                                                                                    |                                                                                                    |                                                                                                |                                                      |                     |        |
|                                                                                                    | Certain actions n<br>continue. Please e<br>/opt/oracle/orali<br>and then press "C<br>If you do not have<br>"Continue installa                                        | eed to be performed with root ;<br>xecute the script<br>wentory/createCentralInvento<br>K* to continue the install.<br>the root privileges and wish t<br>tion with local inventory" optic | privileges before the install can<br>ry sh now from another window<br>o continue the install select the<br>n | Operating System                                                                                                    | ry:<br>Group name:                                                                                                    | oinstall                                                                                                    | •                                                                                              | Browse                                               |                     |        |
|                                                                                                    | 🗌 Continue Insta                                                                                                    | lation with local inventory                                                                                                    |                                                                                                    |                                                                                                    |                                                                                                    |                                                                                                    |                                                                                                |                                                      |                     |        |
|                                                                                                    | Help                                                                                                    |                                                                                                    | Ok Cancel                                                                                                    |                                                                                                    |                                                                                                    |                                                                                                    |                                                                                                |                                                      |                     |        |
|                                                                                                    |                                                                                                    |                                                                                                    |                                                                                                    | Help                                                                                                    |                                                                                                    |                                                                                                    | Qk                                                                                             | Cancel                                               |                     | =      |
|                                                                                                    |                                                                                                    |                                                                                                    |                                                                                                    |                                                                                                    |                                                                                                    |                                                                                                    |                                                                                                |                                                      |                     |        |
| Computer                                                                                                    | V1720                                                                                                    | SLES11SP3                                                                                                    | ES11SP3-32-RCU] 🔒 Oracle F                                                                                   | usion Middle                                                                                                    |                                                                                                    |                                                                                                    | (ا) 🔒                                                                                          |                                                      | Fri Aug 2, 6:0      | 7 PM [ |

The execution of the script "createCentralInventory" does following changes:

- 1. Setting the inventory to /opt/oracle/oralnventory
- 2. Setting the groupname to oinstall
- 3. Creating the Oracle inventory pointer file
- 4. Changing permission of /opt/oracle/oralnventory to 770
- 5. Changing groupname of /opt/oracle/oralnventory to oinstall

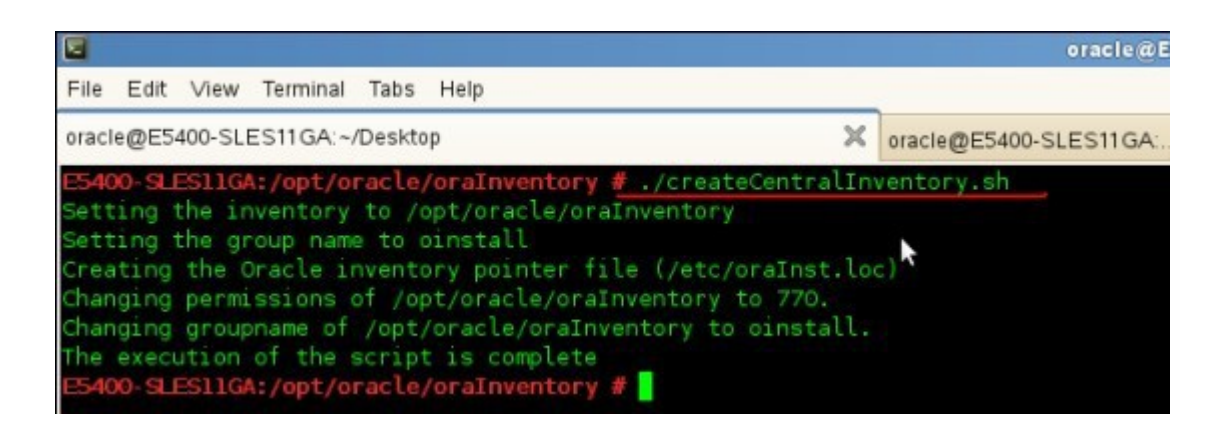

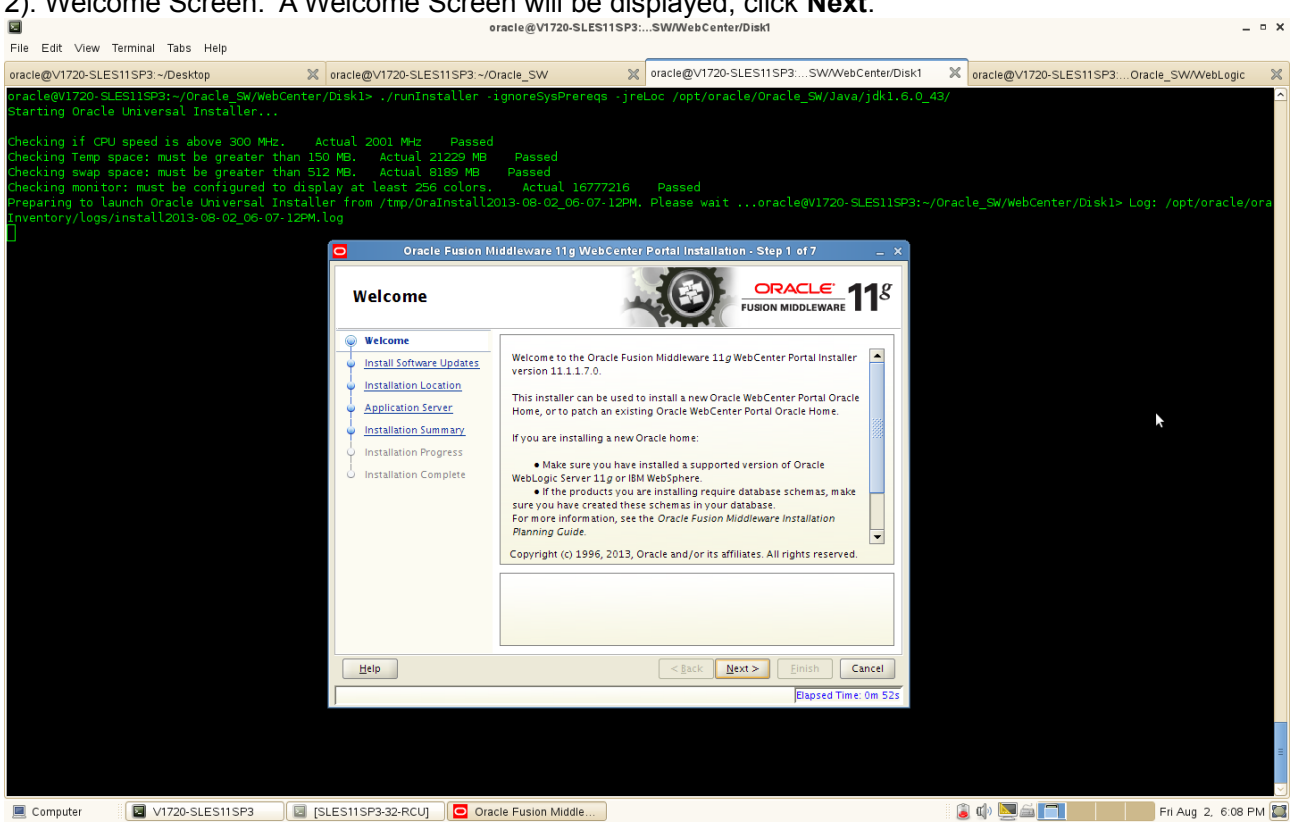

### 2). Welcome Screen. A Welcome Screen will be displayed, click Next.

3). Install Software Updates. Selected "Skip Software Updates" then click Next to continue. oracle@V1720-SLES11SP3:...SW/WebCent

| File Eule view ferminal labs Help                                                                                                    |                                                                                                    |                                                                                                    |                                                                                              |                          |                              |
|----------------------------------------------------------------------------------------------------|----------------------------------------------------------------------------------------------------|----------------------------------------------------------------------------------------------------|----------------------------------------------------------------------------------------------|--------------------------|------------------------------|
| oracle@V1720-SLES11SP3:~/Desktop                                                                                                    | oracle@V1720-SLES11SP3:~                                                                                                    | /Oracle_SW                                                                                                    | oracle@V1720-SLES11SP3:SW/WebCenter/Disk1                                                    | oracle@V1720-SLES11S     | P3:Oracle_SW/WebLogic 🛛 💥    |
| oracle@V1720-SLES11SP3:~/Oracle_SW/W<br>Starting Oracle Universal Installer.                                                                                                    | WebCenter/Diskl> ./runInstaller<br>                                                                                                    | -ignoreSysPrereqs -j                                                                                                    | reLoc /opt/oracle/Oracle_SW/Java/jdk1.6.0_                                                   | 43/                      | ~                            |
| Checking if CPU speed is above 300 M<br>Checking Temp space: must be greater<br>Checking swap space: must be greater<br>Checking monitor: must be configure<br>Preparing to launch Oracle Universal<br>Inventory/logs/install2013-08-02_06-<br>] | MHZ. Actual 2001 MHZ Passe<br>r than 150 MB. Actual 21229 M<br>f than 512 MB. Actual 8189 MB<br>d to display at least 256 colors<br>LInstaller from /tmp/OraInstall<br>07-12FM.log<br>Oracle Fusion | d Passed<br>Passed<br>. Actual 16777216<br>.2013-08-02_06-07-12PI                                                                                                    | Passed<br>4. Please waitoracle@V1720-SLES11SP3:-<br>er Portal Installation - Step 2 of 7 _ X | /Oracle_SW/WebCenter/Dis | <l> Log: /opt/oracle/ora</l> |
|                                                                                                    | Install Software                                                                                                    | Updates                                                                                                    | USION MIDDLEWARE 118                                                                         |                          |                              |
|                                                                                                    | Welcome     Stip Software Updates     Installation Location     Application Server     Installation Summary     Installation Progress     Installation Complete                                     | Skip Software Updates     Search <u>Hy</u> Oracle Supp-<br>Usgr Name:<br><u>Password</u> :     Search <u>Local Directory</u> :<br><u>Local Directory</u> :<br><u>Search For Updates</u> | Provy Settings Test Connection                                                               |                          | k                            |
|                                                                                                    | Help                                                                                                    |                                                                                                    | < <u>Back</u> <u>Next</u> <u>Finish</u> Cancel                                               |                          |                              |
|                                                                                                    |                                                                                                    |                                                                                                    | Elapsed Time: 1m 2s                                                                          |                          |                              |
|                                                                                                    |                                                                                                    |                                                                                                    |                                                                                              |                          | =                            |
| Computer V1720-SLES11SP3                                                                                                    | SLES11SP3-32-RCU]                                                                                                    | racle Fusion Middle                                                                                                    |                                                                                              | ا ا ا ا                  | Fri Aug 2, 6:08 PM 🔛         |

\_ = ×

| File ER Ver Vermal Tab Hep<br>macket/VT20-SLESTISP2-/Oscie_SV/VecCenter/Disk1 × /runnetAlter - uporchystrategs jrtude /pt//racks/0racks/0                                                        | 2                                                                    |                                                                                       |                                                                                                    |                                                                                                    | oracle@V1720-SLES11SP3                                                                          | :SW/WebCenter/Disk1                                                                      |      |                               |                    | × |
|----------------------------------------------------------------------------------------------------|----------------------------------------------------------------------|---------------------------------------------------------------------------------------|----------------------------------------------------------------------------------------------------|----------------------------------------------------------------------------------------------------|-------------------------------------------------------------------------------------------------|------------------------------------------------------------------------------------------|------|-------------------------------|--------------------|---|
| andedy 1726-5EES11997-0foeste Wheelender Under Starte Starter (processes) and and geven descender of the starter of the starte                                                          | File Edit                                                            | View Termin                                                                           | al Tabs Help                                                                                                    |                                                                                                    |                                                                                                 |                                                                                          |      |                               |                    |   |
| n de tegrilo de Las jues 200 mileral in constante / prime server must aready be installed                                                                                                    | oracle@∨1                                                            | 720-SLES11SP                                                                          | 3:~/Desktop                                                                                                    | oracle@V1720-SLES11SP3:~/0                                                                                                    | Dracle_SW X                                                                                     | oracle@V1720-SLES11SP3:SW/WebCenter/Disk1                                                | ×    | oracle@V1720-SLES11SP3:Oracle | _SW/WebLogic 》     | × |
| Checking for CU speed is alove 500 Mec. Actual 2001 Mer. Pasad<br>decking form space: must be greater than 150 Mer. Actual 2000 Mer. Pased<br>decking how the greater than 150 Mer. Actual 2000 Mer. Pased<br>decking how the greater than 150 Mer. Actual 2000 Mer. Pased<br>Preparing to Launch Oracle Utiversal Installer from (trp://oraclestall.cols-08-02_06-07-12M. Plasse witoracle#/1720-5LESIIEP3:-/Oracle_SW/WebCenter/Diskib-Log: /opt/oracle/cr/<br>Preparing to Launch Oracle Utiversal Installer from (trp://opt/oraclestall.cols-08-02_06-07-12M.<br>Pased<br>Preparing to Launch Oracle Utiversal Installer from (trp://oraclestall.cols-08-02_06-07-12M.<br>Specify Install.cols-08-02_06-07-12M.<br>Oracle Fusion Middleware 10g WebCenter PotalInstallation - Step 3 of7<br>Preparing to Launch Oracle Utiversal Installer from (trp://opt/oracle.form<br>Preparing to Launch Oracle Utiversal Installer from (trp://opt/oracle.form<br>Preparing to Launch Oracle Utiversal Installer from (trp://opt/oracle.form<br>Preparing to Launch Oracle Utiversal Installer from (trp://opt/oracle.form<br>Preparing to Launch Oracle Utiversal Installer from (trp://opt/oracle.form<br>Preparing to Launch Oracle Utiversal Installer from (trp://opt/oracle.form<br>Preparing to Launch Oracle Utiversal Installer from (trp://opt/oracle.form<br>Preparing to Launch Oracle Utiversal Installer form<br>Preparing to Launch Oracle Utiversal Installer form<br>Preparing to Launch Oracle Utiversal Installer form<br>Preparing to Launch Oracle Utiversal Installer form<br>Preparing to Launch Oracle Utiversal Installer form<br>Preparing to Launch Oracle Utiversal Installer form<br>Preparing to Launch Oracle Utiversal Installer form<br>Preparing to Launch Oracle Utiversal Installer form<br>Preparing to Launch Oracle Utiversal Installer form<br>Preparing to Launch Oracle Utiversal Installer form<br>Preparing to Launch Oracle Utiversal Installer form<br>Preparing to Launch Oracle Utiversal Installer form<br>Preparing to Launch Oracle Utiversal Installer form<br>Preparing to Launch Oracle Utiversal Installer form<br>Preparing to Launch | Starting                                                             | Oracle Univ                                                                           | versal Installer                                                                                                    | anter/Diski> ./runinstatter -                                                                                                    | ignoresysprereds -jr                                                                            | eLoc /opt/oracle/oracle_sw/Java/jok1.6.0                                                 | _43/ |                               |                    |   |
| Specify Installation Location       Installation Location         Weicome       Step Software Updates         Installation Location       Application Server         Installation Progress       Oracle Middleware Home:         Installation Complete       Gracle Middleware Wine:         Gracle Home Directory:       Oracle_WCl         An Application Server must already be installed.         Imstallation Complete       Imstallation         Imstallation Complete       Gracle Middleware Wine:         Gracle Home Directory:       Oracle_WCl         Imstallation Server must already be installed.       Imstallation         Imstallation Server must already be installed.       Imstalled.                                                                                                    | Checking<br>Checking<br>Checking<br>Checking<br>Preparin<br>Inventor | if CPU spee<br>Temp space<br>swap space<br>monitor: mu<br>g to launch<br>y/logs/insta | ed is above 300 MHz.<br>must be greater th<br>must be greater th<br>ust be configured to<br>Oracle Universal In-<br>all2013-08-02_06-07- | Actual 2001 MHz Passec<br>an 150 MB. Actual 21229 MB<br>display at least 256 colors.<br>staller from /tmp/OraInstall2<br>IZPM.log<br>Oracle Fusion N            | Passed<br>Passed<br>Actual 16777216<br>013-08-02_06-07-12PM<br>inddleware 11g WebCente          | Passed<br>. Please waitoracle@V1720-SLES11SP3:<br>rPortal instaliation - Step 3 of 7 _ × |      | le_SW/WebCenter/Disk1> Log:   | /opt/oracle/ora    |   |
| Wetcome         Skip Software Updates         Installation Server         Application Progress         Installation Complete         Qracle Model Editedeware Home:         // Coracle_Widdleware Home:         // Coracle_Widdleware Home:         // Coracle_Widdleware Home:         // Coracle_Widdleware Home:         // Coracle_Widdleware         @racle Home Directory:         @racle Home Directory:         @racle Home Directory:         @racle Home Directory:         @racle Home Directory:         @racle Model Server must already be installed.         Help         @lack Next>         @lack Next>         @lack Next>                                                                                                    |                                                                      |                                                                                       |                                                                                                    | Specify Installati                                                                                                    | on Location                                                                                     |                                                                                          |      |                               |                    |   |
| Help     < gack                                                                                                    |                                                                      |                                                                                       |                                                                                                    | Welcome     Skip Software Updates     Installation Location     Application Server     Installation Summary     Installation Progress     Installation Complete | Oracle <u>M</u> iddleware Home:<br><u>Q</u> racle Home Directory:<br>An Application Server must | /oracle/Oracle/Middleware  Bpowse Oracle_WC1 already be installed.                       |      | k                             |                    |   |
|                                                                                                    |                                                                      |                                                                                       |                                                                                                    |                                                                                                    |                                                                                                 | <pre><gack next=""> Einish Cancel Elapsed Time: 1m 7s</gack></pre>                       |      |                               |                    |   |
| 🔲 Computer 🕼 V1720-SLES11SP3 🕼 ISLES11SP3-32-RCUI 🖸 Oracle Fusion Middle                                                                                                    | Comp                                                                 | uter 🛙 🗖                                                                              | V1720-SLES11SP3                                                                                                    |                                                                                                    | cle Eusion Middle                                                                               |                                                                                          |      | 🕼 📉 🚔 🥅                       | Fri Aug 2, 6:08 PM |   |

4). Specify Installstion Location as shown below, click Next to continue.

In the Oracle Middleware Home field, specify the absolute path to your existing Oracle Middleware Home directory. If you do not know the full path to your Middleware Home, you can click Browse to select an existing directory in your system.

In the Oracle Home Directory field, specify the directory inside the Oracle Middleware Home where you want to install your products.
| 5). Application Server. WLS installat                                                                                                    | ion should be o                                                                                                    | detected.                                            |                             |                        |
|----------------------------------------------------------------------------------------------------|----------------------------------------------------------------------------------------------------|------------------------------------------------------|-----------------------------|------------------------|
| In File Edit View Terminal Tabs Help                                                                                                    | oracle@V1720-SLES11S                                                                                                    | P3:SW/WebCenter/Disk1                                |                             | _ = ×                  |
| oracle@V1720-SLES11SP3:~/Desktop 🛛 🕺 oracle@V1720-SLES1                                                                                                    | 1SP3:~/Oracle_SW                                                                                                    | oracle@V1720-SLES11SP3:SW/WebCenter/Disk1            | oracle@V1720-SLES11SP3:     | Oracle_SW/WebLogic 🛛 💥 |
| oracle@V1720-SLES11SP3:~/Oracle_SW/WebCenter/Disk1> ./runInst<br>Starting Oracle Universal Installer                                                                                                    | aller -ignoreSysPrereqs -j                                                                                              | reLoc /opt/oracle/Oracle_SW/Java/jdk1.6.0_4          | 13/                         |                        |
| Checking if CPU speed is above 300 MHz. Actual 2001 MHz<br>Checking Temp space: must be greater than 150 MB. Actual 21<br>Checking monitor: must be configured to display at least 256<br>Preparing to launch Oracle Universal Installer from /tmp/OraI<br>Inventory/logs/install2013-08-02_06-07-12PM.log | Passed<br>229 MB Passed<br>39 MB Passed<br>colors. Actual 16777216<br>1stall2013-08-02_06-07-12P                        | 5 Passed<br>M. Please waitoracle@v1720-SLES11SP3:~/  | 'Oracle_SW/WebCenter/Diskl> | Log: /opt/oracle/ora   |
| Oracle Application                                                                                                    | Fusion Middleware 11g WebCen<br>Server                                                                                  | CRACLE     FUSION MIDDLEWARE     118                 |                             |                        |
| Welcome     Skip Software Up     Installation Serv     Installation Progr                                                                                                    | dates<br>ion<br>er<br>© WebLogic Server<br>© WebSphere<br>ses<br>ses<br>Application Server Lo.<br>[/opt/oracle/Oracle/] | ration<br>Alddleware Browse                          |                             |                        |
|                                                                                                    | WLS installation detected,<br>Home.                                                                                     | WebLogic Server support available in this Middleware | k                           |                        |
|                                                                                                    |                                                                                                    | Elapsed Time: 1m 27s                                 |                             |                        |
| Computer     V1720-SLES11SP3     SLES11SP3-32-RCU                                                                                                    | Oracle Fusion Middle                                                                                                    |                                                      | â d) 🗖 🛋 🗖                  | Fri Aug 2, 6:08 PM     |

6). Installation Summary will be displayed as below. If you want to save this configuration to a text file, click **Save**. This file can be used for **Silent Installation**(optional). Review the information on this screen, and click **Install** to begin the installation.

| File Edit View Terminal Tabs Help                                                                                                    |                                                                                                    | nacie@vi/zu-aleariaraawwebcentenDiski                                                                                                    |                                                                                                    |
|----------------------------------------------------------------------------------------------------|----------------------------------------------------------------------------------------------------|----------------------------------------------------------------------------------------------------|----------------------------------------------------------------------------------------------------|
| oracle@V1720-SLES11SP3:~/Desktop                                                                                                    | oracle@V1720-SLES11SP3:~/0                                                                                                    | Dracle_SW oracle@V1720-SLES11SP3:SW/WebCenter/Disk1                                                                                                    | oracle@V1720-SLES11SP3:Oracle_SW/WebLogic                                                                                   |
| oracle@V1720-SLES1ISP3:~/Oracle_SW/WebC<br>Starting Oracle Universal Installer<br>Checking Imp space: must be greater th<br>Checking swap space: must be greater th<br>Checking monitor: must be configured to<br>Preparing to launch Oracle Universal In<br>Inventory/logs/install2013-08-02_06-07- | enter/Diskl> ./runInstaller -<br>Actual 2001 MHz Passed<br>an 150 MB. Actual 21229 MB<br>display at least 256 colors.<br>staller from /tmp/OraInstall2<br>122M.log             | ignoreSysPrereqs -jreLoc /opt/oracle/Oracle_SW/Java/jdk1.6.0_4<br>Passed<br>Passed<br>Actual 16777216 Passed<br>013-08-02_06-07-12PM. Please waitoracle@V1720-SLES11SP3:~/ | 3/ ▲                                                                                                    |
|                                                                                                    | Oracle Fusion M      Installation Summi     Sin Software Updates     Application Server     Installation Summary     Installation Progress     Installation Complete      Elip | Indeleware 11g WebCenter Portal Installation - Step 5 of 7                                                                                                    | Response File Message ×<br>Successfully created the response file at /opt/oracle/WebCenteri11.1.7Installation_Summary<br>OK |
| Computer V1720-SLES11SP3                                                                                                    | SLES11SP3-32-RCU] Ora                                                                                                    | cle Fusion Middle                                                                                                    | 🔋 🕼 🛄 🔚 🚺 🖬 Fri Aug 2, 6:09 PM 😭                                                                                            |

7). Installation Progress. This screen shows you the progress of the installation. (**Note:** If you want to quit before the installation is completed, click **Cancel**.)

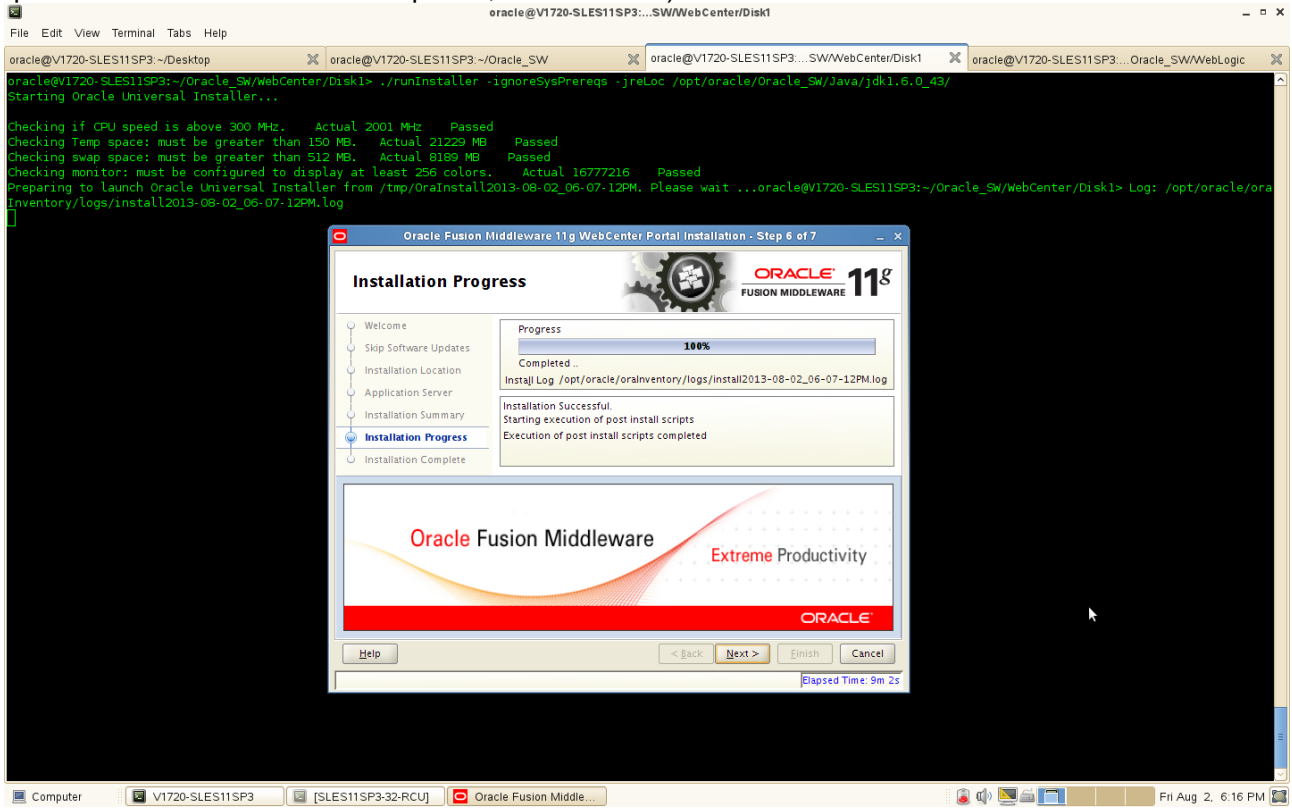

8). Installation Complete. This screen summarizes the installation that was just completed. If you want to save this summary information to a text file for future reference, click **Save**. Then click **OK** on **Configuration File Message** popup and then click **Finish** to dismiss the screen.

| File Ed                                                                  | lit \                                                       | √iew                                                             | Termin                                                        | al Tab                                                                     | )s l                                               | Help                                                          |                                                                      |                                                         |                                                                                                    | 0                                                                                       |                                                                                                    |                                                                                                    |                                                                            |                                                                                 |                                   |               |                                                                                                    |                    |            |   |
|--------------------------------------------------------------------------|-------------------------------------------------------------|------------------------------------------------------------------|---------------------------------------------------------------|----------------------------------------------------------------------------|----------------------------------------------------|---------------------------------------------------------------|----------------------------------------------------------------------|---------------------------------------------------------|----------------------------------------------------------------------------------------------------|-----------------------------------------------------------------------------------------|----------------------------------------------------------------------------------------------------|----------------------------------------------------------------------------------------------------|----------------------------------------------------------------------------|---------------------------------------------------------------------------------|-----------------------------------|---------------|----------------------------------------------------------------------------------------------------|--------------------|------------|---|
| oracle@                                                                  | V172                                                        | 20-SLE                                                           | S11SF                                                         | 3:~/De                                                                     | sktoj                                              | р                                                             |                                                                      | ×                                                       | oracle@V1720-SLES11SP3:                                                                                                    | ~/Oracle_SW                                                                             |                                                                                                    | 🗙 oracle@\                                                                                                    | /1720-SLES11SF                                                             | P3:SW/WebCent                                                                   | ter/Disk1                         | × or          | acle@V1720-SLES11SP3:                                                                                                    | Oracle_SWA         | VebLogic   | × |
| oracle<br>Startin<br>Checkin<br>Checkin<br>Checkin<br>Prepar:<br>Invento | av17<br>ng C<br>ng I<br>ng T<br>ng s<br>ng m<br>ing<br>ory/ | 720-S<br>Dracl<br>f CP<br>Temp<br>swap<br>nonit<br>to l<br>(logs | LESII:<br>e Uni<br>space<br>space<br>or: m<br>aunch<br>/inst. | 6P3:~/<br>versal<br>ed is<br>: must<br>: must<br>ust be<br>Oracl<br>all201 | /Ora<br>L In<br>t be<br>t be<br>co<br>Le L<br>13-0 | ncle_S<br>hstall<br>grea<br>grea<br>nfigu<br>Univer<br>08-02_ | W/Web<br>er<br>O MHz<br>ter tl<br>ter tl<br>red to<br>sal I<br>06-07 | Center<br>Jan 15<br>Jan 51<br>Joisp<br>Jostall<br>12PM. | /Diskl> ./runInstaller<br><pre>ctual 2001 MHz Pass<br/>%0 MB. Actual 21229 M<br/>.2 MB. Actual 8189 MB<br/>.12 MB. Actual 8189 MB<br/>.12 MB. Actual 8189 MB<br/>.2 MB. Actual 8189 MB<br/>.2 MB. Actual 81</pre> | -ignoreSys<br>HB Passed<br>B Passed<br>S Actua<br>12013-08-02<br>n Middleware<br>mplete | sPrereqs - j<br>d<br>al 16777216<br>2_06-07-12F<br>11g WebCen                                                                                                    | reLoc /opt<br>M. Please<br>ter Portal Ins                                                                                                    | Voracle/Orac<br>Waitorac<br>tallation - Step                               | cle_SW/Java/jd<br>cle@v1720-SLES<br>7 of 7 -<br>ACLE <sup>-</sup><br>MIDDLEWARE | k1.6.0_4<br>5115P3:~/<br>_ ×<br>g | 3/<br>Oracle_ | _SW/WebCenter/Diskl=                                                                                                    | · Log: /opt/       | oracle/or  | 9 |
|                                                                          |                                                             |                                                                  |                                                               |                                                                            |                                                    |                                                               |                                                                      |                                                         | Welcome     Skip Software Updates     Installation Location     Application Server     Installation Summary     Installation Summary     Installation Complete                                                                                                    | Install     Dird     App     Save Instal     Oracle Web                                 | Oracle WebCen<br>ectory Details<br>Middleware Hor<br>Oracle Hone LA<br>Application Ser<br>Application Ser<br>S Space<br>Oracle Hone SI<br>Available: 1877<br>WebCenter Portal<br>Illation Details:<br>OCenter Portal is | ter Portal<br>he Location: /ot/o<br>cation: /opt/o<br>rer Type: Web/<br>rer Location: /<br>ze: 1279 MB<br>6 MB<br>al : Spaces<br>Save<br>stallation com | pt/oracle/Oracle/<br>racle/Oracle/Mido<br>ogic Server<br>ppt/oracle/Oracle | /Middleware<br>dleware/Oracle_WC1<br>z/Middleware                               |                                   | Con<br>1      | nfiguration File Message<br>Successfully created the<br>configuration file at<br>/opt/oracie/WebCenter11<br>_Installation_Complete | х<br>1.1.7.0<br>ОК |            |   |
|                                                                          |                                                             |                                                                  |                                                               |                                                                            |                                                    |                                                               |                                                                      |                                                         | Help                                                                                                    |                                                                                         |                                                                                                    | < <u>B</u> ac                                                                                                    | < <u>N</u> ext >                                                           | Einish Cance<br>Elapsed Time: 9m                                                | el<br>1 22s                       |               |                                                                                                    |                    |            |   |
|                                                                          |                                                             |                                                                  |                                                               |                                                                            |                                                    |                                                               |                                                                      |                                                         |                                                                                                    |                                                                                         |                                                                                                    |                                                                                                    |                                                                            |                                                                                 |                                   |               |                                                                                                    |                    |            | = |
| Com                                                                      | npute                                                       | r                                                                |                                                               | V1720                                                                      | )-SL                                               | ES11S                                                         | 3                                                                    |                                                         | SLES11SP3-32-RCUI                                                                                                    | Dracle Fusion N                                                                         | Aiddle                                                                                                    |                                                                                                    |                                                                            |                                                                                 |                                   | i 👔 (         |                                                                                                    | Fri Aug            | 2, 6:16 PM |   |

## 4. Oracle WebCenter Configuration

1). Launch Configuration wizard using "config.sh" located in **Oracle\_Middleware\_Home/Oracle\_WC1**/ common/bin

A Welcome Screen will be displayed, here select the following details. Click Next to continue.

| ☑<br>File Edit Viev | w Terminal Tabs Help         | ·             | oracle@V1720-SLES11SP3                         | :cle_WC1/common/bin                              |                   |                        | -                   | • × |
|---------------------|------------------------------|---------------|------------------------------------------------|--------------------------------------------------|-------------------|------------------------|---------------------|-----|
| oracle@V1720-S      | SLES11SP3:~/Desktop          | ≍ oracle@∨    | 1720-SLES11SP3:~/Oracle_SW                     | oracle@V1720-SLES11SP3:cle_WC1/comm              | on/bin 🗶 d        | racle@V1720-SLES11SP3: | .Oracle_SW/WebLogic | ×   |
| oracle@V1720        | I-SLES11SP3:~/Oracle/Middlev | are/Oracle_WC | 1/common/bin> ./config.sh                      |                                                  |                   |                        |                     |     |
|                     |                              |               | Fusion Middleware                              | Configuration Wizard                             | -                 | ×                      |                     |     |
|                     |                              | Welcome       |                                                | 0                                                | RACLE             |                        |                     |     |
|                     |                              |               |                                                |                                                  |                   |                        |                     |     |
|                     |                              |               | ⊙ Create a new WebLogic domain                 |                                                  |                   |                        |                     |     |
|                     |                              |               | Create a WebLogic domain in your projects dire | :tory.                                           |                   |                        |                     |     |
|                     |                              |               | ⊖Extend an existing WebLogic domain            |                                                  |                   |                        |                     |     |
|                     |                              |               | Use this option to add new components to an ex | isting domain and modify configuration settings. |                   |                        |                     |     |
|                     |                              |               |                                                |                                                  |                   |                        |                     |     |
|                     |                              |               |                                                |                                                  |                   |                        |                     |     |
|                     |                              |               |                                                |                                                  |                   |                        |                     |     |
|                     |                              |               |                                                |                                                  |                   |                        |                     |     |
|                     |                              |               |                                                | \$                                               |                   |                        |                     |     |
|                     |                              |               |                                                |                                                  |                   |                        |                     |     |
|                     |                              | E <u>x</u> it | Help                                           | Previ                                            | ious <u>N</u> ext |                        |                     |     |
|                     |                              |               |                                                |                                                  |                   |                        |                     |     |
|                     |                              |               |                                                |                                                  |                   |                        |                     |     |
|                     |                              |               |                                                |                                                  |                   |                        |                     | =   |
| Computer            | V1720-SLES11SP3              | SLES11SP3     | -32-RCU] 🥘 [Configuration Wizard ) 💽           | Fusion Middleware Co                             | ١                 | d) 🗖 🗐 📄               | Fri Aug 2, 6:24 Pf  | м 🖾 |

Select Create a new WebLogic domain to create a new WebLogic domain in your projects(user\_projects) directory.

Select Extend an existing WebLogic domain if you want to add applications and services, or to override existing database access (JDBC) and messaging (JMS) settings.

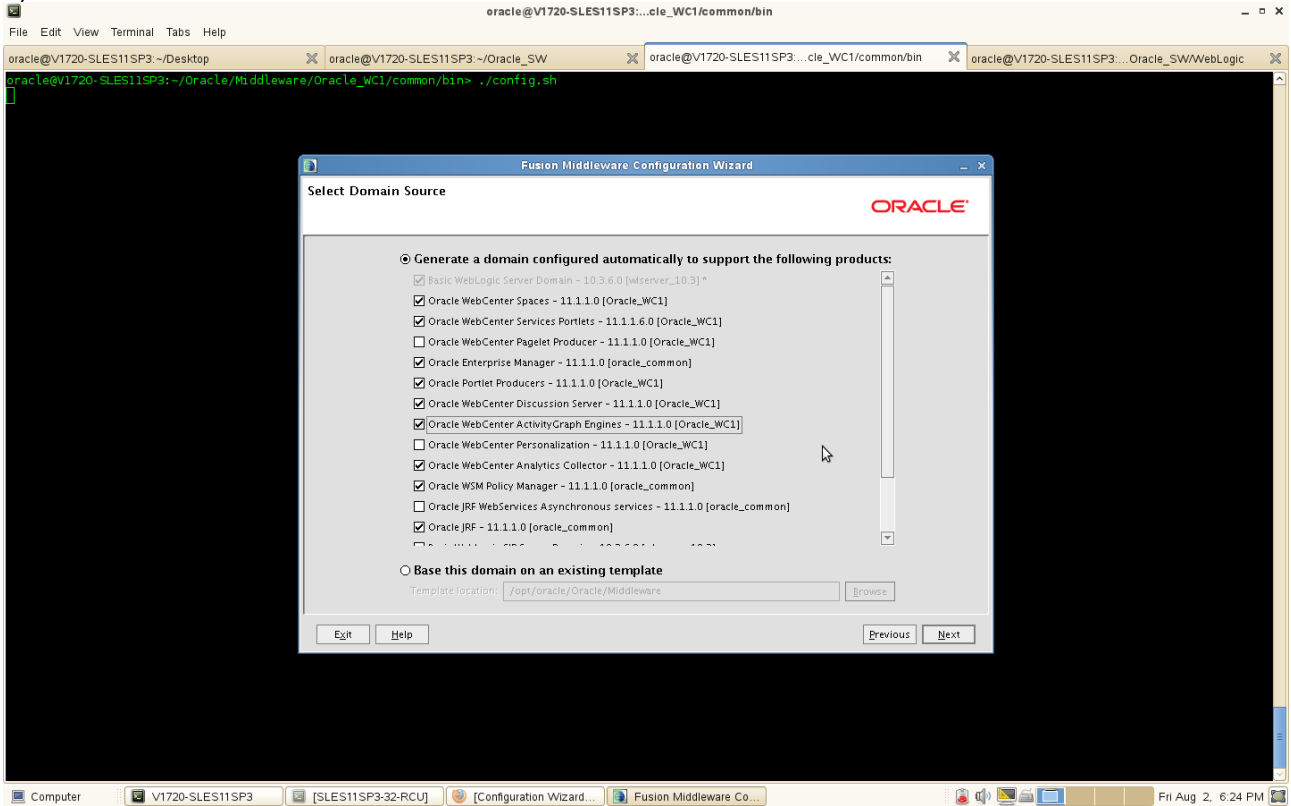

2). Select Domain Source as shown below. Click **Next** to continue.

Here select **Generate a domain configured automatically to support the following products** and check the products that you need to be supported.

Select **Base this domain on an existing template** to create your domain based on an existing domain template. Click Browse to navigate your directories to find an existing template.

3). Domain Name and Location as shown below.

Specify the following information for the domain that you are creating:

• Domain name

The name of the domain you want to create. The default name is base\_domain.

Domain Location

The absolute path to the directory where this domain should be created. The default location is MW\_HOME/user\_projects/domains

Application Location

The absolute path to the directory where applications created in this domain should reside. The default location is MW\_HOME/user\_projects/applications

| Click <b>Next</b> to continue |
|-------------------------------|
|-------------------------------|

| ☑<br>File Edit View Ter | minal Tabs Help        |        | ٥                          | oracle@V1720-SLES11     | ISP3:cle_WC1/common/bin                |               |                  |                       |                | _ • ×   |  |
|-------------------------|------------------------|--------|----------------------------|-------------------------|----------------------------------------|---------------|------------------|-----------------------|----------------|---------|--|
| oracle@V1720-SLES1      | ISP3:~/Desktop         | ×      | oracle@V1720-SLES11SP3:~/0 | Dracle_SW               | oracle@V1720-SLES11SP3:                | cle_WC1/commo | on/bin 🗙 or      | acle@V1720-SLES11SP3: | Oracle_SW/WebL | ogic 🔀  |  |
| oracle@V1720-SLES       | 11SP3:~/Oracle/Middlew | are/Or | acle_WC1/common/bin> ./    | config.sh               |                                        |               |                  |                       | -              |         |  |
|                         |                        |        |                            | Fusion Middlew          | are Configuration Wizard               |               | _ )              | ×                     |                |         |  |
|                         |                        | Sp     | acify Domain Name and Lo   | ocation                 |                                        | ORACLE        |                  |                       |                |         |  |
|                         |                        |        | Enter the                  | e name and locatio      | n for the domain and its appl          | ications:     |                  |                       |                |         |  |
|                         |                        |        | Domain name:               | base_domain_WebC        | ienter1                                |               |                  |                       |                |         |  |
|                         |                        |        | Domain location:           | /opt/oracle/Oracle      | /Middleware/user_projects/domains      | Browse        |                  |                       |                |         |  |
|                         |                        |        | Application locatio        | on: /opt/oracle/Oracle, | /Middleware/user_projects/applications | Browse        |                  |                       |                |         |  |
|                         |                        |        |                            |                         |                                        |               |                  |                       |                |         |  |
|                         |                        |        | E <u>x</u> it <u>H</u> elp |                         |                                        | Previ         | ous <u>N</u> ext |                       |                |         |  |
|                         |                        |        |                            |                         | k                                      |               |                  |                       |                | =       |  |
| E Computer              | V1720-SLES11SP3        | 🖬 [S   | LES11SP3-32-RCU]           | ion Middleware Co       |                                        |               | ۵                |                       | Fri Aug 2, 6   | 20 PM 🖾 |  |

4). Configure Administrator Username and Password

Type the following details.

• User name

Specify the administrator name. The default name is weblogic.

User password

Specify the password for the administrator. The password must be at least eight characters long and contain at least one number.

• Confirm user password

Re-enter the administrator password.

Description

Enter a description for the user. This field is optional.

| Click <b>Next</b> to continue | Click | Next | to | continue |
|-------------------------------|-------|------|----|----------|
|-------------------------------|-------|------|----|----------|

| File Edit View Tern     | ninal Tabs Help        |                            | oracle@V1720-SLES1              | ISP3:cle_WC1/common/bi   | n                       |               |                           | -                | • × |
|-------------------------|------------------------|----------------------------|---------------------------------|--------------------------|-------------------------|---------------|---------------------------|------------------|-----|
| oracle@V1720-SLES11     | SP3:~/Desktop          | oracle@V1720-SLES11        | SP3:~/Oracle_SW                 | oracle@V1720-SLES11      | 1SP3:cle_WC1/common/bin | × oracle      | e@V1720-SLES11SP3:Oracle_ | SW/WebLogic      | ×   |
| oracle@V1720-SLES:<br>] | 11SP3:~/Oracle/Middlew | are/Oracle_WC1/common/b:   | in> ./config.sh                 |                          |                         |               |                           |                  |     |
|                         |                        |                            | Fusion Middlev                  | are Configuration Wizard |                         | _ ×           |                           |                  |     |
|                         |                        | Configure Administrat      | or User Name and Passw          | rord                     | ORAC                    |               |                           |                  |     |
|                         |                        | C Discard Changes          |                                 |                          |                         |               |                           |                  |     |
|                         |                        | "Name                      | weblogic1                       |                          |                         |               |                           |                  |     |
|                         |                        | *User password             | *******                         |                          |                         |               |                           |                  |     |
|                         |                        | *Confirm user password     | This course is the defects educ | - 1-4                    |                         | _             |                           |                  |     |
|                         |                        |                            |                                 | navrakor.                |                         |               |                           |                  |     |
|                         |                        |                            |                                 | 3                        |                         |               |                           |                  |     |
|                         |                        |                            |                                 |                          |                         |               |                           |                  |     |
|                         |                        | E <u>X</u> it <u>H</u> elp |                                 |                          | Previous                | <u>IN</u> ext |                           |                  |     |
|                         |                        |                            |                                 |                          |                         |               |                           |                  | =   |
| 📃 Computer              | V1720-SLES11SP3        | SLES11SP3-32-RCU]          | [Configuration Wizard]          | Fusion Middleware Co     |                         | ا 🕼 🥫         | Fr                        | ri Aug 2, 6:26 P | м 🖾 |

## 5). Configure Server Start Mode and JDK

In the WebLogic Domain Startup Mode section, select one of the following startup modes:

• Development Mode

Sun JDK is recommended for this mode.

Production Mode

WebLogic JRockit JDK is recommended for this mode.

In the JDK Selection section, select a Sun JDK from the list of Available JDKs, or select Other JDK and click Browse to find another JDK on your system.

Click Next to continue.

| 🖬<br>File Edit View Terminal Tabs Help       | oracle@V1720-SL                                                                                                    | ES11SP3:cle_WC1/common/bin                                                                      | _ ¤ X                                         |
|----------------------------------------------|----------------------------------------------------------------------------------------------------|-------------------------------------------------------------------------------------------------|-----------------------------------------------|
| oracle@V1720-SLES11SP3:~/Desktop             | oracle@V1720-SLES11SP3:~/Oracle_SW                                                                                                    | oracle@V1720-SLES11SP3:cle_WC1/common/bin                                                       | oracle@V1720-SLES11SP3:Oracle_SW/WebLogic 🛛 💥 |
| oracle@V1720-SLES11SP3:~/Oracle/Middlew<br>] | are/Oracle_WCl/common/bin> ./config.sh                                                                                                    |                                                                                                 |                                               |
|                                              | Fusion Mid                                                                                                    | dleware Configuration Wizard                                                                    | _ ×                                           |
|                                              | Configure Server Start Mode and JDK                                                                                                    | ORAC                                                                                            | ILE'                                          |
|                                              | Before putting your domain into production, make sure<br>'Securing a Production Environment' in the WebLogic Ser                                                                                                 | that the production environment is secure. For more information, see the<br>rver documentation. | topic                                         |
|                                              | WebLogic Domain Startup Mode                                                                                                    | JDK Selection                                                                                   |                                               |
|                                              | Development Mode     Utilize bootsproperties for username     and password and poll for applications     to deploy.     Sun JDK recommended for better startup     performance during iterative     development. | ● Available JDKs<br>Sun SDK 1.6.0_43 @ /opt/oracle/Oracle_SW/Java/JdKJ                          |                                               |
|                                              | Production Mode     Require the entry of a username and     password and do not poll for     applications to deploy.     WebLogic (Bockit (DK recommended for     better runtime performance and     management. | C Other JDK<br>Location:                                                                        | c                                             |
|                                              | Exit Help                                                                                                    | Previous                                                                                        | Next                                          |
|                                              |                                                                                                    |                                                                                                 | =<br>•                                        |
| Computer V1720-SLES11SP3                     | SLES11SP3-32-RCU] 😻 [Configuration Wizard                                                                                                    | 💽 Fusion Middleware Co                                                                          | 🔋 🕼 🔜 🚈 🔲 👘 Fri Aug 2, 6:26 PM 🔛              |

#### 6). Configure JDBC Components Schema

Provide the database server Vendor, Host, Service Name, Port and Schema credentials that were created by RCU utility. The domain configuration wizard will create the JDBC datasource files to the \$DOMAIN\_HOME/config/jdbc according to the information provided here.

Select all the checkboxes to configure all the common elements for all the component schemas together or one at a time.)

| IN File Edit View Terminal Tabs He | alp                              | orac                                                            | le@V1720-SLES        | 311SP3:cle_WC1/co       | mmon/bin |                    |                     | _          |                     |                    | _ • × |
|------------------------------------|----------------------------------|-----------------------------------------------------------------|----------------------|-------------------------|----------|--------------------|---------------------|------------|---------------------|--------------------|-------|
| oracle@V1720-SLES11SP3:~/Desktop   | × oracle@∨17                     | 20-SLES11SP3:~/Orac                                             | le_SW                | oracle@V172             | 0-SLES11 | SP3:cle_WC1/c      | common/bin          | × orac     | le@V1720-SLES11SP3: | Oracle_SW/WebLogic | : ×   |
| oracle@V1720-SLES11SP3:~/Orac      | le/Middleware/Oracle_WC1,        | 'common/bin> ./cor                                              | nfig.sh              |                         |          |                    |                     |            | _                   |                    |       |
|                                    |                                  |                                                                 | Fusion Middle        | eware Configuration     | Nizard   |                    |                     | _ ×        |                     |                    |       |
|                                    | Configure JDBC. Component Schema |                                                                 |                      |                         |          |                    |                     |            |                     |                    |       |
|                                    |                                  |                                                                 |                      |                         |          |                    |                     |            |                     |                    |       |
|                                    | Vend                             | or: Oracle                                                      |                      |                         | DBMS/Se  | rvice: orcl        |                     |            |                     |                    |       |
|                                    | Driv                             | er: *Oracle's Driver (Thir                                      | n) for Service conn  | ections; Versions:9.0.1 | Host N   | Name: DB-ISV3.site | 2                   |            |                     |                    |       |
|                                    | Schema Own                       | er: Varies among compo                                          | inent schemas        |                         |          | Port: 1521         |                     |            |                     |                    |       |
|                                    | Schema Passwo<br>RAC configurat  | rd: ********<br>on for component schem<br>O Convert to GridLink | as:<br>< O Convert t | o RAC multi data source | ⊖ Don'   | 't convert         | \$                  |            |                     |                    |       |
|                                    | Cor                              | nponent Schema                                                  | DBMS/Service         | Host Name               | Port     | Schema Owner       | Schema Passwor      | d          |                     |                    |       |
|                                    | Activities                       | DS Schema or                                                    | rcl                  | DB-ISV3.site            | 1521 0   | DEV_ACTIVITIES     | ******              | _ <b>^</b> |                     |                    |       |
|                                    | Discussion                       | inDS Schema or                                                  | rci                  | DB-ISV3.site            | 1521 0   | DEV_DISCUSSIONS    | ******              | -          |                     |                    |       |
|                                    | Portiet-S                        | Schema or                                                       |                      | DB-ISV3.site            | 1521 0   | EV PORTLET         | *****               | -          |                     |                    |       |
|                                    | WC-Servi                         | cesProducerDS Schen or                                          | rcl                  | DB-ISV3.site            | 1521 C   | DEV_WEBCENTER      | *****               | -          |                     |                    |       |
|                                    | WebCent                          | erDS Schema or                                                  | rcl                  | DB-ISV3.site            | 1521 C   | EV_WEBCENTER       | *****               | -          |                     |                    |       |
|                                    | m ds-Serv                        | ricesProducerDS Sche or                                         | rcl                  | DB-ISV3.site            | 1521 C   | DEV_MDS            | *****               |            |                     |                    |       |
|                                    | WebCent                          | er MDS Schema or                                                | rcl                  | DB-ISV3.site            | 1521 C   | DEV_MDS            | *****               | -          |                     |                    |       |
|                                    | Exit                             | Help                                                            | J                    |                         | U.       |                    | Previous <u>N</u> e | xt         |                     |                    |       |
| Computer                           | 511SP3                           | 2-RCU] 🥘 [Config                                                | uration Wizard       | Fusion Middlew          | are Co   |                    |                     | (ا)        |                     | Fri Aug 2, 6:28    | PM 📰  |

X

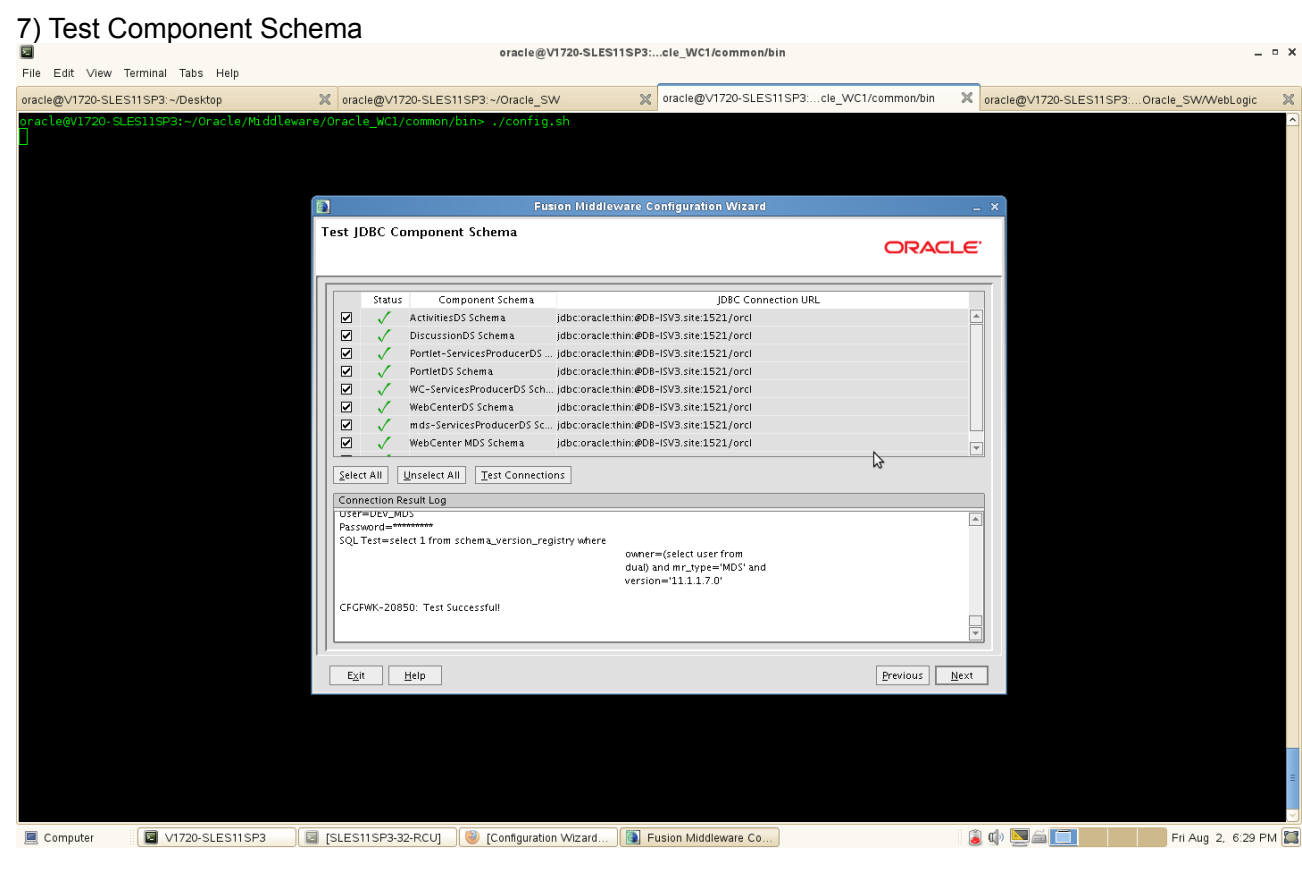

Verify that the connections to your data sources are successful. Click Next to continue.

8). Select Optional Configuration as shown below. Click Next to continue.

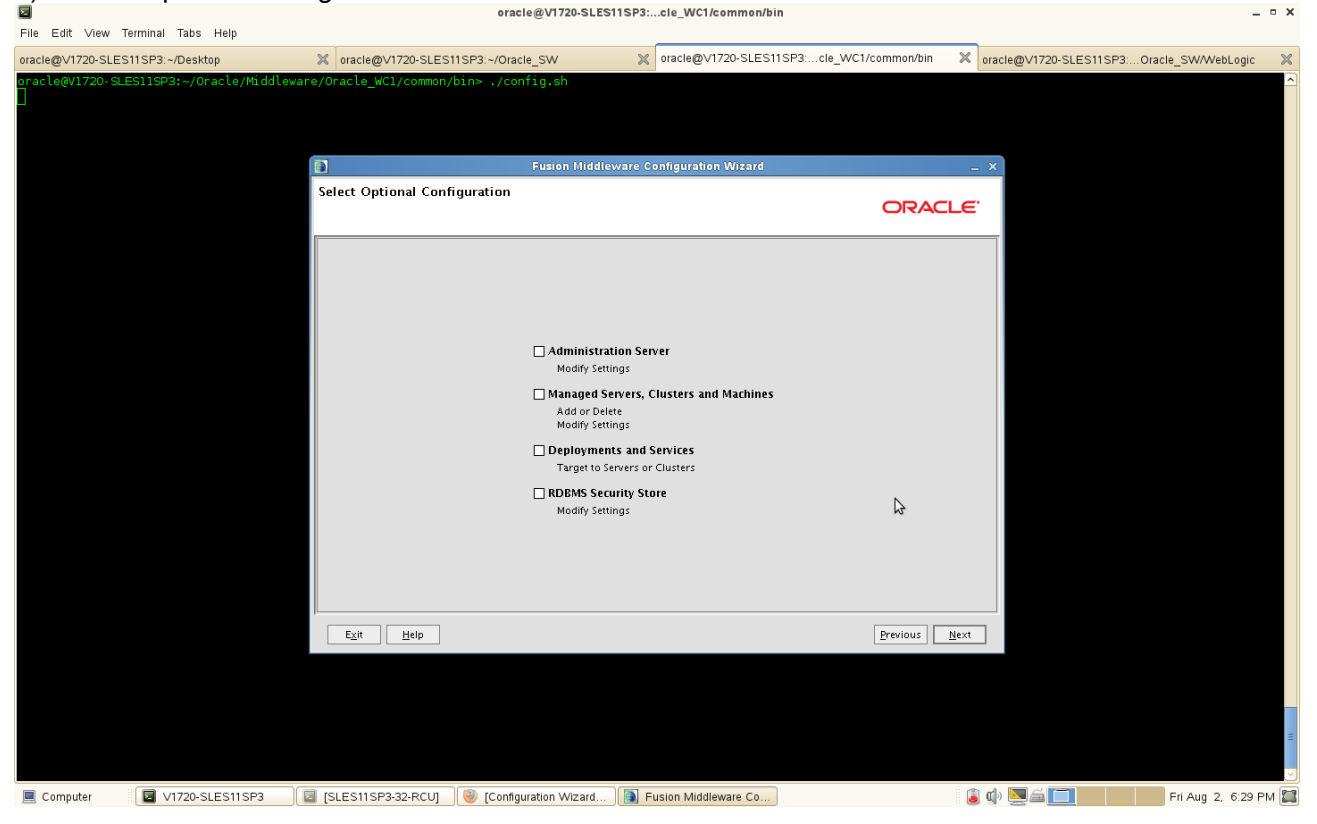

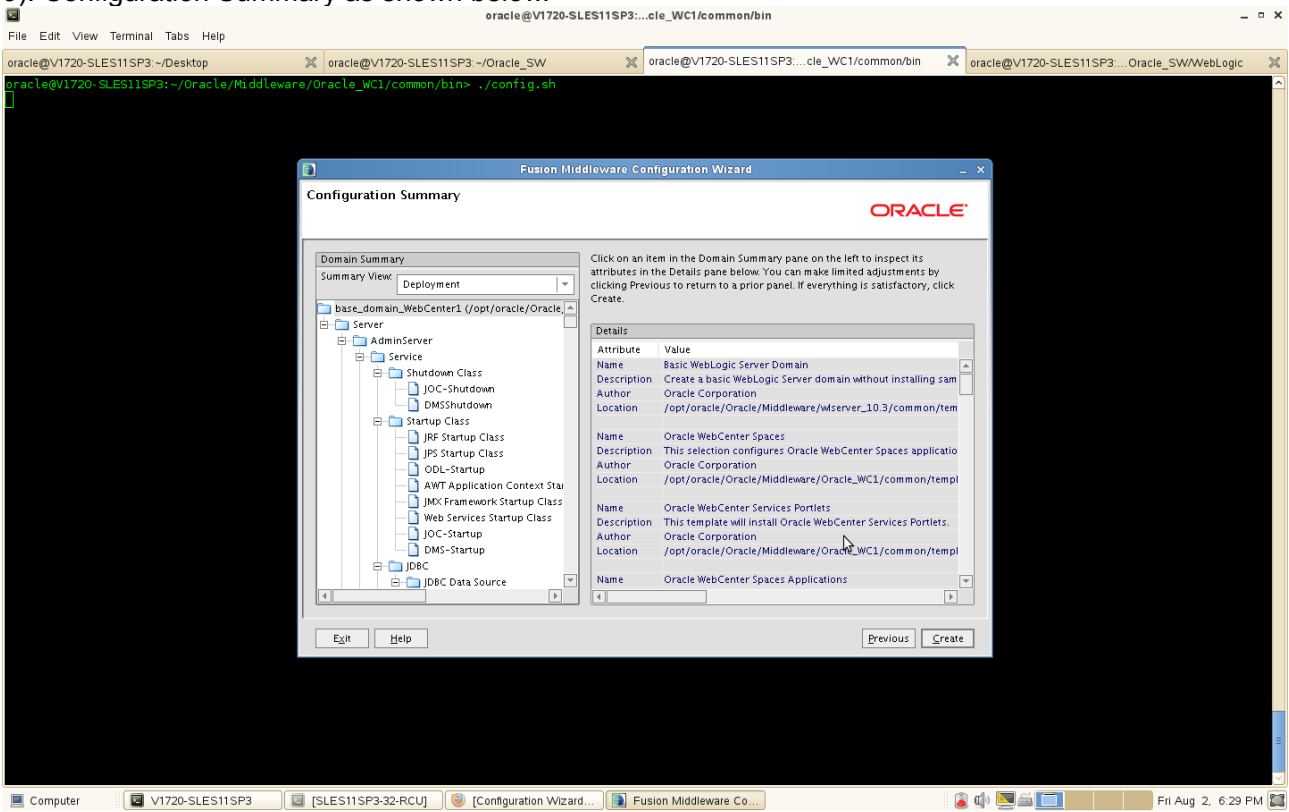

9). Configuration Summary as shown below.

Verify the information on this screen. In the Summary View field, select a category from the drop-down list to view information about that category:

• Deployment

Shows the deployments that will be configured in each cluster and server.

Application

Shows the applications that will be configured in each cluster and server.

Service

Shows the services that will be configured in each cluster and server.

• Cluster

Shows the clusters that will be configured in this domain and the servers that will be configured in each cluster.

Machine

Shows the machines that will be configured in this domain and the servers that will be configured in each machine.

| 10). Creating Don                | nain                                   |                                                      |                                |                                  |                 |
|----------------------------------|----------------------------------------|------------------------------------------------------|--------------------------------|----------------------------------|-----------------|
| In Edit View Terminal Tabs Hel   | p                                      | oracle@V1720-SLES11SP3:cle_WC1/common/bin            |                                |                                  | _ • ×           |
| oracle@V1720-SLES11SP3:~/Desktop | oracle@V1720-SLES11SP3:~/              | Dracle_SW 🛛 oracle@V1720-SLES11                      | SP3:cle_WC1/common/bin         | oracle@V1720-SLES11SP3:Oracle_SV | V/WebLogic 🛛 💥  |
| oracle@V1720-SLESI1SP3:-/Oracl   | e/Middleware/Oracle_WCl/common/bin> ., | rconfig.sh<br>Fusion Middleware Configuration Wizard | ORAC                           | ×]                               |                 |
|                                  | ORACLE <sup>.</sup>                    | Progress:<br>                                        | r_projects/domains/base_domain | WebCe                            |                 |
|                                  | E <sub>X</sub> it <u>H</u> elp         |                                                      | Erevious                       | Doue                             |                 |
|                                  |                                        |                                                      |                                |                                  | =               |
| Computer V1720-SLES              | 11SP3 🛛 🔲 [SLES11SP3-32-RCU] 🛛 🕘 [Co   | nfiguration Wizard                                   |                                | 🔋 🕼 🔜 🔚 🚺 Fri A                  | ug 2, 6:30 PM 🔛 |

Domain creation progress is shown in this screen. When it is finished, click Done to dismiss the window.

## 5. WebCenter Post Install Sanity Tests

1). Check for all the install logs available at oralnventory locations pointed by oralnst.loc inside your oracle home.

|                                                                                    |                                                                                    |                                                                                                    |                                                                                             |                                                                                          |                                                                                                    |                                                                        |                                                                                                    |                                                                                                    | oracie@vi72                                                                      | of SEE STITISTS |             |          |             |        |             |            |        |              |         |   |
|------------------------------------------------------------------------------------|------------------------------------------------------------------------------------|----------------------------------------------------------------------------------------------------|---------------------------------------------------------------------------------------------|------------------------------------------------------------------------------------------|----------------------------------------------------------------------------------------------------|------------------------------------------------------------------------|----------------------------------------------------------------------------------------------------|----------------------------------------------------------------------------------------------------|----------------------------------------------------------------------------------|-----------------|-------------|----------|-------------|--------|-------------|------------|--------|--------------|---------|---|
| File                                                                               | Edit                                                                               | View                                                                                                    | Termina                                                                                     | l Tabs                                                                                   | Help                                                                                                    |                                                                        |                                                                                                    |                                                                                                    |                                                                                  |                 |             |          |             |        |             |            |        |              |         |   |
| orac                                                                               | e@∨1:                                                                              | 720-SLE                                                                                                    | ES11SP3                                                                                     | ~/Deskt                                                                                  | op                                                                                                    | >                                                                      | oracle@V1720-SLES                                                                                                    | 11SP3:~                                                                                                    |                                                                                  | × oracle@∨      | 1720-SLES11 | SP3:cle_ | WC1/common/ | ′bin 🔀 | oracle@V172 | -SLES11SP3 | Oracle | _SW/WebL     | ogic    | × |
| oraa<br>inversional<br>orac<br>tot<br>- rw<br>- rw<br>- rw<br>- rw<br>- rw<br>orac | le@V:<br>ntory<br>grou<br>le@V:<br>l 380<br>rwx<br>r<br>r<br>r<br>r<br>r<br>r<br>r | 1720-S<br>_loc=<br>1720-S<br>88<br>1 0<br>1 0<br>1<br>1 | LESIIS<br>/opt/o<br>/stall<br>LESIIS<br>racle<br>racle<br>racle<br>racle<br>racle<br>LESIIS | P3:-> m<br>racle/o<br>P3:-> l<br>joinstal<br>joinstal<br>joinstal<br>joinstal<br>92:-> [ | ore /dt/or<br>rainventory<br>l /opt/orac<br>l 6453 A<br>l 3917019 A<br>l 3917019 A<br>l 27249 A<br>l 27249 A<br>l 3917019 A<br>l 3906 A | aInst<br>le/or<br>wg 2<br>wg 2<br>wg 2<br>wg 2<br>wg 2<br>wg 2<br>wg 2 | loc<br>#Inventory/logs/<br>18:16 install2013<br>18:16 install2013<br>18:16 install2076<br>18:16 install2rof<br>18:12 oraInstall2<br>18:16 oraInstall2 | 06-07-12PM.log<br>4-08-02_06-07-1<br>1-08-02_06-07-1<br>112-021-08-02_<br>mary2013-08-02_06-0<br>0013-08-02_06-0<br>2013-08-02_06-0 | 2PM.log<br>2PM.out<br>06:07-12PM.<br>06:07-12PM.<br>06:07-12PM.eut<br>7-12PM.eut | Log<br>txt      | k           |          |             |        |             |            |        |              |         |   |
|                                                                                    |                                                                                    |                                                                                                    |                                                                                             |                                                                                          |                                                                                                    |                                                                        |                                                                                                    |                                                                                                    |                                                                                  |                 |             |          |             |        |             |            |        |              |         | 8 |
|                                                                                    | Compu                                                                              | ter                                                                                                    |                                                                                             | V1720-SI                                                                                 | ES11SP3                                                                                                    |                                                                        | [SLES11SP3-32-RCU]                                                                                                    | Configuration                                                                                                    | Wizard                                                                           |                 |             |          |             | ١      | ۵) 🗖        |            |        | Fri Aug 2, 6 | 5:31 PM |   |

2). Start the administration server for WebCenter domain from \$DOMAIN\_HOME/bin location by executing the startWebLogic.sh script. Check the console for a string Server started in RUNNING mode.

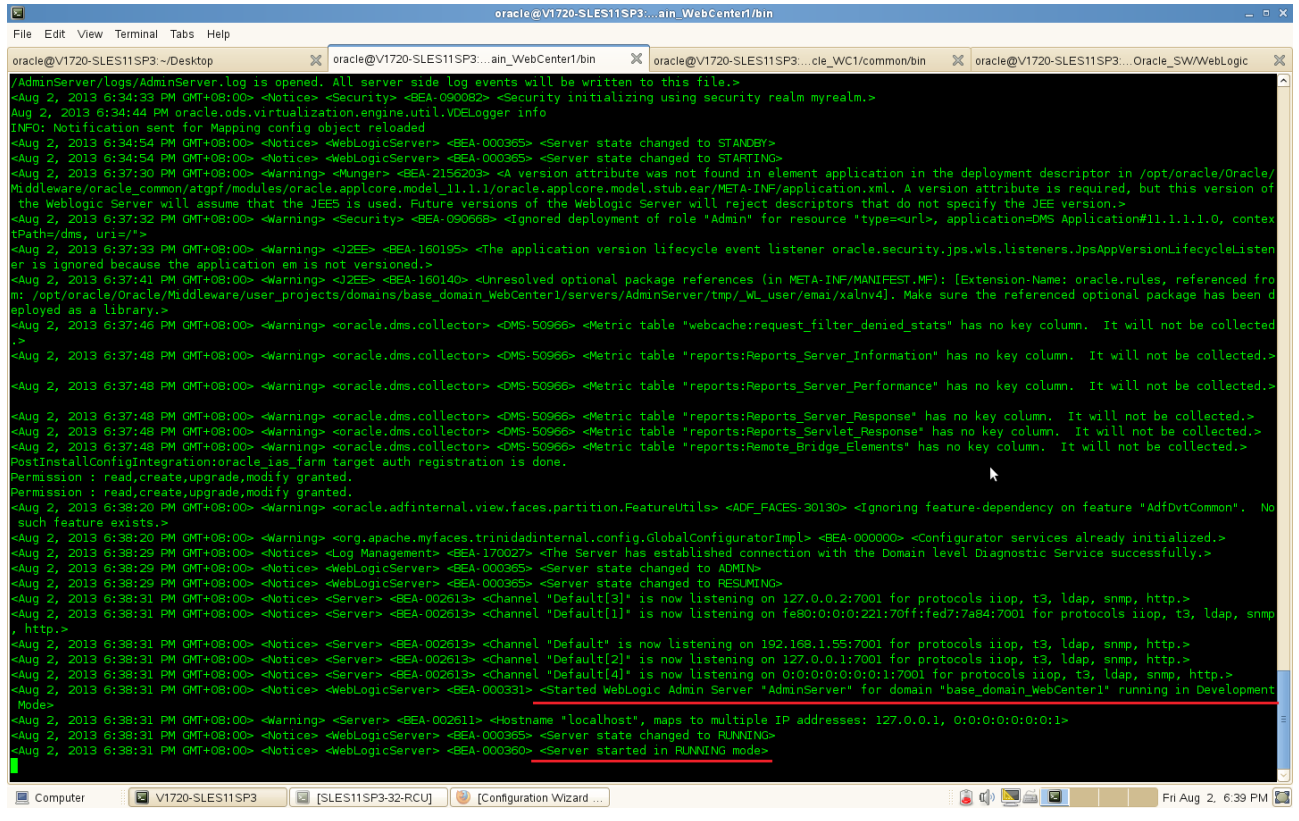

The AdminServer logs locate /opt/oracle/Oracle/

Middleware/user\_projects/domains/your\_domain/servers/AdminServer/logs/

3). Once the administration server is started, then start the WebCenter, Portlet, Utilities and Collaboration server from \$DOMAIN\_HOME/bin location by executing the following commands:

WebCenter : startManagedWebLogic.sh WC\_Spaces Portlet : startManagedWebLogic.sh WC\_Portlet Utilities: startManagedWebLogic.sh WC\_Utilities Collaboration: startManagedWebLogic.sh WC\_Collaboration

(Note: Just for previous WebCenter version – Like 11.1.1.2.0: Once you get the error<BEA-090783> during start the above servers, please add a username(WLS\_USER=) and password(WLS\_PW=) in the start script(startManagedWebLogic.sh) and restart your WLS-VE server.)

#### Screenshot: Given the Username and Password in startManagedWebLogic.sh

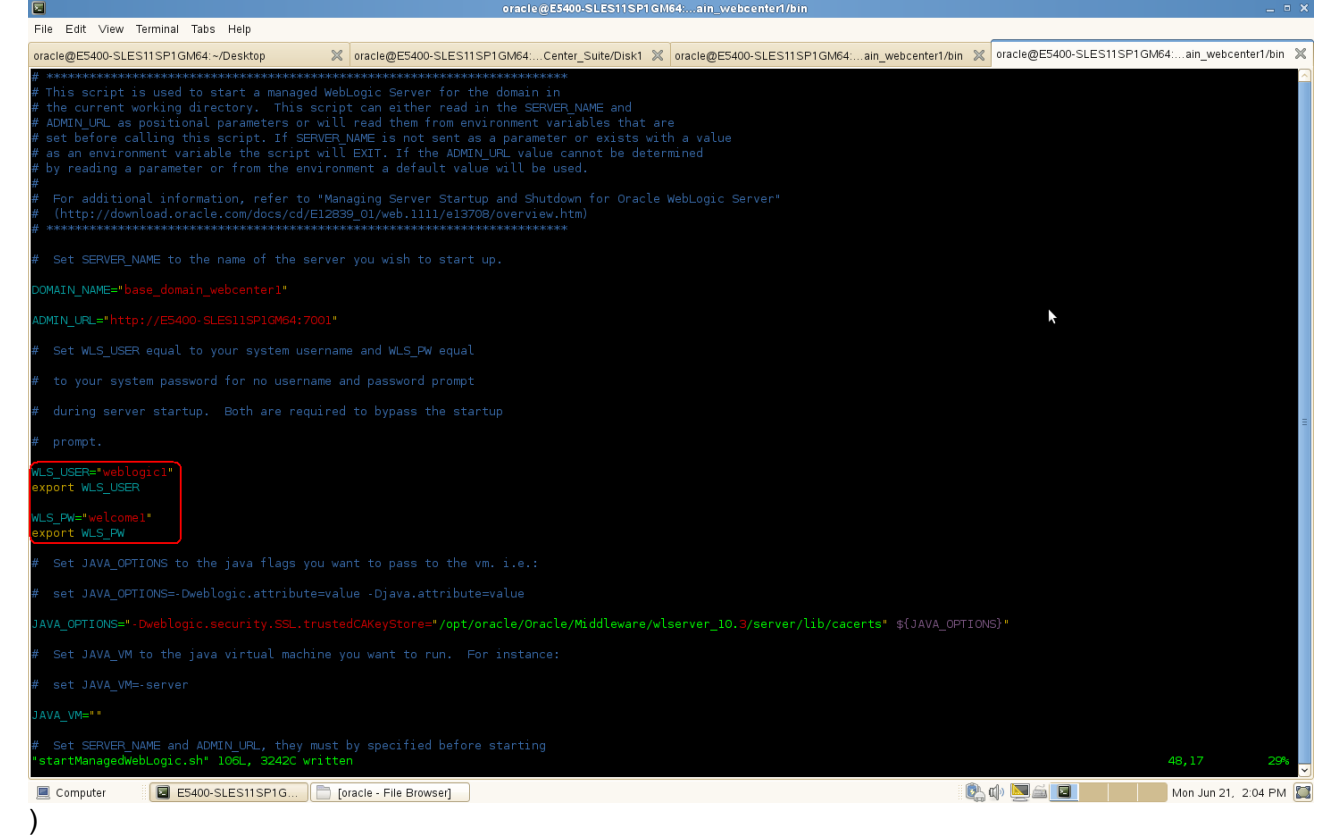

**Start WebCenter Server:** ./startManagedWebLogic.sh WC\_Spaces Enter the Username and Password to continue.

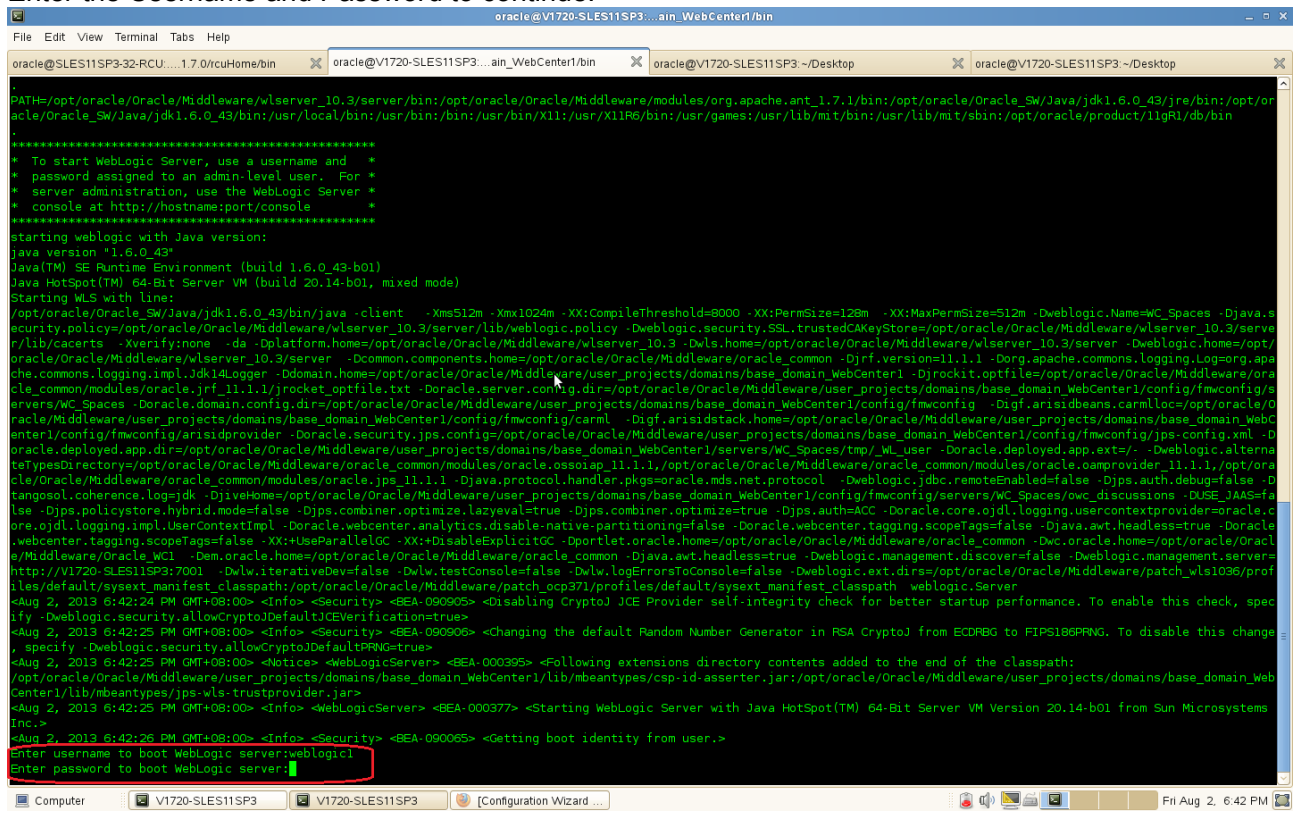

# Verify the console that WLS\_Spaces is in RUNNING MODE

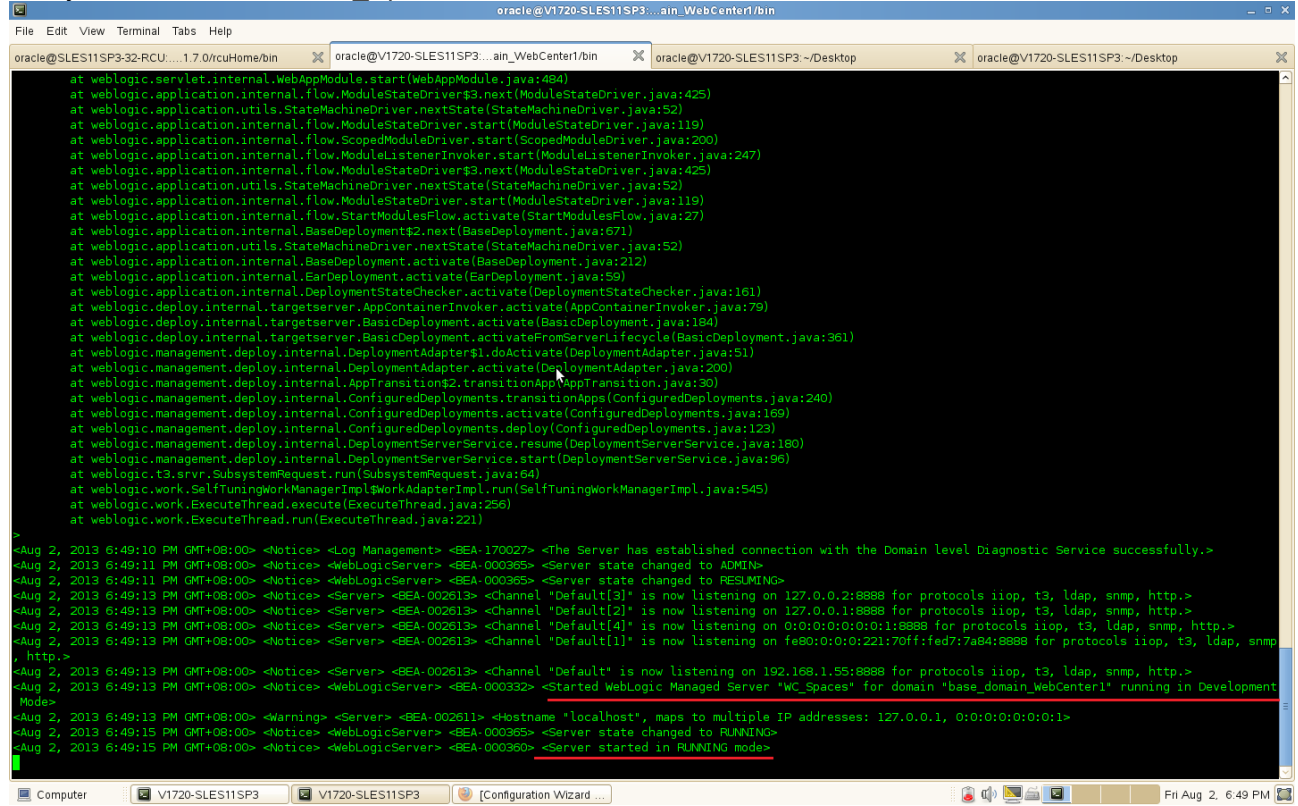

The WebCenter Spaces server logs locate \$DOMAIN\_HOME/servers/WLS\_Spaces/logs/WLS\_Spaces.log

## Start Portlet Server: ./startManagedWebLogic.sh WC\_Portlet

#### Enter the Username and Password to continue.

|                                                                                                    | oracle@V1720-SLES115                                                                                                    | SP3:ain_WebCenter1/bin                                                                                                    | _ = ×                                                                                                    |
|----------------------------------------------------------------------------------------------------|----------------------------------------------------------------------------------------------------|----------------------------------------------------------------------------------------------------|----------------------------------------------------------------------------------------------------|
| File Edit View Terminal Tabs Help                                                                                                    |                                                                                                    |                                                                                                    |                                                                                                    |
| oracle@SLES11SP3-32-RCU:1.7.0/rcuHome/bin                                                                                                    | oracle@V1720-SLES11SP3:ain_WebCenter1/bin                                                                                                    | oracle@V1720-SLES11SP3:ain_WebCenter1/bin                                                                                                    | oracle@V1720-SLES11SP3:ain_WebCenter1/bin                                                                                                    |
| PATH=/opt/oracle/Oracle/Middleware/wlser<br>acle/Oracle_SW/Java/jdk1.6.0_43/bin:/usr<br>To start WebLogic Server, use a usern<br>password assigned to an admin.level u<br>server administration, use the WebLog                                                                                                    | ver_10.3/server/bin:/opt/oracle/Oracle/Middlew<br>/local/bin:/usr/bin:/bin:/usr/bin/X11:/usr/X11<br>**********<br>ame and *<br>ser. For *<br>ic Server *                                                                                                    | are/modules/org.apache.ant_1.7.1/bin:/opt/or<br>R6/bin:/usr/games:/usr/lib/mit/bin:/usr/lib/U                                                                                                    | acle/Oracle_SW/Java/jdk1.6.0_43/jre/bin:/opt/or<br>mit/sbin:/opt/oracle/product/11gR1/db/bin                                                                                                    |
| starting weblogic with Java version:<br>java version "1.6.0_43"<br>Java(TM) SE Runtime Environment (build 1                                                                                                    | .6.0_43-b01)                                                                                                    |                                                                                                    |                                                                                                    |
| Java Hotspot(IM) 64-Bit Server VM (build<br>Starting WLS with line:<br>/opt/oracle/Oracle_WJJava/jdk1.6.0_43/b<br>security.policy=/opt/oracle/Oracle/Middl<br>er/lib/cacerts -Xverify:none -da -Dpla                                                                                                    | _20.14-D01, mixed mode)<br>in/java -client -Xms512m -Xmx1024m -XX:Compi<br>eware/wlserver_10.3/server/lib/weblogic.policy<br>tform.home=/opt/oracle/Oracle/Middleware/wlser                                                                                                    | leThreshold=8000 -XX:PermSize=128m -XX:MaxP<br>-Dweblogic.security.SSL.trustedCAKeyStore=/<br>ver_10.3 -Dwls.home=/opt/oracle/Oracle/Middl                                                                                                    | ermSize=512m -Dweblogic.Name=WC_Portlet -Djava.<br>opt/oracle/Oracle/Middleware/wlserver_10.3/serv<br>eware/wlserver_10.3/server -Dweblogic.home=/opt                                                                                                    |
| /oracle/Oracle/Middleware/wlserver_10.3/<br>ache.commons.logging.impl.Jdk14Logger -D<br>acle_common/modules/oracle.jff_11.1.1/jr<br>servers/WC_Portlet -Doracle.domain.confi<br>/oracle/Middleware/user_projects/domains<br>bConter1/confip/fmwconfip/crisidnovider                                                                                                    | server -Dcommon.components.home=/opt/oracle/0<br>domain.home=/opt/oracle/oracle/Middleware/user<br>ocket_optfile.txt -Doracle.server.config.dir=/<br>g.dir=/opt/oracle/0racle/Middleware/user_proje<br>/base_domain_WebCenterl/config/famconfig/carmu<br>-Doracle servirty.ins.config.config/carba                                                                                                    | racle/Mtddleware/oracle_common -Djrl.version<br>_projects/domains/base_domain_WebCenterl -Dj<br>opt/oracle/Oracle/Mtddleware/user_projects/d<br>cts/domains/base_domain_WebCenterl/tonfig/fm<br>_Digf.arisidstack.home=/opt/oracle/Oracle/<br>Lo/Mtddleware/user_projects/domains/hase_dom                                                                                                    | Ell.1.1 - borg.apache.commons.logging.Logg=org.ap<br>rock1.opffla=/opt/oracle/Oracle/Widdleware/or<br>omains/base_domain_WebCenterl/config/fmwconfig/<br>wconfig - Digf.arisidbeans.carmlloc=/opt/oracle<br>Middleware/user_projects/domains/base_domain_We<br>ain WebCenterl/config/fmwconfis/isne-config.wn                                                                                                    |
| <pre>Doracle.deployed.app.dir=/opt/oracle/Or<br/>rnateTypesDirectory=/opt/oracle/Oracle/M<br/>oracle/Oracle/Middleware/oracle_common/m<br/>oftangosol.coherence.log=jdk .DjiveHome<br/>S=false .Diss.ndirvstore.hybrid.moda=fa</pre>                                                                                                    | <pre>sle/Middlewars/user_projects/domains/base_dom<br/>iddlewars/oracle_common/modules/oracle.ossolap<br/>doules/oracle.jps_11.1 - 0java.protocol.handl<br/>s/opt/oracle/Oracle/Middlewars/user_projects/d<br/>lse_foins_combiner_ontimize_lazeval_truebui<br/>se_foins_combiner_ontimize_lazeval_truebui</pre>                                                                                                    | to induction of Just projection for the state of the state of the stat | <pre>concerted by the set of the set of the</pre> |
| le.core.ojdl.logging.impl.UserContextImp<br>acle.webcenter.tagging.scopeTags=false -<br>racle/Middleware/Oracle_WCl -Dem.oracle<br>ver=http://V1720-SLESIISP3:7001 -Dwlw.i<br>rorfilee/default/sweyt manifast_classes                                                                                                    | <ul> <li>-Doracle.webcenter.analytics_disable-native-<br/>XX:+UseParalleLGC -XX:+DisableExplicitGC -bpor<br/>home=/opt/oracle/0racle/Middleware/oracle_cont<br/>torativeDev=false -Dwlw.testConsole=false -Dwl<br/>h:/ont/oracle/0racle/Widdleware/oracle.ora721</li> </ul>                                                                                                    | partitioning=false -Doracle,webcenter.taggin<br>tlet.oracle.home=/opt/oracle/Oracle/Middlewa<br>on -Djava.awt.headless=true -Dweblogic.mana<br>w.logErrorsToConsole=false -Dweblogic.ext.di<br>orofiles/default/severt manifest r_lasenath .                                                                                                    | g.scopeTags=false -Djava.awt.headless=true -Dor ≘<br>re/oracle_common -Dwc.oracle.homm=/opt/oracle/0<br>gement.discover=false -Dwelbgc.cmanagement.ser<br>rs=/opt/oracle//Dracle/Middleware/patch_wls1036/<br>webhoric Server                                                                                                    |
| <pre>Aug 2, 2013 6:50:22 PM GMT+08:00&gt; <info<br>ify -Dweblogic.security.allowCryptoJDefa<br/><aug 2,="" 2013="" 6:50:23="" gmt+08:00="" pm=""> <info<br>, specify -Dweblogic.security.allowCrypt<br/>-Aug 2, 2013 6:50:20 PM GMT+08:00&gt; </info<br></aug></info<br></pre>                                                                                                    | <pre>M-Security&gt; dEA-000005&gt; dDishlong CryptoJ J<br/>UltJCEVerification=true&gt;<br/>&gt; dSecurity&gt; dEA-000005&gt; dCishlong the defaul<br/>olDefaultPRWG=true&gt;<br/>co. ddbhultPRWG=true&gt;<br/>co. ddbhultPRWG=true&gt;</pre>                                                                                                    | ronice/default/sysex_mainles_Couspin                                                                                                    | actograms from an experiment of a startup performance. To enable this check, spec the CDPBG to FIPS186PRNG. To disable this change d of the closesthic                                                                                                    |
| <pre>/opt/oracle/Oracle/Middleware/user_proje<br/>centerl/lib/mbeantypes/jps-wls-trustprov:<br/><aug 2,="" 2013="" 6:50:24="" gmt+08:00="" pm=""> <info:<br>Inc.&gt;</info:<br></aug></pre>                                                                                                    | Les <mediglissions base_domain_webcenterl="" lib="" mbeanty<br="">ts/domains/base_domain_WebCenterl/lib/mbeanty<br/>ider.jar&gt;<br/>&gt; <weblogicserver> <bea-000377> <starting td="" webl<=""><td>Arensons directory concerns acued to the empes/csp-id-asserter.jar:/opt/oracle/Oracle/M<br/>ogic Server with Java HotSpot(TM) 64-Bit Ser</td><td>d of the classpart.<br/>iddleware/user_projects/domains/base_domain_Web<br/>ver VM Version 20.14-b01 from Sun Microsystems</td></starting></bea-000377></weblogicserver></mediglissions>                                                                                                    | Arensons directory concerns acued to the empes/csp-id-asserter.jar:/opt/oracle/Oracle/M<br>ogic Server with Java HotSpot(TM) 64-Bit Ser                                                                                                    | d of the classpart.<br>iddleware/user_projects/domains/base_domain_Web<br>ver VM Version 20.14-b01 from Sun Microsystems                                                                                                    |
| <aug 2.="" 2013="" 6:50:27="" gm1+08:00="" pm=""> <info<br>Enter username to boot WebLogic server:w<br/>Enter password to boot WebLogic server:∏</info<br></aug>                                                                                                    | -Security> <bea-090065> <getting boot="" identi<br="">eblogic1</getting></bea-090065>                                                                                                    | ty from user.>                                                                                                    |                                                                                                    |
| Computer V1720-SLES11SP3                                                                                                    | V1720-SLES11SP3 (© [Configuration Wizard                                                                                                    |                                                                                                    | 👔 🕼 🖾 📓 🖉 👘 Fri Aug 2, 6:51 PM 🞑                                                                                                    |
| Verify the console that                                                                                                    | WLS Portlet is in RUNNIN                                                                                                    | IG MODE                                                                                                    |                                                                                                    |
|                                                                                                    | oracle@V1720-SLES11                                                                                                    | SP3:ain_WebCenter1/bin                                                                                                    | _ = ×                                                                                                    |
| File Edit View Terminal Tabs Help                                                                                                    |                                                                                                    |                                                                                                    |                                                                                                    |
| oracle@SLES11SP3-32-RCU:1.7.0/rcuHome/bin                                                                                                    | oracle@V1720-SLES11SP3:ain_WebCenter1/bin                                                                                                    | oracle@V1720-SLES11SP3:ain_WebCenter1/bin                                                                                                    | vracle@V1720-SLES11SP3:ain_WebCenter1/bin                                                                                                    |
| <ul> <li>&lt; 4ug 2, 2013 6:51:31 PM GHT-08:00 &lt; <a href="https://doi.org/10.1016/j.s1:31">https://doi.org/10.1016/j.s1:31</a> <ul> <li>&lt; 4ug 2, 2013 6:51:32 PM GHT-08:00 &lt; <a href="https://doi.org/10.1016/j.s1:31">https://doi.org/10.1016/j.s1:31</a> </li> <li>&lt; &gt; 4ug 2, 2013 6:51:32 PM GHT-08:00 &lt; <a href="https://doi.org/10.1016/j.s1:31">https://doi.org/10.1016/j.s1:31</a> </li> <li>&lt; <p>&lt; <p>&lt; <p>&lt; <p>&lt; <p>&lt; <p>&lt; <p></p></p></p></p></p></p></p></li></ul></li></ul>                                                                                                    | cs> <keblogicserver><br/>deEA.000385&gt;<br/><server stat<br=""></server><br/>e<deckbackmager><br/>deEA.02000&gt;<fitializing set<br=""></fitializing>cs&gt;<deckbackmager><br/>deEA.170019&gt;<fite server<br=""></fite>d. All server side log events will be written<br/>cs&gt;<br/><br/>cs&gt;<br/><br/>cs&gt;<br/>decbackmager<br/>deEA.000382&gt;<br/>decurity initializ<br/>cs&gt;<br/><br/>debLogicServer&gt;<br/>deEA.000385&gt;<br/>decurity initializ<br/>cs&gt;<br/><br/>debLogicServer&gt;<br/>deEA.000385&gt;<br/>decure stat<br/>cs&gt;<br/>debLogicServer&gt;<br/>deEA.000385&gt;<br/>decure stat<br/>cs&gt;<br/>debLogicServer&gt;<br/>deEA.000385&gt;<br/>decure stat</deckbackmager></deckbackmager></keblogicserver>                                                                                                    | e changed to STARTING-<br>f.tuning thread pool><br>log file /opt/oracle/Oracle/Middleware/user_<br>to this file.><br>zing using security realm myrealm.><br>e changed to STANDEY><br>e changed to STARTING><br>bile creating connection for pool *PortletDS                                                                                                    | <pre></pre>                                                                                                    |
| <aug 2,="" 2013="" 6:55:42="" gmt+08:00="" pm=""> <warn:<br>&gt;<br/><aug 2,="" 2013="" 6:57:05="" gmt+08:00="" pm=""> <warn:< td=""><td>ing&gt; <jdbc> <bea-001129> <received exception="" td="" w<=""><td>hile creating connection for pool "WC-Servic<br/>nt of role "Admin" for resource "type=<url>.</url></td><td>esProducerDS": IO Error: Socket read timed out.</td></received></bea-001129></jdbc></td></warn:<></aug></warn:<br></aug>                                                                                                    | ing> <jdbc> <bea-001129> <received exception="" td="" w<=""><td>hile creating connection for pool "WC-Servic<br/>nt of role "Admin" for resource "type=<url>.</url></td><td>esProducerDS": IO Error: Socket read timed out.</td></received></bea-001129></jdbc>                                                                                                    | hile creating connection for pool "WC-Servic<br>nt of role "Admin" for resource "type= <url>.</url>                                                                                                    | esProducerDS": IO Error: Socket read timed out.                                                                                                    |
| tPath=/dms, uri=/*><br><aug 2,="" 2013="" 6:57:23="" gmt+08:00="" pm=""> <warn<br>m: /opt/oracle/Oracle/Middleware/Oracle_<br/>pt/oracle/Oracle/Middleware/user_project:<br/>ckage has been deployed as a library.&gt;</warn<br></aug>                                                                                                    | ing> <j2ee> <bea-160140> <unresolved optional<br="">wCl/soa/modules/oracle.soa.workflow_11.1.1/ora<br/>s/domains/base_domain_WebCenter1/servers/WC_Pd</unresolved></bea-160140></j2ee>                                                                                                    | package references (in META-INF/MANIFEST.MF)<br>cle.soa.workflow.wc.jar], [Extension-Name: o<br>rtlet/tmp/_ML_user/oracle.webcenter.framework                                                                                                    | : [Extension-Name: oracle.rules, referenced fro<br>racle.apps.common.resource, referenced from: /o<br>k/9[3vca]. Make sure the referenced optional pa                                                                                                    |
| INFO: Found persistence provider "org.ec.<br>«Aug 2, 2013 6:59:01 PM (GMT+08:00> «Warn:<br>meworkPUnit has transactionType RESOURCE<br>/opt/oracle/Oracle/Middleware/user_project<br>r                                                                                                    | Lipse.persistence.jpa.PersistenceProvider".op<br>ing> <oracle.webcenter.framework.service> <bea<br>_LOCAL and therefore jtaDataSource will be ign<br/>cts/domains/base_domain_WebCenter1/servers/WC_</bea<br></oracle.webcenter.framework.service>                                                                                                    | enJPA will not be used.<br>-000000> <2013-08-02 18:59:01,249ServerSes<br>ored><br>Portlet/tmp/_WL_user/oracle.webcenter.framew                                                                                                    | sion(870212918)PersistenceUnitInfo ServiceFra<br>ork.core/9fluan/APP-INF/lib/serviceframework.ja                                                                                                    |
| <pre><aug 2,="" 2013="" 6:59:10="" gmt+08:00="" pm=""> &lt;#warms the Portal application is not the same ar /opt/oracle/Oracle/Middleware/user_proje </aug></pre>                                                                                                    | ing> <oracle.webcenter.framework.internal.view<br>s the version (11.1.1.7.0) of WebCenter Framew<br/>cts/domains/base_domain_WebCenterl/servers/WC_<br/>inc.com.ch.autocomerch.internal.via</oracle.webcenter.framework.internal.view<br>                                                                                                    | > <bea-000000> <the (11.1.1.6.0)="" of="" v<br="" version="">ork Runtime.&gt;<br/>Portlet/tmp/_ML_user/oracle.webcenter.framew</the></bea-000000>                                                                                                    | WebCenter Framework Design Time used to create<br>ork.core/9fluan/APP-INF/lib/serviceframework.ja                                                                                                    |
| <pre>caug 2, 2013 0:59:10 PM GMT+08:00&gt; waarin<br/>mework Design Time used to create the Po<br/>aug 2, 2013 6:59:11 PM GMT+08:00&gt; awarin<br/>stType" to Open MBean Type for mbean int<br/><aug 2,="" 2013="" 6:59:15="" gmt+08:00="" pm=""> awarin</aug></pre>                                                                                                    | rng> coracle.webclenter.international<br>teal application is not the same as the build<br>ings <default> &lt;12EE JMX-48238&gt; <cannot map="" no<br="">grface oracle.adf.mbean.share.config.runtime.r<br/>ing&gt; <oracle.adfinternal.view.faces.partition.< td=""><td><pre>&gt; topsa 000000 &gt; Time build tabet (WORKPLACE_1)<br/>Label (WORKPLACE_1).1.7.0_GENERTC_130301.0<br/>nserializable type *interface oracle.adf.mbe<br/>esourcebundle.AdfResourceBundleConfigMKBean,<br/>FeatureUtils&gt; <adf_faces-30130> <ignoring fe.<="" pre=""></ignoring></adf_faces-30130></pre></td><td>Allines, Company (1997) (1997)</td></oracle.adfinternal.view.faces.partition.<></cannot></default> | <pre>&gt; topsa 000000 &gt; Time build tabet (WORKPLACE_1)<br/>Label (WORKPLACE_1).1.7.0_GENERTC_130301.0<br/>nserializable type *interface oracle.adf.mbe<br/>esourcebundle.AdfResourceBundleConfigMKBean,<br/>FeatureUtils&gt; <adf_faces-30130> <ignoring fe.<="" pre=""></ignoring></adf_faces-30130></pre>                                                                                                    | Allines, Company (1997) (1997)      |
| such teature exists.><br><aug 2,="" 2013="" 6:59:38="" gmt+08:00="" pm=""> <noti<br><aug 2,="" 2013="" 6:59:38="" gmt+08:00="" pm=""> <noti<br><aug 2,="" 2013="" 6:59:38="" gmt+08:00="" pm=""> <noti<br><aug 2,="" 2013="" 6:59:41="" gmt+08:00="" pm=""> <warn:< td=""><td>ce&gt; <log management=""> <bea-170027> <the server<br="">ce&gt; <weblogicserver> <bea-000365> <server stat<br="">ce&gt; <weblogicserver> <bea-000365> <server stat<br="">ing&gt; <server> &lt;4EEA-002611&gt; <hostname *localhos<="" td=""><td>has established connection with the Domain l<br/>e changed to ADMINA-<br/>e changed to RESUMING&gt;<br/>t', maps to multiple IP addresses: 127.0.0.1</td><td>evel Diagnostic Service successfully.&gt;<br/>, 0:0:0:0:0:0:0:1&gt;</td></hostname></server></server></bea-000365></weblogicserver></server></bea-000365></weblogicserver></the></bea-170027></log></td></warn:<></aug></noti<br></aug></noti<br></aug></noti<br></aug> | ce> <log management=""> <bea-170027> <the server<br="">ce&gt; <weblogicserver> <bea-000365> <server stat<br="">ce&gt; <weblogicserver> <bea-000365> <server stat<br="">ing&gt; <server> &lt;4EEA-002611&gt; <hostname *localhos<="" td=""><td>has established connection with the Domain l<br/>e changed to ADMINA-<br/>e changed to RESUMING&gt;<br/>t', maps to multiple IP addresses: 127.0.0.1</td><td>evel Diagnostic Service successfully.&gt;<br/>, 0:0:0:0:0:0:0:1&gt;</td></hostname></server></server></bea-000365></weblogicserver></server></bea-000365></weblogicserver></the></bea-170027></log>                                                                                                    | has established connection with the Domain l<br>e changed to ADMINA-<br>e changed to RESUMING><br>t', maps to multiple IP addresses: 127.0.0.1                                                                                                    | evel Diagnostic Service successfully.><br>, 0:0:0:0:0:0:0:1>                                                                                                    |
| <pre><aug 2,="" 2013="" 6:59:41="" gmt+08:00="" pm=""> <noti<br><aug 2,="" 2013="" 6:59:41="" gmt+08:00="" pm=""> <noti<br><aug 2,="" 2013="" 6:59:41="" gmt+08:00="" pm=""> <noti<br>, http.&gt;<br/><aug 2,="" 2013="" 6:59:41="" gmt+08:00="" pm=""> <noti<br><aug 2,="" 2013="" 6:59:41="" gmt+08:00="" pm=""> <noti< pre=""></noti<></aug></noti<br></aug></noti<br></aug></noti<br></aug></noti<br></aug></pre>                                                                                                    | (B> ≪Berver> ≪BEA-002013A «Channel "Default(3)<br>sp> <server> ≪BEA-002613&gt; «Channel "Default[3]<br/>ce&gt; <server> ≪BEA-002613&gt; «Channel "Default[1]<br/>ce&gt; <server> ≪BEA-002613&gt; «Channel "Default[2]</server></server></server>                                                                                                    | * 15 How Listening on 0:01030:0:0:0:1:18889 for pro<br>* is now Listening on 127.0.0.2:8889 for pro<br>* is now Listening on fe80:0:0:0:221:70ff:fet<br>* is now Listening on 127.0.0.1:8889 for pro                                                                                                    | or protocols 110p, t3, (dap, snmp, http.><br>= =<br>d7:7a84:8889 for protocols iiop, t3, (dap, snmp<br>tocols iiop, t3, (dap, snmp, http.>                                                                                                    |
| <pre><aug 2,="" 2013="" 6:59:41="" gmt+08:00="" pm=""> <noti<br><aug 2,="" 2013="" 6:59:41="" gmt+08:00="" pm=""> <noti<br>t Mode&gt;<br/><aug 2,="" 2013="" 6:59:42="" gmt+08:00="" pm=""> <noti<br><aug 2,="" 2013="" 6:59:42="" gmt+08:00="" pm=""> <noti< pre=""></noti<></aug></noti<br></aug></noti<br></aug></noti<br></aug></pre>                                                                                                    | ge> <server> <bea.002613> <channel 'default'="" i<br="">&lt;2&gt; <weblogicserver> <bea.000332> <started web<br="">&lt;2&gt; <weblogicserver> <bea.000365> <server stat<br="">&lt;2&gt; <weblogicserver> <bea.000360> <server stat<="" td=""><td>s now listening on 192.168.1.55:8885 for pro<br/>Logic Managed Server "WC_Portlet" for domain<br/>e changed to RUNNINS<br/>ted in RUNNING mode&gt;</td><td>tocole ilop, t3, ldap, snmp, http.&gt;<br/>"base_domain_WebCenter1" running in Developmen</td></server></bea.000360></weblogicserver></server></bea.000365></weblogicserver></started></bea.000332></weblogicserver></channel></bea.002613></server>                                                                                                    | s now listening on 192.168.1.55:8885 for pro<br>Logic Managed Server "WC_Portlet" for domain<br>e changed to RUNNINS<br>ted in RUNNING mode>                                                                                                    | tocole ilop, t3, ldap, snmp, http.><br>"base_domain_WebCenter1" running in Developmen                                                                                                    |
| Computer                                                                                                    | V1720-SLES11SP3                                                                                                    |                                                                                                    | 🗸 🕼 🗖 🚔 🛐 👘 Fri Aug 2, 6:59 PM 🕅                                                                                                    |

Check the Portlet server logs locate: \$DOMAIN\_HOME/servers/WLS\_Portlet/logs/WLS\_Portlet.log

## Start WC\_Utilities Server: ./startManagedWebLogic.sh WC\_Utilities

Enter the Username and Password to continue.

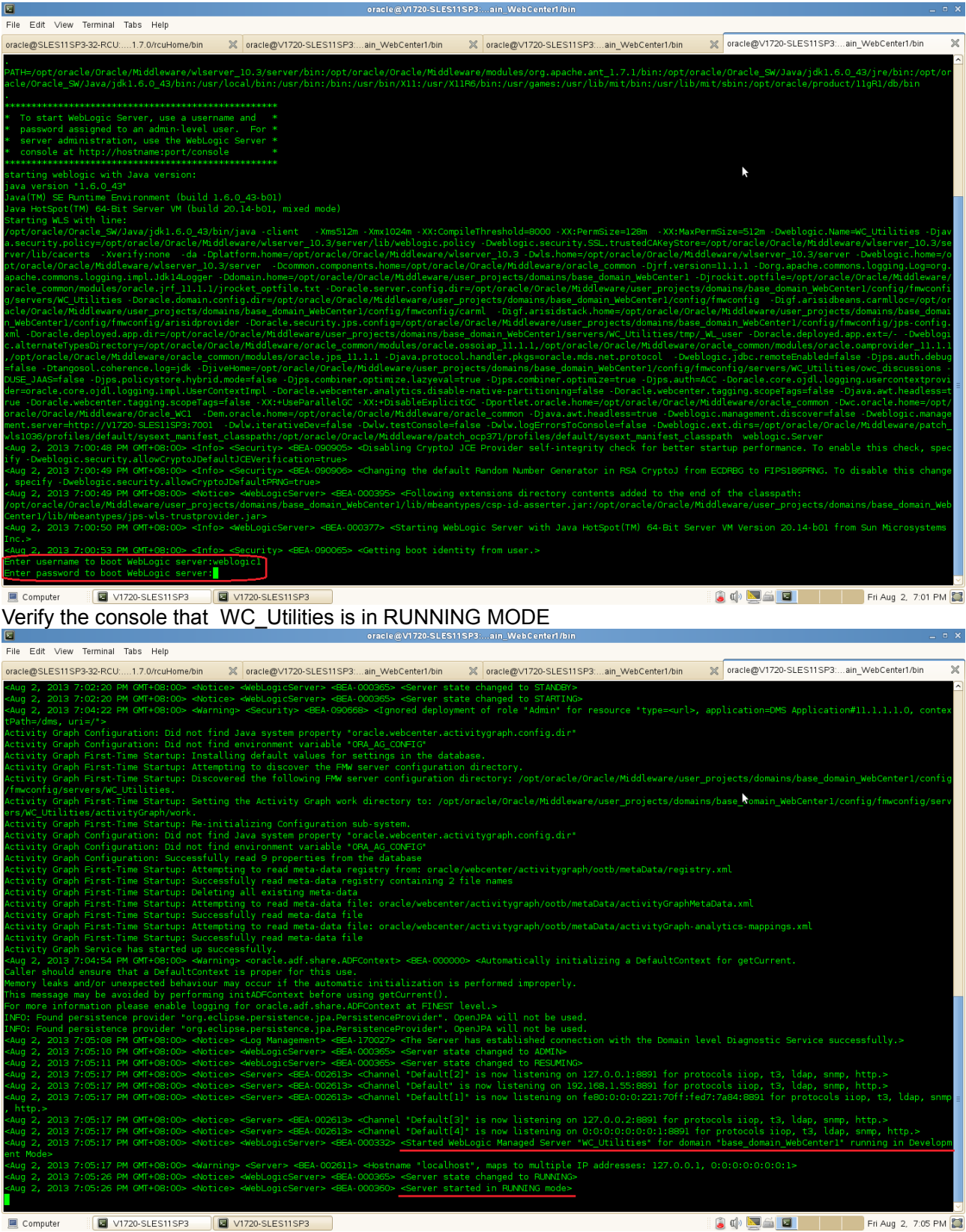

Check the Utilities server logs, locate \$DOMAIN\_HOME/servers/WLS\_Services/logs/WC\_Utilities

## Start WC\_Collaboration: ./startManagedWebLogic.sh WC\_Collaboration

Enter the Username and Password to continue.

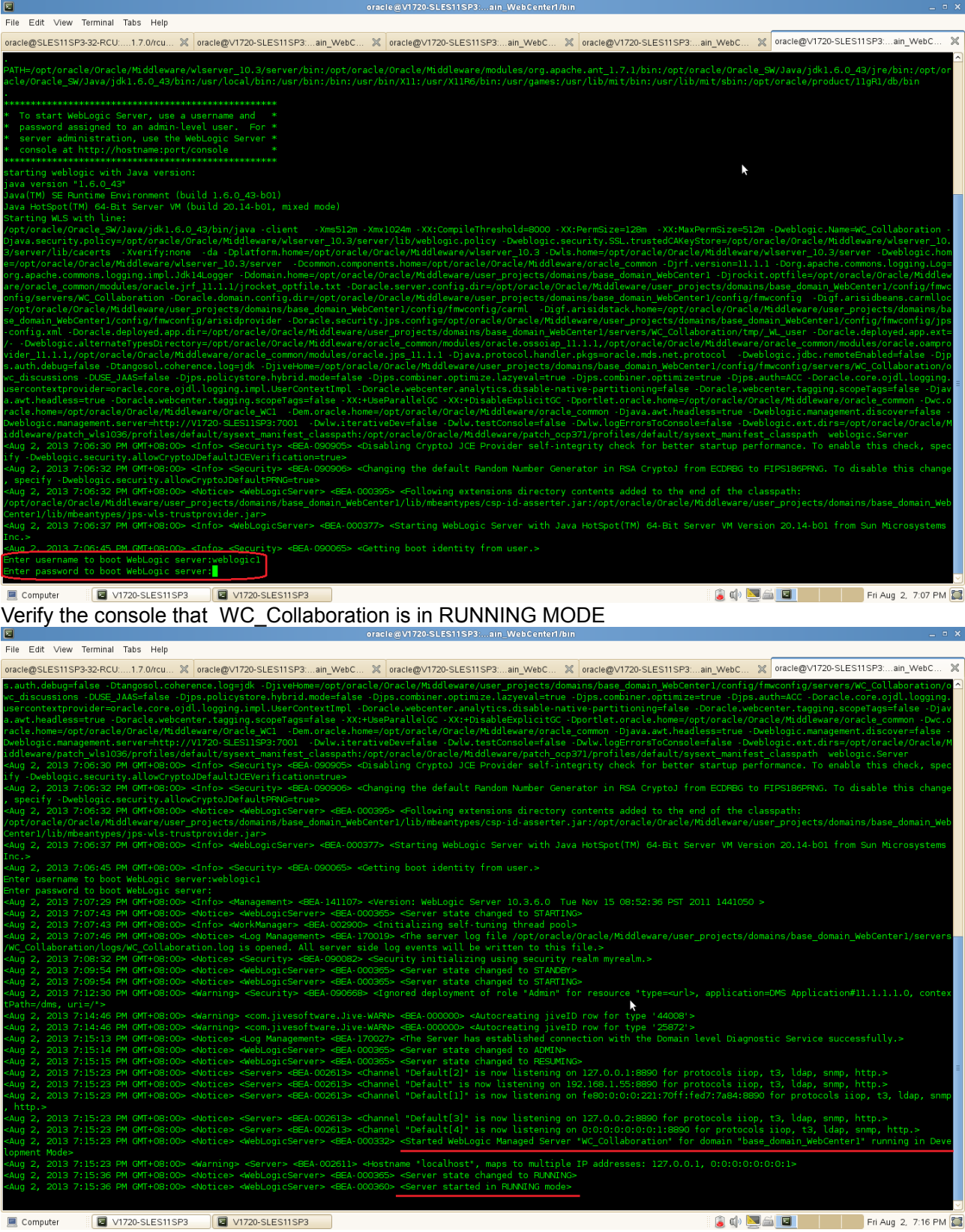

Check the Discussions server logs locate \$DOMAIN\_HOME/servers/WLS\_Services/logs/WLS\_Collaboration.log 4). Once you have started the servers and verified from the logs that there is no errors check the following URLs, if they get open without any errors.

#### a. Admin Server Console

WebCenter server administration server should be available in (http://host:admin\_server\_port/console). The default admin server port is **7001**. Login using the user credentials you have provided during the installation.

## Login page

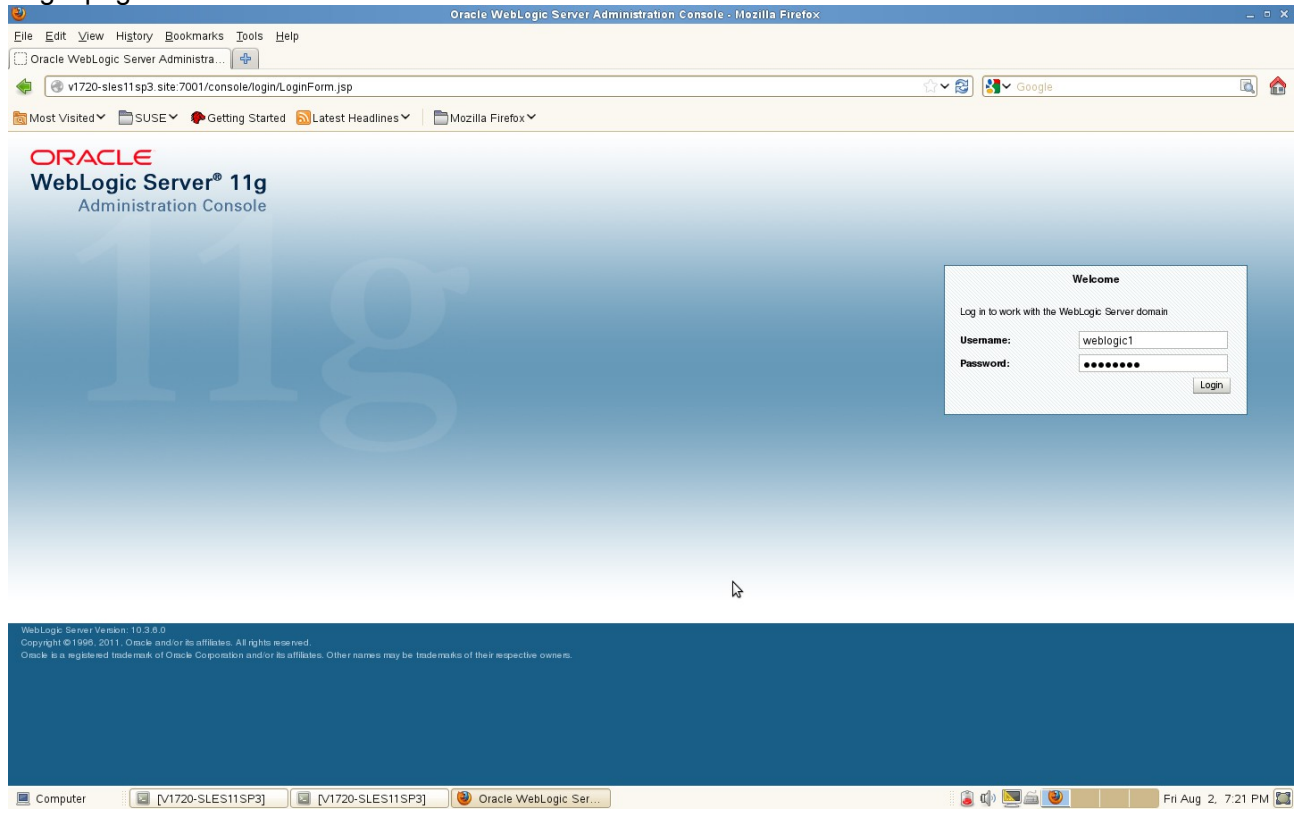

## Home Page

| <b>e</b>                                                                                      | Home Page - base_o                                         | domain_WebCenter1 · WLS Console · Mozilla Firefox           |                                                        |                        |  |  |  |
|-----------------------------------------------------------------------------------------------|------------------------------------------------------------|-------------------------------------------------------------|--------------------------------------------------------|------------------------|--|--|--|
| <u>F</u> ile <u>E</u> dit <u>V</u> iew Hi <u>s</u> tory <u>B</u> ookmarks                     | Tools Help                                                 |                                                             |                                                        |                        |  |  |  |
| Home Page - base_domain_WebCe                                                                 | ÷                                                          |                                                             |                                                        |                        |  |  |  |
| < 🛞 v1720-sles11sp3.site:7001/const                                                           | ole/console.portal?_nfpb=true&_pageLabel=HomePage1         |                                                             | ☆ ✔ 🕄 🚷 Google                                         | ۵ 🏠                    |  |  |  |
| 🗟 Most Visited 🗸 📄 SUSE 🖌 🌩 Gettin                                                            | ng Started 🔊 Latest Headlines 🗸 📄 Mozilla Firefox 🗸        |                                                             |                                                        |                        |  |  |  |
|                                                                                               | Administration Console                                     |                                                             |                                                        | <u> </u>               |  |  |  |
| Change Center                                                                                 | 🔒 Home Log Out Preferences 📐 Record Help                   | Q                                                           | Welcome, weblogic1 Connected to: b                     | ase_domain_WebCenter1  |  |  |  |
| View changes and restarts                                                                     | Home                                                       |                                                             |                                                        |                        |  |  |  |
| Configuration editing is enabled. Future                                                      | Home Page                                                  |                                                             |                                                        |                        |  |  |  |
| changes will automatically be activated as you<br>modify, add or delete items in this domain. | - Information and Resources                                |                                                             |                                                        |                        |  |  |  |
| Domain Structure                                                                              | Helpful Tools                                              | General Information                                         |                                                        |                        |  |  |  |
| base_domain_WebCenter1                                                                        | <ul> <li>Configure applications</li> </ul>                 | <ul> <li>Common Administration Task Descriptions</li> </ul> |                                                        |                        |  |  |  |
| E-Environment                                                                                 | <ul> <li>Configure GridLink for RAC Data Source</li> </ul> | <ul> <li>Read the documentation</li> </ul>                  |                                                        |                        |  |  |  |
| Deployments                                                                                   | <ul> <li>Recent Task Status</li> </ul>                     | <ul> <li>Ask a question on My Oracle Support</li> </ul>     |                                                        |                        |  |  |  |
| Security Realms                                                                               | <ul> <li>Set your console preferences</li> </ul>           | <ul> <li>Oracle Guardian Overview</li> </ul>                |                                                        |                        |  |  |  |
| Interoperability                                                                              | Oracle Enterprise Manager                                  | le la la la la la la la la la la la la la                   |                                                        |                        |  |  |  |
| Erbiagnosius                                                                                  | - Domain Configurations                                    |                                                             |                                                        |                        |  |  |  |
|                                                                                               | Domain                                                     | Services                                                    | Interoperability                                       |                        |  |  |  |
|                                                                                               | Domain                                                     | Moceaging                                                   | WIC Somer                                              | =                      |  |  |  |
|                                                                                               | - Domain                                                   | <ul> <li>JMS Servers</li> </ul>                             | Jolt Connection Pools                                  |                        |  |  |  |
|                                                                                               | Environment                                                | <ul> <li>Store-and-Forward Agents</li> </ul>                |                                                        |                        |  |  |  |
|                                                                                               | Servers                                                    | <ul> <li>JMS Modules</li> </ul>                             | Diagnostics                                            |                        |  |  |  |
| How do L                                                                                      | Clusters                                                   | <ul> <li>Path Services</li> </ul>                           | Log Files                                              |                        |  |  |  |
| <ul> <li>Search the configuration</li> </ul>                                                  | Virtual Hosts                                              | <ul> <li>Bridges</li> </ul>                                 | Diagnostic Modules                                     |                        |  |  |  |
| Use the Change Center                                                                         | Migratable Targets                                         | Data Sources                                                | <ul> <li>Diagnostic Images</li> </ul>                  |                        |  |  |  |
| Record WLST Scripts                                                                           | Coherence Servers                                          | Persistent Stores                                           | Request Performance                                    |                        |  |  |  |
| Change Console preferences                                                                    | Coherence Clusters                                         | <ul> <li>XML Registries</li> </ul>                          | Archives                                               |                        |  |  |  |
| Manage Console extensions                                                                     | Machines                                                   | <ul> <li>XML Entity Caches</li> </ul>                       | Context                                                |                        |  |  |  |
| Monitor servers                                                                               | Work Managers                                              | Foreign JNDI Providers                                      | SNMP                                                   |                        |  |  |  |
| Durations Officiality                                                                         | <ul> <li>Startup And Shutdown Classes</li> </ul>           | Work Contexts                                               |                                                        |                        |  |  |  |
| System Status                                                                                 |                                                            | Journa Mail Sections                                        | Charts and Graphs                                      |                        |  |  |  |
| Health of Running Servers                                                                     | Your Deployed Resources                                    | FibT3                                                       | <ul> <li>Monitoring Dashboard <sup>ID</sup></li> </ul> |                        |  |  |  |
| Failed (0)                                                                                    | Deployments                                                | •                                                           |                                                        |                        |  |  |  |
| Critical (0)                                                                                  |                                                            |                                                             |                                                        |                        |  |  |  |
| Overloaded (0)                                                                                | Your Application's Security Settings                       |                                                             |                                                        |                        |  |  |  |
| Warning (O)                                                                                   | Security Realms                                            |                                                             |                                                        |                        |  |  |  |
| OK (5)                                                                                        |                                                            |                                                             |                                                        |                        |  |  |  |
| Computer V1720-SLES1                                                                          | ISP3] 🛛 🛛 [V1720-SLES11SP3] 🛛 🕙 Home Page                  | - base_d                                                    | i () 💆 🚔 🕑                                             | 📕 Fri Aug 2, 7:24 PM 🔛 |  |  |  |

On successful authentication you are taken to Admin console home page. Make sure that in the "**System Status**" the servers are running without any warning message.

| <b>y</b>                                                                                                    | Summary of S                                   | ervers - base_domain_vvebu           | enteri - WLS Console | · Mozilla Firetox |                |                                  |                    |
|----------------------------------------------------------------------------------------------------|------------------------------------------------|--------------------------------------|----------------------|-------------------|----------------|----------------------------------|--------------------|
| ile <u>E</u> dit <u>V</u> iew Hi <u>s</u> tory <u>B</u> ookmarks                                                             | Tools Help                                     |                                      |                      |                   |                |                                  |                    |
| Summary of Servers - base_domain                                                                                             | <b>4</b>                                       |                                      |                      |                   |                |                                  |                    |
| <ul> <li>v1720-sles11 sp3.site:7001/con</li> </ul>                                                                           | sole/console.portal?_nfpb=true&_pageLabel=Core | ServerServerTablePage                |                      |                   | ☆✔ 🕄 🚷 Google  |                                  | <b>R</b> 9         |
| 🖥 Most Visited 🌱 📄 SUSE 🌱 🌳 Gett                                                                                             | ting Started 🔊 Latest Headlines 🗸 🛛 🛅 Mozilla  | a Firefox 🌱                          |                      |                   |                |                                  |                    |
|                                                                                                    | <sup>®</sup> Administration Console            |                                      |                      |                   |                |                                  | Õ                  |
| Change Center                                                                                                    | 🔒 Home Log Out Preferences 🔝 Record Help       | ٩                                    |                      |                   | Welcome, weblo | gic1 Connected to: base_domain_W | /ebCenter          |
| /iew changes and restarts                                                                                                    | Home >Summary of Servers                       |                                      |                      |                   |                |                                  |                    |
| Configuration editing is enabled. Future                                                                                     | Summary of Servers                             |                                      |                      |                   |                |                                  |                    |
| nodify, add or delete items in this domain.                                                                                  | Configuration Control                          |                                      |                      |                   |                |                                  |                    |
| xxe_dcmail_WebCenter1<br>=-Deptyments<br>=-Deptyments<br>=-Seruces<br>=-Secuty Realms<br>=-Interoperatility<br>E-Diagnostics | This page summarizes each server that has been | configured in the current WebLogic S | rver domain.         |                   |                |                                  |                    |
|                                                                                                    | New Clone Delete                               | \$                                   |                      |                   |                | Showing Tts 5 of 5 Previous      | Next               |
| /                                                                                                    |                                                | Cluster                              | Machine              | State             | Health         | Listen Port                      |                    |
| How do L                                                                                                    | AdminServer(admin)                             |                                      |                      | RUNNING           | ≪ок            | 7001                             | $\rightarrow \mid$ |
| Create Managed Servers                                                                                                    | WC_Collaboration                               |                                      |                      | RUNNING           | ≪ OK           | 8890                             |                    |
| Clone Servers                                                                                                    | WC_Poner                                       |                                      |                      | BUNNING           | ≪ OK           | 8888                             | $ \rightarrow $    |
| Delete Managed Servers                                                                                                    | WC_Utilities                                   |                                      |                      | RUNNING           | ✓ ок           | 8891                             |                    |
| <ul> <li>Delete the Administration Server</li> <li>Start and stop servers</li> </ul>                                         | New Slope Delete                               |                                      |                      |                   |                | Showing 1 to 5 of 5 Previous     | Next               |
|                                                                                                    |                                                |                                      |                      |                   |                |                                  |                    |
| 3ystem Status 🖃                                                                                                    |                                                |                                      |                      |                   |                |                                  |                    |
| Health of Running Servers                                                                                                    |                                                |                                      |                      |                   |                |                                  |                    |
| Failed (0)                                                                                                    |                                                |                                      |                      |                   |                |                                  |                    |
| Overloaded (0)                                                                                                    |                                                |                                      |                      |                   |                |                                  |                    |
| Warning (0)                                                                                                    |                                                |                                      |                      |                   |                |                                  |                    |
| OK (5)                                                                                                    | ]                                              |                                      |                      |                   |                |                                  |                    |
| Computer                                                                                                    | 511SP3] 🔲 [V1720-SLES11SP3] 🕲 s                | Summary of Servers                   |                      |                   | i 🔒 🕼 💌 🚔 📢    | Fri Aug 2,                       | 7:25 PM            |

• ×

#### b. Oracle Enterprise Manager

EM console page should be available in (http://host:admin\_server\_port/em). The default admin server port is **7001**. Login using the admin server credentials

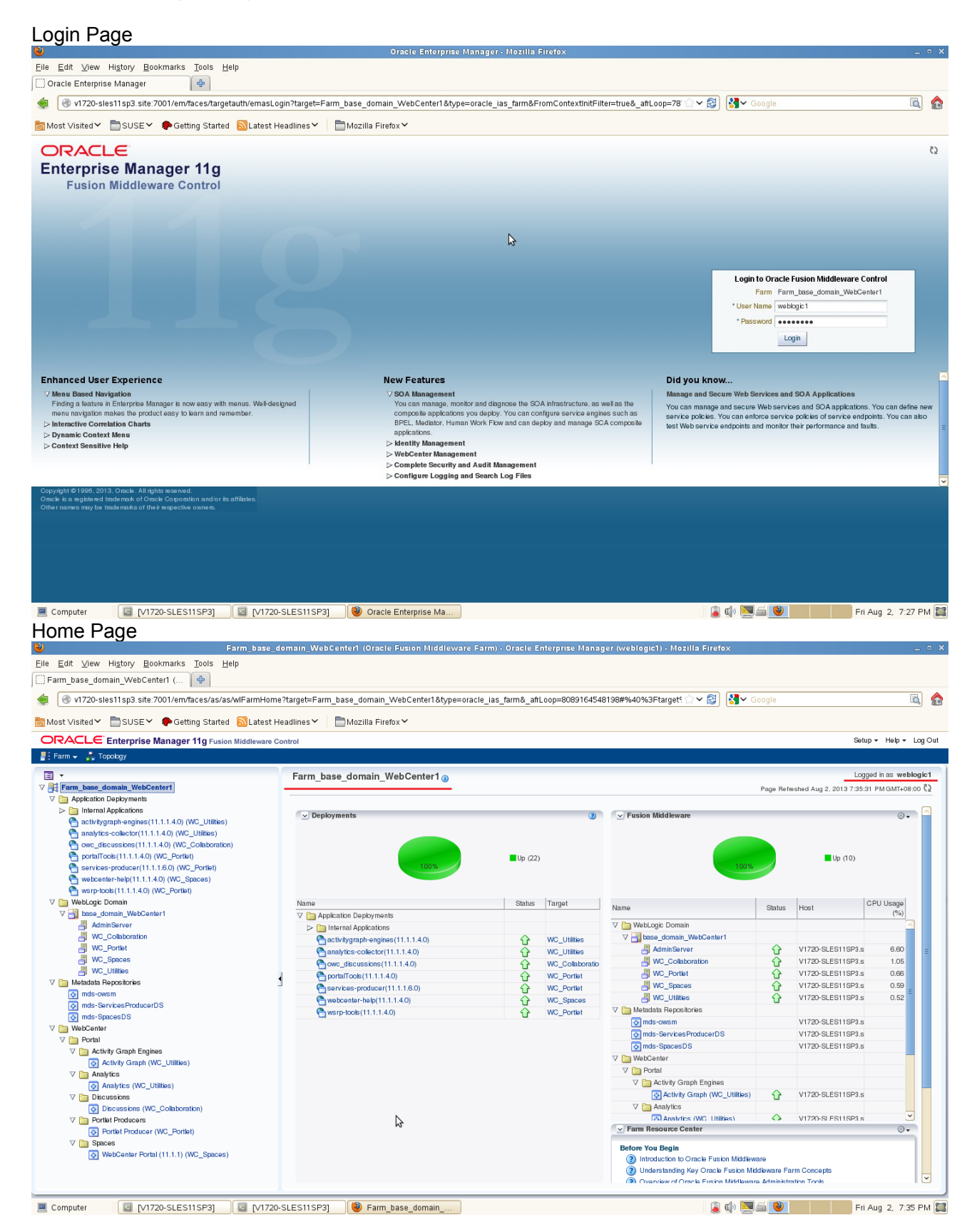

**c. WebCenter Spaces** Checked for WebCenter Domain Server WLS\_Spaces. URL : <u>http://hostname:port/webcenter/spaces</u> (The default server port is 8888.)

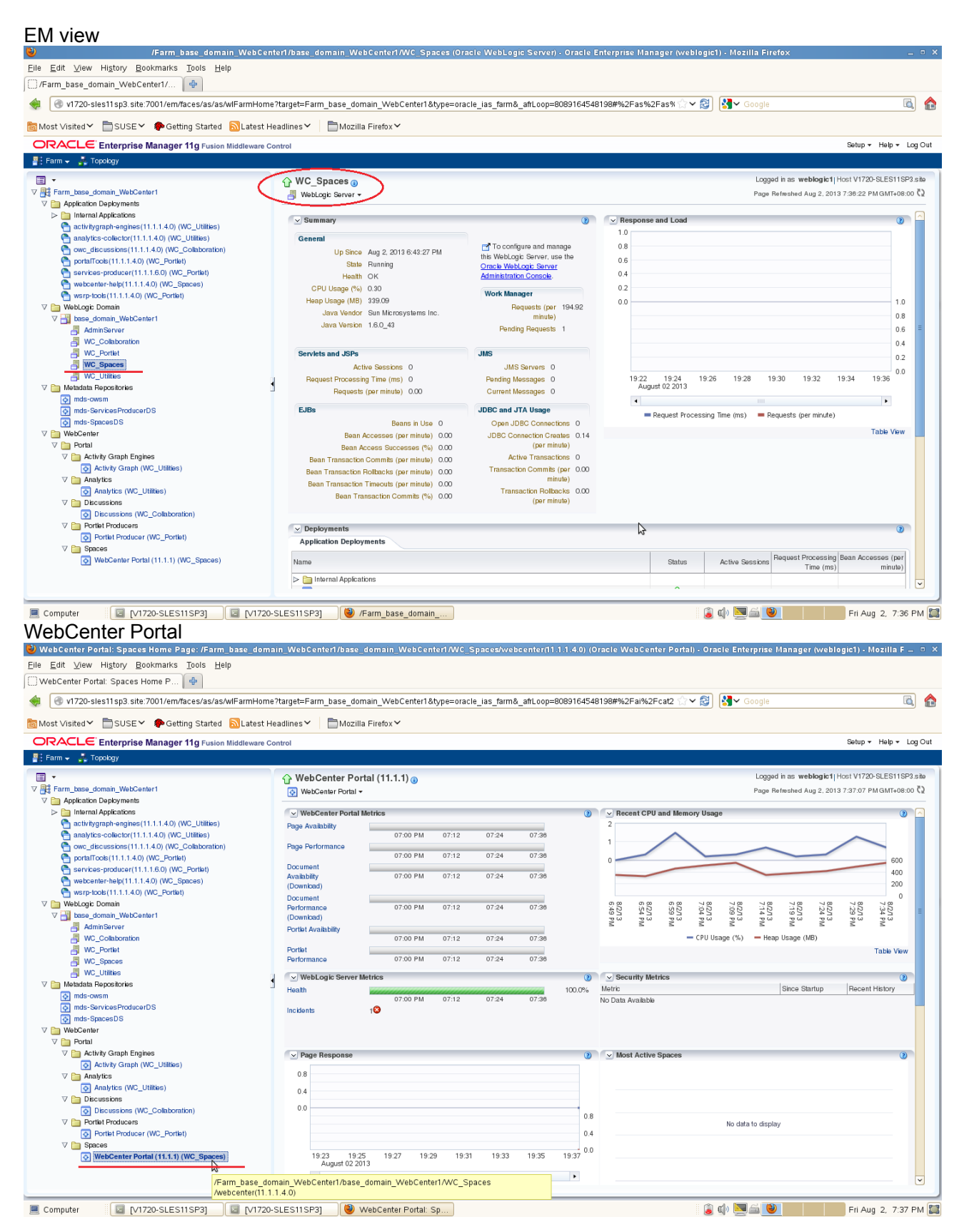

Access to WebCenter Spaces Login Page <u>http://hostname:8888/webcenter/spaces</u> (Login to spaces page using the admin server username and password)

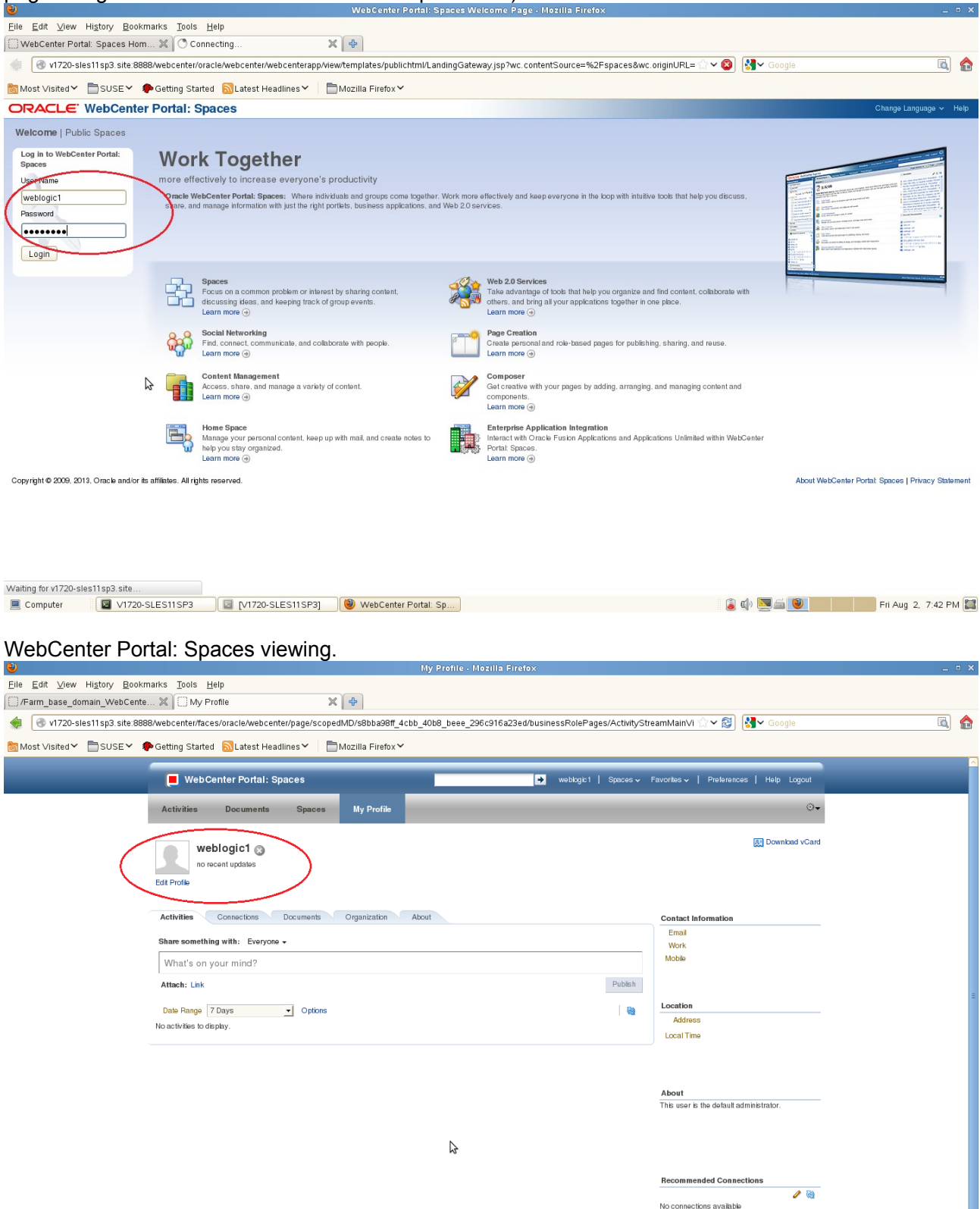

🔋 🕼 🔜 🚔 🕑 👘 Fri Aug 2, 7:51 PM 🞇

d. Checked for WebCenter WLS\_Portlet. (The default server port is 8889.)

| EM View                                                                                                    |                         |                                                                                                    |                                                                                                    | 0                          |                               |                     |                                            |                          |                                                     |
|----------------------------------------------------------------------------------------------------|-------------------------|----------------------------------------------------------------------------------------------------|----------------------------------------------------------------------------------------------------|----------------------------|-------------------------------|---------------------|--------------------------------------------|--------------------------|-----------------------------------------------------|
| /Farm_base_domain                                                                                                    | n_WebCenter1/b          | ase_domain_WebCenter1/WC_Portlet (Or:                                                                                                    | acle WebLogic Server) - Oracle E                                                                                                    | nterprise                  | Manager (weblo                | igic1) - Mozilla Fi | reto×                                      |                          | _ = ×                                               |
| Elle Edit View History Bookmarks Tools Help                                                                                                    | 1                       |                                                                                                    |                                                                                                    |                            |                               |                     |                                            |                          |                                                     |
| Connecting X C http://v17                                                                                                    | 720-sFspaces%           | 2Fhome 🗶 🛛 🤁                                                                                                    |                                                                                                    |                            |                               |                     |                                            |                          |                                                     |
| < 🕙 v1720-sles11sp3.site:7001/em/faces/as/as/w                                                                                                    | /IFarmHome?targe        | t=Farm_base_domain_WebCenter1&type=ora                                                                                                    | cle_ias_farm&_afrLoop=8089164548                                                                                                    | 198#%2F                    | as%2Fas% 😭 🗸                  | 🔕 🛃 Google          |                                            |                          | <u></u>                                             |
| 👼 Most Visited 🌱 📄 SUSE 🌱 🌩 Getting Started 🚦                                                                                                    | 🔊 Latest Headline       | es 🌱 📄 Mozilla Firefox 🌱                                                                                                    |                                                                                                    |                            |                               |                     |                                            |                          |                                                     |
| ORACLE Enterprise Manager 11g Fusion M                                                                                                    | liddleware Control      |                                                                                                    |                                                                                                    |                            |                               |                     |                                            | Setup 🕶 Hel              | p≖ LogOut                                           |
| 📳 Farm 👻 🚑 Topology                                                                                                    |                         |                                                                                                    |                                                                                                    |                            |                               |                     |                                            |                          |                                                     |
|                                                                                                    |                         | WC_Portlet ()<br>WebLogic Server +                                                                                                    |                                                                                                    |                            |                               | Log<br>Page         | ged in as weblogic1<br>Refreshed Aug 2, 20 | Host V1720-SLE           | S11SP3.site<br>IT+08:00 💥                           |
| Internal Applications activitygraph-angines (11, 1, 1, 4, 0) (WC, Lititiae)                                                                                                    |                         | Summary                                                                                                    | 0                                                                                                    | ✓ Resp                     | ponse and Load                |                     |                                            |                          | 2                                                   |
| analytics-coluctor(11.11.40) (WC_COllition)     orc_discussions(11.11.40) (WC_Coluctoration)     orc_discussions(11.11.40) (WC_Coluctoration)     weth-conduct(11.11.40) (WC_Coluctoration)     weth-conduct(11.11.40) (WC_Coluctoration)     Wethogic Domain     WC_Coluctoration     WC_Coluctoration | ি J<br>Target Navigatio | General Up Since Aug 2, 2013 6:52:12 PM State Running Heath OK CPU Usage (%) 0.38 Heap Usage (%) 0.38 Jeva Vendor Sun Microsystems Inc. Java Vension 1.6.0_43 Servicets and JSP9 Active Sessions 0 Requests (per minule) 0.000 n Tree Beans in Use 0 Bean Accesses (per minule) 0.00 Bean Accesses (per minule) 0.00 Bean Transaction Commits (per minule) 0.00 Bean Transaction Commits (per minule) 0.00 Bean Transaction Commits (per minule) 0.00 Bean Transaction Commits (per minule) 0.00 Bean Transaction Commits (per minule) 0.00 Bean Transaction Commits (%) 0.00 Bean Transaction Commits (%) 0.00 Bean Transaction Commits ( | C To configure and manage<br>this WebLopt Server, use the<br>Orace WebLopt Server,<br>Administration Console.<br>Work Manager<br>Requests (per 248.75<br>minule)<br>Pending Requests 1<br>JMS<br>JMS Servers 0<br>Pending Messages 0<br>Gurrent Messages 0<br>JDBC and JTA Usage<br>Open JDBC Connections 0<br>JDBC Connections 0<br>JDBC Connections 0<br>JDBC Connections 0<br>JDBC Connections 0<br>Transaction Cometes 0.00<br>minule)<br>Transaction Robacke 0.000<br>(per minule) | 10<br>08<br>04<br>02<br>00 | 19:32 19:34<br>August 02:2013 | 19:36 19:38         | 19:40 19:42<br>Requests (per minute)       | 19-44 19<br>•<br>Table   | 1.0<br>0.8<br>0.6<br>0.4<br>0.2<br>-0.0<br>-4.6<br> |
| Portiet Producers     Portlet Producer (WC_Portlet)                                                                                                    |                         | Deployments                                                                                                    |                                                                                                    |                            |                               |                     |                                            |                          | (2)                                                 |
| V D Spaces                                                                                                    |                         | Application Deployments                                                                                                    |                                                                                                    |                            |                               |                     | Desweet Deser                              | Been Asses               | (max)                                               |
| WebCenter Portal (11.1.1) (WC_Spaces)                                                                                                    | N                       | lame                                                                                                    |                                                                                                    |                            | Status                        | Active Sessions     | Hequest Processing<br>Time (ms             | ) bean Accesses<br>) mir | (per<br>nute)                                       |
|                                                                                                    |                         | Internal Applications                                                                                                    |                                                                                                    |                            |                               |                     |                                            |                          | -                                                   |
| Transferring data from v1720-sles11 sp3.site                                                                                                    |                         |                                                                                                    |                                                                                                    |                            |                               |                     |                                            |                          |                                                     |

## PortalTools URL : http://Hostname:port/portalTools

| Ele Edit View Higtory Bookmarks Tools Help                                                                                                    |      |
|----------------------------------------------------------------------------------------------------|------|
| Farm_base_domain_WebCente X Portal Tools X 🔶                                                                                                    |      |
| 🔹 🔞 v1720-sles11sp3.site 8889/portalTools/                                                                                                    | ۵ 🏠  |
| 📷 Most Visited 🗸 🛅 SUSE 🗸 🏟 Getting Started 🔊 Latest Headlines 🗸 👘 Mozilla Firefox Y                                                                          |      |
| Oracle Application Server<br>Porta                                                                                                    | Home |
| Portal Tools                                                                                                    |      |
| Welcome                                                                                                    |      |
| If you're seeing this page via a Web browser, you have successfully set up the Portal Tools application.                                                      |      |
| Available Producers                                                                                                    |      |
| me rotat tools application comains the toolways pre-conjugue producers.                                                                                       |      |
| res chapanie Trouves.                                                                                                    |      |
| same Producer Provides same ended splitting with OmniPorter to demonstration purposes only Developers should not use them to create real-use porter instances |      |
| @ TIP Click on one of the above links to display the producer's test page and configure the producer.                                                         |      |
| Version Information                                                                                                    |      |
| Version: 11.1.1.4.0 October 19 2011                                                                                                    |      |
| Home                                                                                                    |      |
|                                                                                                    |      |
|                                                                                                    |      |
|                                                                                                    |      |
|                                                                                                    |      |
|                                                                                                    |      |
|                                                                                                    |      |
|                                                                                                    |      |
|                                                                                                    |      |
|                                                                                                    |      |
|                                                                                                    |      |

🗏 Computer 🛛 🕼 [v/1720-SLES11SP3] 🖉 [v/1720-SLES11SP3] 🛛 😻 Potal Tools - Mozilia ...

## wsrp-tools URL : http://Hostname:port/wsrp-tools

| 2                                                                                                    | WSRP Test Page - Mozilla Firefox |                 | _ = × |
|----------------------------------------------------------------------------------------------------|----------------------------------|-----------------|-------|
| <u>File Edit View His</u> tory <u>B</u> ookmarks <u>T</u> ools <u>H</u> elp                                                                             |                                  |                 |       |
| 🗍 /Farm_base_domain_WebCente 💥 🗍 WSRP Test Page 🛛 🗙 💠                                                                                                   |                                  |                 |       |
| v1720-sles11 sp3.site:8889/wsrp-tools/                                                                                                    |                                  | ☆✔ 🕄 🚼 ◄ Google | ۵ 🏠   |
| 🗟 Most Visited 🗸 🛅 SUSE 🗸 🌘 Getting Started 🔊 Latest Headlines 🗸 📄 Mozilla Fin                                                                          | refox 🛩                          |                 |       |
| ORACLE' WebCenter Portal : Portlets                                                                                                    |                                  |                 |       |
| WSRP Producer Test Page                                                                                                    |                                  |                 |       |
| Your WSRP Producer Contains the Following Portlets:                                                                                                    |                                  |                 |       |
| Portlet Name (Minimum WSRP Version)                                                                                                    |                                  |                 |       |
| Parameter Display Portlet (2.0)     Parameter Form Portlet (2.0)                                                                                        |                                  |                 |       |
| Container Configuration                                                                                                    |                                  |                 |       |
| Persistent Store Type: Database<br>Value obtained from environment entry java:complenv/oracle/portal/wsrpiserver/persistentStore                        |                                  |                 |       |
| Data Source Name: java:complenvijdbc/portletPrefs<br>Using default value. To change it, specify the following environment entry java:complenvioracle/pc | rtal/wsrp/server/dataSourceName  |                 |       |
| Use Java Object Cache: true                                                                                                    |                                  |                 |       |
| Value obtained from environment entry java:complenv/oracle/portal/wsrp/server/enableJavaObjec                                                           | 1Cache                           |                 |       |
| Container Version                                                                                                    |                                  |                 |       |
| Implementation version: 11.1.1.7.0 , Label: WORKPLACE_11.1.1.7.0_GENERIC_130301.0422                                                                    |                                  |                 |       |
| WSDL URLs                                                                                                    |                                  |                 |       |
| WSRP v1 WSDL<br>WSRP v2 WSDL                                                                                                    |                                  |                 |       |
| SOAP Monitor                                                                                                    | \$                               |                 |       |
| SOAP Monitor                                                                                                    |                                  |                 |       |
|                                                                                                    |                                  |                 |       |

🗏 Computer 🛛 😰 [V1720-SLES11SP3] 🖉 [V1720-SLES11SP3] 🕲 WSRP Test Page - M...

## (richtextportlet URL: http://Hostname:port/richtextportlet)

|                                                                                                    | ~ |
|----------------------------------------------------------------------------------------------------|---|
| Elle Edit View Higtory Bookmarks Tools Help                                                                                                    |   |
| 🗍 /Farm_base_domain_WebCente 🕱 🗋 WSRP Test Page 🛛 🗙 🔯                                                                                                    |   |
| 🔹 🕅 🖓 v Z20-sles11sp3 site 8883/richtextportlet/                                                                                                    |   |
| 🗟 Most Visited Υ 🛅 SUSE Υ 🗭 Getting Started 🔊 Latest Headlines Υ 📄 Mozilla Firefox Ƴ                                                                                                    |   |
| ORACLE WebCenter Portal : Portlets                                                                                                    |   |
| WSRP Producer Test Page                                                                                                    |   |
| Your WSRP Producer Contains the Following Portlets:                                                                                                    |   |
| Portet Name (Minimum WSRP Version)                                                                                                    |   |
| Rich Text Portlet (1.0)                                                                                                    |   |
| Container Configuration                                                                                                    |   |
| Persistent Store Type: Database                                                                                                    |   |
| Value obtained from environment entry java.compienviorace/portal/wsrpiserver/persistentStore                                                                                                    |   |
| Data Source Name: pavaccompanyifibo jootta Profe                                                                                                    |   |
| Using usatu value, i to dranger is specify the looking entrytoninent entry strat.compenyodates/postares/postarealpostarealposta |   |
| use unre outget users inse<br>Valle obtainet finne minforment entry java.complenvioracie/portal/wspiserver/enableJavaObjeClCache                                                                                                    |   |
|                                                                                                    |   |
| Container Version                                                                                                    |   |
| Implementation version: 11.11.17.0, Labet WORKPLACE_11.11.7.0_GENERIC_130301.0422                                                                                                    |   |
| WSDL UPLA                                                                                                    |   |
| WOLL UNLS                                                                                                    |   |
| WSRP v1 WSDL                                                                                                    |   |
|                                                                                                    |   |
| SOAP Monitor                                                                                                    |   |
| SOAP Monitor                                                                                                    |   |
|                                                                                                    |   |
|                                                                                                    |   |

## e. Web Service WC\_Utilities

## EM viewing

| /Farm_base_domain_WebC                                                                                                    | enter1/base_domain_WebCenter1/WC_Utilities (Or                                                                                                    | acle WebLogic Server) - Oracle E                                                                                                    | nterprise Manager (weblogic                              | a1) - Mozilla Firefox                        | _ • •                                                         |
|----------------------------------------------------------------------------------------------------|----------------------------------------------------------------------------------------------------|----------------------------------------------------------------------------------------------------|----------------------------------------------------------|----------------------------------------------|---------------------------------------------------------------|
| <u>F</u> ile <u>E</u> dit <u>V</u> iew Hi <u>s</u> tory <u>B</u> ookmarks <u>T</u> ools <u>H</u> elp                                                                                                    |                                                                                                    |                                                                                                    |                                                          |                                              |                                                               |
| Connecting 🗙 🗍 WSRP Test Page                                                                                                    | × +                                                                                                    |                                                                                                    |                                                          |                                              |                                                               |
| 🔹 💿 v1720-sles11sp3.site:7001/em/faces/as/as/wlFarmHor                                                                                                    | me?target=Farm_base_domain_WebCenter1&type=ora                                                                                                    | cle_ias_farm&_afrLoop=8089164548                                                                                                    | 198#%2Fas%2Fas% 🗇 🗸 🔕                                    | Google                                       | ۵ 🕻                                                           |
| ត<br>δost VisitedΥ 🗂 SUSEΥ ♠ Getting Started 🔊 Latest                                                                                                    | Headlines 🌱 📄 Mozilla Firefox 🜱                                                                                                    |                                                                                                    |                                                          |                                              |                                                               |
| ORACLE Enterprise Manager 11g Fusion Middleware                                                                                                    | Control                                                                                                    |                                                                                                    |                                                          |                                              | Setup ∓ Help ∓ Log Ou                                         |
| 📑 Farm 🗸 🦂 Topology                                                                                                    |                                                                                                    |                                                                                                    |                                                          |                                              |                                                               |
| Image: Starm_base_domain_WebCenter1       Image: V main_webCenter1       Image: V main_webCenter1                                                                                                    | <pre>   WC_Utilities    WebLogic Server    </pre>                                                                                                    |                                                                                                    |                                                          | Logged in as weblog<br>Page Refreshed Aug 2. | ic1  Host V1720-SLES11SP3.site<br>2013 7:59:59 PM GMT+08:00 🎇 |
| ▷     Internal Applications <sup>1</sup> <sup>1</sup> | ✓ Summary<br>Ceneral<br>Up Since Aug 2, 2013 7:03:07 PM<br>State Running<br>Heath OK<br>CPU Usage (%) 0.50<br>Heap Usage (MB) 342:07<br>Java Version 1.6.0_43                                                                            | To configure and manage<br>this WebLogic Server, use the<br>Oracle WebLogic Server<br>Admistration Console.      Work Manager     Requests (per 15283<br>minute)     Pending Requests 2                         | Response and Load     10     0.8     0.4     0.2     0.0 |                                              |                                                               |
|                                                                                                    | Serviets and JSPs<br>Active Sessions 0<br>Request Processing Time (ms) 0<br>Requests (per minute) 0.00                                                                                                    | JMS<br>JMS Servers 0<br>Pending Messages 0<br>Current Messages 0                                                                                                    | 19:47 19:49 19:51<br>August 02 2013                      | 19:53 19:55 19:57                            | 0.2                                                           |
| <ul> <li>(a) mds-oxem</li> <li>(b) mds-SpacesDS</li> <li>(c) mds-SpacesDS</li> <li>(c) Mds-SpacesDS</li> <li>(c) MebCenter</li> <li>(c) Activity Graph Engines</li> <li>(c) Activity Graph (WC_Utilities)</li> <li>(c) Analytics</li> <li>(c) Analytics (WC_Utilities)</li> <li>(c) Analytics (WC_Utilities)</li> <li>(c) Analytics (WC_Utilities)</li> </ul>                                                                                                    | EJBs<br>Beans in Use 0<br>Bean Access (per minute) 0.00<br>Bean Transaction Commits (per minute) 0.00<br>Bean Transaction Roltacks (per minute) 0.00<br>Bean Transaction Timeouts (per minute) 0.00<br>Bean Transaction Commits (%) 0.00 | JDBC and JTA Usage<br>Open JDBC Connections 0<br>JDBC Connection Creates 000<br>(par minute)<br>Active Transactions 0<br>Transaction Commits (per 0.00<br>minute)<br>Transaction Rothocket 0.00<br>(per minute) | Request Processing                                       | j Time (ms) Requests (per min                | •<br>Tablo View                                               |
| ⊘ Dicussions (WC_Collaboration)     ♥ Portial Producers     ⊙ Portial Producers     ♥ Portial Producer (WC_Portiat)     ♥ Spaces     ③ WebConter Portal (11.1.1) (WC_Spaces)                                                                                                    | Deployments     Application Deployments Name                                                                                                    |                                                                                                    | Status                                                   | Active Sessions Request Proces               | 3<br>ssing Bean Accesses (per                                 |
|                                                                                                    | Internal Applications                                                                                                    |                                                                                                    | Status                                                   | Time (                                       | (ms) minute)                                                  |
| Waiting for v1720-sles11sp3.site                                                                                                    | A                                                                                                    |                                                                                                    |                                                          |                                              |                                                               |
| Computer [V1720-SLES11SP3]                                                                                                    | 0-SLES11SP3 🕘 /Farm_base_domain                                                                                                    |                                                                                                    | ١                                                        | ( ()) 💹 🚔 🕑                                  | Fri Aug 2, 8:02 PM                                            |

## EM viewing: activitygraph-engines

| Eile Edit View Higtory Bookmarks Tools Help                                                                                                    | X 4                                                                                                    |                                                                                                    |                                                                                                    |                        |
|----------------------------------------------------------------------------------------------------|----------------------------------------------------------------------------------------------------|----------------------------------------------------------------------------------------------------|----------------------------------------------------------------------------------------------------|------------------------|
| (a) +1720 election2 election2 election (a) + 100 election (a) + 100 election                                                                                                    | Starget-Form have demain WebCenter18                                                                                                    | h managanala jaa farmit afd aan-2020164540                                                                                                |                                                                                                    |                        |
| VI/20-sies in sp3. site. /00 i/en//aces/as/as/wiranneome                                                                                                    | rarget=Parm_base_domain_webCenterra                                                                                                    | type=oracle_las_larma_arcoop=6069164546                                                                                                   | 0190#702Fas702Fuep 57 ♥ 🔯                                                                                                    |                        |
| 📷 Most Visited 🌱 🛅 SUSE 🌱 🌘 Getting Started  🗟 Latest H                                                                                                    | eadlines 🌱 📄 Mozilla Firefox 🌱                                                                                                    |                                                                                                    |                                                                                                    |                        |
| ORACLE Enterprise Manager 11g Fusion Middleware Co                                                                                                    | ontrol                                                                                                    |                                                                                                    | Setup 🕶                                                                                                    | Help + Log Out         |
| 👫 Farm 👻 🚑 Topology                                                                                                    |                                                                                                    |                                                                                                    |                                                                                                    |                        |
| ·                                                                                                    |                                                                                                    | )) 💿                                                                                                    | Logged in as weblogic1 Host V1720-8                                                                                                    | SLES11SP3.site         |
| V 👫 Farm_base_domain_WebCenter1                                                                                                    | 🕒 Application Deployment 🕶                                                                                                    | $\sum$                                                                                                    | Page Refreshed Aug 2, 2013 8:03:05 PM                                                                                                    | GMT+08:00 €2           |
| General Applications     General Applications     General Applicat | Information     Key Enterprise Manager leatures such as n     JRF temptate now to enable these features,     as we'll as changes to the system classpath     Apply JRF Temptate | nonitoring, security and logging are not available beca<br>The server must be restarted for this operation to co                          | use the Java Required Files (JRF) temptate has not been applied to the server. You can ap<br>mpiete. Note that the JRF temptate includes application deployments, startup and shuldown | oply the<br>1 classes, |
| activitygraph-engines(11.1.1.4.0) (WC_Utilities)                                                                                                    | ✓ Summary                                                                                                    | 0 0 +                                                                                                    | ✓ Modules                                                                                                    | 0 <b>-</b>             |
| analytics-collector(11.1.1.4.0) (WC_Otilities)                                                                                                    |                                                                                                    |                                                                                                    | Module Name Module Type                                                                                                    |                        |
| OW_INSUBSISTIAT (1.1.1.4.0) (WC_Portlet)     OwerstatTools (1.1.1.4.0) (WC_Portlet)     ervices-producer(11.1.1.6.0) (WC_Portlet)     wsrp-tools (11.1.1.4.0) (WC_Portlet)                                                                                                    | General<br>State Unknown<br>Application Version 11.1.1.4.0<br>Application Type ear                                                                                              | To configure and manage this WebLogic<br>Application Deployment, use the <u>Oracle</u><br><u>WebLogic Server Administration Console</u> . | 📑 activityGraph-engines.war Web Application                                                                                                    |                        |
| V im WebLogic Domain                                                                                                    | Deployed On WC Utilities                                                                                                    |                                                                                                    | ✓ Response and Load                                                                                                    | (2) ⊕ -                |
| AdminServer Target Nav                                                                                                    | igation Tree                                                                                                    | r m-                                                                                                    | 0.8                                                                                                    |                        |
| WC Collaboration                                                                                                    |                                                                                                    | EJDS                                                                                                    | 0.0                                                                                                    |                        |
| WC_Portlet                                                                                                    | Servlets and JSPs                                                                                                    | Bean Assesses (per minute) 0.00                                                                                                    | 0.4                                                                                                    |                        |
| WC_Spaces                                                                                                    | Active Sessions 0                                                                                                    | Room Accesses (per minute) 0.00                                                                                                    | 0.0                                                                                                    | -                      |
| WC_Utilities                                                                                                    | Request Processing Time (ms) 0                                                                                                    | Bean Transaction Commits (nor 0.00                                                                                                    |                                                                                                    | 0.8                    |
| V 🛅 Metadata Repositories                                                                                                    | Requests (per minute) 0.00                                                                                                    | minute)                                                                                                    |                                                                                                    | 0.4                    |
| mds-owsm                                                                                                    | Work Manager                                                                                                    | Bean Transaction Rollbacks (per 0.00                                                                                                    |                                                                                                    | - 0.0                  |
| mds-ServicesProducerDS                                                                                                    | Requests (per minute) 0.00                                                                                                    | minute)                                                                                                    | 19:49 19:51 19:53 19:55 19:57 19:59 20:01 2<br>August 02:2012                                                                                                    | 20:03                  |
| V Pa WebCenter                                                                                                    | Pending Requests 0                                                                                                    | Bean Transaction Timeouts (per 0.00                                                                                                    | Adgust 02 2015                                                                                                    |                        |
| V Ca Portal                                                                                                    |                                                                                                    | minute)                                                                                                    | Paguart Processing Time (ms)     Paguarts (ner minute)                                                                                                    |                        |
| V CALL Activity Graph Engines                                                                                                    |                                                                                                    | Bean Transaction Commits (%) 0.00                                                                                                    | - Request Processing nine (ins) - Requests (per minute)                                                                                                    | a hala A finana        |
| Activity Graph (WC Utilities)                                                                                                    | V Entry Points                                                                                                    | <b>.</b>                                                                                                    | 18                                                                                                    | TDE VEW                |
| V 🫅 Analytics                                                                                                    | Web Modules                                                                                                    |                                                                                                    |                                                                                                    |                        |
| Analytics (WC_Utilities)                                                                                                    | Name Test Point                                                                                                    |                                                                                                    |                                                                                                    |                        |
| V 🛅 Discussions                                                                                                    | /activitygraph-engine http://V1720-SLES11SI                                                                                                    | P3.site:8891/activitygraph-engines                                                                                                    |                                                                                                    |                        |
| Discussions (WC_Collaboration)                                                                                                    |                                                                                                    |                                                                                                    |                                                                                                    |                        |
| V Devitet Producers                                                                                                    |                                                                                                    |                                                                                                    |                                                                                                    |                        |
| Portlet Producer (WC_Portlet)                                                                                                    | Web Services                                                                                                    |                                                                                                    |                                                                                                    |                        |
|                                                                                                    |                                                                                                    |                                                                                                    |                                                                                                    |                        |

| <pre>pi pi pi pi pi pi pi pi pi pi pi pi pi p</pre>                                                                                                    | e Activ                                                                                                    | rity Graph Scheduler Login - Mozilla Firefo×     |                  | _ = ×                           |
|----------------------------------------------------------------------------------------------------|----------------------------------------------------------------------------------------------------|--------------------------------------------------|------------------|---------------------------------|
|                                                                                                    | <u>Eile Edit View History B</u> ookmarks <u>T</u> ools <u>H</u> elp                                                                                                    |                                                  |                  |                                 |
|                                                                                                    | 🗍 /Farm_base_domain_WebCente 🗶 🗍 Activity Graph Scheduler Login 🛛 🗶 🔶                                                                                                    |                                                  |                  |                                 |
|                                                                                                    | 🔅 🛞 v1720-sles11sp3.site:8891/activitygraph-engines/Login.jsp;jsessionid=1DIxR7gWQL2dDI                                                                                                    | kJsKBV3xKj7Vj8c620nvT82gQ612SVMi2W2V2kl224438855 | ☆✔ 😂 🚷 Google    | ۵ 🏠                             |
|                                                                                                    | 📷 Most Visited 🗸 📄 SUSE 🖌 🌘 Getting Started 🛛 Latest Headlines 🖌 📄 Mozilla Firefo                                                                                                    | ~                                                |                  |                                 |
|                                                                                                    | Activity Graph Schedule Login                                                                                                    |                                                  |                  |                                 |
|                                                                                                    |                                                                                                    |                                                  |                  |                                 |
|                                                                                                    |                                                                                                    |                                                  |                  |                                 |
|                                                                                                    |                                                                                                    |                                                  |                  |                                 |
|                                                                                                    |                                                                                                    | User Name Weblogic1                              |                  |                                 |
|                                                                                                    |                                                                                                    | Submit                                           |                  |                                 |
|                                                                                                    |                                                                                                    | Submit                                           |                  |                                 |
|                                                                                                    |                                                                                                    |                                                  |                  |                                 |
|                                                                                                    |                                                                                                    |                                                  |                  |                                 |
|                                                                                                    |                                                                                                    |                                                  |                  |                                 |
|                                                                                                    |                                                                                                    |                                                  |                  |                                 |
|                                                                                                    |                                                                                                    |                                                  |                  |                                 |
|                                                                                                    |                                                                                                    |                                                  |                  |                                 |
|                                                                                                    |                                                                                                    |                                                  |                  |                                 |
|                                                                                                    |                                                                                                    |                                                  |                  |                                 |
|                                                                                                    |                                                                                                    |                                                  |                  |                                 |
|                                                                                                    |                                                                                                    |                                                  |                  |                                 |
|                                                                                                    |                                                                                                    |                                                  |                  |                                 |
|                                                                                                    |                                                                                                    | 5                                                |                  |                                 |
|                                                                                                    |                                                                                                    |                                                  |                  |                                 |
|                                                                                                    |                                                                                                    |                                                  |                  |                                 |
|                                                                                                    |                                                                                                    |                                                  |                  |                                 |
|                                                                                                    |                                                                                                    |                                                  |                  |                                 |
|                                                                                                    |                                                                                                    | Crank Sahad                                      |                  |                                 |
|                                                                                                    | Computer                                                                                                    | Sraph Sched                                      | e 47 💌 🖉         | Fri Aug 2, 8:04 PM              |
| Active year and the second of the second of           |                                                                                                    |                                                  |                  |                                 |
| Computer Vision Constrained and the constrained and the constra             | Activity Graph Schedule and Status                                                                                                    |                                                  |                  |                                 |
| If yetting base globalant (WedCurchit ) Auchout Graph Schedukt and Stall )   (*) Charlow Letting base RBBD (auchout graph Schedukt and Stall ) (*) Charlow Letting base RBBD (auchout graph Schedukt and Stall ) (*) Charlow Letting base RBBD (auchout graph Schedukt and Stall ) (*) Charlow Letting base RBBD (auchout graph Schedukt and Stall ) (*) Charlow Letting base RBBD (auchout graph Schedukt and Stall ) (*) Charlow Letting base RBBD (auchout graph Schedukt and Stall ) (*) Charlow Letting base RBBD (auchout graph Schedukt and Stall ) (*) Charlow Letting base RBBD (auchout graph Schedukt and Stall ) (*) Charlow Letting base RBBD (auchout graph Schedukt and Stall ) (*) Charlow Letting base RBBD (auchout graph Schedukt and Stall ) (*) Charlow Letting base RBBD (auchout graph Schedukt and Stall ) (*) Charlow Letting base RBBD (auchout graph Schedukt and Stall ) (*) Charlow Letting base RBBD (auchout graph Schedukt and Stall ) (*) Charlow Letting Base RBBD (auchout graph Schedukt and Stall ) (*) Charlow Letting Base RBBD (auchout graph Schedukt and Stall ) (*) Charlow Letting Base RBBD (auchout graph RBBD (auchout graph RBBD (au                                                                                                    | Elle Edit View History Bookmarks Tools Help                                                                                                    | y Graph Schedule and Status - Mozina Pirelox     |                  | *                               |
| Organization of the schedule and respected in the schedule.     State     State     Stat                  | /Farm_base_domain_WebCente 🗶 🗍 Activity Graph Schedule and Sta 🗶 💠                                                                                                    |                                                  |                  |                                 |
| <form>Net whet whet whet whet whet whether is a late the add whether whether is a late the add whether is a late the add whether is add whether is add whether is ad</form> |                                                                                                    |                                                  | ☆✔ 🔊 🚼 Google    | ۵ 🟠                             |
| Activity Graph Schedule and Status       Edged in as: weblogic1 [ Log out         The page let you run the Gathering Engine and the Collaborative Filtering Engine together now or on a schedule       Statu         Schedule       Statu         Outprime full Rebuild will delete and repoguidant all halten data and mythke a long time to complete only token and topidate is available on the engines now of stattifte       Statu         Image: Schedule       Statu       Statu         Image: Schedule       Statu       Statu         Image: Schedule       Statu       Statu         Image: Schedule       Statu       Statu         Image: Schedule       Statu       Statu         Image: Schedule       Statu       Statu         Image: Schedule       Statu       Statu         Image: Schedule       Statu       Statu         Image: Schedule       Statu       Statu         Image: Schedule       Statu       Statu         Image: Schedule       Statu       Schedule         Image: Schedule       Statu       Schedule         Image: Schedule       Schedule       Schedule         Image: Schedule       Schedule       Schedule         Image: Schedule       Schedule       Schedule         Image: Schedule       Schedule                                                                                                    | a Most Visited ∽ 📑 SUSE ∽ 🏟 Getting Started 🔊 Latest Headlines ∽ 📄 Mozilla Firefo                                                                                                    | ~                                                |                  |                                 |
| Current of a conduction and balances Logged in tas web dogin Logged in tas web dogin Logged in                                                                                                    | Activity Craph Schedule and Status                                                                                                    |                                                  | Leonard in a     |                                 |
| <pre>trade control to the Subteming Engine and the Collaborative Filtering Engine to getter to control to control to cont</pre>    |                                                                                                    |                                                  | Loggea in a      | is. Weblogici   Log out         |
| <pre>streame.  function  function  f</pre>    | This page lets you run the Gathering Engine and the Collaborative Filtering Engine together now or on                                                                                                    | a                                                |                  |                                 |
| Schedic Sint   Choosing Full Rebuild with severate all results or unite engines now of start the severate and engouse and schedule. Hill Starts or unite engines now of start the severate is now of start the severate is now of start the                                                    | schedule.                                                                                                    |                                                  |                  |                                 |
|                                                                                                    | Schedule                                                                                                    | Start                                            |                  |                                 |
| ethedue<br>• Run once now<br>• Run once now<br>• Call Rebuild<br>• Run on schedue<br>• Call Rebuild<br>• Run over (                                                                                                    | Choosing Full Rebuild will delete and repopulate all relation data and may take a long time to comple<br>Only incremental Lindate is available on a schedule. Hit Start to run the engines now or start the | ate.                                             |                  |                                 |
| Organization of the construction of the construction of th                  | schedule.                                                                                                    |                                                  |                  |                                 |
| <ul> <li>Incremental Update         <ul> <li>Full Rebuild</li> <li>Two on a schedule</li> <li>Statu on</li></ul></li></ul>                                                                                                    | Run once now                                                                                                    |                                                  |                  |                                 |
| Run on sector   Status   Status   Sta                                                                                                    | Incremental Update     Set Research                                                                                                    |                                                  |                  |                                 |
| Nut for a schedule   Status   Status <t< td=""><td></td><td></td><td></td><td></td></t<>                                                                                                    |                                                                                                    |                                                  |                  |                                 |
| Run every in days at 1200 AMI is China Slandard Time  Status Status Stop  Hit Stop to stop the current run or clear the schedule.  Satering  Engine not running  Rank Engine:  Collaborative Filtering Engine:  Collaborative Filtering Engine:  Conguter 100 Constant Constant C          | Start on (Example Date: 8/2/13)                                                                                                    |                                                  |                  |                                 |
| Status Stop   It Stop to stop the current run or clear the schedule.   Satering:   Engine not running   Rank Engine:   Collaborative Filtering Engine:   Collaborative Filtering Engine:   Computer @ 1720-SLES1ISP3] @ M720-SLES1ISP3] @ Activity Graph Sched                                                                                                    | Run every 0 days at 12:00 AM China Standard Time                                                                                                    |                                                  |                  |                                 |
| Status Stop   Hit Stop to stop the current run or clear the schedule.   Gathering:   Engine not running   Rank Engine:   Collaborative Filtering Engine:   Computer @ 1720-SLES1ISP3] @ M1720-SLES1ISP3] @ Activity Graph Sched Fin Aug. 2, 805 PM @                                                                                                    |                                                                                                    |                                                  |                  |                                 |
| Hi Stop to stop the current run or clear the schedule.          Gathering:       Engine not running         Rank Engine:       Collaborative Filtering Engine:         Collaborative Filtering Engine:       Collaborative Filtering Engine:    Computer @ 1/120-SLES1ISP3] @ M120-SLES1ISP3] @ Activity Graph Sched    Fin Aug 2, 8 05 PM @                                                                                                    | Status                                                                                                    | Stop                                             |                  |                                 |
| Gathering:   Engine not running   Rank Engine:   Collaborative Filtering Engine:   Collaborative Filtering Engine:  Computer @ [V1720-SLES11SP3] @ [V1720-SLES11SP3] @ Activity Graph Sched                                                                                                    | Hit Stop to stop the current run or clear the schedule.                                                                                                    |                                                  |                  |                                 |
| Engine not running Rank Engine: Collaborative Filtering Engine: Collaborative Filtering Engine: Collaborative Filtering Engine: Coupright® 2013 Oracle Cop. All rights reserved  Coupright® 2013 Oracle Cop. All rights reserved  Filtering Engine: Filtering Engine: Fi          | Gathering:                                                                                                    |                                                  |                  |                                 |
| Rank Engine:       Collaborative Filtering Engine:         Computer       Copyright @ 2013 Oracle Cop. All rights reserved.                                                                                                    | Engine not running                                                                                                    |                                                  |                  |                                 |
| Collaborative Filtering Engine:                                                                                                    | Rank Engine:                                                                                                    | 2                                                |                  |                                 |
| Collaborative Filtering Engine: Copyright © 2013 Oncide Cop. All rights reserved.  Copyright © 2013 Oncide Cop. All rights reserved.  Copyright © 2013 Oncide Cop. All rights reserved.  Fil Aug. 2, 8 05 PM (2)                                                                                                    |                                                                                                    |                                                  |                  |                                 |
| Copyright © 2013 Oracle Cop. All rights reserved.                                                                                                    | Collaborative Filtering Engine:                                                                                                    |                                                  |                  |                                 |
| Copyright © 2013 Oracle Cop. All rights reserved.                                                                                                    |                                                                                                    |                                                  |                  |                                 |
| Copyright © 2013 Oracle Cop. All rights reserved.                                                                                                    |                                                                                                    |                                                  |                  |                                 |
| Equiparte 2013 Unade Cap. An Agenta Assence.                                                                                                    |                                                                                                    |                                                  | Convicte o 2013  | Oracle Com. All rights measured |
| 📃 Computer 🛛 🔄 [V1720-SLES11SP3] 🖉 [V1720-SLES11SP3] 🕘 Activity Graph Sched 🕄 🕼 💟 🖆 🕘 👘 Fri Aug 2, 8:05 PM 🞇                                                                                                    |                                                                                                    |                                                  | Copyright © 2013 | cosp. An nynts reserved.        |
| 🗏 Computer 🛛 🔄 [V1720-SLES11SP3] 🖉 [V1720-SLES11SP3] 🕲 Activity Graph Sched 👔 🕼 🔤 👘 💟 👘 Fri Aug. 2, 8.05 PM 🞇                                                                                                    |                                                                                                    |                                                  |                  |                                 |
|                                                                                                    | Computer [2] [V1720-SLES11SP3] [2] [V1720-SLES11SP3] (2) Activity (                                                                                                    | Graph Sched                                      | i 🕼 💌 🛋 🕑        | Fri Aug 2, 8:05 PM 🔛            |

## Access to Activity Graph Schedule URL: http://hostname:8891/activitygraph-engines

## EM viewing: analytics-collector

| 🕹 /Farm_base_domain_WebCente                                                                       | r1/base_doma   | in_WebCenter1/WC_Utilities/analytics-c                                                                                                    | ollector(11.1.1.4.0) (Application Deploym              | ent) - Oracle Enterprise Manager (weblogic1) - Mozilla Firefo×                           | _ • ×          |
|----------------------------------------------------------------------------------------------------|----------------|----------------------------------------------------------------------------------------------------|--------------------------------------------------------|------------------------------------------------------------------------------------------|----------------|
| <u>F</u> ile <u>E</u> dit <u>V</u> iew Hi <u>s</u> tory <u>B</u> ookmarks <u>T</u> ools <u>H</u> e | elp            |                                                                                                    |                                                        |                                                                                          |                |
| /Farm_base_domain_WebCente 🗶 CActivity                                                             | / Graph Schedi | ule and Sta 🗶 🕀                                                                                                    |                                                        |                                                                                          |                |
| < 🕄 v1720-sles11sp3.site:7001/em/faces/as/as                                                       | /wIFarmHome?   | target=Farm_base_domain_WebCenter1&t                                                                                                    | ype=oracle_ias_farm&_afrLoop=8089164548                | 198#%2Fas%2Fdep 😭 🗸 😒 🚼 🗸 Google                                                         | ۵ 😭            |
| 👼 Most Visited ➤ 📄 SUSE ➤ 🐢 Getting Started                                                        | 🔂 Latest Hea   | adlines 🌱 📄 Mozilla Firefox 🌱                                                                                                    |                                                        |                                                                                          |                |
| ORACLE Enterprise Manager 11g Fusion                                                               | Middleware Cor | ntrol                                                                                                    |                                                        | Setup +                                                                                  | Help ≠ Log Out |
| 📑 Farm 👻 🚑 Topology                                                                                |                |                                                                                                    |                                                        |                                                                                          |                |
|                                                                                                    | - 1            | Analytics-collector(11.1.1.4.0)     Analytics-collector(11.1.1.4.0)     Analytics-collector(11.1.1.4.0)     Analytics-collector(11.1.1.4.0)     Analytics-collector(11.1.1.4.0)     Analytics-collector(11.1.1.4.0)     Analytics-collector(11.1.1.4.0)     Analytics-collector(11.1.1.4.0)     Analytics-collector(11.1.1.4.0)     Analytics-collector(11.1.1.4.0)     Analytics-collector(11.1.1.4.0)     Analytics-collector(11.1.1.4.0)     Analytics-collector(11.1.1.4.0)     Analytics-collector(11.1.4.0)     Analytics-collector(11.1.4.0)     Analy | <b>`</b>                                               | Logged in as weblogic1 Host V1720-                                                       | SLES11SP3.site |
|                                                                                                    |                | Application Deployment -                                                                                                    |                                                        | Page Refreshed Aug 2, 2013 8:04:39 PM                                                    | 1GMT+08:00 €2  |
| 🗸 🚞 Application Deployments                                                                        |                |                                                                                                    |                                                        |                                                                                          |                |
| Internal Applications                                                                              |                | (i) Information                                                                                                    |                                                        |                                                                                          |                |
| /Farm_base_domain_WebCenter1/base_domain                                                           | _WebCenter1    | Key Enterprise Manager features such as m                                                                                                    | onitoring, security and logging are not available beca | use the Java Required Files (JRF) template has not been applied to the server. You can a | oply the       |
| /Farm_base_domain_WebCenter1/base_domain<br>/Farm_base_domain_WebCenter1/base_domain               | _WebCenter1.   | JRF template now to enable these features.                                                                                                    | The server must be restarted for this operation to co  | mplete. Note that the JRF template includes application deployments, startup and shutdow | 1 classes,     |
| // // // // // // // // // // // // //                                                             | WebCenter1     | as well as changes to the system classpath.                                                                                                    |                                                        |                                                                                          |                |
| activitygraph-engines(11.1.1.4.0) (WC Utilities)                                                   |                | Apply JRF Template                                                                                                    |                                                        |                                                                                          |                |
| analytics-collector(11.1.1.4.0) (WC Utilities)                                                     |                | Summary                                                                                                    | 3 O +                                                  | ✓ Modules                                                                                | ⊙ -            |
| multiple owc_discussions(11.1.1.4.0) (WC_Collaboration                                             | )              | General                                                                                                    | To continue and manage this Mahl agin                  | Module Name Module Type                                                                  |                |
| portalTools(11.1.1.4.0) (WC_Portlet)                                                               |                | State Unknown                                                                                                    | Application Deployment, use the Oracle                 | analytics-collector-jee.war Web Application                                              |                |
| Services-producer(11.1.1.6.0) (WC_Portlet)                                                         |                | Application Version 1111140                                                                                                    | WebLogic Server Administration Console.                |                                                                                          |                |
| Wsrp-tools (11.1.1.4.0) (WC_Portlet)                                                               |                | Application Type par                                                                                                    |                                                        |                                                                                          | =              |
| V 🛅 WebLogic Domain                                                                                |                | Dapproation Type Ban                                                                                                    |                                                        | Response and Load                                                                        | (2) O -        |
| ∀ Huse_domain_WebCenter1                                                                           |                | Depoyed On Wo_Onlines                                                                                                    |                                                        |                                                                                          |                |
| AdminServer                                                                                        |                |                                                                                                    | EJBs                                                   | 0.8                                                                                      |                |
| WC_Collaboration                                                                                   |                | Servlets and JSPs                                                                                                    | Beans in Use O                                         | 0.4                                                                                      |                |
| WC_Poner                                                                                           | -              | Active Sessions 0                                                                                                    | Bean Accesses (per minute) 0.00                        |                                                                                          |                |
| - WC_spaces                                                                                        |                | Bequest Processing Time (ms) 0                                                                                                    | Bean Access Successes (%) 0.00                         | 0.0                                                                                      | 0.8            |
| V PM Metadata Repositories                                                                         |                | Requests (per minute) 0.00                                                                                                    | Bean Transaction Commits (per 0.00                     |                                                                                          | - 04           |
| mds-owsm                                                                                           | N              | West Manager                                                                                                    | minute)                                                |                                                                                          | 0.4            |
| mds-ServicesProducerDS                                                                             | 2              | work manager                                                                                                    | Bean Fransaction Holibacks (per 0.00                   | 19.51 19.53 19.55 19.57 19.59 20.01 20.03                                                | 20:05          |
| mds-SpacesDS                                                                                       | Target Naviga  | tion Tree quests (per minute) 0.00                                                                                                    | Bean Transaction Timeouts (per 0.00                    | August 02 2013                                                                           |                |
| V 🚞 WebCenter                                                                                      |                | Pending Requests 0                                                                                                    | minute)                                                | ■                                                                                        | •              |
| V 🛅 Portal                                                                                         |                |                                                                                                    | Bean Transaction Commits (%) 0.00                      | <ul> <li>Request Processing Time (ms)</li> <li>Requests (per minute)</li> </ul>          |                |
| Activity Graph Engines                                                                             |                |                                                                                                    |                                                        | T                                                                                        | able View      |
| Activity Graph (WC_Utilities)                                                                      |                | ✓ Entry Points                                                                                                    | ÷.                                                     |                                                                                          |                |
| Analytics                                                                                          |                | Web Modules                                                                                                    |                                                        |                                                                                          |                |
|                                                                                                    |                | Name Test Point                                                                                                    |                                                        |                                                                                          |                |
| Discussions (WC Collaboration)                                                                     |                | /collector http://V1720-SLES11SF                                                                                                    | 23.site:8891/collector                                 |                                                                                          |                |
| V Portlet Producers                                                                                |                |                                                                                                    |                                                        |                                                                                          |                |
| Portlet Producer (WC_Portlet)                                                                      |                | Web Services                                                                                                    |                                                        |                                                                                          |                |
|                                                                                                    |                | Sanvice Name Port                                                                                                    | Test                                                   |                                                                                          | ~              |
|                                                                                                    |                |                                                                                                    |                                                        |                                                                                          |                |
| Computer D/1720-SLES11SP3                                                                          | D/1720-S       | IES11SP31                                                                                                    |                                                        | Eri Aug                                                                                  | 2 8:05 PM      |
| E compatin [[11/20-0023113F3]                                                                      | [01720-3       |                                                                                                    |                                                        |                                                                                          | 2, 0.00 i in 📷 |
|                                                                                                    |                |                                                                                                    |                                                        |                                                                                          |                |

# Access to Analytics Collector URL: http://hostname:8891/collector

| <u>F</u> ile <u>E</u> dit <u>V</u> iew                                                                                                    | Hi <u>s</u> tory <u>B</u> ookmarks <u>T</u> ools <u>H</u> elp |                                    |                  |                    |
|----------------------------------------------------------------------------------------------------|---------------------------------------------------------------|------------------------------------|------------------|--------------------|
| /Farm_base_do                                                                                                    | main_WebCente 💥 [ http://v1720-sles                           | sdiagnostics.jsp 🕱 🔂               |                  |                    |
| v1720-sl                                                                                                    | les11sp3.site:8891/collector/analytics-collec                 | tor-diagnostics.jsp                | ☆ ✔ 😂 🚼 ✔ Google | ۵ 😭                |
| ont √isited and the two the two the t | SUSE 🗸 🌘 Getting Started 🔊 Late                               | st Headlines 🏏 📄 Mozilla Firefox 🌱 |                  |                    |
|                                                                                                    |                                                               |                                    |                  | -<br>-             |
|                                                                                                    | Analytics Colle                                               | ector                              |                  |                    |
|                                                                                                    | Collector Information                                         |                                    |                  |                    |
|                                                                                                    |                                                               |                                    |                  |                    |
|                                                                                                    | C2 Refresh                                                    |                                    |                  |                    |
|                                                                                                    | Configuration                                                 | Value                              |                  |                    |
|                                                                                                    | Collector Default Port                                        | 31314                              |                  |                    |
|                                                                                                    | Collector Max Port                                            | 31314                              |                  |                    |
|                                                                                                    | Collector Server Name                                         | localhost                          |                  |                    |
|                                                                                                    | Broadcast Type                                                | Multicast                          |                  |                    |
|                                                                                                    | Cluster Enabled                                               | 0                                  |                  |                    |
|                                                                                                    | Cluster Name                                                  | 0                                  |                  |                    |
|                                                                                                    | Partitioning Enabled                                          | 0                                  |                  |                    |
|                                                                                                    | Time Dimension for this year                                  | <b>*</b>                           |                  |                    |
|                                                                                                    | Space Dimension Exists                                        | <b>~</b>                           |                  | =                  |
|                                                                                                    |                                                               |                                    |                  |                    |
|                                                                                                    |                                                               |                                    |                  | 2                  |
|                                                                                                    |                                                               |                                    |                  |                    |
|                                                                                                    |                                                               |                                    |                  |                    |
|                                                                                                    |                                                               |                                    |                  |                    |
|                                                                                                    |                                                               |                                    |                  |                    |
|                                                                                                    |                                                               |                                    |                  |                    |
|                                                                                                    |                                                               |                                    |                  |                    |
|                                                                                                    |                                                               |                                    |                  |                    |
|                                                                                                    |                                                               |                                    |                  |                    |
|                                                                                                    |                                                               |                                    |                  |                    |
|                                                                                                    |                                                               |                                    |                  |                    |
|                                                                                                    |                                                               |                                    |                  |                    |
|                                                                                                    |                                                               |                                    |                  |                    |
| _                                                                                                    |                                                               |                                    |                  | ·                  |
| 💻 Computer                                                                                                    | [V1720-SLES11SP3]                                             | 720-SLES11SP3] Wozilla Firefox     |                  | Fri Aug 2, 8:05 PM |

σ×

# 7). Checked for WebCenter Domain Service WC\_Collaboration.

| EM viewing.                                                                                          |                                                        |                                                         |                                                                                     |                      |
|----------------------------------------------------------------------------------------------------|--------------------------------------------------------|---------------------------------------------------------|-------------------------------------------------------------------------------------|----------------------|
| /Farm_base_domain_WebCenter1/b                                                                       | ase_domain_WebCenter1/WC_Collaboration (C              | racle WebLogic Server) - Oracl                          | le Enterprise Manager (weblogic1) - Mozilla Firefo×                                 | _ = ×                |
| <u>F</u> ile <u>E</u> dit <u>V</u> iew Hi <u>s</u> tory <u>B</u> ookmarks <u>T</u> ools <u>H</u> elp |                                                        |                                                         |                                                                                     |                      |
| /Farm_base_domain_WebCente 🗶 🗍 http://v1720-slesdia                                                  | gnostics.jsp 🕱 🔂 🔂                                     |                                                         |                                                                                     |                      |
| < 💽 v1720-sles11sp3.site:7001/em/faces/as/as/wlFarmHome?t                                            | arget=Farm_base_domain_WebCenter1&type=oracl           | e_ias_farm&_afrLoop=8089164548                          | 8198#%2Fas%2Fas% 😭 🗸 🛃 Google                                                       | ۵ 😭                  |
| 👼 Most ∨isited ♀ 📄 SUSE ♀ 🍫 Getting Started 🔊 Latest Hea                                             | dlines 🌱 📄 Mozilla Firefox 🌱                           |                                                         |                                                                                     |                      |
| ORACLE Enterprise Manager 11g Fusion Middleware Cont                                                 | rol                                                    |                                                         | Se                                                                                  | tup ≠ Help ≠ Log Out |
| 📑 Farm 🗸 🍰 Topology                                                                                  |                                                        |                                                         |                                                                                     |                      |
| I .                                                                                                  | ↔ WC Collaboration ()                                  |                                                         | Logged in as weblogic1 Host                                                         | V1720-SLES11SP3.site |
| V 👫 Farm_base_domain_WebCenter1                                                                      | WebLoak Server -                                       |                                                         | Page Refreshed Aug 2, 2013 8:00                                                     | 3:48 PM GMT+08:00 €  |
| V 🛅 Application Deployments                                                                          |                                                        |                                                         |                                                                                     |                      |
| Internal Applications                                                                                | (i) Information                                        |                                                         |                                                                                     |                      |
| Farm_base_domain_WebCenter1/base_domain_WebCenter1.                                                  | Key Enterprise Manager features such as monitoring, se | curity and logging are not available becav              | ause the Java Required Files (JRF) template has not been applied to the server. You | u can apply the      |
| Farm_base_domain_WebCenter1/base_domain_WebCenter1.                                                  | JRF template now to enable these features. The server  | must be restarted for this operation to cor             | mplete. Note that the JRF template includes application deployments, startup and sh | utdown classes       |
| /Farm_base_domain_WebCenter1/base_domain_WebCenter1.                                                 | as well as changes to the system classpath.            |                                                         |                                                                                     |                      |
| Farm_base_domain_WebCenter1/base_domain_WebCenter1.                                                  | Apply JRF Template                                     |                                                         |                                                                                     |                      |
| activitygraph-engines(11.1.1.4.0) (WC_Utilities)                                                     | Summary                                                | 0                                                       | v Beenonee and Load                                                                 | 0                    |
| analytics-collector(11.1.1.4.0) (WC_Utilities)                                                       | Journary                                               | <b>U</b>                                                | 10                                                                                  |                      |
| owc_discussions(11.1.1.4.0) (WC_Collaboration)                                                       | General                                                |                                                         | 1.5                                                                                 |                      |
| portalTools(11.1.1.4.0) (WC_Portlet)                                                                 | State Running                                          | To configure and manage<br>this WebLogis Septer use the | 0.8                                                                                 | =                    |
| services-producer(11.1.1.6.0) (WC_Portiet)                                                           | Health OK                                              | Oracle WebLogic Server, use the                         | 0.6                                                                                 |                      |
| wsrp-tools(11.1.1.4.0) (WC_Portlet)                                                                  | CPU Usage (%) Unavailable                              | Administration Console.                                 | 0.4                                                                                 |                      |
| V WebLogic Domain                                                                                    | Heap Usage (MB) Unavailable                            | (m                                                      | 0.2                                                                                 |                      |
| V Base_domain_webcenter1                                                                             | Java Vendor Unavailable                                | work Manager                                            | 0.0                                                                                 | 1.0                  |
| WC Collaboration                                                                                     | Java Version Unavailable                               | Requests (per Unavailable                               |                                                                                     | 0.8                  |
| JE WC Portist                                                                                        |                                                        | Dending Uneverlieble                                    |                                                                                     | 0.0                  |
| WC Snaces                                                                                            |                                                        | Requests                                                |                                                                                     | 0.6                  |
| WC Utilities                                                                                         |                                                        |                                                         |                                                                                     | 0.4                  |
| V Metadata Repositories Target Navig                                                                 | ation Tree s and JSPs                                  | JMS                                                     |                                                                                     | 0.2                  |
| The mds-owsm                                                                                         | Active Sessions   Insvailable                          | IMS Servers Linevailable                                |                                                                                     | 0.0                  |
| mds-ServicesProducerDS                                                                               | Request Processing Time (ms) Lingvalable               | Panding Massages   Insynitable                          | August 02 2013                                                                      | 20:06                |
| mds-SpacesDS                                                                                         | Requests (per minute) Unavailable                      | Current Messages Unavailable                            |                                                                                     |                      |
| V 🫅 WebCenter                                                                                        | requests (per minute) - citatatabe                     | Current messages Chavalable                             |                                                                                     |                      |
| V 🛅 Portal                                                                                           | EJBs                                                   | JDBC and JTA Usage                                      | Request Processing time (ms) Requests (per minute)                                  |                      |
|                                                                                                    | Beans in Use Unavailable                               | Open JDBC Unavailable                                   |                                                                                     | Table View           |
| Activity Graph (WC_Utilities)                                                                        | Bean Accesses (per minute) Unavailable                 | Connections                                             |                                                                                     |                      |
| V 🛅 Analytics                                                                                        | Bean Access Successes (%) Unavailable                  | JDBC Connection Unavailable                             |                                                                                     |                      |
| Analytics (WC_Utilities)                                                                             | Bean Transaction Commits (per Unavailable              | Creates (per                                            |                                                                                     |                      |
| V Discussions                                                                                        | minute)                                                | Activo Upavalable                                       |                                                                                     |                      |
| Discussions (WC_Collaboration)                                                                       | Bean Transaction Rollbacks (per Unavailable            | Transactions                                            |                                                                                     |                      |
| Portlet Producers     Destlet Producers                                                              | minute)                                                | Transaction Unavailable                                 |                                                                                     |                      |
| Portier Producer (WC_Portiet)                                                                        | Bean Transaction Timeouts (per Unavailable<br>minute)  | Commits (per                                            |                                                                                     |                      |
| × · · · · · · · · · · · · · · · · · · ·                                                              | minue)                                                 | minute)                                                 |                                                                                     |                      |
| Computer                                                                                             | .ES11SP3] 🕑 /Farm_base_domain                          |                                                         | 👔 🕼 🛄 🛋 🕑 Fi                                                                        | ri Aug 2, 8:06 PM 🎬  |

# EM viewing: owc\_discussions

| /Farm_base_domain_WebCente 💥 [ _] http                                                                                                    | ://v1720-slesdia   | agnostics.jsp 🗶   🕂                         | me-arada ing farm? afd can-0000164540                  | 100000 25 and 25 day (25 day (25 day)                 |                                                  |
|----------------------------------------------------------------------------------------------------|--------------------|---------------------------------------------|--------------------------------------------------------|-------------------------------------------------------|--------------------------------------------------|
| W1/20-sies 11 sp3. site. 700 1/em/races/as                                                                                                    | as/wirannrome?     | rarget=Parin_base_domain_webCenterrat       | ype=oracle_las_larma_arcoop=6069104546                 |                                                       | gie und                                          |
| Most Visited V SUSE V P Getting Start                                                                                                    | ed 🔊 Latest Hea    | adlines 🌱 👘 Mozilla Firefox 🌱               |                                                        |                                                       |                                                  |
|                                                                                                    | ion Middleware Cor | ntrol                                       |                                                        |                                                       | Setup ▼ Help ▼ Log O                             |
| 🗄 Farm 👻 💑 Topology                                                                                                    |                    |                                             |                                                        |                                                       |                                                  |
| I •                                                                                                    |                    |                                             |                                                        | L                                                     | ogged in as weblogic1 Host V1720-SLES11SP3.site  |
| Rarm_base_domain_WebCenter1                                                                                                    |                    | Application Deployment -                    | )                                                      | Pi                                                    | age Refreshed Aug 2, 2013 8:07:11 PM GMT+08:00 🗘 |
| V 🚞 Application Deployments                                                                                                    |                    |                                             |                                                        |                                                       |                                                  |
| Internal Applications                                                                                                    |                    | <ol> <li>Information</li> </ol>             |                                                        |                                                       |                                                  |
| /Farm_base_domain_WebCenter1/base_dom                                                                                                    | iain_WebCenter1.   | Key Enterprise Manager features such as m   | onitoring, security and logging are not available beca | use the Java Required Files (JRF) template has not    | been applied to the server. You can apply the    |
| /Farm_base_domain_WebCenter1/base_dom                                                                                                    | iain_WebCenter1.   | JRF template now to enable these features.  | The server must be restarted for this operation to co  | mplete. Note that the JRF template includes applicati | on deployments, startup and shutdown classes,    |
| /Farm_base_domain_WebCenter1/base_dom                                                                                                    | iain_WebCenter1.   | as well as changes to the system classpath. |                                                        |                                                       |                                                  |
| /Farm_base_domain_WebCenter1/base_dom                                                                                                    | lain_webCenter1.   | Apply JRF Template                          |                                                        |                                                       |                                                  |
| activitygraph-engines(11.1.1.4.0) (WC_Utilitie                                                                                                    | s)                 | ✓ Summary                                   | () O +                                                 | ✓ Modules                                             | <b>⊙</b> •                                       |
| analytics-collector(11.1.1.4.0) (WC_Otilites)                                                                                                    | untion)            |                                             |                                                        | Module Name Module Type                               |                                                  |
| sector set of the set of the | ration)            | General                                     | To configure and manage this WebLogic                  | owc discussions.war Web Application                   |                                                  |
| ponanoos(11.1.1.4.0) (WC_Ponet)                                                                                                    |                    | State Unknown                               | Application Deployment, use the Oracle                 |                                                       |                                                  |
| Services*producer(11.1.1.6.0) (WC_Ponet)                                                                                                    |                    | Application Version 11.1.1.4.0              | WebLogic Server Administration Console.                |                                                       |                                                  |
| V Pa Wohl or in Domain                                                                                                    |                    | Application Type ear                        |                                                        |                                                       | =                                                |
| V I have domain WebCenter1                                                                                                    |                    | Deployed On WC_Collaboration                |                                                        | <ul> <li>Response and Load</li> </ul>                 |                                                  |
| AdminServer                                                                                                    |                    |                                             |                                                        |                                                       |                                                  |
| WC Collaboration                                                                                                    |                    |                                             | EJBs                                                   | 0.8                                                   |                                                  |
| WC Portlet                                                                                                    | •                  | Servlets and JSPs                           | Beans in Use O                                         | 0.4                                                   |                                                  |
| WC Spaces                                                                                                    |                    | Active Sessions 0                           | Bean Accesses (per minute) 0.00                        | 0.0                                                   |                                                  |
| WC Utilities                                                                                                    |                    | Bequest Processing Time (ms) 0              | Bean Access Successes (%) 0.00                         |                                                       | 0.8                                              |
| V C Metadata Repositories                                                                                                    |                    | Requests (per minute) 0.00                  | Bean Transaction Commits (per 0.00                     |                                                       | 0.1                                              |
| A mds-owsm                                                                                                    |                    | (                                           | minute)                                                |                                                       | 0.4                                              |
| mds-ServicesProducerDS                                                                                                    |                    | Work Manager                                | Bean Transaction Rollbacks (per 0.00                   | 10.52 10.55 10.57 10.50                               | 20:01 20:03 20:05 20:07 0.0                      |
| mds-SpacesDS                                                                                                    | 2                  | Requests (per minute) 0.00                  | Base Transaction Timesula (no. 0.00                    | August 02 2013                                        | 20.01 20.03 20.03 20.07                          |
| V 🛅 WebCenter                                                                                                    | Target Nav         | Tending Requests 0                          | minute)                                                | 4                                                     |                                                  |
| V 🛅 Portal                                                                                                    | Target Nav         | igadon nee                                  | Bean Transaction Commits (%) 0.00                      | - Request Processing Time (ms)                        | Requests (per minute)                            |
| 🗸 🦳 Activity Graph Engines                                                                                                    |                    |                                             | bean mansaction commis (ne) 0.00                       | 2                                                     | Tabb View                                        |
| Activity Graph (WC_Utilities)                                                                                                    |                    | ✓ Entry Points                              | 0.                                                     |                                                       | Table Vev                                        |
| Analytics                                                                                                    |                    | Web Modules                                 |                                                        |                                                       |                                                  |
| Analytics (WC_Utilities)                                                                                                    |                    | Name Test Point                             |                                                        |                                                       |                                                  |
|                                                                                                    |                    | /owc_discussions_http://V1720-SLES11SE      | 3 site 8890/owc_discussions                            |                                                       |                                                  |
| V 🛅 Discussions                                                                                                    |                    |                                             |                                                        |                                                       |                                                  |
| Discussions Discussions (WC_Collaboration)                                                                                                    |                    |                                             |                                                        |                                                       |                                                  |
| ✓ biscussions O biscussions (WC_Collaboration) ✓ bottlet Producers                                                                                                    |                    |                                             |                                                        |                                                       |                                                  |
| <ul> <li>✓ Discussions</li> <li>Oiscussions (WC_Collaboration)</li> <li>✓ Discussions (WC_Collaboration)</li> <li>✓ Portlet Producers</li> <li>O Portlet Producer (WC_Portlet)</li> </ul>                                                                                                    |                    | Web Services                                |                                                        |                                                       |                                                  |

## Access to Community Forums Login URL: http://hostname:8890/owc\_discussions

| <u> </u>                                                                                                    |                                                                                                    |                                                                                            |                                                                                                    |                        |
|----------------------------------------------------------------------------------------------------|----------------------------------------------------------------------------------------------------|--------------------------------------------------------------------------------------------|----------------------------------------------------------------------------------------------------|------------------------|
| <u>F</u> ile <u>E</u> dit <u>V</u> iew Hi <u>s</u> tory <u>B</u> ookmarks <u>T</u> ools j                                                                                                    | <u>H</u> elp                                                                                                    |                                                                                            |                                                                                                    |                        |
| 🗍 /Farm_base_domain_WebCente 🗶 📋 Supp                                                                                                    | port Forums : Forum Home 🛛 🕈                                                                                                    | < <del>4</del>                                                                             |                                                                                                    |                        |
| 🔹 🕙 v1720-sles11 sp3.site:8890/owc_discussi                                                                                                    | ions/index.jspa                                                                                                    |                                                                                            | ☆ ✔ 😂 🚱 Google                                                                                                    | 🗟 🏠                    |
| Most Visited ✓                                                                                                    | ed 🔊 Latest Headlines 🗸 🛛 🗖                                                                                                    | <sup>™</sup> Mozilla Firefox ✓                                                             |                                                                                                    |                        |
|                                                                                                    |                                                                                                    |                                                                                            |                                                                                                    |                        |
| Community Forums                                                                                                    |                                                                                                    |                                                                                            |                                                                                                    |                        |
| Support Forums                                                                                                    |                                                                                                    |                                                                                            |                                                                                                    |                        |
|                                                                                                    |                                                                                                    |                                                                                            |                                                                                                    |                        |
| Forum Home                                                                                                    |                                                                                                    |                                                                                            | Welcome, Guest 🤌 Login / Register 🍐                                                                                                    | Guest Settings 💿       |
| Welcome to our online community. Please choose f                                                                                                    | rom one of the forums below or log                                                                                                    | g-in to your user account to start using this service.                                     |                                                                                                    |                        |
|                                                                                                    |                                                                                                    |                                                                                            |                                                                                                    |                        |
| Search All Forums:                                                                                                    | Go User Search                                                                                                    |                                                                                            | Online Users: 1 quest(s)                                                                                                    | 0 user(s). More info » |
|                                                                                                    |                                                                                                    | Forum / Category                                                                           | Views Threads / I                                                                                                    | Wessages Last Post     |
|                                                                                                    |                                                                                                    |                                                                                            |                                                                                                    |                        |
|                                                                                                    |                                                                                                    |                                                                                            |                                                                                                    |                        |
|                                                                                                    |                                                                                                    |                                                                                            |                                                                                                    |                        |
|                                                                                                    |                                                                                                    | Forum Home   Login / Register   Create Account   Help   Search                             |                                                                                                    |                        |
|                                                                                                    |                                                                                                    | Powered by Jive Software                                                                   |                                                                                                    |                        |
|                                                                                                    |                                                                                                    |                                                                                            |                                                                                                    |                        |
|                                                                                                    |                                                                                                    |                                                                                            |                                                                                                    |                        |
|                                                                                                    |                                                                                                    |                                                                                            |                                                                                                    |                        |
|                                                                                                    |                                                                                                    |                                                                                            |                                                                                                    |                        |
|                                                                                                    |                                                                                                    |                                                                                            |                                                                                                    |                        |
|                                                                                                    |                                                                                                    |                                                                                            |                                                                                                    |                        |
|                                                                                                    |                                                                                                    |                                                                                            |                                                                                                    |                        |
|                                                                                                    |                                                                                                    |                                                                                            |                                                                                                    |                        |
|                                                                                                    |                                                                                                    |                                                                                            |                                                                                                    |                        |
|                                                                                                    |                                                                                                    |                                                                                            |                                                                                                    |                        |
|                                                                                                    |                                                                                                    |                                                                                            |                                                                                                    |                        |
|                                                                                                    |                                                                                                    |                                                                                            |                                                                                                    |                        |
|                                                                                                    |                                                                                                    |                                                                                            |                                                                                                    |                        |
| Computer                                                                                                    | V1720-SLES11SP3]                                                                                                    | Support Forums : For                                                                       | i 🕼 🖾 🙆 🕘                                                                                                    | Fri Aug 2, 8:09 PM 🕅   |
|                                                                                                    |                                                                                                    |                                                                                            |                                                                                                    |                        |
|                                                                                                    |                                                                                                    |                                                                                            |                                                                                                    |                        |
| las Adminuser to les                                                                                                    | , in                                                                                                    |                                                                                            |                                                                                                    |                        |
| Use Admin user to log                                                                                                    | gin                                                                                                    | Support Forums (Jacobasis, Marilla Fratas)                                                 |                                                                                                    |                        |
|                                                                                                    | <b>jin</b>                                                                                                    | Support Forums: User Login - Mozilla Firetox                                               |                                                                                                    | _ • ×                  |
| Use Admin user to log                                                                                                    | <b>Jin</b><br>Help<br>port Forums : User Login 》                                                                                                    | Support Forums : User Login - Mozilla Firetox                                              |                                                                                                    | _ = ×                  |
| Use Admin user to log                                                                                                    | Jin<br>Help<br>port Forums : User Login                                                                                                    | Support Forums : User Login - Mozilla Firefox                                              | े प्रस्नी (Rev Goods                                                                                                    | _ • ×                  |
| Use Admin user to log<br>Ele Edit View Higtory Bookmarks Tools<br>/Farm_base_domain_WebCente X Supp<br>( v1720-sles11sp3.site.8890/owc_discuss)                                                                                                    | Din<br>Help<br>port Forums : User Login >>>>>>>>>>>>>>>>>>>>>>>>>>>>>>>>>>>>                                                                                                    | Support Forums : User Login - Mozilla Firetox                                              | 습· 중) 않~ Google                                                                                                    | _ • ×                  |
| Use Admin user to log<br>Elle Edit View Higtory Bookmarks Tools<br>/Farm_base_domain_WebCente X Supp<br>(                                                                                                    | Help<br>port Forums : User Login<br>ions/login/with:Redirect jspa<br>d                                                                                                    | Support Forums : User Login - Mozilla Firefox                                              | û v இ) 🛃 v Google                                                                                                    | _ • ×                  |
| Use Admin user to log<br>Ele Edit View Higtory Bookmarks Tools<br>//Farm_base_domain_WebCente X Supp<br>(                                                                                                    | Help<br>port Forums : User Login )<br>ions/login/with:Redirect jspa<br>ed Latest Headlines /                                                                                                    | Support Forums : User Login - Mozilla Firefox                                              | û 🗙 🔞 🥵 Google                                                                                                    | _ • ×                  |
| Use Admin user to log<br>Ele Edit View Higtory Bookmarks Tools<br>7Farm_base_domain_WebCente X Sup<br>17Farm_base_domain_WebCente X Sup<br>17Farm_ba | Help<br>port Forums : User Login )<br>ions/login/withRedirect.jspa<br>ad ALatest Headlines /                                                                                                    | Support Forums : User Login - Mozilla Firefox                                              | 오 😥 Kara Soogle                                                                                                    | - • ×                  |
| Use Admin user to log<br>Ele Edit View Higtory Bookmarks Tools<br>//Farm_base_domain_WebCente X Sup<br>v1720-siles11sp3.site.8890/owc_discussi<br>Most Visited Community Forums<br>Euport Forums                                                                                                    | Jin<br>Help<br>port Forums : User Login<br>ions/login/withRedirect.jspa<br>ad Latest Headlines                                                                                                    | Support Forums : User Login - Mozilla Firefox                                              | ⓒ ¥ 😥 🛃 Google                                                                                                    | _ • ×                  |
| Use Admin user to log<br>Elle Edit View Higtory Bookmarks Tools  <br>Fram_base_domain_WebCente C Supj<br>C v1720-sles11sp3 site 8890/owc_discussi<br>Most Visited C SUSE C Getting Started<br>Community Forums<br>Report Forums<br>Haser Login                                                                                                    | Jin<br>Help<br>port Forums : User Login<br>)<br>ions/login/withRedirect jspa<br>ad                                                                                                    | Support Forums : User Login - Mozilla Firefox                                              |                                                                                                    |                        |
| Use Admin user to log<br>Ele Edit View Higtory Bookmarks Tools  <br>//Farm_base_domain_WebCente                                                                                                    | Jin<br>Help<br>port Forums : User Login<br>)<br>ions/login/withRedirect.jspa<br>ed                                                                                                    | Support Forums : User Login - Mozilla Firefox                                              | (고 국 බ) (왕국 Google<br>Webome, Guest - Pagister - 오                                                                                                    | Cuest Settings         |
| Use Admin user to log<br>Ele Edit View Higtory Bookmarks Iools  <br>//Farm_base_domain_WebCente Supp                                                                                                    | Jin<br>Help<br>port Forums : User Login<br>ions/login/withRedirect.jspa<br>ed SLatest Headlines                                                                                                    | Support Forums : User Login - Mozilla Firefox                                              |                                                                                                    | Causet Settings 7      |
| Use Admin user to log<br>Ele Edit View Higtory Bookmarks Tools<br>Farm_base_domain_WebCente Supp<br>@                                                                                                    | Jin<br>Help<br>port Forums : User Login →<br>ions/login/wthRedirect.jspa<br>ad SLatest Headlines ✓ [                                                                                                    | Support Forums : User Login - Mozilla Firefox                                              | (고 V 정) 왕 · Google<br>Webome, Guest 《Login / Register 》                                                                                                    | Cuest Settings         |
| Use Admin user to log<br>Ele Edit View Higtory Bookmarks Tools<br>//Farm_base_domain_WebCente V Supp<br>Vi720-sles11sp3.site 8890/owc_discussed<br>Most Visited CSUSE Code<br>Getting State<br>Community Forums<br>Suport Forums<br>User Login<br>Login using the form below.<br>If you don't have a user account, you can create a new a                                                                                                    | Lelp<br>Help<br>port Forums : User Login ♪<br>ions/login/wthRedirect.jspa<br>ad ③Latest Headlines ♥ []                                                                                                    | Support Forums : User Login - Mozilla Firefox                                              | (고 오 영) 않고 Google<br>Webome, Guest 《Login / Register 》                                                                                                    | Cuest Settings         |
| Use Admin user to log<br>Ble Edit View Higtory Bookmarks Tools<br>Farm_base_domain_WebCente V Supp<br>I farm_base_domain_WebCente V Supp<br>I farm_base_domain_WebCente V Supp<br>I farm_base_domain_WebCente V Supp<br>I farm_base_domain_WebCente V Supp<br>I farm_base_domain_WebCente V Supp<br>I farm_base_domain_WebCente V Supp<br>I farm_base_domain_WebCente V Supp<br>I farm_base_domain_VebCente V Supp<br>I farm_base_domain_VebCente V Sup  | Jin<br>Help<br>port Forums : User Login ♪<br>ions/login/withRedirect.jspa<br>ad   Latest Headlines ✓                                                                                                    | Support Forums : User Login - Mozilla Firefox                                              | (고 영) 疑 Google<br>Webome, Guest 🎤 Login / Register 🧃                                                                                                    | Cuest Settings         |
| Use Admin user to log<br>Elle Edit View Higtory Bookmarks Tools<br>//Farm_base_domain_WebCente X Supp<br>// Construction of the state<br>// Community Forums<br>Support Forums<br>User Login<br>Login using the form below.<br>If you don't have a user account, you can create a new a                                                                                                    | Jin<br>Help<br>port Forums : User Login ♪<br>ions/login/withRedirect jspa<br>ad  Latest Headlines ~ □                                                                                                    | Support Forums : User Login - Mozilla Firetox    Mozilla Firefox    User Login  User Login | (고 중) Mar Google<br>Webome, Guest <i>P</i> Login / Register 6                                                                                                    | _ □ ×                  |
| Use Admin user to log<br>I General Methods I and Sectors<br>Fram base domain WebCente Sup<br>Fram base domain WebCente Sup<br>Tram base domain WebCente Sup<br>Tram base domain WebCente Sup<br>Tram base domain WebCente Sup<br>Community Forums<br>Beport Forums<br>User Login<br>Login using the form below.<br>If you don't have a user account, you can create a new a                                                                                                    | Jin<br>Help<br>port Forums : User Login )<br>ions/logintwithRedirect.jspa<br>ad DLatest Headlines / ()                                                                                                    | Support Forums:: User Login - Mozilla Firefox                                              | (고 중) 왕 Google<br>Webome, Guest 《Login / Register 《                                                                                                    | Cuest Settings         |
| Use Admin user to log<br>lie Edit View Higtory Bookmarks Tools  <br>'Fram_base_domain_WebCente                                                                                                    | jin<br><u>Help</u><br>port Forums : User Login ♪<br>ions/login/withRedirect.jspa<br>ad @Latest Headlines ✓   ■<br>eccount.                                                                                                    | Support Forums :: User Login - Mozilia Firefox                                             | (☐ ♥ (20) (Soogle<br>Webome, Guest                                                                                                    | C X                    |
| Use Admin user to log<br>lie Edit View Higtory Bookmarks Tools  <br>/Farm_base_domain_WebCente>>>>>>>>>>>>>>>>>>>>>>>>>>>>>>>>>                                                                                                    | jin<br>Help<br>Help<br>Horpot Forums : User Login ♪<br>ions/login/withRedirect.jspa<br>ad ⋒Latest Headlines ✓ []                                                                                                    | Support Forums : User Login - Mozilia Firefox                                              | () ♥ (2) (300gle<br>Webome, Guest                                                                                                    | Cuest Settings         |
| Use Admin user to log<br>Ele Edit View Higtory Bookmarks Tools [<br>//Farm_base_domain_WebCente Support<br>for v1720-sles11sp3 site 8890/owc_discussed<br>whost Visited Community Forums<br>Support Forums<br>User Login<br>Login using the form below.<br>If you don't have a user account, you can create a new a                                                                                                    | jin<br>Help<br>Help<br>Horos/Jogin/WithRedirect.jspa<br>ed  SLatest Headlines ✓                                                                                                    | Support Forums : User Login - Mozilla Firefox                                              | (∑ ∨ (2)) (Soogle<br>Webome, Guest                                                                                                    | Cuest Settings (7)     |
| Use Admin user to log<br>Ele Edit View Higtory Bookmarks Tools  <br>/Farm_base_domain_WebCente Supp<br>(* 1720-slest1sp3.site.8890/owc_discussed<br>Most Visited * SUSE * Getting Starte<br>Community Forums<br>Support Forums<br>User Login<br>Login using the form below.<br>If you don't have a user account, you can create a new a                                                                                                    | jin<br>Help<br>port Forums : User Login ♪<br>ions/login/withRedirect.jspa<br>ed ≧Latest Headlines ✓ []<br>cocount.                                                                                                    | Support Forums : User Login - Mozilla Firefox                                              | Webome, Guest                                                                                                    | Cuest Settings         |
| Use Admin user to log                                                                                                    | jin<br>Help<br>Help<br>Hort Forums : User Login<br>Hort Forums : User Login<br>Latest Headlines<br>Interpret in the second second                                                                                                    | Support Forums : User Login - Mozilla Firefox                                              | (∩ ∨ (2)) (2) Coogle<br>Webome. Guest (2) Login / Register (2)                                                                                                    | Cuest Settings         |
| Use Admin user to log                                                                                                    | jin<br>Help<br>port Forums : User Login  ions/login/wthRedirect.jspa<br>ed  Latest Headlines  if ions  if ions  if io                                                                                                    | Support Forums :: User Login - Mozilla Firefox                                             | (☐ ♥ (2) (3) (3) (3) (3) (3) (3) (3) (3) (3) (3                                                                                                    | Cuest Settings         |
| Use Admin user to log                                                                                                    | jin<br>Help<br>port Forums : User Login ♪<br>ions/logintwithRedirect.jspa<br>ad ≧Latest Headlines ✓ ■                                                                                                    | Support Forums :: User Login - Mozilla Firefox                                             | (☐ ♥ (2) (3) (3) (3) (3) (3) (3) (3) (3) (3) (3                                                                                                    | Cuest Settings ?       |
| Use Admin user to log                                                                                                    | jin<br>Help<br>port Forums : User Login<br>ions/login/withRedirect.jspa<br>ed Latest Headlines<br>incommentation<br>incommentation<br>incomment | Support Forums : User Login - Mozilla Firefox                                              | (☐ V (2)) (2) Coogle<br>Webome, Quest                                                                                                    | PQuest Settings ?      |
| Use Admin user to log<br>lie Edit View Higtory Bookmarks Tools<br>'Fram_base_domain_WebCente* Sup<br>of v1720-sles11sp3 site 8890/owc_discussi<br>Most Visited<br>Export Forums<br>User Login<br>Login using the form below.<br>If you don't have a user account, you can create a new a                                                                                                    | jin                                                                                                    | Support Forums : User Login - Mozilia Firefox                                              | (``` (\$) (\$ Google<br>Webome, Guest                                                                                                    | Causet Settings ?      |
| Use Admin user to log<br>le Edit View Higtory Bookmarks Tools<br>'/Farm_base_domain_WebCente* Supr<br>V1720-sles11sp3 site 8890/owc_discusse<br>Most Visited<br>Export Forums<br>Baport Forums<br>User Login<br>Login using the form below.<br>If you don't have a user account, you can create a new a                                                                                                    | jin<br>Help<br>Jors/Jogin/WithRedirect.jspa<br>ad DLatest Headlines /                                                                                                    | Support Forums : User Login - Mozilla Firefox                                              | (``` (\$)<br>Webome. Guest                                                                                                    | Cuest Settings (7)     |
| Use Admin user to log                                                                                                    | jin<br>Help<br>Help<br>tors/login/withRedirect.jspa<br>ad ⋒Latest Headlines ✓ []<br>ccount.                                                                                                    | Support Forums : User Login - Mozilla Firefox                                              | Image: Complement of the second second s | Cuest Settings (7)     |
| Use Admin user to log                                                                                                    | jin                                                                                                    | Support Forums : User Login - Mozilla Firefox                                              | Image: Complete Sector         Webome. Guest       Image: Cogin / Register                                                                                                    | Cuest Settings (7)     |
| Use Admin user to log                                                                                                    | jin<br>Help<br>port Forums : User Login<br>ions/login/withRedirect.jspa<br>ed SLatest Headlines<br>iccount.                                                                                                    | Support Forums : User Login - Mozilla Firefox                                              | Image: Complete Service         Webome, Guest       Image: Cogin / Register                                                                                                    | Cluest Settings ?      |
| Use Admin user to log                                                                                                    | jin<br>Help<br>port Forums : User Login ♪<br>ions/logintwithRedirect.jspa<br>ad ≧Latest Headlines ✓ ■<br>ccount.                                                                                                    | Support Forums : User Login - Mozilla Firefox                                              | Image: Complete interview         Webome. Guest       Image: Complete interview                                                                                                    | Cuest Settings ?       |

Welcome Page will be displayed as shown below.

| ۷            | Support Forums : Forum Home - Mozilla Firefox                                                                                          |                                    | _ = ×                                 |
|--------------|----------------------------------------------------------------------------------------------------|------------------------------------|---------------------------------------|
| <u>F</u> ile | <u>E</u> dit <u>V</u> iew History <u>B</u> ookmarks <u>T</u> ools <u>H</u> elp                                                         |                                    |                                       |
| /F           | 'arm_base_domain_WebCente 🗶 🗍 Support Forums : Forum Home 🛛 🗙 🔯                                                                        |                                    |                                       |
|              | 🞯 v1720-sles11sp3.site.8890/owc_discussions/login.jspa                                                                                 | ☆✔ 🕄 🚼♥ Google                     | 🗟 🏠                                   |
| 👼 M          | ost Visited 🗸 📄 SUSE 🗸 🌘 Getting Started 🔊 Latest Headlines 🎽 📑 Mozilla Firefox প                                                      |                                    |                                       |
| _            |                                                                                                    |                                    |                                       |
| C            | ommunity Forums                                                                                                    |                                    |                                       |
| Sup          | port Forums                                                                                                    |                                    |                                       |
| F            | orum Home                                                                                                    | Welcome, weblogic1 🥜 Your Con      | rol Panel 🚖 (0) 🚕 Logout 🧟            |
| W            | elcome to our online community. Please choose from one of the forums below or log-in to your user account to start using this service. |                                    |                                       |
|              |                                                                                                    |                                    |                                       |
| s            | aarch All Forums:                                                                                                    | Online Us                          | are: 0 quast(s) 0 usar(s) Mora info a |
|              | Forum / Category                                                                                                    | Views Threads / Messages Last Post | Announcements                         |
|              |                                                                                                    |                                    | Post New                              |
|              |                                                                                                    |                                    |                                       |
| •            | New content since your last visit                                                                                                    |                                    |                                       |
|              |                                                                                                    |                                    |                                       |
| _            | Forum Home   Login / Register   Create Account   Help   Search                                                                         |                                    |                                       |
|              | Powered by Jive Software                                                                                                    |                                    |                                       |
|              |                                                                                                    |                                    |                                       |
|              |                                                                                                    |                                    |                                       |
|              |                                                                                                    |                                    |                                       |
|              |                                                                                                    |                                    |                                       |
|              | 4                                                                                                    |                                    |                                       |
|              |                                                                                                    |                                    |                                       |
|              |                                                                                                    |                                    |                                       |
|              |                                                                                                    |                                    |                                       |
|              |                                                                                                    |                                    |                                       |
|              |                                                                                                    |                                    |                                       |
|              |                                                                                                    |                                    |                                       |
|              |                                                                                                    | A 3                                | Et Aug 2, 8:00 EM                     |
|              | Lomputer :: [ [ [ [ 1/20-SLESTIST3] ] [ [ [ 1/20-SLESTIST3] ] ] Support Forums : For                                                   | e y 💆 🖉 💌                          | FII Aug 2, 8:09 PM                    |

# **WebTier Installation**

## 1. Prerequisites

Installation of WebTier requires:

- 1). Oracle Database 11gR2 installed on a SLES 11 SP3 64-bit OS
- 2). JDK and WebLogic installed on a SLES11 SP3 64-bit OS where WebTier will be installed.
- 3). SOA Installed on a SLES11 SP3 64-bit OS where WebTier will be installed.

## **SOA** installation

1. Now login as a non-admin user download the Oracle SOA Suite from URL: (http://www.oracle.com/technetwork/middleware/downloads/fusion-downloads-1714164.html)

2. Unzip the SOA.zip file and go to Disk1/. Installed using installer option "-ignoreSysPrereqs" into the default location.

Oracle Middleware Home set to: /opt/oracle/Oracle/Middleware Oracle home Directory set to: /opt/oracle/Oracle/Middleware/Oracle SOA1/

#### **Install Flow:**

1) Specify Inventory directory will be prompted, specify the Inventory Directory location and Operating System Group name and click **Ok**.

|                                                                                                    | oracle@V1720-SI                                                                                                    | LES11SP3:5_11.1.1.6.0/Disk1                                                                                                    | -                                                |
|----------------------------------------------------------------------------------------------------|----------------------------------------------------------------------------------------------------|----------------------------------------------------------------------------------------------------|--------------------------------------------------|
| File Edit View Terminal Tabs Help                                                                                                    | M                                                                                                    | M                                                                                                    | 10 10 amele@V/1720 SLES11SD2: 5 11 1 1 6 0/Dick1 |
| oracle@V1720-SLESTISP3:~/Desktop<br>oracle@V1720-SLESTISP3:~/Oracle_SW/SO.                                                                                                    | A/SOA Suite 11g Patch Set 5 11.1.1.6.0/Disk1>                                                                                                    | <pre>/runInstaller -ignoreSysPreregs</pre>                                                                                                    |                                                  |
| Starting Oracle Universal Installer                                                                                                    |                                                                                                    |                                                                                                    |                                                  |
| Checking if CPU speed is above 300 MH<br>Checking Temp space: must be greater<br>Checking ways space: must be greater<br>Checking monitor: must be configured<br>Preparing to launch Oracle Universal i<br>Please specty JPE/JUK Location ( Ex.<br>oracle@V1720-SLES11SP3:~/Oracle_SM/S0 | z. Actual 2001 MHz Passed<br>than 150 MB. Actual 33350 MB Passed<br>than 512 MB. Actual 819 MB Passed<br>to display at least 256 colors. Actual 167<br>Installer from /tmp/draInstall2013-07-10_3-0<br>/home/yre ). elcostions/ibin/java should exis<br>A/SOA_Suite_llg_Patch_Set_5_11.1.1.6.0/Disk1> | 77216 Passed<br>8-50PM. Please wait<br>1;opt/oracle/Oracle_SW/Java/jdk1.6.0_43                                                                                                    |                                                  |
|                                                                                                    | S Oracle Fusion Min                                                                                                    | ddleware 11g SOA Suite Installation                                                                                                    | ×                                                |
|                                                                                                    | Specify Inventory director                                                                                                    | ry ORACLE FUSION MIDDLEWARE                                                                                                    | <b>11</b> <sup>g</sup>                           |
|                                                                                                    | You are starting your first installation on this h<br>installer files. This is called the "inventory direc<br>up subdirectories for each product to contain i                                                                                                    | ost. As part of this install, you need to specify a directory for<br>tory". Within the inventory directory, the installer automatical<br>nventory data and will consume typically 150 Kilobytes per pi | y sets<br>oduct.                                 |
|                                                                                                    | Enter the full path of the inventory directory.<br>You can specify an Operating System group the                                                                                                    | at has write permissions to the above directory                                                                                                    |                                                  |
|                                                                                                    | Inventory <u>D</u> irectory:                                                                                                    | /opt/oracle/oralnventory Brow                                                                                                    | ase                                              |
|                                                                                                    | Operating <u>Sy</u> stem Group name:                                                                                                    | oinstall 🗸                                                                                                    |                                                  |
|                                                                                                    |                                                                                                    |                                                                                                    |                                                  |
|                                                                                                    |                                                                                                    |                                                                                                    |                                                  |
|                                                                                                    | Help                                                                                                    | Qk Canc                                                                                                    | 1                                                |
|                                                                                                    |                                                                                                    |                                                                                                    |                                                  |
|                                                                                                    |                                                                                                    |                                                                                                    |                                                  |
|                                                                                                    |                                                                                                    |                                                                                                    |                                                  |
| Computer V1720-SLES11SP3                                                                                                    | 6-SOA-Install pic S Oracle Fusion Middle                                                                                                    |                                                                                                    | 👔 🕼 💌 🚔 🥅 Fri Jul 19. 3:09 Pl                    |

2) Inventory Location Confirmation Dialog will be displayed. Executing the script by root then click **Ok**.

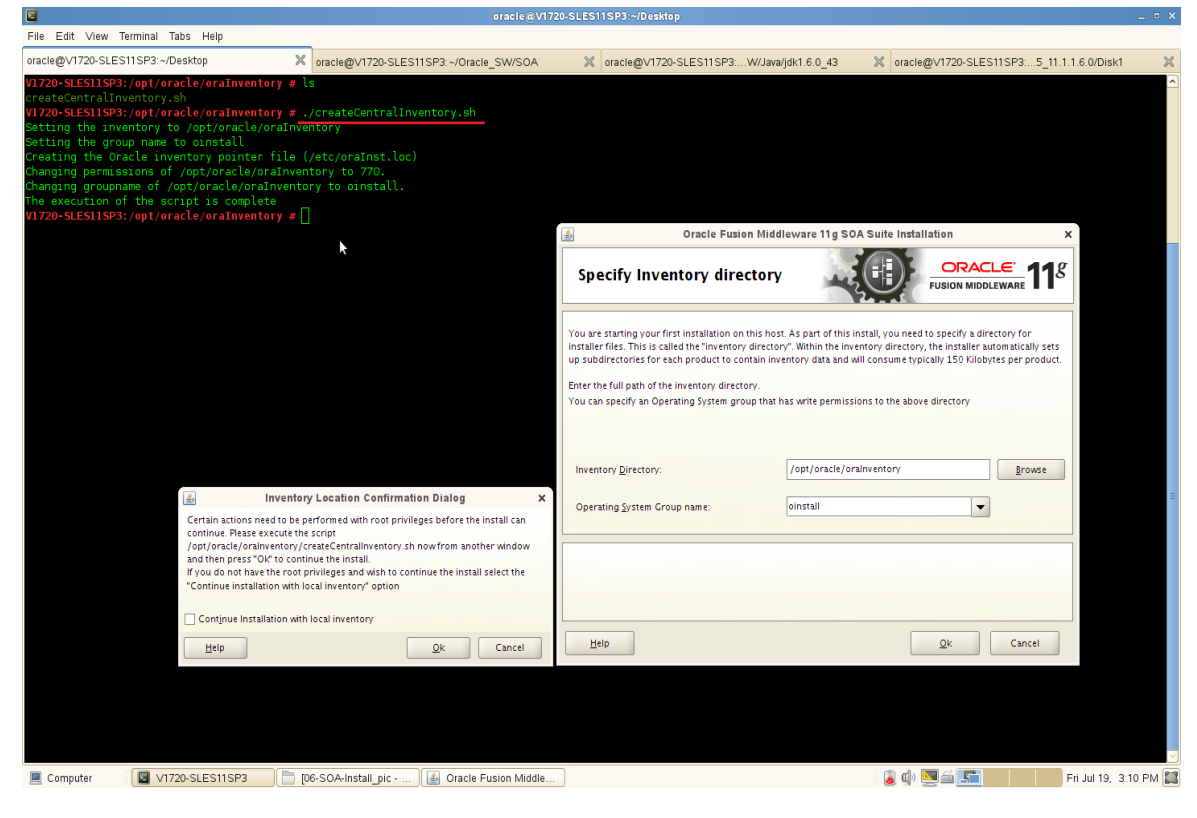

## 3) Welcome screen will be displayed, click Next.

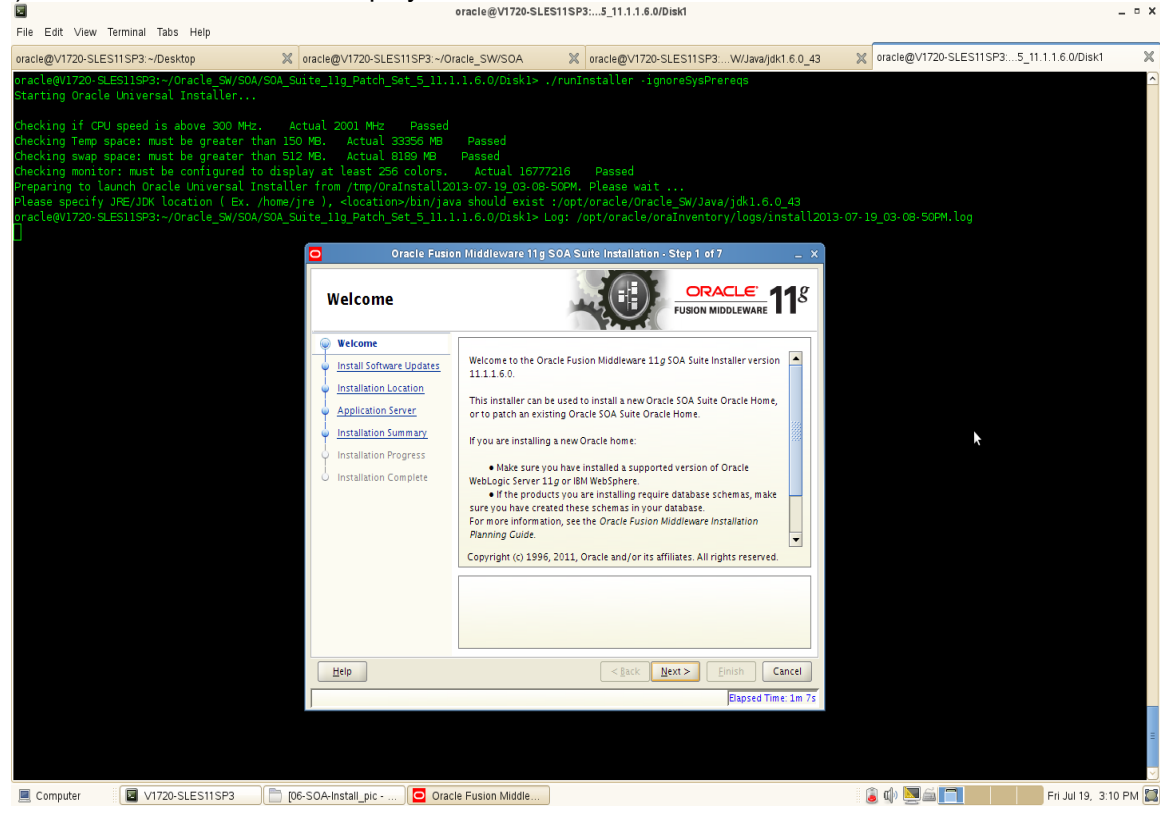

| <ol> <li>Specify Installation I</li> </ol>                                                                                                    | _ocation and c                                                                                                    | click Ne>                                                                                                    | ct.                                                                                                    |                                           |        |
|----------------------------------------------------------------------------------------------------|----------------------------------------------------------------------------------------------------|----------------------------------------------------------------------------------------------------|----------------------------------------------------------------------------------------------------|-------------------------------------------|--------|
| Elle Edit View Terminal Taba Hala                                                                                                    |                                                                                                    | oracle@V1720-SLE                                                                                                | S11SP3:5_11.1.1.6.0/Disk1                                                                                                    |                                           | - • ×  |
| oracle@V1720-SLES11SP3:~/Desktop                                                                                                    | oracle@V1720-SLES11SP3:~/0                                                                                                    | racle SW/SOA                                                                                                    | x oracle@V1720-SLES11SP3:W/Java/idk1.6.0 43                                                                                                    | oracle@V1720-SLES11SP3:5 11.1.1.6.0/Disk1 | ×      |
| oracle@V1720-SLES11SP3:~/Oracle_SW/SOA/SOA                                                                                                    | _Suite_11g_Patch_Set_5_11.1                                                                                                    | 1.1.6.0/Diskl> .                                                                                                | /runInstaller -ignoreSysPrereqs                                                                                                    |                                           | ^      |
| Checking if CPU speed is above 300 MHz.<br>Checking remp space: must be greater than<br>Checking swap space: must be greater than<br>Checking monitor: must be configured to di<br>Preparing to launch Oracle Universal Insta<br>Please speci Ty JEFJJOK Location (Ex. /hom<br>oracle@V1720-SLES11SP3:-/Oracle_SW/SOA/SOA | Actual 2001 MHz Passed<br>150 MB. Actual 33556 MB<br>512 MB. Actual 18189 MB<br>splay at Least 256 colors.<br>Ller from /tmp/orainstall22<br>Actual intermediate intermediate intermediate<br>Suite_llg_Patch_Set_5_11.1<br>Oracle Function | Passed<br>Passed<br>Actual 16777<br>13.077.19_03.08<br>va should exist<br>1.1.6.0/Disk1> L<br>on Middleware 11g | 7216 Passed<br>SOPM. Please wait<br>:yopt/oracle/oracle_SW/Java/jdk1.6.0_43<br>.og: /opt/oracle/oraInventory/logs/install201<br>SOA Suite Installation - Step 2 of 7 × | 3-07-19_03-08-50PM.log                    |        |
|                                                                                                    | Install Software                                                                                                    | Updates                                                                                                    |                                                                                                    |                                           |        |
|                                                                                                    | <u>Welcome</u> Skip Software Updates                                                                                                    | Skip Software Up                                                                                                | dates                                                                                                    |                                           |        |
|                                                                                                    | Installation Location     Application Server     Installation Summary     Installation Progress     Installation Complete                                                                                                    | Search By Order     Urgr Nane:     Password:     Search Local Director     Local Director     Search For Updat  | support for Updates  Provide Settings Test Connection  rr  ess                                                                                                    |                                           |        |
|                                                                                                    | Help                                                                                                    |                                                                                                    | < <u>Back</u> <u>Next</u> > <u>Finish</u> Cancel                                                                                                    |                                           |        |
|                                                                                                    |                                                                                                    |                                                                                                    | Dapsed Time: 1m 17s                                                                                                    |                                           |        |
| Computer V1720-SLES11SP3                                                                                                    | IO6-SOA-Install nic -                                                                                                    | lo Eucion Middlo                                                                                                |                                                                                                    | 😩 🕼 🔽 🚔 🎦 👘 🖬 🖬                           | 210 PM |

5) Installation Summary will be displayed. Save the 'Response file' and click Install.

-

| File Edit View Terminal Tabs Help                                                                                                    |                                                                                                    | oracle@V1/20-SLES11SP                                                                                         | 3:5_11.1.1.6.0/DISK1                                                                                  |                         | _ ~ ×                   |
|----------------------------------------------------------------------------------------------------|----------------------------------------------------------------------------------------------------|----------------------------------------------------------------------------------------------------|----------------------------------------------------------------------------------------------------|-------------------------|-------------------------|
| oracle@V1720-SLES11SP3:~/Desktop                                                                                                    | oracle@V1720-SLES11SP3:~/0                                                                                                    | racle_SW/SOA 🛛 💥                                                                                              | oracle@V1720-SLES11SP3:W/Java/jdk1.6.0_43                                                             | oracle@V1720-SLES11SP3: | .5_11.1.1.6.0/Disk1 🛛 🗶 |
| oracle@V1720-SLES11SP3:~/Oracle_SW/SO<br>Starting Oracle Universal Installer                                                                                                    | A/SOA_Suite_11g_Patch_Set_5_11.3                                                                                                    | l.l.6.0/Diskl≻ ./runI                                                                                         | nstaller -ignoreSysPrereqs                                                                            |                         |                         |
| Checking if CPU speed is above 300 MH<br>Checking Temp space: must be greater<br>Checking nour tor: must be configured<br>Checking mountor: must be configured<br>Preparing to launch Oracle Universal<br>Please specify JRE/JDK location ( Ex.<br>oracle@/1720-SLES11SP3:-/Oracle_SM/SO | z. Actual 2001 MHz Passed<br>than 150 MB. Actual 33356 MB<br>than 512 MB. Actual 8189 MB<br>to display at least 256 colors.<br>Installer from /tmp/OraInstall2;<br>/home/jre ), <location>/bin/jai<br/>A/SOA_Suite_llg_Patch_Set_511.</location> | Passed<br>Passed<br>Actual 16777216<br>013-07-19_03-08-50PM.<br>a should exist :/opt<br>L.l.6.0/Diskl> Log: / | Passed<br>Please wait<br>/oracle/Oracle_SW/Java/jdk1.6.0_43<br>opt/oracle/oraInventory/logs/install20 | 13-07-19_03-08-50FM.log |                         |
|                                                                                                    | Specify Installati                                                                                                    | on Location                                                                                                   | CRACLE PUSION MIDDLEWARE 11                                                                           |                         |                         |
|                                                                                                    | Welcome     Skip Software Updates     Skip Software Updates     Application Sorrer     Installation Summary     Installation Progress     Installation Complete                                                                                  | Oracle <u>M</u> iddleware Home:<br><u>O</u> racle Home Directory:<br>An Application Server must               | /oracle/Oracle/Middleware  Egouse Oracle_SOA1 already be installed.                                   |                         |                         |
|                                                                                                    | Help                                                                                                    |                                                                                                    | <a>gack Next &gt; Einish Cancel</a> Elapsed Time: 1m 22s                                              |                         |                         |
|                                                                                                    |                                                                                                    |                                                                                                    |                                                                                                    |                         | =                       |
| Computer V1720-SLES11SP3                                                                                                    | U6-SOA-Install_pic                                                                                                    | te Fusion Middle                                                                                              |                                                                                                    | 🧧 🖤 🛄 🔤 🚺               | Fri Jul 19, 3:10 PM 🔛   |

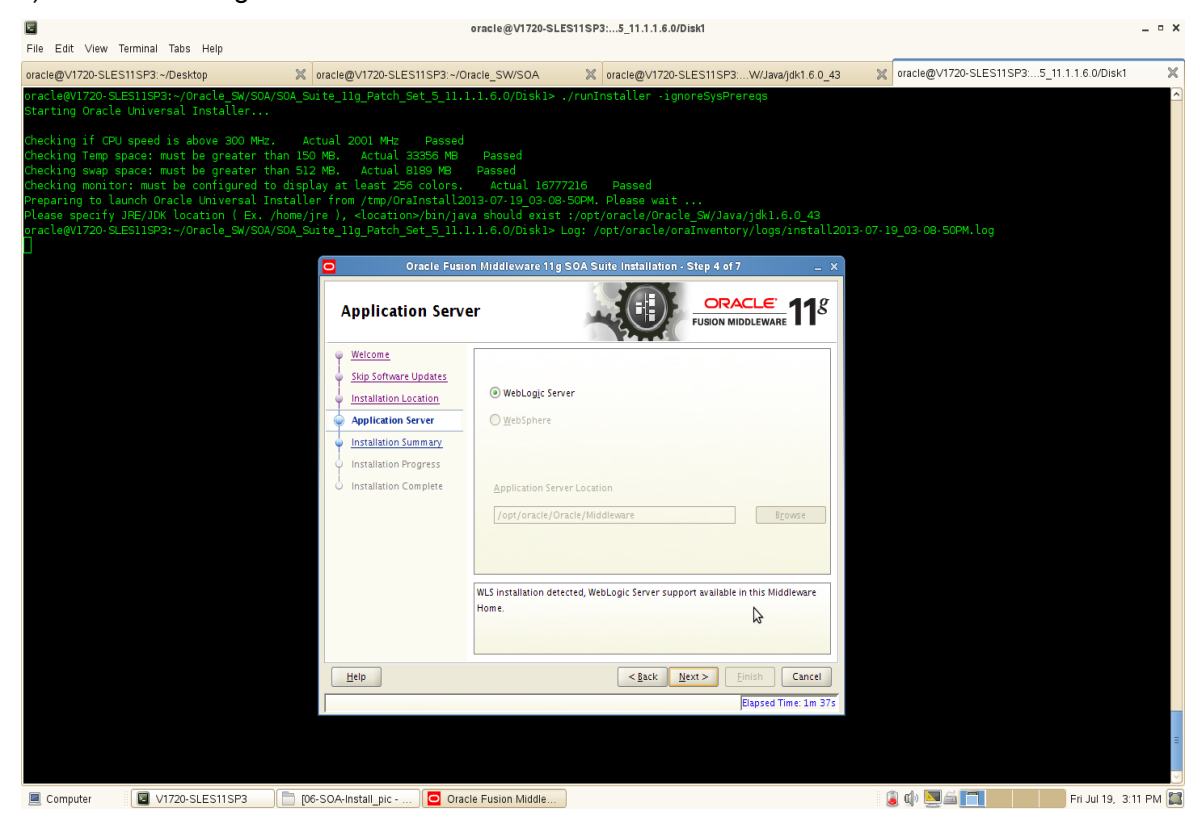

#### 6) Installation Progress as shown below.

7) Installation Completed. Save the Details(optional) and click Finish to dismiss the window.

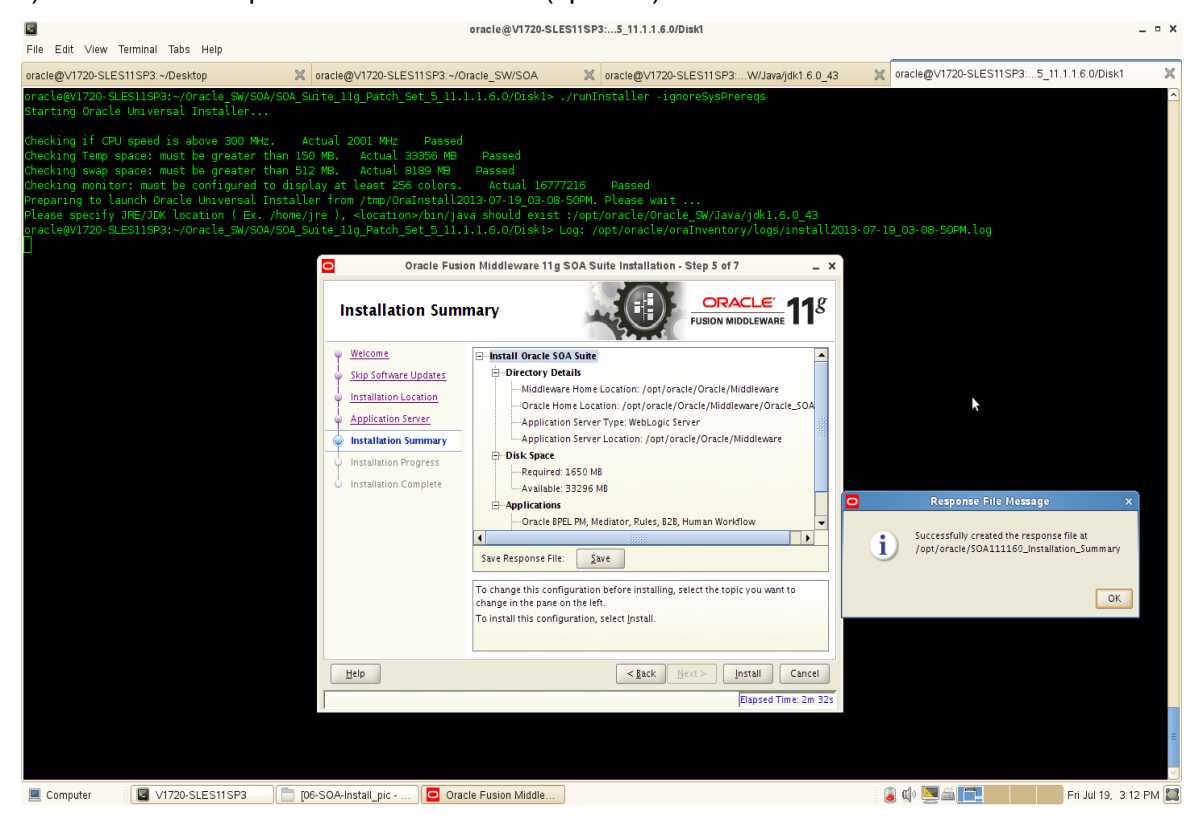

## **SOA** Configuration

1. To create a test domain by run:

/opt/oracle/Oracle/Middleware/Oracle\_SOA1/common/bin/config.sh

1) Welcome screen will be displayed as below. Select 'Create a new WebLogic domain', click Next.

| File Edit View Terminal Tabs Help                                                                                                  |                                                                                                    | oracle@V1720-SLE                                                                                                    | S11SP3:Ie_SOA1/common/l                                        | bin                                             |                                  |                                 | _ = ×                 |
|----------------------------------------------------------------------------------------------------|----------------------------------------------------------------------------------------------------|----------------------------------------------------------------------------------------------------|----------------------------------------------------------------|-------------------------------------------------|----------------------------------|---------------------------------|-----------------------|
| oracle@V1720-SLES11SP3:~/Desktop                                                                                                   | X oracle@V1720-                                                                                                    | SLES11SP3:~/Oracle_SW/SOA                                                                                                    | oracle@V1720-SLES                                              | 311SP3:W/Java/jdk1.6.0_43                       | oracle@V172                      | 0-SLES11SP3:le_S                | OA1/common/bin 🛛 🔀    |
| oracle@V1720-SLES11SP3:~/Oracle<br>config.cmd pack.cmd setHomeDi<br>config.sh pack.sh setHomeDi<br>oracle@V1720-SLES11SP3:~/Oracle | a/Middleware/Oracle_SOA1/cd<br>.rs.cnd setOWLCSWlstEnv.cs<br>.rs.sh setOWLCSWlstEnv.sl<br>a/Middleware/Oracle_SOA1/cd | mmon/bin> ls<br>d setOWLCSWsadminEnv.cmd<br>setOWLCSWsadminEnv.sh<br>mmon/bin>./config.sh                                          | i setWlstEnv.cmd setWs<br>setWlstEnv.sh setWs                  | adminEnv.cmd unpack.cm<br>adminEnv.sh unpack.sh | d was_config.cm<br>was_config.sh | d wlst.cmd wsad<br>wlst.sh wsad | min.cmd<br>min.sh     |
|                                                                                                    |                                                                                                    | Fusion Middl                                                                                                    | leware Configuration Wizard                                    | >                                               | _ ×                              |                                 |                       |
|                                                                                                    | Welcome                                                                                                    |                                                                                                    |                                                                | ORA                                             | CLE.                             |                                 |                       |
|                                                                                                    | © Cr<br>Crea<br>O Ex<br>Use t                                                                                         | eate a new WebLogic domain<br>e a WebLogic domain in your proje<br>end an existing WebLogic du<br>nis option to add new components | )<br>cts directory.<br>omain<br>to an existing domain and modi | fy configuration settings.                      |                                  |                                 |                       |
|                                                                                                    | <u>Exit</u> <u>H</u> elp                                                                                              |                                                                                                    |                                                                | Previous                                        | Next                             |                                 |                       |
|                                                                                                    |                                                                                                    |                                                                                                    |                                                                |                                                 | : @ <b></b>                      |                                 | ▼                     |
| Computer V1720-SLES1                                                                                                    | 1SP3 [07-SOA-Config_pi                                                                                                | Eusion Middleware Co.                                                                                                    |                                                                |                                                 | 🧧 🕪 💆 🚍                          |                                 | Fri Jul 19, 3:22 PM 🔛 |
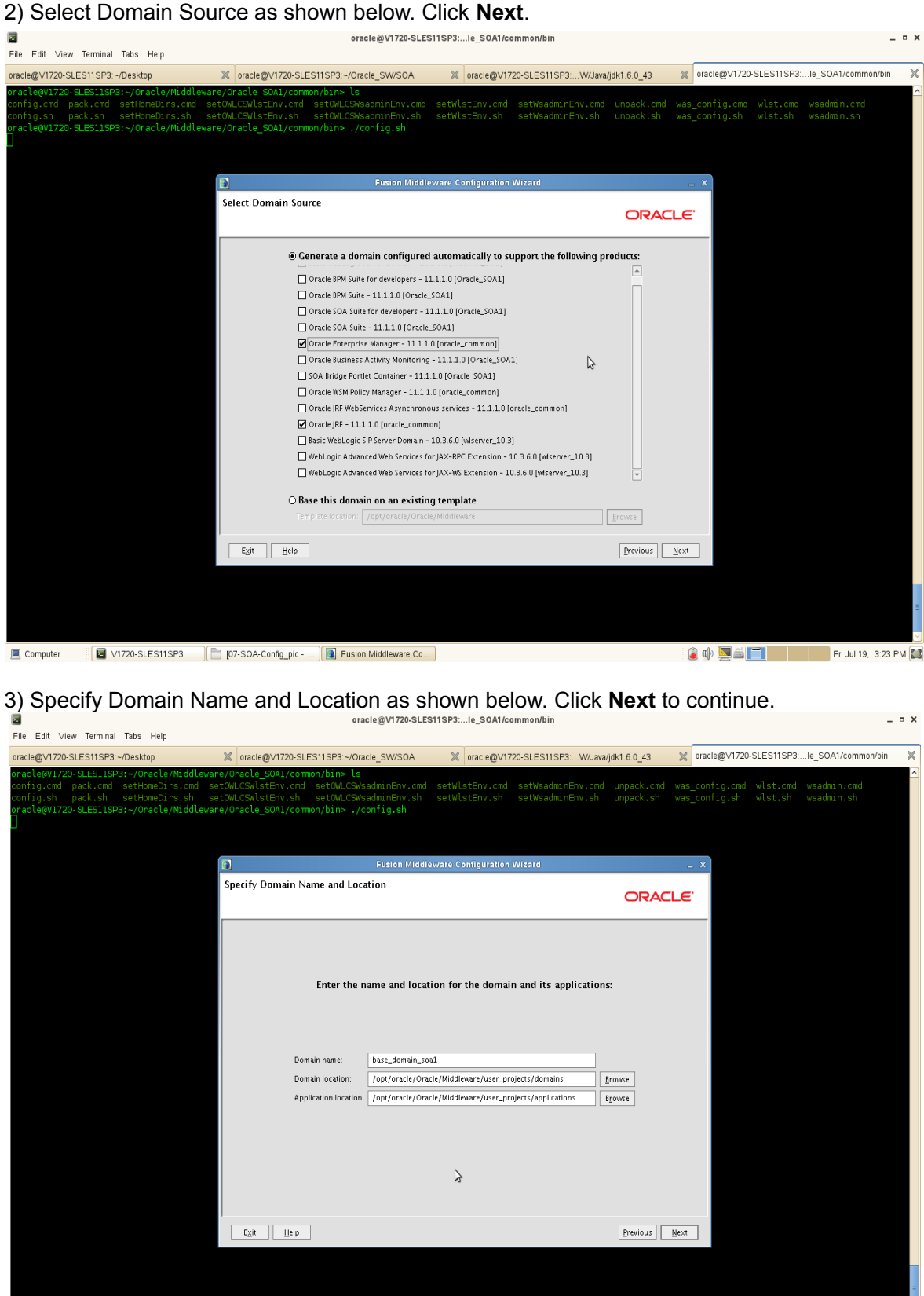

📕 Computer 🛛 😰 V1720-SLES11SP3 📄 (07-SOA-Contig\_pic - ... ) 👔 Fusion Middleware Co...

4) Configure Administrator User Name and Password as shown below. Click **Next** to continue.

|                                                                                                    |                                                                                                    | oracle@V1720-SLES11SP3:le                                            | SOA1/common/bin                                    |                             |                 |              | _ = ×                   |
|----------------------------------------------------------------------------------------------------|----------------------------------------------------------------------------------------------------|----------------------------------------------------------------------|----------------------------------------------------|-----------------------------|-----------------|--------------|-------------------------|
| File Edit View Terminal Tabs Help                                                                                                    |                                                                                                    |                                                                      |                                                    |                             |                 |              |                         |
| oracle@V1720-SLES11SP3:~/Desktop                                                                                                    | oracle@V1720-SLES11SP3:~/                                                                                                   | Dracle_SW/SOA 🛛 💥 ora                                                | cle@V1720-SLES11SP3:W/Java/                        | jdk1.6.0_43                 | x oracle@∨1720  | SLES11SP3:le | _SOA1/common/bin 🛛 💥    |
| oracleQV1720-SLESI1S93-/Oracle/Middle<br>config.cmd pack.cmd setHomeDirs.cmd<br>config.sh pack.sh setHomeDirs.sh<br>oracleQV1720-SLESI1S93:-/Oracle/Middle | ware/Oracle_SOA1/common/bin><br>setOWLCSWlstEnv.cmd setOWLCS<br>setOWLCSWlstEnv.sh setOWLCS<br>ware/Oracle_SOA1/common/bin> | s<br>WsadminEnv.cmd setWlstE<br>WsadminEnv.sh setWlstE<br>/config.sh | nv.cmd setWsadminEnv.cmd<br>nv.sh setWsadminEnv.sh | unpack.cmd w<br>unpack.sh w |                 |              | sadmin.cmd<br>sadmin.sh |
|                                                                                                    | <b>a</b>                                                                                                    | Fusion Middleware Confi                                              | guration Wizard                                    |                             | _ × ]           |              |                         |
|                                                                                                    | Configure Administrator Use                                                                                                 | er Name and Password                                                 | -                                                  | ORACL                       | .€ <sup>.</sup> |              |                         |
|                                                                                                    | Disgard Changes                                                                                                    |                                                                      |                                                    |                             |                 |              |                         |
|                                                                                                    | *Name: weel<br>*User password: ****<br>*Confirm user password: ****<br>Description: Thi                                     | logic1<br>****<br>****<br>suser is the default administrator.        |                                                    |                             |                 |              |                         |
|                                                                                                    |                                                                                                    |                                                                      |                                                    |                             |                 | Ŕ            |                         |
|                                                                                                    |                                                                                                    |                                                                      |                                                    | Previous                    | ixt             |              | а                       |
| Computer V1720-SLES11SP3                                                                                                    | Fusion Middleware C 🥘 [Co                                                                                                   | nfiguration Wizard                                                   |                                                    |                             | i 🕼 🗾           |              | Fri Jul 19, 3:27 PM 🔛   |

5) Configure Server Start Mode and JDK as shown below. Click **Next** to continue.

| File Edit View Terminal Tabs Help                                                                                          | ofacte@v170-31                                                                                                    |                                                                                                    |                                                                         |
|----------------------------------------------------------------------------------------------------|----------------------------------------------------------------------------------------------------|----------------------------------------------------------------------------------------------------|-------------------------------------------------------------------------|
| oracle@V1720-SLES11SP3:~/Desktop                                                                                           | oracle@V1720-SLES11SP3:~/Oracle_SW/SOA                                                                                                    | oracle@V1720-SLES11SP3:W/Java/jdk1.6.0_43                                                                                  | oracle@V1720-SLES11SP3:le_SOA1/common/bin X                             |
| oracle@VI720-SLESI1929:-/Oracle/Mtddl<br>config.cmd pack.cmd setHomeDirs.cmd<br>oracle@VI720-SLESI1923:-/Oracle/Mtddl<br>] | eware/Oracle 501/Common/bin* ls<br>setOM.CSNlstErv.cnd setOM.CSNsadminErv.cn<br>setOM.CSNlstErv.sh setOM.CSNsadminErv.cn<br>eware/Oracle_SOAl/common/bin* ./config.sh                                                                                                    | nd setwistEnv.cmd setWsadminEnv.cmd unpack.cmd<br>setWistEnv.sh setWsadminEnv.sh unpack.sh<br>dieware Configuration Witard | was_config.cmd wlst.cmd wsadmin.cmd<br>was_config.sh wlst.sh waadmin.sh |
|                                                                                                    | Configure Server Start Mode and JDK                                                                                                    | CRAC                                                                                                    |                                                                         |
|                                                                                                    | Securing a Production Environment' in the WebLogic Se                                                                                                    | rver documentation.                                                                                                    | , copie                                                                 |
|                                                                                                    | WebLogic Domain Startup Mode  O Development Mode  Utilize boot properties for username and password and poil for applications to deploy. Sun JDix recommended for better startup performance during iterative development.  O Production Mode Require the entry of a username and password and do not poll for applications to deploy. WebLogic Rockit JDix recommended for better runtime performance and management. | Jok Selection                                                                                                    | E.                                                                      |
|                                                                                                    | Egit Help                                                                                                    | [Previous]                                                                                                    | <u>Next</u>                                                             |
| Computer V1720-SLES11SP3                                                                                                   | Eusion Middleware C 🧐 [Configuration Wizard                                                                                                    | 1                                                                                                    | 🔋 🕼 🛄 🚔 🔲 👘 Fri Jul 19, 3:27 PM 🔛                                       |

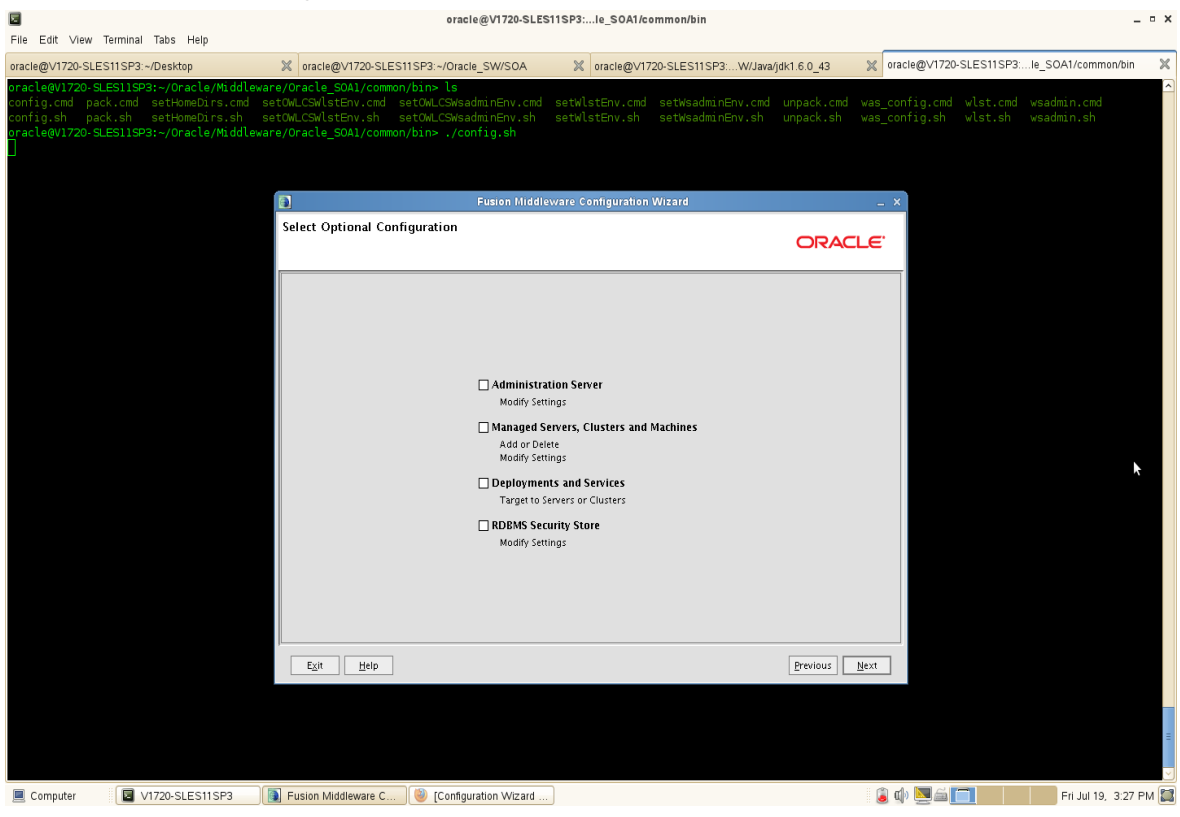

6) Select Optional Configuration as shown below. Click **Next** to continue.

7) Configuration Summary as shown below, vliew the summary and click Create.

| I<br>File Edit View Terminal Tabs Help                                                                        | oracle@V1720-S                                                                                                    | SLES11SP3:le_SOA1/common/bin                                                                                                    | _ ¤ X                   |
|----------------------------------------------------------------------------------------------------|----------------------------------------------------------------------------------------------------|----------------------------------------------------------------------------------------------------|-------------------------|
| oracle@V1720-SLES11SP3:~/Desktop                                                                              | oracle@V1720-SLES11SP3:~/Oracle_SW/SOA                                                                                                    | x oracle@V1720-SLES11SP3W/Java/jdk1.6.0_43 x oracle@V1720-SLES11SP3I                                                                                                    | e_SOA1/common/bin 🗙     |
| oracle@VI720-SLES11SP3:-/Oracle/Mic<br>config.sh pack.ch setHomBDirs.c<br>oracle@VI720-SLES11SP3:-/Oracle/Mic | dlewars/Oracle_SOA1/common/bin> ls<br>md setOM_CSWlstErv.sh setOM_CSWaadminErv.s<br>h setOM_CSWlstErv.sh setOW_CSWaadminErv.s<br>dlewars/Oracle_SOA1/common/bin> ./config.sh                                                                                                    | addeware Configuration Wizard _ X                                                                                                    | sadmin.cmd<br>sadmin.sh |
|                                                                                                    | Domain Summary<br>Summary View<br>Deployment<br>Dase_domain_soal (/opt/oracle/Oracle/Middle<br>Server<br>AdminSever<br>Service<br>Social<br>JOC-Shutdoon<br>JOC-Shutdoon<br>JPS Starup Class<br>ObL-Starup<br>ObL-Starup Class<br>ObL-Starup Class<br>ObL-Starup Class<br>ObL-Starup Class<br>ObL-Starup Class<br>ObL-Starup Class<br>ObL-Starup Class<br>ObL-Starup Class<br>ObL-Starup Class<br>ObL-Starup Class<br>ObL-Starup Class<br>ObL-Starup Class<br>ObL-Starup Class<br>OC-Starup<br>DMS-Starup Class<br>OC-Starup<br>DMS-Starup Class<br>OC-Starup<br>Egit Help | Click on an item in the Domain Summary pane on the left to inspect its<br>attributes in the Details pane below. You can make limited adjustments by<br>clicking Previous to return to a prior panel. If everything is salisfactory, click<br>Create.<br>Details<br>Attribute<br>Name Patic WebLogic Server Domain<br>Description Create a basic WebLogic Server Domain<br>Description Create a basic WebLogic Server Domain<br>Description Create a basic WebLogic Server Domain<br>Location / Oracle Corporation<br>Location / poly/oracle //oracle Middleware/wiserver_10.3/common/tem<br>Name Oracle Enterprise Manager<br>Description Enterprise Manager<br>Location / poly/oracle //oracle Middleware/oracle_common/common/te<br>Name emas Template<br>Description Tense Logit Template<br>Author Oracle Corporation<br>Location / oracle Corporation<br>Location / oracle Corporation<br>Location / oracle Corporation<br>Location / oracle Corporation<br>Location / oracle Corporation<br>Location / oracle Corporation<br>Location / oracle Corporation<br>Location / oracle Corporation<br>Location / oracle Corporation<br>Location / oracle Corporation<br>Location / oracle Corporation<br>Location / opt/oracle //oracle Middleware/oracle_common/common/te<br>Name Oracle WebCenter EM v | *                       |
| Computer V1720-SLES11SP3                                                                                      | Fusion Middleware C 🥘 [Configuration Wiza                                                                                                    | rd]                                                                                                    | Fri Jul 19, 3:27 PM 🔛   |

8) Creating Domain Progress will be displayed, when the progress completed click **Done** to dismiss the window.

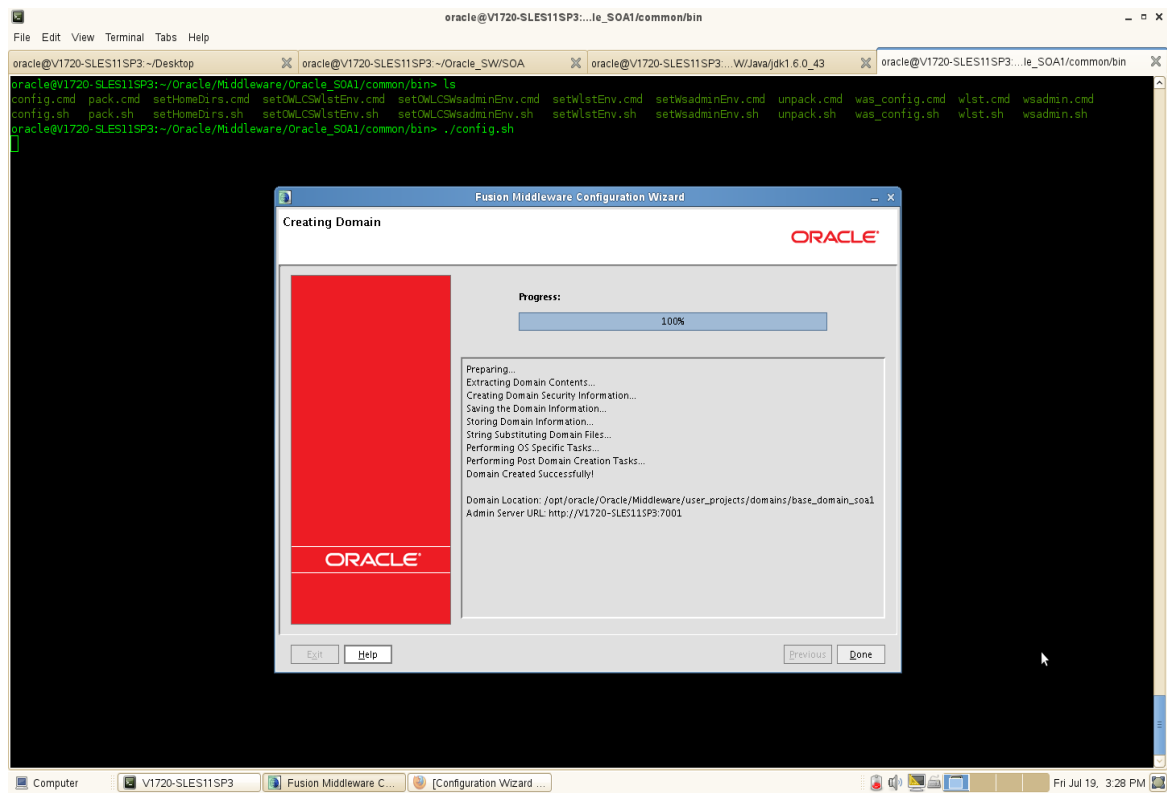

2. Download the Oracle WebTier Utilities from URL: (http://www.oracle.com/technology/software/products/middleware/htdocs/fmw\_11\_download.html)

3. Unzip WebTier.zip file. From /WebTier\_Shiphome/Disk1 launch the WebTier installer with flag "-ignoreSysPrereqs".

Installed components: Oracle Http Server (OHS) and Webcache.

#### Install Flow:

| 1). Welcome Screen will be d                                                                                                    | lisplayed, clic                                                                                                    | k <b>Next</b> to continue.                                                                                                    |                                       |
|----------------------------------------------------------------------------------------------------|----------------------------------------------------------------------------------------------------|----------------------------------------------------------------------------------------------------|---------------------------------------|
|                                                                                                    | orac                                                                                                    | le@V1720-SLES11SP3:5_11.1.1.6.0/Disk1                                                                                                    | _ = ×                                 |
| File Edit View Terminal Tabs Help                                                                                                    |                                                                                                    |                                                                                                    |                                       |
| oracle@V1720-SLES11SP3:~/Desktop 🕺 oracle@V1720-SLE                                                                                                    | ES11SP3:h_Set_5_1 🗶 🛛                                                                                                    | oracle@V1720-SLES11SP3:W/Java/jdk 💥 oracle@V1720-SLES11SP3:Ie_SOA1/c                                                                                                    | oracle@V1720-SLES11SP3:5_11.1.1.6 X   |
| oracle@V1720-SLES11SP3:~/Oracle_SW/WebTier/Patch_S<br>Starting Oracle Universal Installer                                                                                                    | et_5_11.1.1.6.0/Disk1>                                                                                                    | ./runInstaller -ignoreSysPrereqs                                                                                                    | <u>^</u>                              |
| Checking Temp space: must be greater than 400 MB.<br>Checking swap space: must be greater than 500 MB.<br>Checking monitor: must be configured to display at<br>Preparing to launch Oracle Universal Installer fro<br>Log: /opt/oracle/orainventory/logs/install2013-07 | Actual 27453 MB P.<br>Actual 8189 MB Pa:<br>least 256 colors.<br>m /tmp/OraInstall2013-1<br>-19_03-37-24PM.log                                                                                                    | assed<br>ssed<br>Actual 16777216 Passed<br>07-19_03-37-24PM. Please waitoracle@V1720-SLES11SP3:~/Oracle_SW/<br>07-19_03-37-24PM. Please waitoracle@V1720-SLES11SP3:~/Oracle_SW/                                                                                                    | /ebTier/Patch_Set_5_11.1.1.6.0/Disk1> |
|                                                                                                    | Oracle Fusion Mid                                                                                                    | dleware 11g Web Tier Utilities Installation - Step 1 of 13 _ ×                                                                                                    |                                       |
|                                                                                                    | Welcome                                                                                                    |                                                                                                    |                                       |
|                                                                                                    | 🧼 Welcome                                                                                                    |                                                                                                    |                                       |
|                                                                                                    | Install Software Updates<br>Install and Configure<br>Installation Location<br>Security Updates<br>Specify WebLogic Domain<br>Specify WebLogic Domain<br>Specify Component Details<br>Configure Ports<br>Installation Summary<br>Installation Progress<br>Configuration Progress<br>Installation Complete | Welcome to Oracle Fusion Middleware 11g Web Tier Utilities Installer<br>version 11.1.1.6.0. This installer can be used to install a new Web Tier<br>Oracle Home or to update an existing Web Tier Oracle Home.<br>For additional information and installation instructions, please refer to<br>the Oracle Fusion Middleware Installation Guide for Web Tier Utilities and<br>the Oracle Fusion Middleware Ratching Guide<br>Click Heip at any time for context-sensitive help.<br>Click Next to begin the installation. | <b>x</b>                              |
| •                                                                                                    |                                                                                                    |                                                                                                    |                                       |
|                                                                                                    | Help                                                                                                    | < <u>Back</u> <u>Next&gt;</u> <u>Finish</u> Cancel                                                                                                    |                                       |
|                                                                                                    |                                                                                                    | Elapsed Time: Om 16s                                                                                                    |                                       |
|                                                                                                    |                                                                                                    |                                                                                                    |                                       |
| E Computer                                                                                                    | ation Wizard 🖸 Oracle Fu                                                                                                    | ision Middle                                                                                                    | 🗐 🚔 🔲 👘 Fri Jul 19, 3:37 PM 🔛         |

2). Install Software Updates. Select **"Skip Software Updates"** if you do not want the installer to check for updates that might be applicable to the current product installation. Click **Next** to continue.

| File Edit View Terminal Tabs Help                                                                                                    | oraci                                                                                                    | 2@V1/20-3L23113F33_11.1.1.0.0/Diski                                                                                                    |                                                      |                        |
|----------------------------------------------------------------------------------------------------|----------------------------------------------------------------------------------------------------|----------------------------------------------------------------------------------------------------|------------------------------------------------------|------------------------|
| oracle@V1720-SLES11SP3:~/Desktop 🛛 oracle@V1720-S                                                                                                    | LES11SP3:h_Set_5_1 🗶 o                                                                                                    | racle@V1720-SLES11SP3:W/Java/jdk 🕱 oracle@V1720-SLES11SP3:                                                                                                    | le_SOA1/c 💥 oracle@V1720-SLES11S                     | P3:5_11.1.1.6 🗙        |
| oracle@V1720-SLES11SP3:~/Oracle_SW/WebTier/Patch<br>Starting Oracle Universal Installer                                                                                                    | _Set_5_11.1.1.6.0/Disk1>                                                                                                    | ./runInstaller -ignoreSysPrereqs                                                                                                    |                                                      | <u>^</u>               |
| Checking Temp space: must be greater than 400 MB<br>Checking swap space: must be greater than 500 MB<br>Checking monitor: must be configured to display<br>Preparing to launch Oracle Universal Installer f<br>Logi / opt/oracle/oraInventory/logs/install2013- | . Actual 27453 MB Pa<br>. Actual 8189 MB Pas<br>at least 256 colors. A<br>rom /tmp/Orainstall2013.0<br>07-19_03-37-24PM.log                                                                                                    | ssed<br>sed<br>ctual 16777216 Passed<br>17-19_03-37-24PM. Please waitoracle@V1720-SLES11SP3:~/                                                                                                    | /Oracle_SW/WebTier/Patch_Set_5_11                    | .1.1.6.0/Disk1>        |
|                                                                                                    | Oracle Fusion Mide<br>Install Software Up                                                                                                    | Ideware 11g Web Tier Utilities Installation - Step 2 of 13 - ×<br>dates CRACLE Fusion Middleware 118                                                                                                    |                                                      |                        |
|                                                                                                    | Welcome     Skip Software Updates     Install and Configure     Installand Configure     Installation Location     Security Updates     Configure Components     Specify WebLogic Domain     Specify Component Details     Configure Ports     Installation Summary     Installation Progress     Configuration Progress     Installation Complete     Help | Sido Software Updates Search My Oracle Support for Updates Usgr Nam e: Password: Proxy Settings Test Connection Search Local Directory for Updates Local Directory: Search For Lipdates << Back Next > Einish Cancel Elapsed Time: Om 265 | •                                                    |                        |
| Computer                                                                                                    | uration Wizard                                                                                                    | sion Middle                                                                                                    | : (a) (b) (b) (c) (c) (c) (c) (c) (c) (c) (c) (c) (c | -ri lul 19 - 3:37 PM 🕅 |

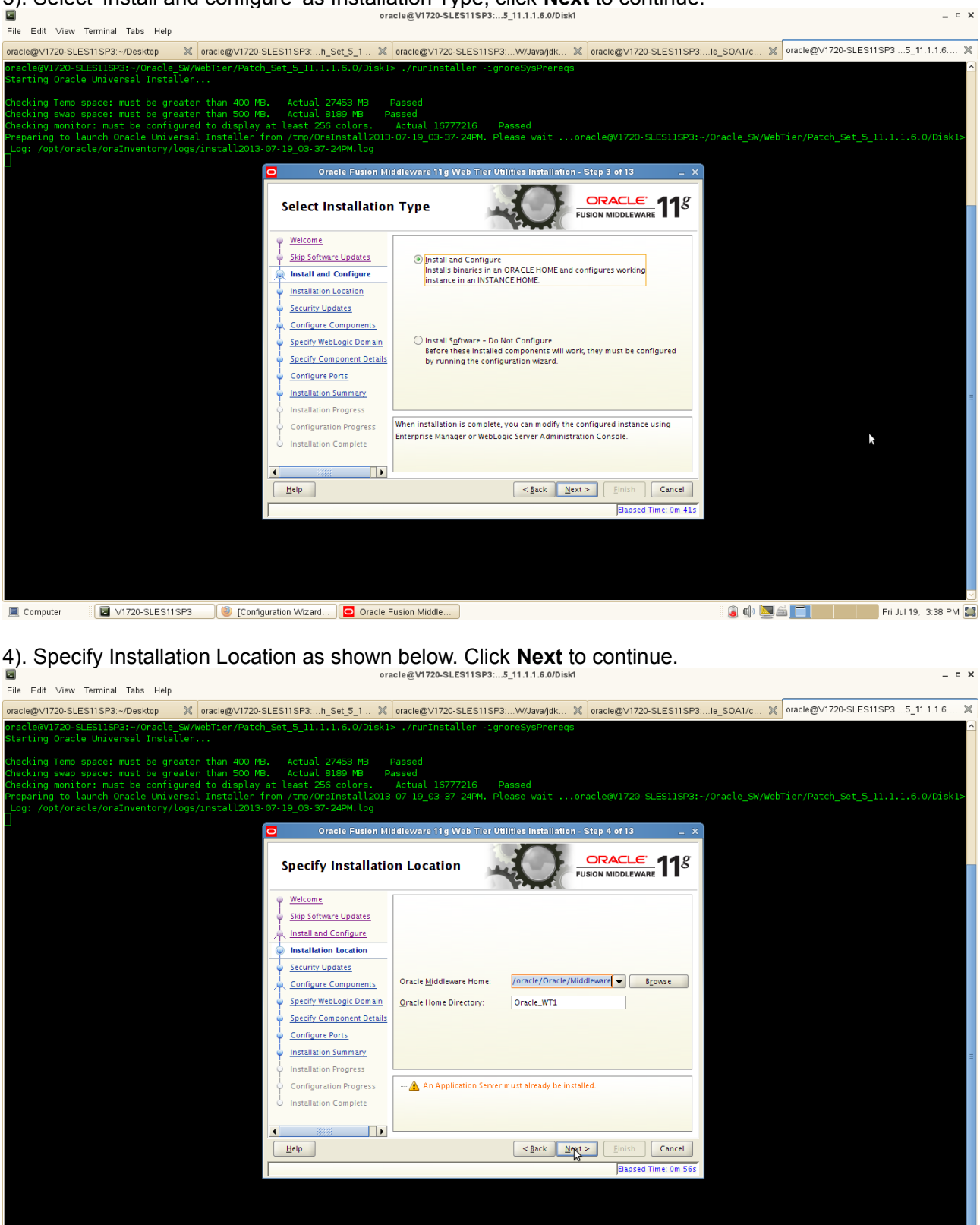

📃 Computer 🛛 😰 V1720-SLES11SP3 🖉 (Configuration Wizard... ) 🖸 Oracle Fusion Middle...

3). Select 'Install and configure' as Installation Type, click Next to continue.

150

\_ = ×

5). Specify Security Updates(Optional) will be displayed as shown below, click Next to continue.

| File Edit View Terminal Tabs Help                                                                                                    |                                                                                                    |                                                                                                    |                                                 |
|----------------------------------------------------------------------------------------------------|----------------------------------------------------------------------------------------------------|----------------------------------------------------------------------------------------------------|-------------------------------------------------|
| oracle@V1720-SLES11SP3:~/Desktop 🛛 🗶 oracle@V1720-S                                                                                                    | SLES11SP3:h_Set_5_1 💥 oracle@V1720-                                                                                                    | SLES11SP3:W/Java/jdk 🗶 oracle@V1720-SLES11SP3:                                                                   | le_SOA1/c 🗶 oracle@V1720-SLES11SP3:5_11.1.1.6 🗶 |
| oracle@V1720-SLES11SP3:~/Oracle_SW/WebTier/Patch_<br>Starting Oracle Universal Installer                                                                                                    | _Set_5_11.1.1.6.0/Disk1> ./runInsta                                                                                                    | ller -ignoreSysPrereqs                                                                                           |                                                 |
| Checking Temp space: must be greater than 400 MB.<br>Checking swap space: must be greater than 500 MB.<br>Checking monitor: must be configured to display a<br>Preparing to launch Oracle Universal Installer fr<br>Log: /opt/oracle/oraInventory/logs/install2013- | . Actual 27453 MB Passed<br>. Actual 8189 MB Passed<br>at least 256 colors. Actual 1677<br>rom /tmp/OraInstall2013-07-19_03-37<br>07-19_03-37-24FM.log<br>Oracle Fusion Middleware 11g V | 7216 Passed<br>-24PM. Please waitoracle@V1720-SLES11SP3:~/<br>Yeb Tier Utilities Installation - Step 5 of 13 _ X | Oracle_SW/WebTier/Patch_Set_5_11.1.1.6.0/Disk1> |
|                                                                                                    | Specify Security Updates                                                                                                    | FUSION MIDDLEWARE 118                                                                                            |                                                 |
|                                                                                                    | Welcome     Provide your en     and initiate com                                                                                                    | ail address to be informed of security issues, install the product<br>Iguration manager. <u>View details</u> .   |                                                 |
|                                                                                                    | Install and Configure     Installation Location     Security Updates                                                                                                    | Easier for you if you use your My Oracle<br>Support email address/username.                                      |                                                 |
|                                                                                                    | <u>Configure Components</u> <u>Specify WebLogic Domain</u> <u>My Oracle Su</u>                                                                                                    | elve security updates via My Oracle Support.                                                                     |                                                 |
|                                                                                                    | Specify Component Details     Configure Ports     Installation Summary                                                                                                    |                                                                                                    |                                                 |
|                                                                                                    | Configuration Progress                                                                                                    |                                                                                                    |                                                 |
|                                                                                                    |                                                                                                    |                                                                                                    |                                                 |
|                                                                                                    | Help                                                                                                    | < <u>Back</u> <u>Next</u> <u>Finish</u> Cancel                                                                   |                                                 |
|                                                                                                    |                                                                                                    | Elapsed Time: 1m 11s                                                                                             |                                                 |
|                                                                                                    |                                                                                                    |                                                                                                    |                                                 |
| E Computer                                                                                                    | uration Wizard                                                                                                    |                                                                                                    | 👔 🕼 💆 🚔 🔲 🕴 Fri Jul 19, 3:38 PM 🎑               |

## (Note:

Enter your E-mail address if you want to receive the latest product information and security updates. If you have a My Oracle account and wish to receive updates via this mechanism, select I wish to receive security updates via My Oracle Support, then enter your account password.

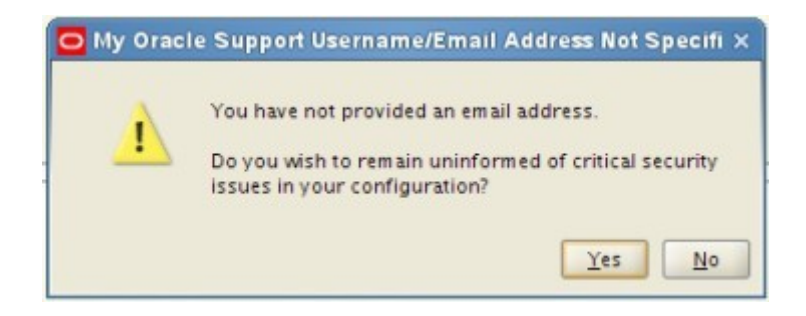

Click **Yes** to confirm that you do not want to register for security updates. )

\_ = ×

6). Configure Components screen will be displayed as below. Select all and click **Next** to continue.

| File Edit View Terminal Tabs Help                                                                                                    |                                                 |                                                          |                                  |                       |  |  |  |  |  |  |
|----------------------------------------------------------------------------------------------------|-------------------------------------------------|----------------------------------------------------------|----------------------------------|-----------------------|--|--|--|--|--|--|
| oracle@V1720-SLES11SP3:~/Desktop 🛛 🗶 oracle@V1720-SLES1                                                                                                    | 11SP3:h_Set_5_1 🗶 oracle@V1720-                 | SLES11SP3:W/Java/jdk 🐹 oracle@V1720-SLES11SP3:.          | le_SOA1/c 🗶 oracle@V1720-SLES11S | P3:5_11.1.1.6 🗙       |  |  |  |  |  |  |
| oracle@V1720-SLES11SP3:~/Oracle_SW/WebTier/Patch_Set<br>Starting Oracle Universal Installer                                                                                                    | t_5_11.1.1.6.0/Diskl> ./runInsta                | ller -ignoreSysPrereqs                                   |                                  | <u> </u>              |  |  |  |  |  |  |
| Checking Temp space: must be greater than 400 MB.<br>Checking swap space: must be greater than 500 MB.                                                                                                    | Actual 27453 MB Passed<br>Actual 8189 MB Passed |                                                          |                                  |                       |  |  |  |  |  |  |
| Checking Monitor: Most be configured to uspray at teast 256 cotors. Actual 1677216 — Passeo<br>Preparing to launch Oracle Universal Installer from /tmp/oraInstall2013-07-19_03-37-24PM. Please waitoracle@V1720-SLES11SP3:~/Oracle_SW/WebTier/Patch_Set_5_11.1.1.6.0/Disk1><br>og:/opt/oracle/oraInventory/logs/install2013-07-19_03-37-24PM.log |                                                 |                                                          |                                  |                       |  |  |  |  |  |  |
|                                                                                                    | Oracle Fusion Middleware 11 g V                 | /eb Tier Utilities Installation - Step 6 of 13 X         |                                  |                       |  |  |  |  |  |  |
| -                                                                                                    |                                                 | 574                                                      |                                  |                       |  |  |  |  |  |  |
| C                                                                                                    | Configure Components                            |                                                          |                                  |                       |  |  |  |  |  |  |
| Ψ                                                                                                    | Welcome                                         |                                                          |                                  |                       |  |  |  |  |  |  |
|                                                                                                    | Skip Software Updates V Oracle                  | HTTP Server                                              |                                  |                       |  |  |  |  |  |  |
| · · · · · · · · · · · · · · · · · · ·                                                                                                    | Install and Configure Oracle                    | Web Cache                                                |                                  |                       |  |  |  |  |  |  |
| l T                                                                                                    | Installation Location                           |                                                          |                                  |                       |  |  |  |  |  |  |
|                                                                                                    | Security Updates Oracle                         | Process Manager Notification (OPMN) is always configured |                                  |                       |  |  |  |  |  |  |
|                                                                                                    | Specify WebLogic Domain                         |                                                          |                                  |                       |  |  |  |  |  |  |
|                                                                                                    | Specify Component Details                       |                                                          |                                  |                       |  |  |  |  |  |  |
|                                                                                                    | Configure Ports                                 | ate Selected Components with WebLogic Domain             |                                  |                       |  |  |  |  |  |  |
|                                                                                                    | Installation Summary                            |                                                          |                                  | =                     |  |  |  |  |  |  |
| · · · · · · · · · · · · · · · · · · ·                                                                                                    | Installation Progress                           |                                                          |                                  |                       |  |  |  |  |  |  |
|                                                                                                    | Configuration Progress                          |                                                          |                                  |                       |  |  |  |  |  |  |
| ۵<br>ا                                                                                                    | Installation Complete                           | 2                                                        |                                  |                       |  |  |  |  |  |  |
| •                                                                                                    |                                                 |                                                          |                                  |                       |  |  |  |  |  |  |
|                                                                                                    | Help                                            | < <u>Back</u> <u>Next</u> > <u>Einish</u> Cancel         |                                  |                       |  |  |  |  |  |  |
|                                                                                                    |                                                 | Elapsed Time: 1m 26s                                     |                                  |                       |  |  |  |  |  |  |
|                                                                                                    |                                                 |                                                          |                                  |                       |  |  |  |  |  |  |
|                                                                                                    |                                                 |                                                          |                                  |                       |  |  |  |  |  |  |
|                                                                                                    |                                                 |                                                          |                                  |                       |  |  |  |  |  |  |
|                                                                                                    |                                                 |                                                          |                                  |                       |  |  |  |  |  |  |
| Computer                                                                                                    | on Wizard Oracle Fusion Middle                  |                                                          | 🥫 🕼 🛄 🚔 🔲 F                      | =ri Jul 19, 3:38 PM 🔛 |  |  |  |  |  |  |

7). Specify WebLogic Domain will be displayed as below, input the details and click **Next** to continue.

|                                                                                                    |                                                                   |                                                                                                    |                                                                                                    |                                                                                        |                                                         |                                             | _                 |                          |              |
|----------------------------------------------------------------------------------------------------|-------------------------------------------------------------------|----------------------------------------------------------------------------------------------------|----------------------------------------------------------------------------------------------------|----------------------------------------------------------------------------------------|---------------------------------------------------------|---------------------------------------------|-------------------|--------------------------|--------------|
| oracle@V1720-SLES11SP3:~/Deskt                                                                                                    | op 🗙 oracl                                                        | e@∨1720-SLES11SP3:                                                                                                    | h_Set_5_1 🗙                                                                                                    | oracle@V1720-SLES1                                                                     | 1SP3:W/Java/jdk 💥                                       | oracle@V1720-SLES11SP3:                     | le_SOA1/c 💥 or    | acle@V1720-SLES11SP3:5_* | 11.1.1.6 🗙   |
| oracle@V1720-SLES11SP3:~/Or<br>Starting Oracle Universal I                                                                                            | acle_SW/WebTi<br>installer                                        | er/Patch_Set_5_11                                                                                                    | .1.1.6.0/Disk:                                                                                                    | l> ./runInstaller                                                                      | -ignoreSysPrereqs                                       |                                             |                   |                          | ^            |
| Checking Temp space: must b<br>Checking swap space: must b<br>Checking monitor: must be c<br>Preparing to launch Oracle<br>Log: /opt/oracle/oraInvent | e greater that<br>onfigured to<br>Universal Ins<br>cory/logs/inst | nn 400 MB. Actua<br>in 500 MB. Actua<br>display at least<br>taller from /tmp/<br>call2013-07-19_03-                                                                                                    | l 27453 MB<br>l 8189 MB F<br>256 colors.<br>OraInstall2013<br>37-24PM.log<br>Oracle Fusion M                                                                                                    | Passed<br>Passed<br>Actual 16777216<br>3- 07- 19_03- 37- 24PM<br>Hiddleware 11g Web Ti | Passed<br>. Please waito<br>er Utilities Installation - | racle@V1720-SLES11SP3:~<br>Step 7 of 14 _ X | /Oracle_SW/WebTie |                          | .0/Diskl>    |
|                                                                                                    |                                                                   | Speci                                                                                                    | ify WebLogi                                                                                                    | c Domain                                                                               | -0-                                                     |                                             |                   |                          |              |
|                                                                                                    |                                                                   | <ul> <li>Welcor</li> <li>Sidp 54</li> <li>Install</li> <li>Install</li> <li>Securit</li> <li>Specified</li> <li>Specified</li> <li>Web C</li> <li>Config</li> <li>Specified</li> <li>Install</li> <li>Install</li> </ul> | ne. A function of the second second s | Qomain Host Name:         Domain Port No:         User Name:         Passwgrd:         | V1720-SLES111<br>7001<br>weblogic1<br>•••••••••         | P3.site                                     |                   |                          |              |
| Computer V1720-SI                                                                                                    | LES11SP3                                                          | 🅘 [Configuration Wiza                                                                                                    | rd 🖸 Oracle                                                                                                    | Fusion Middle                                                                          |                                                         |                                             | ۵ 🕼 🚺             | Fri Jul 19               | ), 3:39 PM 🔲 |

#### (Notes:

1) Use the domain which created by SOA config.sh, the domain should be up and running.

2) Startup the domain by running **startWebLogic.sh** from

/Oracle\_Middleware\_Home/user\_projects/domains/your\_domain

## Screenshot: Starting Domain

oracle@V1720-SLES11SP3:...s/base\_domain\_soa1 Σ File Edit View Terminal Tabs Help oracle@V1720-SLES11SP3-//Desktop 🗶 oracle@V1720-SLES11SP3....s/base\_do... 🗶 oracle@V1720-SLES11SP3....VjJava/dk... 🗶 oracle@V1720-SLES11SP3....je\_SOA1/c... 🗶 oracle@V1720-SLES11SP3....je\_SOA1/c... 🎽 oracle@V1720-SLES11SP3.... je\_SOA1/c... 🗶 oracle@V1720-SLES11SP3.... je\_SOA1/c... 🗶 oracle@V1720-SLES11SP3.... je\_SOA1/c... 🗶 oracle@V1720-SLES11SP3.... je\_SOA1/c... 🎽 oracle@V1720-SLES11SP3.... je\_SOA1/c... 🎽 oracle@V1720-SLES11SP3.... je\_SOA1/c... 🎽 oracle@V1720-SLES11SP3.... je\_SOA1/c... 🎽 oracle@V1720-SLES11SP3.... je\_SOA1/c... 🎽 oracle@V1720-SLES11SP3.... je\_SOA1/c... 🎽 oracle@V1720-SLES11SP3.... je\_SOA1/c... 🎽 oracle@V1720-SLES11SP3.... je\_SOA1/c... ) 000000> <Metric table "weblogic\_j2eeserver:jvm\_threads" <BEA-000000> <Metric table <BEA-000000> <Metric table <oracle.dms.collector> <oracle.dms.collector> racle.dms.collector> racle.dms.collector> <BEA-000000> <Metric table
<BEA-000000> <Metric table</pre> <BEA-0000000> <Metric table "reports:Reports Server Performance" has no key column. racle.dms.collector> <BEA-000000> <Metric table racle.dms.collector> <BEA-000000> <Metric table oracle.dms.collector> <BEA-000000> <Metric table
oracle.dms.collector> <BEA-000000> <Metric table</pre> <BEA-000000> <Metric table "portal:portal\_page\_engine" has no key column. s.collector> <BEA-000000> <Metric table s.collector> <BEA-000000> <Metric table 3:42:25 PM GMT+08:00> «Warning> «oracle.dms.collector> «BEA-000000> «Metric table "activitygraph:Response" has no key column. It will not be collected.> 3:42:25 PM GMT+08:00> «Warning> «oracle.dms.collector> «BEA-000000> «Metric table "portaltools:Response" has no key column. It will not be collected.> 3:42:25 PM GMT+08:00> «Warning> «oracle.dms.collector> «BEA-000000> «Metric table "domain\_oracle\_oim:jdbc" has no key column. It will not be collected.> nne. .nternal.config.GlobalConfiguratorImpl> <BEA:000000> <Configurator services already initialized.> «The Server has established connection with the Domain level Diagnostic Service successfully.> 2013 3:42:59 PM GMT+08:00> <Notice> <WebLogicServer> <BEA-000365> <Server state changed to RUNN 2013 3:42:59 PM GMT+08:00> <Notice> <WebLogicServer> <BEA-000360> <Server started in RUNNING mc 🗏 Computer 🔹 V1720-SLES11SP3 🕘 [Configuration Wizard... ) 🖸 Oracle Fusion Middle...

)

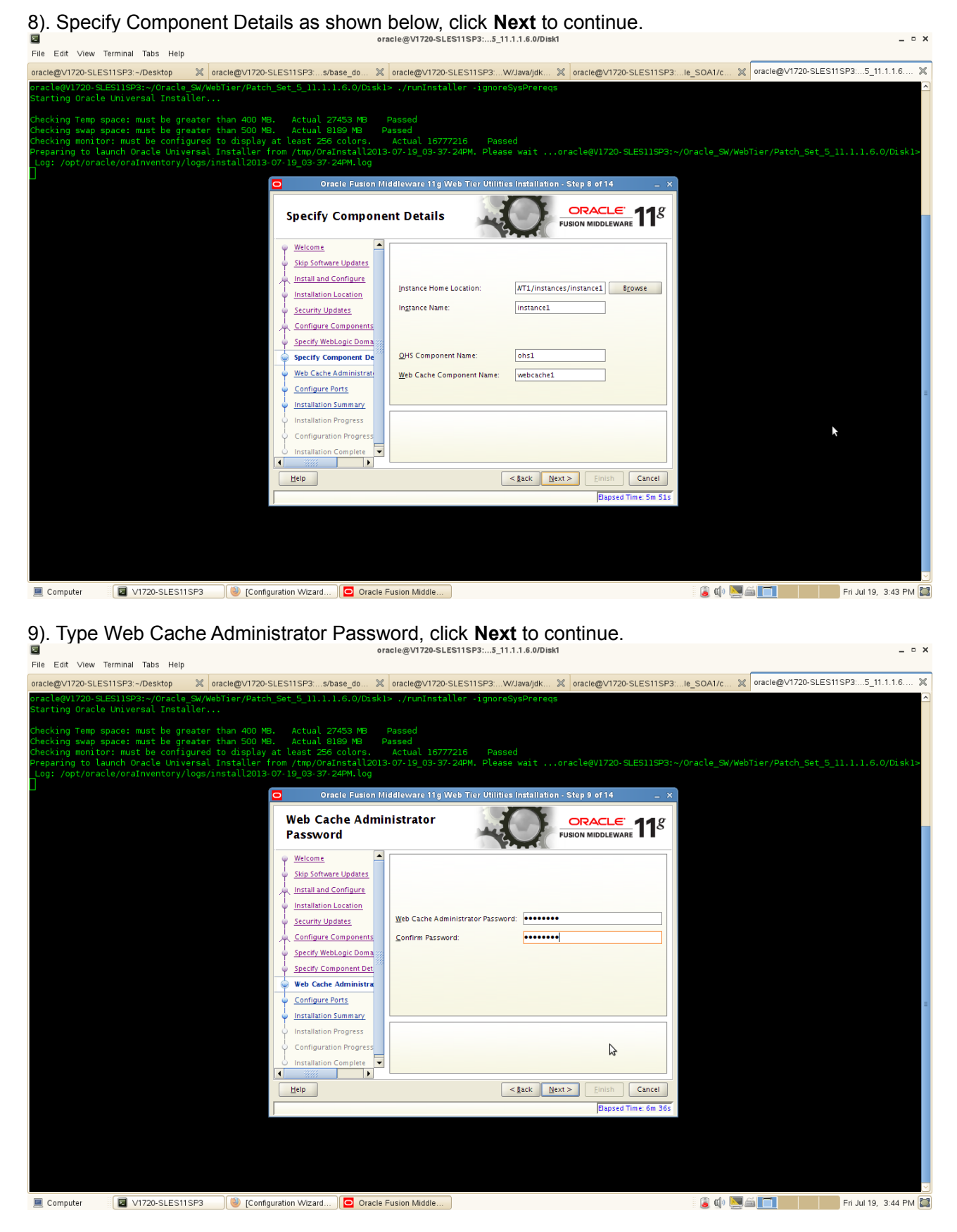

(Note: The password will be used to access Oracle Web Cache administration and Statistics URLs.)

10). Configure Ports will be displayed as below, select **"Auto Port Configuration"** and click **Next** to continue.

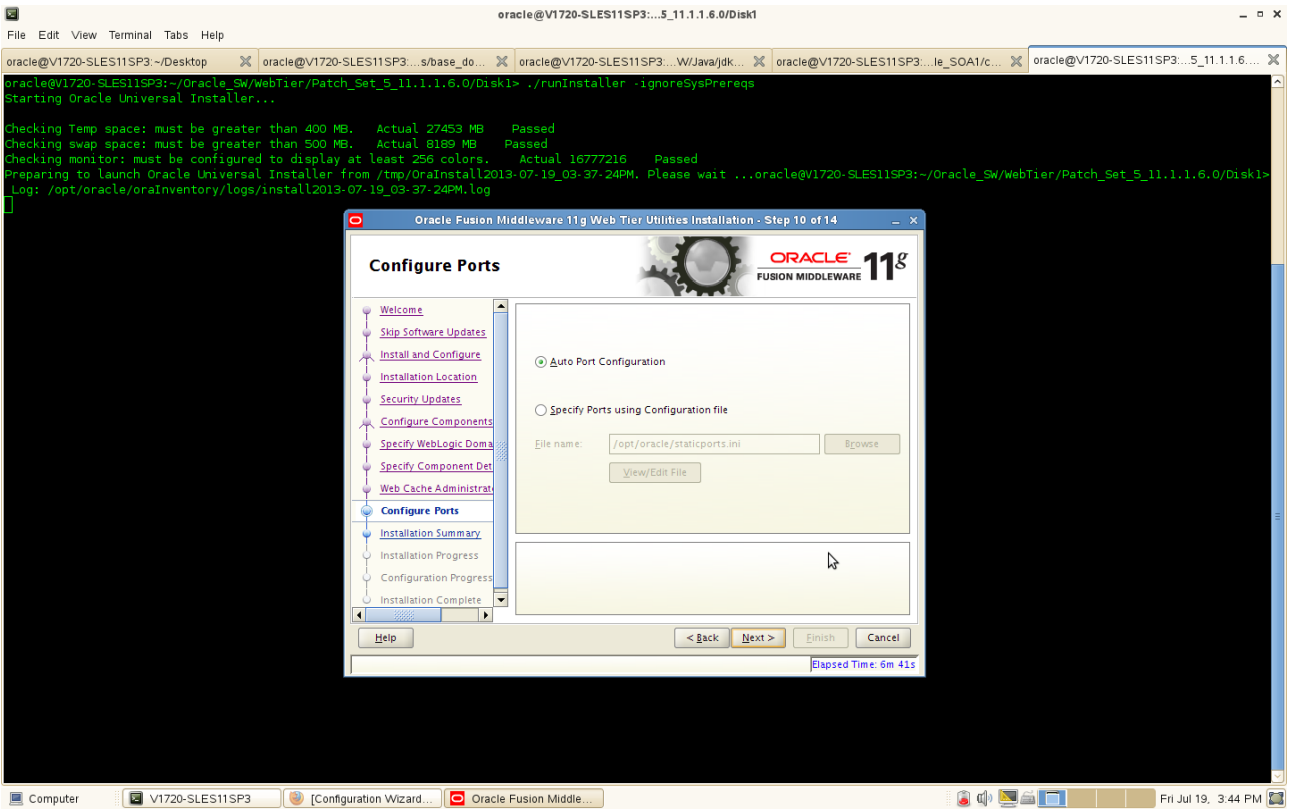

11). Installation Summary screen will be displayed as below, save the summary(optional) and click **Install** to continue.

| Eile Edit Manu Terr                                                                    | singl Take Lisle                                                        |                                                                                      |                                                                           | 01                                     | Viale@Vi/20-3EE313F33_11.1.1.0.0/blaki                                                                                                    |                       |
|----------------------------------------------------------------------------------------|-------------------------------------------------------------------------|--------------------------------------------------------------------------------------|---------------------------------------------------------------------------|----------------------------------------|----------------------------------------------------------------------------------------------------|-----------------------|
| File Eult View Terr                                                                    | ninai rabs meip                                                         |                                                                                      |                                                                           |                                        |                                                                                                    |                       |
| oracle@V1720-SLES11                                                                    | SP3:~/Desktop                                                           | oracle@V1720-SLE                                                                     | S11SP3:s/base                                                             | e_do 🗙                                 | x oracle@V1720-SLES11SP3:W/Java/jdk x oracle@V1720-SLES11SP3:le_SOA1/c x oracle@V1720-SLE                                                                                                    | S11SP3:5_11.1.1.6 💥   |
| oracle@V1720-SLES:<br>Starting Oracle Un                                               | llSP3:~/Oracle_<br>niversal Instal                                      | SW/WebTier/Patch_Se<br>ler                                                           | et_5_11.1.1.6                                                             | 5.0/Diskl                              | skl> ./runInstaller -ignoreSysPrereqs                                                                                                    | ^                     |
| Checking Temp space<br>Checking swap space<br>Checking monitor:<br>Preparing to launce | ce: must be gre<br>ce: must be gre<br>must be config<br>ch Oracle Unive | ater than 400 MB.<br>ater than 500 MB.<br>jured to display at<br>rsal Installer from | Actual 2745<br>Actual 8189<br>least 256 cc<br>m /tmp/OraIns               | 53 MB<br>9 MB P<br>plors.<br>stall2013 | Passed<br>Passed<br>Actual 16777216 Passed<br>013-07-19_03-37-24PM. Please waitoraclegv1720-SLES11SP3:-/Oracle_SW/WebTier/Patch_Set_                                                                                      | 5_11.1.1.6.0/Disk1>   |
| Log: /opt/oracle,                                                                      | /oraInventory/l                                                         | ogs/install2013-07                                                                   | - 19_03- 37- 24F                                                          | PM.log                                 |                                                                                                    |                       |
|                                                                                        |                                                                         | 0                                                                                    | Oracle                                                                    | Fusion Mi                              | Middleware 11g Web Tier Utilities Installation - Step 11 of 14 _ X                                                                                                    |                       |
|                                                                                        |                                                                         |                                                                                      | Installatio                                                               | n Sumn                                 | mmary Fusion Middleware 11 <sup>g</sup>                                                                                                    |                       |
|                                                                                        |                                                                         |                                                                                      | Welcome                                                                   | -                                      | E-Type: Install and Configure                                                                                                    |                       |
|                                                                                        |                                                                         |                                                                                      | Skip Software L<br>Install and Con<br>Installation Loc<br>Security Update | Jpdates<br>ifigure<br>cation<br>es     | Location: /opt/oracle/Oracle/Middleware/Oracle_WT1     -Oracle Instance Name: Instance1     Oracle Instance Home: /opt/oracle/Oracle/Middleware/Oracle_WT1     -Associate Winh Domain Case     Disk Space     Oracle Home |                       |
|                                                                                        |                                                                         |                                                                                      | Specify WebLog                                                            | gic Doma                               | Required: 1900 MB                                                                                                    |                       |
|                                                                                        |                                                                         |                                                                                      | Specify Compo                                                             | nent Det                               | Oracle Instance Home                                                                                                    |                       |
|                                                                                        |                                                                         |                                                                                      | Web Cache Adr                                                             | ministrate                             | Response File Messa                                                                                                    | ge ×                  |
|                                                                                        |                                                                         |                                                                                      | Configure Port                                                            | <u>s</u><br>Immary                     | Save Response File: Save Successfully created the resp                                                                                                    | nse file at           |
|                                                                                        |                                                                         |                                                                                      | Installation Pro                                                          | gress                                  | To change this configuration before installing, select the topic you want to change in the pane on the left.                                                                                                    | nstallation_Summary   |
|                                                                                        |                                                                         |                                                                                      | Configuration I                                                           | Progress                               | To install this configuration, select Install.                                                                                                    | ОК                    |
|                                                                                        |                                                                         | •                                                                                    |                                                                           |                                        |                                                                                                    |                       |
|                                                                                        |                                                                         |                                                                                      | <u>H</u> elp                                                              |                                        | < <u>Back</u> <u>Next</u> > <u>Install</u> Cancel                                                                                                    |                       |
|                                                                                        |                                                                         |                                                                                      |                                                                           |                                        | Elapsed Time: 7m 16s                                                                                                    |                       |
|                                                                                        |                                                                         |                                                                                      |                                                                           |                                        |                                                                                                    |                       |
| 📃 Computer                                                                             | V1720-SLES115                                                           | SP3 🥘 [Configurat                                                                    | tion Wizard                                                               | Oracle I                               | cle Fusion Middle                                                                                                    | Fri Jul 19, 3:44 PM 🧱 |

- v

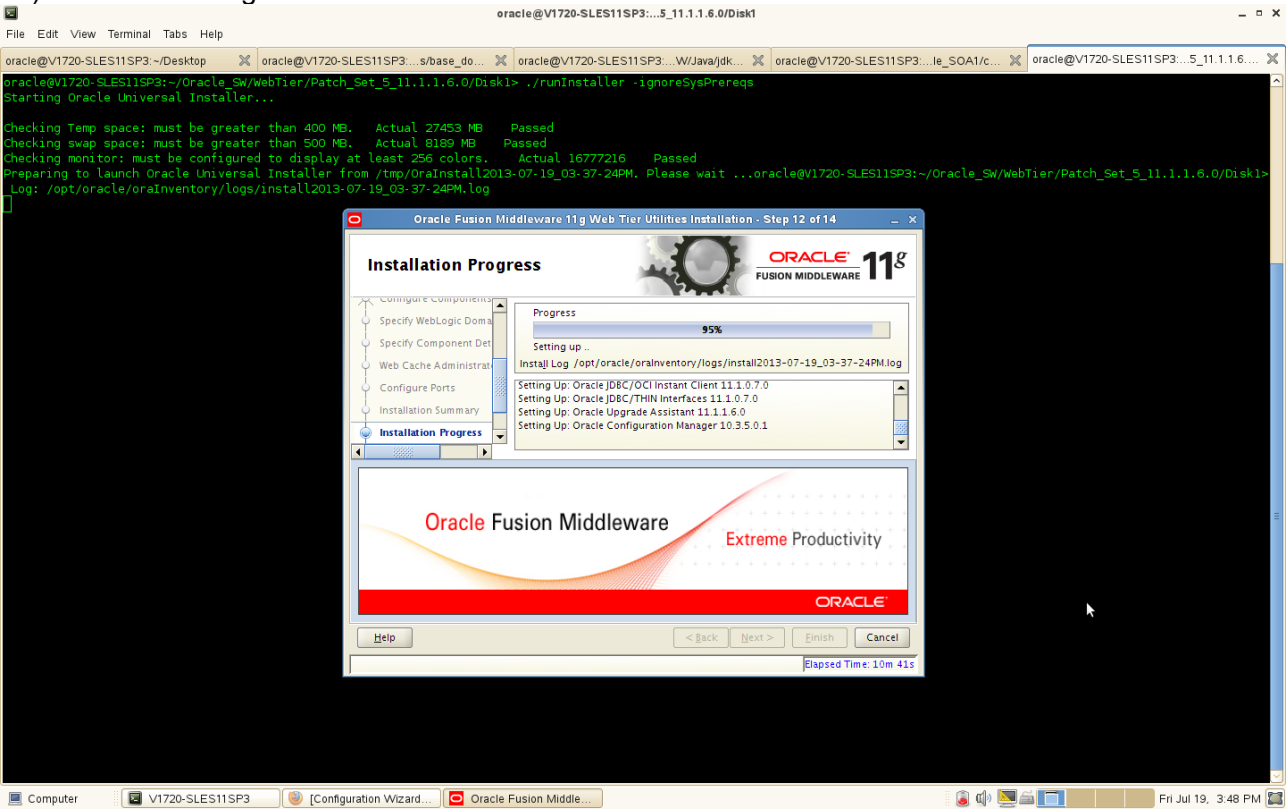

12). Installation Progress will be started as shown below.

13). Configuration Progress will auto run after the Installation Progress completed. Make sure all of the components are successful. Click **Next** to continue.

| File Edit Vie                                                               | ew Tern                                            | ninal Ta                                           | ibs He                                  | lp                                                  |                                                |                                     |                                                                        |                                                                        |                                     |                                            |                                           |                                      |                      |                         |          |               |              |         |             |         |   |
|-----------------------------------------------------------------------------|----------------------------------------------------|----------------------------------------------------|-----------------------------------------|-----------------------------------------------------|------------------------------------------------|-------------------------------------|------------------------------------------------------------------------|------------------------------------------------------------------------|-------------------------------------|--------------------------------------------|-------------------------------------------|--------------------------------------|----------------------|-------------------------|----------|---------------|--------------|---------|-------------|---------|---|
| oracle@V1720-                                                               | SLES11                                             | 5P3:~/D                                            | esktop                                  | ×                                                   | oracle@∨1720                                   | D-SLES                              | 11SP3:s/b                                                              | ase_do »                                                               | oracle                              | @V1720-SL                                  | ES11SP3:V                                 | V/Java/jdk 🔀                         | oracle@              | ∑V1720-SLES11           | SP3:I    | e_SOA1/c 💥    | oracle@∨1720 | -SLES11 | SP3:5_11    | .1.1.6  | × |
| oracle@V1720<br>Starting_Ora                                                | 0-SLESI                                            | 1SP3:-                                             | /Orac                                   | le_SW/W                                             | /ebTier/Pat                                    | ch_Se                               | 5_11.1.1                                                               | L.6.0/Disk                                                             | :l> ./r                             | unInstall                                  | er -ignore                                | SysPrereqs                           |                      |                         |          |               |              |         |             |         | ^ |
| Checking Ter<br>Checking swa<br>Checking mor<br>Preparing to<br>Log: /opt/o | mp spac<br>ap spac<br>nitor:<br>o launc<br>oracle/ | :e: mus<br>:e: mus<br>must b<br>:h Orac<br>'oraInv | t be<br>t be<br>t con<br>le Un<br>entor | greater<br>greater<br>figured<br>iversal<br>y/logs/ | than 400<br>than 500<br>to displa<br>Installer | MB.<br>MB.<br>y at<br>from<br>3-07- | Actual 27<br>Actual 81<br>.east 256<br>/tmp/OraI<br>L9_03-37-2<br>Orac | 7453 MB<br>L89 MB<br>colors.<br>Install201<br>24PM.log<br>Cle Fusion M | Passed<br>Passed<br>Actu<br>.3-07-1 | d<br>al 167772<br>9_03-37-2<br>are 11g Web | 16 Pass<br>14PM. Pleas<br>5 Tier Utilitie | ed<br>e waitor<br>s Installation - S | acle@V:<br>Step 13 c | 1720-SLES11S<br>of 14 – | P3:~/0   | Dracle_SW/Web |              |         |             |         |   |
|                                                                             |                                                    |                                                    |                                         |                                                     |                                                |                                     | Configu                                                                | ration Pi                                                              | rogre                               | ss                                         |                                           | C FU                                 |                      |                         | g        |               |              |         |             |         |   |
|                                                                             |                                                    |                                                    |                                         |                                                     |                                                | 9                                   | Welcome                                                                | -                                                                      | Con                                 | figuration To                              | ols                                       |                                      |                      |                         |          |               |              |         |             |         |   |
|                                                                             |                                                    |                                                    |                                         |                                                     |                                                | •                                   | Skip Softwar                                                           | e Updates                                                              |                                     | -                                          | Name                                      |                                      |                      | Progress                |          |               |              |         |             |         |   |
|                                                                             |                                                    |                                                    |                                         |                                                     |                                                | <b> </b>                            | Install and C                                                          | onfigure                                                               |                                     | 🗸 Web Tier                                 | Configuration                             |                                      |                      | 100%                    |          |               |              |         |             |         |   |
|                                                                             |                                                    |                                                    |                                         |                                                     |                                                | 0                                   | Installation I                                                         | Location                                                               |                                     | Create and                                 | d Start AS Insta                          | nce (instance1)                      |                      | Success                 |          |               |              |         |             |         |   |
|                                                                             |                                                    |                                                    |                                         |                                                     |                                                | 0                                   | Security Upo                                                           | dates                                                                  |                                     | - Create and                               | d Start UHS Co<br>d Start Web Ca          | he Component (we                     | ebc                  | Success                 |          |               |              |         |             |         |   |
|                                                                             |                                                    |                                                    |                                         |                                                     |                                                | ķ                                   | Configure C                                                            | omponents                                                              |                                     |                                            |                                           |                                      |                      | • •                     |          |               |              |         |             |         |   |
|                                                                             |                                                    |                                                    |                                         |                                                     |                                                | 6                                   | Specify Web                                                            | Logic Doma                                                             |                                     |                                            |                                           |                                      |                      |                         |          |               |              |         |             |         |   |
|                                                                             |                                                    |                                                    |                                         |                                                     |                                                | 6                                   | Specify Com                                                            | ponent Det                                                             | 8                                   |                                            |                                           |                                      |                      |                         |          |               |              |         |             |         |   |
|                                                                             |                                                    |                                                    |                                         |                                                     |                                                | ļ                                   | Web Cache A                                                            | Administrate                                                           |                                     |                                            |                                           | Abort                                | <u>R</u> etry        | Continue                |          |               |              |         |             |         |   |
|                                                                             |                                                    |                                                    |                                         |                                                     |                                                | ļļ                                  | Configure P                                                            | orts                                                                   | Config                              | uration Log L                              | ocation:                                  |                                      |                      |                         |          |               |              |         |             |         | = |
|                                                                             |                                                    |                                                    |                                         |                                                     |                                                | ļļ                                  | Installation !                                                         | Summary                                                                | /opt/o                              | racle/orainve                              | entory/logs/in                            | tall2013-07-19_0                     | 03-37-24             | PM.log                  |          |               |              |         |             |         |   |
|                                                                             |                                                    |                                                    |                                         |                                                     |                                                | ļļ                                  | Installation I                                                         | Progress                                                               |                                     | Web Tier Co                                | nfiguration                               |                                      |                      |                         | <b>^</b> |               |              |         |             |         |   |
|                                                                             |                                                    |                                                    |                                         |                                                     |                                                |                                     | Configurati                                                            | on Progres                                                             | E E                                 | O Log<br>O Create ar                       | od Start AS Inct                          | ance (instance1)                     |                      |                         |          |               |              |         |             |         |   |
|                                                                             |                                                    |                                                    |                                         |                                                     |                                                |                                     | Installation                                                           | Complete 💌                                                             |                                     | O Create an                                | nd Start OHS C                            | omponent (ohs1)                      |                      |                         | -        |               |              | k       |             |         |   |
|                                                                             |                                                    |                                                    |                                         |                                                     |                                                |                                     |                                                                        | <b>&gt;</b>                                                            |                                     | -                                          |                                           |                                      | _                    |                         | -        |               |              |         |             |         |   |
|                                                                             |                                                    |                                                    |                                         |                                                     |                                                |                                     | Help                                                                   |                                                                        |                                     |                                            |                                           | < <u>B</u> ack <u>N</u> ext >        | > <u>E</u> i         | inish Cancel            |          |               |              |         |             |         |   |
|                                                                             |                                                    |                                                    |                                         |                                                     |                                                |                                     |                                                                        |                                                                        |                                     |                                            |                                           |                                      | El                   | lapsed Time: 14m        | 31s      |               |              |         |             |         |   |
|                                                                             |                                                    |                                                    |                                         |                                                     |                                                |                                     |                                                                        |                                                                        |                                     |                                            |                                           |                                      |                      |                         |          |               |              |         |             |         |   |
| 💻 Computer                                                                  |                                                    | V172                                               | 0-SLES                                  | 511 SP3                                             | 🕘 [Con                                         | figurati                            | n Wizard                                                               | Oracle                                                                 | e Fusion                            | Middle                                     |                                           |                                      |                      |                         |          | غ 🕼 🥫         | Ĩ            |         | Fri Jul 19, | 3:51 PM |   |

14). Installation Complete screen will be displayed as below, save installation summary click **OK** and click **Finish** to dismiss the screen.

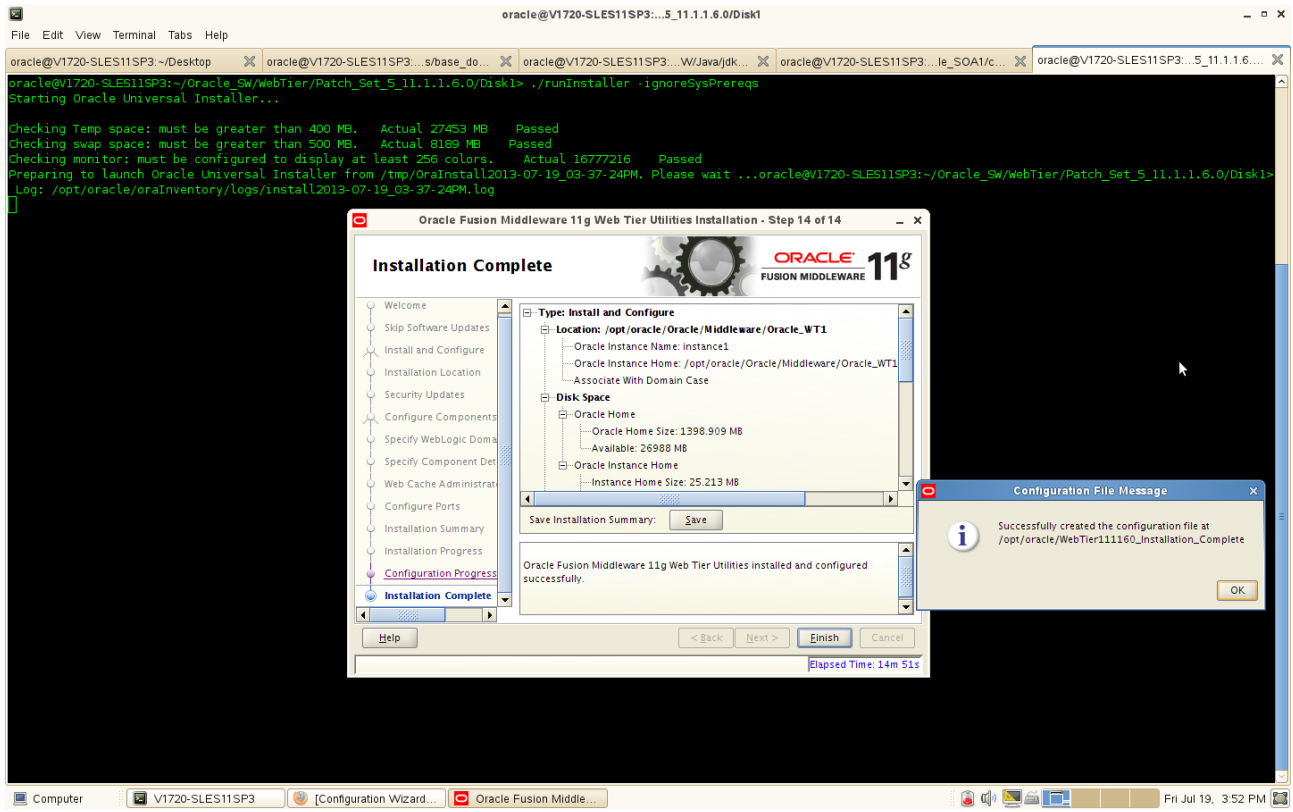

#### Web Tier Installation and Configuration Summary as below:

Type: Install and Configure Location: /opt/oracle/Oracle/Middleware/Oracle WT1 Oracle Instance Name: instance1 Oracle Instance Home: /opt/oracle/Oracle/Middleware/Oracle\_WT1/instances/instance1 Associate With Domain Case **Disk Space** Oracle Home Oracle Home Size: 1398.909 MB Available: 26988 MB **Oracle Instance Home** Instance Home Size: 25.213 MB Available: 25088 MB Domain Details Hostname: V1720-SLES11SP3.site Port: 7001 User: weblogic1 System Components Oracle Process Manager Notification (OPMN) Oracle HTTP Server (OHS) Oracle Web Cache Accessible URLs Oracle HTTP Server URL : http://V1720-SLES11SP3.site:7777 Oracle HTTP Server SSL URL : https://V1720-SLES11SP3.site:4443 Oracle Web Cache URL : http://V1720-SLES11SP3.site:7785 Oracle Web Cache SSL URL : https://V1720-SLES11SP3.site:7789 Oracle Web Cache Administration URL : http://V1720-SLES11SP3.site:7786 Oracle Web Cache Statistics URL : http://V1720-SLES11SP3.site:7787

#### 4. WebTier Post Install Sanity Tests

1). Check for all the install logs available at oral ventory locations pointed by oralnst.loc inside your oracle home.

2). Checked for the ias components status. Go to \$ORACLE\_INSTANCE\_HOME/bin, run './opmnctl status -I' (Stopped all services and re-started them with opmnctl. Checked status and all services were able to be stopped and re-started fine.)

|                                                                                                    |                                                                                                    |                                                                   | oracle         | @V1720-SLES11SP                                                          | 3:nces/instan                                 | ce1/bin |                                               |                  |                    |                  | _ • ×  |
|----------------------------------------------------------------------------------------------------|----------------------------------------------------------------------------------------------------|-------------------------------------------------------------------|----------------|--------------------------------------------------------------------------|-----------------------------------------------|---------|-----------------------------------------------|------------------|--------------------|------------------|--------|
| File Edit View Terminal Tabs Help                                                                                                    |                                                                                                    |                                                                   |                |                                                                          |                                               |         |                                               |                  |                    |                  |        |
| oracle@V1720-SLES11SP3:~/Desktop                                                                                                    | <pre>  oracle@∨1720-SLES11S</pre>                                                                                                    | P3:s/base_                                                        | do 🗶 or        | acle@V1720-SLES1                                                         | 1SP3:nces/ins                                 | :ta 🗶 🛛 | oracle@V1720-SLES11SP3:                       | le_SOA1/c 💥      | oracle@V1720-SLES1 | ISP3:5_11.1.1.   | .6 🗙   |
| oracle@V1720-SLES11SP3:~/Oracle/Mi                                                                                                    | ddleware/Oracle_WT1/                                                                                                    | instances/                                                        |                | /bin> ./opmnctl                                                          | status -l                                     |         |                                               |                  |                    |                  | ^      |
| Processes in Instance: instancel                                                                                                    |                                                                                                    |                                                                   | $\sim$         |                                                                          |                                               |         |                                               |                  |                    |                  |        |
| ias-component                                                                                                    |                                                                                                    | pid                                                               | status         |                                                                          | memused                                       |         | me   ports                                    |                  |                    |                  |        |
| webcachel<br>webcachel<br>ten:7785                                                                                                    | WebCache-admin<br>WebCache                                                                                                    | 7948<br>7947                                                      | Alive<br>Alive | 1877745163<br>1877745162                                                 | 85168  <br>163116                             | 0:06:4  | 42   http_admin:7786<br>42   http_stat:7787,1 |                  | n:7788,https_lis   | cen:7789,http    | o_lis  |
| ohsl                                                                                                    |                                                                                                    |                                                                   | Alive          |                                                                          | 145040                                        |         | 15   https:9999,https                         | s:4443,http:7777 |                    |                  |        |
| <pre>oraclegV1720-SLES119P3:-/Oracle/Mi<br/>opmnctl stopall: stopping opmn and<br/>oraclegV1720-SLES119P3:-/Oracle/Mi<br/>opmnctl status: opmn is not runnin<br/>oraclegV1720-SLES119P3:-/Oracle/Mi<br/>opmnctl startall: starting opmn an<br/>oraclegV1720-SLES119P3:-/Oracle/Mi<br/>Processes in Instance: instancel</pre> | ddleware/Oracle_WTI/<br>all managed process<br>ddleware/Oracle_WTI/<br>g.<br>ddleware/Oracle_WTI/<br>d all managed proces<br>ddleware/Oracle_WTI/ | instances/<br>es<br>instances/<br>instances/<br>ses<br>instances/ |                | /bin> ./opmnctl<br>/bin> ./opmnctl<br>/bin> ./opmnctl<br>/bin> ./opmnctl | stopall<br>status -l<br>startall<br>status -l |         |                                               |                  |                    |                  |        |
| ias-component                                                                                                    |                                                                                                    | pid                                                               | status         |                                                                          | memused                                       |         | me   ports                                    |                  |                    |                  |        |
| webcachel webcachel tan:7785                                                                                                    | WebCache-admin<br>WebCache                                                                                                    | 8382<br>8383                                                      | Alive<br>Alive | 1877745166<br>  1877745165                                               | 150696  <br>165564                            | 0:00:2  | 26   http_admin:7786<br>26   http_stat:7787,1 |                  | n:7788,https_lis   | ten:7789,http    | o_lis  |
| ohs1                                                                                                    |                                                                                                    | 8381                                                              |                |                                                                          | 383128                                        |         | 26   https:99 <b>09</b> ,https                | s:4443,http:7777 |                    |                  |        |
| oracle@V1720-SLES11SP3:-/Oracle/Hi                                                                                                    | ddleware/Oracle_wT1/                                                                                                    |                                                                   |                | 'bin> []                                                                 |                                               |         |                                               |                  |                    |                  | 6 m    |
| Computer V1720-SLES11SP                                                                                                    | 3 🛛 🕘 [Configuration V                                                                                                    | vizard                                                            |                |                                                                          |                                               |         |                                               | ۵ 🗐              |                    | Fri Jul 19, 4:00 | 0 PM 🞇 |

3). Checked all listed URLs for correctly operating services:

Oracle HTTP Server URL : http://<hostname>:7777 Oracle HTTP Server SSL URL : https://<hostname>:4443 Oracle Web Cache URL : http://<hostname>:7785 Oracle Web Cache SSL URL : https://<hostname>:7789 Oracle Web Cache Administration URL : http://<hostname>:7786 Oracle Web Cache Statistics URL : http://<hostname>:7787

<u>Eile Edit View His</u>tory <u>B</u>ookmarks <u>T</u>ools <u>H</u>elp Welcome to Oracle Fusion Middlew... v1720-sles11 sp3.site:7777 🗸 😂 🛃 welcome1 ۵ 🏠 📷 Most Visited 🗡 🛅 SUSE 🌱 🏶 Getting Started 🔊 Latest Headlines 🌱 📄 Mozilla Firefox 🌱 ORACLE ON MIDDLEWARE 11g UNIFIED, STANDARDS-BASED Complete, integrated, hot-pluggable, and best of breed middle AGILE AND ADAPTIVE BUSINESS APPLICATIONS MODERN DATA CENTERS Let EXPLORE INTERACTIVE OVERVIEWS OVERVIEW FOR ORACLE SOA SOA SOA WebCenter WebLogic Server Identity Management Enterprise Manager Grid Infrastructure Portal, Forms, Reports & Discoverer 2 vice Infrastructure 1 Online Documentation out Oracle | RSS | Doc Site Map | Legal Notices | Terms of Use | Copyright @ 2009, Oracle. All rights reserv 📃 Computer 🛛 🔯 [V1720-SLES11SP3] 🛛 🕘 Welcome to Oracle F... 🔯 WebTier111160\_Install... ) ۵ 🕼 💆 🛋 🕑 Fri Jul 19, 4:01 PM 🔛

## a. Access to Oracle HTTP Server URL : http://<hostname>:7777

#### b. Access to Oracle HTTP Server SSL URL : https://<hostname>:4443

| <b>e</b>                                                                                                    | Welco                                                                | me to Oracle Fusion Middleware - Mozilla Firefo×                                                                                                    |                                                |
|----------------------------------------------------------------------------------------------------|----------------------------------------------------------------------|----------------------------------------------------------------------------------------------------|------------------------------------------------|
| <u>File E</u> dit <u>V</u> iew Hi <u>s</u> tory <u>B</u> ookmarks                                                                                                    | s <u>T</u> ools <u>H</u> elp                                         |                                                                                                    |                                                |
| Welcome to Oracle Fusion Midd 🔉                                                                                                    | 🚺 🗍 Welcome to Oracle Fusion Midd 🗙 🖶                                |                                                                                                    |                                                |
| https://v1720-sles11sp3.site:4                                                                                                    | 1443                                                                 | ් 🗸 🛃 🚷                                                                                                    | 🗸 welcome1 🔍 🗟                                 |
| 🛅 Most Visited 🎽 🗂 SUSE 🌱 🌲 Ge                                                                                                    | itting Started 🛛 Latest Headlines 🗸 📄 Mozilla Firei                  | vxv                                                                                                    |                                                |
| ORACLE                                                                                                    |                                                                      |                                                                                                    |                                                |
|                                                                                                    | TO ORACLE FUSION MIDDLEWARE 11g                                      |                                                                                                    |                                                |
|                                                                                                    | UNIFIED, STANDARDS-BASED<br>INFRASTRUCTURE                           | Complete, integrated, hot-pluggable, and best of breed middleware to develop and deploy applications.                                                                                                    |                                                |
|                                                                                                    | AGILE AND ADAPTIVE BUSINESS<br>APPLICATIONS                          | Unified business process platform, common enterprise portal, model driven SOA development.                                                                                                    |                                                |
|                                                                                                    | MODERN DATA CENTERS                                                  | Leverage new hardware and software architectures to improve efficiency, enhance manageability, increase                                                                                                    | security, and reduce cost.                     |
| EXPLORE<br>INTERACTIVE OVERVIEWS                                                                                                    | OVERVIEW<br>FOR ORACLE SOA                                           |                                                                                                    |                                                |
| SOA<br>WebCenter<br>WebLogic Server<br>IdentityManagement<br>Enterprise Manager<br>Grid Intrastructure<br>Portal, Forms, Reports & Discoverer<br>Portal, Forms, Reports & Discoverer | Re<br>Grive Bu<br>UDI Registry<br>Madata Repostory<br>Variada        | dator<br>Berl<br>Berl |                                                |
|                                                                                                    | About Oracle   RSS   Doc Site Map   Legal Notices   Terms of Use   I | trivacy                                                                                                    | Copyright @ 2009, Oracle. All rights reserved. |
| Computer                                                                                                    | S11SP3] 🕘 Welcome to Oracle F 🛛 🏾 WebTi                              | er11160_install                                                                                                    | Fri Jul 19, 4:02 PM 🞇                          |

c. Access to Oracle Web Cache URL : http://<hostname>:7785

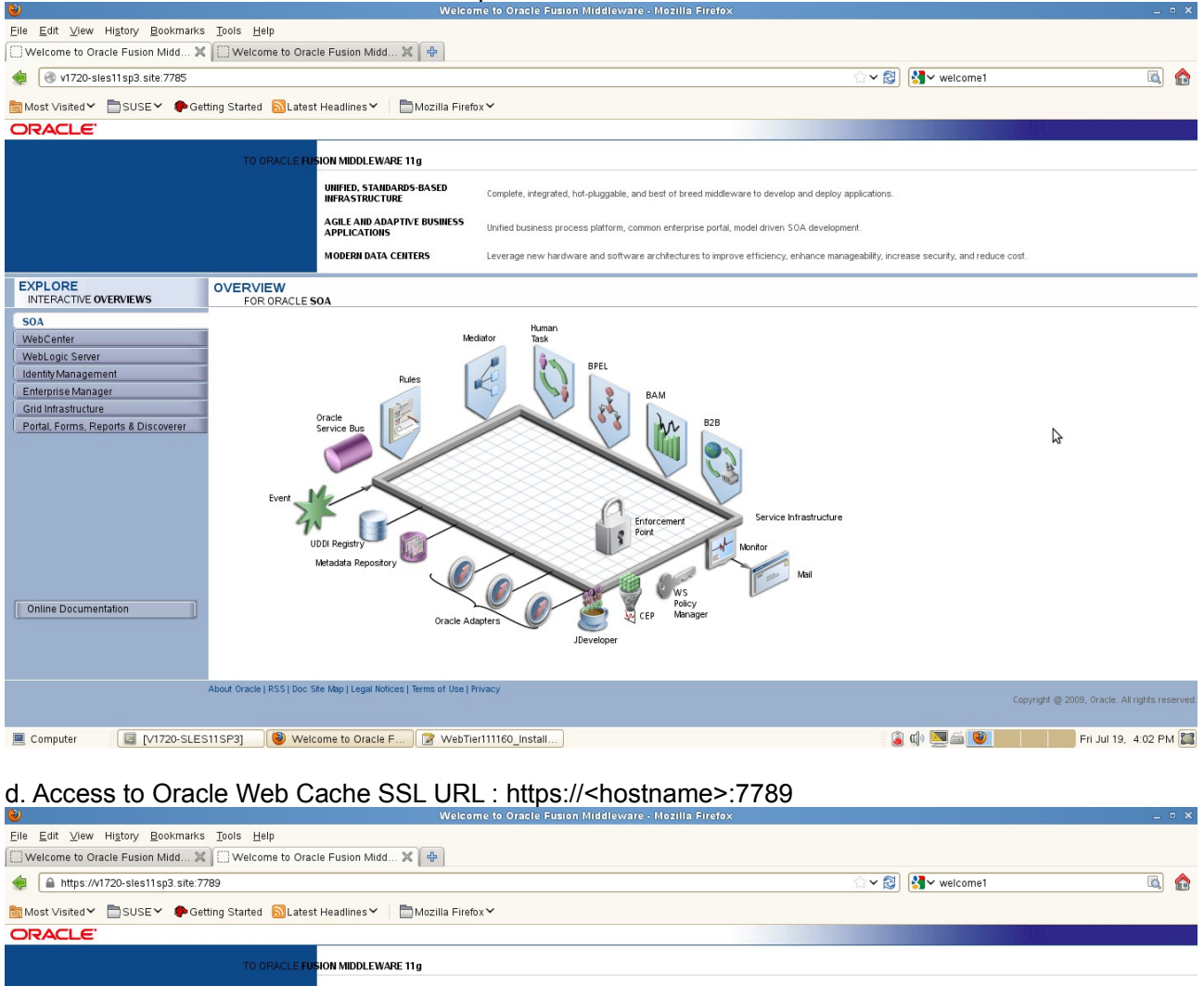

|                                                                                                    | UNIFIED, STANDARDS-BASED<br>INFRASTRUCTURE                                                       | Complete, integrated, hot-pluggable, and best of breed middleware to develop and deploy applications.     |                                               |
|----------------------------------------------------------------------------------------------------|--------------------------------------------------------------------------------------------------|----------------------------------------------------------------------------------------------------|-----------------------------------------------|
|                                                                                                    | AGILE AND ADAPTIVE BUSINESS<br>APPLICATIONS                                                      | Unified business process platform, common enterprise portal, model driven SOA development.                |                                               |
|                                                                                                    | MODERN DATA CENTERS                                                                              | Leverage new hardware and software architectures to improve efficiency, enhance manageability, increase s | ecurity, and reduce cost.                     |
| EXPLORE OVER                                                                                                    | ERVIEW<br>FOR ORACLE SOA                                                                         |                                                                                                    |                                               |
| SOA<br>WebCenter<br>WebLogic Server<br>Identify Management<br>Enterprise Manager<br>Grid Infrastructure<br>Portal, Forms, Reports & Discoverer<br>Online Documentation | Here<br>Oracle<br>Berice Bus<br>UDU Registry<br>UDU Registry<br>Metadata Repostory<br>Oracle Add | w w w w w w w w w w w w w w w w w w w                                                                     | ¥                                             |
|                                                                                                    |                                                                                                  |                                                                                                    | Copyright @ 2009, Oracle. All rights reserved |
| Computer                                                                                                    | 3] 🛛 🕘 Welcome to Oracle F 🛛 😰 [WebTie                                                           | er111160_Insta                                                                                            | 💹 🚔 閿 👘 Fri Jul 19, 4:03 PM 🔛                 |

| e. Access to Oracle We                                                                                      | b Cache Administration UF                                                                                                | RL: http:// <hostname>:7786</hostname>                                                                                                    | _ = ×                                                                 |
|----------------------------------------------------------------------------------------------------|----------------------------------------------------------------------------------------------------|----------------------------------------------------------------------------------------------------|-----------------------------------------------------------------------|
| Eile Edit View History Bookmarks Tools Help                                                                 |                                                                                                    |                                                                                                    |                                                                       |
| Connecting X Welcom                                                                                         | a to Oracle Fusion Midd 🕱   🍄                                                                                            | A A A A A A A A A A A A A A A A A A A                                                                                                    | me1 🗟 👌                                                               |
| Most Visited SUSE Cetting Started                                                                           | Natest Headlines                                                                                                    | 🖓 - 👻) 🔚 - word                                                                                                    |                                                                       |
| Ornele Eusion Middleware                                                                                    |                                                                                                    |                                                                                                    |                                                                       |
| Web Cache                                                                                                   |                                                                                                    |                                                                                                    |                                                                       |
|                                                                                                    |                                                                                                    |                                                                                                    |                                                                       |
|                                                                                                    |                                                                                                    |                                                                                                    |                                                                       |
|                                                                                                    |                                                                                                    |                                                                                                    |                                                                       |
| Welcome                                                                                                    |                                                                                                    |                                                                                                    | P Managing                                                            |
| to Oracle Web Cache                                                                                         | Authen                                                                                                    | tication Required ×                                                                                                    | Oracle Web Cache                                                      |
| Overview                                                                                                    | A username and password are being re<br>"Web Cache Administrator"                                                        | equested by http://v1720-sles11sp3.site:7786. The site says:                                                                                                | Web Cache Manager                                                     |
| The Web Tier is responsible for interacting with the en-<br>The Oracle Web Cache system component acts as a | l users,<br>content- User Name: administrator                                                                            | the end user.                                                                                                    |                                                                       |
| sites. Oracle Web Cache can serve large numbers of                                                          | lient red Password:                                                                                                    |                                                                                                    | ③ What's New!                                                         |
|                                                                                                    |                                                                                                    | Cancel Concel                                                                                                    | Request filters     Serve authenticated users                         |
|                                                                                                    | or                                                                                                    | Even for                                                                                                    | Match caching rule by MIME                                            |
|                                                                                                    | are compressible, and throttling responses to slower netw                                                                | leilvery by using on-the-ny compression, dynamicaliy learning which MiME types<br>ork clients.                                                              | Dynamic compression by     MIME type                                  |
|                                                                                                    | To control the duration that cached contents are served, O<br>interfaces through a proprietary response header, and inva | racle Web Cache provides standard expiration policies, proactive invalidation<br>idation-messages mechanisms for sending independent invalidation requests. | Invalidation by response     header     leastic reliever/retention    |
|                                                                                                    | N                                                                                                    |                                                                                                    | IPv6     Audit logging                                                |
|                                                                                                    | 6                                                                                                    |                                                                                                    |                                                                       |
| without ever reaching the application. Easy monitoring                                                      | of request activity is also available through the request filtering i                                                    | rectand reject unwanted of manormed requests of can validate legal requests<br>nechanism.                                                                   | Additional Information                                                |
| Built-in clustering, load balancing, and failover features                                                  | enhance the application's availability.                                                                                  |                                                                                                    | Web Cache on Oracle                                                   |
| While integrated with Oracle Fusion Middleware, Orac                                                        | e Web Cache is also compatible with third party application ser                                                          | vers and content management systems.                                                                                                    | Technology Network     Sample Code     Invalidation ABIs              |
|                                                                                                    |                                                                                                    |                                                                                                    | About Oracle Web Cache                                                |
| Waiting for v1720-sles11sp3.site                                                                            |                                                                                                    |                                                                                                    | v                                                                     |
| Computer                                                                                                    | 🥹 Welcome to Oracle 🛛 📝 [WebTier111160_Insta                                                                             | 🍙 🕼 🧕                                                                                                    | Eri Jul 19, 4:03 PM                                                   |
|                                                                                                    | Oracle Web Cache - Web C                                                                                                 | ache Manager, Mozilla Firefov                                                                                                    | _ <b>_ </b>                                                           |
| Eile Edit View History Bookmarks Tools Help                                                                 |                                                                                                    |                                                                                                    | <u> </u>                                                              |
| Oracle Web Cache - Web Cach 🗶 💭 Welcom                                                                      | a to Oracle Fusion Midd 💥 🏾 🖶                                                                                            |                                                                                                    |                                                                       |
| V1720-sles11sp3.site:7786/webcachea                                                                         | Imin                                                                                                    | ☆ ✔ 🛃 🥵 weice                                                                                                    | me1 🔍 😭                                                               |
| Most Visited V SUSE V Cetting Started                                                                       | 🗟 Latest Headlines 🌱 🛛 📩 Mozilla Firefox 🌱                                                                               |                                                                                                    |                                                                       |
| Web Cache                                                                                                   |                                                                                                    | Web C                                                                                                    | Apply Changes Cancel Changes ache running with current configuration. |
| Home Content Frame                                                                                          |                                                                                                    |                                                                                                    | 5 5                                                                   |
| Operations                                                                                                  |                                                                                                    |                                                                                                    | Help                                                                  |
| <u>Cache Operations</u> Basic Content Invalidation     Cache                                                | Operations                                                                                                    |                                                                                                    |                                                                       |
| Advanced Content Invalidation     On-Demand Log File Rollover                                               |                                                                                                    |                                                                                                    |                                                                       |
| Monitoring                                                                                                  |                                                                                                    | \$                                                                                                    | Refresh Now                                                           |
| <u>Web Cache Statistics</u> Popular Reguests                                                                |                                                                                                    | Aut                                                                                                    | Refresh: Never 🗘 Set                                                  |
| Origin Server Statistics     Health Monitor     Select                                                      | Cache Name Uptime O                                                                                                    | peration Needed                                                                                                    |                                                                       |
| Filtering                                                                                                   | V1720-SLES11SP3.site-WebCache 00:04:35                                                                                   |                                                                                                    |                                                                       |
| Request Filters                                                                                             | r <u> </u>                                                                                                    |                                                                                                    |                                                                       |
| Properties                                                                                                  | Start Stop Restart                                                                                                    |                                                                                                    |                                                                       |
| Econy     Process Identity     Auto-Restart                                                                 |                                                                                                    |                                                                                                    |                                                                       |
| Network Timeouts     Resource Limits                                                                        |                                                                                                    |                                                                                                    |                                                                       |
| <u>Clustering</u>                                                                                           |                                                                                                    |                                                                                                    |                                                                       |
| Event Logs                                                                                                  |                                                                                                    |                                                                                                    |                                                                       |
| Access Logs     Diagnostics                                                                                 |                                                                                                    |                                                                                                    |                                                                       |
| Ports                                                                                                    |                                                                                                    |                                                                                                    |                                                                       |
| Listen Ports                                                                                                |                                                                                                    |                                                                                                    |                                                                       |
| <ul> <li>Operations Ports</li> </ul>                                                                        |                                                                                                    |                                                                                                    |                                                                       |
| • <u>Operations Ports</u><br>Origin Servers, Sites, and                                                     |                                                                                                    |                                                                                                    |                                                                       |
| Operations Ports Origin Servers, Sites, and Load Balancing                                                  |                                                                                                    |                                                                                                    |                                                                       |

| f. Access                                          | to Oracle Web C                                                                                                    | Cache Statis             | tics URL : http:// <hostnam< th=""><th>e&gt;:7787</th><th></th></hostnam<>                                                                                                    | e>:7787                                                                                                    |                             |
|----------------------------------------------------|----------------------------------------------------------------------------------------------------|--------------------------|----------------------------------------------------------------------------------------------------|----------------------------------------------------------------------------------------------------|-----------------------------|
| File Edit View ⊢                                   | istory Bookmarks Tools Help                                                                                                    |                          | New Tab - Mozilia Firetox                                                                                                    |                                                                                                    | _ • ×                       |
| Oracle Web Cach                                    | e - Web Cach 💥 🗍 Welcome to C                                                                                                    | Dracle Fusion Midd 💥 💽   | Connecting 🗶 🕂                                                                                                    |                                                                                                    |                             |
| 🔶 🛞 V1720-SLE                                      | ES11SP3.site:7787                                                                                                    |                          |                                                                                                    | ✓ 🔕 🛂 ✓ welcome1                                                                                                    | ۵ 😭                         |
| Most ∨isited ✓                                     | SUSEY 🌵 Getting Started 🔂 La                                                                                                    | test Headlines 🗸 🛛 🛅 Moz | illa Firefox ❤                                                                                                    |                                                                                                    |                             |
|                                                    |                                                                                                    |                          |                                                                                                    |                                                                                                    |                             |
|                                                    |                                                                                                    |                          |                                                                                                    |                                                                                                    |                             |
|                                                    | C240.6                                                                                                    |                          | CRACK S                                                                                                    | 2205                                                                                                    |                             |
|                                                    | Reports                                                                                                    |                          | Reports                                                                                                    | Reports                                                                                                    |                             |
|                                                    | Description Links - Intelligences and A V Description Links - Link et New Links Links     Peports Service Environment Variables 11.1.20.0     Description Mariables                                                                                                    | LINE MAR                 | tokensor Float     Pepters Server PetSur_V1720-5LE5115P3_astrot_Information     Server                                                                                                    | Concentral Later     Paperts Server rep_abl_reports_v1720-stes11sp0_astert_1 information     Source                                                                                                    |                             |
|                                                    | HTTP Environment Naciates 111.2.2.0<br>Science Avenue Visiones This 200<br>Science Avenue Team<br>Science Avenue Team<br>Science Avenue Avenue<br>Science Avenue Avenue<br>Science Avenue Avenue                                                                                                    |                          | Tente star vitte estra 1, sans,<br>usas Hillar<br>Strate tool Morea<br>An an utterestation and<br>An an utterestation and                                                                                                    | Trans in aga aka papeta pri Tabuka dingal patente, 1<br>Yanama in A.1.5.44<br>Tabuhay Tabuka Madama<br>Tabuhay Tabuka Madama<br>Tabuka Madama Madama Madama Madama Madama Madama                                                                                                    |                             |
|                                                    | Scivita 5,00 km s. and tead<br>Scivita 7,00 km s. and tead<br>Scivita 5,00 km s. and tead<br>Scivita 5,00 km set of the science of the science of the 5,00 km s<br>Scivita 1,00 km set of the science of the science of the science of the<br>Scivita 1,00 km set of the science of the science of the science of the<br>Scivita 1,00 km set of the science of the science of the | 1000                     | Annual Real Units and Annual Section Section S   | France of and little and little and little and and and and and and and and and and                                                                                                    |                             |
|                                                    | Text and C. Addie 1 Val. Alla Add<br>Text Dist, Visit & Gell Address<br>Addie, Text & world Hand<br>Addie, Text & world Hand<br>QUERY, STREES, world Hand                                                                                                    |                          | Authentication Required                                                                                                    | *                                                                                                    |                             |
|                                                    | Oracle Reports Services - Serviet                                                                                                    | A userna<br>"Web Ca      | me and password are being requested by http://v1720-sles11sp<br>che Administrator"                                                                                                    | p3.site:7787. The site says: Servlet                                                                                                    |                             |
|                                                    | RENT                                                                                                    | Lines Names adminis      |                                                                                                    |                                                                                                    |                             |
|                                                    |                                                                                                    | User Name: adminis       | trator                                                                                                    |                                                                                                    |                             |
|                                                    | Paperts Server Queue Status<br>Incary Mail Inner Queue screen ryske, viribilität EP3, anne, a sitee antik zuhlas det<br>Traitis construingenetie schedelight, site onfersione construite geschiget. Teachtrain feren a<br>site det                                                                                                    | Password:                | •••                                                                                                    |                                                                                                    |                             |
|                                                    | two metade 1 (m)                                                                                                    |                          |                                                                                                    | Cancel Cancel                                                                                                    |                             |
|                                                    | 2010 Robert 2000 No. Son 2010/1018 2010/1018 2010/1018                                                                                                    | 805                      | have                                                                                                    | mages Arryansa<br>mages Arryansa<br>mages Arryansa<br>mages Arryansa<br>mages Arryansa<br>mages Arryansa<br>mages Arryansa<br>mages Arryansa                                                                                                    |                             |
|                                                    | Oracle Reports Services - Serviet                                                                                                    |                          | Oracle Reports Services - Serviet                                                                                                    | ADD 101 and and a second and a second and a second a seco |                             |
|                                                    | charter reports services service                                                                                                    |                          |                                                                                                    |                                                                                                    |                             |
|                                                    |                                                                                                    |                          | Reports                                                                                                    |                                                                                                    |                             |
|                                                    |                                                                                                    |                          | Oracle Parparts Services - Serviet Command Hep                                                                                                    | -                                                                                                    |                             |
|                                                    |                                                                                                    |                          | ULD: Index work (Cardinal and Index). (BUS/December 2014) and a second and (David) (David)<br>If the card particular to investments (David) (David) (Dav |                                                                                                    |                             |
|                                                    |                                                                                                    |                          | Value Project's Sec Meric Constraint's<br>In Allow you want to find parts Low conservation of the antibial resource when the contraction in the contraction for<br>* loss<br>* loss<br>* Contract                                                                                                    |                                                                                                    |                             |
|                                                    |                                                                                                    |                          | constant     constant     constant     constant     constant     constant     constant                                                                                                    |                                                                                                    |                             |
|                                                    | http://isv4-oid.site:7779/pls/orasso/o                                                                                                    | rasso.wwsso_app_admi     | Oracle Reports Services - Servlet                                                                                                    | Oracle Fusion Middleware 11g Forms Services                                                                                                    |                             |
|                                                    |                                                                                                    |                          |                                                                                                    |                                                                                                    |                             |
|                                                    |                                                                                                    |                          |                                                                                                    |                                                                                                    |                             |
| Waiting for v1720-sles                             | i11sp3.site                                                                                                    |                          |                                                                                                    | : A . 🗐 4 🌆                                                                                                    |                             |
| Computer                                           | V1720-SLES11SP3]                                                                                                    | lew Tab - Mozilla Fir    | WebTier11160_Install                                                                                                    |                                                                                                    | Fri Jul 19, 4:04 PM         |
| <b>8</b> 55                                        |                                                                                                    |                          |                                                                                                    |                                                                                                    |                             |
| Eile Edit View H                                   | iston, Bookmarks Tools Help                                                                                                    | Orac                     | le Web Cache Internal Diagnosability Monitor - Mozilla Fi                                                                                                    | irefox                                                                                                    | _ = ×                       |
| Oracle Web Cach                                    | e - Web Cach 💥 🗍 Welcome to C                                                                                                    | Dracle Fusion Midd 💥 🦷   | Oracle Web Cache Internal Diag 🗶 👍                                                                                                    |                                                                                                    |                             |
| (a) (a) (b) (c) (c) (c) (c) (c) (c) (c) (c) (c) (c | D-sles11sp3.site:7787                                                                                                    |                          | с — <u>—</u>                                                                                                    | ☆ ✔ 🛃 😽 welcome1                                                                                                    | <u> </u>                    |
| tost ∨isited ✓                                     | 🖥 SUSE 🖌 🌘 Getting Started  🗟 La                                                                                                    | test Headlines 🗸 📄 Moz   | illa FirefoxƳ                                                                                                    |                                                                                                    |                             |
|                                                    |                                                                                                    | Oracle Web               | Cache Internal Diagnosability N                                                                                                    | Aonitor                                                                                                    |                             |
| Display: As Is                                     | 0                                                                                                    |                          |                                                                                                    |                                                                                                    | Refresh: Every 15 Seconds 🗘 |

|          |                                              | Diagnasahilit                                           | - Information (Made NODMAL)                    |          |                       |  |  |  |  |
|----------|----------------------------------------------|---------------------------------------------------------|------------------------------------------------|----------|-----------------------|--|--|--|--|
|          |                                              | Diagnosability                                          | y Information (Mode=NORMAL)                    | 1        |                       |  |  |  |  |
|          | Default Screens                              |                                                         |                                                |          |                       |  |  |  |  |
|          | Detailed Memory Statistics                   |                                                         |                                                |          |                       |  |  |  |  |
|          |                                              | Statistics Manager Information                          |                                                |          |                       |  |  |  |  |
|          | Active Operations<br>Stalled Operations      |                                                         |                                                |          |                       |  |  |  |  |
|          | Stalled Operations Historic Timed Statistics |                                                         |                                                |          |                       |  |  |  |  |
|          |                                              | Historic Timed Statistics Historic Non-Timed Statistics |                                                |          |                       |  |  |  |  |
|          |                                              | Top Process Statistics                                  |                                                |          |                       |  |  |  |  |
|          |                                              |                                                         | Custom Screens                                 |          |                       |  |  |  |  |
|          | [WxcaPSStatsX]                               | Auto Tuning Stats                                       | Auto Tuning Information                        | Private  |                       |  |  |  |  |
|          | [connpoolStatsX]                             | B/E Connection Stats                                    | Backend Connection Pool statistics information | Private  |                       |  |  |  |  |
|          | [wxbeStatsX]                                 | Backend Fiber Stats                                     | Origin server statistics information           | Private  |                       |  |  |  |  |
|          | [wxbrStatsX]                                 | Brigade Stats                                           | Cache document brigade statistics information  | Private  |                       |  |  |  |  |
|          | [WxcastatsRX]                                | Cache Rules Recent Stats                                | Cache Rules Recent Stats Information           | Private  |                       |  |  |  |  |
|          | [wxcastatsX]                                 | Cache Rules Stats                                       | Cache Recent Stats Information                 | Public   |                       |  |  |  |  |
|          | [wxcuSidisA]                                 | Compression State                                       | MIME Content Types Compression Information     | Private  |                       |  |  |  |  |
|          | [ConnStatsX]                                 | Connection Stats                                        | Connection statistics information              | Private  |                       |  |  |  |  |
|          | [wxccStatsX]                                 | Cookie Cache Stats                                      | Cookie Cache Stats                             | Private  |                       |  |  |  |  |
|          | [wxcadocStatsX]                              | DocContent Detail Stats                                 | DocContent Detail Information                  | Private  |                       |  |  |  |  |
| Computer | [V1720-SLES11SP3]                            | racle Web Cache In 🍞 WebTier111160_In:                  | stall 🧯                                        | () 🔄 🚔 🕑 | Fri Jul 19, 4:04 PM 🔛 |  |  |  |  |

#### 4). Oracle Enterprise Manager 11g Fusion MiddleWare Control Tests

a. Access to the EM URL: <u>http://Hostname.site:7001/em</u> and check of status Login page (Using the username and password which created during the installation)

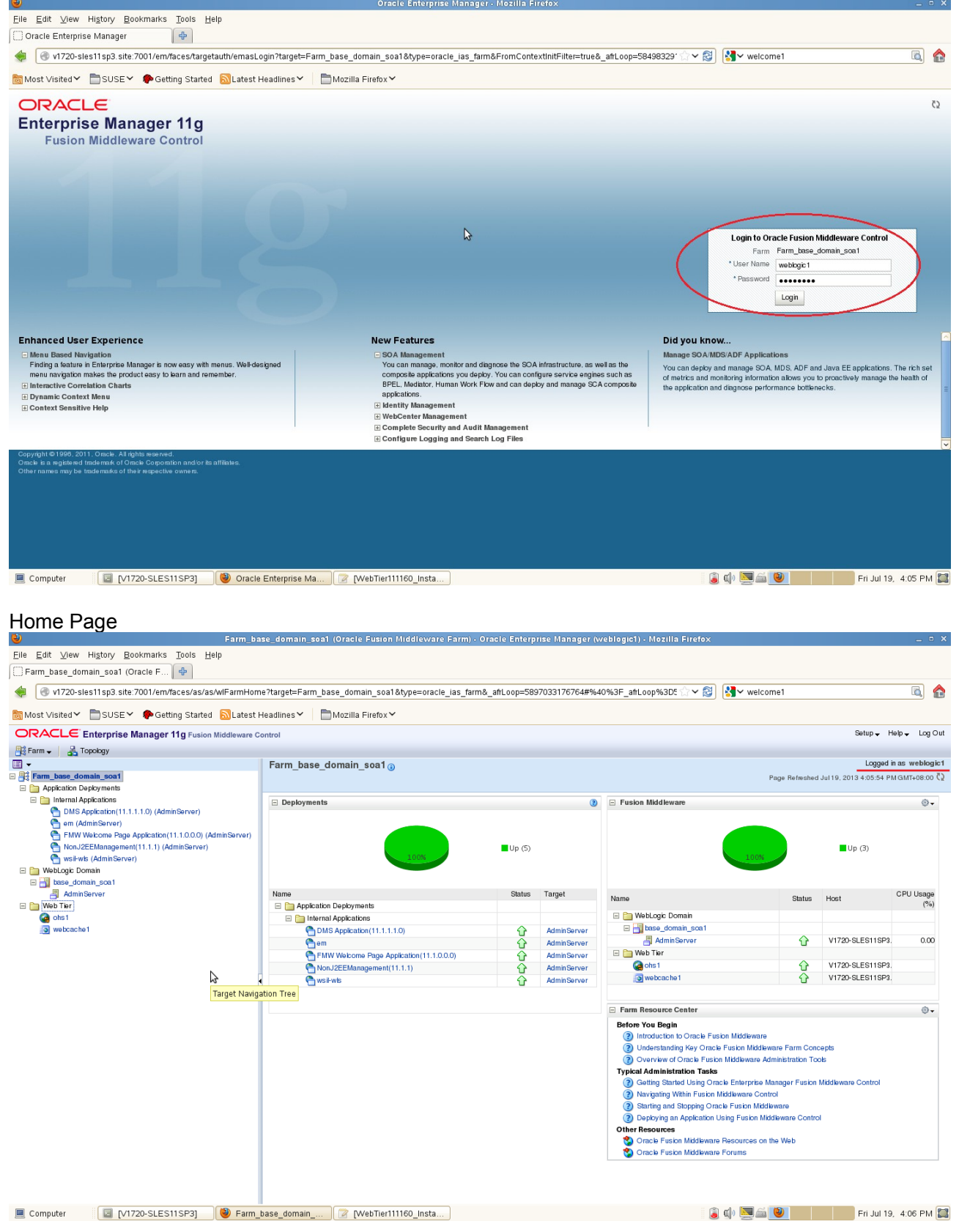

Manager (weblogic1) - Mozilla Firefox

## b. OHS Tests

## OHS Home Page displayed as shown below.

| Farm base domain soal/instance                         |                                                                                                    |                                                                                                    |                                                                                |                                                                                                    |                                                                                                    |                                                                                                    |                                                                                                    |                                                                               |                                          |
|--------------------------------------------------------|----------------------------------------------------------------------------------------------------|----------------------------------------------------------------------------------------------------|--------------------------------------------------------------------------------|----------------------------------------------------------------------------------------------------|----------------------------------------------------------------------------------------------------|----------------------------------------------------------------------------------------------------|----------------------------------------------------------------------------------------------------|-------------------------------------------------------------------------------|------------------------------------------|
|                                                        |                                                                                                    |                                                                                                    |                                                                                |                                                                                                    |                                                                                                    |                                                                                                    |                                                                                                    |                                                                               |                                          |
| V1720-sles11 sp3. site:7001/em/faces/as/as/wlFarmHom   | e?target=Farm_base_d                                                                                                    | omain_soa1&type=oracle_                                                                                                    | as_farm&_afrLoop=589703                                                        | 3176764#%                                                                                                    | 2Fas%2Fohs%2Fohs                                                                                                    | 🔨 😒 🚺 🖓 wel                                                                                           | come1                                                                                                    |                                                                               |                                          |
| 👼 Most Visited 🌱 📩 SUSE 🌱 🌩 Getting Started 🔊 Latest F | leadlines 🖌 📄 Mozi                                                                                                    | lla Firefox 🌱                                                                                                    |                                                                                |                                                                                                    |                                                                                                    |                                                                                                    |                                                                                                    |                                                                               |                                          |
| ORACLE Enterprise Manager 11g Fusion Middleware Co     | ontrol                                                                                                    |                                                                                                    |                                                                                |                                                                                                    |                                                                                                    |                                                                                                    |                                                                                                    | Setup 🗸                                                                       | Help 		Log Out                           |
| 👫 Farm 🗸 🛛 💑 Topology                                  |                                                                                                    |                                                                                                    |                                                                                |                                                                                                    |                                                                                                    |                                                                                                    |                                                                                                    |                                                                               |                                          |
|                                                        | ြာ ohs1 👔                                                                                                    |                                                                                                    |                                                                                |                                                                                                    |                                                                                                    |                                                                                                    | Logged in as v                                                                                           | weblogic1 Host V17                                                            | 20-SLES11SP3.site                        |
| E Farm_base_domain_soa1                                | Gracle HTTP Server                                                                                                    | ·)                                                                                                    |                                                                                |                                                                                                    |                                                                                                    |                                                                                                    | Page Refreshed                                                                                           | d Jul 19, 2013 4:06:48                                                        | PM GMT+08:00 🗘                           |
| Application Deployments                                | $\sim$                                                                                                    |                                                                                                    |                                                                                |                                                                                                    |                                                                                                    |                                                                                                    |                                                                                                    |                                                                               |                                          |
| DMS Application(11.1.1.1.0) (AdminServer)              | Response and Load                                                                                                    |                                                                                                    |                                                                                | © <b>-</b>                                                                                                    | CPU and Memory Us                                                                                                    | age                                                                                                   |                                                                                                    |                                                                               | ⊕ -                                      |
| em (AdminServer)                                       | 0.6                                                                                                    |                                                                                                    |                                                                                |                                                                                                    | 0.8                                                                                                    |                                                                                                    |                                                                                                    |                                                                               |                                          |
| FMW Welcome Page Application(11.1.0.0.0) (AdminServer) | 0.4                                                                                                    |                                                                                                    |                                                                                |                                                                                                    |                                                                                                    |                                                                                                    |                                                                                                    |                                                                               |                                          |
| NonJ2EEManagement(11.1.1) (AdminServer)                | 0.2                                                                                                    |                                                                                                    |                                                                                |                                                                                                    | 0.4                                                                                                    |                                                                                                    |                                                                                                    |                                                                               |                                          |
| 🕒 wsil-wls (AdminServer)                               | 0.0                                                                                                    |                                                                                                    |                                                                                | 0.08                                                                                                    | 0.0                                                                                                    |                                                                                                    |                                                                                                    |                                                                               | - 600                                    |
| E i WebLogic Domain                                    |                                                                                                    |                                                                                                    |                                                                                | 0.04                                                                                                    |                                                                                                    |                                                                                                    |                                                                                                    |                                                                               | 400                                      |
| Admin Server                                           |                                                                                                    |                                                                                                    |                                                                                | 0.02                                                                                                    |                                                                                                    |                                                                                                    |                                                                                                    |                                                                               | 200                                      |
| 🖃 🦳 Web Tier                                           | 4                                                                                                    |                                                                                                    |                                                                                |                                                                                                    |                                                                                                    |                                                                                                    |                                                                                                    |                                                                               | 0                                        |
| G ohs1                                                 | 15:53 15:55<br>July 19 2013                                                                                                    | 5 15:57 15:59 1                                                                                                    | 5:01 16:03 16:05                                                               | 16:07                                                                                                    | 15:53 15:55                                                                                                    | 15:57 15:59                                                                                           | 9 16:01                                                                                                  | 16:03 16:05                                                                   | 16:07                                    |
| webcache1                                              |                                                                                                    | -Request Processing Time                                                                                                    | milli seconds)                                                                 |                                                                                                    | July 19 2013                                                                                                    |                                                                                                    |                                                                                                    |                                                                               |                                          |
|                                                        |                                                                                                    | <ul> <li>Request Throughput (requ</li> </ul>                                                                                                    | ests per second)                                                               |                                                                                                    |                                                                                                    | 🗕 CPU Usage (%)                                                                                       | — Memory Usa                                                                                             | ige (MB)                                                                      |                                          |
|                                                        |                                                                                                    |                                                                                                    |                                                                                |                                                                                                    |                                                                                                    |                                                                                                    |                                                                                                    |                                                                               |                                          |
|                                                        |                                                                                                    |                                                                                                    |                                                                                | Table View                                                                                                    |                                                                                                    |                                                                                                    |                                                                                                    |                                                                               | Table View                               |
|                                                        | Virtual Hosts                                                                                                    |                                                                                                    | 2                                                                              | Table View                                                                                                    | 🖃 Module Request Sta                                                                                                    | istics                                                                                                |                                                                                                    |                                                                               | Table View                               |
| F                                                      | Virtual Hosts Name                                                                                                    | Request Throughput Respon                                                                                                    | e Size (KB) Port                                                               | Table View //                                                                                                    | Module Request Stat<br>Name                                                                                                    | istics<br>Throughput                                                                                  | Processed                                                                                                | Processing Time                                                               | Table View                               |
| 5                                                      | Virtual Hosts Name *:4443-V1720-SLES                                                                                                    | Request Throughput Respons                                                                                                    | e Size (KB) Port<br>0.00 4443                                                  | Table View //                                                                                                    | Module Request Star<br>Name<br>mod_bg_config.c                                                                                                    | istics<br>Throughput<br>0.00                                                                          | Processed<br>0                                                                                           | Processing Time<br>0.00                                                       | Table View                               |
|                                                        | ■ Virtual Hosts           Name           *:4443-V1720-SLES           *:9999-V1720-SLES                                                                                                    | Request Throughput Respon<br>0.00<br>0.00                                                                                                    | e Size (KB) Port<br>0.00 4443<br>0.00 9999                                     | Table View //<br>⊗ +                                                                                                    | Module Request Star                                                                                                    | istics<br>Throughput<br>0.00<br>0.00                                                                  | Processed<br>0<br>0                                                                                      | Processing Time<br>0.00<br>0.00                                               | Table View                               |
|                                                        | ✓ Virtual Hosts     Name     *:4443-V1720-SLES     *:9999-V1720-SLES                                                                                                    | Request Throughput Respon<br>0.00<br>0.00                                                                                                    | e Size (KB) Port<br>0.00 4443<br>0.00 9999                                     | Table View //                                                                                                    | Module Request Stat<br>Name mod_log_config.c<br>mod_authz_host.c<br>mod_auths.nbs.c                                                                                                    | istics<br>Throughput<br>0.00<br>0.00<br>0.00                                                          | Processed<br>0<br>0<br>0                                                                                 | Processing Time<br>0.00<br>0.00<br>0.00                                       | Table View                               |
| 5                                                      | ✓ Virtual Hosts     Name     *:4443-V1720-SLES     *:9999-V1720-SLES                                                                                                    | Request Throughput Response 0.00                                                                                                    | e Size (KB) Port<br>0.00 4443<br>0.00 9999                                     | Table View //                                                                                                    | Module Request Stat Name mod_log_config.c mod_authz_hostc mod_actions.c mod_auth_dbm.c mod_auth_dbm.c                                                                                                    | istics<br>Throughput<br>0.00<br>0.00<br>0.00<br>0.00<br>0.00                                          | Processed<br>0<br>0<br>0<br>0<br>0                                                                       | Processing Time<br>0.00<br>0.00<br>0.00<br>0.00<br>0.00                       | Table View                               |
|                                                        | Virtual Hosts Name *.4443-V1720-SLES *.9999-V1720-SLES                                                                                                    | Request Throughput Respon<br>0.00<br>0.00                                                                                                    | e Size (KB) Port<br>0.00 4443<br>0.00 9999                                     | Table Vew //                                                                                                    | Module Request Stat<br>Name<br>mod_aufhz_hostc<br>mod_authz_hostc<br>mod_authz_hostc<br>mod_authz_hostc<br>mod_authz_boxc<br>mod_status.c<br>mod_dir.c                                                                                   | istics<br>Throughput<br>0.00<br>0.00<br>0.00<br>0.00<br>0.00<br>0.00                                  | Processed<br>0<br>0<br>0<br>0<br>0<br>0<br>0                                                             | Processing Time<br>0.00<br>0.00<br>0.00<br>0.00<br>0.00<br>0.00<br>0.00       | Table View //                            |
|                                                        | Virtual Hosts Name  *.4443-V1720-SLES  *.9999-V1720-SLES  B Resource Center                                                                                                    | Request Throughput Respon<br>0.00<br>0.00                                                                                                    | e Size (KB) Port<br>0.00 4443<br>0.00 9999                                     | Table View //<br>⊗ ↓                                                                                                    | Module Request Stat<br>Name<br>mod_log_confg.c<br>mod_authz_hostc<br>mod_authz_dbm.c<br>mod_autha_dbm.c<br>mod_status.c<br>mod_status.c<br>mod_gin.c                                                                                     | istics<br>Throughput<br>0.00<br>0.00<br>0.00<br>0.00<br>0.00<br>0.00<br>0.00                          | Processed<br>0<br>0<br>0<br>0<br>0<br>0<br>0<br>0<br>0<br>0                                              | Processing Time<br>0.00<br>0.00<br>0.00<br>0.00<br>0.00<br>0.00<br>0.00       | Table View //                            |
|                                                        | Virtual Hosts Name ·:4443-V1720-SLE8 ·:5999-V1720-SLE8 Resource Center Before You Begin                                                                                                    | Request Throughput Respon                                                                                                    | e Size (KB) Port<br>0.00 4443<br>0.00 9999                                     | Table View //                                                                                                    | Module Request Stat Name mod_lsg_config.c mod_authz_host.c mod_actions.c mod_status.c mod_status.c mod_status.c mod_status.c mod_arke mod_avtipes.c mod_auth_basis.c                                                                     | istics Throughput 0.00 0.00 0.00 0.00 0.00 0.00 0.00 0.                                               | Processed<br>0<br>0<br>0<br>0<br>0<br>0<br>0<br>0<br>0<br>0<br>0<br>0                                    | Processing Time<br>0.00<br>0.00<br>0.00<br>0.00<br>0.00<br>0.00<br>0.00<br>0. | Table View                               |
|                                                        | Virtual Hosts Name ·:4443-V1720-SLEE ·:9999-V1720-SLEE Before You Begin ③ Introduction to C                                                                                                    | Request Throughput Respon<br>0:00<br>0:00                                                                                                    | e Size (KB) Port<br>0.00 4443<br>0.00 59999                                    | Table View //                                                                                                    | Module Request Stat<br>Name<br>mod_log_config.o<br>mod_authz_hostc<br>mod_authz_dtm.c<br>mod_status.c<br>mod_dr.c<br>mod_avpresc.c<br>mod_auth_bastc.c<br>mod_mime.c                                                                     | istics Throughput 0.00 0.00 0.00 0.00 0.00 0.00 0.00 0.                                               | Processed<br>0<br>0<br>0<br>0<br>0<br>0<br>0<br>0<br>0<br>0<br>0<br>0<br>0<br>0                          | Processing Time<br>0.00<br>0.00<br>0.00<br>0.00<br>0.00<br>0.00<br>0.00<br>0. | Table View ∠<br>③ •<br>Ξ                 |
|                                                        | Virtual Hosts Name *4443-V1720-SLES *3999-V1720-SLES Before You Begin @ Infoduction to C @ Gatting Started of C @ Gatting Started of C                                                                                                    | Request Throughput Respon<br>0:00<br>0:00<br>mcb HTTP Server<br>vth Managing Oracle HTTP Ser                                                                                                    | e Size (KS) Port<br>0.00 4443<br>0.00 9669                                     | Table View //                                                                                                    | Module Request Stat Name mod_bg_confg.c mod_auhts_hostc mod_auhts_hostc mod_status.c mod_status.c mod_auht_bastc.c mod_speing.c mod_speing.c                                                                                             | tistics<br>Throughput<br>0.00<br>0.00<br>0.00<br>0.00<br>0.00<br>0.00<br>0.00<br>0.00<br>0.00<br>0.00 | Processed<br>0<br>0<br>0<br>0<br>0<br>0<br>0<br>0<br>0<br>0<br>0<br>0<br>0<br>0<br>0<br>0<br>0<br>0<br>0 | Processing Time<br>0.00<br>0.00<br>0.00<br>0.00<br>0.00<br>0.00<br>0.00<br>0. | Table View Z                             |
|                                                        | Virtual Hosts Name ···4443-V1720-SLES ··S999-V1720-SLES Before You Begin introduction to C introduction to C introducti | Request Throughput Respon<br>0:00<br>0:00<br>mick HTTP Server<br>with Managing Oracle HTTP Ser<br>9 Tasks                                                                                                    | e Size (KB) Port<br>0.00 4443<br>0.00 9999                                     | Table View //                                                                                                    | Modula Request Stat Name mod_lsg_config.e mod_autin_tbm.c mod_autin_tbm.c mod_status.c mod_stratus.c mod_stres.c mod_stres.c mod_autin_basis.c mod_autin_basis.c mod_speling.c                                                           | istics<br>Throughput<br>0.00<br>0.00<br>0.00<br>0.00<br>0.00<br>0.00<br>0.00<br>0.00                  | Processed<br>0<br>0<br>0<br>0<br>0<br>0<br>0<br>0<br>0<br>0<br>0<br>0<br>0<br>0<br>0<br>0<br>0<br>0      | Processing Time<br>0.00<br>0.00<br>0.00<br>0.00<br>0.00<br>0.00<br>0.00<br>0. | Table View                               |
|                                                        | Virtual Hosts Name ··4443-V1720-SLES ··9999-V1720-SLES Before You Begin @ Introduction to C @ Getting Started v Typical Adm Inistratit @ Configuring Oras @ Configuring Oras @ Configuring Oras ####################################                                                                                                    | Request Throughput Respon<br>0:00<br>0:00<br>mode HTTP Server<br>with Managing Oracle HTTP Ser<br>n Tasks<br>be HTTP Server Properties<br>wit ofts                                                                                                    | e Size (KB) Port<br>0.00 4443<br>0.00 59569                                    | تله View بر<br>الله الله الله الله الله الله الله الله                                                                                                    | Module Request Stat<br>Name<br>mod_log_confg.c<br>mod_auth_cost.c<br>mod_auth_dbm.c<br>mod_stats.c<br>mod_dr.c<br>mod_oxpires.c<br>mod_oxpires.c<br>mod_mime.c<br>mod_speing.c                                                           | istics Throughput 000 000 000 000 000 000 000 000 000 0                                               | Processed<br>0<br>0<br>0<br>0<br>0<br>0<br>0<br>0<br>0<br>0<br>0<br>0                                    | Processing Time<br>0.00<br>0.00<br>0.00<br>0.00<br>0.00<br>0.00<br>0.00<br>0. | Table View                               |
|                                                        | Virtual Hosts Name A443-V1720-SLES GRESource Center Before You Begin Gillion Gardiaction to C Greating Started v Typolal Administration C configuring Ora C configuring Cran C Configuring Cran C C Configuring Cran C C Configuring Cran C C Configuring Cran C C Configuring Cran C C Configuring Cran C C Configuring Cran C C Configuring Cran C C Configuring Cran C C Configuring Cran C C Configuring Cran C C C Configuring Cran C C C Configuring Cran C C C Configuring Cran C C C C C C C C C C C C C C C C C C C                                                                                                    | Request Throughput Respon<br>0:00<br>0:00<br>mck HTTP Server<br>vth Managing Orack HTTP Ser<br><b>1 Table</b><br>to HTTP Server Properties<br>w_Ons                                                                                                    | e Size (KS) Port<br>0.00 4443<br>0.00 9999                                     | تل المعالي<br>المعالي<br>معالما<br>مع معالي<br>معالما<br>مع معالم<br>معالم<br>معمالممالممالممالممالممالما<br>مع معالما<br>مع معالما<br>مع معالم<br>معالم<br>معالما<br>مع معالم<br>معالم<br>معالما<br>معالما<br>مع معالما<br>مع معالما معالما<br>مع معالما<br>مع معالم<br>معالم<br>معالم<br>معالما<br>مع معالما<br>مع معالم<br>معالم<br>معالم<br>معالم<br>معالم<br>معالم<br>معالما<br>مع معالم<br>معالما<br>مع معالم<br>مع معالم<br>مع معالمعالم<br>مع معالم<br>مع معالم<br>مع مع معالم<br>مع مع معالم<br>مع مع معالم<br>مع مع معالم<br>مع مع معالم<br>مع مع معالم<br>مع مع معالم<br>مع مع معالم<br>مع مع معالم<br>مع مع معالم<br>مع مع مع معالم<br>مع مع مع مع مع مع مع مع مع مع مع مع مع م | Module Request Stat<br>Name<br>mod_lsg_config o<br>mod_authp.host o<br>mod_actons.c<br>mod_actons.d<br>mod_actons.d<br>mod_actons.d<br>mod_actons.c<br>mod_actons.c<br>mod_actons.c<br>mod_actons.c<br>mod_auth_basic.c<br>mod_speling.c | istics Throughput 0.00 0.00 0.00 0.00 0.00 0.00 0.00 0.                                               | Processed<br>0<br>0<br>0<br>0<br>0<br>0<br>0<br>0<br>0<br>0<br>0<br>0                                    | Processing Time<br>0.00<br>0.00<br>0.00<br>0.00<br>0.00<br>0.00<br>0.00<br>0. | Table View //                            |
|                                                        | Virtual Hosts Name ·.4443-V1720-SLES ·.5999-V1720-SLES ·.5999-V1720-SLES ·.1720-SLES ·.17 | Request Throughput Respon<br>0:00<br>0:00<br>incle HTTP Server<br>with Managing Oracle HTTP Ser<br>n Tasks<br>: but HTP Server Properties<br>_wLoths<br>}                                                                                                    | e Size (KB) Port<br>0.00 4443<br>0.00 5669                                     | تلفلو View رو<br>الم                                                                                                    | Module Request Stat<br>Name<br>mod_log_config.c<br>mod_auth_bostc<br>mod_auth_dbm.c<br>mod_status.c<br>mod_grics.c<br>mod_arcs<br>mod_arcs<br>mod_auth_basic.c<br>mod_speling.c                                                          | istics Throughput 0,00 0,00 0,00 0,00 0,00 0,00 0,00 0,                                               | Processed<br>0<br>0<br>0<br>0<br>0<br>0<br>0<br>0<br>0<br>0<br>0<br>0<br>0<br>0                          | Processing Time<br>0.00<br>0.00<br>0.00<br>0.00<br>0.00<br>0.00<br>0.00<br>0. | Table View //                            |
|                                                        | Virtual Hosts Name ···4443-V1720-SLE5 ··S999-V1720-SLE5 ////////////////////////////////////                                                                                                    | Request Throughput Respon<br>0:00<br>0:00<br>make HTTP Server<br>with Managing Oracle HTTP Ser<br>In Tasks<br>be HTTP Server Properties<br>w_Chs<br>a<br>tual Host                                                                                                    | e Size (KB) Port<br>0.00 4443<br>0.00 9999                                     | الله الله الله الله الله الله الله الله                                                                                                    | Modula Request Stat<br>Name d.gconfig.c<br>mod_actios.c<br>mod_actios.c<br>mod_status.c<br>mod_status.c<br>mod_strcc<br>mod_arce<br>mod_arce<br>mod_mine.c<br>mod_speling.c                                                              | istics Throughput 0,00 0,00 0,00 0,00 0,00 0,00 0,00 0,                                               | Processed<br>0<br>0<br>0<br>0<br>0<br>0<br>0<br>0<br>0<br>0<br>0<br>0<br>0<br>0<br>0<br>0                | Processing Time<br>0.00<br>0.00<br>0.00<br>0.00<br>0.00<br>0.00<br>0.00<br>0. | Table View <sub>2</sub><br>⊗ •<br>≣<br>≣ |
|                                                        | Virtual Hosts Name A443-V1720-SLES Before You Begin Children to the second second sec | Request Throughput Respon<br>0.00<br>0.00<br>track HTTP Server<br>with Managing Orack HTTP Ser<br>in Tasks<br>with the HTTP Server Properties<br>with the HTTP Server Properties<br>with the HTTP Server Properties<br>tutal Host<br>traver Resources on the Orack ************************************                                                                                                    | e Size (KS) Port<br>0.000 4443<br>0.000 9999                                   | تله View رو<br>ب<br>ش<br>ه ب                                                                                                    | Module Request Stat Name mod_lsg_confg o mod_auth_host mod_auth_host mod_status c mod_status c mod_sytes.c mod_auth_basic.c mod_speling c                                                                                                | istics Throughput 000 000 000 000 000 000 000 000 000 0                                               | Processed<br>0<br>0<br>0<br>0<br>0<br>0<br>0<br>0<br>0<br>0<br>0<br>0<br>0<br>0<br>0<br>0<br>0<br>0      | Processing Time<br>0.00<br>0.00<br>0.00<br>0.00<br>0.00<br>0.00<br>0.00<br>0. |                                          |
|                                                        | Virtual Hosts Name *4443-V1720-SLES *3999-V1720-SLES *3999-V1720-SLES Before You Begin @ Inforduction to C @ Gasting Standov Typkcal Administratic @ configuring Ora @ Configuring Carg @ Configuring Carg | Request Throughput Respon<br>0:00<br>0:00<br>Fracke HTTP Server<br>with Managing Oracle HTTP Ser<br>http://www.server.com/<br>ntaske<br>with the the through the through th | e Size (KS) Port<br>0.000 4443<br>0.000 9669<br>ver with Oracle Enterprise Man | © •<br>© •                                                                                                    | Module Request Stat<br>Name<br>mod_lsg_coftg o<br>mod_auth_host o<br>mod_auth_host o<br>mod_auth_stas o<br>mod_sytes o<br>mod_aythes o<br>mod_auth_bas o<br>mod_speling o                                                                | istics  Throughput 0.00 0.00 0.00 0.00 0.00 0.00 0.00 0.                                              | Processed<br>0<br>0<br>0<br>0<br>0<br>0<br>0<br>0<br>0<br>0<br>0<br>0<br>0<br>0<br>0<br>0<br>0<br>0<br>0 | Processing Time<br>0.00<br>0.00<br>0.00<br>0.00<br>0.00<br>0.00<br>0.00<br>0. |                                          |

## Shutdown of OHS

| Eile Edit View Higtory Bookmarks Tools Help       | he?target=Farm_base_don                                                                                         | nain_soa1&type=oracie_ias_farm&_aftLoop=58970331                                                                                                    | 76764#% | 2Fas%2Fohs%2Fohs%     | ] <b>~ ⊠ } ~</b> we | lcome1         |                      | ā 🏫              |
|---------------------------------------------------|----------------------------------------------------------------------------------------------------|----------------------------------------------------------------------------------------------------|---------|-----------------------|---------------------|----------------|----------------------|------------------|
| Most Visited → BSUSE → PGetting Started Latest    | Headlines 🏏 📄 Mozilla                                                                                           | i FirefoxƳ                                                                                                    |         |                       |                     |                |                      |                  |
| ORACLE Enterprise Manager 11g Fusion Middleware C | ontrol                                                                                                    |                                                                                                    |         |                       |                     |                | Setup 🚽              | Help 🚽 Log Out   |
| Farm 🗸 🔒 Topology                                 |                                                                                                    |                                                                                                    |         |                       |                     |                |                      |                  |
| <b>■</b> •                                        | <pre>介 ohs1 ₀</pre>                                                                                             |                                                                                                    |         |                       |                     | Logged in as 1 | veblogic1 Host V17   | 0-SLES11SP3.site |
| Farm_base_domain_soa1     Application Deployments | G Oracle HTTP Server 🗸                                                                                          |                                                                                                    |         |                       |                     | Page Refreshed | Jul 19, 2013 4:06:48 | PM GMT+08:00 €2  |
| E 🛅 Internal Applications                         | Response and Load                                                                                               |                                                                                                    | - ©     | CPU and Memory Us     | age                 |                |                      | ÷ 🗠              |
| OMS Application (11.1.1.1.0) (AdminServer)        | 0.6                                                                                                    |                                                                                                    |         |                       |                     |                |                      |                  |
| Environment (Administrativer)                     | 0.4                                                                                                    |                                                                                                    |         | 0.8                   |                     |                |                      |                  |
| NonJ2EEManagement(11.1.1) (AdminServer)           | 0.2                                                                                                    |                                                                                                    |         | 0.4                   |                     |                |                      |                  |
| wsil-wis (AdminServer)                            | 0.0                                                                                                    |                                                                                                    | 0.08    | 0.0                   |                     |                |                      | - 600            |
| 🖃 🛅 WebLogic Domain                               |                                                                                                    |                                                                                                    | 0.08    |                       |                     |                |                      | - 400            |
| E base_domain_soa1                                |                                                                                                    |                                                                                                    | 0.02    |                       |                     |                |                      | 200              |
| 🖃 🎦 Web Tier                                      |                                                                                                    |                                                                                                    | 0.00    |                       |                     |                |                      | 0                |
| G ohs1                                            | 15:53 15:55<br>July 19 2013                                                                                     | 15:57 15:59 16:01 16:03 16:05 1                                                                                                    | .6:07   | 15:53 15:55           | 5 15:57 15:5        | 9 16:01        | 16:03 16:05          | 16:07            |
| o webcache1                                       | -                                                                                                    |                                                                                                    |         | July 19 2013          |                     |                |                      |                  |
|                                                   | -                                                                                                    | Confirmation                                                                                                    |         |                       | — CPU Usage (%)     | — Memory Usa   | ge (MB)              |                  |
|                                                   |                                                                                                    | Are you sure you want to shutdown the target                                                                                                    |         |                       |                     |                |                      | Table View       |
|                                                   | Virtual Hosts                                                                                                   | /Farm_base_domain_soa1/instance1/ohs1 ?                                                                                                    |         | 🖃 Module Request Stat | tistics             |                |                      | <u>۰</u> -       |
|                                                   | Name F                                                                                                    | Shutdown                                                                                                    | Cancel  | Name                  | Throughput          | Processed      | Processing Time      | _ =              |
|                                                   | *:4443-V1720-SLES                                                                                               |                                                                                                    |         | mod_log_config.c      | 0.00                | 0              | 0.00                 |                  |
|                                                   | *:9999-V1720-SLES                                                                                               | 0.00 0.00 9999                                                                                                    |         | mod_authz_host.c      | 0.00                | 0              | 0.00                 | =                |
|                                                   |                                                                                                    |                                                                                                    |         | mod authn dbm         | 0.00                | 0              | 0.00                 |                  |
|                                                   |                                                                                                    |                                                                                                    |         | mod_status.c          | 0.00                | 0              | 0.00                 |                  |
|                                                   |                                                                                                    |                                                                                                    | /       | mod_dir.c             | 0.00                | 0              | 0.00                 |                  |
|                                                   | E Resource Center                                                                                               |                                                                                                    | ⊚-      | mod_expires.c         | 0.00                | 0              | 0.00                 |                  |
|                                                   | Before You Begin                                                                                                |                                                                                                    |         | mod_auth_basic.c      | 0.00                | 0              | 0.00                 |                  |
|                                                   | Introduction to Ora                                                                                             | cle HTTP Server                                                                                                    |         | mod_mime.c            | 0.00                | 0              | 0.00                 |                  |
|                                                   | (2) Getting Started wit                                                                                         | h Managing Oracle HTTP Server with Oracle Enterprise Manage                                                                                                    | r       | mod_spering.c         | 0.00                | 0              | 0.00                 | ×//              |
|                                                   | Configuring Oracle                                                                                              | HTTP Server Properties                                                                                                    |         |                       |                     |                |                      |                  |
|                                                   | Configuring mod_w                                                                                               | /_ohs                                                                                                    |         |                       |                     |                |                      |                  |
|                                                   | Configuring Logs                                                                                                |                                                                                                    |         |                       |                     |                |                      |                  |
|                                                   | ② Configuring a Virtua                                                                                          | al Host                                                                                                    |         |                       |                     |                |                      |                  |
|                                                   | Other Resources                                                                                                 | ar Resources on the Oracle Technology Network                                                                                                    |         |                       |                     |                |                      |                  |
|                                                   | the second second second second second second second second second second second second second second second se | The second second s |         |                       |                     |                |                      |                  |

| 🥹 /Farm_bas                                                                                          | e_domain_soa1/instance1/ohs1 (Oracle HTTP Server) - Oracle Enterprise Manager               | r (weblogic1) - | - Mozilla Fir        | efox                                   |                        |                  | _ = ×          |
|----------------------------------------------------------------------------------------------------|---------------------------------------------------------------------------------------------|-----------------|----------------------|----------------------------------------|------------------------|------------------|----------------|
| <u>File</u> <u>E</u> dit <u>V</u> iew History <u>B</u> ookmarks <u>T</u> ools <u>H</u> elp           |                                                                                             |                 |                      |                                        |                        |                  |                |
| /Farm_base_domain_soa1/instance                                                                      |                                                                                             |                 |                      |                                        |                        |                  |                |
| < 🕢 v1720-sles11sp3.site:7001/em/faces/as/as/wIFarmHom                                               | e?target=Farm_base_domain_soa1&type=oracle_ias_farm&_afrLoop=5897033176764#%                | 2Fas%2Fohs%     | 62Fohs 😭 🗸           | 🔁 🚼 velco                              | ome1                   |                  | A 1            |
| 👸 Most Visited マ 📄 SUSE マ ♠ Getting Started 🔊 Latest H                                               | -leadlines ❤ ☐ Mozilla Firefox ❤                                                            |                 |                      |                                        |                        |                  |                |
| ORACLE Enterprise Manager 11g Fusion Middleware C                                                    | ontrol                                                                                      |                 |                      |                                        |                        | Setup 🚽 He       | lp 🚽 Log Out   |
| 📑 Farm 🗸 🛛 🛃 Topology                                                                                |                                                                                             |                 |                      |                                        |                        |                  |                |
|                                                                                                    | 습 ohs1 🕡                                                                                    |                 |                      |                                        | Logged in as weblog    | ic1 Host V1720-9 | SLES11SP3.site |
| Farm_base_domain_soa1     Annication Denkyments                                                      | G Oracle HTTP Server 🗸                                                                      |                 |                      |                                        | Page Refreshed Jul 19. | 2013 4:06:48 PM  | GMT+08:00 C2   |
| E internal Applications                                                                              | E Response and Load                                                                         | CPU and M       | lemory Usage         |                                        |                        |                  | 8. A           |
| DMS Application(11.1.1.1.0) (AdminServer)                                                            | 0.6                                                                                         |                 |                      |                                        |                        |                  |                |
| AdminServer) ENUM Welcome Date Application (11.1.0.0.0) (AdminServer)                                | 0.4                                                                                         | 0.8             |                      |                                        |                        |                  |                |
| NonJ2EEManagement(11.1.1) (AdminServer)                                                              | 0.2                                                                                         | 0.4             |                      |                                        |                        |                  |                |
| 🖷 wsil-wls (AdminServer)                                                                             | 0.0                                                                                         | 0.0             |                      |                                        |                        |                  | - 600          |
| 🖃 🧰 WebLogic Domain                                                                                  | Confirmation                                                                                |                 |                      |                                        |                        |                  | 400            |
| domain_sca1     domain_sca1                                                                          |                                                                                             |                 | -                    |                                        |                        |                  | 200            |
| 🖻 🦳 Web Tiar                                                                                         | Shutdown Operation on target /Farm_base_domain_soa1/instance1/ohs1 - Comple<br>Successfully | eted            |                      |                                        |                        |                  | 0              |
| Ga ohs1                                                                                              | 13.                                                                                         |                 | 15:55                | 15:57 15:59                            | 16:01 16:03            | 16:05 10         | 5:07           |
| webcache1                                                                                            | - Hide                                                                                      |                 | 2013                 | DI I I I I I I I I I I I I I I I I I I |                        |                  |                |
|                                                                                                    | Operation Shutdown on target /Farm_base_domain_sca1/instance1/ohs1 Succeeder                | be              |                      | PU Usage (%)                           | - Memory Usage (MB     | ,                | Ma Marin       |
|                                                                                                    |                                                                                             |                 |                      |                                        |                        | la               | Die View //    |
|                                                                                                    | Uirtua Virtua                                                                               |                 | lest Statistic       | S                                      |                        |                  | <u>.</u>       |
|                                                                                                    | . Nam                                                                                       |                 | 0                    | I hroughput                            | Processed Proc         | essing Time      |                |
|                                                                                                    | *.99                                                                                        |                 | t.c                  | 0.00                                   | <b>N</b> 0             | 0.00             | -              |
|                                                                                                    |                                                                                             |                 |                      | 0.00                                   | Ø 0                    | 0.00             |                |
|                                                                                                    |                                                                                             |                 | n.c                  | 0.00                                   | 0                      | 0.00             |                |
|                                                                                                    |                                                                                             | Close           |                      | 0.00                                   | 0                      | 0.00             |                |
|                                                                                                    | - Resource Center                                                                           | mod expires.    | c                    | 0.00                                   | 0                      | 0.00             |                |
|                                                                                                    | Before You Beain                                                                            | mod_auth_bas    | sic.c                | 0.00                                   | 0                      | 0.00             |                |
|                                                                                                    | Introduction to Oracle HTTP Server                                                          | mod_mime.c      |                      | 0.00                                   | 0                      | 0.00             |                |
|                                                                                                    | ③ Getting Started with Managing Oracle HTTP Server with Oracle Enterprise Manager           | mod_speling.c   | C                    | 0.00                                   | 0                      | 0.00             |                |
|                                                                                                    | Typical Administration Tasks                                                                |                 |                      |                                        |                        |                  |                |
|                                                                                                    | Configuring onder In Indexen Topenes     Configuring mod_wLohs                              |                 |                      |                                        |                        |                  |                |
|                                                                                                    | ② Configuring Logs                                                                          |                 |                      |                                        |                        |                  |                |
|                                                                                                    | ② Configuring a Virtual Host                                                                |                 |                      |                                        |                        |                  |                |
|                                                                                                    | Other Resources                                                                             |                 |                      |                                        |                        |                  |                |
|                                                                                                    | General Forum                                                                               |                 |                      |                                        |                        |                  | ~              |
| 📃 Computer 🛛 🔽 [V1720-SLES11SP3] 🛛 🕹 /Farm_                                                          | base_domain 📝 [WebTier111160_Insta                                                          |                 |                      | 🥫 🕼 🛄 📠                                | . 🥹                    | Fri Jul 19,      | 4:07 PM 🖾      |
|                                                                                                    |                                                                                             |                 |                      |                                        |                        |                  |                |
|                                                                                                    |                                                                                             |                 |                      |                                        |                        |                  |                |
| The OHS is down.                                                                                     |                                                                                             |                 |                      |                                        |                        |                  |                |
| 🕹 /Farm_bas                                                                                          | e_domain_soa1/instance1/ohs1 (Oracle HTTP Server) - Oracle Enterprise Manager               | r (weblogic1)   | - Mozilla <u>Fir</u> | efo×                                   |                        |                  | _ = ×          |
| <u>F</u> ile <u>E</u> dit <u>V</u> iew Hi <u>s</u> tory <u>B</u> ookmarks <u>T</u> ools <u>H</u> elp |                                                                                             |                 |                      |                                        |                        |                  |                |
| /Farm base domain soal/instance                                                                      |                                                                                             |                 |                      |                                        |                        |                  |                |

| ORACLE Enterprise Manager 11g Fusion Middleware           | Control                                                                                                    |                                                        | Setup                  |
|-----------------------------------------------------------|----------------------------------------------------------------------------------------------------|--------------------------------------------------------|------------------------|
| 👫 Farm 🗸 🔒 Topology                                       |                                                                                                    |                                                        |                        |
|                                                           | 👃 ohs1 🕡                                                                                                    | Logged in as weblogic1                                 | Host V1720-SLES11SP3.s |
| J 📑 Farm_base_domain_soa1                                 | G Oracle HTTP Server                                                                                                    | Page Refreshed Jul 19, 201                             | 3 4:07:45 PM GMT+08:00 |
| Application Deployments                                   |                                                                                                    |                                                        |                        |
| E internal Applications                                   | Response and Load                                                                                                    | CPU and Memory Usage                                   | © -                    |
| DMS Application(11.1.1.1.0) (AdminServer)                 | 0.6                                                                                                    |                                                        |                        |
| ENW Welcome Page Application/11.1.0.0.0) (AdminServer)    | 0.4                                                                                                    | 0.8                                                    |                        |
| Non./2EEManagement/11.1.1 (AdminServer)                   | 0.2                                                                                                    | 0.4                                                    |                        |
| suit-wis (Admin Server)                                   | 0.0 0.08                                                                                                    |                                                        | - 600                  |
| WebLogic Domain                                           | 0.06                                                                                                    | 0.0                                                    | - 800                  |
| 🖃 🚽 base_domain_soa1                                      | 0.04                                                                                                    |                                                        | 400                    |
| AdminServer                                               | 0.02                                                                                                    |                                                        | 200                    |
| 🖃 🚞 Web Tier                                              |                                                                                                    |                                                        |                        |
| 🚱 ohs1                                                    | July 19 2013                                                                                                    | 15:53 15:55 15:57 15:59 16:01 16:03 16                 | 5:05 16:07             |
| webcache1                                                 | <ul> <li>Request Processing Time (milli seconds)</li> </ul>                                                                                                    | July 19 2013                                           |                        |
|                                                           | <ul> <li>Request Throughput (requests per second)</li> </ul>                                                                                                    | - CPU Usage (%) - Memory Usage (MB)                    |                        |
|                                                           | Table View                                                                                                    | h.                                                     | Table View             |
|                                                           | 🖃 Virtual Hosts 🛞 🗸                                                                                                    | <ul> <li>Module Request Statistics</li> </ul>          | © -                    |
|                                                           | Name Request Throughput Response Size (KB) Port                                                                                                    |                                                        |                        |
|                                                           |                                                                                                    | Name Throughput Processed Processi                     | ing Time               |
|                                                           | No Virtual Hosts Found                                                                                                    | Name Throughput Processed Processi<br>No Modules Found | ing Time               |
|                                                           | No Virtual Hosts Found                                                                                                    | Name Throughput Processed Processi<br>No Modules Found | ing Time               |
|                                                           | No Virtual Hosts Found                                                                                                    | Name Throughput Processed Processi<br>No Modules Found | ing Time               |
|                                                           | No Virtual Hoots Found                                                                                                    | Name Throughput Processed Processi<br>No Modules Found | ing Time               |
|                                                           | No Virtual Hosts Found                                                                                                    | Name Throughput Processed Processi No Modules Found    | ing Time               |
|                                                           | No Virtual Hosts Found                                                                                                    | Name Throughput Processed Processi No Modules Found    | ing Time               |
|                                                           | No Virtual Hoets Found                                                                                                    | Name Throughput Processed Processi                     | ing Time               |
|                                                           | No Virtual Hosts Found                                                                                                    | Name Throughput Processed Processi                     | ing Time               |
|                                                           | No Virtual Hosts Found                                                                                                    | Name Throughput Processed Processi                     | ing Time               |
|                                                           | No Virtual Hoets Found                                                                                                    | Name Throughput Processed Processi                     | ing Time               |
|                                                           | No Virtual Hosts Found   Resource Center  Before You Begin  introduction to Oracle HTTP Server  introduction to Oracle HTTP Server  introduction to Oracle HTTP Server  Typical Administration Taste  Typical Administration Taste                                                                                                    | Name Throughput Processed Processi                     | ing Time               |
|                                                           | No Virtual Hosts Found  Resource Center  Perfore You Begin  G Introduction to Oracle HTTP Server  G Gotting Started with Managing Oracle HTTP Server with Oracle Enterprise Manager  Typical Administration Tasks  C Configuring Oracle HTTP Server Properties  C Configuring Oracle HTTP Server Properties                                                                                                    | Name Throughput Processed Processi                     | ing Time               |
|                                                           | No Virtual Hoets Found   Resource Center   Resource Center   Contaction to Carle HTTP Server  Contaction to Carle HTTP Server  Configuring Oncide HTTP Server with Oracle Enterprise Manager  Typical Administration Tasks  Configuring Oncide HTTP Server Properties  Configuring Oncide HTTP Server Properties  Configuring Oncide H | Name Throughput Processed Processi                     | ing Time               |
|                                                           | No Virtual Hosts Found   Resource Center                                                                                                    | Name Throughput Processed Processi                     | ing Time               |
|                                                           | No Virtual Hosts Found   Resource Center   Perfore You Begin    G Introduction to Oracle HTTP Server  G Gotting Started with Managing Oracle HTTP Server with Oracle Enterprise Manager  Typical Administration Tasis  C Configuring Oracle HTTP Server Properties  C Configuring Tods  Configuring and without  Other Resources                                                                                                    | Name Throughput Processed Processi                     | ing Time               |
|                                                           | No Virtual Hosts Found   Resource Center  Before You Begin  Introduction to Oracle HTTP Server  Introduction to Oracle HTTP Server with Oracle Enterprise Manager  Typical Administration Tasks Configuring Oracle HTTP Server Properties Configuring Oracle HTTP Server Properties Configuring Oracle HTTP Server Properties Configuring Oracle HTTP Server Properties Configuring Advantations  Configuring Advantations  Differ Resources Configuring Advantations  Differ Resources on the Oracle Technology Network                                                                                                    | Name Throughput Processed Processi                     | ing Time               |
| 1720-sles11sp3.site;7001/em/faces/as/as/wFarmHome?target= | No Virtual Hosts Found   Resource Center                                                                                                    | Name Throughput Processed Processi                     | ing Time               |

## Startup of OHS

| VFarm_bas                                                                                      | _domain_soa1/instance1/ohs1 (Oracle HTTP Server) - Oracle Enterprise Manager (weblogic1) - Mozilla Firefox                                                                                                    | _ = ×                                               |
|------------------------------------------------------------------------------------------------|----------------------------------------------------------------------------------------------------|-----------------------------------------------------|
|                                                                                                |                                                                                                    |                                                     |
| /Farm base domain soa1/instance 💠                                                              |                                                                                                    |                                                     |
| v1720-sles11 sp3. site:7001/em/faces/as/as/wlFarmHom                                           | r?target=Farm_base_domain_soa1&type=oracle_ias_farm&_afrLoop=5897033176764#%2Fas%2Fohs%2Fohs 🗇 😒 🚷 😽                                                                                                    | elcome1 🔍 🏠                                         |
| 📷 Most Visited ❤ 📄 SUSE ❤ 🌩 Getting Started 🔊 Latest                                           | eadlines Y 📄 Mozilla Firefox Y                                                                                                    |                                                     |
| ORACLE Enterprise Manager 11g Fusion Middleware C                                              | ntrol                                                                                                    | Setup → Help → Log Out                              |
| 📑 Farm 🗸 🛛 🚣 Topology                                                                          | B. shaf -                                                                                                    | Lograd in se weblogied Host V1790-SLES11SD2 eits    |
| E I ▼<br>E III Farm_base_domain_soa1                                                           | 🧄 Oracle HTTP Server 🗸 📐                                                                                                    | Page Refreshed Jul 19, 2013 4:07:45 PM GMT+08:00 C2 |
| Application Deployments      Internal Applications                                             | Page 2 - Page 2 - Page 2 |                                                     |
| DMS Application(11.1.1.10) (AdminServer)                                                       | 0.6 CPO and wemory usage                                                                                                    | <b>₩</b> •                                          |
| em (AdminServer) FMW Welcome Page Application(11.1.0.0.0) (AdminServer)                        | 0.4                                                                                                    |                                                     |
| NonJ2EEManagement(11.1.1) (AdminServer)                                                        | 0.2 0.08 0.4                                                                                                    |                                                     |
| Wei-Wei (Adminiserver)     WebLogic Domain                                                     |                                                                                                    | - 600                                               |
| base_domain_soa1 AdminServer                                                                   |                                                                                                    | 200                                                 |
| 🖃 🧁 Web Tier                                                                                   | Start Operation on target /Pami_base_domain_soa //instance /ons1 - Completed Successiony                                                                                                    |                                                     |
| webcache1                                                                                      | 15:56 15:58 16:0<br>2013                                                                                                    | 0 16:02 16:04 16:06 16:08                           |
|                                                                                                | Operation Start Up on target /Farm_base_domain_soa1/instance1/ohs1_Succeeded     Operation Start Up on target /Farm_base_domain_soa1/instance1/ohs1_Succeeded                                                                                                    | - Memory Usage (MB)                                 |
|                                                                                                | Ultra Internet Statistics                                                                                                    | Table View                                          |
|                                                                                                | Nam Throughput                                                                                                    | Processed Processing Time                           |
|                                                                                                | No Virtual d                                                                                                    |                                                     |
|                                                                                                |                                                                                                    |                                                     |
|                                                                                                |                                                                                                    |                                                     |
|                                                                                                | Ciose                                                                                                    |                                                     |
|                                                                                                | E Resource Center                                                                                                    |                                                     |
|                                                                                                | Introduction to Oracle HTTP Server                                                                                                    |                                                     |
|                                                                                                | Getting Started with Managing Oracle HTTP Server with Oracle Enterprise Manager  Typical Administration Tasks                                                                                                    | <i>h</i>                                            |
|                                                                                                | Configuring Oracle HTTP Server Properties                                                                                                    |                                                     |
|                                                                                                | Configuring mod_wLohs     Configuring Logs                                                                                                    |                                                     |
|                                                                                                | Configuring a Virtual Host     Ches Resources                                                                                                    |                                                     |
|                                                                                                | Oracle HTTP Server Resources on the Oracle Technology Network                                                                                                    |                                                     |
|                                                                                                | 😢 General Forum                                                                                                    |                                                     |
| File Edit View Higtory Bookmarks Tools Help     Farm_base_domain_soat/instance                 | _oomain_soat/instancet/romail_toracle_int_processory.coracle_emetyprise_manager_tovebrogicf) - indefina Energy                                                                                                    | elcome1                                             |
|                                                                                                |                                                                                                    |                                                     |
| ORACL E Enterprise Manager 11g Surice Middleware C                                             |                                                                                                    | Setup - Help - Log Out                              |
| Farm - & Topology                                                                              |                                                                                                    |                                                     |
|                                                                                                | ☆ ohs1 <sub>0</sub>                                                                                                    | Logged in as weblogic1   Host V1720-SLES11SP3.site  |
| Farm_base_domain_soa1     Application Deployments                                              | General HTTP Server                                                                                                    | Page Refreshed Jul 19, 2013 4:08:45 PM GMT+08:00 🗘  |
| Internal Applications     Due Applications                                                     | 🖻 Response and Load 🛞 🗸 📄 CPU and Memory Usage                                                                                                    | ۰. 🗠                                                |
| (Adminiserver)                                                                                 | 0.6 0.8 0.8                                                                                                    |                                                     |
| FMW Welcome Page Application(11.1.0.0.0) (AdminServer) NonJ2EEManagement(11.1.1) (AdminServer) | 0.4                                                                                                    |                                                     |
| Swisi-wis (AdminServer)                                                                        | 0.0                                                                                                    | 600                                                 |
| WebLogic Domain           WebLogic Domain           Base_domain_soa1                           | 0.04                                                                                                    | 400                                                 |
| AdminServer                                                                                    | 4 0.00                                                                                                    | 200                                                 |
| G ohs1                                                                                         | 15:54 15:56 15:58 16:00 16:02 16:04 16:06 16:08<br>July 19 2013 15:54 15:56 15:58 16:00                                                                                                    | 16:02 16:04 16:06 16:08                             |
| webcache1                                                                                      | Request Processing Time (milli seconds)     Generation (requests per second)     CPU Usage @                                                                                                    | - Memory Usage (MB)                                 |
|                                                                                                | Table View                                                                                                    | Table View                                          |
|                                                                                                | □ Virtual Hosts ③ ■ Module Request Statistics                                                                                                    | ©-                                                  |
|                                                                                                | Name Request Throughput Response Size (KB) Port Name Throughput<br>*:4443-V1720-SLES 0.00 0.00 4443 mod log config.c 0.00                                                                                                    | Processed Processing Time                           |
|                                                                                                | *:9999-V1720-SLES 0.00 0.00 9999 mcd_authz_host.c 0.00                                                                                                    | 0 0.00                                              |
|                                                                                                | mod_actions.c 0.00<br>mod_authn_dbm.c 0.00                                                                                                    | 0 0.00                                              |
|                                                                                                | mod_status.c 0.00                                                                                                    | 0 0.00                                              |
|                                                                                                | □ Resource Center         0.00           mod_expires.c         0.00                                                                                                    | 0 0.00                                              |
|                                                                                                | Before You Begin mod_auth_basis.c 0.00<br>Magazing and mime.c 0.000                                                                                                    | 0 0.00                                              |
|                                                                                                | Occuments of the server and speling concept of the server with Oracle Enterprise Manager mod_speling.c 0.00                                                                                                    | 0 0.00                                              |
|                                                                                                | Typical Administration Tasks  Configuring Oracle HTTP Server Properties                                                                                                    |                                                     |
|                                                                                                | Configuring mod_wLohs                                                                                                    |                                                     |
|                                                                                                | Configuring Logs     Configuring a Virtual Host                                                                                                    |                                                     |
|                                                                                                | Other Resources                                                                                                    |                                                     |
| v1720-sles11sp3.site:7001/em/faces/as/as/wlFarmHome?target=F                                   | rm_base_domain_soa1&type=oracle_ias_farm&_aftLoop=5897033176764#                                                                                                    | ×                                                   |
|                                                                                                | · · · · · · · · · · · · · · · · · · ·                                                                                                    |                                                     |

## c. WebCache Tests

## WebCache Home Page displayed as shown below.

| Eile Edit View Higtory Bookmarks Tools Help                             | se_uumam_suarrinstancer/webcacher (web cache). U                                    | racie Enterprise Manager (weblogici) - Mo | ana Phelox –                                      |                 |
|-------------------------------------------------------------------------|-------------------------------------------------------------------------------------|-------------------------------------------|---------------------------------------------------|-----------------|
| /-arm_base_domain_soa1/instance                                         |                                                                                     |                                           |                                                   |                 |
| V1720-sles11 sp3. site:7001/em/faces/as/as/wiFarmHorr                   | e?target=Farm_base_domain_soa1&type=oracle_ias_farm&_                               | _afrLoop=5897033176764#%2Fai%2Fwebcach    | a% ∵ ~ 😸 🕅 💘 welcome1                             |                 |
| Most Visited TSUSE Cetting Started Latest I                             | Headlines 🌱 🔚 Mozilla Firefox 🌱                                                     |                                           |                                                   |                 |
| CRACLE Enterprise Manager 11g Fusion Middleware C                       | ontrol                                                                              |                                           | Setup → Help → L                                  | .og Out         |
|                                                                         | ↔ webcache1 @                                                                       |                                           | Logged in as weblogic1   Host V1720-SLES11        | SP3.site        |
| E Rarm_base_domain_soa1                                                 | S Web Cache -                                                                       |                                           | Page Refreshed Jul 19, 2013 4:09:19 PM GMT+08     | € <b>5</b> 00:6 |
| Application Deployments     Internal Applications                       | Response and Load                                                                   | ම - CPU and Mem                           | ory Usage @                                       |                 |
| DMS Application (11.1.1.1.0) (AdminServer)                              |                                                                                     | 0.4                                       | ۰.<br>۱                                           |                 |
| em (Adminserver) FNW Welcome Page Application(11.1.0.0.0) (AdminServer) |                                                                                     | 0.3                                       |                                                   |                 |
| NonJ2EEManagement(11.1.1) (AdminServer)                                 |                                                                                     | 0.1                                       |                                                   |                 |
| WebLogic Domain                                                         |                                                                                     | 0.0                                       | 400                                               | ,<br>5          |
| base_domain_soa1     AdminSappar                                        |                                                                                     |                                           | 200                                               | )               |
| 🖃 🛅 Web Tier                                                            | 4                                                                                   |                                           |                                                   |                 |
| ohs1     webcache1                                                      | 15:55 15:57 15:59 16:01 16:03 1<br>July 19 2013                                     | 6:05 16:07 16:09 15:55<br>July 19         | 15:57 15:59 16:01 16:03 16:05 16:07 16:09<br>2013 |                 |
|                                                                         | - Request Processing Time (milli seconds) - Request Thro                            | ughput (per second)                       | - CPU Usage (%) - Memory Usage (MB)               |                 |
|                                                                         |                                                                                     | Table View                                | Table View                                        | · =             |
|                                                                         | Performance                                                                         | ⊗ - ⊡ Origin Servers                      | Availability Requests Canacity                    | •               |
|                                                                         | Site Open Requests Hit Rate C                                                       | ached Cache Denied by save Server         | Current Up Average Current Maximum                |                 |
| 8                                                                       | Connections derived (76)                                                            | Filtering Corr                            | Status Time Total Errors Responsi Load Load (%)   | c               |
| Target                                                                  | Navigation Tree                                                                     |                                           |                                                   |                 |
|                                                                         |                                                                                     |                                           |                                                   |                 |
|                                                                         |                                                                                     |                                           |                                                   |                 |
|                                                                         |                                                                                     |                                           |                                                   |                 |
|                                                                         |                                                                                     |                                           | III.                                              | 22              |
|                                                                         | Resource Center                                                                     |                                           |                                                   |                 |
|                                                                         | Before You Begin     (2) Introduction to Oracle Web Cache                           |                                           |                                                   |                 |
|                                                                         | Getting Started with Managing Oracle Web Cache with Orac     About Request Elforing | e Enterprise Manager                      |                                                   |                 |
|                                                                         | About Cache Population                                                              |                                           |                                                   |                 |
|                                                                         | Typical Administration Tasks                                                        |                                           |                                                   | ~               |
| E Computer                                                              | _base_domain 📝 [WebTier111160_Insta                                                 |                                           | 逼 🕼 💹 🚔 义 🛛 Fri Jul 19, 4:09 F                    | РМ 🖾            |

## Shutdown of WebCache

| Most Visited → BUSE → PGetting Started SLate                                                                                                    |                                                                                                    | main_soa1&type=oracle_ias_farm                                                | &_afrLoop=589      | 7033176764#%;             | 2Fai%2Fwebcache%            | ☆ 😵 🚺 v wel              | come1          |                             | E.               |         |
|----------------------------------------------------------------------------------------------------|----------------------------------------------------------------------------------------------------|-------------------------------------------------------------------------------|--------------------|---------------------------|-----------------------------|--------------------------|----------------|-----------------------------|------------------|---------|
|                                                                                                    | st Headlines 🗸 📄 Mozill                                                                                                    | a Firefox 🌱                                                                   |                    |                           |                             |                          |                |                             |                  |         |
| ORACLE Enterprise Manager 11g Fusion Middlewar                                                                                                    | e Control                                                                                                    |                                                                               |                    |                           |                             |                          |                | Setup 👻                     | Help 🚽 Li        | og Out  |
| Farm - A Topology                                                                                                    |                                                                                                    |                                                                               |                    |                           |                             |                          |                |                             |                  |         |
|                                                                                                    | ☆ webcache1 ()                                                                                                    |                                                                               |                    |                           |                             |                          | Logged in as w | eblogic1 Host V172          | 0-SLES11S        | P3.site |
| Application Deployments                                                                                                    | 🔄 Web Cache 👻                                                                                                    |                                                                               |                    |                           |                             |                          | Page Refreshed | Jul 19, 2013 4:09:19        | PMGMT+08         | 200 (2  |
| E Carlos Internal Applications                                                                                                    | Response and Load                                                                                                    |                                                                               |                    | <b>⊚</b> -                | CPU and Memory U            | Isage                    |                |                             | ÷.               |         |
| DMS Application(11.1.1.1.0) (AdminServer)                                                                                                    |                                                                                                    |                                                                               |                    |                           | 0.4                         |                          |                |                             |                  |         |
| Entry (Adminiserver) Entry (Adminiserver) Entry (Adminiserver)                                                                                                    |                                                                                                    |                                                                               |                    |                           | 0.3                         |                          |                |                             |                  |         |
| NonJ2EEManagement(11.1.1) (AdminServer)                                                                                                    |                                                                                                    |                                                                               |                    |                           | 0.1                         |                          |                |                             |                  |         |
| C wsil-wls (AdminServer)                                                                                                    |                                                                                                    |                                                                               |                    |                           | 0.0                         |                          |                |                             | 400              |         |
| WebLogic Domain     WebLogic Domain     Soal                                                                                                    |                                                                                                    |                                                                               |                    |                           |                             |                          |                |                             | 300              |         |
| AdminServer                                                                                                    |                                                                                                    |                                                                               |                    |                           |                             |                          |                |                             | 100              |         |
| 🖃 🧰 Web Tier                                                                                                    |                                                                                                    |                                                                               |                    |                           |                             |                          |                |                             | • <del>•</del> • |         |
| Generation of the second second secon | 15:55 15:57<br>July 19 2013                                                                                                    | 15:59 16:01 16:03                                                             | 16:05 16:07        | 16:09                     | 15:55 15:53<br>July 19 2013 | 15:59 16:01              | 16:03 16       | :05 16:07                   | 16:09            |         |
| i Webcacile i                                                                                                    | - Request Processing                                                                                                    | Confirmation                                                                  |                    |                           | ) ,,                        | — CPU Usage (%)          | — Memory Usag  | ie (MB)                     |                  |         |
|                                                                                                    |                                                                                                    | Are you sure you want to shutdo                                               | wn the target      |                           |                             |                          |                |                             | Table View       |         |
|                                                                                                    | Performance                                                                                                    | /Farm_base_domain_soa1/instan                                                 | ce1/webcache1 1    |                           | 🖃 Origin Servers            |                          |                |                             |                  | ā I     |
|                                                                                                    | 1                                                                                                    |                                                                               | Shutdo             | wn Cancel                 | -                           | Availability             | Requests       | Capacit                     | y                |         |
|                                                                                                    | Site                                                                                                    | Connections Served (%)                                                        | Objects Size       | Request Corr<br>Filtering | Server                      | Current Up<br>Status (%) | Total Errors   | Average<br>Responsi<br>Time | Maximurr<br>Load | c       |
|                                                                                                    |                                                                                                    |                                                                               |                    |                           |                             |                          |                |                             |                  |         |
|                                                                                                    |                                                                                                    |                                                                               |                    | Ν                         |                             |                          |                |                             |                  |         |
|                                                                                                    |                                                                                                    |                                                                               |                    | N.                        |                             |                          |                |                             |                  |         |
|                                                                                                    | C                                                                                                    |                                                                               |                    | >/                        | ∢                           |                          |                |                             | 1                |         |
|                                                                                                    | E Resource Center                                                                                                    |                                                                               |                    | - ®                       |                             |                          |                |                             |                  |         |
|                                                                                                    | Before You Begin (2) Introduction to Or (2) Getting Started wi (2) About Request Fil (2) About Cache Pop Typical Administration | acle Web Cache<br>th Managing Oracle Web Cache with Ori<br>Isring<br>Julition | acle Enterprise Ma | nager                     |                             |                          |                |                             |                  | ~       |

| ✓ /Farm_ba<br>Eile <u>E</u> dit <u>V</u> iew Hi <u>s</u> tory <u>B</u> ookmarks <u>T</u> ools <u>H</u> elp                                                                                                    | ise_domain   | _soa1/instan          | ce1/webcache1 (Web Cache)                       | - Oracle Enterprise Ma                       | anager (wei   | ologic1) - Mozilla Firef       | 0X                   | _ = ×                                       |
|----------------------------------------------------------------------------------------------------|--------------|-----------------------|-------------------------------------------------|----------------------------------------------|---------------|--------------------------------|----------------------|---------------------------------------------|
| 🗍 /Farm_base_domain_soa1/instance 🏾 🕹                                                                                                    |              |                       |                                                 |                                              |               |                                |                      |                                             |
| 🔹 🔇 v1720-sles11sp3.site:7001/em/faces/as/as/wlFarmHom                                                                                                    | ne?target=Fi | irm_base_dor          | main_soa1&type=oracle_ias_far                   | m&_afrLoop=5897033176                        | 5764#%2Fai    | %2Fwebcache% 😭 🗸 f             | 👌 🚼 🗸 welcome1       | 🗋 🙆                                         |
| Most Visited → □SUSE → ♣Getting Started      Latest                                                                                                    | Headlines 🗸  | Mozill                | a Firefox ❤                                     |                                              |               |                                |                      |                                             |
| ORACLE Enterprise Manager 11g Fusion Middleware G                                                                                                    | Control      |                       |                                                 |                                              |               |                                |                      | Setup 🗸 Help 🗸 Log Out                      |
| 📑 Farm 🗸 🔒 Topology                                                                                                    |              |                       |                                                 |                                              |               |                                |                      |                                             |
| E ▼                                                                                                    | ☆ webc       | ache1 👔               |                                                 |                                              |               |                                | Logged               | in as weblogic1  Host V1720-SLES11SP3.site  |
| Application Deployments                                                                                                    | o web Ci     | icne 🛩                |                                                 |                                              |               |                                | Page He              | mesned Jul 19, 2013 4:10:13 PM GM1+08:00 (2 |
| Internal Applications DMS Application(11.1.1.1.0) (AdminServer)                                                                                                    | 🖻 Respo      | nse and Load          |                                                 |                                              | ۰.            | CPU and Memory Usage           |                      | () • ()                                     |
| em (AdminServer)                                                                                                    |              |                       |                                                 |                                              | 0.5           | 3                              |                      | -                                           |
| FNW Welcome Page Application(11.1.0.0.0) (AdminServer) NonJ2EEManagement(11.1.1) (AdminServer)                                                                                                    |              |                       |                                                 |                                              | 0.3           | 2                              |                      |                                             |
| Silvis (AdminServer)                                                                                                    |              |                       |                                                 |                                              | - 0.0         |                                |                      | 400                                         |
| E base_domain_soa1                                                                                                    |              | 🛃 Confirma            | tion                                            |                                              |               |                                |                      | 300 200                                     |
| AdminServer                                                                                                    |              | Shutdown O            | peration on target /Farm_base_dor               | nain_soa1/instance1/webca                    | ache1 - Compl | leted                          |                      | 100                                         |
| General ohs1                                                                                                    | 15           | ouccession            |                                                 |                                              |               | 15:58                          | L6:00 16:02 16:0     | 4 16:06 16:08 16:10                         |
| () webcache1                                                                                                    | - Rec        | Hide                  |                                                 |                                              |               | 9 2013<br>— CPI                | JUsage (%) — Memo    | ry Usage (MB)                               |
|                                                                                                    |              | Operatio              | n Shutdown on target /Farm_base_do              | main_sca1/instance1/webcac                   | che1 Succeede | ed                             |                      | Table View 🖉 🗏                              |
|                                                                                                    | - Perfor     |                       |                                                 |                                              |               | s                              | \$                   | ©-                                          |
|                                                                                                    | Cito         |                       |                                                 |                                              |               |                                | Availability Request | s Capacity<br>Average                       |
|                                                                                                    | SIM          |                       |                                                 |                                              |               |                                | Status (%)           | Errors Response Load Load                   |
|                                                                                                    |              |                       |                                                 |                                              |               |                                | (74)                 |                                             |
|                                                                                                    |              |                       |                                                 |                                              |               | Close                          |                      |                                             |
|                                                                                                    |              |                       |                                                 |                                              |               |                                |                      |                                             |
|                                                                                                    |              |                       |                                                 |                                              |               |                                |                      |                                             |
|                                                                                                    | <            |                       |                                                 |                                              |               |                                |                      |                                             |
|                                                                                                    | 🖻 Resou      | ce Center             |                                                 |                                              | © •           |                                |                      |                                             |
|                                                                                                    | Before       | /ou Begin             | and Web Carely                                  |                                              |               |                                |                      |                                             |
|                                                                                                    | 2 G          | etting Started wi     | th Managing Oracle Web Cache with C             | racle Enterprise Manager                     |               |                                |                      |                                             |
|                                                                                                    | (?) A        | out Request Fil       | tering<br>ulation                               |                                              |               |                                |                      |                                             |
| v1720-sles11sp3.site:7001/em/faces/as/as/wlFarmHome?target=F                                                                                                    | arm base (   | lomain soa18          | st√pe=oracle ias farm& afrLoor                  | =5897033176764#                              |               |                                |                      | ~                                           |
| E Computer                                                                                                    | _base_doma   | in ) 😰 (              | WebTier111160_Insta                             |                                              |               |                                | i 🗿 💷 🖾 🕑 🛛          | Fri Jul 19, 4:10 PM 🖾                       |
| File Edit View Higtory Bookmarks Tools Help                                                                                                    |              |                       |                                                 |                                              |               |                                |                      |                                             |
| 4 Carrier and a second and a second and a se |              |                       |                                                 |                                              |               |                                |                      |                                             |
| VI/20-sies it sps. site. 700 i/em/laces/as/as/wir/ammon                                                                                                    | ne rtarget=m | ini_base_doi          | nain_soar.atype=oracle_las_lan                  | na_ancoop=5897033176                         | 5764#%2Fai    | ™2Fwebcache™ L ♥ p             | Weicomen             |                                             |
| 👼 Most Visited 🌱 🛅 SUSE 🌱 🌸 Getting Started 🔊 Latest                                                                                                    | Headlines 🗡  | 📄 Mozill              | a Firefox ❤                                     |                                              |               |                                |                      |                                             |
| ORACLE Enterprise Manager 11g Fusion Middleware C                                                                                                    | Control      |                       |                                                 |                                              |               |                                |                      | Setup                                       |
| 🕂 Farm 🗸 🛛 👗 Topology                                                                                                    | webo         | achel a               |                                                 |                                              |               |                                | Logged               | in as weblogic1 Host V1720-SLES11SP3.site   |
| Farm_base_domain_sca1                                                                                                    | WebC         | iche v                |                                                 |                                              |               |                                | Page Re              | freshed Jul 19, 2013 4:10:33 PM GMT+08:00 🗘 |
| Application Deployments     Internal Applications                                                                                                    | Respo        | boo and Lood          |                                                 |                                              | A             | CPII and Memory ligage         |                      | a 🔊                                         |
| DMS Application(11.1.1.0) (AdminServer)                                                                                                    | E Respo      | ise and Load          |                                                 |                                              | 0.4           | 4                              |                      | ~                                           |
| em (AdminServer) FMW Welcome Page Application(11.1.0.0.0) (AdminServer)                                                                                                    |              |                       |                                                 |                                              | 0.3           | 3                              |                      |                                             |
| NonJ2EEManagement(11.1.1) (AdminServer)                                                                                                    |              |                       |                                                 |                                              | 0.:           | 1                              |                      |                                             |
| WebLogic Domain                                                                                                    |              |                       |                                                 |                                              | - 0.0         | 0                              |                      | 400 300                                     |
| base_domain_sca1     AdminServer                                                                                                    |              |                       |                                                 |                                              |               |                                |                      | 200                                         |
| 🗆 🧁 Web Tier                                                                                                    | 4            |                       |                                                 |                                              | Ð             | 4                              |                      |                                             |
| lee ohs1<br>and webcache1                                                                                                    | 15:5<br>Ju   | 5 15:58<br>ly 19 2013 | 16:00 16:02 16:04                               | 16:06 16:08 16                               | :10           | 15:56 15:58 16<br>July 19 2013 | 5:00 16:02 16:04     | 16:06 16:08 16:10                           |
|                                                                                                    | - Req        | iest Processini       | g Time (milli seconds) <del>—</del> Request T   | hroughput (per second)                       |               | - CP                           | U Usage (%) — Memo   | ry Usage (MB)                               |
|                                                                                                    |              |                       |                                                 | Tabl                                         | le View /     |                                |                      | Table View //                               |
|                                                                                                    | Perfor       | nance                 |                                                 | Beques                                       | or ⊨ •        | Origin Servers                 | Availability Request | © -<br>s Capacity                           |
|                                                                                                    | Site         |                       | Open Requests Hit Rat<br>Connections Served (%) | e Cached Cache Denied<br>Objects Size Berues | by save Se    | rver                           | Current Up           | Average Current Maximum                     |
|                                                                                                    |              |                       | (,,,)                                           | Filtering                                    | g Con         |                                | Status (%)           | Time Load Load                              |
|                                                                                                    |              |                       |                                                 |                                              |               |                                |                      |                                             |
|                                                                                                    |              |                       |                                                 |                                              | D             | 2                              |                      |                                             |
|                                                                                                    |              |                       |                                                 |                                              |               |                                |                      |                                             |
|                                                                                                    |              |                       |                                                 |                                              |               |                                |                      |                                             |
|                                                                                                    |              |                       | Ш                                               |                                              |               |                                | Ш                    | 2                                           |
|                                                                                                    | E Resou      | ce Center             |                                                 |                                              |               |                                |                      |                                             |
|                                                                                                    | () In        | troduction to On      | acle Web Cache                                  |                                              |               |                                |                      |                                             |
|                                                                                                    | 2 G          | etting Started wi     | th Managing Oracle Web Cache with C             | racle Enterprise Manager                     |               |                                |                      |                                             |
|                                                                                                    | () A         | out Cache Pop         | ulation                                         |                                              |               |                                |                      |                                             |
|                                                                                                    | Typical      | Administration        | Tasks                                           |                                              |               |                                |                      | V                                           |
|                                                                                                    | hans dame.   | in 🗇 I                | WebTier111160 Insta                             |                                              |               |                                | 🍙 🕼 📉 🚔 🙆            | Eri Jul 10 4:10 PM                          |

## Startup of WebCache

| /Farm_ba                                                                                                    | se_domair                                                                     | _soa1/instance1/webcache1 (Web Cache) - Oracle Enterprise Manager (weblog                                      | ic1) - Mozilla Firefo×   | _ = ×                                                |
|----------------------------------------------------------------------------------------------------|-------------------------------------------------------------------------------|----------------------------------------------------------------------------------------------------|--------------------------|------------------------------------------------------|
| <u>File Edit View History B</u> ookmarks <u>T</u> ools <u>H</u> elp                                                                                                    |                                                                               |                                                                                                    |                          |                                                      |
| v1720-sles11 sp3.site:7001/em/faces/as/as/wlFarmHom                                                                                                    | ne?target=F                                                                   | arm_base_domain_soa1&type=oracle_ias_farm&_afrLoop=5897033176764#%2Fai%2F <sup>,</sup>                         | webcache% 🗇 🗸 😵 🛃 v wel  | come1 🔍 🏠                                            |
| Most Visited →      SUSE →      Peting Started      Latest                                                                                                    | Headlines 🗸                                                                   | ☐ Mozilla Firefox ✔                                                                                            |                          |                                                      |
| ORACLE Enterprise Manager 11g Fusion Middleware G                                                                                                    | ontrol                                                                        |                                                                                                    |                          | Setup → Help → Log Out                               |
| 📑 Farm 🗸 🛛 🛃 Topology                                                                                                    |                                                                               |                                                                                                    |                          |                                                      |
| E ▼<br>Farm base domain sca1                                                                                                    | 🦊 webc                                                                        | ache1                                                                                                    |                          | Logged in as weblogic1  Host V1720-SLES11SP3.site    |
| Application Deployments                                                                                                    | a web c                                                                       | aciie •                                                                                                    |                          | Page Reliested durine, 2013 4.10.33 P.M.GM1406.00 Vg |
| Internal Applications ODS Application(11.1.1.1.0) (AdminServer)                                                                                                    | E Respo                                                                       | nse and Load 🛞 👻 🖂 CPU :                                                                                       | and Memory Usage         | - ©                                                  |
| em (AdminServer) FNW Welcome Page Application(11,1,0,0,0) (AdminServer)                                                                                                    |                                                                               | 0.3                                                                                                    |                          | ~                                                    |
| NonJ2EEManagement(11.1.1) (AdminServer)                                                                                                    |                                                                               | 0.2                                                                                                    |                          |                                                      |
| 🕤 Weil-Wis (Admin Server)                                                                                                    |                                                                               | 0.0                                                                                                    |                          | 400 300                                              |
| E Base_domain_soa1                                                                                                    |                                                                               | Stat Operation on terret (Ferm have domain cost/(netence1/webcache1, Completed                                 |                          | 200                                                  |
| E E Web Tier                                                                                                    | 4                                                                             | Successfully                                                                                                   |                          | 0                                                    |
| webcache1                                                                                                    | 15:56<br>Jul                                                                  | - Hide                                                                                                    | .5:58 16:00 16:02<br>013 | 16:04 16:06 16:08 16:10                              |
|                                                                                                    | — Rec                                                                         | Operation Start Up on target /Farm_base_domain_soa1/instance1/webcache1 Succeeded                              | - CPU Usage (%)          | - Memory Usage (MB)<br>Table View                    |
|                                                                                                    | E Perfor                                                                      |                                                                                                    | s                        | ·····/////////////////////////////////               |
|                                                                                                    | 4                                                                             |                                                                                                    | Availability             | Requests Capacity                                    |
|                                                                                                    | Site                                                                          |                                                                                                    | Current Up<br>Status     | Total Errors Response Load Load                      |
|                                                                                                    |                                                                               |                                                                                                    | (%)                      | Time                                                 |
|                                                                                                    |                                                                               | Ck                                                                                                    | bse                      |                                                      |
|                                                                                                    |                                                                               |                                                                                                    |                          |                                                      |
|                                                                                                    |                                                                               |                                                                                                    |                          |                                                      |
|                                                                                                    |                                                                               | ······································                                                                         |                          |                                                      |
|                                                                                                    | 🖻 Resou                                                                       | rce Center 🛞 🗸                                                                                                 |                          |                                                      |
|                                                                                                    | Before                                                                        | You Begin<br>troduction to Oracle Web Cache                                                                    |                          |                                                      |
|                                                                                                    | Getting Started with Managing Oracle Web Cache with Oracle Enterprise Manager |                                                                                                    |                          |                                                      |
|                                                                                                    | () A                                                                          | bout Cache Population                                                                                          |                          |                                                      |
| v1720-sles11sp3.site:7001/em/faces/as/as/wlFarmHome?target=F                                                                                                    | arm_base_                                                                     | domain_soa1&type=oracle_ias_farm&_afrLoop=5897033176764#                                                       | · • • • •                |                                                      |
| Elle Edit View Higtory Bookmarks Iools Help                                                                                                    | ne?target=F                                                                   |                                                                                                    | webcache% 🔂 v 🔕 💽 v wel  | come1                                                |
|                                                                                                    |                                                                               |                                                                                                    |                          |                                                      |
|                                                                                                    | neaulities -                                                                  | MOZIIIa Fileiox *                                                                                              |                          | Satur Hala I og Out                                  |
| Farm - & Topology                                                                                                    | ontrol                                                                        |                                                                                                    |                          | Getap + Tesp + Log out                               |
|                                                                                                    | 🔓 webc                                                                        | ache1                                                                                                    |                          | Logged in as weblog ic1  Host V1720-SLES11SP3.site   |
| Farm_base_domain_soa1  Application Deployments                                                                                                    | 💽 Web C                                                                       | ache •                                                                                                    |                          | Page Refreshed Jul 19, 2013 4:11:24 PM GMT+08:00 🗘   |
| Internal Applications     DNS Application(11.1.1.1.0) (AdminSeptor)                                                                                                    | 🖻 Respo                                                                       | nse and Load 🛞 🗸 🖂 CPU                                                                                         | and Memory Usage         | ۵.                                                   |
| <ul> <li>Emo Application (11111110) (Kanningerver)</li> <li>em (AdminServer)</li> </ul>                                                                                                    |                                                                               | 0.4                                                                                                    |                          | -                                                    |
| FMW Welcome Page Application(11.1.0.0.0) (AdminServer) NonJ2EEManagement(11.1.1) (AdminServer)                                                                                                    |                                                                               | 0.2                                                                                                    |                          |                                                      |
| Wsil-wis (AdminServer)                                                                                                    |                                                                               | 0.0                                                                                                    |                          | 400                                                  |
| E E Logic Domain                                                                                                    |                                                                               |                                                                                                    |                          | 300 200                                              |
| 📑 Admin Server                                                                                                    |                                                                               |                                                                                                    |                          | 100                                                  |
| General and the second second | 15:                                                                           | 57 15:59 16:01 16:03 16:05 16:07 16:09 16:11 1                                                                 | 5:57 15:59 16:01 16:03   | 16:05 16:07 16:09 16:11                              |
| S Webcacher                                                                                                    | - Req                                                                         | usy 17 2015<br>Jest Processing Time (milli seconds) — Request Throughput (per second)                          | — CPU Usage (%)          | - Memory Usage (MB)                                  |
|                                                                                                    |                                                                               | Table View                                                                                                    |                          | Table View 🔏 🗏                                       |
|                                                                                                    | Perfor                                                                        | mance 🛞 🗸 🖂 Origi                                                                                              | In Servers               | Organity                                             |
|                                                                                                    | Site                                                                          | Open Requests Hit Rate Cached Cache Denied by save<br>Connections Saved (%) Objects Size Denuest Save          | Current Up               | Average Current Maximum                              |
|                                                                                                    |                                                                               | Comections Served (78) Objects Size Flequest Com                                                               | Status (%)               | Time Load Load C                                     |
|                                                                                                    |                                                                               |                                                                                                    |                          |                                                      |
|                                                                                                    |                                                                               |                                                                                                    |                          |                                                      |
|                                                                                                    |                                                                               |                                                                                                    |                          |                                                      |
| 2                                                                                                    |                                                                               |                                                                                                    |                          |                                                      |
| Target Navigation Tr                                                                                                    | ee 🔇                                                                          |                                                                                                    |                          |                                                      |
|                                                                                                    | Before                                                                        | You Begin                                                                                                    |                          |                                                      |
|                                                                                                    | ? In                                                                          | troduction to Oracle Web Cache<br>atting Started with Magazing Oracle Web Cache with Oracle Esterative Magazer |                          |                                                      |
|                                                                                                    | () G                                                                          | eung oanee wan managing Oracle web oache win Oracle Enterprise Manager<br>bout Request Filtering               |                          |                                                      |
|                                                                                                    | ? A<br>Typical                                                                | bout Cache Population Administration Tasks                                                                     |                          |                                                      |
| Computer                                                                                                    | base dom:                                                                     | ain 📝 [WebTier111160_Insta                                                                                     | 🥫 🕼 💹 🖨                  | 🖥 🕑 🛛 🛛 🖓 Fri Jul 19, 4:11 PM 🞇                      |

# A

## Troubleshooting

• Session A.1, "General questions"

## A.1 General questions

A.1.1 How many servers are required for Oracle Fusion Middleware components exercise?

A generic setup as below:

a. A separate SLES11 SP3 64bit OS -- Installed Oracle 11gR2 database server.

b. A separate SLES11 SP3 32bit OS -- Used to run the Oracle RCU(Repository Creation Utility). c. A separate SLES11 SP3 64bit OS -- Installed WebLogic(Note: The WebLogic is a generic required for any other OFM components) and other OFM components. (According to your needs these services also can be installed on different machines.)

# History:

| Date             | Changes                   |
|------------------|---------------------------|
| October 24, 2013 | Initial Document Created. |

End